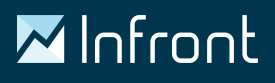

# **Infront Advisory Solution**

Benutzerhandbuch Version 2.57.2

Exportiert aus dem Help Center am 28.07.2022

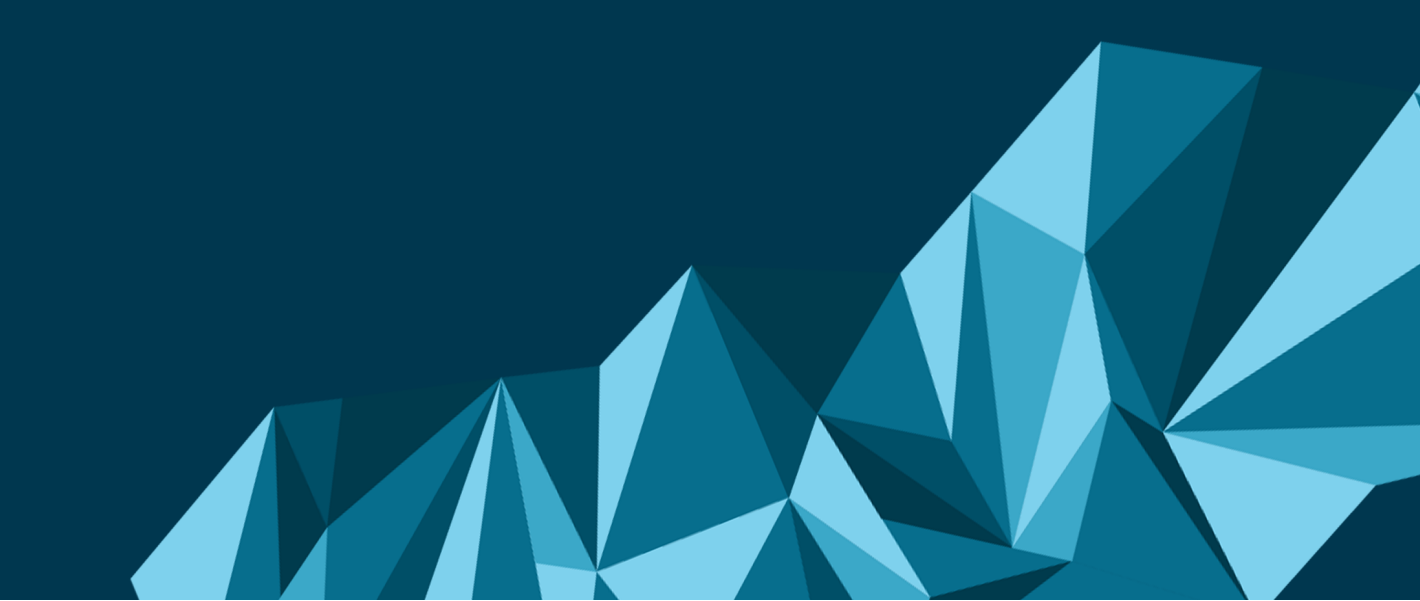

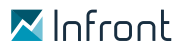

Wir weisen darauf hin, dass die im Benutzerhandbuch genannten Soft- und Hardwarebezeichnungen, sowie die Markennamen der jeweiligen Firmen, im Allgemeinen warenzeichen-, marken- oder patentrechtlichen Bestimmungen unterliegen.

Die Informationen in diesem Benutzerhandbuch werden ohne Rücksicht auf einen eventuellen Patentschutz veröffentlicht.

Warenangaben werden ohne Gewährleistung der freien Verwendbarkeit benutzt.

Bei der Zusammenstellung von Texten und Abbildungen wurde mit größter Sorgfalt vorgegangen. Trotzdem können Fehler nicht vollständig ausgeschlossen werden.

Herausgeber und Autoren können für fehlerhafte Angaben und deren Folgen weder eine juristische Verantwortung noch irgendeine Haftung übernehmen.

Für Verbesserungsvorschläge und Hinweise auf Fehler sind die Herausgeber dankbar.

Alle Rechte vorbehalten, auch die der fotomechanischen Wiedergabe und der Speicherung in elektronischen Medien.

# Inhalt

| 1      | Infront Advisory Solution                            | 10 |
|--------|------------------------------------------------------|----|
| 2      | Einleitung                                           | 11 |
| 3      | Arbeitsumgebung                                      | 13 |
| 3.1    | Header                                               | 13 |
| 3.2    | Bereichsmenü                                         | 15 |
| 3.3    | Navigator                                            | 17 |
| 3.4    | Auswertungsbereich                                   | 18 |
| 3.5    | Statuszeile                                          | 19 |
| 3.6    | Marktdaten-Laufband                                  | 19 |
| 3.7    | Threads                                              | 20 |
| 3.7.1  | Neuen Thread öffnen                                  | 20 |
| 3.8    | Bereichsmenü und Navigator ein- und ausblenden       | 21 |
| 3.9    | Arbeitsumgebung individualisieren                    | 22 |
| 4      | Suche                                                | 23 |
| 4.1    | Objekte suchen                                       | 23 |
| 4.1.1  | Depotobjekte, nach denen Sie suchen können:          | 23 |
| 4.1.2  | Live-Suche                                           | 24 |
| 4.2    | Suchergebnis                                         | 24 |
| 4.3    | Objektfenster                                        | 26 |
| 4.3.1  | Navigator-Toolbar bei geöffnetem Objektfenster       | 27 |
| 4.3.2  | Steckbrief im Navigator bei geöffnetem Objektfenster | 29 |
| 5      | Dashboards                                           | 30 |
| 5.1    | Globale Dashboards                                   | 31 |
| 5.2    | Inhaber-Dashboards                                   | 32 |
| 5.3    | Portfolio-Dashboards                                 | 33 |
| 5.4    | Neues globales Dashboard anlegen                     | 33 |
| 5.5    | Globale Dashboards bearbeiten                        | 35 |
| 5.6    | Globale Dashboards kopieren                          | 36 |
| 5.7    | Globale Dashboards löschen                           | 37 |
| 5.8    | Dashboards und Kundensitzungen                       | 37 |
| 5.9    | Inhaber- und Portfolio-Dashboards bearbeiten         | 37 |
| 5.10   | Widgets                                              | 38 |
| 5.10.1 | Liste der verfügbaren Widgets                        | 39 |
| 5.10.2 | Aktivitäten-Status                                   | 40 |
| 5.10.3 | Aktivitäten (Gesamtübersicht)                        | 42 |

| 5.10.4  | Alerts (Gesamtübersicht)                                 | 43 |
|---------|----------------------------------------------------------|----|
| 5.10.5  | Kundenstruktur                                           | 44 |
| 5.10.6  | Neue Interessenten                                       | 46 |
| 5.10.7  | Top/Flop Kunden                                          | 47 |
| 5.10.8  | Verwaltetes Vermögen                                     | 49 |
| 5.10.9  | Kundenwidget "Aktivitäten-Übersicht"                     | 51 |
| 5.10.10 | ) Kundenwidget "Alerts"                                  | 51 |
| 5.10.11 | Kundenwidget "Cashflow-Übersicht"                        | 52 |
| 5.10.12 | 2 Kundenwidget "Konto-/Depotübersicht"                   | 53 |
| 5.10.13 | 3 Kundenwidget "Performance/Risikoklasse"                | 54 |
| 5.10.14 | Kundenwidget "Performanceverlauf"                        | 56 |
| 5.10.15 | 5 Kundenwidget "Risikoverlauf"                           | 58 |
| 5.10.16 | ö Kundenwidget "Vermögensstruktur"                       | 60 |
| 5.10.17 | 'Kundenwidget "Wertveränderung"                          | 61 |
| 5.10.18 | 3 Marktdatenwidget "Arbitrage"                           | 62 |
| 5.10.19 | ) Marktdatenwidget "Chart"                               | 63 |
| 5.10.20 | ) Marktdatenwidget "Compact Quote"                       | 65 |
| 5.10.21 | Marktdatenwidget "Favoriten"                             | 66 |
| 5.10.22 | 2 Marktdatenwidget "Kursliste"                           | 67 |
| 5.10.23 | BMarktdatenwidget "Marktübersicht"                       | 68 |
| 5.10.24 | Marktdatenwidget "Musterportfolio"                       | 70 |
| 5.10.25 | 6 Marktdatenwidget "Nachrichten"                         | 70 |
| 5.10.26 | 6 Marktdatenwidget "Termine"                             | 71 |
| 5.10.27 | ' Marktdatenwidget "Tops/Flops"                          | 73 |
| 5.10.28 | 3 Marktdatenwidget "vwd-Seite"                           | 73 |
| 5.10.29 | ) Marktdatenwidget "Watchlist"                           | 74 |
| 6       | Kunden                                                   | 76 |
| 6.1     | Ansicht im Bereich "Kunden"                              | 76 |
| 6.1.1   | Kunden-, Portfolio- und Interessentenlisten im Navigator | 76 |
| 6.1.2   | Explorer                                                 | 77 |
| 6.1.3   | Objektansichten im Bereich "Kunden"                      | 78 |
| 6.1.4   | Gruppenauswertungen                                      | 79 |
| 6.2     | Objektfenster "Inhaber"                                  | 81 |
| 6.2.1   | Navigator (Objektfenster "Inhaber")                      | 81 |
| 6.2.2   | Inhaber-Steckbrief                                       | 82 |
| 6.2.3   | Inhaber-Stammdaten                                       | 82 |
| 6.2.4   | Verknüpfte Objekte                                       | 83 |
|         |                                                          |    |

| 6.2.5 | Aktivitäten                                                       | 83 |
|-------|-------------------------------------------------------------------|----|
| 6.2.6 | Dokumente                                                         |    |
| 6.2.7 | Dashboard                                                         |    |
| 6.2.8 | Auswertungen                                                      |    |
| 6.2.9 | Ordering                                                          |    |
| 6.3   | Weitere Objektfenster im Bereich "Kunden"                         |    |
| 6.3.1 | Objektfenster "Portfolio"                                         |    |
| 6.3.2 | Objektfenster "Konto"                                             |    |
| 6.3.3 | Objektfenster "Depot"                                             |    |
| 6.3.4 | Objektfenster "Wertpapier"                                        |    |
| 6.4   | Interessenten                                                     |    |
| 6.4.1 | Interessent anlegen                                               |    |
| 6.4.2 | Interessentenlisten                                               |    |
| 6.4.3 | Objektfenster "Interessent"                                       |    |
| 6.4.4 | Interessenten-Steckbrief                                          |    |
| 6.4.5 | Interessenten-Stammdaten                                          |    |
| 6.4.6 | Aktivitäten (Interessenten)                                       |    |
| 6.4.7 | Verknüpfte Objekte (Interessenten)                                |    |
| 6.4.8 | Auswertungen (Interessenten)                                      |    |
| 6.5   | Objektfenster "Person"                                            |    |
| 6.5.1 | Personen-Stammdaten                                               |    |
| 6.5.2 | Personen-Steckbrief                                               |    |
| 6.6   | Dokumenten-Archiv                                                 |    |
| 6.6.1 | Dokumente archivieren                                             |    |
| 6.6.2 | Liste der archivierten Dokumente anzeigen                         |    |
| 6.6.3 | Dokumentenliste anzeigen                                          |    |
| 6.7   | Alerts                                                            |    |
| 6.8   | Kundensitzungen                                                   |    |
| 6.8.1 | Kundensitzungen starten                                           |    |
| 6.8.2 | Arbeitsoberfläche und Bereichsmenü in Kundensitzungen             |    |
| 6.8.3 | Auswertungen und Kundensitzungen                                  |    |
| 6.8.4 | Dokumenten-Archiv und Kundensitzungen                             |    |
| 6.8.5 | Auswirkungen auf die Objektfenster der verschiedenen Depotobjekte |    |
| 6.8.6 | Kundensitzungen beenden                                           |    |
| 6.9   | Weitere Möglichkeiten im Bereich "Kunden"                         |    |
| 6.9.1 | Eigene Interessenten                                              |    |
| 6.9.2 | Fokusliste                                                        |    |

| 7      | Märkte                                                            | 113 |
|--------|-------------------------------------------------------------------|-----|
| 7.1    | Ansicht im Bereich "Märkte"                                       | 113 |
| 7.1.1  | Übersicht                                                         | 114 |
| 7.1.2  | Seiten                                                            |     |
| 7.1.3  | Aktien                                                            |     |
| 7.1.4  | Fonds                                                             |     |
| 7.1.5  | Anleihen                                                          |     |
| 7.1.6  | Zertifikate                                                       |     |
| 7.1.7  | Optionsscheine                                                    |     |
| 7.1.8  | Devisen                                                           |     |
| 7.1.9  | Kontrakte                                                         | 140 |
| 7.1.10 | Rohstoffe                                                         | 141 |
| 7.1.11 | Volkswirtschaft                                                   | 141 |
| 7.1.12 | Objektansichten im Bereich "Märkte"                               | 146 |
| 7.2    | Wertpapierporträt                                                 | 147 |
| 7.2.1  | Wertpapierporträt öffnen                                          | 148 |
| 7.2.2  | Navigator im Wertpapierporträt                                    | 148 |
| 7.2.3  | Übersicht im Wertpapierporträt                                    | 149 |
| 7.2.4  | Stammdaten [pm]                                                   |     |
| 7.2.5  | Arbitrage                                                         |     |
| 7.2.6  | T & S (Times & Sales)                                             |     |
| 7.2.7  | Kennzahlen                                                        |     |
| 7.2.8  | Nachrichten im Wertpapierporträt                                  |     |
| 7.2.9  | Bewertung (theScreener)                                           |     |
| 7.2.10 | Unternehmen                                                       |     |
| 7.2.11 | Charts                                                            |     |
| 7.2.12 | Menüeintrag "MiFID II" im Wertpapierporträt                       |     |
| 7.2.13 | Menüeintrag "Liste" im Wertpapierporträt von Indizes              |     |
| 7.2.14 | Menüeintrag "OS-Rechner" im Wertpapierporträt von Optionsscheinen |     |
| 7.2.15 | Menüeintrag "Renditerechner" im Wertpapierporträt von Anleihen    |     |
| 7.2.16 | Menüeintrag "Struktur" im Wertpapierporträt von Fonds             |     |
| 7.2.17 | Menüeintrag "Fondsprospekte" im Wertpapierporträt von Fonds       |     |
| 7.2.18 | Derivate                                                          |     |
| 7.2.19 | Auswertungen aus dem Infront Portfolio Manager                    |     |
| 7.3    | Favoriten                                                         |     |
| 7.3.1  | Wertpapiere zu Favoriten hinzufügen                               |     |
| 7.3.2  | Seiten zu Favoriten hinzufügen                                    |     |
|        |                                                                   |     |

| 7.3.3 | Favoriten öffnen                                     |     |
|-------|------------------------------------------------------|-----|
| 7.3.4 | Favoriten umbenennen                                 |     |
| 7.3.5 | Reihenfolge der Favoriten ändern                     |     |
| 7.3.6 | Favoriten löschen                                    |     |
| 8     | Nachrichten                                          | 190 |
| 8.1   | Nachrichtenübersicht                                 |     |
| 8.1.1 | Bestandteile der Nachrichtenübersicht                |     |
| 8.1.2 | Zugeordnete Wertpapiere in der Nachrichtenübersicht  |     |
| 8.2   | Nachrichtensuche                                     |     |
| 8.2.1 | Einstellungen der Nachrichtensuche                   |     |
| 8.2.2 | Suchanfragen für Nachrichten speichern               | 202 |
| 9     | Tools                                                | 204 |
| 9.1   | Watchlisten                                          | 204 |
| 9.1.1 | Watchlist anlegen                                    | 205 |
| 9.1.2 | Mit Watchlisten arbeiten                             | 205 |
| 9.1.3 | Wertpapiere zur Watchlist hinzufügen                 | 208 |
| 9.1.4 | Börsenplatz eines Wertpapiers der Watchlist wechseln | 208 |
| 9.1.5 | Wertpapier aus Watchlist entfernen                   | 209 |
| 9.1.6 | Bemerkungen zu Wertpapieren in Watchlisten eingeben  | 210 |
| 9.1.7 | Darstellungsformen von Watchlisten                   | 210 |
| 9.2   | Musterportfolios                                     | 212 |
| 9.2.1 | Musterportfolio anlegen                              | 212 |
| 9.2.2 | Mit Musterportfolios arbeiten                        | 213 |
| 9.2.3 | Transaktionen in Musterportfolios                    | 216 |
| 9.2.4 | Darstellungsformen von Musterportfolios              | 219 |
| 9.2.5 | Bemerkungen zu Portfoliopositionen eingeben          | 224 |
| 9.3   | Devisenrechner                                       | 224 |
| 9.4   | Vermögensrechner                                     | 225 |
| 9.4.1 | Einmalanlage                                         | 228 |
| 9.4.2 | Sparplan                                             | 229 |
| 9.4.3 | Entnahme mit Kapitalverzehr                          | 230 |
| 9.5   | OS-Rechner                                           | 232 |
| 9.5.1 | Optionsschein im OS-Rechner auswählen                | 233 |
| 9.5.2 | Bestandteile des OS-Rechners                         | 234 |
| 9.6   | Renditerechner                                       | 247 |
| 9.6.1 | Anleihe im Renditerechner auswählen                  | 249 |
| 9.6.2 | Bestandteile des Renditerechners                     | 249 |
|       |                                                      |     |

| 9.7    | Erweiterte Suche                               | . 256 |
|--------|------------------------------------------------|-------|
| 9.7.1  | Suchparameter                                  | . 256 |
| 9.7.2  | Beispiel: Suche nach einem Knockout-Zertifikat | . 262 |
| 9.7.3  | Suchanfragen speichern                         | . 264 |
| 9.7.4  | Aktiensuche                                    | . 265 |
| 9.7.5  | Fondssuche                                     | . 274 |
| 9.7.6  | Anleihesuche                                   | . 280 |
| 9.7.7  | Zertifikatesuche                               | . 287 |
| 9.7.8  | Optionsscheinsuche                             | . 300 |
| 9.7.9  | Optionensuche                                  | . 312 |
| 9.7.10 | Futuressuche                                   | . 318 |
| 10     | Suchergebnis (Bereich)                         | 321   |
| 11     | Verwaltung                                     | 322   |
| 11.1   | Einstellungen                                  | . 322 |
| 11.1.1 | Allgemein                                      | . 322 |
| 11.1.2 | Gebühren pro Trade für Musterportfolio         | . 323 |
| 11.2   | Passwort ändern                                | . 323 |
| 12     | Hilfe                                          | 324   |
| 12.1   | Info                                           | . 324 |
| 12.2   | Update-Handbuch                                | . 324 |
| 12.3   | Standardaktivitäten-Handbuch                   | . 324 |
| 12.4   | Hilfe öffnen                                   | . 324 |
| 13     | Beratungsprozess                               | 325   |
| 13.1   | Aktivitäten-Framework und Workflows            | . 325 |
| 13.1.1 | Customizing der Prozesse                       | . 326 |
| 13.2   | Aktivitäten verwenden                          | . 326 |
| 13.2.1 | Aktivitätsübersicht                            | . 326 |
| 13.2.2 | Aktivität anlegen                              | . 327 |
| 13.2.3 | Aktivität öffnen                               | . 327 |
| 13.2.4 | Objektfenster "Aktivität"                      | . 327 |
| 13.2.5 | Pflichtfelder                                  | . 331 |
| 13.3   | Fallbeispiele                                  | . 331 |
| 13.3.1 | Allgemeiner Aufbau                             | . 331 |
| 13.3.2 | Aktivität "WpHG-Datenerfassung"                | . 332 |
| 13.3.3 | Aktivität "Anlagevorschlag"                    | . 332 |
| 13.3.4 | Aktivität "Interner Vermerk"                   | . 333 |
| 13.3.5 | Aktivität "Beratung"                           | . 334 |
|        |                                                |       |

| 13.3.6 | Aktivität "Beratungsfreies Geschäft"             | 338 |
|--------|--------------------------------------------------|-----|
| 14     | Standardaktivitäten                              | 340 |
| 14.1   | Kundenprofilierung                               | 340 |
| 14.1.1 | Kundenprofilierung - Erfassung                   | 340 |
| 14.1.2 | Kundenprofilierung - Controlling                 | 352 |
| 14.2   | Anlagesimulation                                 | 355 |
| 14.2.1 | Gliederung der Aktivität "Anlagesimulation"      | 355 |
| 14.2.2 | Anlagesimulation - Erfassung                     | 356 |
| 14.2.3 | Anlagesimulation - Abwicklung                    | 378 |
| 14.2.4 | Anlagesimulation - Controlling                   | 380 |
| 14.3   | Interner Vermerk                                 | 381 |
| 14.3.1 | Interner Vermerk - Erfassung - Einstiegsseite    | 381 |
| 14.3.2 | Interner Vermerk - Erfassung - Interner Vermerk  | 381 |
| 14.3.3 | Interner Vermerk - Erfassung - Anhänge verwalten | 382 |
| 14.3.4 | Interner Vermerk - Erfassung - Abschließen       | 382 |
| 15     | HTTPS-Konfiguration                              | 383 |

# 1 Infront Advisory Solution

Beratungsprozesse, Kundenanalyse, Bestandspflege

| Inhalt                                                                                                    |                                                                                                    |  |  |  |
|----------------------------------------------------------------------------------------------------|----------------------------------------------------------------------------------------------------|--|--|--|
| <ul> <li>Rele</li> <li>Einl</li> <li>Arbe</li> <li>Suc</li> <li>Das</li> <li>Kun</li> <li>Mär</li> <li>Nac</li> <li>Too</li> <li>Suc</li> <li>Verv</li> <li>Hilfe</li> <li>Bera</li> <li>Star</li> <li>HTT</li> <li>Dov</li> </ul> | ease Notes<br>eitung<br>eitsumgebung<br>he<br>hboards<br>iden<br>kte<br>chrichten<br>ls<br>hergebnis (Bereich)<br>waltung<br>e<br>atungsprozess<br>ndardaktivitäten<br>TPS-Konfiguration<br>vnloads |  |  |  |

# 2 Einleitung

Die Infront Advisory Solution ist das browser-basierte Berater-Frontend der Infront Financial Technology GmbH für Banken und Vermögensverwaltungen.

Auf Basis eines installierten Infront Portfolio Manager stehen Ihnen für Ihre Beratung vielfältige Möglichkeiten zur Analyse von Kunden und Portfolios, Kunden- und Portfoliogruppen sowie zur Dokumentation der Beratung und Orderaufgabe zur Verfügung.

Mit der Infront Advisory Solution sind Sie jederzeit und überall aktuell informiert und kurzfristig entscheidungs- und handlungsfähig. Die Auswertungen aus dem Infront Portfolio Manager stehen vollständig parametrisierbar zur Verfügung. Auch alle individualisierten sowie im Standard mitgelieferten Reports und Reportmappen des Infront Portfolio Manager sind unverändert einsetzbar.

Im Folgenden werden die wichtigsten Bestandteile sowie die grundlegende Bedienung vorgestellt.

Optional kann das Produkt "Market Manager Financials Web" zugeschaltet werden, die ideale Marktdatenund Nachrichtenunterstützung für Ihre Beratertätigkeiten.

| ~                                                                                                    | Die mit diesem Symbol markierten Kapitel und Funktionen sind nur mit freigeschaltetem Produkt "Market Manager Financials Web" verfügbar. |  |  |  |  |
|----------------------------------------------------------------------------------------------------|----------------------------------------------------------------------------------------------------|--|--|--|--|
| i Die Benutzer der Infront Advisory Solution sind identisch mit den Benutzern des Infront Portfolio<br>Manager und werden dementsprechend in der Benutzerverwaltung des Infront Portfolio Manager<br>angelegt und verwaltet. Sie melden sich also an der Infront Advisory Solution mit den Login-Daten<br>(Benutzername und Passwort) des Infront Portfolio Manager an. |                                                                                                    |  |  |  |  |
| Å                                                                                                    | Advisory Solution                                                                                                    |  |  |  |  |
| BI                                                                                                    | ENUTZERNAME                                                                                                    |  |  |  |  |
| ļ                                                                                                    | Documentation                                                                                                    |  |  |  |  |
| P/                                                                                                    | PASSWORT                                                                                                    |  |  |  |  |
| ŀ                                                                                                    | •••                                                                                                    |  |  |  |  |
|                                                                                                    | LOG IN                                                                                                    |  |  |  |  |
| Passwort vergessen?                                                                                                    |                                                                                                    |  |  |  |  |

Das Produkt "Market Manager Financials Web" für den erweiterten Marktdatenteil des Produkts wird vom Administrator in der Benutzerverwaltung verknüpft und bedarf keiner zusätzlichen Anmeldung. Standardmäßig ist die Verbindung zur Infront Advisory Solution eine HTTP-Verbindung. Sie können Ihre Umgebung aber auch auf "HTTPS" (Hypertext Transfer Protocol Secure) umstellen, wenn Sie über die entsprechenden Zertifikat- und Key-Dateien für diese Adresse verfügen. Im Kapitel HTTPS-Konfiguration finden Sie die nötigen Informationen zu dieser Umstellung.

# 3 Arbeitsumgebung

Hier werden alle wichtigen Elemente der Benutzeroberfläche vorgestellt.

| Home Suche                                                                                                    | 77 SMI 12 028 25 ESTX 50 4 166 55 | Week 275 29 255 55 FIRMISE 1 167275 LIRender # 24 Broken 168 57 Robel - Marktdaten-Laufband (nur MMF)                                                                                    |                           |
|----------------------------------------------------------------------------------------------------|-----------------------------------|----------------------------------------------------------------------------------------------------|---------------------------|
| Advisory Solution                                                                                                    | S ± = ★                           | Header Max Mustermann                                                                                                    | o 🛛 Infront               |
| Deshborris Deshborris Deshborris                                                                                                    | Report Performancebericht mit     | - + Automatischer Zeom V                                                                                                    | + - Q<br>=<br>=<br>=<br>= |
| Lucen                                                                                                    |                                   | Performancebericht mit Grafik                                                                                                    | Threads                   |
| Marke 0. 1.6.2.019<br>Stammdaten<br>Verhrügte Objekte<br>Aktivitien<br>Dokumente<br>Dokumente<br>Dokumente                                                                                                    |                                   | Kundername: Max Muslermann Auswertungszeitraum: 01.01.2021-20.10.2021 Kunderhetreuer:<br>Stammnummer: 00124564787 Auswertungswährung USD Telefon:<br>Benchmark: keine Benchmark          |                           |
| Dashbarat limbaber 2<br>Automatic and a second second secon |                                   | Position         Letrag         Performanceshiveshung im Gesamtzeitaum           Vernögensvert Ende         1.316.869,17         3.00           Differenz         64.369,78         4.00 |                           |
| EQ Forage<br>Frage<br>Suchergstons<br>Units<br>Units<br>Units                                                                                                    | ¢                                 | Auswertungsbereich<br>(Hier: Report Performancebericht mit Grafik)                                                                                                    |                           |
| Verwakung Uterwechung<br>Verwakung Verwakung Verwakung Verwakung Verwakung Verwagen<br>Verwagen Vermagen Vermagen                                                                                                    |                                   | Durchschnittlich verfügbares Kapital         1.252.499,39         Performanceentvicklung je intervall           2.970         2.970         2.970         2.970                          |                           |
| Bereichsmenü Bereichsmenü Bereichsmenü Bereichsmenü Bereichsmenü Bereichsmenü Bereichsmenü Bereichsmenü Bereichsmenü Bereichsmenü Bereichsmenü Bereichsmenü Bereichsmenü Bereichsmenü Bereichsmenü Bereichsmenu Bereichsmenu Berei  |                                   | Performance set 01.01.2021 01.01.2021<br>Inhaber 5.14 % 5.14 %<br>Benchmark                                                                                                    |                           |
| Navigator                                                                                                    | Statuszeile                       | Ce Angelere Lasteren auf den uns zur Vertigung steltenden: Duellen, für die jedich hetere Gewährt übernommen werden Laste. Seitle 1                                                      |                           |

Im Bild sehen Sie die Übersichtsseite des Bereichs "Kunden". Im Auswertungsbereich ist der aus dem Infront Portfolio Manager bekannte Explorer mit Gruppen und Depotfiltern zu sehen. In diesem Beispiel ist das Produkt "Market Manager Financials Web" verknüpft, Sie erkennen das z. B. an den sichtbaren Menüpunkten "Märkte", "Tools" und "Nachrichten" im Bereichsmenü. Lernen Sie in den folgenden Unterkapiteln die einzelnen Bestandteile der Oberfläche kennen.

| Siehe auch:                                                                                                    |  |  |  |
|----------------------------------------------------------------------------------------------------|--|--|--|
| <ul> <li>Header</li> <li>Bereichsmenü</li> <li>Navigator</li> <li>Auswertungsbereich</li> <li>Statuszeile</li> <li>Marktdaten-Laufband</li> <li>Threads</li> <li>Bereichsmenü und Navigator ein- und ausblenden</li> <li>Arbeitsumgebung individualisieren</li> </ul> |  |  |  |

### 3.1 Header

Im Header finden Sie folgende zentrale Bedienfunktionen:

| Funktion                  |                               | Beschreibung                                                                                                    |
|---------------------------|-------------------------------|----------------------------------------------------------------------------------------------------|
| Home-Funktion             | ✓Infront<br>Advisory Solution | Klicken Sie auf das Logo, um zur Startseite zu<br>wechseln.<br>Standard-Startseite ist immer ein globales<br>Dashboard.                                                                                                    |
| Suche                     | An<br>Depotobjekte            | Geben Sie den Suchbegriff für Ihre Depotobjekte<br>ein und starten Sie die Suche mit der Taste<br><return> oder per Mausklick auf das Suchen-<br/>Icon (Lupe).</return>                                                                                                    |
| Suche                     | Depotobjekte<br>Marktdaten    | Ist das Produkt "Market Manager Financials Web"<br>verknüpft, so wählen Sie hier zunächst über das<br>entsprechende Icon die gewünschte Suche aus:<br>Suche nach Depotobjekten oder Suche nach<br>Marktdaten (Wertpapiere).<br>Geben Sie dann den Suchbegriff ein und starten<br>Sie die Suche mit der Taste <return> oder per<br/>Mausklick auf das Suchen-Icon (Lupe).</return> |
| Aktualisieren             |                               | <ul> <li>Wählen Sie dieses Icon, um die aktuelle Ansicht im Auswertungsbereich zu aktualisieren.</li> <li>Nutzen Sie zur Aktualisierung der Infront Advisory Solution nur diese Funktion. Mit dem Befehl "Neu laden" bzw. der Taste <f5> Ihres Browsers beenden Sie dagegen das Programm und wechseln zur Login-Seite.</f5></li> </ul>                                            |
| Als PDF-Datei exportieren | ⊥ <b>1</b> ↓                  | Wählen Sie dieses Icon, um die aktuelle Seite als<br>PDF-Datei zu speichern.                                                                                                    |
| Drucken                   | -                             | Wählen Sie dieses Icon, um die aktuelle<br>Darstellung zu drucken.                                                                                                    |
| Favoriten                 | *                             | Wählen Sie dieses Icon, um ein Menü mit den als<br>Favoriten gespeicherten Wertpapieren und Seiten<br>zu öffnen.<br>Lesen Sie dazu auch das Kapitel Favoriten.                                                                                                    |

| Funktion      |           | Beschreibung                                                                                                    |
|---------------|-----------|----------------------------------------------------------------------------------------------------|
| Kundensitzung | ŝ         | Wählen Sie dieses Icon, um eine Kundensitzung zu<br>starten und so die Daten aller übrigen Kunden<br>auszublenden. Der Button ist nur auswählbar,<br>wenn Sie einen Inhaber oder Interessenten<br>ausgewählt haben und sich in dessen<br>Objektfenster befinden. |
| Anzeigename   |           | Der Anzeigename des angemeldeten Benutzers.<br>Ist das Produkt "Market Manager Financials Web"<br>nicht verknüpft, so wird hier im Header der<br>Benutzername aus der Benutzerverwaltung des<br>Infront Portfolio Manager angezeigt.                             |
| Abmelden      | ዑ         | Wählen Sie dieses Icon, um sich abzumelden und die Infront Advisory Solution (nach Bestätigung einer Sicherheitsabfrage) zu beenden.                                                                                                    |
| Logo          | 🛛 Infront | Hier ist Platz für Ihr individuelles Firmenlogo.<br>Lesen Sie im Abschnitt Arbeitsumgebung<br>individualisieren, wie Sie Ihr Firmenlogo im<br>Handumdrehen selbst einbauen.                                                                                      |

# 3.2 Bereichsmenü

Auf der linken Seite befindet sich das Bereichsmenü der Infront Advisory Solution. Ein Mausklick auf den gewünschten Bereich öffnet die jeweilige Übersichtsseite.

Im Einzelnen wählen Sie hier folgende Bereiche:

| Bereich    | Symbol | Beschreibung                                                                                                | MMF? |
|------------|--------|----------------------------------------------------------------------------------------------------|------|
| Dashboards |        | Im Bereich "Dashboards" stehen Ihnen die in der<br>Regel individualisierbaren Startseiten zur<br>Verfügung. |      |

| Bereich      | Symbol | Beschreibung                                                                                                    | MMF? |
|--------------|--------|----------------------------------------------------------------------------------------------------|------|
| Kunden       |        | Im Bereich "Kunden" stehen Ihnen die<br>wichtigsten Funktionen für Kunden, Portfolios<br>und Interessenten zur Verfügung. Basis hierfür<br>ist das umfassende Portfoliomanagement-<br>System des Infront Portfolio Manager.<br>Im Navigator finden Sie die Bereiche<br>"Kundenlisten", "Portfoliolisten" und<br>"Interessentenlisten". Zudem ist es hier möglich,<br>einen Interessenten anzulegen.<br>Im Auswertungsbereich hilft Ihnen der aus dem<br>Infront Portfolio Manager bekannte Explorer bei<br>der weiteren Auswahl der Kunden bzw.<br>Portfolios. |      |
| Märkte       |        | Im Bereich "Märkte" stehen Ihnen die Daten aus<br>dem "Market Manager Financials Web" in<br>zahlreichen Features zur Verfügung.<br>Im Navigator finden Sie ausgewählte<br>Übersichtseiten als Ausgangspunkt für<br>weitergehende Analysen.                                                                                                    |      |
| Nachrichten  |        | Im Bereich "Nachrichten" finden Sie neben der<br>Nachrichtenübersicht auch die<br>Nachrichtensuche.                                                                                                    |      |
| Tools        | 4      | <ul> <li>Hier finden Sie folgende hilfreiche Werkzeuge:</li> <li>Watchlisten</li> <li>Musterportfolios</li> <li>Devisenrechner</li> <li>Vermögensrechner</li> <li>OS-Rechner</li> <li>Renditerechner</li> <li>flexChartAnalyser</li> <li>Erweiterte Suche</li> </ul>                                                                                                    |      |
| Suchergebnis | ∎Q     | Wählen Sie diesen Bereich, um zum letzten<br>Suchergebnis zurückzukehren.<br>Ist das Produkt "Market Manager<br>Financials Web" verknüpft, so werden die<br>Suchergebnisse nach Depotobjekten und<br>Marktdaten getrennt aufgelistet.                                                                                                    |      |

| Bereich    | Symbol | Beschreibung                                                                                                    | MMF? |
|------------|--------|----------------------------------------------------------------------------------------------------|------|
| Verwaltung | *      | Wählen Sie diesen Befehl, um diverse<br>Einstellungen zu konfigurieren.<br>Beachten Sie, dass Sie sich nach einer Änderung<br>Ihres Passworts sowohl an der Infront Advisory<br>Solution als auch am Infront Portfolio Manager<br>mit diesem neuen Passwort anmelden müssen. |      |
| Hilfe      | ?.     | Hier finden Sie den Link zum Help Center für die<br>Infront Advisory Solution.                                                                                                    |      |

Das Bereichsmenü können Sie inklusive Navigator per Mausklick auf den Pfeil im Navigator ausund wieder einblenden. Lesen Sie dazu den Abschnitt Bereichsmenü und Navigator ein- und ausblenden.

# 3.3 Navigator

Rechts neben dem Bereichsmenü befindet sich der Navigator. Er dient zur Navigation innerhalb eines Bereichs.

#### Beispiel: Kunden- und Portfoliolisten im Navigator im Bereich "Kunden"

Haben Sie ein einzelnes Objekt ausgewählt, so finden Sie im oberen Bereich des Navigators einen Steckbrief und weitere Navigationselemente. Lesen Sie dazu den Abschnitt Objektfenster.

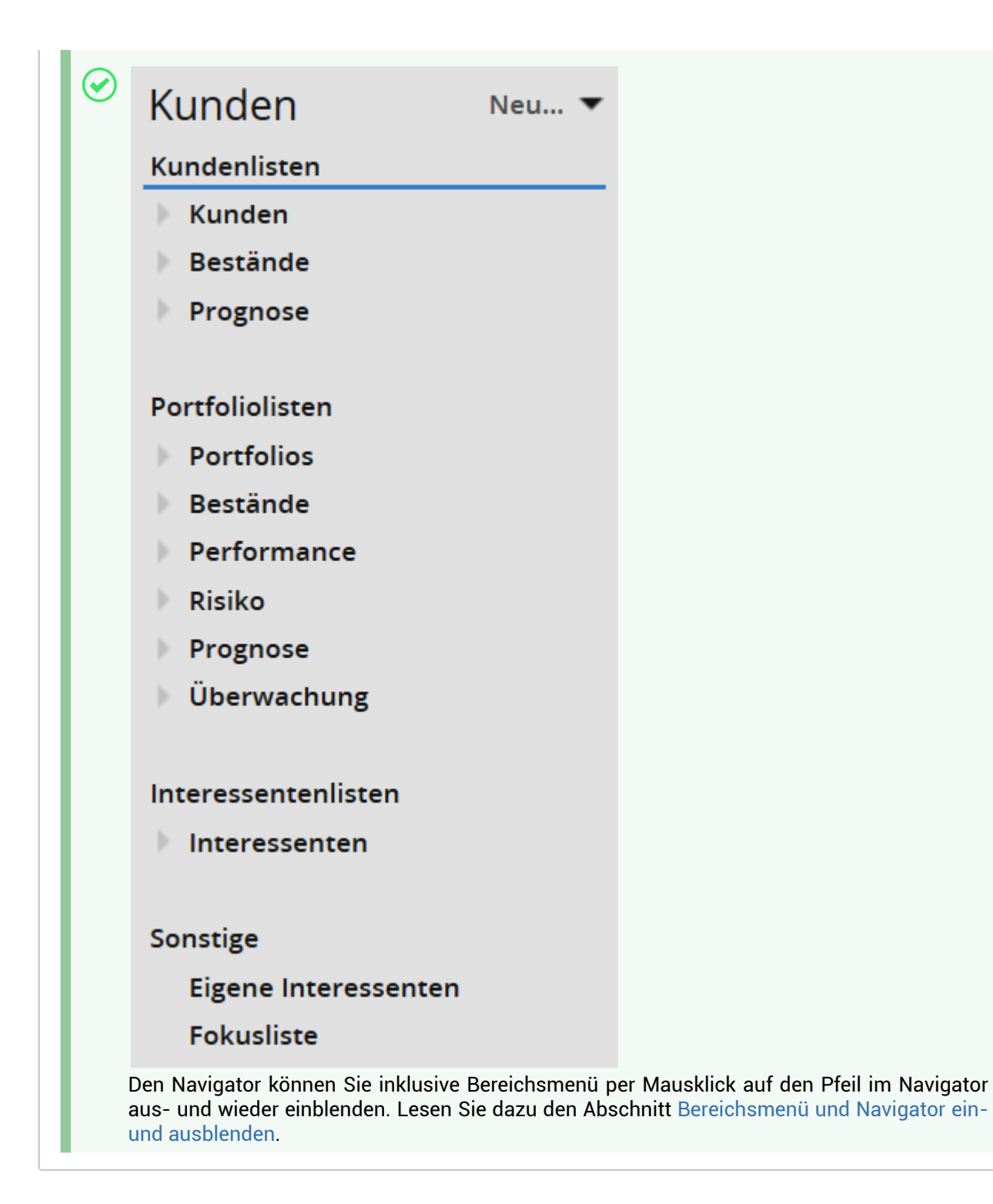

# 3.4 Auswertungsbereich

Die Auswertungen werden im Auswertungsbereich (Bereich rechts vom Navigator) angezeigt. Viele Fenster haben oben eine Toolbar mit Überschrift und Funktionen.

Für Kunden, Portfolios und Interessenten finden Sie im Auswertungsbereich auf der linken Seite eine weitere Navigationsebene: den Explorer. Hier können Sie die innerhalb des Infront Portfolio Manager definierten Gruppen von Kunden (Inhabern), Portfolios und Interessenten sowie entsprechende Filter auswählen. Auf der rechten Seite des Auswertungsbereichs wird der Inhalt der Gruppen bzw. Filter

aufgelistet, also die einzelnen Kunden, Portfolios oder Interessenten. Diese wählen Sie per Mausklick auf den Namen aus und öffnen so das entsprechende Objekt in seinem Objektfenster.

Den Explorer können Sie über das Pfeilsymbol zu- und aufklappen.

### 3.5 Statuszeile

Unten befindet sich die Statuszeile mit aktuellen Statusinformationen zum Programm. So können Sie Informationen zu Benutzer, Programmversionen und allen freigeschalteten Modulen direkt aus der Statuszeile aufrufen. Klicken Sie dazu links auf die Versionsnummer Ihrer Infront Advisory Solution.

```
Infront Advisory Solution Version 2.51.1
```

Die entsprechenden Informationen werden dann in einem Hinweisfenster eingeblendet. Alternativ können Sie diese Informationen auch im Bereich "Hilfe" unter "Info" einsehen.

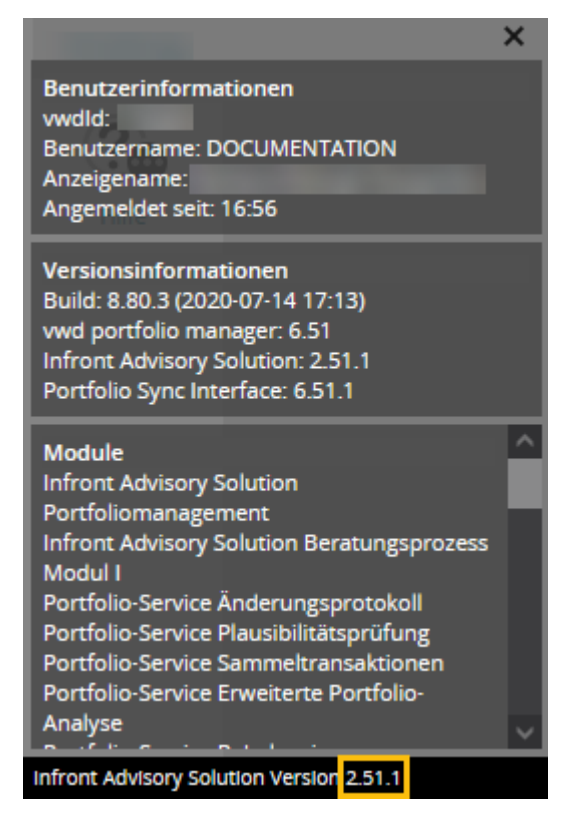

Rechts in der Statuszeile können Sie die Anzeige durch einen Klick um 50% verkleinern bzw. vergrößern. Klicken Sie dazu auf die Zoomanzeige.

#### $100\% \rightarrow 50\%$

Zudem wird ggf. die Anzahl vorhandener Meldungen – z. B. über Auswertungen, die im Hintergrund laufen bzw. gelaufen sind – angezeigt. Klicken Sie auf die Meldungen, um Details zu erfahren. Lesen Sie zu Meldungen ggf. den Abschnitt Auswertungen im Hintergrund.

### 3.6 Marktdaten-Laufband

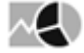

Oben im Arbeitsfenster befindet sich ein Marktdaten-Laufband. Dieser Ticker liefert Ihnen aktuelle Daten zu den wichtigsten Indizes und Kennzahlen.

DAX 15.528,96 TecDAX 3.750,17 MDAX 34.535,27 AEX 806,11 SMI 12.014,45 ESTX 50 4.174,81 Nikkei 225 29 255,55 EUR/USD 1,16445 U-Rendite -0,22 Bund-Fut 168,72 Rohol 85,35 Gold \$/Oz 1.783,85

Zeigen Sie mit der Maus auf einen Eintrag im Laufband, um Informationen zum Kurszeitpunkt und zur prozentualen Veränderung einzublenden.

Mit einem Mausklick auf einen Index öffnen Sie das jeweilige Marktdatenfenster.

#### 3.7 Threads

Threads unterstützen mehrläufige Bedienflüsse. Dabei repräsentiert jeder Thread eine eigene Arbeitsumgebung, die einfach zu verlassen und später wieder aufzusuchen ist. Maximal können 10 Threads geöffnet werden.

Nutzen Sie diese Funktion z. B., um Arbeitssitzungen kurz zu unterbrechen, eine davon unabhängige weitere Suche oder Beratung durchzuführen und später wieder in den Vordergrund zu holen.

i Beim Abmelden vom Programm werden Threads nicht gespeichert.

#### Siehe auch:

Neuen Thread öffnen

#### 3.7.1 Neuen Thread öffnen

Wählen Sie das Icon "Neuen Thread öffnen" rechts in der Symbolleiste, um einen neuen Thread mit der Startseite zu öffnen. Die zuvor geöffneten Threads bleiben geöffnet und können über die Auswahlliste wieder in den Vordergrund geholt werden.

Wählen Sie das Icon "Aktuellen Thread schließen" rechts in der Symbolleiste, um den gerade offenen Thread zu schließen.

| <b>_</b> | Wählen | Sie | das | lcon | "Thread | wechseln", | um i | in der | Auswahlliste | den | entsprechenden | Thread | zu |
|----------|--------|-----|-----|------|---------|------------|------|--------|--------------|-----|----------------|--------|----|
| öffnen   |        |     |     |      |         |            |      |        |              |     | ·              |        |    |

#### Beispiel

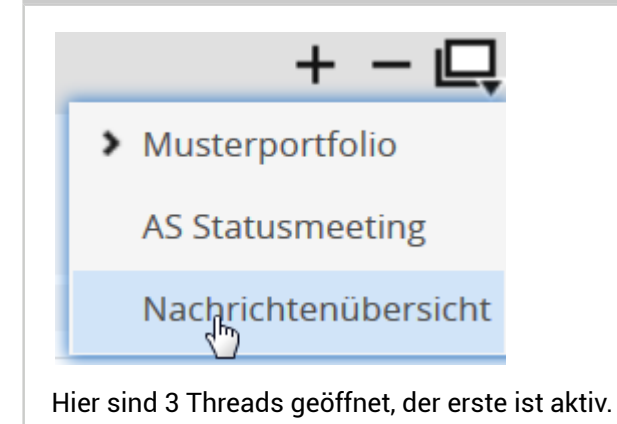

# 3.8 Bereichsmenü und Navigator ein- und ausblenden

Benötigen Sie Platz für Ihre im Auswertungsbereich geöffneten Auswertungen, dann können Sie Bereichsmenü und Navigator ausblenden. Klicken Sie dazu auf den Pfeil rechts im Navigator.

|               | Kunden Neu 🔻                                     | Inhaberliste Gruppe Mu | isterinhaber 🔐 | 5:56:30            |
|---------------|--------------------------------------------------|------------------------|----------------|--------------------|
|               | Kundenlisten                                     | «                      | 1∔ ∻           |                    |
| Dashboards    | <ul> <li>Kunden</li> <li>Inhaberliste</li> </ul> | Desktop Demo           | Bezelchnung    | inhaber-<br>nummer |
|               | Vermögensstatus                                  | Gruppe MusterInhaber   | 2008-150301    | 2008 150301 01     |
| MANA          | Bestände                                         |                        | 2008-150303    | [2008 150301 01]   |
| Kunden        | Prognose                                         |                        | 2009-220301    | 2009-2203 01       |
|               | Portfoliolisten                                  |                        |                |                    |
| $\sim <$      | Portfolios                                       |                        |                |                    |
| Märkte        | Bestände                                         |                        |                |                    |
| Markee        | Performance                                      |                        |                |                    |
|               | Prognose                                         |                        |                |                    |
|               | Überwachung                                      |                        |                |                    |
| Nachrichten   | 0                                                |                        |                |                    |
|               | Interessentenlisten                              |                        |                |                    |
| •             | ▶ Interessenten                                  |                        |                |                    |
| Tools         | Finder Inhaber                                   |                        |                |                    |
| 10015         | Elgene Interessenten                             |                        |                |                    |
| ±Q            | Fokusliste                                       | ŋ )                    |                |                    |
| Suchergebrils |                                                  |                        |                |                    |
| *             |                                                  |                        |                |                    |
| Verwaltung    |                                                  |                        |                |                    |

Ein erneuter Mausklick auf den Pfeil, der nun in Richtung Auswertungsbereich zeigt, blendet Bereichsmenü und Navigator wieder ein.

| Inhaberliste Gruppe Musteri | nhaber 16:56:30               |
|-----------------------------|-------------------------------|
| ≪ ↑↓ ∻                      |                               |
| Desktop Demo                | ezelchnung Inhaber-<br>nummer |
| 200                         | 8-150301 2008 150301 01       |
| 200                         | 8-150303 [2008 150301 01]     |
| 200                         | 9-220301 2009-2203 01         |
|                             |                               |
|                             |                               |
|                             |                               |
|                             |                               |
|                             |                               |
|                             |                               |
|                             |                               |
|                             |                               |
|                             |                               |
|                             |                               |
|                             |                               |
|                             |                               |
|                             |                               |
|                             |                               |
|                             |                               |
| շիպ                         |                               |
|                             |                               |
|                             |                               |
|                             |                               |

# 3.9 Arbeitsumgebung individualisieren

In der Infront Advisory Solution können Sie das Standard-Logo in der rechten oberen Ecke des Programms und/oder das Logo im Anmeldedialog durch Ihr individuelles Firmenlogo ersetzen.

- 1. Benennen Sie dazu die Grafik-Dateien vom Format \*.png wie folgt:
  - Anmeldedialog: as-login-logo.png
  - Programm-Logo: as-right-logo.png

Beachten Sie auch die Größe der Grafiken: Das Muster-Logo hat die Maße 210x48 Pixel. Im Programm darf das Logo etwas breiter, sollte aber nicht höher sein, im Anmeldedialog empfehlen wir die gleiche Größe.

- 2. Legen Sie diese Dateien mit exakt diesen Bezeichnungen in das <Lokale Verzeichnis>: "..\local\sys"
- Starten Sie den Portfolio Manager Server neu.
   Mit der nächsten Anmeldung an der Infront Advisory Solution werden Ihre Logos angezeigt.

# 4 Suche

Die Suche kann Ihnen als Einstiegsfenster in einer Arbeitssitzung dienen. So gelangen Sie z. B. schnell in die Vermögensübersicht des gewünschten Kunden.

| Siehe auch:                                                                    |  |  |
|--------------------------------------------------------------------------------|--|--|
| <ul><li> Objekte suchen</li><li> Suchergebnis</li><li> Objektfenster</li></ul> |  |  |

# 4.1 Objekte suchen

| DAX 15.489,82     | TecDAX 3.785,84 | MDAX 34.539,15 |
|-------------------|-----------------|----------------|
| Advisory Solution | on 🕼            | 0              |

Mit der Suche finden Sie schnell die gewünschten Depotobjekte. Das Eingabefenster zum Eingeben von Suchbegriffen finden Sie im Header der Infront Advisory Solution.

Mit der Tastenkombination <UMSCHALT>+<ALT>+<F> springen Sie direkt in das Eingabefenster der Suche.

Ist das Produkt "Market Manager Financials Web" verknüpft, so schalten Sie durch nochmaliges Drücken der gleichen Tastenkombination innerhalb der Suche von der Suche nach Depotobjekten auf die Suche nach Marktdaten um und umgekehrt.

# 4.1.1 Depotobjekte, nach denen Sie suchen können:

- Inhaber
- Portfolio
- Depot
- Konto
- Interessent

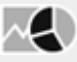

Ist das Produkt "Market Manager Financials Web" verknüpft, so können Sie auch nach Marktdaten suchen. Wählen Sie dann zunächst durch Mausklick auf die Icons im Eingabefenster oder über die Tastenkombination <UMSCHALT>+<ALT>+<F> die gewünschte Suche aus:

- 🔐 Suche nach Depotobjekten
- Suche nach Marktdaten

Gehen Sie zur Suche wie folgt vor:

- 1. Geben Sie den Suchbegriff in das Eingabefenster ein.
- Starten Sie die Suche mit der Taste <RETURN> oder per Mausklick auf das Suchen-Icon (Lupe) bzw. wählen Sie den gewünschten Treffer aus der aufklappenden Liste der Live-Suche aus. Wird genau ein Objekt gefunden, so wird dieses sofort in seinem Objektfenster geöffnet. Bei mehreren Treffern werden diese im Bereich "Suchergebnis" angezeigt. Dort können Sie dann das

gewünschte auswählen.

Liefert die Suchanfrage keine Treffer, so wird ebenfalls der Bereich "Suchergebnis" angezeigt. Sie können dann eine weitere Suche starten.

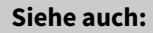

• Live-Suche

### 4.1.2 Live-Suche

Bei der Eingabe des Suchbegriffs unterstützt Sie die integrierte Live-Suche. Anhand der eingegebenen Zeichen erscheinen diese Vorschläge in einer Popup-Liste. Dort können Sie per Mausklick oder über die Pfeiltasten der Tastatur den passenden Vorschlag auswählen und so direkt das Objektfenster des ausgewählten Objekts öffnen.

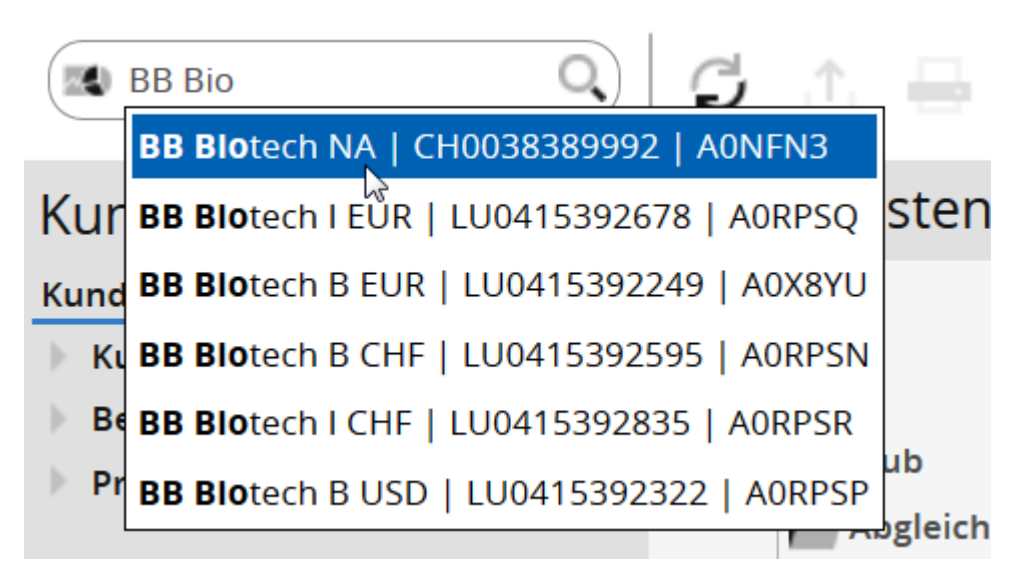

# 4.2 Suchergebnis

Liefert eine Suche mehrere Treffer, so werden diese im Bereich "Suchergebnis" angezeigt. Außerdem können Sie auch über die Erweiterte Suche in den Tools eine Suche nach Wertpapiertypen vornehmen.

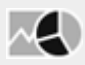

Ist das Produkt "Market Manager Financials Web" freigeschaltet, so wird im Bereich "Suchergebnis" zwischen den Ergebnistypen "Depotobjekte" und "Marktdaten" unterschieden. Sie können im Navigator zwischen diesen Ergebnistypen wechseln.

Außerdem können Sie den Suchmodus zwischen "Depotobjekte" und "Marktdaten" umschalten, indem Sie auf das Symbol links im Suchfeld klicken oder die Tastenkombination <UMSCHALT>+<ALT>+<F> verwenden.

Marktdatenobjekte, nach denen Sie suchen können:

Aktien

- Fonds
- Indizes
- Anleihen
- Zertifikate
- Optionsscheine
- Sonstige

Innerhalb der Ergebnistypen sind die Treffer nach den verschiedenen Objekten sortiert. Die Depotobjekte werden dabei aufgeteilt in Inhaber, Portfolio, Depot, Konto und Interessent. Die Zahl in Klammern hinter diesen Einträgen zeigt Ihnen die jeweilige Anzahl der Treffer.

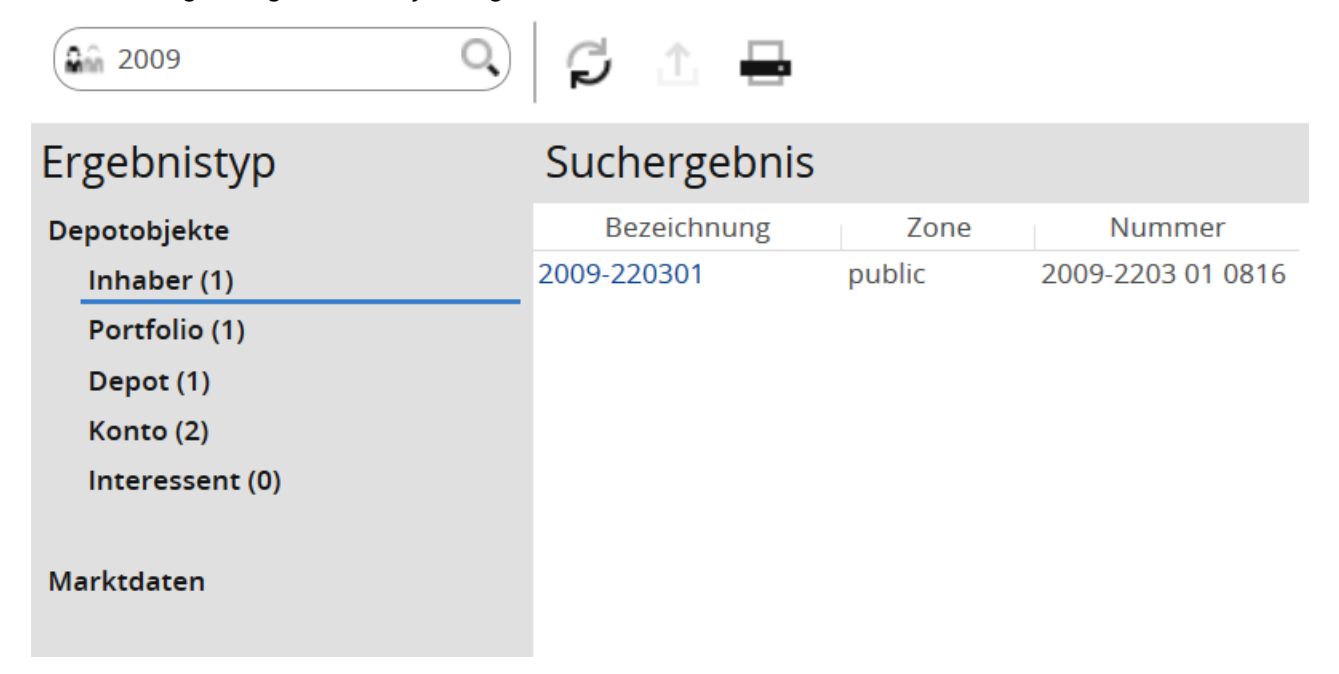

Wählen Sie das gewünschte Objekt aus, indem Sie auf den Namen klicken und so das entsprechende Objektfenster öffnen.

Wechseln Sie über das Icon im Bereichsmenü in das Suchergebnis, so landen Sie im letzten Suchergebnis.

Haben Sie das Produkt "Market Manager Financials Web" verknüpft, so können Sie für detaillierte Suchanfragen nach Wertpapieren die Erweiterte Suche nach dem jeweiligen Wertpapiertyp nutzen.

Tipps zum Suchergebnis

Über dieses Icon öffnen Sie für die jeweilige Kursnotierung im Suchergebnis einer Wertpapiersuche das bekannte Menü mit folgenden Einträgen:

- Porträt anzeigen
- Chartcenter anzeigen
- Zu Favoriten
- Zu Watchlist
- Zu Portfolio

 $<sup>\</sup>sim$ 

• Über die Links in der Spalte "Name" wechseln Sie direkt aus dem Suchergebnis einer Wertpapiersuche in das entsprechende Wertpapierporträt.

ΞQ,

Das Suchergebnis der letzten Suche bleibt geöffnet, so dass Sie über das Bereichsmenü (Bereich "Suchergebnis") bis zur nächsten Suchanfrage erneut darauf zugreifen können.

# 4.3 Objektfenster

Objekte öffnen sich in einem individuellen Objektfenster, die sich von den Übersichten unterscheiden (z. B. die Ansicht im Bereich "Kunden").

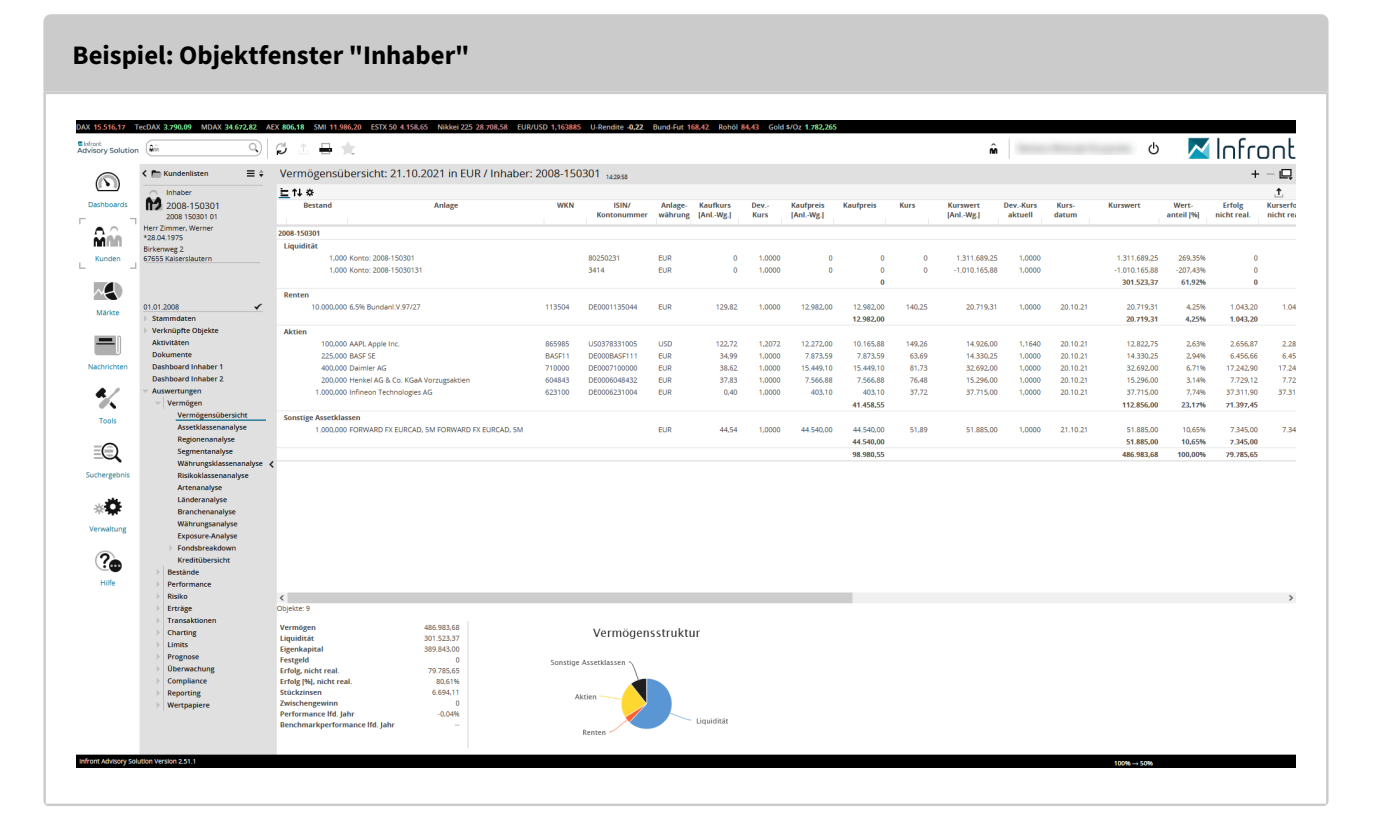

Beispiel: Wertpapierporträt (Objektfenster "Wertpapier")

|                            | duida a contra      duida a contra      duida a contra      duida a contra      duida a contra      duida a contra      duida a contra      duida a contra      duida a contra      duida a contra      duida a contra      duida a contra      duida a contra       duida a contra        |            |
|----------------------------|----------------------------------------------------------------------------------------------------|------------|
| Aktie                      | Kurse adidas AG NA Stammdaten                                                                                                    |            |
|                            | Kurstelly/vol 273,5 29 BK D % 179 mm/                                                                                                    |            |
| AEIRA 2/3,35 EU            | JR Diff +4,30 +1,60% CD 38 WKN A1EWWW                                                                                                    |            |
| 1 <b>6</b> 1610            | Kota Erdf./Schluss 267.05 Branche Konsungüter                                                                                                    |            |
| <b>2</b> +1.0              | 100 Ums/Vol 61.6 Mio 226.674     Ums/Vol 61.6 Mio 226.674                                                                                                    |            |
| -                          | Anz. Trades 7.819 300 Marktkapitalisierung 53,9 Mrd                                                                                                    |            |
| 52-W TN87H                 | Quotierung 14:16:04 - DAX - DAX                                                                                                    |            |
| 252,05 336                 | 25 Geld/Brief Vol 310 280 A 11 The Vol Baltum Termin' mehr                                                                                                    |            |
| Aktien                     | Spread 0.05 0.02% 200 07.05.2021 Ergebnis 1. Quartal                                                                                                    |            |
| Übersicht                  | WARP/TWAS 271,68 - 200 Y Index                                                                                                    |            |
| Stammdaten [pm]            | Voltag         melir         2010         melir           Schluss         2290,5 467,061         240         melir         melir                                                                                                    |            |
| Arbitrage                  | 52-Wochen 273 35 14 16 4 30 (41 60%) V7Ta VDAX                                                                                                    |            |
| en T&S                     | Hoch 336,25 04/08.21                                                                                                    |            |
| Orderbuch                  |                                                                                                    |            |
| Nachrichten                | Nachrichten 5 Kennzahlen 6                                                                                                    |            |
| Bewertung                  | k < > M 1 von 69                                                                                                    |            |
| Unternehmen                | Zeit Meldung Agentur Beta 1.40 1.12 1.11                                                                                                    |            |
| Chart                      | 11:35 HESEARCH/UBS senkt Adiabs/Jelaul/3b8(3/1)EUK-80/<br>09:11 #RESEARCH/UBS senkt Adiabs/Jelaul/3b8(3/1)EUK-80/<br>14:RESEARCH/UBS senkt Adiabs/Jelaul/3b8(3/1)EUK/BW-Handler DIN Korrelation 0,73 0,76 0,46                                                                                                    |            |
| MIFID II                   | 18.10. RESEARCH/Stifel senix Adidas-Ziel auf 350 (354) EUR - Buy DIN Benchmark +11 Ub +0.61% +23.57%                                                                                                    |            |
| Derivate                   | 18.10. *RESEARCH/Stifel senit Adidas-Ziel auf 350 (354) EUR - Buy     DN     Ø Kurs     270,54     293,40     287,47                                                                                                    |            |
| Auswertungen [pm]          | 15.10. DCAP/CMS: addias AG: Release of a capital market information UN Ø Volumen 594.350 502.867 547.839<br>1510 DCAP/CMS: addias AG: Release of a capital market information DIN                                                                                                    |            |
| Charting                   | 15.10. DGAP-CMS: adidas AG: Veröffentlichung einer Kapitalmarktinformation DJN Hoch (291,00 336,25 336,25 3 |            |
| Risiko                     | 15.10. DGAP-CMS: adidas AG: Release of a capital market information DN Tief 257.00 257.00 252.05                                                                                                    |            |
| 8 Intradex                 | 14.10. meaning broker and the training graduated by Tef (Datum) 12.10.2021 04.05.2021 04.05.2021 04 |            |
| Derivate                   | Arbitrage                                                                                                    |            |
|                            | Borse Kurs +/- Trend Zelt Geld Brief G.Vol. B.Vol. Vortag Tief Hoch Volumen Umsatz Trades                                                                                                    |            |
|                            | Stuttgert (EUR) 273.45 G +1.43%   14.15.20 273.35 273.35 293 293 269.60 G 266.80 274.00 1.752 475.893 98                                                                                                    |            |
|                            | *XETRA (EUR) 273.35 +1,60%   1416.04 273.35 273.40 310 20 269.05 266.45 274.05 226.674 61.6 Mio 7.819                                                                                                    |            |
|                            | *Berni (curv) 203,00 4 (John 1 06,0036 272,75 10 276,80 200 270,15 267,55 273,50 498 135,545 *                                                                                                    |            |
|                            | Börse Stuttgørt Tech                                                                                                    |            |
|                            | Disseldorf (EUR) 273.70 G +1.54%   140106 273.30 273.35 150 150 269.55 267.60 273.70 0 0 10                                                                                                    |            |
|                            | *Hamburg (EUR) 273.05 *2.36% ii 14097 ii 14097 ii 273.30 273.40 200 200 266.75 266.45 273.05 165 50.205 7                                                                                                    |            |
|                            | *Hannover (EUR) 266,45 G -0.58% ( 08:10:27 273,30 273,35 85 55 268,00 G 266,45 266,45 0 0 1                                                                                                    |            |
|                            | - München (EUR) 273.75 12.43%  s 14.03.31 273.45 273.50 100 100 267.25 267.10 273.75 140 38.032 4                                                                                                    |            |
|                            | * DATS - DATE - UE AT LEUKY 27.140 * 11.2679 () 11.0000 267.325 0 27.140 27.140 58 15.741<br>* BATS - ORE - DE AT LEURY 267.325 0 14.269 () 20.10 267.325 267.325 267.325 267.335 247.40                                                                                                    |            |
|                            | *Bern (CHF)                                                                                                    |            |
|                            | *Budspest Stock Exchang. 98.190.00 -0.01% 18.10. 99.190.00 99.580.00 120 120 98.190.00 98.190.00 98.190.00 14 1,37 Mio -                                                                                                    |            |
|                            | *CUNCILATEURY 2003/05 0-05499 ( 2010. 273,25 273,30 00 00 209,05 G 206,50 208,05 50<br>*London International - 273,45 + 16,5% 1 14140 271,15 276,75 10,000 10,000 269,010 0,00 46,974 0 357                                                                                                    |            |
|                            | *Maland (EUR) 273.35 +2.21%   13:58:32 273.10 273.55 720 50 267.45 D 270.90 273.75 963 262.721 21                                                                                                    |            |
|                            |                                                                                                    | 100% → 50% |
| ry solution version 2.51.1 |                                                                                                    |            |
| ry solution version 251.1  |                                                                                                    |            |

Beschreibungen der Elemente im Navigator finden Sie in den entsprechenden Kapiteln zu den Objektfenstern der einzelnen Objekte:

- Objektfenster "Inhaber"
- Objektfenster "Portfolio"
- Objektfenster "Konto"
- Objektfenster "Depot"
- Objektfenster "Interessent"
- Objektfenster "Aktivität"
- Wertpapierporträt
- usw.

#### Siehe auch:

- Navigator-Toolbar bei geöffnetem Objektfenster
- Steckbrief im Navigator bei geöffnetem Objektfenster

# 4.3.1 Navigator-Toolbar bei geöffnetem Objektfenster

Sie finden oben eine Navigator-Toolbar mit Zurück-Funktion, Kontextliste und Listennavigation sowie darunter ggf. den Steckbrief des Objekts.

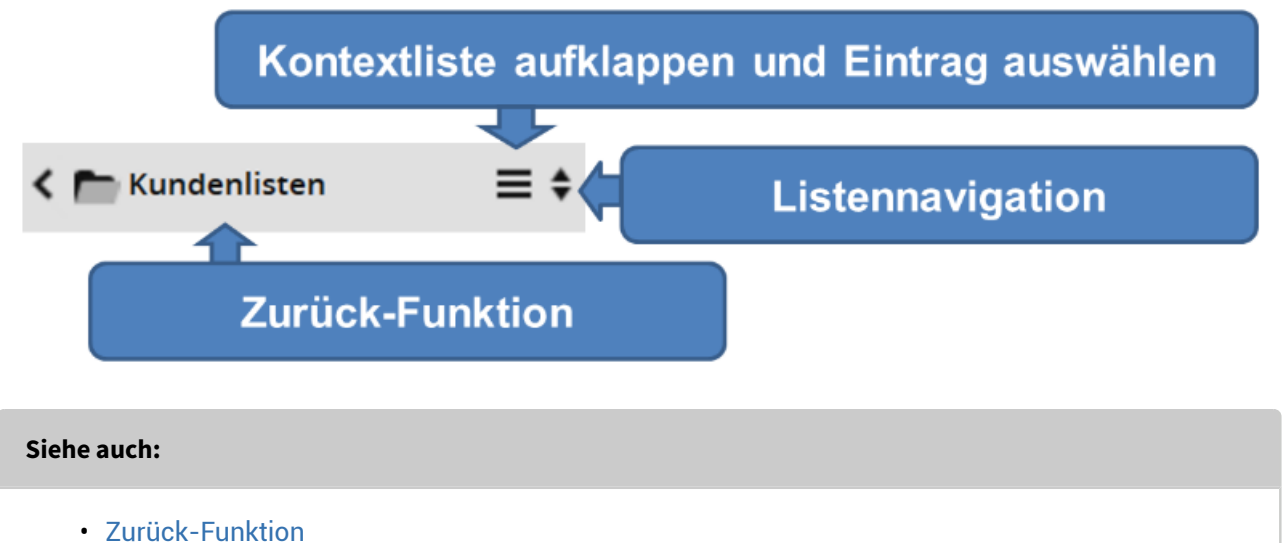

Kontextlisten

#### Zurück-Funktion

Haben Sie z. B. einen Inhaber aus einer Inhaberliste ausgewählt, so gelangen Sie über die Zurück-Funktion wieder zur Inhaberliste. Haben Sie den Inhaber über das Suchergebnis ausgewählt, so gelangen Sie über die Zurück-Funktion wieder zum Suchergebnis usw. Das gilt auch dann, wenn Sie z. B. über die Kontextliste viele weitere Inhaber aus diesem Suchergebnis geöffnet haben.

Im Gegensatz zum Zurück-Button des Browsers kommen Sie also stets logisch eine Ebene zurück. Das funktioniert auch über mehrere Ebenen.

#### Kontextlisten

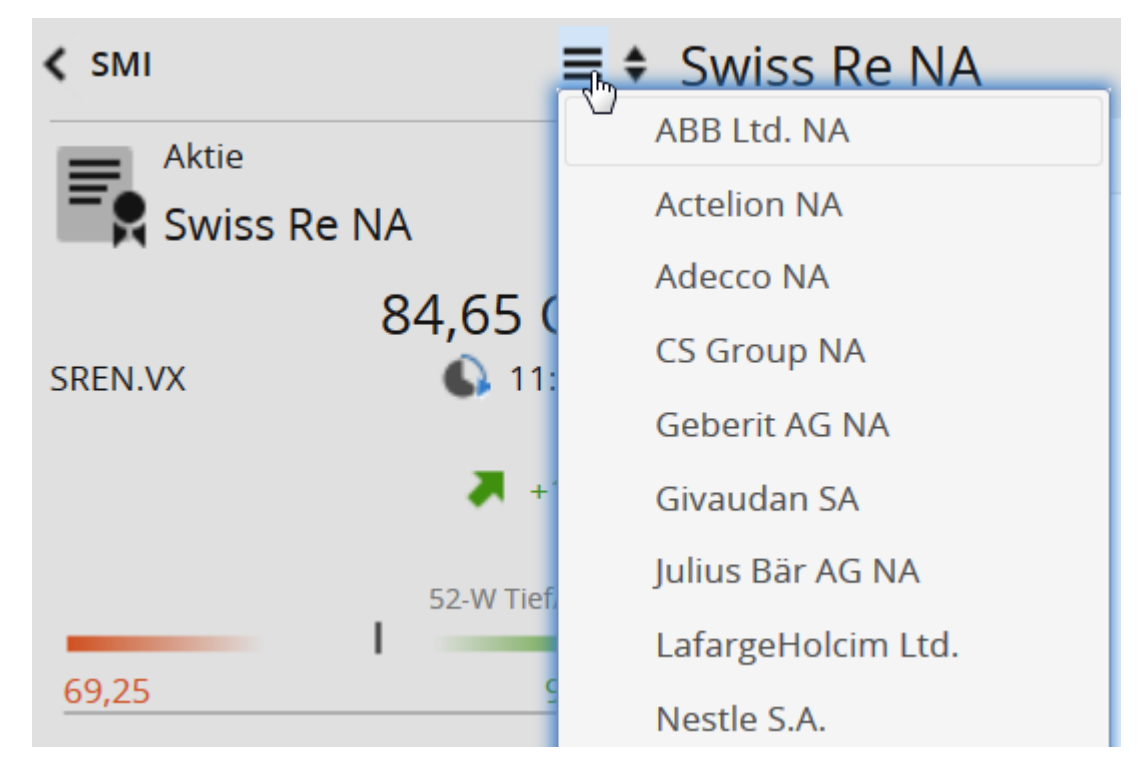

Über die Kontextliste wählen Sie direkt ein anderes Objekt aus. Haben Sie z. B. ein Wertpapier aus einer Index-Liste ausgewählt, so hält die Kontextliste alle anderen Wertpapiere des Index zur schnellen Auswahl bereit.

Über die Listennavigation tauschen Sie den ausgewählten Inhaber gegen den nächsten bzw. vorigen in der Liste aus.

# 4.3.2 Steckbrief im Navigator bei geöffnetem Objektfenster

Unter der Navigator-Toolbar wird für geöffnete Objekte deren Steckbrief angezeigt. Der Steckbrief ist oben und unten durch zwei Linien begrenzt. Für Inhaber enthält dieser z. B. Name, Inhabernummer und Adresse, für Wertpapiere Kurs und Kursentwicklung.

# 5 Dashboards

Dashboards sind individualisierbare Startseiten in der Infront Advisory Solution. Sie bieten Ihnen sofort nach dem Start den perfekten Überblick über die wichtigsten Marktdaten und Informationen zu den verwalteten Kunden und Aktivitäten. In Diagrammen, Charts und übersichtlichen Tabellen überwachen Sie z. B. die Performance der Kundenportfolios, sehen Tops und Flops und werden über ausgelöste Alerts informiert.

Ein Dashboard besteht aus einer Menge von Widgets. Diese gliedern sich in Widgets aus dem Marktdatenund Widgets aus dem Portfoliomanagementbereich. Die Widgets aus dem Portfoliomanagement basieren wie die Dashboards selbst auf Vorlagen aus dem Infront Portfolio Manager.

In der Infront Advisory Solution können Sie globale (private) Dashboards anlegen, bearbeiten und löschen. Mit der entsprechenden Berechtigung können Sie zudem auch Inhaber- und Portfolio-Dashboards bearbeiten.

Aus den Dashboards heraus können Sie über Links direkt auf weitere Seiten springen, z. B. über die Namen von Wertpapieren in deren Objektfenster oder auch direkt über verlinkte Kundennamen in deren Inhaber-Dashboard.

Dabei gibt es in der Infront Advisory Solution allgemeine ("globale") Dashboards sowie spezielle Dashboards für Inhaber und Portfolios.

Darüber hinaus wird zwischen öffentlichen und privaten Dashboards unterschieden. Private Dashboards sind Dashboards, die in der privaten Zone des Benutzers liegen. Das gilt grundsätzlich für alle Dashboards, die ein Benutzer mit der Infront Advisory Solution (selbst) anlegt. Um ein Dashboard auch anderen Benutzern zur Verfügung zu stellen, muss die Vorlage im Infront Portfolio Manager von der privaten Zone in die entsprechend sichtbare öffentliche Zone verschoben werden. Standardmäßig können also Administratoren öffentliche Dashboards konfigurieren, die jeder Benutzer sehen, aber nicht verändern kann.

Die inhaltliche Konfiguration der Dashboards erfolgt komplett im Frontend der Infront Advisory Solution. Dort legen Sie fest, welche Widgets wie auf dem Dashboard angeordnet werden.

Das Bearbeiten der Metadaten der Vorlagen (Name, Kategorie...) sowie das Löschen von Dashboards kann komplett im Infront Portfolio Manager erfolgen, das Öffnen von Dashboards im Infront Portfolio Manager ist hingegen nicht möglich. Die Dashboards sind somit z. B. über den Objekt-Export im Infront Portfolio Manager als Datei vom Typ \*.**mme** verteilbar.

|                                | + 40 -                           | Dashboards                                                                                                    |                                                                                                    |                                                          |                                                                                                    |                                                                                                    |                                                                                                    |                                                                                                |
|--------------------------------|----------------------------------|----------------------------------------------------------------------------------------------------|----------------------------------------------------------------------------------------------------|----------------------------------------------------------|----------------------------------------------------------------------------------------------------|----------------------------------------------------------------------------------------------------|----------------------------------------------------------------------------------------------------|------------------------------------------------------------------------------------------------|
|                                | Offentlich                       | Bank of Ireland                                                                                                    |                                                                                                    | Tops / Flops - DAX                                       |                                                                                                    |                                                                                                    |                                                                                                    |                                                                                                |
| Dashboards                     | Dashboards für alle!             | Frankfurt 🔻 📄 WKN 853                                                                                                    | 701   ISIN IE003060                                                                                                | 6259                                                     | Tops                                                                                                    | Kurs                                                                                                 | +/-%                                                                                                    | Zeit                                                                                           |
| Kunden<br>Märkte               | Privat<br>Mein eigenes Dashboard | Börse<br>Aktuell<br>Kurs (EUR)/Vol<br>Diff<br>Quotierung<br>Geld/Brief<br>Geld/Brief Vol<br>0,386<br>0,384<br>0,382<br>0,380 | F<br>15:07:05<br>0,384<br>+0,001<br>15:07:05<br>0,383<br>124.804<br>1 Jahr<br>0,35<br>0,30<br>0,25<br>0,20<br>0 Kt | rankfurt<br>23.07.<br>3.086<br>+0,26%<br>0,385<br>13.100 | <ul> <li>Lanxess</li> <li>Infineon Technolog</li> <li>Deutsche Bank NA</li> <li>K+S AG NA</li> <li>Commerzbank AG</li> <li>Flops</li> <li>Bayer NA</li> <li>Daimler NA</li> <li>Lufthansa NA</li> <li>Linde</li> <li>Continental</li> <li>Gewinner: 16</li> </ul> | 55,18<br>10,72<br>31,11<br>37,135<br>12,13<br>Kurs<br>132,15<br>83,80<br>12,745<br>176,099<br>213,95 | +2,95%<br>+2,19%<br>+1,24%<br>+1,24%<br>+0,87%<br>+0,87%<br>-0,45%<br>-0,55%<br>-0,62%<br>-0,98%<br>-1,16% | 15:07<br>15:07<br>15:06<br>15:05<br>15:06<br>Zeit<br>15:06<br>15:07<br>15:07<br>15:07<br>15:07 |
| Nachrichten                    |                                  | Bar-Chart Test                                                                                                    |                                                                                                    |                                                          | Alle Alerts                                                                                                    |                                                                                                    |                                                                                                    |                                                                                                |
| Tools<br>Tools<br>Suchergebnis |                                  |                                                                                                    |                                                                                                    |                                                          | Datum Anlas<br>08.07.2015 () Alert Risik<br>08.07.2015 () Alert Risik                                                                                                    | s N<br>o-Limit<br>o-Limit                                                                            | /leldung                                                                                                   |                                                                                                |
| Verwaltung                     |                                  | Item Item Item Item Item Item                                                                                                | n Item Item Item Iten<br>5 6 7 8                                                                                   | n Item<br>9                                              |                                                                                                    |                                                                                                    |                                                                                                    |                                                                                                |

#### Siehe auch:

- Globale Dashboards
- Inhaber-Dashboards
- Portfolio-Dashboards
- Neues globales Dashboard anlegen
- Globale Dashboards bearbeiten
- Globale Dashboards kopieren
- Globale Dashboards löschen
- Dashboards und Kundensitzungen
- · Inhaber- und Portfolio-Dashboards bearbeiten
- Widgets

### 5.1 Globale Dashboards

Beim Starten der Infront Advisory Solution empfängt Sie das Programm mit dem globalen Dashboard, das Ihnen als Startseite zugewiesen ist.

Über das Icon "Dashboards" im Bereichsmenü wechseln Sie jederzeit zur Liste der verfügbaren (globalen) Dashboards. Im Navigator finden Sie diese in alphabetischer Reihenfolge – unterteilt in öffentliche und private Dashboards. Ein globales Dashboard hat kein Eingabeobjekt. Um ein globales Dashboard einem Depotobjekt (Inhaber oder Portfolio) zuzuweisen und damit als Inhaber- bzw. Portfolio-Dashboard im Objektfenster des Depotobjekts zu erscheinen, muss bei der Konfiguration der Vorlage der entsprechende Depotobjekt-Typ der Dashboard-Vorlage zugeordnet werden. Dabei können Sie entweder nur Inhaber, nur Portfolios oder auch beide Typen zuordnen. Im Infront Portfolio Manager legen Sie in den Eigenschaften der Vorlagen vom Typ "Dashboard"

### 5.2 Inhaber-Dashboards

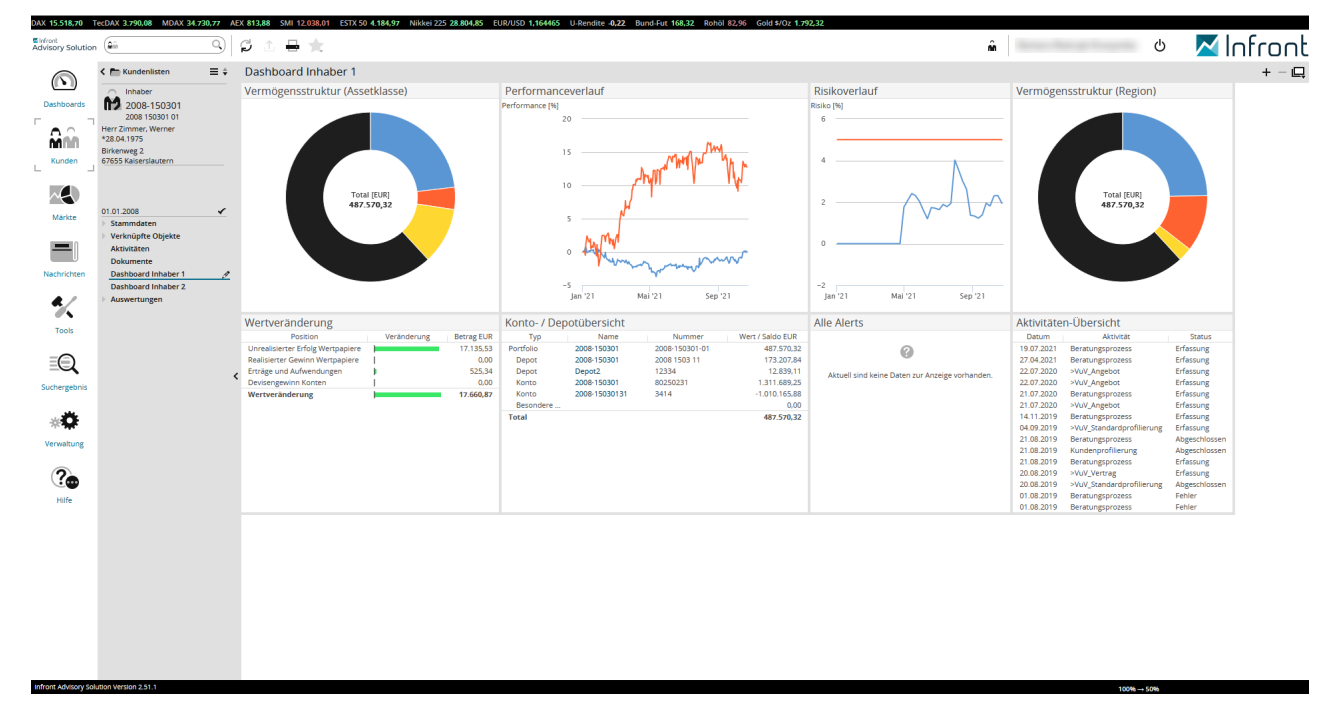

Inhaber-Dashboards sind die Startseite für Inhaber in deren Objektfenster.

auch fest, ob diese für Kundensitzungen verfügbar sein sollen.

| DAX 15.512,13 T                               | ECDAX 3.784,83 MDAX 34.718,0                                                                                                    | 05 AE | X 813,79 SMI 12.033,79 ESTX 50 4.185,04 Nikkei 2                                                                                                    | 25 28.804,85 EUR/USD 1,16437 U-                                                                                                    | U-Rendite -0,2                                                                            | 2 Bund-Fut 16                                     | 3,30 Rohöl 82,96                                                     | Gold \$/Oz 1.792,21                                         |                                                                                |                                                           |                     |            |        |        |     |
|-----------------------------------------------|----------------------------------------------------------------------------------------------------|-------|----------------------------------------------------------------------------------------------------|----------------------------------------------------------------------------------------------------|-------------------------------------------------------------------------------------------|---------------------------------------------------|----------------------------------------------------------------------|-------------------------------------------------------------|--------------------------------------------------------------------------------|-----------------------------------------------------------|---------------------|------------|--------|--------|-----|
| Advisory Solution                             | (âń (                                                                                                    | ۹)    | S 🗅 🖶 ★                                                                                                    |                                                                                                    |                                                                                           |                                                   |                                                                      |                                                             |                                                                                | ń                                                         |                     |            | ڻ<br>ٺ | 🔼 Infr | ont |
|                                               | < M 2008-150301                                                                                                    | ÷     | Dashboard Portfolio 1                                                                                                    |                                                                                                    |                                                                                           |                                                   |                                                                      |                                                             |                                                                                |                                                           |                     |            |        | +      | - 📮 |
| Deshboards<br>Kunden<br>Märkte<br>Nachrichten | Ortfolio     2006-150301     2006-150301     2006-150301     2006-150301     Berceuer: Herr Müller, Preer     Stammdaten     Stammdaten     Dekumente     Dekhoerd Portfolio 1     Dekhoerd Portfolio 1     Dekhoerd Portfolio 1 | *     | Vermögensstruktur (Assetklasse)                                                                                                    | 12                                                                                                    | F Pe                                                                                      | Performance [%] 24                                | Jan '21                                                              | Mal '21 Sep':                                               | ∑<br>~~<br>21                                                                  | Risikoverlauf<br>Risiko (%)<br>6<br>4<br>2<br>2<br>0<br>0 | Mai '21             | Sep '21    |        |        |     |
| · · ·                                         |                                                                                                    |       | Wertveränderung                                                                                                    |                                                                                                    | k                                                                                         | Konto- / Dep                                      | otübersicht                                                          |                                                             |                                                                                | Alle Alerts                                               |                     |            |        |        |     |
| Tools                                         |                                                                                                    |       | Position                                                                                                    | Veränderung Betrag B                                                                                                    | EUR                                                                                       | Тур                                               | Name                                                                 | Nummer                                                      | Wert / Saldo EUR                                                               |                                                           |                     |            |        |        |     |
| EQ<br>Suchergebnis                            |                                                                                                    | <     | Unrealisierer Erfolg Wertpapiere<br>Realisierer Gewinn Wertpapiere<br>Erträge und Aufwendungen<br>Devisengewinn Konten<br>Wertveränderung                                                                                                    | 1<br>1<br>1<br>1<br>1<br>1                                                                                                    | 17.135,53<br>0,00<br>525,34<br>0,00<br>17.660,87                                          | Portfolio<br>Depot<br>Konto<br>Konto<br>Besondere | 2008-150301<br>2008-150301<br>Depot2<br>2008-150301<br>2008-15030131 | 2008-150301-01<br>2008 1503 11<br>12334<br>80250231<br>3414 | 487.570,32<br>173.207,84<br>12.839,11<br>1.311.689,25<br>-1.010.165,88<br>0,00 | Aktuell sind keine                                        | 2 Daten zur Anzeige | vorhanden. |        |        |     |
| *••                                           |                                                                                                    |       | Aktivitäten (Gesamt/übersicht)                                                                                                    |                                                                                                    |                                                                                           | Total                                             |                                                                      |                                                             | 467.570,52                                                                     |                                                           |                     |            |        |        |     |
| Verwaltung                                    |                                                                                                    |       | Datum Name                                                                                                    | Aktivität Sta                                                                                                    | Status                                                                                    |                                                   |                                                                      |                                                             |                                                                                |                                                           |                     |            |        |        |     |
| Pilife                                        |                                                                                                    |       | 24.09.2021         Eva Muser/Fina           24.09.2021         Eva Muser/Fina           24.07.2021         Eva Muser/Fina           24.07.2021         Eva Muser/Fina           24.07.2021         Eva Muser/Fina           24.07.2021         Eva Muser/Fina           24.07.2021         Eva Muser/Fina           24.04.2021         Eva Muser/Fina           24.04.2021         Eva Muser/Fina           24.04.2021         Eva Muser/Fina           24.04.2021         Test Muser/Fina           24.04.2021         Test Muser/Fina           27.04.2021         Test Muser/Fina           27.04.2021         Test Muser/Fina | Beratungsprotess Erfass<br>Kunderportilinung Offen<br>Kunderportilinung Offen<br>WU/Zanderdorfellmung Erfass<br>Beratungsprotess Apgers<br>Beratungsprotess Apgers<br>Beratungsprotess Erfass | sung<br>s<br>sung<br>schossen<br>schossen<br>schossen<br>schossen<br>schossen<br>schossen |                                                   |                                                                      |                                                             |                                                                                |                                                           |                     |            |        |        |     |

# 5.3 Portfolio-Dashboards

Portfolio-Dashboards sind die Startseite für Portfolios in deren Objektfenster.

# 5.4 Neues globales Dashboard anlegen

Sie können neue private globale Dashboards anlegen. Gehen Sie dazu wie folgt vor:

- 1. Wechseln Sie ggf. in der Infront Advisory Solution über das Bereichsmenü in den Bereich "Dashboards".
- 2. **+** Wählen Sie oben im Navigator das Icon "Neues Dashboard anlegen".

#### C

Über das Icon "Ausgewähltes Dashboard kopieren" legen Sie schnell eine Kopie des aktuellen Dashboards an und können diese dann nach Ihren Wünschen konfigurieren und speichern.

| Neues Dashboard | <b>⊡</b> 5     | Dashboards |
|-----------------|----------------|------------|
| Compact Quote   | Arbitrage      |            |
| Kursliste       | Tops / Flops   |            |
| Chart           | Marktübersicht |            |
| Nachrichten     | Termine        |            |
| vwd-Seite       | Watchlist      |            |
| Musterportfolio |                |            |

Sie gelangen in den Bearbeitungsmodus des neuen Dashboards.

- 3. Geben Sie in das Eingabefeld oben die gewünschte Bezeichnung des neuen Dashboards ein.
- 4. Auf der linken Seite sehen Sie die verfügbaren Widgets. Abhängig von der Lizenzierung finden Sie hier Widgets aus dem Marktdaten- und/oder Kundenbereich. Ziehen Sie die gewünschten Widgets per Drag & Drop nach rechts in das Rechteck.
- Konfigurieren Sie Inhalt und Layout des Widgets.
   Darüber hinaus stehen Ihnen für viele Widgets weitere spezifische Konfigurationsmöglichkeiten zur Verfügung. Lesen Sie dazu den jeweiligen Abschnitt im Kapitel Widgets.
- 6. 🕒 Um das konfigurierte Dashboard unter der gewählten Bezeichnung zu speichern, wählen Sie das Icon "Speichern".

Das so angelegte Dashboard erscheint nun in der Liste der privaten Dashboards.

DÜber das Icon "Abbrechen" verlassen Sie den Bearbeitungsmodus, ohne die aktuellen Änderungen zu übernehmen.

Über die Icons oben rechts im Widget stehen Ihnen folgende Funktionen zur Verfügung:

| lcon | Bezeichnung   | Beschreibung                                                                                                    |
|------|---------------|----------------------------------------------------------------------------------------------------|
| *    | Konfiguration | <ul> <li>Wählen Sie dieses Icon, um die widget-spezifischen Einstellungen vorzunehmen. Abhängig vom jeweiligen Widget können Sie hier die Anzahl der anzuzeigenden Daten, die Sortierreihenfolge oder z. B. auch die Auswertungswährung festlegen.</li> <li>Lesen Sie zu den Details den jeweiligen Abschnitt im Kapitel Widgets.</li> </ul> |

| lcon                      | Bezeichnung                     | Beschreibung                                                                                                    |  |  |
|---------------------------|---------------------------------|----------------------------------------------------------------------------------------------------|--|--|
| Zeilen/Spa<br>konfigurien | Zeilen/Spalten<br>konfigurieren | Wählen Sie dieses Icon, um Höhe und Breite des Widgets im Dashboard<br>festzulegen. Klicken Sie dazu im aufklappenden Menü mit der Maus auf die<br>gewünschte Größe.                                                                                                    |  |  |
|                           |                                 | Beispiel "2x1"                                                                                                    |  |  |
|                           |                                 | Das Widget erstreckt sich über zwei Spalten und eine Zeile.                                                                                                    |  |  |
|                           |                                 | Dashboards Compact Quote * 또 x Markt  Dashboards                                                                                                    |  |  |
|                           |                                 |                                                                                                    |  |  |
|                           |                                 | Per Drag & Drop können Sie die einzelnen Widgets im Dashboard bequem verschieben. Zeigen Sie dazu im Widget auf den Fenstertitel und ziehen Sie das Widget mit gedrückter Maustaste an die gewünschte Stelle.                                                                                                    |  |  |
| ×                         | Element<br>entfernen            | Wählen Sie dieses Icon, um das aktuelle Widget aus dem Dashboard zu<br>entfernen. Die entstehende Lücke im Dashboard wird ggf. mit "leeren<br>Rechtecken" gefüllt. In einem gefüllten Dashboard würden im Beispiel "2x1"<br>also zwei leere Rechtecke nebeneinander die Lücke füllen. Handelt es sich um<br>das letzte Widget im Dashboard, dann erscheint nach dem Entfernen die<br>Ausgangskonfiguration mit einem "leeren Rechteck". |  |  |

# 5.5 Globale Dashboards bearbeiten

Globale Dashboards können Sie bearbeiten – die entsprechende Berechtigung vorausgesetzt. Gehen Sie dazu wie folgt vor:

- 1. Wechseln Sie über das Icon "Dashboards" im Bereichsmenü in den Bereich "Dashboards":
- 2. Wählen Sie das zu bearbeitende Dashboard in der Liste aus.
- 3. Wählen Sie das Icon "Ausgewähltes Dashboard bearbeiten" in der Toolbar, um in den Bearbeitungsmodus zu wechseln.

 Geben Sie in das Eingabefeld oben ggf. eine neue Bezeichnung für das Dashboard ein. Im Bearbeitungsmodus erscheint statt der Navigations-Leiste eine Palette mit Widgets. Diese können per Drag & Drop auf die hellblauen Zellen gezogen werden.

Die Widgets selbst haben in der Toolbar mindestens die Icons "Zeilen/Spalten konfigurieren" und "Element entfernen".

Sind weitere Parameter vorhanden, wird auch das Icon "Konfiguration" angezeigt. Lesen Sie zum Arbeiten mit Widgets auch die Ausführungen im Abschnitt Neues globales Dashboard anlegen.

5. Dum das geänderte Dashboard unter der gewählten Bezeichnung zu speichern, wählen Sie das Icon "Speichern".

Wenn Sie den Bearbeitungsmodus verlassen ("wegnavigieren"), so werden die vorgenommenen Änderungen gespeichert.

6. DÜber das Icon "Abbrechen" verlassen Sie den Bearbeitungsmodus, ohne die aktuellen Änderungen zu übernehmen.

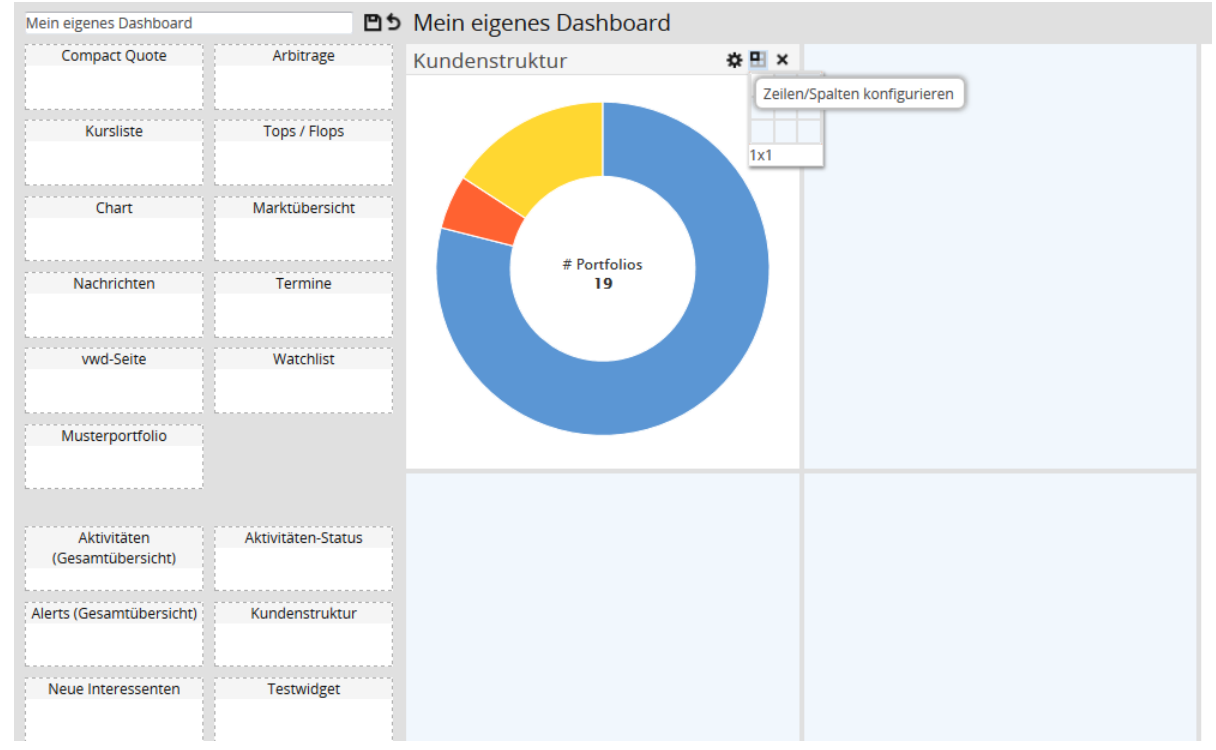

# 5.6 Globale Dashboards kopieren

Dashboards können Sie kopieren, um so schnell eine Version zu erstellen, die Sie dann weiter bearbeiten können. Gehen Sie dazu wie folgt vor:

- 1. Wechseln Sie über das Icon "Dashboards" im Bereichsmenü in den Bereich "Dashboards".
- 2. Wählen Sie das zu kopierende Dashboard in der Liste aus.
- 3. Wählen Sie das Icon "Ausgewähltes Dashboard kopieren" in der Toolbar. Die angelegte Kopie wird im Bearbeitungsmodus geöffnet. Der Name des neuen Dashboards besteht aus dem Namen des Originals und dem Zusatz "- Kopie". Beispiel: Kopieren Sie ein Dashboard mit der Bezeichnung "Mein eigenes Dashboard", so heißt die Kopie "Mein eigenes Dashboard - Kopie". Diese kann nun im Bearbeitungsmodus umbenannt, bearbeitet und gespeichert werden. Lesen Sie zum Bearbeiten der Dashboards den Abschnitt Globale Dashboards bearbeiten.
4. Wählen Sie abschließend das Icon "Speichern". Das so angelegte Dashboard erscheint in der Liste der Dashboards.

## 5.7 Globale Dashboards löschen

Angelegte globale Dashboards können Sie auch wieder löschen. Gehen Sie dazu wie folgt vor:

- 1. Wechseln Sie über das Icon "Dashboards" im Bereichsmenü in den Bereich "Dashboards":
- 2. Wählen Sie das zu bearbeitende Dashboard in der Liste aus.
- 3. Wählen Sie das Icon "Ausgewähltes Dashboard löschen" in der Toolbar. Das Dashboard wird aus der Liste der Dashboards gelöscht.

#### 5.8 Dashboards und Kundensitzungen

In einer aktiven Kundensitzung ist das globale Dashboard nicht zu sehen. Existieren ans Depotobjekt gebundene Dashboards (Inhaber- und/oder Portfolio-Dashboards), werden diese nur dann angezeigt, wenn die zugehörige Vorlage im Infront Portfolio Manager als "Für Kundensitzungen geeignet" gekennzeichnet ist. Lesen Sie dazu ggf. den Abschnitt Vorlagen-Eigenschaften bearbeiten in der Online-Hilfe des Infront Portfolio Manager.

## 5.9 Inhaber- und Portfolio-Dashboards bearbeiten

Auch Inhaber- und Portfolio-Dashboards können Sie (mit der entsprechenden Berechtigung) bearbeiten. Um z. B. einen Inhaber-Dashboard zu bearbeiten, gehen Sie wie folgt vor:

- 1. Wechseln Sie ggf. in das zu bearbeitende Inhaber-Dashboard.
- 2. Wählen Sie im Navigator das Icon "Ausgewähltes Dashboard bearbeiten" im Menüeintrag des Dashboards, um in den Bearbeitungsmodus zu wechseln.

|             | <ul> <li>Suchergebnis</li> </ul>                                               | Dashboard Inl                         | haber Test    |               |
|-------------|--------------------------------------------------------------------------------|---------------------------------------|---------------|---------------|
|             | Inhaber                                                                        | Wertveränderu                         | ing           |               |
| Dashboards  | 2009-220301<br>2009-2203 01 0816                                               | Position                              | Veränderung   | Betrag<br>EUR |
|             | Frau Becker, Alexandra<br>*                                                    | Unrealisierter<br>Erfolg Wertpapiere  | (             | -146,67       |
| Kunden      | Heidenweg 11<br>60487 Frankfurt<br>069/564789                                  | Realisierter<br>Gewinn<br>Wertpapiere | I             | 0,00          |
|             |                                                                                | Erträge und<br>Aufwendungen           | -             | 862,29        |
| Märkto      | 31.12.2008                                                                     | Devisengewinn<br>Konten               |               | 4.156,92      |
| Markle      | Stammdaten                                                                     | Wertveränderung                       |               | 4.872,54      |
|             | <ul> <li>Verknüpfte Objekte</li> <li>Aktivitäten</li> <li>Dokumente</li> </ul> |                                       |               |               |
| Nachrichten | Dashboard Inhaber 1                                                            |                                       |               |               |
|             | Dashboard Inhaber 2                                                            | 7                                     |               |               |
| <b>A</b> /  | Dashboard Inhaber Test 🛛 🖉                                                     | Marnung                               |               |               |
|             | Dashboard with multiple roles                                                  | Ausgewähltes Dashboa                  | rd bearbeiten |               |
| T = -1-     | Auswertungen                                                                   |                                       |               |               |

3. Geben Sie in das Eingabefeld oben ggf. eine neue Bezeichnung für das Inhaber-Dashboard ein. Im Bearbeitungsmodus werden die Navigations-Leisten links durch eine Widget-Palette ausgetauscht. Die Widgets können per Drag & Drop auf die hellblauen Zellen gezogen werden.

E X Die Widgets selbst haben in der Toolbar mindestens die Icons "Zeilen/Spalten konfigurieren" und "Element entfernen".

Sind weitere Parameter vorhanden, wird auch das Icon "Konfiguration" angezeigt. Lesen Sie zum Arbeiten mit Widgets auch die Ausführungen im Abschnitt Neues globales Dashboard anlegen.

4. Dum das geänderte Dashboard unter der gewählten Bezeichnung zu speichern, wählen Sie das Icon "Speichern".

DÜber das Icon "Abbrechen" verlassen Sie den Bearbeitungsmodus, ohne die Änderungen seit dem letzten Speichern zu übernehmen.

Es ist nicht möglich, neue Inhaber- oder Portfolio-Dashboards anzulegen. Auch das Löschen von Inhaber- und Portfolio-Dashboards ist nicht möglich.

#### 5.10 Widgets

Als Widgets werden die einzelnen Bestandteile (Fenster) der Dashboards in der Infront Advisory Solution bezeichnet. Widgets können Informationen zu Wertpapieren wie Tops und Flops oder Charts enthalten (Marktdatenbereich), aber auch Listen von Aktivitäten oder Portfolio-Informationen, die im Infront Portfolio Manager konfiguriert werden (Kundenbereich).

Das Bearbeiten der Metadaten der Vorlagen (Name, Kategorie...) sowie das Löschen von Widgets des Portfoliomanagementbereichs kann komplett im Infront Portfolio Manager erfolgen, das Öffnen von Widgets im Infront Portfolio Manager ist hingegen (für Benutzer) nicht möglich.

Ist der Inhalt im Widget größer als die konfigurierte Größe, so erscheinen Scrollbalken, über die Sie alle Inhalte erreichen. Alternativ können Sie auch das Mausrad verwenden, um durch die Inhalte zu scrollen.

Beachten Sie, dass Widgets mit Eingabeobjekt auch nur auf Dashboards mit Eingabeobjekt (Inhaber- und Portfolio-Dashboards) platziert werden können. Widgets ohne Eingabeobjekt können auf jedem Dashboard platziert werden.

#### Siehe auch:

- Liste der verfügbaren Widgets
- Aktivitäten-Status
- Aktivitäten (Gesamtübersicht)
- Alerts (Gesamtübersicht)
- Kundenstruktur
- Neue Interessenten
- Top/Flop Kunden
- Verwaltetes Vermögen
- Kundenwidget "Aktivitäten-Übersicht"
- Kundenwidget "Alerts"
- Kundenwidget "Cashflow-Übersicht"
- Kundenwidget "Konto-/Depotübersicht"
- Kundenwidget "Performance/Risikoklasse"
- Kundenwidget "Performanceverlauf"
- Kundenwidget "Risikoverlauf"
- Kundenwidget "Vermögensstruktur"

- Kundenwidget "Wertveränderung"
- Marktdatenwidget "Arbitrage"
- Marktdatenwidget "Chart"
- Marktdatenwidget "Compact Quote"
- Marktdatenwidget "Favoriten"
- Marktdatenwidget "Kursliste"
- Marktdatenwidget "Marktübersicht"
- Marktdatenwidget "Musterportfolio"
- Marktdatenwidget "Nachrichten"
- Marktdatenwidget "Termine"
- Marktdatenwidget "Tops/Flops"
- Marktdatenwidget "vwd-Seite"
- Marktdatenwidget "Watchlist"

#### 5.10.1 Liste der verfügbaren Widgets

Zur Konfiguration Ihrer (globalen) Dashboards steht Ihnen ein umfangreicher Satz an Widgets zur Verfügung. Abhängig von den jeweiligen Lizenzen verfügen Sie über Widgets mit Marktdaten und im Infront Portfolio Manager konfigurierte Widgets mit Kundendaten.

#### Widgets im Portfoliomanagementbereich für alle Dashboards

Für globale Dashboards stehen Ihnen im Portfoliomanagementbereich folgende Standard-Widgets zur Verfügung:

- Aktivitäten-Status
- Aktivitäten (Gesamtübersicht)
- Alerts (Gesamtübersicht)
- Kundenstruktur
- Neue Interessenten
- Top/Flop Kunden
- Verwaltetes Vermögen

#### Widgets im Portfoliomanagementbereich für Inhaber- und Portfolio-Dashboards

Für Inhaber- und Portfolio-Dashboards stehen Ihnen im Portfoliomanagementbereich folgende Standard-Widgets zur Verfügung:

- Aktivitäten-Übersicht
- Alerts
- · Cashflow-Übersicht
- · Konto-/Depotübersicht
- Performance/Risikoklasse
- Performanceverlauf
- Risikoverlauf
- Vermögensstruktur
- Wertveränderung

#### Widgets im Marktdatenbereich für alle Dashboards

Im Marktdatenbereich stehen Ihnen folgende Standard-Widgets zur Verfügung:

- Arbitrage
- Chart

- Compact Quote
- Favoriten
- Kursliste
- Marktübersicht
- Musterportfolio
- Nachrichten
- Termine
- Tops/Flops
- vwd-Seite
- Watchlist

## 5.10.2 Aktivitäten-Status

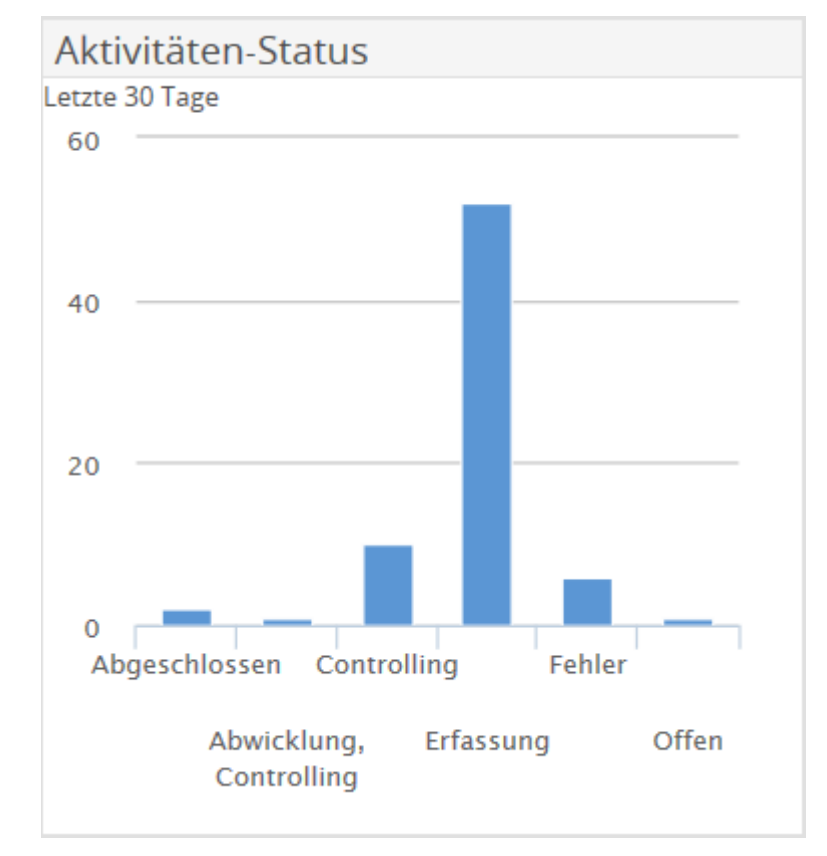

Das Widget "Aktivitäten-Status" zeigt in einem Säulendiagramm die Anzahl der Aktivitäten mit den einzelnen Status ("Abgeschlossen", "Abwicklung, Controlling", "Controlling", "Erfassung", "Fehler" und "Offen" für die letzten 30 Tage.

Zeigen Sie mit der Maus auf ein Segment im Ringdiagramm, dann wird die exakte Anzahl der Aktivitäten mit diesem Status eingeblendet.

Beispiel

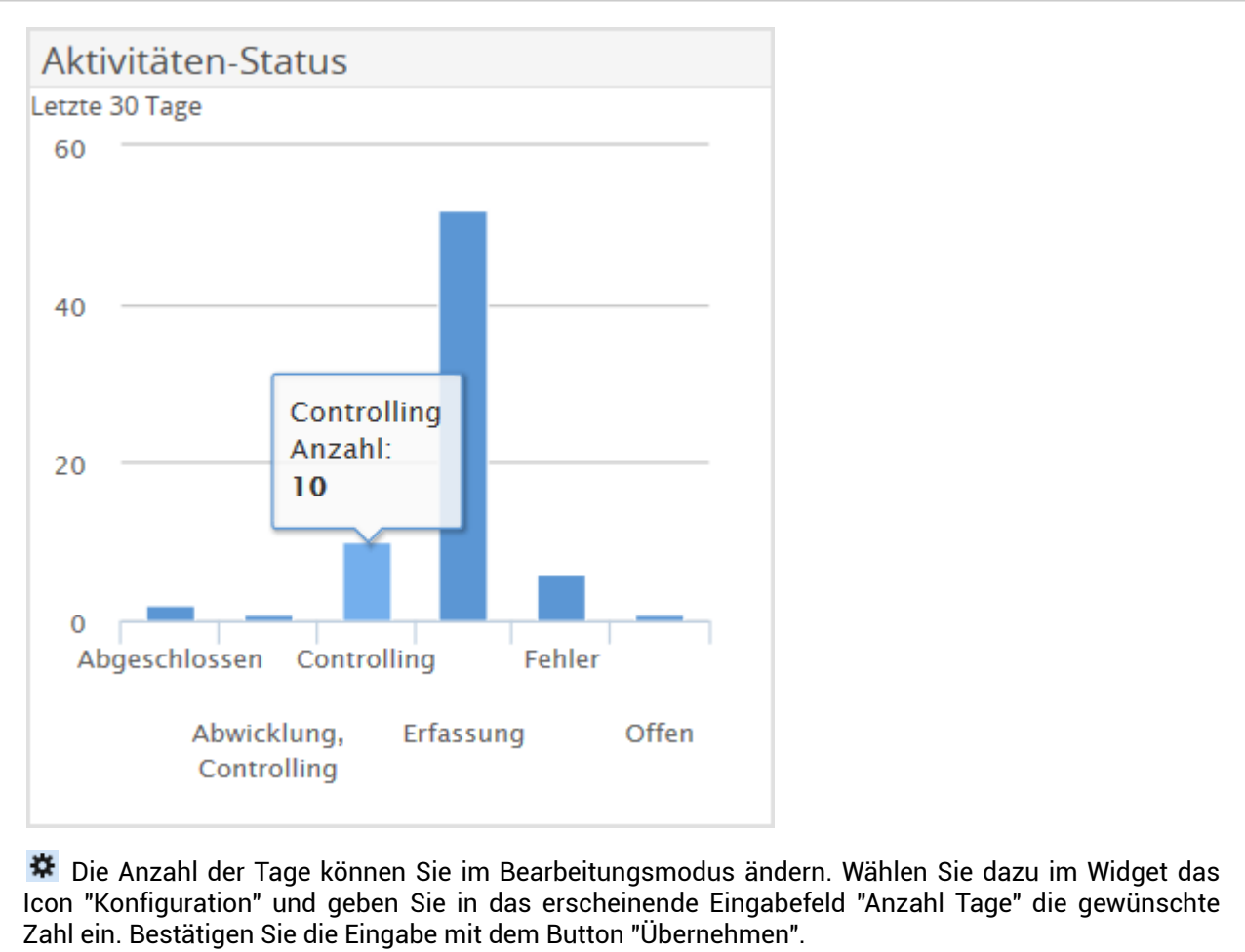

| Aktivitätei | n                         |                    |               |
|-------------|---------------------------|--------------------|---------------|
| Datum       | Name                      | Aktivität          | Status        |
| 24.08.2015  | Test HA (pmweb)           | zTest_Progress     | Offen         |
| 24.08.2015  | Test BHL (pmweb) (KGS 01) | Kundenprofilierung | Abgeschlossen |
| 24.08.2015  | Test BHL (pmweb) (KGS 01) | Anlagesimulation   | Erfassung     |
| 20.08.2015  | 2009-220301               | Kundenprofilierung | Erfassung     |
| 20.08.2015  | 2009-220301               | Anlagesimulation   | Erfassung     |
| 20.08.2015  | 2009-220301               | Anlagesimulation   | Erfassung     |
| 19.08.2015  | 2009-220301               | Anlagesimulation   | Erfassung     |
| 19.08.2015  | 2009-220301               | Kundenprofilierung | Controlling   |
| 18.08.2015  | Test HA (pmweb)           | Interner Vermerk   | Erfassung     |
| 18.08.2015  | 2009-220301               | Anlagesimulation   | Erfassung     |
|             |                           |                    |               |
|             |                           |                    |               |
|             |                           |                    |               |
|             |                           |                    |               |
|             |                           |                    |               |
|             |                           |                    |               |
|             |                           |                    |               |

# 5.10.3 Aktivitäten (Gesamtübersicht)

Das Widget "Aktivitäten (Gesamtübersicht)" liefert Ihnen einen Überblick über Ihre zuletzt erfassten Aktivitäten. Standardmäßig werden die 10 aktuellsten Aktivitäten in der Tabelle mit den Spalten "Datum", "Name" (Name des Inhabers), "Aktivität" und "Status" dargestellt.

Die Anzahl der angezeigten Aktivitäten können Sie im Bearbeitungsmodus ändern. Wählen Sie dazu im Widget das Icon "Konfiguration" und geben Sie in das erscheinende Eingabefeld "Anzahl Aktivitäten" die gewünschte Zahl ein. Bestätigen Sie die Eingabe mit dem Button "Übernehmen".

Über die Links in der Spalte "Name" wechseln Sie direkt aus dem globalen Dashboard in das entsprechende Inhaber-Dashboard.

| Alle Alerts | 5                     |         |
|-------------|-----------------------|---------|
| Datum       | Anlass                | Meldung |
| 08.07.2015  | () Alert Risiko-Limit |         |
| 08.07.2015  | () Alert Risiko-Limit |         |
|             |                       |         |
|             |                       |         |
|             |                       |         |
|             |                       |         |
|             |                       |         |
|             |                       |         |
|             |                       |         |
|             |                       |         |
|             |                       |         |
|             |                       |         |
|             |                       |         |
|             |                       |         |
|             |                       |         |
|             |                       |         |

# 5.10.4 Alerts (Gesamtübersicht)

Das Widget "Alerts (Gesamtübersicht)" zeigt die ggf. aktuell ausgelösten Alerts. Standardmäßig werden die 10 aktuellsten Alerts in der Tabelle mit den Spalten "Datum", "Anlass" und "Meldung" dargestellt.

Market in Bearbeitungsmodus haben Sie über das Icon "Konfiguration" im Widget "Alerts (Gesamtübersicht)" folgende Einstellungsmöglichkeiten:

| Element                   | Beschreibung                                                                                                    |
|---------------------------|----------------------------------------------------------------------------------------------------|
| Kundengruppe              | Standardmäßig werden alle Alerts angezeigt.<br>Wählen Sie hier ggf. eine bestimmte Gruppe für die Analyse<br>aus. Über das Suchen-Icon starten Sie die bekannte Suche und<br>können so die gewünschte Gruppe auswählen.                                  |
| Alert-Kategorie           | Falls Sie nur Alerts einer bestimmten Alert-Kategorie sehen<br>möchten, dann wählen Sie diese hier aus.<br>Alert-Kategorien legen Sie bei der Konfiguration der Alert-<br>Definitionen im Infront Portfolio Manager fest.                                |
| Unterobjekte einschließen | Aktivieren Sie dieses Kontrollkästchen, wenn auch Alerts auf<br>allen untergeordneten Depotobjekten angezeigt werden sollen.<br>Dann werden z. B. neben den Alerts auf der Gruppe selbst auch<br>ausgelöste Alerts auf enthaltenen Portfolios angezeigt. |

| Element       | Beschreibung                                                                                                    |
|---------------|----------------------------------------------------------------------------------------------------|
| Anzahl Alerts | Standardmäßig werden die 10 aktuellsten Alerts aufgelistet.<br>Geben Sie in dieses Eingabefeld ggf. eine andere Zahl ein. |

#### 5.10.5 Kundenstruktur

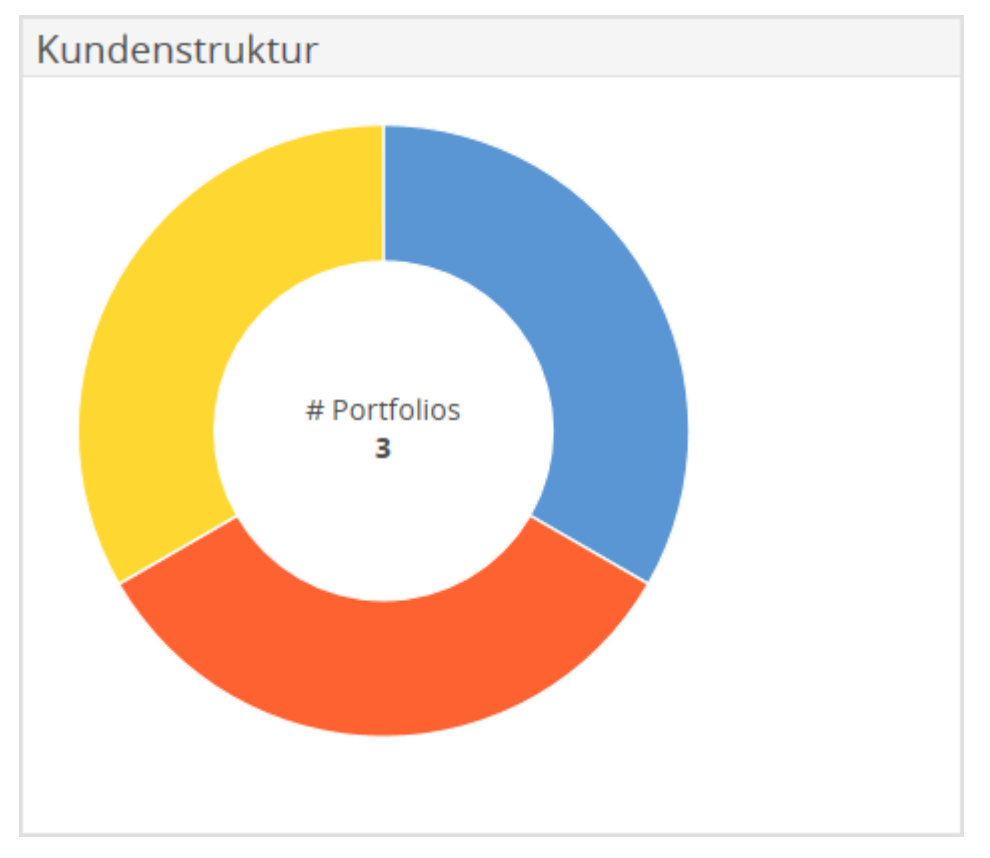

Das Widget "Kundenstruktur" zeigt im Ringdiagramm die Aufteilung der Kunden nach ihrem Vermögen. Zusätzlich sehen Sie in der Mitte die Gesamtzahl der enthaltenen Portfolios.

Zeigen Sie mit der Maus auf ein Segment im Ringdiagramm, dann werden die Bezeichnung des Segments, der prozentuale Anteil sowie (in Klammern) die Anzahl der Portfolios im Segment eingeblendet.

Beispiel

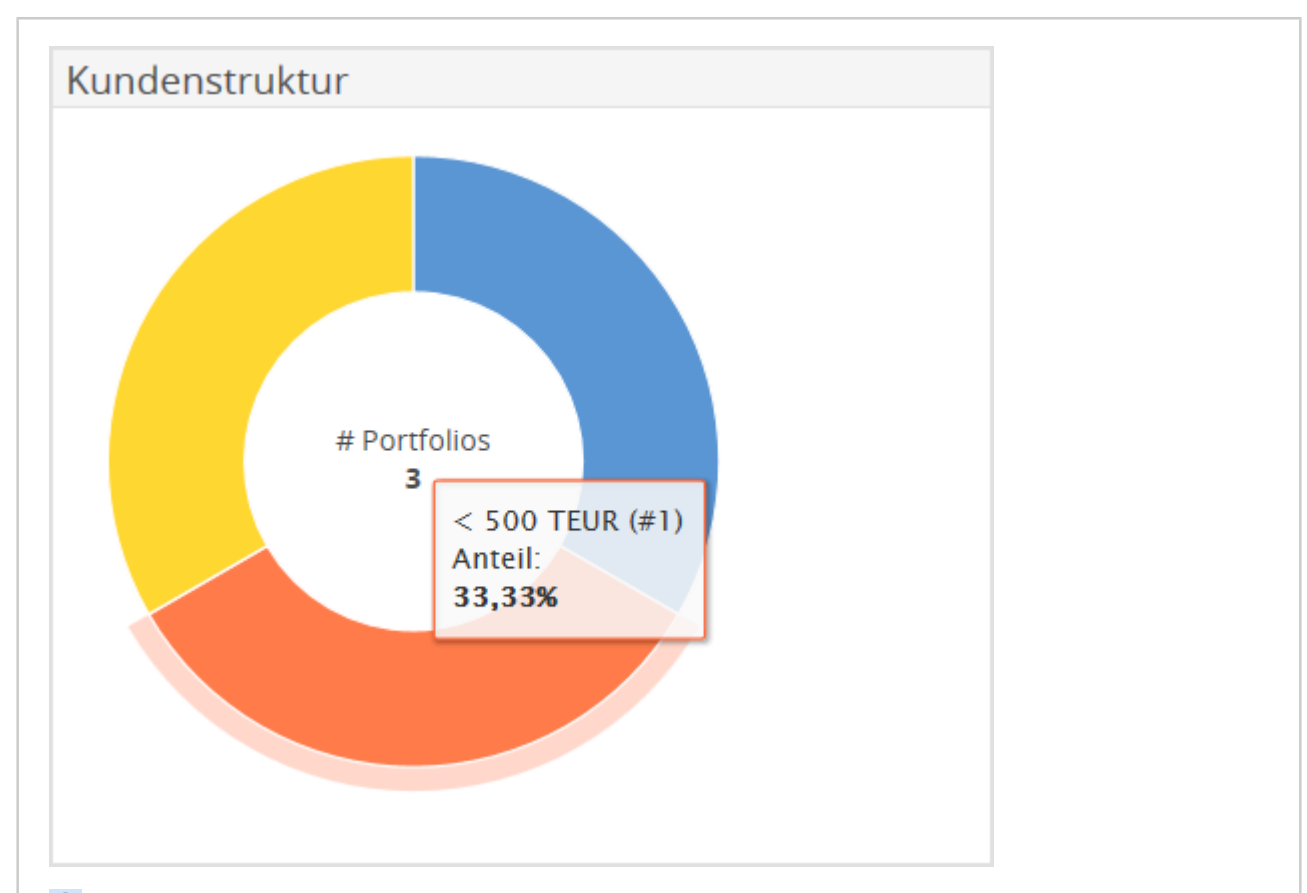

Market Researcherten in Widget "Kundenstruktur" folgende Einstellungsmöglichkeiten:

| Element                                                       | Beschreibung                                                                                                    |  |
|---------------------------------------------------------------|----------------------------------------------------------------------------------------------------|--|
| Kundengruppe                                                  | Standardmäßig werden alle Kundengruppen angezeigt.                                                                                                    |  |
|                                                               | Wählen Sie hier ggf. eine bestimmte Gruppe für die Analyse<br>aus. Über das Suchen-Icon starten Sie die bekannte Suche und<br>können so die gewünschte Gruppe auswählen. |  |
| Währung                                                       | Wählen Sie hier ggf. eine andere Währung für die Darstellung aus.                                                                                                    |  |
| Bestätigen Sie die Konfiguration mit dem Button "Übernehmen". |                                                                                                    |  |

| Neue Interes  | ssenten (S | tatus: Interess | iert)         | ¢⊞× |
|---------------|------------|-----------------|---------------|-----|
| Name          | Zone       | Angelegt am     | Berater       |     |
| Sonja Test    | Public1    | 27.08.2015      | Dr. Sabine Sa |     |
| Maria Muster  | Public1    | 02.07.2015      | Dr. Sabine Sa |     |
| Moritz Muster | Public1    | 12.06.2015      | Dr. Sabine Sa |     |
| Hans Test     | Public1    | 30.04.2015      | Dr. Sabine Sa |     |
| Max Muster    | Public1    | 13.09.2014      | Dr. Sabine Sa |     |
|               |            |                 |               |     |
|               |            |                 |               |     |
|               |            |                 |               |     |
|               |            |                 |               |     |
|               |            |                 |               |     |
|               |            |                 |               |     |
|               |            |                 |               |     |
|               |            |                 |               |     |
|               |            |                 |               |     |
|               |            |                 |               |     |
|               |            |                 |               |     |

#### 5.10.6 Neue Interessenten

Das Widget "Neue Interessenten" zeigt die zuletzt angelegten Interessenten – absteigend sortiert nach dem "Angelegt am"-Datum. Standardmäßig werden die 10 aktuellsten Interessenten in der Tabelle mit den Spalten "Name", "Zone", "Angelegt am" und "Berater" dargestellt.

Über die Links in der Spalte "Name" wechseln Sie direkt aus dem globalen Dashboard in das Objektfenster des jeweiligen Interessenten.

Massing and the second second

| Element              | Beschreibung                                                                                                    |
|----------------------|----------------------------------------------------------------------------------------------------|
| Anzahl Interessenten | Standardmäßig werden die 10 zuletzt angelegten Interessenten<br>aufgelistet. Geben Sie in dieses Eingabefeld ggf. eine andere Zahl<br>ein.                                                        |
| Nur eigene           | Aktivieren Sie dieses Kontrollkästchen, wenn Sie nur die<br>Interessenten sehen möchten, die den gleichen Berater haben<br>wie der aktuell angemeldete Benutzer der Infront Advisory<br>Solution. |

| Element              | Beschreibung                                                                                                    |
|----------------------|----------------------------------------------------------------------------------------------------|
| Interessenten-Status | Standardmäßig werden alle angelegten Interessenten angezeigt.<br>Um die Liste nach einem bestimmten Interessenten-Status zu<br>filtern, wählen Sie diesen in der Auswahlliste aus.<br>Im Fenstertitel des Widgets wird dann die aktuelle Sortierung<br>angezeigt und die Spalte "Status" ausgeblendet. |
|                      | Beispiel                                                                                                    |
|                      | "Neue Interessenten (Status: Interessiert)"                                                                                                    |

## 5.10.7 Top/Flop Kunden

| Top Vermögen      |              |             | -₩ E ×    |
|-------------------|--------------|-------------|-----------|
| Kunde             | Vermögen     | Performance | Benchmark |
| Großdepot Hamburg | 3.346.111,37 | 1,34%       | 5,20%     |
| Mustermann        | 448.344,55   | 7,11%       | 5,20%     |
| Demo-Inhaber 2    | 0,00         | 0,00%       | 5,20%     |
|                   |              |             |           |
|                   |              |             |           |
|                   |              |             |           |
|                   |              |             |           |
|                   |              |             |           |
|                   |              |             |           |
|                   |              |             |           |
|                   |              |             |           |
|                   |              |             |           |
|                   |              |             |           |
|                   |              |             |           |
|                   |              |             |           |

Das Widget "Top/Flop Kunden" zeigt in der Standardeinstellung die 10 Top-Vermögen der verwalteten Kunden. In der Tabelle sehen Sie die Spalten "Kunde", "Vermögen"; "Performance" und "Benchmark". Über die Parameter können Sie wahlweise auch auf die "Flops" umstellen. Ebenso können Sie auf die Top-Performer umschalten.

Über die Links in der Spalte "Kunde" wechseln Sie direkt aus dem globalen Dashboard in das entsprechende Inhaber-Dashboard.

Im Bearbeitungsmodus haben Sie über das Icon "Konfiguration" im Widget "Top/Flop Kunden" folgende Einstellungsmöglichkeiten:

| Element           | Beschreibung                                                                                                    |  |
|-------------------|----------------------------------------------------------------------------------------------------|--|
| Kundengruppe      | Standardmäßig werden alle Kundengruppen angezeigt.<br>Wählen Sie hier ggf. eine bestimmte Gruppe für die Analyse aus.<br>Über das Suchen-Icon starten Sie die bekannte Suche und können<br>so die gewünschte Gruppe auswählen.                                                                                                    |  |
| Startdatum        | Geben Sie hier ggf. ein Startdatum für die Analyse ein.<br>Standardeinstellung ist der Jahresanfang des aktuellen<br>Kalenderjahres.                                                                                                    |  |
| Währung           | Wählen Sie hier ggf. eine Währung für die Analyse aus.                                                                                                    |  |
| Berechnungsart    | <ul> <li>Wählen Sie hier die gewünschte Berechnungsart für die Performance aus:</li> <li>Klassisch</li> <li>Interner Zinssatz</li> <li>Zeitgewichtet (Standardeinstellung)</li> <li>Zeitgewichtet kum EK</li> <li>Details zu den Berechnungsmethoden finden Sie in der Online-Hilfe bzw. im Benutzerhandbuch des Infront Portfolio Manager.</li> </ul>                 |  |
| Anzahl Portfolios | Standardmäßig werden die 10 erfolgreichsten Portfolios aufgelistet.<br>Geben Sie in dieses Eingabefeld ggf. eine andere Zahl ein.                                                                                                    |  |
| Kriterium         | Über diese Auswahlliste schalten Sie zwischen "Vermögen" und "Performance" um.                                                                                                    |  |
| Modus             | Über diese Auswahlliste schalten Sie zwischen "Top", "Flop" und<br>"Top/Flop" um.<br>Im Modus "Top/Flop" werden die Listenplätze in Tops und Flops<br>aufgeteilt. Zum Beispiel erscheinen in der Standardeinstellung für<br>"Anzahl Portfolios" die 5 Tops gefolgt von den 5 Flops (sofern 5 oder<br>mehr Portfolios in den verwalteten Kundengruppen enthalten sind). |  |
| Mindestvolumen    | Standardmäßig werden alle analysierten Portfolios (innerhalb der<br>oben bei "Anzahl Portfolios" eingestellten Grenze) angezeigt. Um<br>Portfolios mit zu geringem Vermögen auszuklammern, geben Sie<br>hier ein Mindestvolumen ein.                                                                                                    |  |

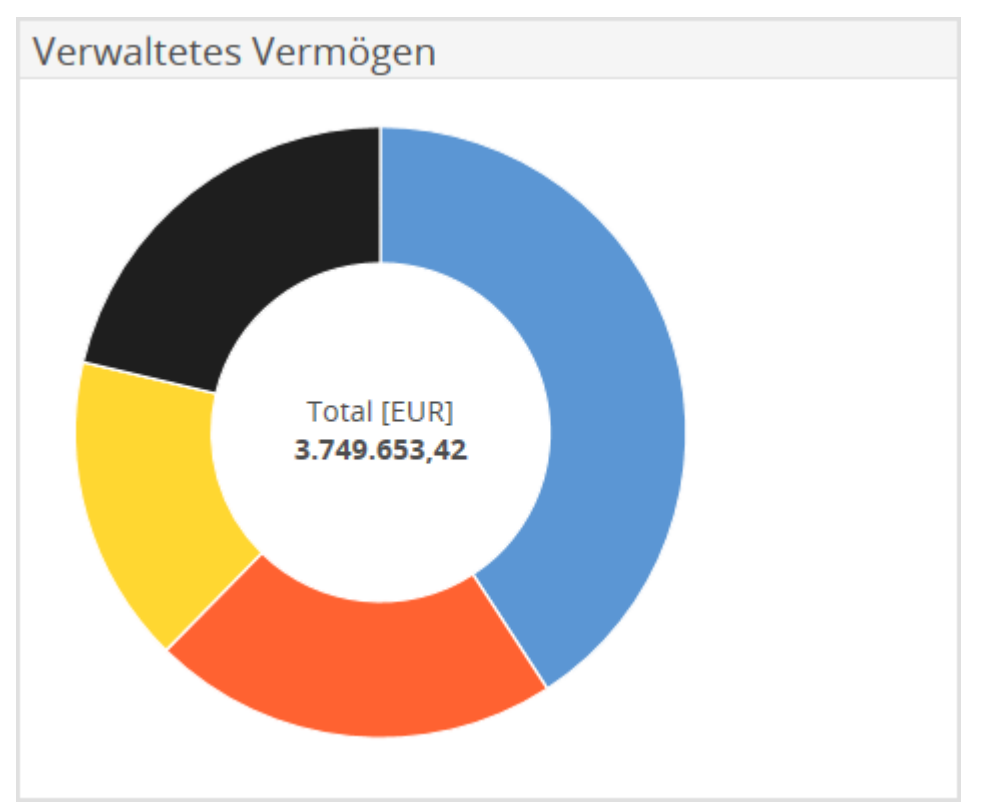

## 5.10.8 Verwaltetes Vermögen

Das Widget "Verwaltetes Vermögen" zeigt im Ringdiagramm die Aufteilung der Portfolios nach ihren Assetklassen – z. B. Liquidität, Aktien, Anleihen oder sonstige Assetklassen. Zusätzlich sehen Sie in der Mitte den Gesamtwert der verwalteten Portfolios.

Zeigen Sie mit der Maus auf ein Segment im Ringdiagramm, dann werden die jeweilige Assetklasse sowie deren prozentualer Anteil am verwalteten Vermögen eingeblendet.

Beispiel

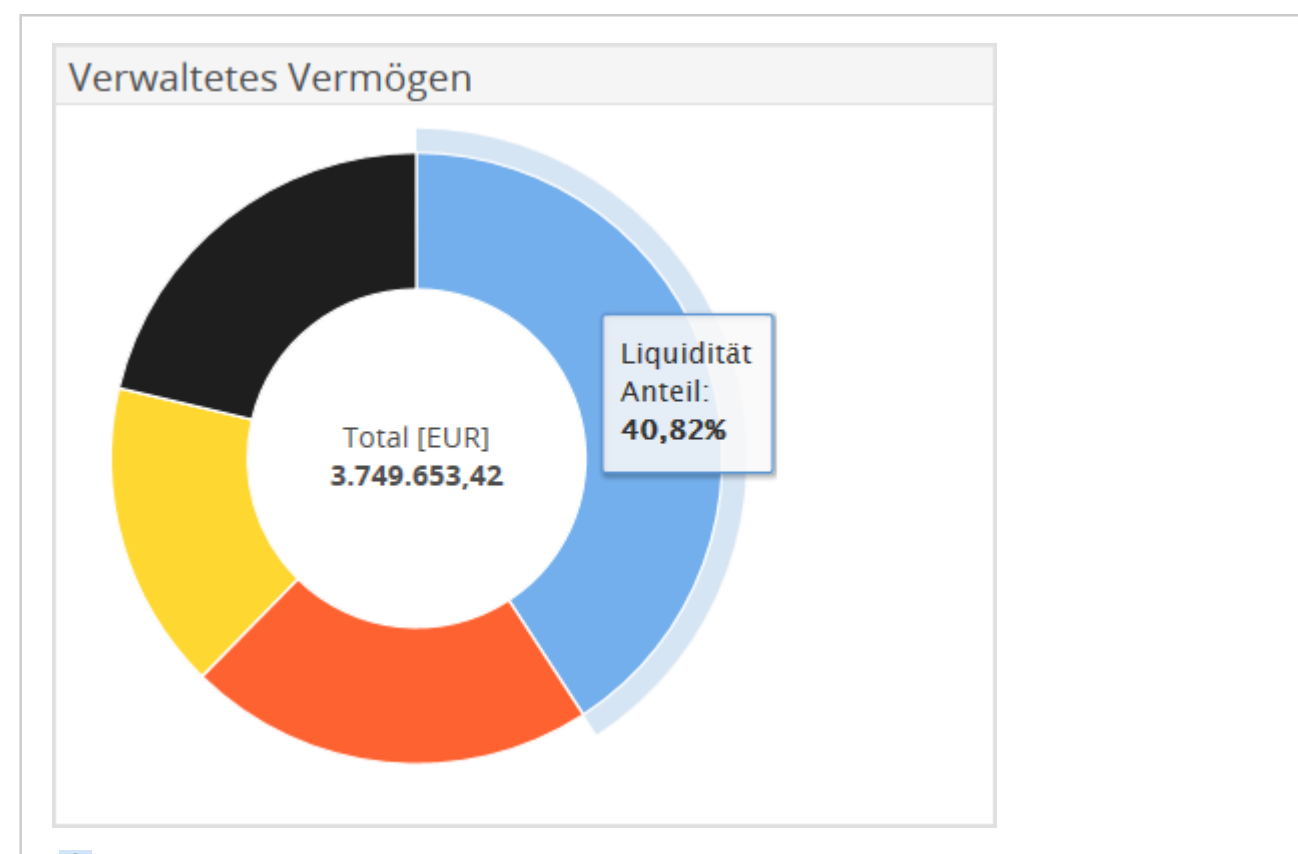

TIM Bearbeitungsmodus haben Sie über das Icon "Konfiguration" im Widget "Verwaltetes Vermögen" folgende Einstellungsmöglichkeiten:

| Element                                                       | Beschreibung                                                                                                    |  |
|---------------------------------------------------------------|----------------------------------------------------------------------------------------------------|--|
| Kundengruppe                                                  | Standardmäßig werden alle Kundengruppen angezeigt.<br>Wählen Sie hier ggf. eine bestimmte Gruppe für die Analyse<br>aus. Über das Suchen-Icon starten Sie die bekannte Suche und<br>können so die gewünschte Gruppe auswählen. |  |
| Währung                                                       | Wählen Sie hier ggf. eine andere Währung für die Darstellung aus.                                                                                                    |  |
| Bestätigen Sie die Konfiguration mit dem Button "Übernehmen". |                                                                                                    |  |

| Aktivitäten |                    | ×⊞×           |
|-------------|--------------------|---------------|
| Datum       | Aktivität          | Status        |
| 08.09.2015  | Anlagesimulation   | Erfassung     |
| 07.09.2015  | Anlagesimulation   | Erfassung     |
| 31.08.2015  | Interner Vermerk   | Erfassung     |
| 17.08.2015  | Anlagesimulation   | Erfassung     |
| 17.08.2015  | Kundenprofilierung | Abgeschlossen |
| 13.08.2015  | Anlagesimulation   | Erfassung     |
| 10.08.2015  | Anlagesimulation   | Erfassung     |
| 10.08.2015  | Kundenprofilierung | Erfassung     |
| 10.08.2015  | Anlagesimulation   | Erfassung     |
| 10.08.2015  | Kundenprofilierung | Controlling   |
|             |                    |               |
|             |                    |               |
|             |                    |               |
|             |                    |               |
|             |                    |               |

## 5.10.9 Kundenwidget "Aktivitäten-Übersicht"

Das Kundenwidget "Aktivitäten-Übersicht" liefert Ihnen einen Überblick über Ihre zuletzt erfassten Aktivitäten für den Inhaber. Standardmäßig werden die 10 aktuellsten Aktivitäten in der Tabelle mit den Spalten "Datum", "Aktivität" und "Status" dargestellt.

Die Anzahl der angezeigten Aktivitäten können Sie im Bearbeitungsmodus ändern. Wählen Sie dazu im Widget das Icon "Konfiguration" und geben Sie in das erscheinende Eingabefeld "Anzahl Aktivitäten" die gewünschte Zahl ein. Bestätigen Sie die Eingabe mit dem Button "Übernehmen".

# 5.10.10 Kundenwidget "Alerts"

| Warnung    |                    |               | ×⊡≎     |
|------------|--------------------|---------------|---------|
| Datum      | Anlass             | Name          | Meldung |
| 08.07.2015 | Alert Asset-Alloca | 1000001092Nam |         |
| 08.07.2015 | Alert Asset-Alloca | 1000001092bNa |         |
| 08.07.2015 | Alert Asset-Alloca | 1000001092Nam |         |
|            |                    |               |         |
|            |                    |               |         |
|            |                    |               |         |
|            |                    |               |         |
|            |                    |               |         |
|            |                    |               |         |
|            |                    |               |         |
|            |                    |               |         |
|            |                    |               |         |
|            |                    |               |         |
|            |                    |               |         |
|            |                    |               |         |

Das Kundenwidget "Alerts" liefert Ihnen den Überblick über die zuletzt ausgelösten Alerts für den Inhaber. Standardmäßig werden die 10 aktuellsten Alerts in der Tabelle mit den Spalten "Datum"; "Anlass", "Name" und "Meldung" dargestellt.

Im Bearbeitungsmodus haben Sie über das Icon "Konfiguration" im Kundenwidget "Alerts" folgende Einstellungsmöglichkeiten:

| Element                   | Beschreibung                                                                                                    |
|---------------------------|----------------------------------------------------------------------------------------------------|
| Alert-Kategorie           | Falls Sie nur Alerts einer bestimmten Alert-Kategorie sehen<br>möchten, dann wählen Sie diese hier aus.<br>Alert-Kategorien legen Sie bei der Konfiguration der Alert-<br>Definitionen im Infront Portfolio Manager fest.                                 |
| Unterobjekte einschließen | Aktivieren Sie dieses Kontrollkästchen, wenn auch Alerts auf<br>allen untergeordneten Depot-Objekten angezeigt werden sollen.<br>Dann werden z. B. neben den Alerts auf der Gruppe selbst auch<br>ausgelöste Alerts auf enthaltenen Portfolios angezeigt. |
| Anzahl Alerts             | Standardmäßig werden die 10 aktuellsten Alerts aufgelistet.<br>Geben Sie in dieses Eingabefeld ggf. eine andere Zahl ein.                                                                                                    |

Bestätigen Sie die Konfiguration mit dem Button "Übernehmen".

#### Cashflow-Übersicht 谷田 × Cashflow [ARS] 8k 6k 4k2k 0k 2021 2023 2025 2015 2017 2019 2020 2022 2016 2018 2024

## 5.10.11 Kundenwidget "Cashflow-Übersicht"

Das Kundenwidget "Cashflow-Übersicht" liefert analog zur Auswertung "Cashflow-Prognose" im Infront Portfolio Manager den Überblick über die zukünftigen Cashflows. Dabei stellt die Cashflow-Übersicht die nahezu sicheren zukünftigen Zahlungsströme von Anleihepositionen und Festgeldern dar. Anleihen haben i. d. R. einen festen Fälligkeitstermin sowie feste Termine, an denen über einen festen Zinssatz berechenbare Zinsen gezahlt werden. Bei Endfälligkeit wird die Anleihe zu einem Kurs von 100% zurückgezahlt. Die zukünftigen Zahlungsströme in Form von Zinsen und der Endfälligkeit können also gut prognostiziert werden.

Kundenwidget "Cashflow-Wersicht" folgende Einstellungsmöglichkeiten:

| Element      | Beschreibung                                                                                                    |
|--------------|----------------------------------------------------------------------------------------------------|
| Währung      | Wählen Sie hier ggf. eine andere Währung aus.                                                                                 |
| Anzahl Jahre | Standardmäßig wird die Cashflow-Prognose für 10 Jahre dargestellt. Geben Sie in dieses Eingabefeld ggf. eine andere Zahl ein. |

Bestätigen Sie die Konfiguration mit dem Button "Übernehmen".

 $\bigcirc$ 

Lesen Sie zu weiteren Details zu diesem Thema das Kapitel Cashflow-Prognose in der Online-Hilfe des Infront Portfolio Manager.

#### 5.10.12 Kundenwidget "Konto-/Depotübersicht"

| Konto- / Depotübersicht |                 |              |                  |  |
|-------------------------|-----------------|--------------|------------------|--|
| Тур                     | Name            | Nummer       | Wert / Saldo EUR |  |
| Portfolio               | 2009-220301     | 2009-2203 22 | 394.530,81       |  |
| Depot                   | 2009-220301     | 2009 2203 11 | 195.724,28       |  |
| Konto                   | 2009-220301     | 803 502 12   | 147.760,39       |  |
| Konto                   | 2009-220301-USD | 803 502 11   | 51.046,14        |  |
| Besondere               |                 |              | 0,00             |  |
| Total                   |                 |              | 789.061,63       |  |

Das Kundenwidget "Konto-/Depotübersicht" zeigt die Portfolios, Depots, Konten und Besonderen Anlagen des Inhabers mit den Spalten "Typ", "Name", "Nummer" und "Wert/Saldo in Auswertungswährung".

Im Bearbeitungsmodus haben Sie über das Icon "Konfiguration" im Kundenwidget "Konto-/ Depotübersicht" die Möglichkeit, eine andere Auswertungswährung auszuwählen. Bestätigen Sie die Konfiguration mit dem Button "Übernehmen".

Über die Links in der Spalte "Name" wechseln Sie direkt aus dem Dashboard in das entsprechende Objektfenster des jeweiligen Depotobjekts – also z. B. für Portfolios in das Portfolio-Dashboard oder für Konten in das Objektfenster "Konto".

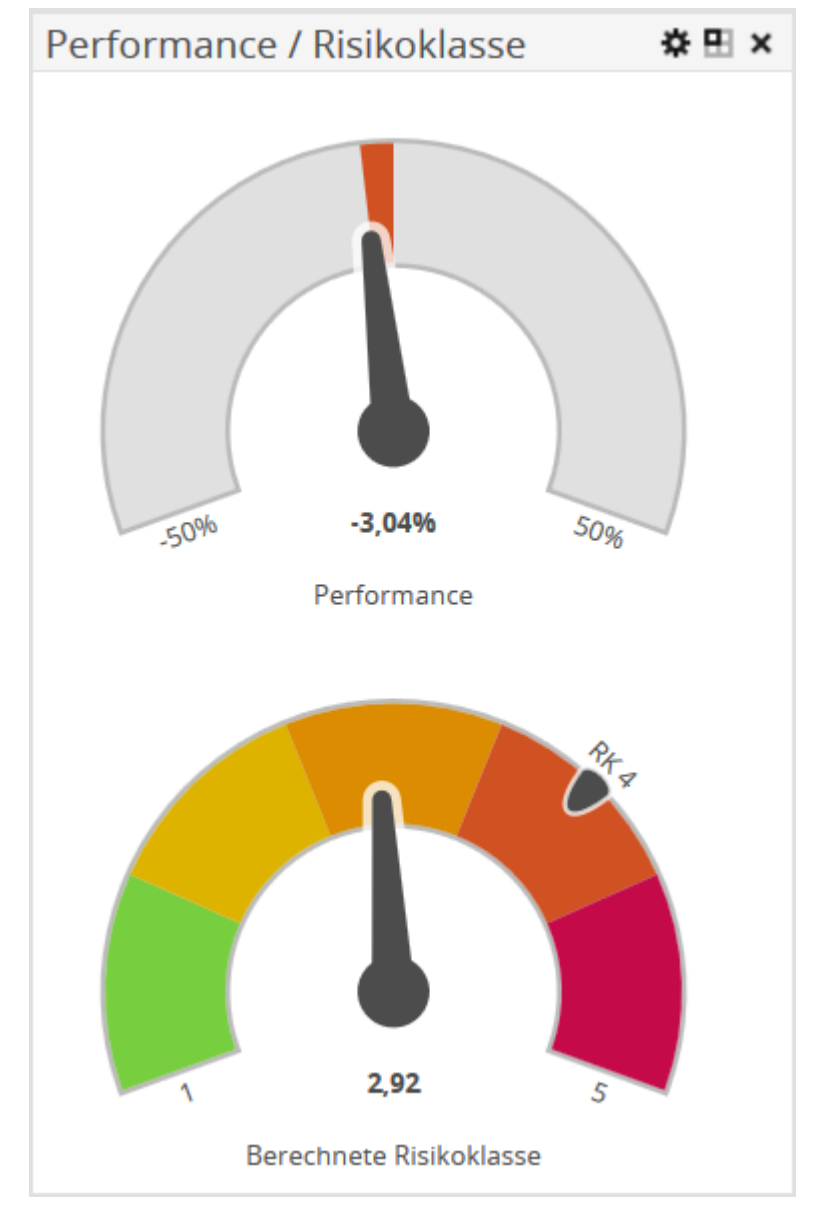

#### 5.10.13 Kundenwidget "Performance/Risikoklasse"

Das Kundenwidget "Performance/Risikoklasse" zeigt in zwei Diagrammen die Performance und die errechnete Risikoklasse des Inhabers. Über die Zeiger sehen Sie sofort Risikoklasse und Performanceentwicklung. Die exakten berechneten Werte stehen unter den Zeigern.

Ist für den aktuell ausgewählten Inhaber (bzw. Portfolio) im benutzerdefinierten Feld "Risikoklassifikation" eine Risikoklasse hinterlegt, so wird diese ebenfalls angezeigt. Im Bildbeispiel oben: "RK 4" ("Vermehrt risikobereit").

Im Bearbeitungsmodus haben Sie über das Icon "Konfiguration" im Kundenwidget "Performance/ Risikoklasse" folgende Einstellungsmöglichkeiten:

| Element              | Beschreibung                                                                                                    |
|----------------------|----------------------------------------------------------------------------------------------------|
| Startdatum           | Geben Sie hier ggf. ein Startdatum für die Analyse ein.<br>Standardeinstellung ist der Jahresanfang des aktuellen<br>Kalenderjahres.                                                                                                    |
| Währung              | Wählen Sie hier ggf. eine andere Währung aus.                                                                                                    |
| Berechnungsart       | <ul> <li>Wählen Sie hier die gewünschte Berechnungsart für die<br/>Performance aus:</li> <li>Klassisch</li> <li>Interner Zinssatz</li> <li>Zeitgewichtet (Standardeinstellung)</li> <li>Zeitgewichtet kum EK</li> <li>Details zu den Berechnungsmethoden finden Sie in der Online-<br/>Hilfe bzw. im Benutzerhandbuch des Infront Portfolio Manager.</li> </ul> |
| Minimale Performance | Geben Sie hier ggf. einen anderen (prozentualen) Wert für die<br>untere Grenze des Performancediagramms ein.<br>Standardeinstellung ist -50%.                                                                                                    |
| Maximale Performance | Geben Sie hier ggf. einen anderen (prozentualen) Wert für die<br>obere Grenze des Performancediagramms ein.<br>Standardeinstellung ist +50%.                                                                                                    |

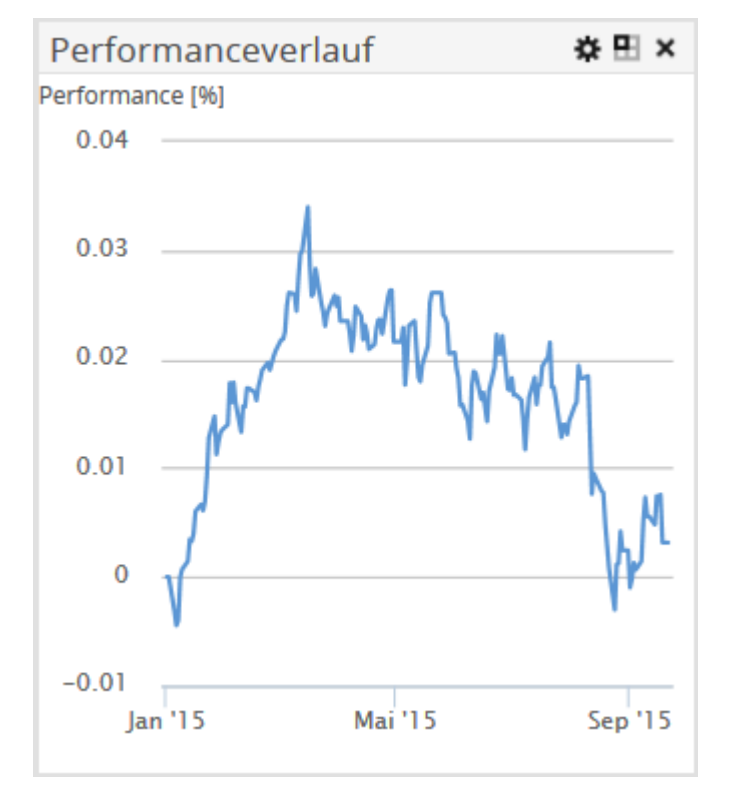

## 5.10.14 Kundenwidget "Performanceverlauf"

Das Kundenwidget "Performanceverlauf" zeigt analog zum Performance-Chart im Infront Portfolio Manager die Entwicklung des Portfolios im Zeitverlauf. An der vertikalen Achse lesen Sie die prozentuale Performance des Kunden im eingestellten Intervall ab.

Im Bearbeitungsmodus haben Sie über das Icon "Konfiguration" im Kundenwidget "Performanceverlauf" folgende Einstellungsmöglichkeiten:

| Element        | Beschreibung                                                                                                    |  |
|----------------|----------------------------------------------------------------------------------------------------|--|
| Startdatum     | Geben Sie hier ggf. ein Startdatum für die Analyse ein.<br>Standardeinstellung ist der Jahresanfang des aktuellen<br>Kalenderjahres.                                                                                                    |  |
| Währung        | Wählen Sie hier ggf. eine andere Währung aus.                                                                                                    |  |
| Berechnungsart | <ul> <li>Wählen Sie hier die gewünschte Berechnungsart für die Performance<br/>aus:</li> <li>Klassisch</li> <li>Interner Zinssatz</li> <li>Zeitgewichtet (Standardeinstellung)</li> <li>Zeitgewichtet kum EK</li> <li>Details zu den Berechnungsmethoden finden Sie in der Online-Hilfe<br/>bzw. im Benutzerhandbuch des Infront Portfolio Manager.</li> </ul> |  |

| Element   | Beschreibung                                                                                                    |  |
|-----------|----------------------------------------------------------------------------------------------------|--|
| Intervall | <ul> <li>Hier können Sie auswählen, ob die Berechnung von einem Tag auf<br/>den anderen (täglich), quartalsweise oder in einem anderen Intervall<br/>erfolgen soll. Im Einzelnen stehen folgende Auswahlmöglichkeiten<br/>zur Verfügung:</li> <li>Täglich (Standardeinstellung)</li> <li>Wöchentlich</li> <li>Monatlich</li> <li>Quartalsweise</li> <li>Halbjährlich</li> <li>Jährlich</li> <li>Gesamtzeitraum</li> </ul> |  |
|           |                                                                                                    |  |
| Benchmark | Über das Suchen-Icon können Sie über die bekannte<br>Wertpapiersuche einen Vergleichswert auswählen und in den Chart<br>einblenden.                                                                                                    |  |

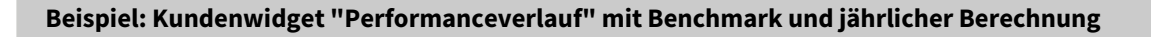

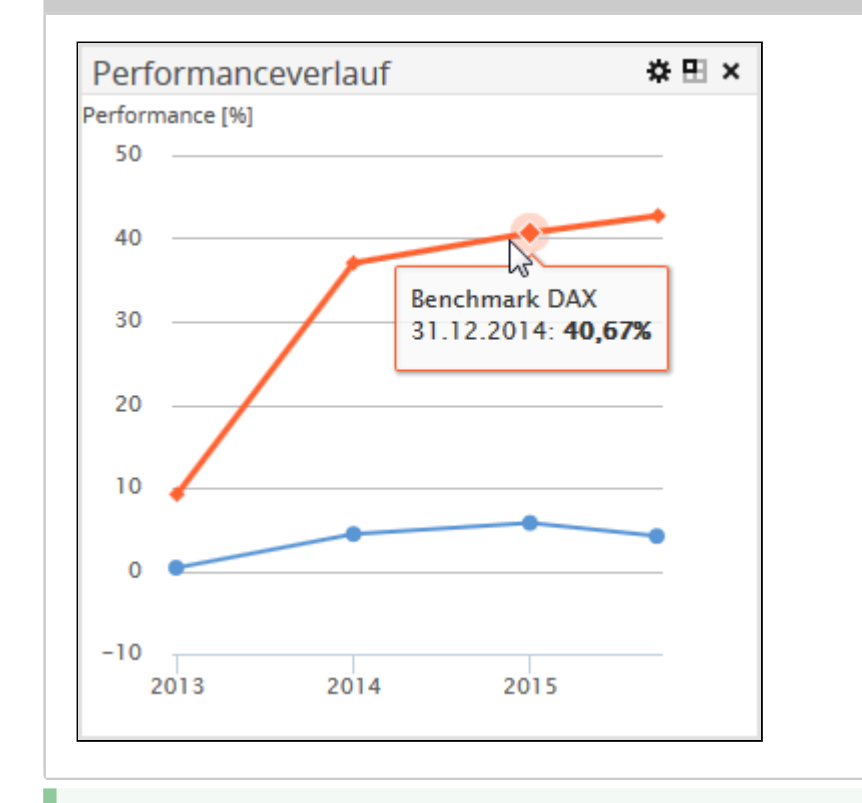

Zeigen Sie mit der Maus auf die Chartlinie, um sich Name, Wert und Kurszeitpunkt einzublenden – das funktioniert auch bei ggf. eingeblendeten Benchmarks.

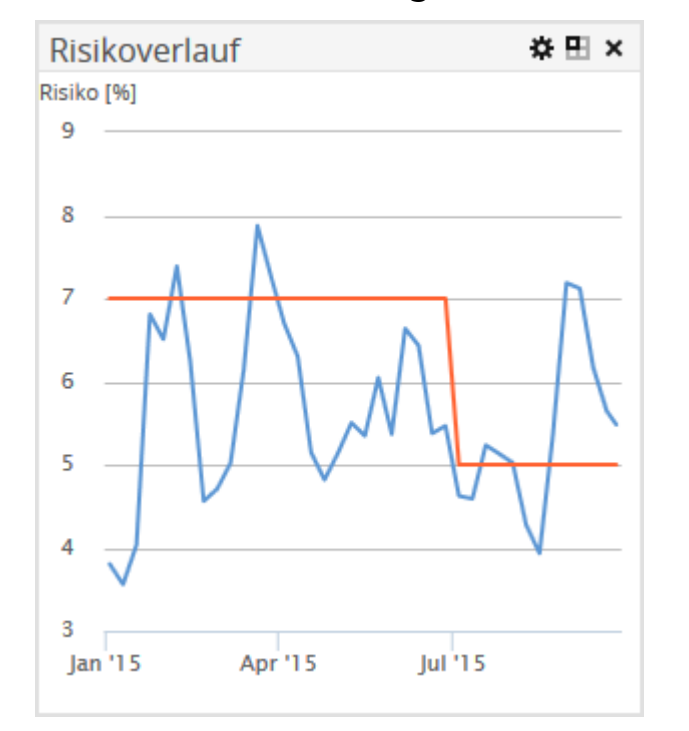

#### 5.10.15 Kundenwidget "Risikoverlauf"

Das Kundenwidget "Risikoverlauf" zeigt die Entwicklung des Risikos des Inhabers im Zeitverlauf. An der vertikalen Achse lesen Sie das prozentuale Risiko im eingestellten Intervall ab.

Zeigen Sie mit der Maus auf die Chartlinie, um sich den exakten Wert zu einem Kurszeitpunkt einzublenden.

Ist in den Portfolio-Eigenschaften des Inhabers ein Risikolimit hinterlegt, so wird dieses als rote Linie in den Chart eingezeichnet. Im Beispiel oben ist über die Portfolio-Versionen ein Risikolimit hinterlegt – bis Juni 2015 7% und ab 1. Juli 2015 5%.

Im Bearbeitungsmodus haben Sie über das Icon "Konfiguration" im Kundenwidget "Risikoverlauf" folgende Einstellungsmöglichkeiten:

| Element    | Beschreibung                                                                                                    |  |
|------------|----------------------------------------------------------------------------------------------------|--|
| Startdatum | Geben Sie hier ggf. ein Startdatum für die Analyse ein.<br>Standardeinstellung ist der Jahresanfang des aktuellen<br>Kalenderjahres. |  |
| Währung    | Wählen Sie hier ggf. eine andere Währung aus.                                                                                        |  |

| Element                                    | Beschreibung                                                                                                    |  |
|--------------------------------------------|----------------------------------------------------------------------------------------------------|--|
| Intervall                                  | <ul> <li>Hier können Sie auswählen, ob die Berechnung von einem Tag<br/>auf den anderen (täglich), quartalsweise oder in einem<br/>anderen Intervall erfolgen soll. Im Einzelnen stehen folgende<br/>Auswahlmöglichkeiten zur Verfügung: <ul> <li>Täglich</li> <li>Wöchentlich (Standardeinstellung)</li> <li>Monatlich</li> <li>Quartalsweise</li> <li>Halbjährlich</li> <li>Jährlich</li> <li>Gesamtzeitraum</li> </ul> </li> </ul> |  |
| Konfidenz                                  | Geben Sie hier die Wahrscheinlichkeit dafür an, dass der<br>Betrag der Verluste im Prognosezeitraum nicht höher ist als<br>das Risiko (Value at Risk).<br>Standardeinstellung ist 95%.                                                                                                    |  |
| Prognosezeitraum                           | Geben Sie hier den Zeitraum an, für den der Value at Risk<br>bestimmt wird.<br>Die Angabe erfolgt in Perioden (Börsentagen),<br>Standardeinstellung sind 20 Börsentage.                                                                                                    |  |
| Zeitreihenanalysezeitraum                  | Legen Sie über diesen Parameter fest, wie viele Perioden der<br>historischen Zeitreihen für die Parameterschätzung<br>verwendet werden sollen.<br>Die Angabe erfolgt in Perioden (Börsentagen),<br>Standardeinstellung sind 20 Börsentage.                                                                                                    |  |
| Einschränken auf bewertbare<br>Instrumente | Ist dieses Kontrollkästchen aktiviert (Standardeinstellung), so<br>wird der Value at Risk nur auf den bewertbaren Instrumenten<br>berechnet, d. h. es kommt immer ein Wert heraus. Nicht<br>bewertbare Instrumente werden dabei einfach nicht<br>berücksichtigt.                                                                                                    |  |

Lesen Sie zu weiteren Details zur Risikoberechnung die entsprechenden Abschnitte in der Online-Hilfe des Infront Portfolio Manager.

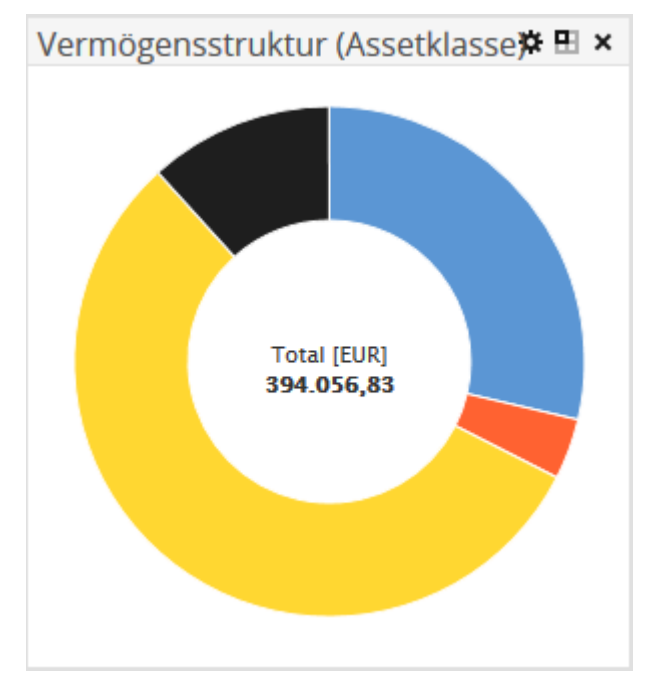

## 5.10.16 Kundenwidget "Vermögensstruktur"

Das Kundenwidget "Vermögensstruktur" zeigt im Ringdiagramm die Aufteilung des Vermögens z. B. nach Assetklassen. Zusätzlich sehen Sie in der Mitte das Gesamtvermögen in der gewählten Währung.

Zeigen Sie mit der Maus auf ein Segment im Ringdiagramm, dann werden die Bezeichnung des Segments und der prozentuale Anteil eingeblendet.

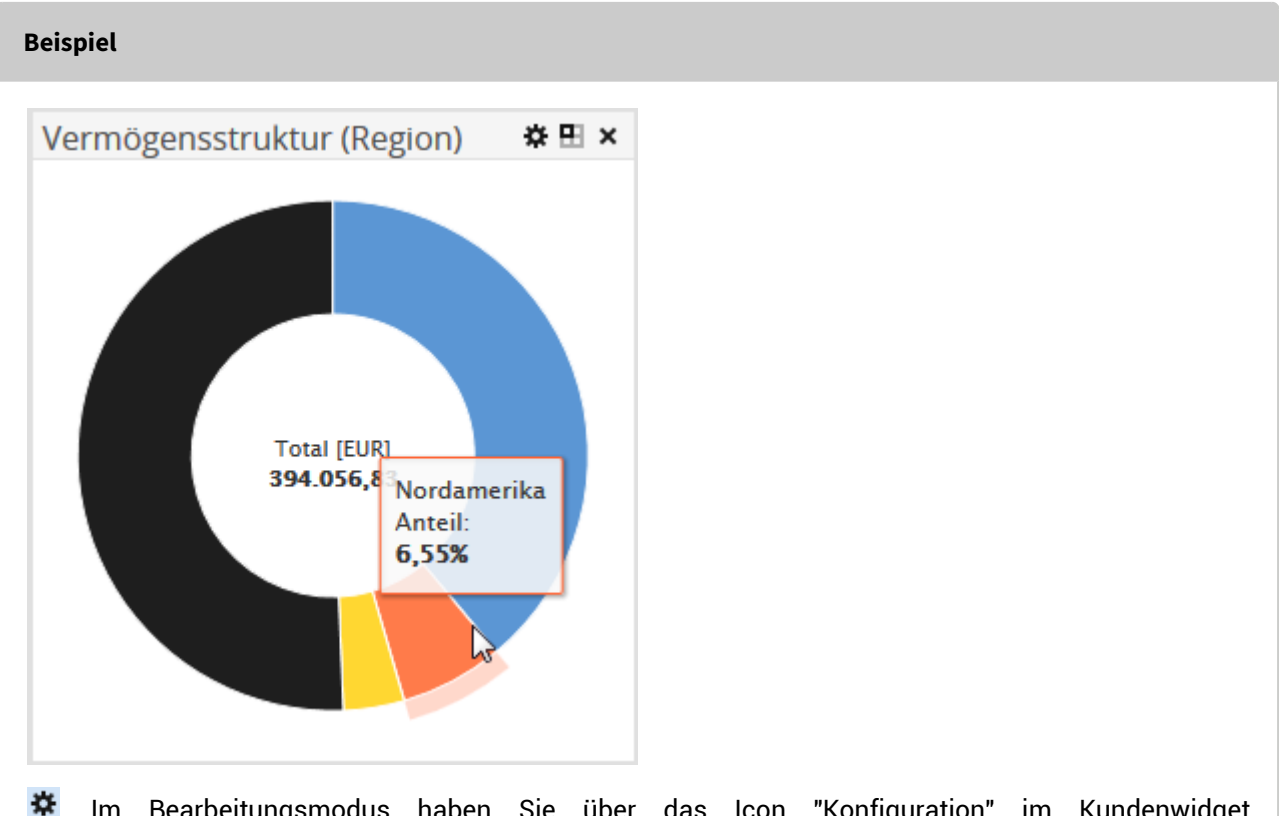

Im Bearbeitungsmodus haben Sie über das Icon "Konfiguration" im Kundenwidget "Vermögensstruktur" folgende Einstellungsmöglichkeiten:

| Element                                                       | Beschreibung                                                                                                    |  |
|---------------------------------------------------------------|----------------------------------------------------------------------------------------------------|--|
| Währung                                                       | Wählen Sie hier ggf. eine andere Währung für die Darstellung aus.                                                                            |  |
| Klassifikation                                                | Wählen Sie hier ggf. aus allen angelegten Assetklassifikationen diejenige aus, nach der die Positionen aufgesplittet werden sollen.          |  |
|                                                               | Standardeinstellung ist die Klassifikation "Assetklasse".<br>Weitere prominente Beispiele sind "Region", "Segment" oder<br>"Währungsklasse". |  |
| Bestätigen Sie die Konfiguration mit dem Button "Übernehmen". |                                                                                                    |  |

## 5.10.17 Kundenwidget "Wertveränderung"

| Wertveränderung                       |             | ₩⊞ ×          |
|---------------------------------------|-------------|---------------|
| Position                              | Veränderung | Betrag<br>EUR |
| Unrealisierter<br>Erfolg Wertpapiere  | 0           | -146,67       |
| Realisierter<br>Gewinn<br>Wertpapiere | I           | 0,00          |
| Erträge und<br>Aufwendungen           | -           | 862,29        |
| Devisengewinn<br>Konten               |             | 4.156,92      |
| Wertveränderung                       | )           | 4.872,54      |

Für jede Position sehen Sie in der Spalte "Veränderung" die Entwicklung seit dem eingestellten Startdatum sowie in der Spalte "Betrag" die absolute Veränderung in der ausgewählten Währung.

Die Aufteilung der Positionen in "Unrealisierter Erfolg Wertpapiere", "Realisierter Gewinn Wertpapiere", "Erträge und Aufwendungen", "Devisengewinn Konten" und "Wertveränderung" entspricht der rechten Seite des Reports Performancebericht.

X Im Bearbeitungsmodus haben Sie über das Icon "Konfiguration" im Kundenwidget "Wertveränderung" folgende Einstellungsmöglichkeiten:

| Element              | Beschreibung                                                                                                    |  |  |  |
|----------------------|----------------------------------------------------------------------------------------------------|--|--|--|
| Startdatum           | Geben Sie hier ggf. ein Startdatum für die Analyse ein.<br>Standardeinstellung ist der Jahresanfang des aktuelle<br>Kalenderjahres.                                                              |  |  |  |
| Währung              | Wählen Sie hier ggf. eine andere Währung aus.                                                                                                    |  |  |  |
| Gewinn über Zeitraum | Standardmäßig aktiviert.<br>Deaktivieren Sie dieses Kontrollkästchen, um ggf. auch die<br>Einstandskurse bei der Ermittlung realisierter bzw. nicht-<br>realisierter Gewinne zu berücksichtigen. |  |  |  |

# 5.10.18 Marktdatenwidget "Arbitrage"

| BASF NA                                      |           |        |       |          |           |           |        |        |           |           |           |         |          | ¢⊞×    | ; |
|----------------------------------------------|-----------|--------|-------|----------|-----------|-----------|--------|--------|-----------|-----------|-----------|---------|----------|--------|---|
| Börse                                        | Kurs      | +/-    | Trend | Zeit     | Geld      | Brief     | G.Vol. | B.Vol. | Vortag    | Tief      | Hoch      | Volumen | Umsatz   | Trades | * |
| ▼ XETRA (EUR)                                | 69,86     | -2,07% |       | 16:33:33 | 69,85     | 69,87     | 415    | 200    | 71,34     | 69,00     | 70,80     | 2,7 Mio | 189 Mio  | 10.377 |   |
| ▼Berlin (EUR)                                | 69,99     | -2,07% |       | 10:22:05 | 69,84     | 69,86     | 1.440  | 1.440  | 71,47     | 69,99     | 70,43     | 163     | 11.410   | 3      |   |
| <ul> <li>Düsseldorf (EUR)</li> </ul>         | 69,42     | -2,71% |       | 15:57:16 | 69,91     | 69,91     | 716    | 716    | 71,35     | 69,27     | 70,70     | 1.075   | 75.088   | 12     |   |
| <ul> <li>Frankfurt (EUR)</li> </ul>          | 69,892    | -1,84% |       | 16:24:27 | 69,856    | 69,881    | 2.000  | 2.000  | 71,20     | 69,143    | 71,10     | 28.621  | 2,02 Mio | 95     |   |
| → Hamburg (EUR)                              | 70,04     | -1,63% |       | 16:32:23 | 69,83     | 69,85     | 281    | 752    | 71,20     | 69,33     | 71,00     | 1.317   | 92.101   | 13     |   |
| ▼ Hannover (EUR)                             | 69,59     | -2,67% |       | 15:39:25 | 69,83     | 69,85     | 45     | 800    | 71,50     | 69,59     | 70,50     | 880     | 61.500   | 7      |   |
| <ul> <li>MiFID außerbörslich (</li> </ul>    | 69,827    | -2,00% |       | 16:25:43 |           |           |        |        | 71,25     | 69,827    | 69,827    |         |          | 8      | ā |
| <ul> <li>München (EUR)</li> </ul>            | 69,72     | -2,06% |       | 16:15:18 | 69,83     | 69,86     | 1.500  | 1.500  | 71,19     | 69,30     | 70,95     | 1.875   | 130.678  | 13     |   |
| ✓ Stuttgart (EUR)                            | 69,90 BZ  | -1,23% | 1     | 16:30:08 | 69,85     | 69,85     | 500    | 500    | 70,77 G   | 69,01     | 71,10     | 40.864  | 2,87 Mio | 263    |   |
| ▼ Stuttgart MiFID außerb                     | 69,77     | -1,78% |       | 16:41:00 |           |           |        |        | 71,035    | 69,77     | 69,77     |         |          |        |   |
| <ul> <li>BATS Europe Level1 (EUR)</li> </ul> | 69,93     | -2,07% |       | 16:33:26 | 69,86     | 69,89     | 325    | 217    | 71,405 0  | 69,01     | 70,695    | 235.828 | 16,5 Mio |        |   |
| <ul> <li>BATS Europe Level1 (CHF)</li> </ul> | 91,35690  | -3,87% |       | 03.09.   |           |           |        |        | 91,35690  | 94,35     | 94,40     | 9       | 849,4    |        |   |
| <ul> <li>Budapest Stock Exchang</li> </ul>   | 21.833,00 | -1,75% |       | 15:56:28 | 21.822,00 | 21.910,00 | 1.000  | 1.000  | 22.221,00 | 21.829,00 | 21.833,00 | 2       | 43.662   | 2      |   |
| TIMIF                                        | 69,73     | -2,72% |       | 16:13:52 |           |           |        |        | 71,68     | 69,04     | 70,47     | 9.884   | 690.399  | 61     |   |
| <ul> <li>London (LSE) (EUR)</li> </ul>       | 69,839    | -2,19% |       | 12:19:49 | 69,25     | 70,67     | 5.000  | 5.000  | 71,405 C  | 69,839    | 70,7772   | 47.235  | 3,32 Mio | 10     |   |
| <ul> <li>Mailand (EUR)</li> </ul>            | 69,80     | -2,58% |       | 16:11:15 | 69,75     | 69,90     | 200    | 200    | 71,65 D   | 69,40     | 70,45     | 386     | 27.021   | 12     |   |
| <ul> <li>Mailand Nachbörslich (</li> </ul>   | 71,65     | -2,20% |       | 03.09.   |           |           |        |        | 71,65     | 89,10     | 89,10     | 1       | 89,1     |        |   |
| SWX (CHF)                                    | 76,15     | -0,33% |       | 14:12:44 | 75,65     | 76,10     | 1.000  | 1.500  | 76,40     | 76,15     | 76,15     | 100     | 7.615    | 1      | ÷ |
|                                              |           |        |       |          |           |           |        |        |           |           |           |         |          |        |   |

Das Marktdatenwidget "Arbitrage" zeigt für das ausgewählte Wertpapier alle verfügbaren Plätze zum schnellen Vergleich an. Standardmäßig erstreckt sich das Widget über drei Spalten, um alle wichtigen Daten der Arbitragetabelle anzuzeigen.

Im Bearbeitungsmodus wählen Sie über das Icon "Konfiguration" im Marktdatenwidget "Arbitrage" im bekannten Suchdialog das zu analysierende Wertpapier aus.

Bestätigen Sie die Konfiguration mit dem Button "Übernehmen".

Das Marktdatenwidget "Arbitrage" zeigt für das ausgewählte Wertpapier alle wichtigen Informationen der Kursnotierungen an den verschiedenen Börsen auf einen Blick:

- Börse
- Kurs
- +/-

- Trend (als Grafik)
- Zeit
- Geld

- Brief
- Geld-Volumen
- Brief-Volumen
- Vortag
- Tief
- Hoch
- Volumen
- Umsatz
- Trades

#### Tipps zum Arbeiten mit Arbitragelisten

- ? Unknown Attachment
- Über dieses Icon vor jeder Kursnotierung in der Arbitrageliste öffnen Sie das bekannte Menü mit weiterführenden Befehlen (PORTRÄT ANZEIGEN, CHARTCENTER ANZEIGEN, ZU FAVORITEN, ZU WATCHLIST, ZU MUSTERPORTFOLIO).
- Per Mausklick auf die unterstrichenen Spaltenüberschriften können Sie die Arbitrageliste nach dieser Spalte jeweils aufsteigend oder absteigend sortieren. Die aktuell gültige Spaltensortierung erkennen Sie an dem Symbol neben der Spaltenüberschrift.
- Über die Links in der Spalte "Börse" wechseln Sie direkt aus dem Arbeitsbereich in das entsprechende Wertpapierporträt dieser Kursnotierung.

#### 5.10.19 Marktdatenwidget "Chart"

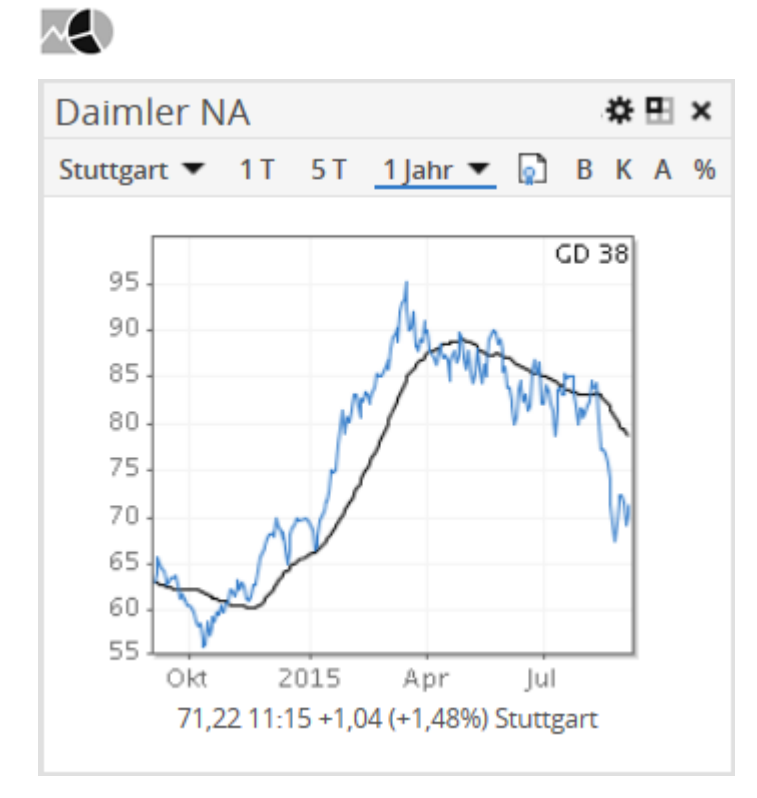

Das Marktdatenwidget "Chart" zeigt für das ausgewählte Wertpapier den aktuellen Chart und einen Gleitenden Durchschnitt. Unter dem Chart finden Sie die Angaben zu Kurs, zur absoluten und prozentualen Veränderung gegenüber dem Vortages-Schlusskurs sowie den aktuell ausgewählten Platz

Im Bearbeitungsmodus suchen Sie über das Icon "Konfiguration" im Marktdatenwidget "Chart" im bekannten Suchdialog nach dem darzustellenden Wertpapier.

Den Chart können Sie nach Ihren Wünschen jederzeit konfigurieren. Im Einzelnen sind folgende Einstellungen möglich:

| Element                                          | Beschreibung                                                                                                    |
|--------------------------------------------------|----------------------------------------------------------------------------------------------------|
| Stuttgart ▼<br>Auswahlliste "Markt"              | Wählen Sie hier ggf. einen anderen Platz aus. Sind mehrere<br>Plätze verfügbar, dann öffnen Sie die Auswahlliste über den<br>Pfeil.                                                                                                    |
| 1T                                               | Wählen Sie dieses Icon, um auf einen Intraday-Chart<br>umzuschalten.                                                                                                    |
| 5 T                                              | Wählen Sie dieses Icon, um auf einen 5-Tages-Chart<br>umzuschalten.                                                                                                    |
| <mark>1 Jahr ▼</mark><br>Auswahlliste "Zeitraum" | <ul> <li>Wählen Sie über diese Auswahlliste den gewünschten Chart-Zeitraum aus. Folgende Zeiträume stehen zur Auswahl:</li> <li>1 Monat</li> <li>3 Monate</li> <li>6 Monate</li> <li>1 Jahr (Standardeinstellung)</li> <li>2 Jahre</li> <li>5 Jahre</li> <li>10 Jahre</li> <li>Ab 1.1.</li> <li>Gesamt</li> </ul> |
|                                                  | Wählen Sie dieses Icon, um in das Wertpapierporträt dieses<br>Wertpapiers zu wechseln.                                                                                                    |
| В                                                | Wählen Sie dieses Icon, um eine Benchmark einzublenden.<br>Diese Funktion ist für Intraday- und 5-Tages-Chart nicht<br>verfügbar.                                                                                                    |
| κ                                                | Wählen Sie dieses Icon, um etwaige Kapitalmaßnahmen im<br>Chart zu verrechnen.<br>Diese Funktion ist für Intraday- und 5-Tages-Chart nicht<br>verfügbar.                                                                                                    |
| A                                                | Wählen Sie dieses Icon, um etwaige Ausschüttungen (z.B.<br>Dividenden) zu verrechnen. Die historischen Kursverläufe<br>werden dann entsprechend angepasst.<br>Diese Funktion ist für Intraday- und 5-Tages-Chart nicht<br>verfügbar.                                                                              |

| Element | Beschreibung                                                                                                    |
|---------|----------------------------------------------------------------------------------------------------|
| %       | Wählen Sie dieses Icon, um die Y-Achse auf prozentuale Werte<br>umzuschalten. Ein erneuter Mausklick zeigt wieder die<br>absoluten Werte. |

Die aktuelle Konfiguration erkennen Sie daran, dass die entsprechenden Icons in der Symbolleiste des Widgets markiert sind.

| Beispiel |       |            |              |     |
|----------|-------|------------|--------------|-----|
| Daimler  | NA    |            |              |     |
| XETRA 🔻  | 1T 5T | 6 Monate 🔻 | 💽 В <u>к</u> | A % |
|          |       |            |              |     |

In diesem Beispiel wird der Header eines 6-Monats-Charts mit verrechneten Kapitalmaßnahmen (Platz "Xetra") dargestellt.

D Vorgenommene Änderungen können Sie nur im Bearbeitungsmodus des Dashboards dauerhaft speichern.

## 5.10.20 Marktdatenwidget "Compact Quote"

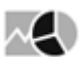

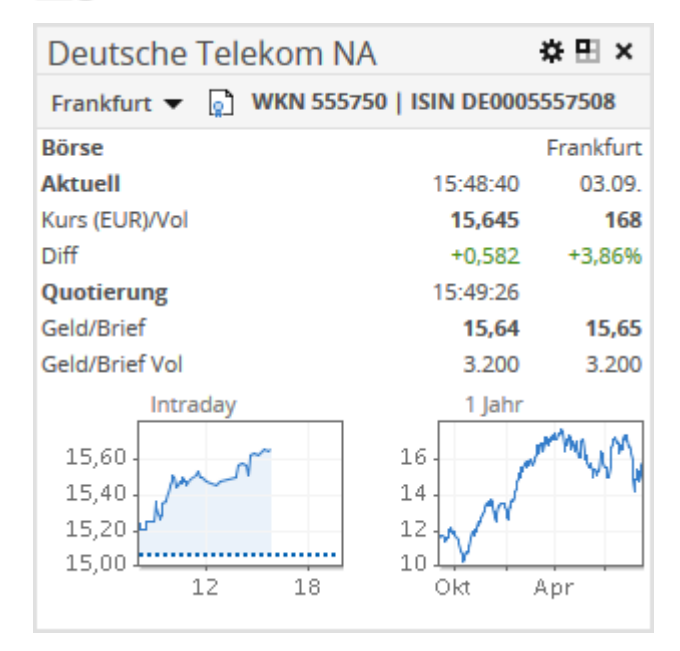

Das Marktdatenwidget "Compact Quote" zeigt für das ausgewählte Wertpapier alle wichtigen Informationen auf einen Blick:

- Intraday-Chart
- 1-Jahres-Chart
- Platz
- WKN

- ISIN
- Aktueller Kurs mit Kursdatum, Uhrzeit und letztem Volumen
- · Absolute und prozentuale Differenz zum Vortages-Schlusskurs
- Quotierung mit Uhrzeit
- · Geld- und Briefkurs mit zugehörigen Volumina

Im Bearbeitungsmodus suchen Sie über das Icon "Konfiguration" im Marktdatenwidget "Compact Quote" im bekannten Suchdialog nach dem zu analysierenden Wertpapier.

Die Compact Quote bietet Ihnen in der Symbolleiste des Widgets folgende Möglichkeiten:

| Element                             | Beschreibung                                                                                                    |
|-------------------------------------|----------------------------------------------------------------------------------------------------|
| Stuttgart –<br>Auswahlliste "Markt" | Wählen Sie hier ggf. einen anderen Platz aus. Sind mehrere<br>Plätze verfügbar, dann öffnen Sie die Auswahlliste über den<br>Pfeil. |
| D                                   | Wählen Sie dieses Icon, um in das Wertpapierporträt dieses<br>Wertpapiers zu wechseln.                                              |

Bestätigen Sie die Konfiguration mit dem Button "Übernehmen".

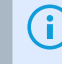

Vorgenommene Änderungen können Sie nur im Bearbeitungsmodus des Dashboards dauerhaft speichern.

#### 5.10.21 Marktdatenwidget "Favoriten"

#### $\sim$

| Favoriten           | ×⊞× |
|---------------------|-----|
| Wertpapiere         |     |
| Aktien              |     |
| adidas AG NA        |     |
| Deutsche Telekom NA |     |
| Seiten              |     |
| vwd                 |     |
| III 101             |     |
| ■■ 125              |     |
| ≡≡ 4025             |     |
|                     |     |
|                     |     |
|                     |     |
|                     |     |
|                     |     |
|                     |     |
|                     |     |

Das Marktdatenwidget "Favoriten" zeigt Ihre favorisierten Wertpapiere und vwd-Seiten an.

Zeigen Sie auf die Einträge im Widget, um diese umzubenennen oder zu entfernen:

| Seiten  |   |   |
|---------|---|---|
| vwd     |   |   |
| ≣≣ 101  |   |   |
| III 125 |   |   |
| ≣≣ 4025 | Ï | - |
|         | Ŀ | 5 |

Im Bearbeitungsmodus haben Sie über das Icon "Konfiguration" im Marktdatenwidget "Favoriten" die folgenden Einstellungsmöglichkeiten:

| Element     | Beschreibung                                                                                                    |
|-------------|----------------------------------------------------------------------------------------------------|
| Wertpapiere | Standardmäßig ist dieser Eintrag aktiviert, sodass Ihre favorisierten<br>Wertpapiere im Widget angezeigt werden.<br>Deaktivieren Sie den Eintrag, um nur noch die Favoriten-Seiten<br>anzuzeigen. |
| Seiten      | Standardmäßig ist dieser Eintrag aktiviert, sodass Ihre favorisierten<br>Seiten im Widget angezeigt werden.<br>Deaktivieren Sie den Eintrag, um nur noch die Favoriten-Wertpapiere<br>anzuzeigen. |

Wie Sie Wertpapiere und Seiten als Favoriten markieren, lesen Sie im Abschnitt Favoriten.

# 5.10.22 Marktdatenwidget "Kursliste"

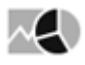

| Kursliste - DAX                                                                                                    |        |        | ☆ ⊞      | × |
|----------------------------------------------------------------------------------------------------|--------|--------|----------|---|
| Name                                                                                                    | Preis  | +/-%   | Zeit     | * |
| ▪ adidas AG NA                                                                                                    | 65,25  | -3,02% | 15:30:59 |   |
| Allianz SE NA     SE NA     SE     SE  SE     SE     S | 140,30 | -2,81% | 15:31:01 |   |
| ▼BASF NA                                                                                                    | 69,69  | -2,31% | 15:31:33 |   |
| ▼ Bayer NA                                                                                                    | 117,65 | -4,08% | 15:30:59 |   |
| → Beiersdorf                                                                                                    | 72,47  | -2,57% | 15:31:39 | - |
| ▼BMW                                                                                                    | 79,97  | -2,67% | 15:31:01 | = |
| <ul> <li>Commerzbank AG</li> </ul>                                                                                                    | 9,668  | -3,56% | 15:31:20 |   |
|                                                                                                    | 186,00 | -3,05% | 15:30:59 |   |
| <ul> <li>Daimler NA</li> </ul>                                                                                                    | 70,26  | -2,53% | 15:31:25 |   |
| <ul> <li>Deutsche Bank NA</li> </ul>                                                                                                    | 25,475 | -3,87% | 15:31:11 |   |
| <ul> <li>Deutsche B         örse NA</li> </ul>                                                                                                    | 79,15  | -2,81% | 15:31:05 | _ |
| <ul> <li>Deutsche Post NA</li> </ul>                                                                                                    | 24,22  | -1,90% | 15:31:01 |   |
| <ul> <li>Deutsche Telekom NA</li> </ul>                                                                                                    | 15,555 | -0,70% | 15:31:30 |   |
| ▼ E.ON                                                                                                    | 9,621  | -3,44% | 15:31:40 |   |
| <ul> <li>Fresenius Medical Care</li> </ul>                                                                                                    | 68,27  | -1,47% | 15:31:39 |   |
| ▼ Fresenius SE & Co KGaA                                                                                                    | 62,35  | -1,95% | 15:31:40 |   |
| <ul> <li>HeidelbergCement</li> </ul>                                                                                                    | 64,26  | -3,03% | 15:31:05 |   |
| ▼Henkel AG & Co. VZ                                                                                                    | 91,86  | -2,35% | 15:31:27 | - |

Das Marktdatenwidget "Kursliste" zeigt für einen ausgewählten Index alle Wertpapiere alphabetisch sortiert in einer Kursliste mit den Spalten "Name", "Preis", "+/-%" und "Zeit".

Im Bearbeitungsmodus wählen Sie über das Icon "Konfiguration" im Marktdatenwidget "Kursliste" in der aufklappenden Auswahlliste per Mausklick den gewünschten Index aus. Folgende Indizes stehen zur Auswahl:

- DAX
- HDAX
- MDAX
- SDAX
- TECDAX
- ATX
- SMI
- DOW JONES INDUSTRIAL AVERAGE
- NASDAQ 100

Bestätigen Sie die Konfiguration mit dem Button "Übernehmen".

Über die Links in der Spalte "Name" wechseln Sie direkt aus dem Dashboard in das entsprechende Wertpapierporträt.

#### 5.10.23 Marktdatenwidget "Marktübersicht"

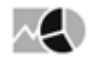

| Marktübersicht         | 🖽 🗙    |
|------------------------|--------|
| DAX                    | 16:01  |
| 10.093,56              | +0,55% |
| TecDAX                 | 16:01  |
| 1.689,64               | +0,10% |
| MDAX                   | 16:01  |
| 19.302,01              | -0,12% |
| AEX                    | 16:01  |
| 435,28                 | +0,54% |
| SMI                    | 16:01  |
| 8.680,60               | +0,33% |
| ESTX 50                | 16:01  |
| 3.193,68               | +0,42% |
| Dow Jones              | 04.09. |
| 10.102,38              | -1,00% |
| Nasdaq C<br>4 682 9187 | -1.05% |
| Nikkei 225             | 08-20  |
| 17 860.47              | +0.38% |
| EUR/USD                | 16:16  |
| 1,11604                | +0,02% |
| U-Rendite              | 12:02  |
| 0,50                   | -1,96% |
| Bund-Fut               | 16:01  |
| 154,74                 | +0,07% |
| Rohöl                  | 11:11  |
| 49,90                  | -1,73% |
| Gold \$/Oz             | 16:16  |
| 1.119,5655             | -0,31% |
|                        |        |
|                        |        |
|                        |        |
|                        |        |

Das Marktdatenwidget "Marktübersicht" zeigt auf einen Blick die wichtigsten Börsendaten – Aktueller Kurs, prozentuale Veränderung zum Vortagesschluss sowie die zugehörige Zeit (bzw. das zugehörige Datum). Die folgenden Daten sind standardmäßig auf dem Widget zu sehen:

- DAX
- TECDAX
- MDAX
- AEX
- SMI
- EURO STOXX 50
- DOW JONES INDUSTRIAL AVERAGE
- NASDAQ COMPOSITE
- NIKKEI 225
- EUR/USD
- U-RENDITE (Umlaufrendite)
- BUND-FUTURE
- ROHÖL
- GOLD \$/OZ

Über die Links wechseln Sie direkt aus dem Dashboard in das entsprechende Wertpapierporträt.

# 5.10.24 Marktdatenwidget "Musterportfolio"

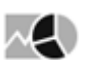

| Musterportfolio -                          | ×⊞×     |       |        |
|--------------------------------------------|---------|-------|--------|
| Name                                       | Kurs    | Trend | +/-%   |
| <ul> <li>Activision Blizzard</li> </ul>    | 25,45   |       | 0,00%  |
| * amazon.com                               | 451,83  |       | +0,92% |
| ▼Autodesk                                  | 40,882  | II.   | +0,27% |
| ▼BASF NA                                   | 69,93   | 1     | +0,49% |
| ▼Basler                                    | 49,374  |       | -1,03% |
| ▼ Daimler NA                               | 71,37   |       | +1,13% |
| <ul> <li>Fresenius Medical Care</li> </ul> | 68,75   |       | +0,87% |
| <ul> <li>Jones Lang Lasalle</li> </ul>     | 129,978 |       | -0,55% |
| <ul> <li>Metro</li> </ul>                  | 25,365  |       | +0,26% |
| ▼Nestle S.A.                               | 65,27   |       | +0,30% |
| <ul> <li>Nordex</li> </ul>                 | 24,394  |       | -0,64% |
| Philips                                    | 22,815  |       | +0,87% |
| ▼Siemens NA                                | 85,97   | - I   | -0,42% |
| <ul> <li>Volkswagen</li> </ul>             | 161,475 |       | +1,40% |

Das Marktdatenwidget "Musterportfolio" zeigt für das ausgewählte Musterportfolio den aktuellen Stand über die Spalten "Name", "Kurs", Trend" (als Balkengrafik) und "+/-%".

Musterportfolio" in der aufklappenden Auswahlliste per Mausklick das gewünschte Musterportfolio aus.

Bestätigen Sie die Konfiguration mit dem Button "Übernehmen".

Über die Links in der Spalte "Name" wechseln Sie direkt aus dem Dashboard in das entsprechende Wertpapierporträt.

Wie Sie Musterportfolios anlegen und verwalten, erfahren Sie im Kapitel Musterportfolios.

#### 5.10.25 Marktdatenwidget "Nachrichten"

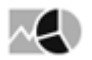

| Nachrichten |                                                                                     | ∯ ☆ ⊞ ×          |
|-------------|-------------------------------------------------------------------------------------|------------------|
| Zeit        | Meldung                                                                             | Agentur          |
| 16:48       | ANALYSE/Glencore-Chef Glasenberg geht kalkuliertes Risiko ein                       | DJN              |
| 16:40       | DGAP-CMS: Software AG: Release of a capital market information                      | DJN              |
| 16:40       | DGAP-CMS: Software AG: Veröffentlichung einer Kapitalmarktinformation               | DJN              |
| 16:37       | SID/Leichtathletik/Bolt sagt Start in Brüssel ab und beendet Saison                 | DJN              |
| 16:32       | G/V ATX Prime, Stand 16:01 Uhr                                                      | DJN              |
| 16:32       | G/V ATX Prime, Stand 16:01 Uhr                                                      | vwd              |
| 16:30       | HWWI: Rohstoffpreise kein Vorzeichen für Konjunkturabsturz                          | DJN              |
| 16:26       | G/V HDAX (Xetra), Stand 16:10 Uhr                                                   | vwd              |
| 16:26       | Keine Rückkehr zur Quote: Agrarminister Schmidt setzt für Milch auf Exportförderung | DJN              |
| 16:23       | TABELLE/Renditen und Spreads 10-jähr. Anleihen zu Bundesanleihen                    | DJN              |
|             |                                                                                     | Nachrichtensuche |
|             |                                                                                     |                  |
|             |                                                                                     |                  |

Das Marktdatenwidget "Nachrichten" zeigt für die 10 aktuellsten Nachrichten mit den Spalten "Zeit", "Meldung" und "Agentur" die Headlines an.

Wählen Sie das Icon "Aktualisieren" im Widget, um nach neuen Nachrichten zu suchen und die Liste im Widget zu aktualisieren.

Marktdatenwidget "Nachrichten" folgende Einstellungsmöglichkeiten:

| Element    | Beschreibung                                                                                                    |
|------------|----------------------------------------------------------------------------------------------------|
| Kategorie  | Standardmäßig werden Nachrichten aus allen Kategorien angezeigt.<br>Sie können die Nachrichten auf eine bestimmte Kategorie begrenzen.<br>Wählen Sie in dieser Auswahlliste die gewünschte Kategorie für die<br>Anzeige aus.                                                             |
| Wertpapier | Sie können die Nachrichten auch auf ein bestimmtes Wertpapier<br>begrenzen.<br>Über das Suchen-Icon starten Sie die bekannte Suche und können so<br>das gewünschte Wertpapier auswählen.<br>Ü Über das Löschen-Icon entfernen Sie das aktuelle Wertpapier<br>und leeren das Eingabefeld. |

Bestätigen Sie die Konfiguration mit dem Button "Übernehmen".

Über die Links in der Spalte "Meldung" wechseln Sie direkt aus dem Dashboard in die entsprechende Nachricht.

Über den Link "Nachrichtensuche" wechseln Sie in die Nachrichtensuche. Lesen Sie dazu ggf. das Kapitel Nachrichten im Wertpapierporträt.

#### 5.10.26 Marktdatenwidget "Termine"

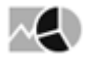

| Termine                                 |                      | ⊞× |  |
|-----------------------------------------|----------------------|----|--|
| 08.09.2015                              | Tagesvorschau        |    |  |
| Unternehmen                             | Ereignis             | *  |  |
| ■Wal-Mart Stores                        | Dividendenauszahlung |    |  |
| ★Anthem Inc.                            | Dividende Ex-Tag     | =  |  |
| Johnson & Johnson                       | Dividendenauszahlung |    |  |
| ▼FedEx Corp.                            | Dividende Ex-Tag     |    |  |
| ▼SQS Software Qua                       | Ergebnis Halbjahr    |    |  |
| <ul> <li>Travelers Compan</li> </ul>    | Dividende Ex-Tag     |    |  |
| ★Amgen Inc.                             | Dividendenauszahlung |    |  |
| ▼CBS Corp. Class B                      | Dividende Ex-Tag     |    |  |
| <ul> <li>Occidental Petro</li> </ul>    | Dividende Ex-Tag     |    |  |
| <ul> <li>Reynolds American</li> </ul>   | Dividende Ex-Tag     |    |  |
| <ul> <li>Newmont Mining C</li> </ul>    | Dividende Ex-Tag     |    |  |
| ▼PPL Corp.                              | Dividende Ex-Tag     |    |  |
| <ul> <li>XPO Logistics Inc.</li> </ul>  | Hauptversammlung     |    |  |
| <ul> <li>Ameren Corp.</li> </ul>        | Dividende Ex-Tag     |    |  |
| ▼Pepco Holdings                         | Dividende Ex-Tag     |    |  |
| ▼Scana Corp.                            | Dividende Ex-Tag     |    |  |
| <ul> <li>MDU Resources Group</li> </ul> | Dividende Ex-Tag     |    |  |
| ▼CNO Financial Gr                       | Dividende Ex-Tag     | -  |  |
| •                                       | III                  | •  |  |

Das Marktdatenwidget "Termine" zeigt die Termine eines Tages mit den Spalten "Unternehmen" und "Ereignis" an. Ereignisse sind z. B. Dividendenauszahlungen oder Hauptversammlungstermine.

Standardeinstellung ist der aktuelle Tag. Über den Kalender in der Symbolleiste des Widgets können Sie die Tagesvorschau für einen anderen Tag auswählen:

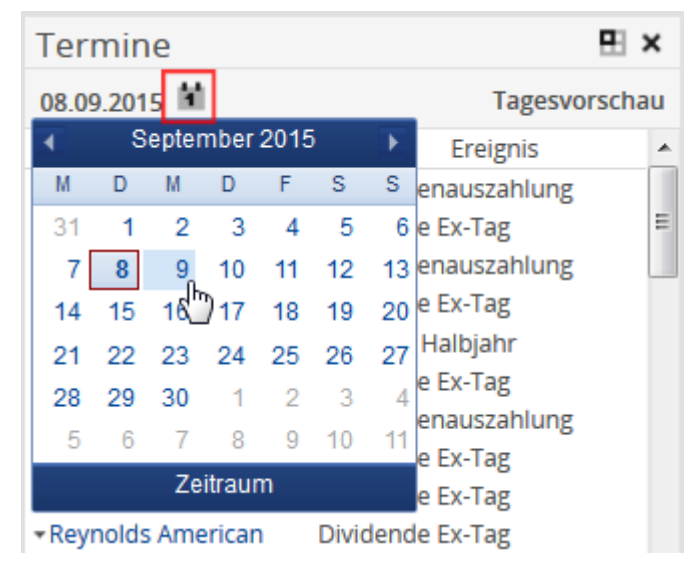

Über die Links in der Spalte "Unternehmen" wechseln Sie direkt aus dem Dashboard in das entsprechende Wertpapierporträt.
# 5.10.27 Marktdatenwidget "Tops/Flops"

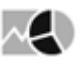

| Tops / Flops - DAX                         |        | \$     | • ×   |  |  |  |  |  |
|--------------------------------------------|--------|--------|-------|--|--|--|--|--|
| Tops                                       | Kurs   | +/-%   | Zeit  |  |  |  |  |  |
| ▼ RWE                                      | 13,495 | +7,36% | 11:48 |  |  |  |  |  |
| <ul> <li>Commerzbank AG</li> </ul>         | 10,34  | +7,12% | 11:47 |  |  |  |  |  |
| <ul> <li>Deutsche Bank NA</li> </ul>       | 26,514 | +3,90% | 11:47 |  |  |  |  |  |
| ▼BMW                                       | 83,96  | +3,73% | 11:47 |  |  |  |  |  |
| ▼E.ON                                      | 9,874  | +3,41% | 11:47 |  |  |  |  |  |
| Flops                                      | Kurs   | +/-%   | Zeit  |  |  |  |  |  |
| ▼HeidelbergCement                          | 65,25  | +1,16% | 11:47 |  |  |  |  |  |
| <ul> <li>Thyssen-Krupp</li> </ul>          | 18,72  | +1,11% | 11:47 |  |  |  |  |  |
| ★ Linde                                    | 153,85 | +0,98% | 11:47 |  |  |  |  |  |
| <ul> <li>Henkel AG &amp; Co. VZ</li> </ul> | 93,14  | +0,94% | 11:47 |  |  |  |  |  |
| ▼K+S AG NA                                 | 33,795 | +0,37% | 11:47 |  |  |  |  |  |
| Gewinner: 30 - Verlierer: 0                |        |        |       |  |  |  |  |  |

Das Marktdatenwidget "Tops/Flops" zeigt die 5 Gewinner und 5 Verlierer eines ausgewählten Indizes mit den Spalten "Tops" (bzw. "Flops"), "Kurs", "%" und "Zeit" an. Im Bildbeispiel sind alle Werte des DAX im Plus, daher sind die Werte in der Spalte "%" alle grün. Die Flops zeigen in diesem Fall die Werte mit der geringsten prozentualen Veränderung gegenüber dem Vortag.

Unter den Tops und Flops sehen Sie als Information die Gesamtzahl der Gewinner und Verlierer im Index.

Im Bearbeitungsmodus wählen Sie über das Icon "Konfiguration" im Marktdatenwidget "Tops/Flops" in der aufklappenden Auswahlliste per Mausklick den gewünschten Index aus. Folgende Indizes stehen zur Auswahl:

- DAX
- HDAX
- MDAX
- SDAX
- TECDAX
- ATX
- SMI
- DOW JONES INDUSTRIAL AVERAGE
- NASDAQ 100

Bestätigen Sie die Konfiguration mit dem Button "Übernehmen".

Über die Links der Wertpapiernamen wechseln Sie direkt aus dem Dashboard in das entsprechende Wertpapierporträt.

# 5.10.28 Marktdatenwidget "vwd-Seite"

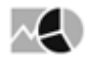

| vwd-5  | Seite                            |      |                                |            | ☆⊞×                              |
|--------|----------------------------------|------|--------------------------------|------------|----------------------------------|
| Seite  |                                  |      |                                |            |                                  |
| 1 vwd  |                                  |      |                                |            | CET 08.09.2015 / 12:23           |
|        |                                  |      | vwd - SEITENINDEX              |            |                                  |
|        |                                  |      |                                |            |                                  |
|        | INHA                             | LT   |                                | INF        | DRMATIONEN & ERLAUTERUNGEN       |
|        | ANLAGEKLASSEN                    |      | ÜBERSICHTEN                    | 2          | Was ist Neu?                     |
| 101    | Aktien                           | 3471 | Marktübersichten               |            | BÖRSEN                           |
| 120    | Fonds & ETF & ETC                |      |                                |            |                                  |
| 107    | Futures                          | 123  | Belgien                        | 29980      | Börsenplätze                     |
| 104    | Indizes                          | 100  | Deutschland                    | 911        | Börsenfeiertage                  |
| 102    | Renten                           | 125  | Frankreich                     | 29970      | Handelszeiten                    |
| 110    | Optionen                         | 126  | Italien                        | 9106       | IPO Kalender                     |
| 114    | Optionsscheine & Zertifikate     | 124  | Niederlande                    | 912        | Kapitalmaßnahmen                 |
|        |                                  | 121  | Österreich                     | 3          | Symbolik / Symbolsuche           |
|        | ROHSTOFFE                        | 111  | Schweiz                        |            |                                  |
|        |                                  |      |                                |            | FUTURES & ROHSTOFFE              |
| 108    | Energie Markt                    |      | NACHRICHTEN                    |            |                                  |
| 118    | Getreide & Ölsaaten              |      |                                | 2710       | Eurex Symbolerläuterung          |
| 103    | Metalle                          | 113  | ECB                            | 2815       | Futures Symbolerläuterung        |
|        |                                  | 112  | EZB / Bundesbank               | 2816       | Futures ongoing & continious     |
|        | FX, GELD & KAPITALMARKT          | 150  | dpa-AFX News                   | 7202       | LME Symbolerläuterung            |
|        |                                  | 9400 | DJ Konjunkturdaten & Prognosen |            |                                  |
| 500    | Crossrates                       | 109  | DJ Marktberichte & Vorschauen  |            | DEVISEN & GELDMARKT              |
| 105    | Forex Spot & Währungs Fixings    |      |                                |            |                                  |
| 130    | FX Forwards & Volas              |      | RISIKO & ANALYSEDATEN          | 5016       | Broken Dates / MS-Excel          |
| 106    | Geld & Kapitalmarkt              |      |                                | 190        | Forex Query Examples             |
|        |                                  | 230  | Ökonomische Daten              | 191        | ISO Currency Codes               |
|        | KONTRIBUTOREN & BROKER           | 160  | Ratings & Credit Default Swaps | 30<br>3370 | Rating Codes<br>Berechnungsdatum |
| 400    | Broker                           |      |                                |            |                                  |
| 140    | Kontributoren                    |      |                                |            |                                  |
| 300    | Zentralbanken                    |      |                                |            |                                  |
|        |                                  |      |                                |            |                                  |
| vwd Ve | reinigte Wirtschaftsdienste GmbH |      | 10 Dis                         | claimer    | 333 Kontakt Kundenservice        |
| 08.09. | 2015 12:23:20                    |      |                                |            |                                  |

Das Marktdatenwidget "vwd-Seite" zeigt die bekannten vwd-Seiten an. Wie gewohnt können Sie in das Eingabefeld "Seite" die gewünschte Seitennummer eingeben (z. B. "5009" für "DAX-XETRA") und mit <RETURN> bestätigen, um zu dieser Seite zu wechseln.

X Im Bearbeitungsmodus haben Sie über das Icon "Konfiguration" im Marktdatenwidget "vwd-Seite" die folgende Einstellungsmöglichkeit:

| Element                        | Beschreibung                                                                                                    |
|--------------------------------|----------------------------------------------------------------------------------------------------|
| Links im selben Fenster öffnen | Standardmäßig ist dieses Kontrollkästchen deaktiviert. Über<br>die verlinkten Seitennummern öffnen Sie die gewählte vwd-<br>Seite in einem neuen Fenster außerhalb des Dashboards. |
|                                | Aktivieren Sie das Kontrollkästchen, dann wird über die<br>verlinkten Seitennummern der Inhalt des Widgets durch die<br>neue vwd-Seite ersetzt.                                    |

Bestätigen Sie die Konfiguration mit dem Button "Übernehmen".

# 5.10.29 Marktdatenwidget "Watchlist"

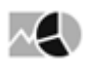

| Watchlist - Watch                       | ×⊞×       |          |        |
|-----------------------------------------|-----------|----------|--------|
| Name                                    | Kurs      | Trend    | +/-%   |
| ▼ Apple Inc.                            | 128,74    | <b>1</b> | +0,11% |
| ▼BASF NA                                | 63,18     | -        | +0,61% |
| <ul> <li>Daimler NA</li> </ul>          | 82,40     |          | +0,82% |
| ▼DAX                                    | 15.597,95 |          | +0,81% |
| <ul> <li>Deutsche Telekom NA</li> </ul> | 16,412    |          | -0,59% |
| ▼ SAP                                   | 121,96    |          | +1,75% |

Das Marktdatenwidget "Watchlist" zeigt die Werte der aktuell ausgewählten Watchlist mit den Spalten "Name", "Kurs", Trend" (als Balkengrafik) und "+/-%" (prozentuale Veränderung).

Im Bearbeitungsmodus wählen Sie über das Icon "Konfiguration" im Marktdatenwidget "Watchlist" in der aufgeklappten Auswahlliste per Mausklick die gewünschte Watchlist aus.

Über die Links in der Spalte "Name" wechseln Sie direkt aus dem Dashboard in das entsprechende Wertpapierporträt.

Wie Sie Watchlisten anlegen und Wertpapiere hinzufügen, erfahren Sie im Kapitel Watchlisten.

# 6 Kunden

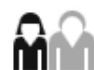

Im Bereich "Kunden" finden Sie eine Übersicht über Ihre Kunden, deren Portfolios und Interessenten.

Von hier aus können Sie durch Auswahl des entsprechenden Objekts direkt in die detaillierte Analyse einzelner Kunden, Portfolios oder Interessenten einsteigen. Zudem können Sie Gruppenauswertungen für komplette Listen von Inhabern, Portfolios oder Interessenten starten.

#### Siehe auch:

- Ansicht im Bereich "Kunden"
- Objektfenster "Inhaber"
- Weitere Objektfenster im Bereich "Kunden"
- Interessenten
- Objektfenster "Person"
- Dokumenten-Archiv
- Alerts
- Kundensitzungen
- · Weitere Möglichkeiten im Bereich "Kunden"

# 6.1 Ansicht im Bereich "Kunden"

Solange Sie noch kein einzelnes Objekt (z. B. einen Kunden oder ein Portfolio) ausgewählt haben, befinden Sie sich stets auf der Übersichtsfenster des jeweiligen Bereichs.

#### Siehe auch:

- Kunden-, Portfolio- und Interessentenlisten im Navigator
- Explorer
- Objektansichten im Bereich "Kunden"
- Gruppenauswertungen

# 6.1.1 Kunden-, Portfolio- und Interessentenlisten im Navigator

Im Navigator können Sie zwischen der Ansicht von Kunden-, Portfolio- und Interessentenlisten wechseln. Der Auswertungsbereich zeigt auf der linken Seite einen Explorer als weiteres Navigationselement. Hier werden die im Infront Portfolio Manager konfigurierten Ordner mit Kunden (Inhabern),

Portfolios oder Interessenten angezeigt. Die im aktuell markierten Ordner enthaltenen Objekte werden als Liste im Auswertungsbereich rechts angezeigt und können dort zur weiteren Analyse ausgewählt werden (alternativ zur Auswahl über die Suche).

Unterhalb der jeweiligen Menüpunkte Kunden-, Portfolio- und Interessentenlisten können im Navigator weitere Menüeinträge für Gruppen-Auswertungen verfügbar sein – das ist abhängig von der zugehörigen Workspace-Konfiguration im Infront Portfolio Manager. Lesen Sie zu den Gruppenauswertungen den gleichnamigen Abschnitt.

# 6.1.2 Explorer

|                   | Kunden Neu 🗸         | Kundenlisten ) 60% Aktie   | en                        | + - 🖳       |
|-------------------|----------------------|----------------------------|---------------------------|-------------|
|                   | Kundenlisten         | 11                         | Name                      | Zone        |
| Dashboards        | 🕨 Kunden             |                            | Ausgewogenes Depot (C+) 1 | Filial-Pool |
|                   | Bestände             | Filial-Pool                | Fondsinhaber              | Filial-Pool |
|                   | Prognose             | Abgleich1                  | Mario Müller              | Filial-Pool |
| ninn              |                      | Abgleich2                  | Max Maier                 | Filial-Pool |
| Margada a         | Portfoliolisten      | - E IVV                    | Musterdepot               | Filial-Pool |
| Kunden            | Portfolios           | En 100% Aktien             |                           |             |
|                   | Bestände             | E 25% Aktien               |                           |             |
| $\sim$            | Performance          | a 40% Aktien               |                           |             |
|                   | Risiko               | 60% Aktien                 |                           |             |
| Märkte            | Prognose             | n 80% Aktien               |                           |             |
|                   | Überwachung          | n 90% Aktien               |                           |             |
| _                 |                      | in Neue Gruppe             |                           |             |
| 0                 | Interessentenlisten  | neue Gruppe (7)            |                           |             |
| Nachrichten       | Interessenten        | Testgruppe                 |                           |             |
| • •               |                      | la vartest                 |                           |             |
| <b>.</b>          | Sonstige             | 🕨 👎 Neuer Filter (1)       |                           |             |
|                   | Eigene Interessenten | 💎 Neuer Filter (1) - Kopie |                           |             |
| Tools             | Fokusliste           | 💎 Neuer Filter (15)        |                           |             |
|                   |                      | Filial-Pool 2              |                           |             |
| ≡⊜                |                      | ▶ Filterzone               |                           |             |
| $\neg \checkmark$ |                      | ▶ public                   |                           |             |
| Suchergebnis      |                      | ▶ Public1                  |                           |             |
|                   |                      | Desktop AS                 |                           |             |
| 340               |                      |                            |                           |             |
| 34c               |                      |                            |                           |             |
| Verwaltung        |                      |                            |                           |             |
|                   |                      |                            |                           |             |
| ?                 |                      |                            |                           |             |
|                   |                      |                            |                           |             |
| nwe               | n Version 1 30       |                            |                           |             |

Im Bereich "Kunden" sehen Sie rechts vom Navigator den Explorer. Benutzern des Infront Portfolio Manager ist dieser – in etwas komplexerer Form – bereits bekannt. Hier sehen Sie die für Sie (über die Benutzerverwaltung) freigeschalteten Zonen. Klappen Sie diese "Ordner" mithilfe des Pfeils auf, um die Objekte darunter zu sehen und per Mausklick auszuwählen. Hier finden Sie Gruppen und Depotfilter mit Depotobjekten. Per Mausklick öffnen Sie die Listen mit Inhabern, Portfolios oder Interessenten im Auswertungsbereich.

Achten Sie bei der Zusammenstellung der Listen im Explorer des Infront Portfolio Manager unbedingt darauf, dass Sie für das Arbeiten mit der Infront Advisory Solution reine Inhaber-, Portfolio und Interessentenlisten in den Gruppen und Depotfiltern pflegen. Legen Sie diese nicht "gemischt" an.

#### Siehe auch:

- Symbole im Explorer
- Explorer aus- und einblenden

### Symbole im Explorer

Im Explorer sehen Sie folgende Symbole:

| Element     | Symbol                                                                                                    | Beschreibung                                                                                                    |
|-------------|----------------------------------------------------------------------------------------------------|----------------------------------------------------------------------------------------------------|
| Ordner      | <ul> <li>Filial-Pool</li> <li>Filial-Pool</li> <li>IVV</li> <li>100% Aktien</li> <li>25% Aktien</li> <li>25% Aktien</li> </ul> | Ordner haben kein eigenes Symbol, die Pfeilsymbole<br>davor wechseln zwischen "Zugeklappt" und<br>"Aufgeklappt".<br>Die Bezeichnungen der Ordner entsprechen den<br>Ordnerbezeichnung im Infront Portfolio Manager.<br>Darunter finden Sie die enthaltenen Gruppen und<br>Depotfilter sowie ggf. weitere Ordner. |
| Gruppe      |                                                                                                    | Die Gruppen entsprechen den Gruppen im Infront<br>Portfolio Manager und können Inhaber oder Portfolios<br>und untergeordnete Gruppen und Depotfilter mit<br>Inhabern oder Portfolios enthalten.                                                                                                    |
| Depotfilter | 7                                                                                                    | Die Depotfilter entsprechen den Depotfiltern im Infront<br>Portfolio Manager und können Inhaber, Interessenten,<br>Portfolios und auch Sub-Depotfilter enthalten.                                                                                                    |
|             |                                                                                                    | im Infront Portfolio Manager finden Sie in der<br>Online-Hilfe des Infront Portfolio Manager.                                                                                                    |

### Explorer aus- und einblenden

Sie können den Explorer im Auswertungsbereich aus- und auch wieder einblenden, indem Sie auf das Pfeilsymbol klicken.

| Symbol                                                                                                    | Beschreibung                                                                                                    |
|----------------------------------------------------------------------------------------------------|----------------------------------------------------------------------------------------------------|
| <ul> <li>Filial-Pool</li> <li>Filial-Pool</li> <li>1VV</li> <li>100% Aktien</li> <li>25% Aktien</li> </ul> | Klicken Sie im Explorer auf den Pfeil, um den Explorer zu minimieren.                                                  |
| Ausgewogenes Depot (C+) 1<br>Fondsinhaber<br>Mario Müller<br>Max Maier<br>Musterdepot                      | Klicken Sie bei zugeklapptem Explorer auf den Pfeil links oben im<br>Auswertungsbereich, um den Explorer einzublenden. |

# 6.1.3 Objektansichten im Bereich "Kunden"

Wenn Sie z. B. einen Inhaber per Mausklick auf dessen Namen aus einer Kundenliste auswählen, so öffnet sich dessen Objektfenster. Sie sehen dann oben im Navigator den Steckbrief des Inhabers. Darunter finden

Sie die Stammdaten, Aktivitäten und die verknüpften Objekte sowie die Auswertungen analog zur Worksheet-Einteilung im Infront Portfolio Manager gemäß der zugeordneten Workspace-Profile (Web).

Sie gelangen in diese Objektansichten über die Suche oder durch Auswahl eines Objekts (z. B. eines Inhabers oder eines Portfolios in den Kunden- und Portfoliolisten im Bereich "Kunden"). In den Listen im Auswertungsbereich wählen Sie einen Inhaber bzw. ein Portfolio wie folgt aus:

- 1. Öffnen Sie im Explorer die Gruppe bzw. den Depotfilter mit dem zu öffnenden Objekt.
- 2. Klicken Sie auf die Bezeichnung des Inhabers bzw. des Portfolios (Spalte "Name").

| Kunden                                                                                                    | Neu 🔻 | Kundenlisten ) Gruppe N                                                                        | lusterinhaber                                                                        |
|----------------------------------------------------------------------------------------------------|-------|------------------------------------------------------------------------------------------------|--------------------------------------------------------------------------------------|
| Kundenlisten                                                                                                    |       |                                                                                                |                                                                                      |
| Kunden<br>Kunden<br>Vermögen<br>Bestände<br>Performance<br>Risiko                                                                                                    |       | <ul> <li>Product Management</li> <li>PUBLIC vwd</li> <li>Standard</li> <li>MiFID II</li> </ul> | 2008-150301<br>2009-220301<br>615870009<br>616022006<br>616385007<br>Erna Musterfrau |
| <ul> <li>Fridage</li> <li>Transaktionen</li> <li>Charting</li> <li>Limits</li> <li>Prognose</li> <li>Überwachung</li> <li>Compliance</li> <li>Wertpapiere</li> </ul> |       |                                                                                                | Eva Musterfrau<br>Mark Musterman<br>Max Musterman<br>Werner Zimmer                   |

Der Inhaber (bzw. das Portfolio) wird in seinem Objektfenster geöffnet.

### Die Objekte im Bereich "Kunden":

- Inhaber
- Portfolios
- Depots
- Konten
- Interessenten

Die Details zu den Objektfenstern dieser Depotobjekte finden Sie in den entsprechenden Abschnitten ab Objektfenster "Inhaber".

### 6.1.4 Gruppenauswertungen

In diesem Abschnitt finden Sie die wichtigsten Informationen zur Auswertung von Kundengruppen. In Gruppen oder Depotfilter zusammengefasst, werten Sie eine beliebige Anzahl von Kunden und deren Portfolios gemeinsam aus. Dabei sind auch komplexe Auswertungen über eine Gruppe wie z. B. die Überwachungsauswertungen möglich.

Wählen Sie im Navigator die gewünschte Auswertung – z. B. Vermögensstatus – und wählen Sie dann im Explorer die gewünschte Gruppe (bzw. Depotfilter) aus, auf die sie die Auswertung anwenden möchten. Im Auswertungsbereich erscheint – ggf. nach einiger Rechenzeit – die Gruppenauswertung, die durch Kombination von Auswertung und Gruppe entsteht. Nun können Sie wechselseitig entweder im Navigator neue Auswertungen für die Gruppe öffnen oder mit der gleichen Auswertung im Explorer weitere Gruppen oder Depotfilter auswerten.

Die verfügbaren Gruppenauswertungen sind ebenso wie die Einzelauswertungen für Objekte von der Konfiguration der Vorlagen im Infront Portfolio Manager abhängig.

Je nach Umfang der Kundengruppen und Art der Auswertung kann insbesondere die Berechnung von Gruppenauswertungen einige Zeit in Anspruch nehmen. Sie haben dann die Möglichkeit, diese Auswertung

im Hintergrund berechnen zu lassen und Ihre Arbeitssitzung fortzusetzen. Lesen Sie dazu den folgenden Abschnitt Auswertungen im Hintergrund.

#### Siehe auch:

Auswertungen im Hintergrund

### Auswertungen im Hintergrund

Umfangreiche Gruppenauswertungen benötigen mitunter mehrere Minuten Zeit zur Anzeige. Während der Berechnung von Auswertungen erscheint ein Hinweisfenster mit Informationen zur Laufzeit. Hier haben Sie die Möglichkeit, die Auswertung im Hintergrund fertigstellen zu lassen und später anzuzeigen (Link "Ergebnis später ansehen"). In diesem Fall können Sie Ihre Arbeitssitzung fortsetzen, während z. B. eine Auswertung über eine umfangreiche Gruppe von Kunden im Hintergrund läuft.

Auswertung gestartet ...

Abbrechen

Ergebnis später ansehen

Über den Button "Abbrechen" beenden Sie die Auswertung direkt, wenn sie diese z.B. versehentlich gestartet haben.

Abgeschlossene Auswertungen bzw. Meldungen zum Status dieser Auswertungen öffnen Sie dann über die Statuszeile.

Klicken Sie auf den Link "Meldungen" in der Statuszeile, um Details zu erfahren.

Im erscheinenden Hinweisfenster sehen Sie die im Hintergrund ausgeführten Auswertungen bzw. den Fortschritt der laufenden Auswertungen. Abgeschlossene Auswertungen öffnen Sie per Mausklick.

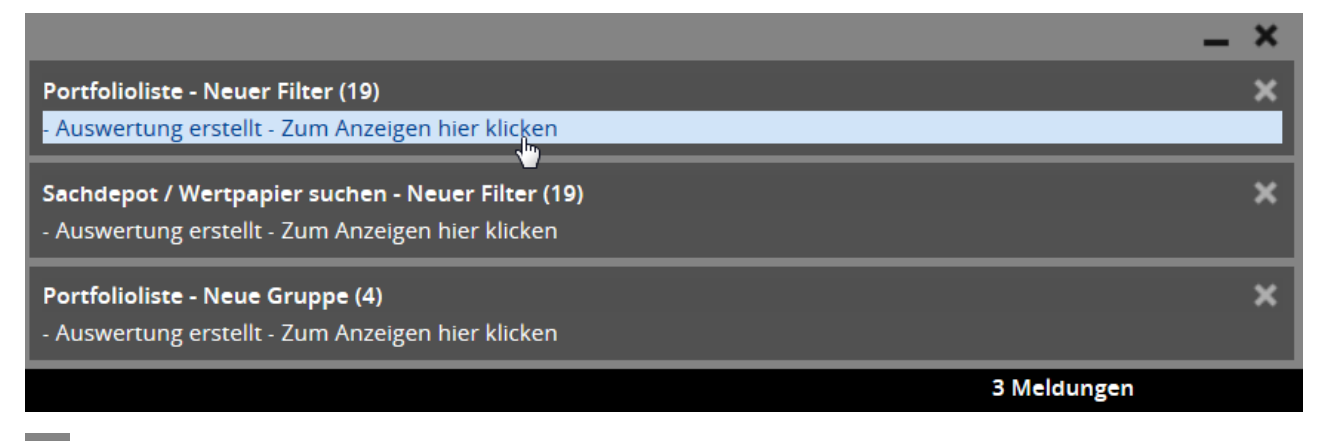

Über das Pfeilsymbol in der Titelleiste des Hinweisfensters minimieren Sie die Meldungen

Um sämtliche Meldungen zu schließen und so nicht mehr benötigte Auswertungen aus der Liste zu entfernen, klicken Sie auf das Schließen-Icon rechts oben.

Um nur einzelne Meldungen zu schließen und so diese Auswertungen aus der Liste entfernen, klicken Sie auf das Schließen-Icon der jeweiligen Meldung.

Die Anzahl der so im Hintergrund ausgeführten Auswertungen ist nicht begrenzt. Während der Arbeitssitzung bleiben diese wie beschrieben so lange verfügbar, bis sie geschlossen werden oder der Benutzer seine Arbeitssitzung beendet und sich von der Infront Advisory Solution abmeldet.

In diesem Fenster können auch andere informative Hinweise und Fehlermeldungen angezeigt werden.

# 6.2 Objektfenster "Inhaber"

Wenn Sie einen Inhaber z. B. aus einer Kundenliste auswählen, öffnet sich dessen Objektfenster. Hier sehen Sie oben im Navigator den Steckbrief des Inhabers. Darunter finden Sie die Stammdaten und verknüpften Objekte sowie die Auswertungen analog zur Worksheet-Einteilung im Infront Portfolio Manager gemäß der zugeordneten Workspace-Profile (Web).

```
Siehe auch:

• Navigator (Objektfenster "Inhaber")

• Inhaber-Steckbrief

• Inhaber-Stammdaten

• Verknüpfte Objekte

• Aktivitäten

• Dokumente

• Dashboard

• Auswertungen

• Ordering
```

# 6.2.1 Navigator (Objektfenster "Inhaber")

Über dem Steckbrief stehen Ihnen in der Navigator-Toolbar hilfreiche Navigationselemente wie die Kontextliste oder die Zurück-Funktion zur Verfügung. Lesen Sie dazu den Abschnitt Navigator-Toolbar bei geöffnetem Objektfenster.

Unter dem Steckbrief folgen die Menüs zu Stammdaten, verknüpften Objekten und Auswertungen.

# 6.2.2 Inhaber-Steckbrief

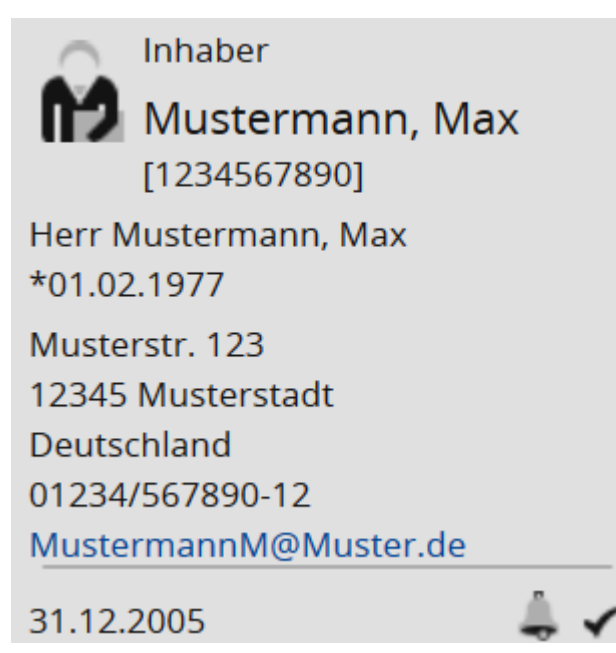

Im Objektfenster wird für Inhaber unter der Navigator-Toolbar deren Steckbrief angezeigt. Der Steckbrief enthält abhängig von der Verfügbarkeit z. B. folgende Informationen:

- M Art des Depotobjekts (hier: Inhaber)
- Inhabername
- Inhabernummer
- Adresse
- Weitere Kontaktinformationen
- "Angelegt am"-Datum des Inhabers aus den Inhaber-Eigenschaften
- 🕳 Alerts
- 🖌 Datenstatus

# 6.2.3 Inhaber-Stammdaten

Die Stammdaten entsprechen weitgehend den Stammdaten bzw. Eigenschaften des Inhabers im Infront Portfolio Manager. Neben den eigentlichen Stammdaten wie Name, Inhaber-Nr. oder "Angelegt am"-Datum können Sie in den Kategorien "Kontakt", "Reporting" und "Steuerangaben" viele weitere Daten des Inhabers einsehen.

Auch die im Infront Portfolio Manager für Inhaber angelegten benutzerdefinierten Felder sind verfügbar.

Die historisierten Stammdaten können Sie einsehen, indem Sie auf "Historie" recht neben einem historisierten Feld klicken.

- Kontakt
- Verknüpfte Personen
- Reporting
- Steuerangaben
- · Benutzerdefinierte Felder

### Kontakt

Unter "Kontakt" finden Sie die Adressdaten des Inhabers sowie Telefonnummern, Fax und E-Mail-Adressen aus den Inhaber-Eigenschaften. Hier sind auch Steuernummer und ggf. hinterlegte Bemerkungen einsehbar.

### Verknüpfte Personen

Unter "Verknüpfte Personen" finden Sie ggf. die mit dem Inhaber assoziierten Personen. Diese sind im Infront Portfolio Manager auf der Mini-Registerkarte "Personen" zu finden. Verknüpfte Personen können z. B. gesetzliche Vertreter oder Ehepartner sein.

### Reporting

Unter "Reporting" sind die im Infront Portfolio Manager auf der Mini-Registerkarte "Reporting" der Inhaber-Eigenschaften erfassten Daten aufgelistet. Dabei sind beispielsweise Einstellungen aus dem Scheduled Reporting nur mit lizenziertem Modul "Portfolio-Service Scheduled Reporting" verfügbar.

### Steuerangaben

Unter "Steuerangaben" sind die im Infront Portfolio Manager auf der Mini-Registerkarte "Steuerangaben" der Inhaber-Eigenschaften erfassten Daten aufgelistet.

### Benutzerdefinierte Felder

Klicken Sie auf den Link "Benutzerdefinierte Felder", um die Belegung der benutzerdefinierten Felder für diesen Inhaber zu sehen. Alle im Infront Portfolio Manager für Inhaber angelegten benutzerdefinierten Felder sind auch in der Infront Advisory Solution verfügbar.

# 6.2.4 Verknüpfte Objekte

Unter dem Menüpunkt "Verknüpfte Objekte" finden Sie Links zu allen Objekten, die mit dem aktuell ausgewählten Inhaber verknüpft sind. Das können für Inhaber die folgenden Objekte sein:

- 📟 Portfolios
- I Depots
- Konten
- Personen

Klicken Sie auf das verknüpfte Objekt, um das entsprechende Objektfenster zu öffnen.

Nutzen Sie die "Zurück-Funktion", um von dem so geöffneten Objektfenster eines verknüpften Objekts wieder zurück zum Objektfenster "Inhaber" zu springen.

## 6.2.5 Aktivitäten

Hier wird bei entsprechender Freischaltung eine Übersicht der im Rahmen des Beratungsprozesses angelegten Aktivitäten für den Inhaber angezeigt. Durch Klick auf eine Aktivität kann diese detailliert betrachtet werden (separates Objektfenster für Aktivitäten). Lesen Sie mehr zu Aktivitäten im Kapitel Beratungsprozess.

# 6.2.6 Dokumente

Unter "Dokumente" finden Sie bei entsprechender Freischaltung alle Dateien, die für den Inhaber erzeugt oder in einer Aktivität angehängt wurden.

Lesen Sie dazu auch das Kapitel Dokumenten-Archiv.

# 6.2.7 Dashboard

Dashboards sind die Startseiten der Inhaber. Sie bestehen aus einzelnen Widgets, die Ihnen einen schnellen Überblick über den Stand des Inhabers zeigen.

Lesen Sie dazu auch das Kapitel Dashboards.

### 6.2.8 Auswertungen

Unter dem Menüpunkt "Auswertungen" im Navigator stehen Ihnen die im Infront Portfolio Manager konfigurierten Auswertungen für den Inhaber zur Verfügung. Das können Tabellen, Reports, Reportmappen oder auch Charts sein. Auch die Einteilung dieses Menüs im Navigator orientiert sich an der Workspace-Konfiguration für Inhaber im Infront Portfolio Manager.

Siehe auch:

- Tabellen
- Chartauswertungen
- Reports

### Tabellen

|                    | <ul> <li>Inhaber</li> </ul>              | <u>⊨</u> ↑↓ ☆                  |                      |                       |          |              |         |          |         |
|--------------------|------------------------------------------|--------------------------------|----------------------|-----------------------|----------|--------------|---------|----------|---------|
| Dashboards         | 🚺 Mustermann, Max                        | Bestand                        | Ar                   | lage                  | WKN      | ISIN/        | Anlage- | Kaufkurs | Dev     |
| г ¬                | [1234567890]                             |                                |                      |                       |          | Kontonummer  | währung | [AnlWg.] | Kurs    |
| <b>•</b> ••        | Herr Mustermann, Max                     | Musterkunde, Max               |                      |                       |          |              |         |          | Â       |
|                    | Musterstr. 123                           | Renten                         |                      |                       |          |              |         |          |         |
| Kunden             | 12345 Musterstadt                        | 5.000,00 19% Dt. Bank          | AA (OPP) 11/09~1     |                       | SFL7GW   | DE000SFL7GW4 | EUR     | 94,23    | 1,000   |
|                    | Deutschland                              | 10.000,00 3,25% Dt.Tele        | k.Intl F.05/10 MTN   |                       | A0DW8C   | XS0210319090 | EUR     | 102,24   | 1,000   |
|                    | 01234/56/890-12<br>MustermannM@Muster.de | 10.000,00 3,50% EO-Bor         | nds (UPORF) 06/11    |                       | A0GMHF   | DE000A0GMHF4 | EUR     | 98,18    | 1,000   |
|                    | Mustermannweiwuster.de                   | 10.000,00 3,625% Daim          | er Cda Fin. 05/10MTN |                       | A0GHZX   | XS0234263076 | EUR     | 100,04   | 1,000   |
| Märkte             | 31.12.2005                               | 10.000,00 7,1% Axa 03/0        | Jnd                  |                       | 844806   | XS0167957983 | USD     | 103,17   | 1,133   |
|                    | Stammdaten                               | 5.000,00 7,75% Daimle          | r Fin.N.A. 01/11     |                       | 608813   | US233835AP25 | USD     | 95,54    | 1,245   |
| - 0                | Kontakt                                  | 10.000,00 DJES 50 (HYP)        | 10/09                |                       | 593269   | DE0005932693 | EUR     | 102,18   | 1,000   |
|                    | Verknupfte Personen                      | 5.000,00 DJES 50 (UCB)         | 02/10                |                       | 783303   | DE0007833030 | EUR     | 108,09   | 1,000   |
| Nachrichton        | Reporting                                | 5,00 DWS Gold plu              | 5                    |                       | 973246   | LU0055649056 | EUR     | 1.238,53 | 1,000   |
| Nachhenten         | Steuerangaben                            | 25.000,00 REUSCHEL IS.         | R.12 VAR             |                       | A0DVHH   | DE000A0DVHH8 | EUR     | 101,27   | 1,000   |
|                    | Benutzerdefinierte Feider                |                                |                      |                       |          |              |         |          |         |
|                    | Alaiviaisen                              | Aktlen                         |                      |                       |          |              |         |          |         |
|                    | Dokumente                                | 7.500,00 Applied Solar         | Inc.                 |                       | A0RFL4   | US0382401075 | USD     | 0        | 1,000   |
| loois              | Dashboard Inhaher                        | 10,00 AUDI AG                  |                      |                       | 675700   | DE0006757008 | EUR     | 548,41   | 1,000 - |
| •                  | Auswertungen                             | Objekte: 68                    |                      |                       |          |              |         |          | ,       |
| ≡(=)               | Ausweitungen                             | o sjenter oo                   |                      |                       |          |              |         |          |         |
|                    |                                          | Vermögen                       | 494.469,32           | Vermögenss            | truktur  |              |         |          |         |
| Suchergebnis       |                                          | Liquidität                     | 96.847,91            | vermögenss            | truktur  |              |         |          |         |
|                    |                                          | Elgenkapital                   | 501.144,46           |                       |          |              |         |          |         |
|                    |                                          | Festgeld<br>Erfold, picht roal | 12 172 00            | Liquiditat            | Rent     | en           |         |          |         |
| -94° <b>- 94</b> ° |                                          | Erfolg (%) picht real          | -12.175,09           |                       |          |              |         |          |         |
| Verwaltung         |                                          | Stückzinsen                    | 9,255,19             |                       |          |              |         |          |         |
| 0                  |                                          | Zwischengewinn                 | 0                    |                       |          |              |         |          |         |
|                    |                                          | Performance lfd. Jahr          | -0,33%               |                       |          | ktien        |         |          |         |
|                    |                                          | Benchmarkperformance lfd. J    | ahr                  | Sonstige Assetklassen |          |              |         |          |         |
|                    |                                          |                                |                      |                       | - Option | isscheine    |         |          |         |
|                    |                                          |                                |                      |                       |          |              |         |          |         |

Die tabellarischen Auswertungen für Inhaber – aber auch die anderen Tabellen im Bereich "Kunden" (Vermögensübersicht, Assetklassenanalyse...) können Sie mithilfe der Funktionen in der Toolbar über den Spaltenüberschriften bearbeiten.

Diese Änderungen sind nicht dauerhaft. Beim nächsten Anmelden an der Infront Advisory Solution werden die Tabellen wieder in ihrer Standarddarstellung aus dem Infront Portfolio Manager angezeigt.

Die Spalten entsprechen den Spalten im Infront Portfolio Manager, auch ggf. vorhandene Daten in Fußzeilen sind verfügbar.

#### Siehe auch:

- Tabellen gruppieren
- Tabellen sortieren
- Tabellen einstellen (Parameter der Auswertungen)
- Grafiken in Tabellen

#### Tabellen gruppieren

Sind Tabellen im Infront Portfolio Manager gruppiert, so wird diese Gruppierung auch in der Infront Advisory Solution übernommen. Sie können die Gruppierung in der Darstellung aufheben:

Wählen Sie in der Toolbar der Tabelle das Icon "Gruppierung", um eine bestehende Gruppierung aufzuheben bzw. (wieder) nach diesen Spalten zu gruppieren. Die gruppierte Darstellung erkennen Sie auch an der blauen Unterstreichung im Icon.

Tabellen sortieren

Gehen Sie wie folgt vor, um eine Tabelle neu zu sortieren:

1. Wählen Sie in der Toolbar der Tabelle das Icon "Sortierung". Das Fenster zur Einstellung der Sortierung öffnet sich.

- Ebene hinzufügen Ebene löschen  $\checkmark$ Assetklasse aufsteigend  $\sim$ Anlage aufsteigend  $\sim$ Rendite aufsteigend  $\sim$ ISIN/KontontAnmer Üt Anlagewährung chen Kaufkurs [Anl.-Wg.]
- 2. Wählen Sie die gewünschte(n) Spalte(n) über die Auswahllisten aus.

3. Legen Sie fest, ob die Zeilen absteigend oder aufsteigend sortiert werden sollen.

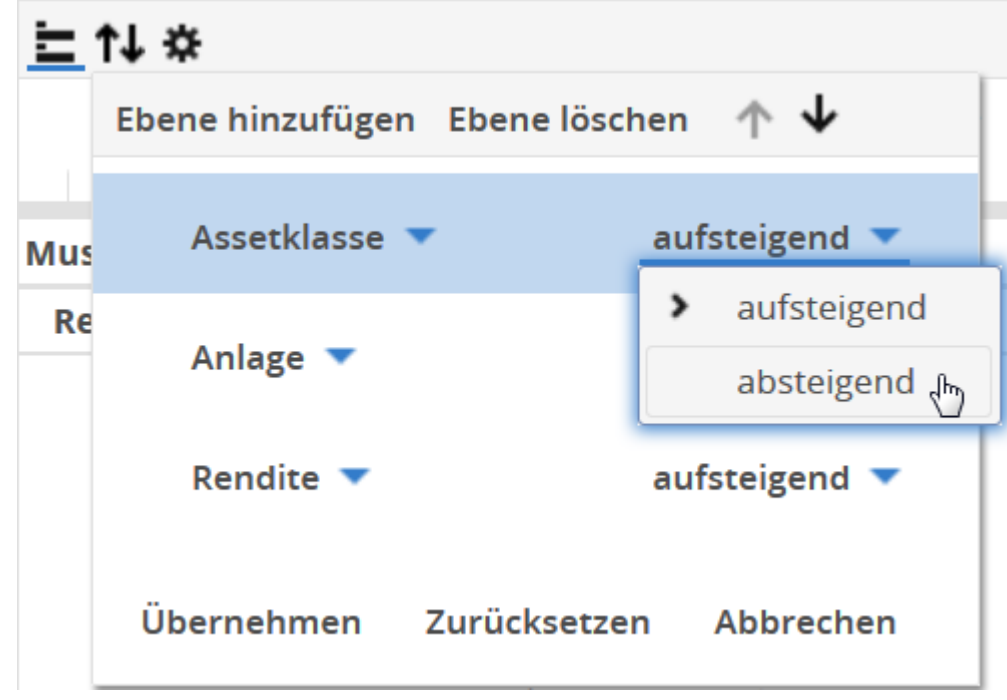

4. Wählen Sie abschließend "Übernehmen". Die Tabelle wird neu sortiert.

Im Einzelnen stehen Ihnen zur Sortierung folgende Elemente zur Verfügung:

| Element              | Beschreibung                                                                                                    |
|----------------------|----------------------------------------------------------------------------------------------------|
| Ebene hinzufügen     | Wählen Sie diesen Befehl, um eine weitere Spalte und damit eine weitere Sortierungsebene hinzuzufügen.                                                                                          |
| Ebene löschen        | Wählen Sie diesen Befehl, um die aktuell markierte Ebene aus<br>dem Sortierdialog zu entfernen.                                                                                                 |
| ţ↑                   | Wählen Sie dieses Icon, um bei mehreren Ebenen die aktuell im<br>Sortierdialog markierte Spalte nach oben oder unten zu<br>verschieben. Zuerst wird nach der oben stehenden Spalte<br>sortiert. |
| Spaltenauswahllisten | Wählen Sie in den Auswahllisten die Spalten aus, nach denen<br>sortiert werden soll. Legen Sie in der Auswahlliste rechts jeweils<br>fest, ob ab- oder aufsteigend sortiert werden soll.        |
| Übernehmen           | Wählen Sie nach der Konfiguration diesen Befehl, um die Tabelle<br>neu zu sortieren.                                                                                                    |
| Zurücksetzen         | Wählen Sie diesen Befehl, um die vorgenommenen Änderungen zurückzusetzen.                                                                                                    |
| Abbrechen            | Wählen Sie diesen Befehl, um den Sortierdialog zu verlassen, ohne die Tabelle neu zu sortieren.                                                                                                 |

Die Sortierung einer Tabelle kann nicht dauerhaft (also über die Arbeitssitzung hinaus) gespeichert werden.

Besonders schnell sortieren Sie nach einer Spalte, indem Sie auf die entsprechende Spaltenüberschrift klicken. Mit einem erneuten Mausklick Klick Sie die Sortierreihenfolge um.

Tabellen einstellen (Parameter der Auswertungen)

Viele tabellarische Auswertungen im Kundenbereich haben verschiedene Parameter, die Sie einstellen können. Gehen Sie wie folgt vor, um diese – vielen sicher auch aus dem Infront Portfolio Manager bekannten – Einstellungen vorzunehmen:

1. 🗱 Wählen Sie in der Toolbar der Tabelle den Button "Einstellungen".

2. Legen Sie die verschiedenen Parameter fest.

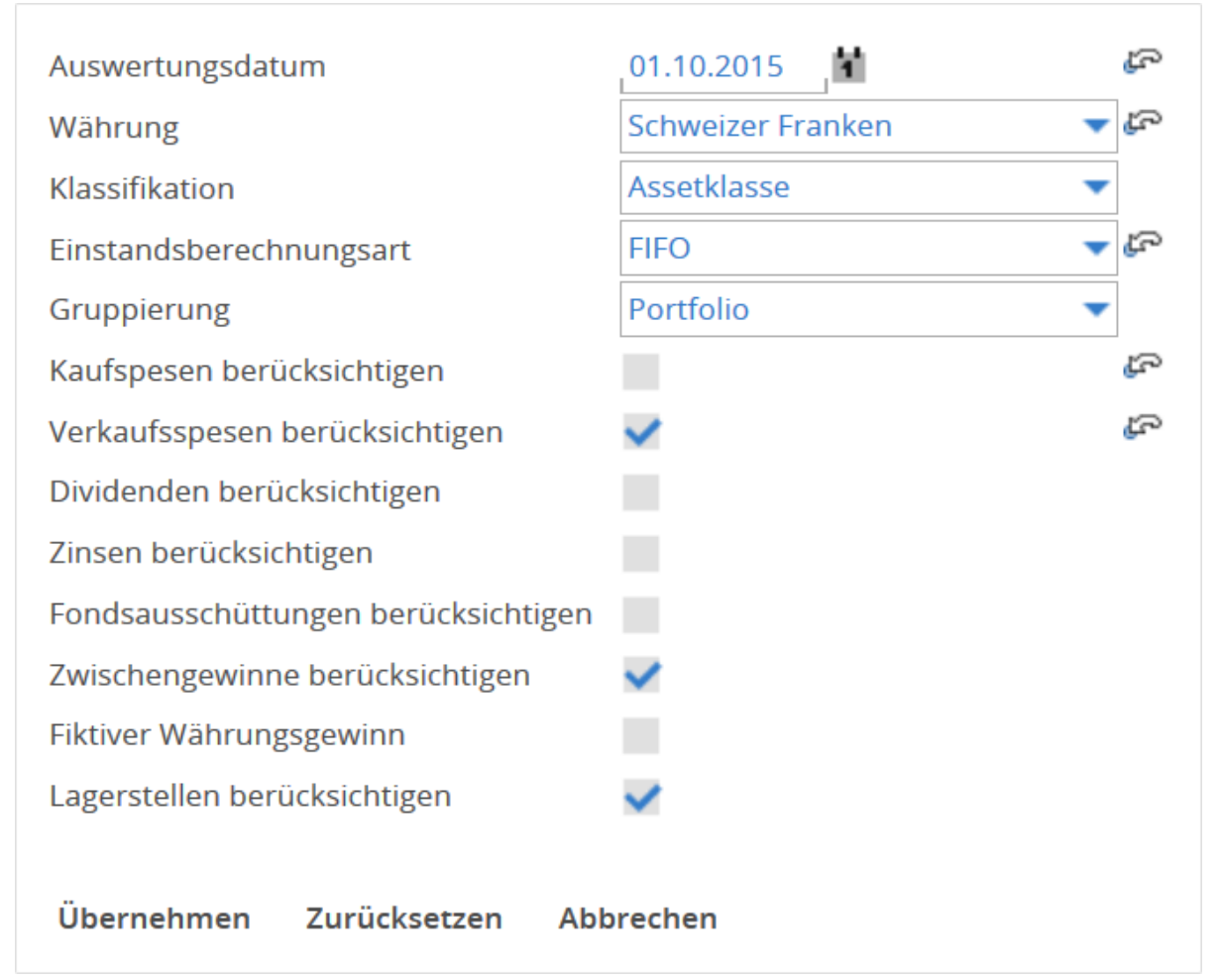

C Um einen einzelnen Parameter auf den Ausgangszustand zurückzusetzen, wählen Sie das Icon "Zurücksetzen".

Um alle Parameter zurückzusetzen, wählen Sie den Button "Zurücksetzen".

3. Wählen Sie abschließend den Button "Übernehmen".

Die Tabelle wird mit den gewählten Einstellungen neu ausgewertet.

Detaillierte Beschreibungen der jeweiligen Parameter der Auswertungen finden Sie in der Dokumentation zum Infront Portfolio Manager.

#### Grafiken in Tabellen

Enthalten die Tabellenvorlagen im Infront Portfolio Manager auch Grafiken – wie z. B. die Vermögensübersicht oder auch die Regionen-, Branchen- oder Assetklassenanalyse –, so werden diese auch in der Infront Advisory Solution dargestellt. Verfügbar sind Torten- und Säulendiagramme.

Grafiken, von denen eine Tabelle auch mehrere beinhalten kann, werden unter der Tabelle im Auswertungsbereich dargestellt.

| Vermögensübersic      | ht: 21.09.2015 in E     | EUR / Inha | ber: Mustermann, N | lax 13:50:0 | 4                    |                    |                      | + - 🖳       |
|-----------------------|-------------------------|------------|--------------------|-------------|----------------------|--------------------|----------------------|-------------|
| <u>⊨</u> †↓ ☆         |                         |            |                    |             |                      |                    |                      |             |
| Bestand               |                         | Anlage     |                    | WKN         | ISIN/<br>Kontonummer | Anlage-<br>währung | Kaufkurs<br>[AnlWg.] | Dev<br>Kurs |
| Musterkunde, Max      |                         |            |                    |             |                      |                    |                      | ^<br>       |
| Renten                |                         |            |                    |             |                      |                    |                      |             |
| 5.000,00 19% Dt. Ba   | ank AA (OPP) 11/09~1    |            |                    | SFL7GW      | DE000SFL7GW4         | EUR                | 94,23                | 1,000       |
| 10.000,00 3,25% Dt.T  | elek.Intl F.05/10 MTN   |            |                    | A0DW8C      | XS0210319090         | EUR                | 102,24               | 1,000       |
| 10.000,00 3,50% EO-   | Bonds (UPORF) 06/11     |            |                    | A0GMHF      | DE000A0GMHF4         | EUR                | 98,18                | 1,000       |
| 10.000,00 3,625% Da   | imler Cda Fin. 05/10MTN |            |                    | A0GHZX      | XS0234263076         | EUR                | 100,04               | 1,000       |
| 10.000,00 7,1% Axa 0  | )3/Und                  |            |                    | 844806      | XS0167957983         | USD                | 103,17               | 1,133       |
| 5.000,00 7,75% Dair   | mler Fin.N.A. 01/11     |            |                    | 608813      | US233835AP25         | USD                | 95,54                | 1,245       |
| 10.000,00 DJES 50 (H) | YP) 10/09               |            |                    | 593269      | DE0005932693         | EUR                | 102,18               | 1,000       |
| 5.000,00 DJES 50 (U   | CB) 02/10               |            |                    | 783303      | DE0007833030         | EUR                | 108,09               | 1,000       |
| 5,00 DWS Gold         | plus                    |            |                    | 973246      | LU0055649056         | EUR                | 1.238,53             | 1,000       |
| 25 000 00 RELISCHEL   | IS R 12 VAR             |            |                    | ΔΟΟΛΗΗ      | DEUUUAUDAHR          | FLIR               | 101 27               | 1 000 -     |
| Objekte: 68           |                         |            |                    |             |                      |                    |                      |             |
| Vermögen              | 494.469,32              | 7          | Marina ära avarati |             |                      |                    |                      |             |
| Liquidität            | 96.847,91               | -          | vermogenssti       | uktur       |                      |                    |                      |             |
| Elgenkapital          | 501.144,46              |            |                    |             |                      |                    |                      |             |
| Festgeld              | 0                       |            | Liquidität         | Rent        | en                   |                    |                      |             |
| Erfolg, nicht real.   | -12.173,09              |            |                    |             |                      |                    |                      |             |

0 -12.173,09 -3,04% 9.255,19 0 -0,33% -- Sonstige Assetklassen Optionsscheine

Zeigen Sie mit der Maus z. B. auf ein Tortenstück einer Tortengrafik, so wird dieser Ausschnitt inklusive des zugehörigen Legendeneintrags grafisch hervorgehoben.

Um die Tortengrafik "Vermögensstruktur" vergrößert darzustellen, wählen Sie das Icon "Diagramm vergrößern".

Die Tabellengröße können Sie durch das Ziehen am Trenner von Tabelle und Grafik mit gedrückter linker Maustaste verändern. Über das Pfeilsymbol in der rechten oberen Ecke des Grafik-Fensters minimieren Sie dieses.

Erfolg [%], nicht real.

Performance lfd. Jahr

Benchmarkperformance lfd. Jahr

Stückzinsen

Zwischengewinn

### Chartauswertungen

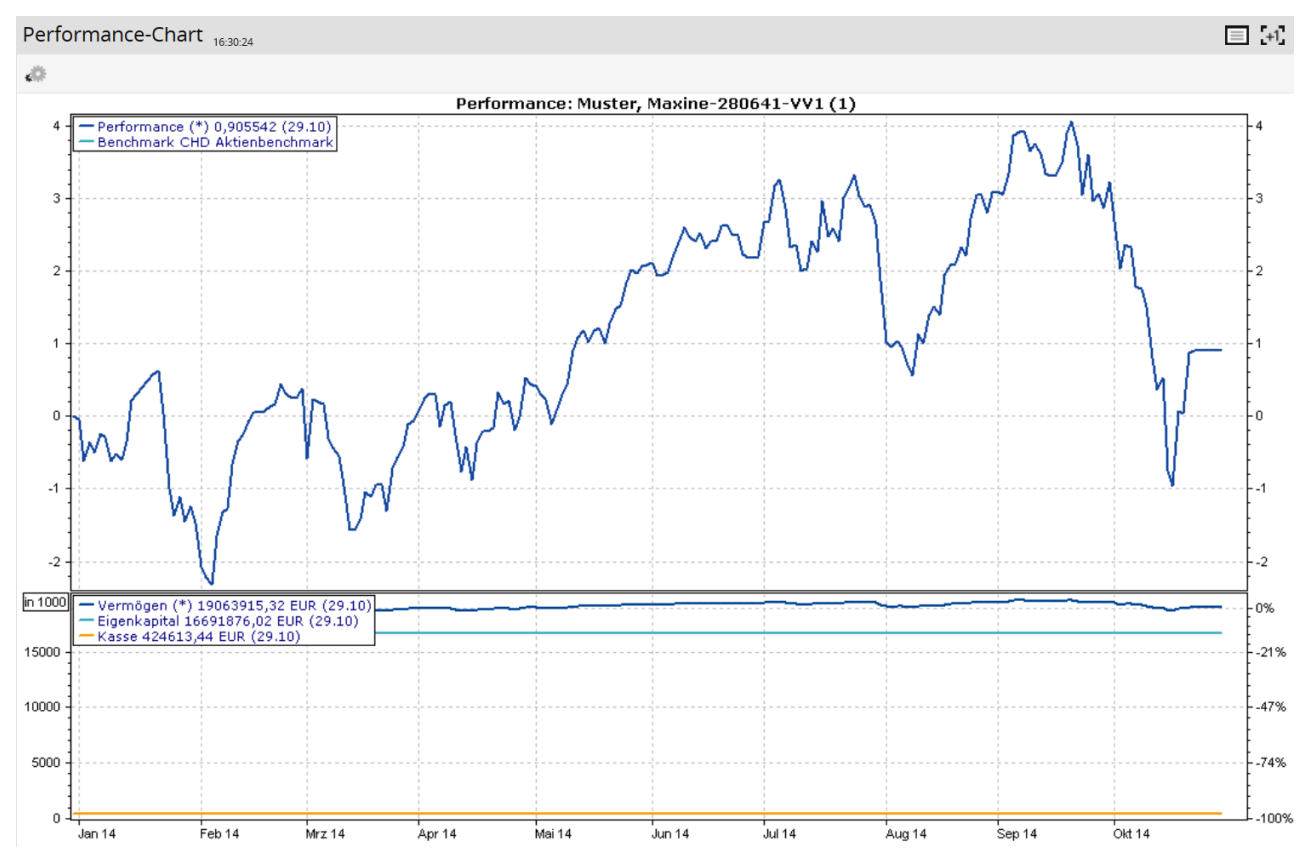

Die Charts für Inhaber und andere Depotobjekte können Sie über die Einstellungen in der Toolbar bearbeiten.

Charts einstellen (Parameter der Auswertungen)

Charts können verschiedene Parameter haben, die Sie einstellen können. Gehen Sie wie folgt vor, um diese – vielen sicher auch aus dem Infront Portfolio Manager bekannten – Einstellungen vorzunehmen:

1. 🏶 Wählen Sie in der Toolbar des Charts den Button "Einstellungen".

2. Legen Sie die verschiedenen Parameter fest.

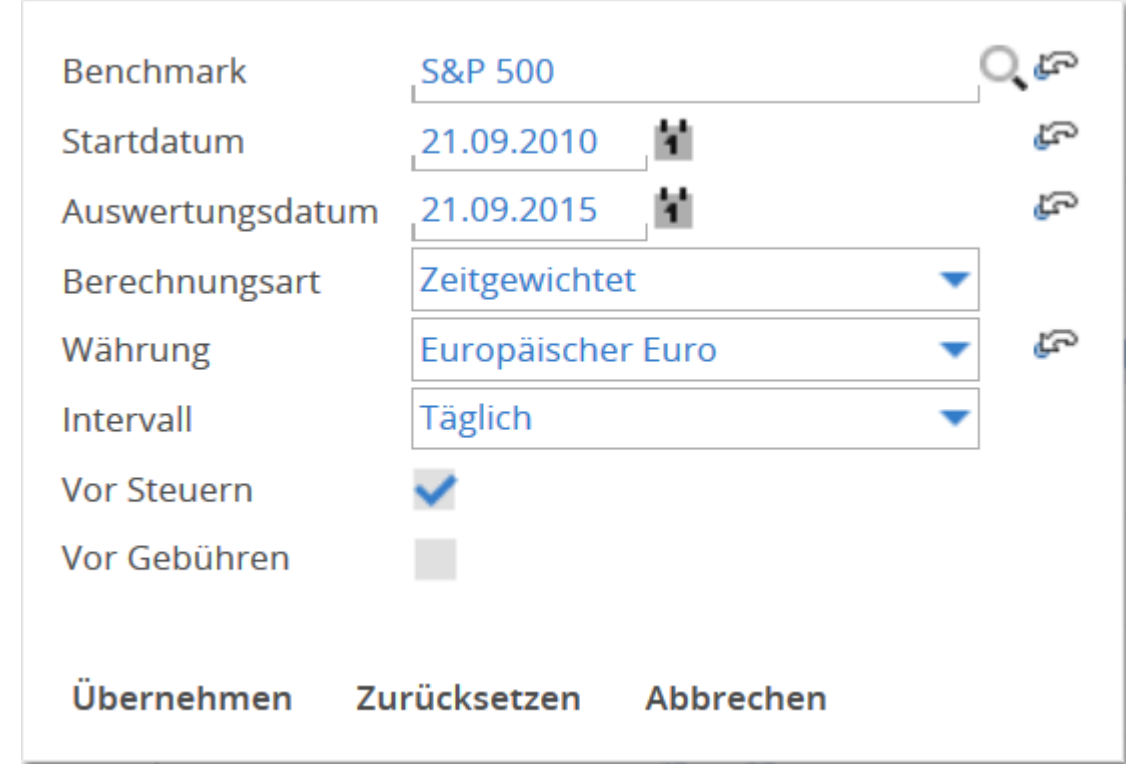

Wählen Sie abschließend den Button "Übernehmen".
 Der Chart wird mit den gewählten Einstellungen neu ausgewertet.

### Reports

| Report Per | formanceberic        | cht mit Grafik    | 6:36:09  |                      |                |                   |                      |             |                   |                 |              |             |      | $\equiv$ | +1 |
|------------|----------------------|-------------------|----------|----------------------|----------------|-------------------|----------------------|-------------|-------------------|-----------------|--------------|-------------|------|----------|----|
| 0          |                      |                   |          |                      |                |                   |                      |             |                   |                 |              |             |      |          |    |
| م 🛛        | ★ ↓ Seite:           | 1 von 1           |          | - + 909              | 6              | ÷                 |                      |             |                   |                 | 5.2<br>K 1   | . 👄         | Ũ    |          | »  |
|            |                      |                   |          |                      |                |                   |                      |             |                   |                 |              |             |      |          | Î. |
|            | Performance          | ebericht mit G    | rafik    |                      |                |                   |                      |             |                   |                 |              |             |      |          |    |
|            | Kundenname:          | Maxine Muster     |          | Auswertungszeitraum: | 01.01.2014 - 3 | 29.10.2014        | Kun                  | ienbetreu   | er:               |                 |              |             |      |          |    |
|            | Portfolionummer:     | [8280641007]      |          | Auswertungswährung:  | EUR            |                   | Tele                 | fon:        |                   |                 |              |             |      |          |    |
|            |                      |                   |          | Benchmark:           | CHD Aktienbe   | enchmark          |                      |             |                   |                 |              |             | _    |          |    |
|            | Position             |                   |          | Betrag               | Performanc     | eentwicklu        | ng im Gesar          | ntzeitraun  | n                 |                 |              |             |      |          |    |
|            | Vermögenswert Begi   | nn                |          | 18.892.832,75        | 5,00%          |                   |                      |             |                   |                 |              |             |      |          |    |
|            | Vermögenswert Ende   | e                 |          | 19.063.915,32        | 4,00%          |                   |                      |             |                   |                 | $\mathbf{v}$ |             |      |          |    |
|            | Differenz            |                   |          | 171.082,57           | 3,00%          |                   |                      |             | $\sim$            | <u>م ا</u>      | ~            |             |      |          |    |
|            | Einlagen/Entnahmen   |                   |          | 0,00                 | 2,00%          |                   |                      |             |                   | $\mathbf{V}$    |              |             |      |          |    |
|            | Ein-/Auslieferungen  |                   |          | 0,00                 | 1,00%          |                   |                      |             |                   | V               |              |             |      |          |    |
|            | Portfolio exogen     |                   |          | 0,00                 | 1.00%          | $\mathbf{T}$      | $\nabla \nabla$      |             |                   |                 |              |             |      |          |    |
|            | Bezahlte Steuern     |                   |          | 0,00                 | -2.00%         | V                 | V                    |             |                   |                 |              |             |      |          |    |
|            | Wertveränderung      |                   |          | 171.082,57           | 01.01.         | 2014              |                      | 31.05       | 2014              |                 | 2            | 9.10.2014   |      |          |    |
|            | Durchschnittlich ver | rfügbares Kapital |          | 18.892.832.75        | Performanc     | eentwicklu        | ng ie Interva        |             |                   |                 |              |             |      |          |    |
|            |                      | <b></b>           |          |                      | 2,00%          | _                 |                      |             |                   |                 |              |             |      |          |    |
|            | Performance seit     | 01.               | .07.2014 | 01.01.2014           | 1,50%          |                   |                      |             |                   | -               |              |             |      |          |    |
|            | Portfolio            |                   | -1,27 %  | 0,91 %               | 0,50%          |                   |                      |             |                   |                 |              |             |      |          |    |
|            | Benchmark            |                   | %        | %                    | 0,00%          |                   |                      |             | -                 |                 | -            |             |      |          |    |
|            |                      |                   |          |                      | -0,50%         |                   | _                    |             |                   |                 |              |             |      |          |    |
|            |                      |                   |          |                      | -1,50%         |                   |                      |             |                   |                 |              | -           |      |          |    |
|            |                      |                   |          |                      | -2,00%         |                   |                      |             |                   |                 |              |             |      |          |    |
|            |                      |                   |          |                      | Ja<br>20       | an Feb<br>14 2014 | Mrz Apr<br>2014 2014 | Mai<br>2014 | Jun Jul 2<br>2014 | 014 Aug<br>2014 | Sep<br>2014  | Okt<br>2014 |      |          |    |
|            |                      |                   |          |                      |                |                   |                      |             |                   |                 |              |             |      |          | -  |
|            |                      |                   |          |                      |                |                   |                      |             |                   |                 |              | 1 Mel       | dung |          |    |

Analog zum Infront Portfolio Manager stehen Ihnen – abhängig von Ihrer Konfiguration – Einzelreports und Reportmappen zur Verfügung.

Im Anzeige-Tool, das in der Infront Advisory Solution in den Auswertungsbereich integriert ist, finden Sie zahlreiche Funktionen zur Bearbeitung der Darstellung der Reports.

Voraussetzung für die Darstellung der Reports und Reportmappen ist ein PDF-Anzeige-Tool im jeweiligen Browser.

Die Parameter der Reports können Sie über den Befehl "Einstellungen" in der Toolbar bearbeiten.

#### Siehe auch:

F

- Reports einstellen (Parameter der Auswertungen)
- Report-Sprache einstellen
- Reports archivieren

Reports einstellen (Parameter der Auswertungen)

Reports können verschiedene einstellbare Parameter enthalten. Gehen Sie wie folgt vor, um diese Einstellungen vorzunehmen:

1. 🗱 Wählen Sie in der Toolbar des Reports den Button "Einstellungen".

2. Legen Sie die verschiedenen Parameter fest.

| Startdatum Reportingfrequenz | 01.10.2015    | , M    | പ്പ |
|------------------------------|---------------|--------|-----|
| Startdatum Jahresanfang      | 01.01.2015    | ,首     | പ്പ |
| Auswertungsdatum             | 21.09.2015    | , M    | പ്പ |
| Währung                      | Europäischer  | Euro 🔻 | പ്പ |
| Berechnungsart               | Zeitgewichtet | •      |     |
| Gewinn über Zeitraum         | <b>~</b>      |        |     |

### Übernehmen Zurücksetzen Abbrechen

Wählen Sie abschießend den Button "Übernehmen".
 Der Report wird mit den gewählten Einstellungen neu ausgewertet.

Report-Sprache einstellen

In der Infront Advisory Solution haben Sie die Möglichkeit, Ihre Kundenreports in einer anderen Sprache auszugeben. Vorbereitet sind die Sprachen "Deutsch" und "Englisch". Hierbei werden u. a. Datums- oder Zahlenformate angepasst.

Bearbeiten Sie bei Bedarf die entsprechenden Translation Memories (TMs) mit den Übersetzungseinheiten im Infront Portfolio Manager und stellen Sie dort auch Ihre Default-Reportingsprache ein.

Gehen Sie wie folgt vor, um die Sprache einzustellen:

1. Öffnen Sie in der Toolbar des Reports das Menü mit den definierten Sprachen.

| Re | po  | rt Vermögensübersicht | 15:02:27 |
|----|-----|-----------------------|----------|
| ₽  | Deu | itsch 🔻               |          |
|    | >   | Deutsch               |          |
|    |     | Englisch dhy          |          |
|    |     |                       |          |

2. Wählen Sie im Menü die gewünschte Sprache aus – z. B. "Englisch". Der Report wird in der gewählten Sprache angezeigt.

Reports archivieren

Im Auswertungsbereich geöffnete Reports können Sie (mit der entsprechenden Berechtigung) im integrierten Dokumenten-Archiv speichern. Gehen Sie dazu wie im Abschnitt Dokumente archivieren beschrieben vor.

Die Reports werden mit Metadaten (Titel, Typ, Bemerkung) versehen und im Dokumenten-Archiv abgelegt. Sie können dann in der Infront Advisory Solution (und auch im Infront Portfolio Manager) jederzeit darauf zugreifen.

## 6.2.9 Ordering

Bei entsprechender Lizenzierung können Sie direkt aus der Infront Advisory Solution heraus ordern. Hierbei werden die prominentesten Orderfunktionen unterstützt wie Kauf- und Verkaufsorders platzieren, Orderdetails ansehen, Order streichen und Orderbuch öffnen.

Diese Orderfunktionen erreichen Sie für Kunden, die für Orderschnittstellen freigeschaltet sind, im Navigator der Objektfenster von Inhaber, Portfolio und Depot. Je nach Orderschnittstelle kann der Zugang variieren. So können Sie z. B. über den Menüeintrag "Order erfassen" Orders anlegen, oder Menüeintrag "Orderbuch" wählen, um die Liste der Orders in einem Online-Orderbuch (abweichend vom Orderbuch im Infront Portfolio Manager) zu öffnen.

Ein Ordervorgang besteht i. d. R. aus folgenden Schritten:

- 1. Eingabe
- 2. Validierung (Backend)
- 3. Sichtprüfung (in einem Dialogfenster)
- 4. Ausführung
- 5. Bestätigung (inklusive Ordernummer)

Details zum Ordering entnehmen Sie ggf. der jeweiligen Dokumentation zum PSI Order Entry.

|                        | Ord  | der erfassen         |                             |                         |              |                  |           |             |      |
|------------------------|------|----------------------|-----------------------------|-------------------------|--------------|------------------|-----------|-------------|------|
| Depot                  | Σ    | ↑↓ ፈ©                |                             |                         |              |                  |           |             |      |
| L Test                 |      | Bestand              | Anlage                      | WKN                     | ISIN/        | Anlage- Kaufk    | urs Dev   | - Kaufpreis | Kurs |
| 1234567890             |      |                      |                             | ł                       | Contonummer  | währung [AnlV    | /g.] Kurs | •           |      |
| nk:                    | Test | 10 (                 |                             |                         |              |                  |           |             |      |
|                        | Ak   | vwd advisory solutio | n Order Entry               |                         |              |                  |           |             |      |
|                        |      |                      |                             |                         |              |                  |           |             | .6   |
|                        |      |                      |                             |                         |              |                  |           |             |      |
|                        |      | Transaktion          | Kaufen                      | •                       |              |                  |           |             |      |
| 11.2012                |      | Portfolio            |                             |                         |              |                  |           |             |      |
| Stammdaten             |      | Inhaber              | Test (Objekt-Zone: publ     | ic) 🗸                   | Inhaber-Nr.  | 1234567890       |           |             | - II |
| Verknüpft              |      | Depot                | Test                        | •                       | Depot-Nr     | 1234567890       |           |             | - 11 |
| Order erfassen         |      | Konto                | Test (FUR)                  |                         | Konto-Nr     | 1234567890       |           |             | - 11 |
| Auswertungen           |      |                      |                             |                         | Kontosaldo   | 1 234 447 89 FUR |           |             | - 11 |
| Vermögen               |      |                      |                             |                         | Roncosarao   | 1.251.117,05 201 |           |             | - 11 |
| Assetklassenanalyse    |      | Wertpapier           |                             |                         |              |                  |           |             |      |
| Regionenanalyse        |      | Wertpapier           |                             | ् 🏛                     | Тур          |                  |           |             |      |
| Segmentanalyse         |      | Handelsplatz         |                             | Ψ.                      | ISIN         |                  | WKN       |             |      |
| Währungsklassenanalyse |      | Handelswährung       |                             | Ψ.                      | Kurs         |                  | vom       |             |      |
| Risikoklassenanalyse   |      |                      |                             |                         |              |                  |           |             |      |
| Artenanalyse           |      | Order                |                             |                         |              |                  |           |             |      |
| Länderanalyse          |      | Stück/Nominal        |                             | Stück/Handelswa         | ahrung Gült  | igkeit           |           |             |      |
| Branchenanalyse        |      | Cirnic               |                             |                         | • 1          | agesguitig       | _         |             |      |
| Währungsanalyse        |      |                      | (et)                        |                         | U L          | Jatum            |           |             |      |
| Fondsbreakdown         | •    | vorauss. Kurswert    | Vorauss Kurswort of         | nne Gewährl             | ο (          | Jitimo           |           |             |      |
| Performance            | Veri |                      | Vorduss, Rurswert of        |                         |              |                  |           |             |      |
| Erträge                | Liqu | Orderannahme nur     | an Bankarbeitstagen voi     | n 8:00 Uhr bis 17:30 Ul | hr.          |                  |           |             |      |
| Transaktionen          | Eige | Außerhalb dieser Z   | eit wenden Sie sich bitte a | an das Team Endkund     | enbetreuung. |                  |           |             |      |
| Charting               | Erfo | L                    |                             |                         |              |                  |           |             |      |
| Prognose               | Erfo |                      |                             |                         |              |                  | Wei       | Abbrech     | en   |
| Reporting              | Stüc | kzinsen              |                             | 0                       |              |                  |           |             |      |
| Sonstige               | Zwis | chengewinn           |                             | 0                       |              |                  |           |             |      |
|                        | Perf | ormance Itd. Jahr    | -2,8                        | 0%                      |              |                  |           |             |      |

## 6.3 Weitere Objektfenster im Bereich "Kunden"

Neben dem oben ausführlicher beschriebenen Objektfenster "Inhaber" haben auch die anderen Depotobjekte Portfolios, Konten, Depots und Interessenten ihre individuellen Objektfenster mit Steckbrief, Stammdaten und benutzerdefinierte Felder, verknüpfte Objekte und Auswertungen im Navigator. Die einzelnen Objektfenster sind in den folgenden Abschnitten beschrieben.

| Siehe auch:                                                                                                    |  |
|----------------------------------------------------------------------------------------------------|--|
| <ul> <li>Objektfenster "Portfolio"</li> <li>Objektfenster "Konto"</li> <li>Objektfenster "Depot"</li> <li>Objektfenster "Wertpapier"</li> </ul> |  |

# 6.3.1 Objektfenster "Portfolio"

Wenn Sie ein Portfolio z. B. aus einer Portfolioliste oder über die Suche auswählen, öffnet sich dessen Objektfenster. Hier sehen Sie oben im Navigator den Steckbrief des Portfolios. Darunter finden Sie die Stammdaten und verknüpften Objekte sowie die Auswertungen analog zur Worksheet-Einteilung für Portfolios im Infront Portfolio Manager. Haben Sie Ihre Aktivitäten im Infront Portfolio Manager auch für Portfolios definiert, dann erscheint hier auch ein Link zu diesen Aktivitäten.

Siehe auch:

- Portfolio-Steckbrief
- Verknüpfte Objekte (Objektfenster "Portfolio")

Portfolio-Steckbrief

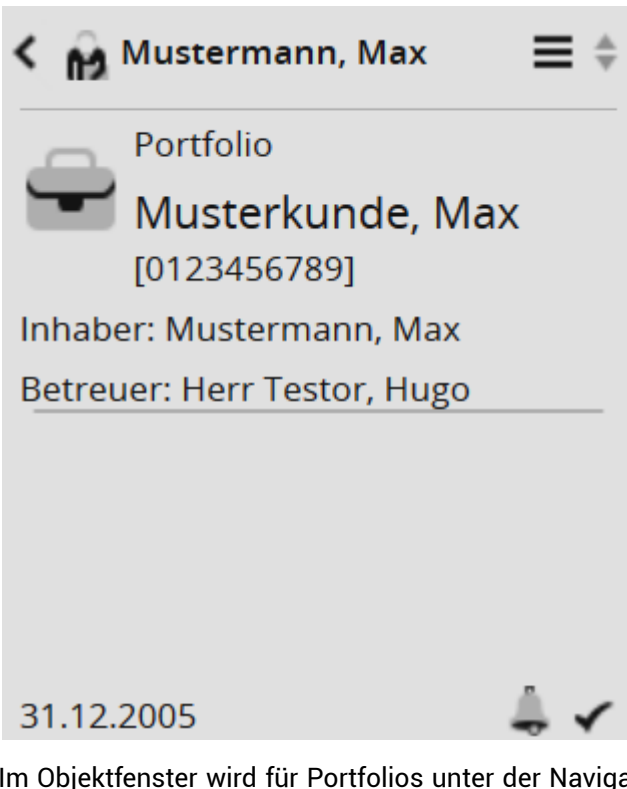

Im Objektfenster wird für Portfolios unter der Navigator-Toolbar deren Steckbrief angezeigt. Der Steckbrief enthält abhängig von der Verfügbarkeit z. B. folgende Informationen:

- Art des Depotobjekts (hier: Portfolio)
- Portfolioname
- Portfolionummer
- Inhaber des Portfolios
- Betreuer des Portfolios
- .
- "Angelegt am"-Datum des Portfolios aus den Portfolio-Eigenschaften
- 🗢 Alerts
- 🖌 Datenstatus

## Verknüpfte Objekte (Objektfenster "Portfolio")

Unter dem Menüpunkt "Verknüpft" finden Sie Links zu allen Objekten, die mit dem aktuell ausgewählten Portfolio verknüpft sind. Das können für Portfolios die folgenden Objekte sein:

- M Inhaber des Portfolios
- . I Depots
- Konten

Per Mausklick auf diese verknüpften Objekte öffnen Sie deren Objektfenster.

# 6.3.2 Objektfenster "Konto"

Wenn Sie ein Konto z. B. über die Suche oder als verknüpftes Objekt eines Inhabers auswählen, öffnet sich dessen Objektfenster. Hier sehen Sie oben im Navigator den Steckbrief des Kontos. Darunter finden Sie die Stammdaten und verknüpften Objekte sowie die Auswertungen analog zur Worksheet-Einteilung für Konten im Infront Portfolio Manager.

#### Siehe auch:

- Konto-Steckbrief
- Verknüpfte Objekte (Objektfenster "Konto")

### Konto-Steckbrief

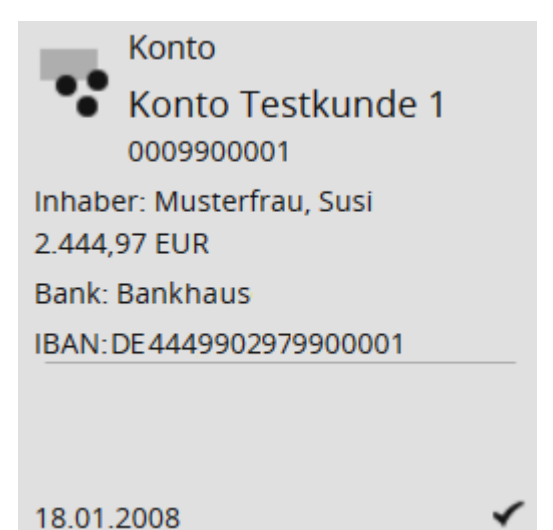

Im Objektfenster wird für Konten unter der Navigator-Toolbar deren Steckbrief angezeigt. Der Steckbrief enthält abhängig von der Verfügbarkeit z. B. folgende Informationen:

- Art des Depotobjekts (hier: Konto)
- Kontoname
- Kontonummer
- · Inhaber des Kontos
- Kontostand
- Bank
- IBAN der Bank
- ...
- <sup>•</sup> "Angelegt am"-Datum des Kontos aus den Konto-Eigenschaften
- 🔷 Alerts
- 🗸 🖌 Datenstatus

### Verknüpfte Objekte (Objektfenster "Konto")

Unter dem Menüpunkt "Verknüpft" finden Sie Links zu allen Objekten, die mit dem aktuell ausgewählten Konto verknüpft sind. Das können für Portfolios die folgenden Objekte sein:

Inhaber des Kontos

• 🖿 Portfolio

Klicken Sie auf das verknüpfte Objekt, um es in dessen Objektfenster zu öffnen.

# 6.3.3 Objektfenster "Depot"

Wenn Sie ein Konto z. B. über die Suche oder als verknüpftes Objekt eines Inhabers auswählen, so öffnen Sie dessen Objektfenster. Hier sehen Sie oben im Navigator den Steckbrief des Depots. Darunter finden Sie die Stammdaten und verknüpften Objekte sowie die Auswertungen analog zur Worksheet-Einteilung für Depots im Infront Portfolio Manager.

- Depot-Steckbrief
- Verknüpfte Objekte (Objektfenster "Depot")

### Depot-Steckbrief

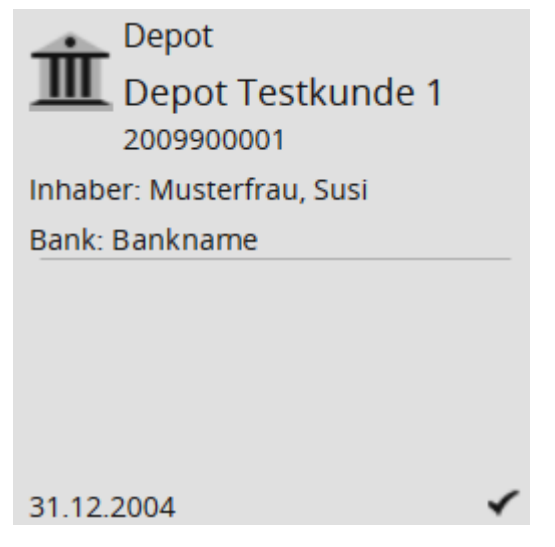

Im Objektfenster wird für Depots unter der Navigator-Toolbar deren Steckbrief angezeigt. Der Steckbrief enthält abhängig von der Verfügbarkeit z. B. folgende Informationen:

- Jepotobjekts (hier: Depot)
- Depotname
- Depotnummer
- Inhaber des Depots
- Bank
- ...
- "Angelegt am"-Datum des Depots aus den Depot-Eigenschaften

```
• - Alerts
```

• 🖌 Datenstatus

### Verknüpfte Objekte (Objektfenster "Depot")

Unter dem Menüpunkt "Verknüpft" finden Sie Links zu allen Objekten, die mit dem aktuell ausgewählten Depot verknüpft sind. Das können für Portfolios die folgenden Objekte sein:

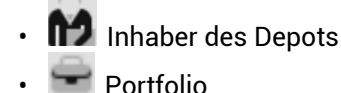

• • Konto

Klicken Sie auf das verknüpfte Objekt, um es in dessen Objektfenster zu öffnen.

# 6.3.4 Objektfenster "Wertpapier"

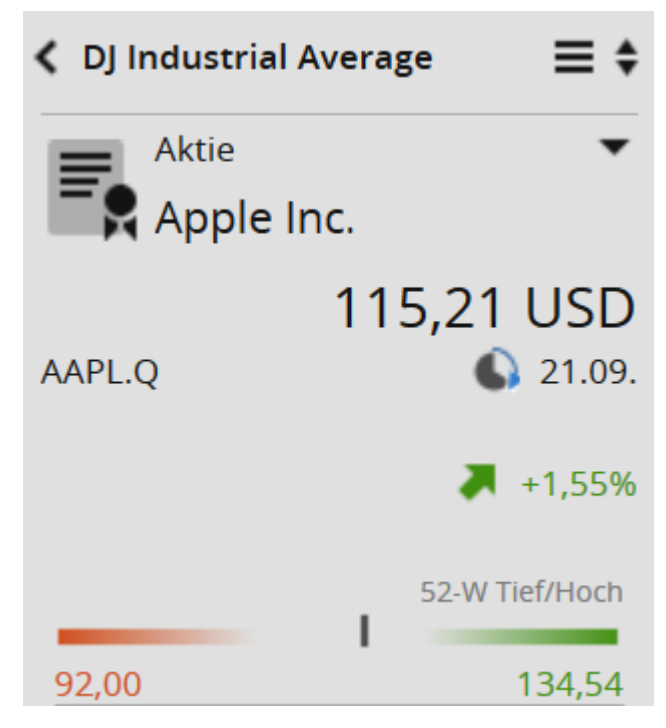

Lesen Sie dazu das Kapitel Wertpapierporträt.

# 6.4 Interessenten

Nutzen Sie Interessenten, um potentielle Kunden ggf. mit Adressdaten und weiteren Angaben anzulegen. Mit Interessenten können Sie dann sofort Aktivitäten im Zusammenhang mit dem Beratungsprozess durchführen.

Während Inhaber nur im Infront Portfolio Manager angelegt werden können, lassen sich Interessenten auch direkt in der Infront Advisory Solution erfassen.

Im Gegensatz zu Inhabern können Sie Interessenten keine Portfolios, Konten und Depots, sondern nur Personen zuweisen.

### Siehe auch:

- Interessent anlegen
- Interessentenlisten
- Objektfenster "Interessent"
- Interessenten-Steckbrief
- Interessenten-Stammdaten
- Aktivitäten (Interessenten)
- Verknüpfte Objekte (Interessenten)
- Auswertungen (Interessenten)

## 6.4.1 Interessent anlegen

### Neu... 🔻

Um einen Interessenten und im nächsten Schritt dessen zugehörige Person anzulegen, öffnen Sie im Bereich "Kunden" oben rechts im Navigator die Auswahlliste "Neu..." und dort den Eintrag "Interessent anlegen".

Wählen Sie nun auf der Seite "Interessent anlegen" zunächst die entsprechende Objekt-Zone und geben Sie den Namen des Interessenten ein.

### Interessent anlegen

Um einen Interessenten und im nächsten Schritt dessen zugehörige Person anzulegen, wählen Sie zunächst die entsprechende Objekt-Zone und geben Sie den Namen des Interessenten ein.

| Anschließend könner | n die Interessenten- u | nd Personen-Stammdaten | erfasst werden. |
|---------------------|------------------------|------------------------|-----------------|
|---------------------|------------------------|------------------------|-----------------|

| Zone *                   | PUBLIC         | - |
|--------------------------|----------------|---|
| Name des Interessenten * | Max Mustermann |   |

Wenn Sie die Eingaben mit "Weiter" bestätigen, gelangen Sie auf die Seite "Stammdaten bearbeiten", wo Sie die Stammdaten des angelegten Interessenten und darunter die Stammdaten der verknüpften Person erfassen können.

Wählen Sie abschließend den Button "Speichern".

Um die gespeicherten Daten weiter zu bearbeiten, klicken Sie auf das Icon "Interessenten-Stammdaten bearbeiten".

## 6.4.2 Interessentenlisten

Die Interessentenlisten im Bereich "Kunden" bieten einen Überblick über alle angelegten und sichtbaren Interessenten. Für jeden Interessenten sehen Sie dabei neben dessen Namen in der rechten Spalte die zugehörige Zone. Wenn Sie auf einen Namen zeigen, wird der Name blau hervorgehoben, was das Erkennen der Zuordnung von Name und Zone erleichtert.

Um das Objektfenster des entsprechenden Interessenten zu öffnen, klicken Sie auf dessen Namen.

Lesen Sie dazu auch den analogen Abschnitt Ansicht im Bereich "Kunden".

## 6.4.3 Objektfenster "Interessent"

Analog zum Objektfenster "Inhaber" sehen Sie oben im Navigator den Steckbrief des Interessenten. Darunter finden Sie die Stammdaten, verknüpften Personen, Aktivitäten sowie die Auswertungen analog zur Worksheet-Einteilung für Interessenten im Infront Portfolio Manager.

# 6.4.4 Interessenten-Steckbrief

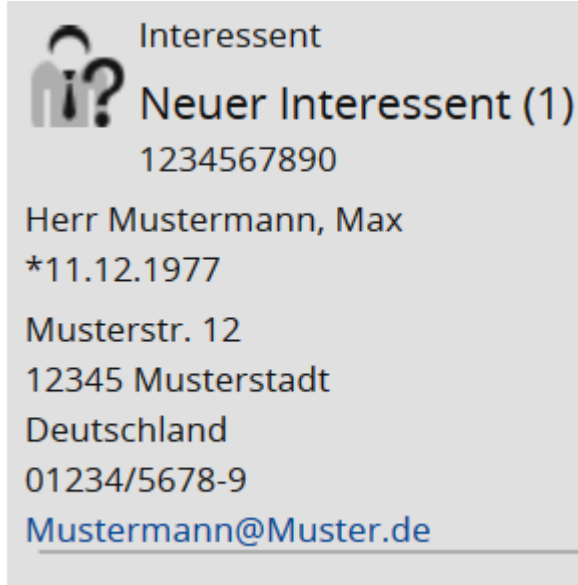

### 24.09.2015 11:54:49

Im Objektfenster wird für Interessenten unter der Navigator-Toolbar deren Steckbrief angezeigt. Der Steckbrief enthält abhängig von der Verfügbarkeit z. B. folgende Informationen:

- 1? Art des Depotobjekts (hier: Interessent)
- Interessentenname
- Interessentennummer
- Adresse
- Weitere Kontaktinformationen
- "Angelegt am"-Datum des Inhabers aus den Interessenten-Eigenschaften

# 6.4.5 Interessenten-Stammdaten

Die Stammdaten entsprechen weitgehend den Stammdaten bzw. Eigenschaften des Interessenten im Infront Portfolio Manager. Neben den eigentlichen Stammdaten wie Name, Interessenten-Status, Interessenten-Bewertung und dem "Angelegt am"-Datum stehen Ihnen in den Kategorien "Kontakt", "Verknüpfte Personen", "Reporting", "Steuerangaben" und "Benutzerdefinierte Felder" viele weitere Daten zur Verfügung.

Auch die im Infront Portfolio Manager für Interessenten angelegten benutzerdefinierten Felder sind verfügbar.

### Kontakt

Unter "Kontakt" finden Sie die Adressdaten des Interessenten.

### Verknüpfte Personen

Unter "Verknüpfte Personen" finden Sie ggf. die mit dem Interessenten assoziierten Personen.

### Reporting

Unter "Reporting" sind die im Infront Portfolio Manager auf der Mini-Registerkarte "Reporting" der Interessenten-Eigenschaften erfassten Daten aufgelistet. Dabei sind beispielsweise Einstellungen aus dem Scheduled Reporting nur mit lizenziertem Modul "Portfolio-Service Scheduled Reporting" verfügbar.

### Steuerangaben

Unter "Steuerangaben" sind die unter "Stammdaten bearbeiten" bzw. im Infront Portfolio Manager auf der Mini-Registerkarte "Steuerangaben" der Inhaber-Eigenschaften erfassten Daten aufgelistet.

### Benutzerdefinierte Felder

Klicken Sie auf den Link "Benutzerdefinierte Felder", um die Belegung der benutzerdefinierten Felder für diesen Interessenten zu sehen. Alle benutzerdefinierten Felder, die Sie im Infront Portfolio Manager für Interessenten angelegt haben, sind auch in der Infront Advisory Solution verfügbar.

Unter "Stammdaten bearbeiten" können Sie die Stammdaten des angelegten Interessenten sowie der zugehörigen Person ändern.

# 6.4.6 Aktivitäten (Interessenten)

Hier sehen Sie eine Übersicht der im Rahmen des Beratungsprozesses angelegten Aktivitäten für den Interessenten angezeigt. Durch Klick auf eine Aktivität kann diese detailliert betrachtet werden (separates Objektfenster für Aktivitäten). Lesen Sie mehr zu Aktivitäten im Kapitel Beratungsprozess.

# 6.4.7 Verknüpfte Objekte (Interessenten)

🚺 Unter dem Menüpunkt "Verknüpft" finden Sie die mit dem Interessenten verknüpften Personen.

• Klicken Sie auf die verknüpfte Person, um es in dessen Objektfenster zu öffnen. Lesen Sie dazu den Abschnitt Objektfenster "Person".

Nutzen Sie die "Zurück-Funktion", um von dem so geöffneten Objektfenster einer Person wieder zurück zum Objektfenster "Interessent" zu springen.

# 6.4.8 Auswertungen (Interessenten)

An dieser Stelle sehen Sie ggf. die im Infront Portfolio Manager für den Interessenten zugewiesenen Auswertungen.

# 6.5 Objektfenster "Person"

Analog zum Objektfenster "Inhaber" sehen Sie oben im Navigator den Steckbrief der Person. Darunter finden Sie die Stammdaten und verknüpften Interessenten oder Inhaber.

- Personen-Stammdaten
- Personen-Steckbrief

# 6.5.1 Personen-Stammdaten

Neben den eigentlichen Stammdaten wie Personenname, Personennummer oder dem "Angelegt am"-Datum sind auch die für Personen angelegten benutzerdefinierten Felder verfügbar.

- Kontakt (Personen-Stammdaten)
- Verknüpfte Inhaber
- Verknüpfte Interessenten
- Benutzerdefinierte Felder (Personen)

### Kontakt (Personen-Stammdaten)

Unter "Kontakt" finden Sie die Adressdaten der Person.

### Verknüpfte Inhaber

Unter "Verknüpfte Inhaber" finden Sie die ggf. mit der Person verknüpften Inhaber.

### Verknüpfte Interessenten

Unter "Verknüpfte Interessenten" finden Sie die ggf. mit der Person verknüpften Interessenten.

### Benutzerdefinierte Felder (Personen)

Klicken Sie auf den Link "Benutzerdefinierte Felder", um die Belegung der benutzerdefinierten Felder für die Person zu sehen. Alle benutzerdefinierten Felder, die Sie im Infront Portfolio Manager für Personen angelegt haben, sind auch in der Infront Advisory Solution verfügbar.

# 6.5.2 Personen-Steckbrief

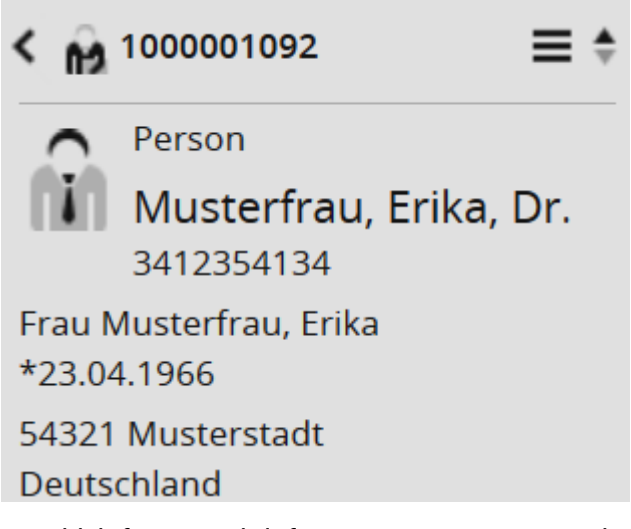

Im Objektfenster wird für Interessenten unter der Navigator-Toolbar deren Steckbrief angezeigt. Der Steckbrief enthält abhängig von der Verfügbarkeit z. B. folgende Informationen:

- Art des Depotobjekts (hier: Person)
- Personenname
- Personennummer
- Adresse
- Weitere Kontaktinformationen
- "Angelegt am"-Datum des Inhabers aus den Inhaber-Eigenschaften

## 6.6 Dokumenten-Archiv

Nutzen Sie das Dokumenten-Archiv zum Archivieren Ihrer Reports. Die Reports werden mit Metadaten (Titel, Typ, Bemerkung) versehen und im Dokumenten-Archiv abgelegt.

Sie können dann in der Infront Advisory Solution (und auch im Infront Portfolio Manager) jederzeit darauf zugreifen. Haben Sie z. B. einen Report im Auswertungsbereich der Infront Advisory Solution geöffnet, so können Sie für das aktuelle Depotobjekt (Inhaber, Depot, Portfolio oder Konto) auf alle auf Basis dieses Reports archivierten Dokumente zugreifen.

- Dokumente archivieren
- Liste der archivierten Dokumente anzeigen
- Dokumentenliste anzeigen

# 6.6.1 Dokumente archivieren

Im Auswertungsbereich geöffnete Reports können Sie (mit der entsprechenden Berechtigung) archivieren. Gehen Sie dazu wie folgt vor:

1. 🛃 Wählen Sie in der Symbolleiste des Reports das Icon "Archivieren".

| ort | Ver | mogensul    | oersi             | cht <sub>17:38:21</sub>     |         |            |                              |                   |            |       |        | +      | _         |
|-----|-----|-------------|-------------------|-----------------------------|---------|------------|------------------------------|-------------------|------------|-------|--------|--------|-----------|
|     |     |             |                   |                             |         |            |                              |                   |            |       |        | C      | ł         |
|     | م   | * <b>+</b>  | Seite:            | 1 von 6                     | -   -   | - 100%     |                              |                   | 5.7<br>5 1 | ⊜     | D      |        |           |
|     |     |             |                   |                             |         |            |                              |                   |            | _     |        |        |           |
|     |     |             |                   |                             |         |            | Dokument archivieren         |                   |            | ۰.    |        |        |           |
|     |     |             |                   |                             |         |            | Titel                        |                   |            |       |        |        |           |
|     |     | Vermöd      | iens              | übersicht                   | t       |            | Mustermann, Max Repo         | ort Vermögensüber | sicht      |       |        |        |           |
|     |     |             | ,                 |                             |         |            | Typ<br>Test Dokument         |                   |            |       |        |        |           |
|     |     | Kundenname  | e:                | Dr. Max Muste               | rmann   | Ausv       | Personal and a second second |                   |            | K     | under  | nbetre | eu        |
|     |     | Stammnumn   | ner:              | [1234567890]                |         | Ausv       | ветекипд                     |                   |            | Τe    | elefor | i:     |           |
|     | _   |             |                   |                             |         |            |                              |                   |            |       |        |        |           |
|     | 1   | Wertnanier  |                   |                             | Typ     | Risikoklas |                              |                   |            | ar Ki | ure    |        | F         |
|     | - 1 | ISIN/Depotn | ummei             |                             | Währung | Produktqu  |                              |                   |            | vKi   | urs    | Erf    | ∟<br>iolg |
|     | . 1 |             |                   |                             |         | /Bonitätsr |                              |                   |            |       |        |        |           |
|     | 1   | Renten      |                   |                             |         |            |                              |                   |            |       |        | 2.     | 08        |
|     | - 1 | 19% Dt. Ban | k AA (            | OPP) 11/09~1                | Anleihe | begrenzt   |                              |                   |            | 100,  | 16     |        | 29        |
|     | -   | 3 25% Dt To | GW4 /<br>lok Inti | [5136541100]<br>E 05/10 MTN | EUR     | bogropzt   |                              |                   |            | 1,    | 95     |        | 22        |
|     |     | XS02103190  | )90 / [5          | 136541100]                  | EUR     | begrenzt   |                              |                   |            | 1.    | 00     | -      |           |
|     | _   | 3,50% EO-B  | onds (            | UPORF) 06/11                | Anleihe | begrenzt   |                              |                   |            | 99,   | 98     |        | 18        |
|     |     | DE000A0GN   | 1HF4 /            | [5136541100]                | EUR     |            |                              | OK Abb            | rechen     | 1,    | 00     |        |           |

- 2. Geben Sie in das erscheinende Dialogfenster "Dokument archivieren" Titel, Dokumenttyp und ggf. eine Bemerkung zum Report ein.
- Bestätigen Sie die Eingaben mit "OK".
   Der Report wird unter dem gewählten Titel im Dokumenten-Archiv abgelegt.

Details zu den einzelnen Elementen im Dialogfenster "Dokument archivieren":

| Element | Beschreibung                                                                                                    |
|---------|----------------------------------------------------------------------------------------------------|
| Titel   | Geben Sie hier den Titel für das zu archivierende Dokument ein.<br>Die vorgeblendete Bezeichnung setzt sich aus dem Namen des<br>Depotobjekts (z.B. Inhabername) und dem Namen des Reports<br>zusammen. |

| Element               | Beschreibung                                                                                                    |  |  |  |  |  |
|-----------------------|----------------------------------------------------------------------------------------------------|--|--|--|--|--|
| Тур                   | Wählen Sie hier den Dokumenttyp aus.                                                                                                    |  |  |  |  |  |
|                       | (i) Über das Server-Konfigurations-Werkzeug können Sie<br>Dokumenttypen für Kundensitzungen ausschließen. Diese<br>können hier dennoch ausgewählt werden. Das heißt, ein<br>Dokument kann mit Typ <unsichtbar> archiviert werden und<br/>erscheint dann nicht in den Listen einer Kundensitzung.<br/>Lesen Sie zur Konfiguration des Portfolio Manager Servers ggf.<br/>das Kapitel Administration im Help Center.</unsichtbar> |  |  |  |  |  |
| Bemerkung             | In dieses Eingabefeld können Sie eine erläuternde Bemerkung zur<br>Archivierung eingeben.                                                                                                    |  |  |  |  |  |
| Ein Dokumont konn nur | ainmal archiviart worden. Nach dem Archiviaren ist das Ioon "Archiviaren"                                                                                                    |  |  |  |  |  |

Ein Dokument kann nur einmal archiviert werden. Nach dem Archivieren ist das Icon "Archivieren nicht mehr verfügbar.

# 6.6.2 Liste der archivierten Dokumente anzeigen

Über das Icon "Dokumenten-Archiv" können Sie sich die bereits abgelegten Versionen des aktuell geöffneten Reports in einer Liste anzeigen lassen. Darin enthalten sind alle Reports, die dem aktuell sichtbaren entsprechen und dem aktuell angezeigten Depotobjekt zugeordnet sind. Im Bildbeispiel unten sind also nur Versionen des Reports Vermögensübersicht des Inhabers "Max Mustermann" zu sehen. Diese Liste (bzw. das Icon "Dokumenten-Archiv") ist nur mit der entsprechenden Berechtigung sichtbar.

|                                               | + - 6 | 7 |
|-----------------------------------------------|-------|---|
|                                               | 1. 🗮  |   |
| Archivierte PDFs                              | *     |   |
| 24.09.2015 Mustermann, Max Report Vermögensü  | ঀ৴    | • |
| 27.10.2014 Report Vermögensübersicht_Test Zwo | ঀ৴    |   |
| 26.10.2014 Report Vermögensübersicht_Test Zwo | ৸→    | = |
| 25.10.2014 Report Vermögensübersicht_Test Zwo | ৸→    |   |
| 23.10.2014 Report Vermögensübersicht_Test Zwo | ৸→    |   |
|                                               |       |   |

Funktionen in der aufgeklappten Liste der archivierten Dokumente:

| Element | Beschreibung                                                                                |
|---------|---------------------------------------------------------------------------------------------|
| *       | Wählen Sie dieses Icon, um ein Zeitintervall für die anzuzeigenden Dokumente zu definieren. |

| Element  | Beschreibung                                                                                                    |
|----------|----------------------------------------------------------------------------------------------------|
| 1        | Wählen Sie das Icon "Download", um das jeweilige Dokument zu laden. Ihr<br>Browser öffnet das archivierte Dokument in einem neuen Fenster bzw.<br>neuen Tab (abhängig vom Browser und dessen PDF-Anzeige).                                      |
| <b>→</b> | <ul> <li>Wählen Sie dieses Icon "Details", um eine Detailanzeige mit Titel, Typ, Benutzer, Datum und Bemerkung des Dokuments zu öffnen.</li> <li>Auch in der Detailanzeige finden Sie ein Icon "Download", um das Dokument zu laden.</li> </ul> |

# 6.6.3 Dokumentenliste anzeigen

Die Dokumentenliste ist (mit der entsprechenden Berechtigung) über den Navigator der Objektfenster der Depotobjekte (Inhaber, Portfolio, Konto, Depot) über den Link "Dokumente" erreichbar. Die Dokumentenliste zeigt alle Dokumente des Depotobjektes an (neben den PDFs ggf. auch andere angehängte Textdokumente oder Grafikdateien). Die Liste kann nach Datum, Name, Typ oder Benutzer per Mausklick auf die Spaltenüberschriften sortiert werden.

|             |                                  | Dokumente           |                                                   |                    |                          | + - 🖳     |
|-------------|----------------------------------|---------------------|---------------------------------------------------|--------------------|--------------------------|-----------|
|             | Inhaber                          | \$                  |                                                   |                    |                          |           |
| Dashboards  | 🚺 Mustermann, Max                | Datum               | Name                                              | Тур                | Benutzer                 | Bemerkung |
| г – –       | [1234567890]                     | 24.09.2015 17:38:21 | Mustermann, Max Report Vermögensübersicht         | Test-Dokument      | AS                       |           |
|             | Herr Mustermann, Max             | 16.09.2015 10:12:31 | Mustermann, Max Report Assetanalyse Regionen      | Reporting-Dokument | AS Assetanalyse Regionen |           |
| <b>nn n</b> | *01.02.1977                      | 16.09.2015 10:12:31 | Mustermann, Max Report Assetanalyse Regionen Test | Reporting-Dokument | AS Test Test             |           |
| Kunden      | Musterstr. 123                   | 16.09.2015 10:11:32 | Mustermann, Max Report Assetklassenanalyse        | Reporting-Dokument | AS Assetklassenanalyse   |           |
|             | 12345 Musterstadt                |                     |                                                   |                    |                          |           |
|             | 01234/567890-12                  |                     |                                                   |                    |                          |           |
| $\sim$      | MustermannM@Muster.de            |                     |                                                   |                    |                          |           |
|             | 31.12.2005                       |                     |                                                   |                    |                          |           |
| Märkte      | Stammdaten                       |                     |                                                   |                    |                          |           |
|             | Verknüpfte Objekte               |                     |                                                   |                    |                          |           |
|             | Aktivitäten                      |                     |                                                   |                    |                          |           |
| U           | Dokumente                        |                     |                                                   |                    |                          |           |
| Nachrichten | Dashboard Inhaber 1              |                     |                                                   |                    |                          |           |
|             | Dashboard Inhaber 2              |                     |                                                   |                    |                          |           |
| <b>.</b>    | Dashboard Inhaber Test           |                     |                                                   |                    |                          |           |
| •           | Dashboard with multiple roles    |                     |                                                   |                    |                          |           |
| Tools       | <ul> <li>Auswertungen</li> </ul> |                     |                                                   |                    |                          |           |
|             | Vermögen                         |                     |                                                   |                    |                          |           |
| -23         | ▶ Bestände ▼                     | K < > >  1          | von 1                                             |                    |                          |           |

Durch umfangreiche Listen können Sie über die Navigationselemente am unteren Rand navigieren.

Über die verlinkten Titel der Dokumente in der Spalte "Name" öffnen Sie per Mausklick das jeweilige Dokument in einem neuen Browserfenster bzw. in einem neuen Tab.

Über das Icon "Einstellungen" in der Symbolleiste der Dokumentenliste können Sie folgende Einstellungen vornehmen:

| Element | Beschreibung                                                                                           |
|---------|----------------------------------------------------------------------------------------------------|
| Von     | Legen Sie hier das Startdatum für die Dokumentenliste fest.<br>Ältere Dokumente werden ausgeblendet.   |
| Bis     | Legen Sie hier das Enddatum für die Dokumentenliste fest.<br>Aktuellere Dokumente werden ausgeblendet. |

| Element       | Beschreibung                                                                                                    |
|---------------|----------------------------------------------------------------------------------------------------|
| Name          | Filtern Sie die Dokumentenliste über dieses Eingabefeld nach den Dokumententiteln.                                                                    |
| Bemerkung     | Filtern Sie die Dokumentenliste über dieses Eingabefeld nach dem<br>Inhalt der Spalte "Bemerkung".                                                    |
| Dokumenttypen | Durch das Aktivieren bzw. Deaktivieren der Kontrollkästchen können<br>Sie die einzelnen Dokumenttypen in der Dokumentenliste ein- bzw.<br>ausblenden. |
| Übernehmen    | Wählen Sie diesen Button, um die Einstellungen zu speichern und die Dokumentenliste zu filtern.                                                       |
| Zurücksetzen  | Wählen Sie diesen Button, um die Einstellungen auf die<br>Standardeinstellungen zurückzusetzen.                                                       |
| Abbrechen     | Wählen Sie diesen Button, um den Einstellungsdialog zu verlassen, ohne die Änderungen zu speichern.                                                   |

# 6.7 Alerts

Alerts werden beim Öffnen eines Inhaber- oder Portfolio-Dashboards bzw. des Objektfensters eines Kontos oder Depots ausgewertet.

Sind Alerts vorhanden, erscheint im Navigator ein Alert-Icon. Zeigen Sie mit der Maus auf das Icon, so erscheinen die generierten Alerts des Depotobjekts sowie die Alerts der mit diesem Objekt verknüpften Objekte (abgegrenzt durch eine Linie).

Klicken Sie auf das Alert-Icon, so wird im Auswertungsbereich die Auswertung "Überwachung Alerts" geöffnet.

|                             | Überwachung Alerts 11:26:55 |                                 |             |  |  |  |  |
|-----------------------------|-----------------------------|---------------------------------|-------------|--|--|--|--|
| Inhaber                     | <u>⊨</u> ↑↓ ☆               | i= ↑↓ ☆                         |             |  |  |  |  |
| 2009-220301                 | Benachrichtigung            | Alert generiert am Objektnam    | e Objekttyp |  |  |  |  |
| 2009-2203 01 0816           | Vermögen                    |                                 |             |  |  |  |  |
| Frau Becker, Alexandra<br>* | Hat Geld                    |                                 |             |  |  |  |  |
| Heidenweg 11                | Hat Geld: 147.760,39        | 15.07.2015 11:00:10 2009-220301 | Inhaber     |  |  |  |  |
| 60487 Frankfurt             | Hat Geld: 52.365,01         | 15.07.2015 11:00:10 2009-220301 | Inhaber     |  |  |  |  |
| 069/564789                  | Warnung                     |                                 |             |  |  |  |  |
|                             | Asset gerissen              |                                 |             |  |  |  |  |
|                             | X z: 0,70 / 0               | 15.07.2015 11:00:08 2009-220301 | Portfolio   |  |  |  |  |
| 31.12.2008                  | X z: 0,40 / 0               | 15.07.2015 11:00:08 2009-220301 | Portfolio   |  |  |  |  |
| Stammdaten                  |                             |                                 |             |  |  |  |  |
| Verknupfte Objekte          |                             |                                 |             |  |  |  |  |
| Aktivitäten                 |                             |                                 |             |  |  |  |  |
| Dokumente                   |                             |                                 |             |  |  |  |  |
| Dashboard Inhaber           |                             |                                 |             |  |  |  |  |
| Auswertungen                |                             |                                 |             |  |  |  |  |
| Vermogen                    |                             |                                 |             |  |  |  |  |
| Bestande                    |                             |                                 |             |  |  |  |  |
| Performance                 |                             |                                 |             |  |  |  |  |
| Friträge                    |                             |                                 |             |  |  |  |  |
| Transaktionen               |                             |                                 |             |  |  |  |  |
| Charting                    |                             |                                 |             |  |  |  |  |
| Prognose                    |                             |                                 |             |  |  |  |  |
| Überwachung                 |                             |                                 |             |  |  |  |  |
| Alerts                      |                             |                                 |             |  |  |  |  |
| Reporting                   |                             |                                 |             |  |  |  |  |

Alle Informationen zur Definition der Alerts finden Sie in der Online-Hilfe des Infront Portfolio Manager.

In Kundensitzungen werden Alerts nicht ausgewertet, dementsprechend ist auch das Alert-Icon immer ausgeblendet.

# 6.8 Kundensitzungen

In Kundensitzungen werden alle Informationen ausgeblendet, die ein Kunde beim Blick auf den Bildschirm nicht benötigt bzw. nicht sehen darf. In Kundensitzungen werden insbesondere alle Informationen zu anderen Kunden und Interessenten sowie bankinterne Informationen usw. ausgeblendet.

So bietet eine Kundensitzung dem Berater die Möglichkeit, während der Beratung gemeinsam mit dem Kunden auf den Bildschirm und somit auf die Infront Advisory Solution zu schauen.

#### Siehe auch:

- Kundensitzungen starten
- Arbeitsoberfläche und Bereichsmenü in Kundensitzungen
- Auswertungen und Kundensitzungen
- Dokumenten-Archiv und Kundensitzungen
- · Auswirkungen auf die Objektfenster der verschiedenen Depotobjekte
Kundensitzungen beenden

### 6.8.1 Kundensitzungen starten

Gehen Sie wie folgt vor, um eine Kundensitzung zu starten:

- Suchen Sie nach dem gewünschten Kunden (Inhaber oder Interessent) bzw. wählen Sie diesen aus bestehenden Listen aus (geöffnete Inhaberlisten, Favoritenlisten, Historie usw.).
   Möglich ist z. B. auch, direkt nach dem Anlegen eines neuen Interessenten eine Kundensitzung für diesen zu öffnen.
- 2. Wechseln Sie in das Objektfenster (Inhaber-Dashboard, Portfolio-Dashboard, Objektfenster "Interessent"...).
- 3. Wählen Sie das Icon "Kundensitzung" in der Symbolleiste der Infront Advisory Solution.

Die Kundensitzung ist aktiv. Sie erkennen das auch an dem nun veränderten Icon "Kundensitzung". Lesen Sie zu den weiteren Besonderheiten der Kundensitzungen auch die folgenden Abschnitte.

Juvor geöffnete Threads werden für die Dauer der Kundensitzung ausgeblendet. Die Kundensitzung startet mit nur einem geöffneten Thread in der letzten Ansicht (z. B. Inhaber-Dashboard).

## 6.8.2 Arbeitsoberfläche und Bereichsmenü in Kundensitzungen

In Kundensitzungen sind im Bereichsmenü einige Menüpunkte und Funktionen ausgeblendet:

- Der Menüpunkt "Kunden" wird zu "Kunde" und öffnet das Objektfenster des Inhabers (Kunden).
- Globale Dashboards sind nicht verfügbar.
- · Inhaber- und Portfolio-Dashboards können nicht editiert werden.
- · Alerts werden ausgeblendet.
- In der Ansicht des Menüpunktes "Suchergebnis" sind die Suchergebnisse für Depotobjekte ausgeblendet.
- Im Menüpunkt "Verwaltung" ist die Funktionalität "Passwort ändern" ausgeblendet.
- Es werden alle Threads ausgeblendet, die nicht über die Kundensitzung geöffnet wurden.
- Die Historie der Zurück-Funktion im Navigator wird gelöscht.
- Die Zurück-Funktion des Browsers ist für vorherige Seiten deaktiviert.

## 6.8.3 Auswertungen und Kundensitzungen

Beim Bearbeiten von Vorlagen im Infront Portfolio Manager haben Sie die Möglichkeit, diese für die Konfiguration von Kundensitzungen in der Infront Advisory Solution vorzusehen. Aktivieren Sie dazu das Kontrollkästchen "Für Kundensitzungen geeignet".

| Vorlage bearbeiten |                                       | ×                           |
|--------------------|---------------------------------------|-----------------------------|
| Beschreibung       |                                       | Verfügbar für:              |
| Bezeichnung:       | Assetklassenanalyse                   | Kategorie : Depotmanagement |
| Kategorie:         | Depotmanagement 👻                     | ✓ Depot ✓ Gruppe            |
| Dokument-Typ:      | · · · · · · · · · · · · · · · · · · · |                             |
| 🔲 Keine Eingabed   | bjekte für Auswertung notwendig       | Konto                       |
| 🔽 Listen-Eingaber  | n für Auswertung zulässig             | Person                      |
| 🔲 Für Kundensitz   | ungen geeignet                        | ✓ Portfolio                 |
| Umgebung           |                                       | Kategorie : Ordner          |
| Letzter Autor:     | \$System                              | Handelssystemordner         |
| Tvp:               | Tabelle                               |                             |
| 170                |                                       | Ordner                      |
| Erstellt am:       | 07.10.2002                            | Signalkontrolle             |
| Letzte Änderung:   | 02.10.2014                            | Trendanalyseordner          |
| GUID:              | 00200320                              |                             |
| Primär-Zone:       | <system-vorlagen></system-vorlagen>   | Kategorie : Sonstige        |
| Sekundär-Zonen:    | Hinzufügen                            | Aktivität                   |
|                    |                                       |                             |
|                    | Entfernen                             | Optionsstrategie            |
|                    |                                       | Simulations-Spezifikation   |
|                    |                                       | Transaktion                 |
|                    |                                       | Trendanalysesignal          |
|                    |                                       | Zeichnung                   |
|                    |                                       | Kategorie : Wertpapiere     |
|                    |                                       | Aktie                       |
|                    |                                       | 🗖 Anleihe 👻                 |
|                    |                                       |                             |
|                    |                                       |                             |
|                    |                                       | Abbrechen Hilfe             |

## 6.8.4 Dokumenten-Archiv und Kundensitzungen

Im Server-Konfigurations-Werkzeug des Infront Portfolio Manager können Administratoren archivierte Dokumente anhand ihrer Dokumenttypen für die Suche in Kundensitzungen mit der Infront Advisory Solution ein- bzw. auszublenden.

## 6.8.5 Auswirkungen auf die Objektfenster der verschiedenen Depotobjekte

Auch in den Objektfenstern der Inhaber, Portfolios, Konten und Depots ist gewährleistet, dass nur die kundenspezifischen Informationen sichtbar sind.

#### Interessenten

In den Stammdaten der Interessenten sind interne Informationen ausgeblendet, z. B. die Felder "Interessentenbewertung" und "Interessentenstatus".

#### Portfolios

In den Stammdaten der Portfolios sind insbesondere vertrauliche Daten zu Betreuern ausgeblendet, so z. B. das Geburtsdatum oder die private Telefonnummer.

#### Personen

Es dürfen keine Verknüpfungen zu Inhabern bzw. Interessenten angezeigt werden, die nicht Gegenstand der aktuellen Kundensitzung sind. Das betrifft sowohl die Verknüpfung unter "Verknüpfte Objekte" im Navigator als auch die Auflistung der verknüpften Inhaber und Interessenten in der Stammdatenansicht.

#### Aktivitäten

Auch in den Aktivitätenansichten ist sichergestellt, dass in Kundensitzungen keine Informationen enthalten sind, die der Kunde nicht sehen darf.

### 6.8.6 Kundensitzungen beenden

Um eine aktive Kundensitzung zu beenden, klicken Sie auf das aktive Icon "Kundensitzung" in der Symbolleiste der Infront Advisory Solution.

## ŵ

Die Kundensitzung ist geschlossen. Sie erkennen das auch an dem nun veränderten Icon "Kundensitzung". Die zuvor ausgeblendeten Funktionalitäten sind wieder verfügbar.

Die in der Kundensitzung geöffneten Threads werden geschlossen, die vor der Kundensitzung geöffneten Threads dagegen sind wieder verfügbar. Sie gelangen dabei wieder in die letzte Ansicht des Threads vor der Kundensitzung (z. B. Inhaber-Dashboard).

## 6.9 Weitere Möglichkeiten im Bereich "Kunden"

Im Bereich "Kunden" finden Sie im Navigator ggf. unter "Sonstige" verschiedene zusätzliche Übersichten, Auswertungen und Finder. Die tatsächlich bei Ihnen verfügbaren Finder richten sich nach den Einstellungen bzw. Vorlagen des entsprechenden Infront Portfolio Manager, hier werden nur einige beispielhaft genannt.

#### Siehe auch:

- Eigene Interessenten
- Fokusliste

### 6.9.1 Eigene Interessenten

Unter dem Menüpunkt "Eigene Interessenten" finden Sie eine Tabelle, die Ihre "eigenen" Interessenten auflistet. Sie zeigt die wichtigsten Stammdaten der Interessenten und lässt sich sortieren und gruppieren.

Die Tabelle beruht auf der gleichnamigen Vorlage im Infront Portfolio Manager und kann dort entsprechend angepasst werden.

J Als "eigene" Interessenten werden hier die Interessenten bezeichnet, die den **gleichen Betreuer** haben wie der angemeldete Benutzer der Infront Advisory Solution.

## 6.9.2 Fokusliste

Die Fokusliste stellt eine Liste von Aktien und aktienähnlichen Wertpapieren dar, die vom Research der Bank beobachtet werden. Die Fokusliste wird dabei zentral im Infront Portfolio Manager verwaltet.

Wenn Sie die Fokusliste aus der Anlageplanungsliste innerhalb einer Aktivität speichern, enthält die Liste eine der folgenden Empfehlungen:

- Kauf
- Verkauf
- Halten
- <under review>

Die Empfehlungen der Fokusliste sind als für den Berater verbindlich konzipiert.

## 7 Märkte

V Der Bereich "Märkte" bietet Ihnen einen umfassenden Überblick über die Finanzmärkte.

#### Siehe auch:

- · Ansicht im Bereich "Märkte"
- Wertpapierporträt
- Favoriten

## 7.1 Ansicht im Bereich "Märkte"

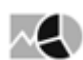

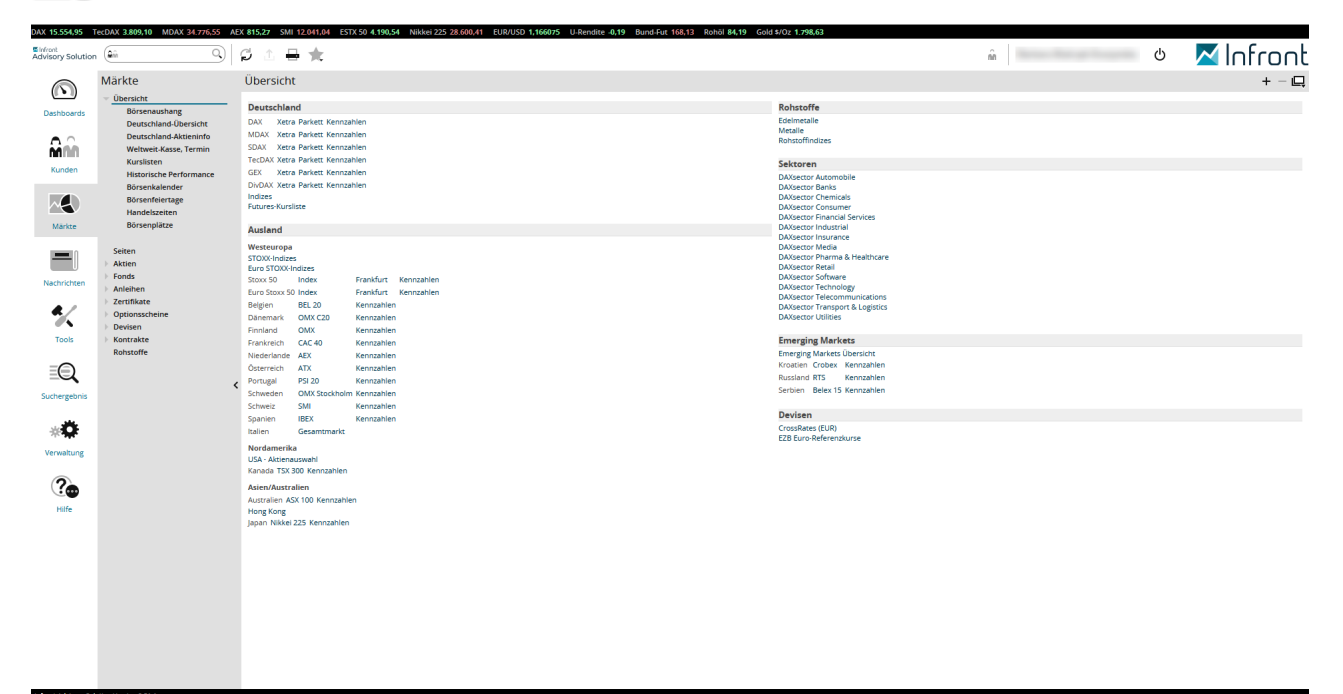

Der Auswertungsbereich zeigt standardmäßig die Seite "Übersicht". Von hier navigieren Sie schnell zu allen wichtigen aktuellen Marktdaten. Um zur Übersichtsseite der jeweiligen Kategorie zu gelangen, klicken Sie direkt auf den jeweiligen Menüeintrag. Möchten Sie weitere Seiten, Kurslisten oder Rechner zu dieser Kategorie öffnen, dann öffnen Sie das jeweilige Menü im Navigator.

| Siehe auch:                                                                                    |  |  |
|------------------------------------------------------------------------------------------------|--|--|
| <ul> <li>Übersicht</li> <li>Seiten</li> <li>Aktien</li> <li>Fonds</li> <li>Anleihen</li> </ul> |  |  |

- Zertifikate
- Optionsscheine

- Devisen
- Kontrakte
- Rohstoffe
- Volkswirtschaft
- Objektansichten im Bereich "Märkte"

## 7.1.1 Übersicht

 $\mathcal{A}$ 

| Übersicht       | :                 |                     |             |                                      |                |  | + - 🖳 |
|-----------------|-------------------|---------------------|-------------|--------------------------------------|----------------|--|-------|
| Deutschland     | d                 |                     |             | Rohstoffe                            |                |  |       |
| DAX Xetra       | Parkett Kennza    | ahlen               |             | Edelmetalle                          |                |  |       |
| MDAX Xetra      | Parkett Kennza    | ahlen               |             | Metalle                              |                |  |       |
| SDAX Xetra      | Parkett Kennza    | ahlen               |             | Rohstoffe Energie<br>Rohstoffindizas |                |  |       |
| TecDAX Xetra    | Parkett Kennza    | ahlen               |             | Nonstorningizes                      |                |  |       |
| GEX Xetra       | Parkett Kennza    | ahlen               |             | Sektoren                             |                |  |       |
| DivDAX Xetra    | Parkett Kennza    | ahlen               |             | DAXsector Automob                    | ale            |  |       |
| Indizes         |                   |                     |             | DAXsector Banks                      |                |  |       |
| Futures-Kurslis | ste               |                     |             | DAXsector Basic Res                  | sources        |  |       |
|                 |                   |                     |             | DAXsector Chemica                    | ls             |  |       |
| Ausland         |                   |                     |             | DAXsector Consume                    | er             |  |       |
| Westeuropa      |                   |                     |             | DAXsector Financial                  | Services       |  |       |
| STOXX-Indizes   |                   |                     |             | DAXsector Food & B                   | leverages      |  |       |
| Euro STOXX-Ini  | dizes             | The second strength | Recorder    | DAXsector Industria                  | 0              |  |       |
| SLOXX SU        | inuex             | Franklun            | Kerinzahlen | DAXsector Media                      | C              |  |       |
| Euro Stoxx Su   | Index             | Frankfurt           | Kennzahlen  | DAXsector Pharma a                   | & Healthcare   |  |       |
| Beigien         | BEL 20            | Kennzahlen          |             | DAXsector Retail                     |                |  |       |
| Danemark        | OWX C20           | Kennzahlen          |             | DAXsector Software                   | :<br>1017      |  |       |
| Finnland        | OMX               | Kennzahlen          |             | DAXsector Telecom                    | nunications    |  |       |
| Frankreich      | CAC 40            | Kennzahlen          |             | DAXsector Transpor                   | rt & Logistics |  |       |
| Niederlande     | AEX               | Kennzahlen          |             | DAXsector Utilities                  |                |  |       |
| Norwegen        | OBA               | Kennzahlen          |             |                                      |                |  |       |
| Osterreich .    | AIX               | Kennzahlen          |             | Emerging Marke                       | ets            |  |       |
| Portugal        | PSI ZU            | Kennzahlen          |             | Emerging Markets L                   | Joersicht      |  |       |
| Scriweden       | OWA SLOCKHOIM     | Kennzahlen          |             | Ribatien Crobex                      | Kennzahlen     |  |       |
| Scriweiz        | SIVII             | Kennzahlen          |             | Russialiu Rib                        | Kennzahlen     |  |       |
| Spanien         | IBEX              | Kennzahlen          |             | Serbien Belex I:                     | 5 Kennzahlen   |  |       |
| italien         | Gesamimarki       |                     |             | Techochion DY                        | Kennzahlen     |  |       |
| Nordamerika     |                   |                     |             | Törkei ISE                           | Kennzahlen     |  |       |
| Indizes         |                   |                     |             | Turker ISC                           | Kennzahlen     |  |       |
| Kanada TSX 30   | nn i              | Kennzahlen          |             | Devisen                              |                |  |       |
|                 | ones industrial i | Kennzahlen          |             | CrossRates (ELIR)                    |                |  |       |
| USA Nasda       | ag 100 H          | Kennzahlen          |             | EZB Euro-Referenzk                   | urse           |  |       |
| Asien/Austral   | len               |                     |             |                                      |                |  |       |
| Australien A    | SX 100 Kennz      | ahlen               |             |                                      |                |  |       |
| Neuseeland N    | IZX 15 Kennz      | ahlen               |             |                                      |                |  |       |
| lapan N         | likkei 225 Kennz  | ahlen               |             |                                      |                |  |       |
| 2 CT. 1         |                   |                     |             |                                      |                |  |       |

Auf der Registerkarte "Übersicht" finden Sie die wichtigsten Indizes. Per Mausklick auf die Links öffnen Sie z. B. die Kurslisten der Indexteilnehmer oder Listen von weiteren Indizes, Futures oder Wechselkursen. Über den Link "Kennzahlen" öffnen Sie jeweils die Suche und können diese konfigurieren.

Im Bereich "Märkte" finden Sie im Navigator unter dem Menüeintrag "Übersicht" weitere Menüeinträge, über die Sie zusätzliche Übersichtsseiten aufrufen, z. B.:

- Börsenaushang
- Deutschland-Übersicht
- · Deutschland-Aktieninfo
- Weltweit-Kasse, Termin
- Kurslisten (Standard-Startseite im Bereich "Märkte")
- Historische Performance
- Börsenkalender
- Börsenfeiertage
- Handelszeiten

Börsenplätze

Darunter finden Sie - getrennt nach den verschiedenen Wertpapiertypen - weitere spezifische Auswertungen sowie die Menüeinträge Seiten, Rohstoffe und Volkswirtschaft.

| Siehe auch:                                                                                                    |  |
|----------------------------------------------------------------------------------------------------|--|
| <ul> <li>Börsenaushang</li> <li>Deutschland Übersicht</li> <li>Deutschland Aktieninfo</li> <li>Weltweit-Kasse, Termin</li> <li>Kurslisten</li> <li>Historische Performance</li> <li>Börsenkalender</li> <li>Börsenfeiertage</li> <li>Handelszeiten</li> <li>Börsenplätze</li> </ul> |  |

### Börsenaushang

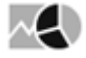

Der Börsenaushang liefert einen kompakten Marktüberblick. Die PDF-Datei erreichen Sie über den Menüeintrag "Börsenaushang". Die verlinkte PDF-Datei können Sie speichern oder per Mausklick in einem neuen Browserfenster oder PDF-Viewer öffnen.

| 🛃 bulletin.pdf        | - Adobe Acrobat P                                                                                                    | ro DC (32-bit)                                                  |         |                                                                                                    |                                                                                                    |                                                                                                    |                                                                                                    |           |                                                                                                    |                                                                                                |   | - 🗆                                                                                                    | ×         |
|-----------------------|----------------------------------------------------------------------------------------------------|-----------------------------------------------------------------|---------|----------------------------------------------------------------------------------------------------|----------------------------------------------------------------------------------------------------|----------------------------------------------------------------------------------------------------|----------------------------------------------------------------------------------------------------|-----------|----------------------------------------------------------------------------------------------------|------------------------------------------------------------------------------------------------|---|----------------------------------------------------------------------------------------------------|-----------|
| <u>File</u> Edit View | w E-Sign <u>W</u> indo                                                                                                    | ow <u>H</u> elp                                                 |         |                                                                                                    |                                                                                                    |                                                                                                    |                                                                                                    |           |                                                                                                    |                                                                                                |   |                                                                                                    | _         |
| Home 1                | Tools                                                                                                    | bulletin.pdf ×                                                  |         |                                                                                                    |                                                                                                    |                                                                                                    |                                                                                                    |           |                                                                                                    |                                                                                                |   | Fa 🕐 🌲                                                                                                    |           |
| □ ☆                   | ዮ 🖶 🛛                                                                                                    | ୍                                                               | (1)     | of 2)                                                                                                    | ⓑ ⊙ ⊕                                                                                                    | 145% 👻 📑                                                                                                 | • • • F                                                                                                    |           | ó. D                                                                                                    |                                                                                                |   | 2                                                                                                    | 6         |
| •                     | DAX<br>MDAX<br>SDAX<br>TecDAX<br>Euro STOXN<br>Nikkei 225<br>EUR (USD)<br>EUR (CHP)<br>EUR (JPY)<br>Gold Unze 9<br>Dated Brent | )berblick Märkte<br>< 50<br>P99.9<br>FOB Sul. V<br>DAX 40 Xetra | Markt   | überblick 2<br>15.580,58<br>34.889,69<br>16.941,22<br>3.805,12<br>4.194,84<br>28.527,13<br>1.16<br>1.07<br>132,16<br>1.793,10<br>0,00<br>EUR | 25.10.202<br>Letzter<br>15.554.28<br>34.785.29<br>16.883.00<br>3.808.23<br>4.190.11<br>1.17<br>1.07<br>132.49<br>1.798.90<br>84.19<br>RUSD | Anderung<br>+11,30<br>-39,70<br>-26,11<br>+11,77<br>+1,36<br>-204,44<br>+0,00<br>+0,03<br>+6,54<br>+1,23 | Abwelchung<br>+0.07%<br>-0.11%<br>-0.15%<br>+0.31%<br>+0.03%<br>-0.71%<br>+0.18%<br>+0.7%<br>+0.25%<br>+0.25%<br>+0.37%<br>+1.48% | Bree      | Datum<br>25.10.2021<br>25.10.2021 | Zeit<br>09:41<br>09:40<br>09:40<br>09:41<br>09:40<br>09:56<br>09:56<br>09:56<br>09:56<br>17:36 | • | Search tools Create PDF Create PDF Combine Files Edit PDF Edit PDF Fill & Sign Comparise Pages Comment Send for Comment Comment Commen | RED<br>es |
|                       | 15200                                                                                                    | V                                                               | 1,165 - |                                                                                                    | h                                                                                                    |                                                                                                    | 70                                                                                                    | $\sqrt{}$ |                                                                                                    |                                                                                                | ~ | Get e-signatures fast<br>Send PDFs for signing. Recipien<br>sign online without Acrobat.<br>Request Signatures                                                                                                    | ıts       |

### Deutschland Übersicht

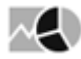

Wählen Sie den Menüeintrag "Deutschland Übersicht", um direkt die vwd-Seite mit der Indexseite für Marktberichte und Vorschauen zu öffnen. Über die verlinkten Seitennummern springen Sie auf die jeweiligen Seiten.

#### **Deutschland Aktieninfo**

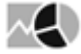

Wählen Sie den Menüeintrag "Deutschland Aktieninfo", um direkt die vwd-Seite mit der Indexseite für in Deutschland notierte Aktien zu öffnen. Über die verlinkten Seitennummern springen Sie auf die jeweiligen Seiten.

### Weltweit-Kasse, Termin

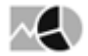

| Übersicht ) Weltweit-Kasse, Termin |                    |                |            |              |         |            |            |            |           |           |           |       |
|------------------------------------|--------------------|----------------|------------|--------------|---------|------------|------------|------------|-----------|-----------|-----------|-------|
| Aktienindizes - D                  | Deutschland        |                |            |              |         |            |            |            |           |           |           |       |
| Name                               | Bezug              | Kurs           | Zeit       | +/-          | +/-96   | Eröffn.    | Hoch       | Tief       | Schluss   | Geld      | Brief     | Trend |
| * DAX                              |                    | 9.908.37       | 16:05:26   | -81.89       | -0.82%  | 9.941.46   | 9.973.58   | 9.890.12   |           |           |           | 1     |
| *L/E-DAX(TR)EUR                    |                    | 9.954.71 A     | 09:00:00   | -52.55       | -0.53%  | 10.007.26  | 10.007.26  | 9.954.71   |           |           |           |       |
| *X-Dax                             |                    | 9.942.50       | 09:00:30   | -57.17       | -0.57%  | 9.954.50   | 9.974.50   | 9.930.00   |           |           |           | 1     |
| * MDAX                             |                    | 19.861.32      | 16:05:24   | -193.24      | -0.96%  | 19.986.68  | 19.986.91  | 19.850.19  |           |           |           | 1     |
| *TedDAX                            |                    | 1.629.05       | 16:05:08   | -15.73       | -0.96%  | 1.641.29   | 1.641.62   | 1.623.77   |           |           |           | 1     |
| * SDAX                             |                    | 8.624.71       | 16:02:00   | -11.09       | -0.13%  | 8.637.37   | 8.653.38   | 8.609.05   |           |           |           |       |
| <ul> <li>VDax new</li> </ul>       |                    | 22.8293A       | 16:03:25   | +0.1169      | +0.51%  | 23.3558    | 23,4909    | 22.6503    |           |           |           |       |
| Aktienindizes - E                  | uropa              |                |            |              |         |            |            |            |           |           |           |       |
| Name                               | Bezug              | Kurs           | Zeit       | +/-          | +/-96   | Eröffn.    | Hoch       | Tief       | Schluss   | Geld      | Brief     | Trend |
| * Euro ST 000( 50                  |                    | 3.058.90       | 16:05:30   | -33.08       | -1.07%  | 3.084.33   | 3.084.33   | 3.053.49   |           |           |           | 1     |
| ★ Stoxx Europie 50                 |                    | 2.847.67       | 16:03:15   | -33.14       | -1.15%  | 2869.52    | 2,869.52   | 2.841.85   |           |           |           |       |
| *Euronext100                       |                    | 871.06         | 16:03:00   | -7.47        | -0.85%  | 873.14     | 875.57     | 868.83     |           |           |           |       |
| ▼CAC40                             |                    | 4.460.40       | 16:03:00   | -46.19       | -1.02%  | 4.474.26   | 4.488.78   | 4.450.16   |           |           |           | 1     |
| ≤ SMI                              |                    | 7.950.48       | 16:04:46   | -67.88       | -0.85%  | 7.978.07   | 8.000.54   | 7.941.52   |           | 7.947.48  | 7.952.46  | 1     |
| *ATX                               |                    | 2,296,16       | 16:02:49   | -27.37       | -1.18%  | 2,323.69   | 2,323.69   | 2,294.63   |           |           |           | 1     |
| ▼AEX-index                         |                    | 441.59         | 16:05:15   | -2.49        | -0.56%  | 441.64     | 442.53     | 439.57     |           |           |           | 1     |
| Aktienindizes - V                  | Veltweit           |                |            |              |         |            |            |            |           |           |           |       |
| Name                               | Bezug              | Kurs           | Zeit       | +/-          | +/-96   | Eröffn.    | Hoch       | Tief       | Schluss   | Geld      | Brief     | Trend |
| • D) Industrial Average            |                    | 17.196.06      | 16:05:14   | -33.07       | -0.19%  | 17.217.15  | 17.223.14  | 17.120.35  |           | 17.193.59 | 17:197.77 |       |
| • Nasdag Composite                 |                    | 4,722,4074     | 16:05:14   | -27.8724     | -0.59%  | 4.731.1395 | 4.735.2714 | 4,712,0737 |           |           |           | 1     |
| ▼Nasdag100                         |                    | 4.355.1285     | 6 16:03:06 | -12,2005     | -0.28%  | 4.354.3798 | 4.360.3599 | 4.339,863  |           |           |           |       |
| ▼ 5&P/TSX 60                       |                    | 782.95         | 16:18:31   | -9.46        | -1.19%  | 786.16     | 786.85     | 782.59     |           | 782,75    | 783.08    | 1     |
| * Nikkei 225                       |                    | 17.117.07      | 07:20:02   | -116.68      | -0.68%  | 17.219.89  | 17.279.30  | 17.042.56  | 17.117.07 |           |           | 1     |
| Hang Seng (Hongkon)                | g)                 | 20.288.77      | 09:01:20   | -151.40      | -0.74%  | 20.298.15  | 20.366.56  | 20.254.59  | 20.288.77 |           |           |       |
| ▼All Ordinaries                    |                    | 5.168.60       | 06:30:35   | -73.80       | -1.41%  | 5.242.40   | 5.242.40   | 5.163.90   | 5.168.60  |           |           |       |
| Eurov-Euturoc <i>te</i>            | ndlaci             |                |            |              |         |            |            |            |           |           |           |       |
| Namo                               | Porture            | Kurr           | Zoit       |              | a ( 16- | E säffe    | Heath      | Tief       | Catalum   | Gold      | Drief     | Irond |
| Name                               | Becug              | KUIS 0.0014 FO | 2en        | 775          | */-90   | eronn.     | Hoai       | ner        | SOURCE    | Geld      | Brier     | Trend |
| + FDAX Future endi                 | * FDAX Future endi | 9.914.50       | 1600300    | -75.00       | -0.75%  | 9.954.00   | 9.976.00   | 429.50     |           | 9.914.00  | 470.50    | 1     |
| = FGBM Future endi                 | - FGBM Future endi | 130.57         | 160346     | -0.12        | -0.09%  | 130.00     | 130.71     | 130.53     |           | 130.57    | 130.58    |       |
| =FGDI Future endi                  | = FGDI Future endi | 161.20         | 16.04.55   | -0.02        | 0.24%   | 161.745    | 161.70     | 111.75     |           | 161.700   | 161.20    |       |
| = FGBL Future endi                 | = FGOL Future endi | 206200         | 16:02:22   | -0.54        | -0.21%  | 2000.45    | 200200     | 205200     |           | 2061.00   | 206200    |       |
| LIC Extractor of a set             |                    | 5,50255        | 1005.25    | - 20,000     | -0.3198 | 5,07, 9,00 |            | 000000     |           | 5,501,50  | 5,500,000 |       |
| US-Futures (end                    | 105)               |                |            |              |         |            |            |            |           |           |           |       |
| Name                               | Bezug              | Kurs           | Zeit       | * <i>f</i> - | +/-96   | Eröffn.    | Hoch       | Tief       | Schluss   | Geld      | Brief     | Trend |
| *ND Future endl                    | *ND Future endl    | 4.490.50       | 11.06.15   | +2.25        | +0.05%  | 4.498.00   | 4.512.00   | 4.486.00   | 4.490.50  |           |           |       |
| ▼ SP Future endl                   | * S&P 500          | 1.999.50       | 16:02:51   | -9.70        | -0.48%  | 2009.90    | 2010.00    | 1.995.00   | 2009.20   | 1.998.50  | 1.998.50  | 1     |
| Sonstige                           |                    |                |            |              |         |            |            |            |           |           |           |       |
| Name                               | Bezug              | Kurs           | Zeit       | +/-          | +/-90   | Eröffn.    | Hoch       | Tief       | Schluss   | Geld      | Brief     | Trend |
| * REX Performance                  |                    | 481.00641      | 13:00:00   | -1.029       | -0.21%  | 481.0064   | 481.0064   | 481.0064   | 481.0064  |           |           |       |
| <ul> <li>Umlaufrendite</li> </ul>  |                    | 0.02           | 29.02      | -0.03        | -60.00% | 0.00       | 0.00       | 0.00       |           | 0.03      | 0.02      |       |
| Devisen                            |                    |                |            |              |         |            |            |            |           |           |           |       |
| Name                               | Bezug              | Kurs           | Zeit       | +/-          | +/-96   | Eröffn.    | Hoch       | Tief       | Schluss   | Geld      | Brief     | Trend |
| *EUR / USD                         |                    | 1.110225       | 16:20:32   | -0.0002      | -0.02%  | 1.11042    | 1.1125     | 1.10715    |           | 1.10999   | 1.11046   |       |
| *EUR / CHF                         |                    | 1.095585       | 16:18:31   | -0.000915    | -0.08%  | 1.09648    | 1.09745    | 1.0943     |           | 1.09553   | 1.09564   |       |
| ≁EUR / GBP                         |                    | 0.7842         | 16:18:30   | +0.007635    | +0.98%  | 0.77655    | 0.7848     | 0.7763     |           | 0.7841    | 0.7843    |       |
| ▼EUR / JPY                         |                    | 125.425        | 16:18:31   | -0.92        | -0.73%  | 126.3505   | 126.7205   | 125.085    |           | 1 25.41   | 125.44    | 1     |
| *EUR / CAD                         |                    | 1.4864         | 16:18:30   | +0.01314     | +0.89%  | 1.47326    | 1.4877     | 1.472525   |           | 1.4859    | 1.4869    |       |
|                                    |                    | 112,982        | 16:18:31   | -0.803       | -0.71%  | 113.7845   | 114.144    | 1126325    |           | 11298     | 112,984   | 1     |
| + USD / EUR                        |                    | 0.9009212      | 16:18:13   | +0.0003854   | +0.04%  |            | 0.9030242  | 0.8991997  |           | 0.9009171 | 0.9009253 |       |
| ▼USD / GBP                         |                    | 0.7065315      | 16:18:13   | +0.0072552   | +1.04%  |            | 0.7067987  | 0.6992029  |           | 0.7065041 | 0.706559  |       |
| Edelmetalle, Roh                   | nstoffe            |                |            |              |         |            |            |            |           |           |           |       |
| Name                               | Bezug              | Kurs           | Zeit       | +/-          | +/-9'n  | Eröffn.    | Hoch       | Tief       | Schluss   | Geld      | Brief     | Trend |
| * Gold Unze 999.9                  |                    | 1.228.751      | 16:20:32   | -6.684       | -0.54%  | 1.235.435  | 1.238.2095 | 1.225.834  |           | 1.228.701 | 1.228.801 |       |
| ▼ Silber Unze                      |                    | 15.245         | 16:18:26   | -0.1175      | -0.76%  | 15.3625    | 15.40      | 15.192     |           | 15.229    | 15.261    |       |
| * Dated Brent FOB Sul.             | V                  | 38.42          | 11:00:21   | -0.82        | -2.09%  | 38.42      | 38.42      | 38.42      |           |           |           |       |

Wählen den Menüeintrag "Weltweit-Kasse, Termin". Auf dieser Seite finden Sie die wichtigsten globalen Daten im Überblick. Die Liste ist in verschiedene Bereiche aufgeteilt:

- Aktienindizes Deutschland
- Aktienindizes Europa
  Aktienindizes Weltweit

- Eurex-Futures (endlos)
- US-Futures (endlos)
- Sonstige (z. B. Umlaufrendite)
- Devisen
- Edelmetalle, Rohstoffe

i) 🕈 Über dieses Icon öffnen Sie das Menü mit den bekannten Funktionen für das jeweilige Wertpapier:

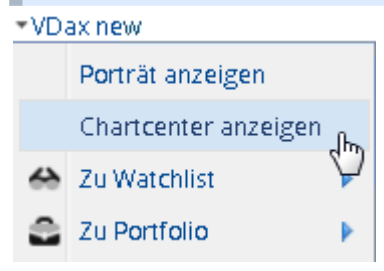

Per Mausklick auf die verlinkten Wertpapiernamen wechseln Sie direkt ins Wertpapierporträt.

### Kurslisten

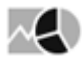

Wählen Sie den Menüeintrag "Kurslisten". Auf dieser Seite finden Sie die wichtigsten Indizes. Die Seite ist die Standard-Startseite im Bereich "Märkte" und entspricht demnach der Übersicht.

### **Historische Performance**

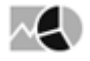

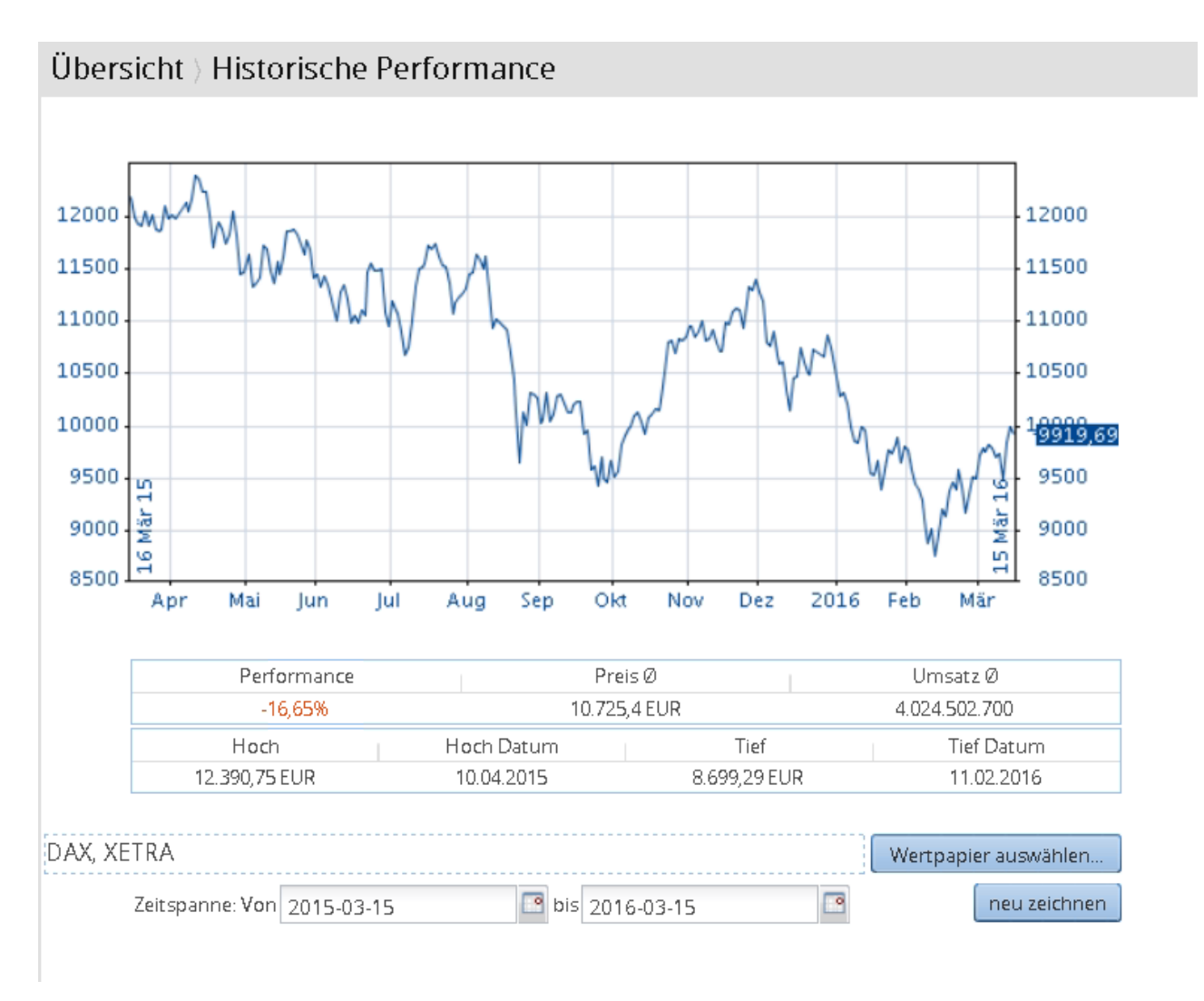

Wählen Sie den Menüeintrag "Historische Performance", um für ein Wertpapier eine exakte Analyse der Kursperformance durchzuführen.

Suchen Sie nach dem gewünschten Wertpapier (Standardeinstellung "DAX XETRA") und stellen Sie den gewünschten Analysezeitraum ein.

Im Einzelnen finden Sie folgende Elemente und Funktionen:

| Element     | Beschreibung                                                                                                    |
|-------------|----------------------------------------------------------------------------------------------------|
| Chart       | Der Chart des aktuell ausgewählten Wertpapiers im aktuell<br>ausgewählten Analysezeitraum.<br>Per Mausklick auf den Chart wechseln Sie direkt in das<br>Wertpapierporträt. |
| Performance | Die prozentuale (historische) Kursperformance des Wertpapiers<br>im ausgewählten Zeitraum.                                                                                 |
| Preis Ø     | Der durchschnittliche Kurs im ausgewählten Zeitraum.                                                                                                    |

| Element              | Beschreibung                                                                                                    |
|----------------------|----------------------------------------------------------------------------------------------------|
| Umsatz Ø             | Der durchschnittliche Umsatz im ausgewählten Zeitraum.                                                                                                    |
| Hoch                 | Der höchste Kurs im ausgewählten Zeitraum.                                                                                                    |
| Hoch Datum           | Das Datum, an dem der höchste Kurs im ausgewählten Zeitraum notiert wurde.                                                                                                    |
| Tief                 | Der tiefste Kurs im ausgewählten Zeitraum.                                                                                                    |
| Tief Datum           | Das Datum, an dem der tiefste Kurs im ausgewählten Zeitraum notiert wurde.                                                                                                    |
| Wertpapier auswählen | Wählen Sie diesen Button, um über die bekannte<br>Wertpapiersuche das zu analysierende Wertpapier auszuwählen.                                                                                |
| Zeitspanne           | Legen Sie mithilfe der Eingabefelder "Von" und "Bis" den<br>gewünschten Zeitraum fest. Über die integrierten Kalender<br>wählen Sie schnell ein Datum aus.<br>Standardeinstellung ist 1 Jahr. |
| Neu zeichnen         | Haben Sie die Einstellungen geändert, dann aktualisieren Sie<br>Daten und Chart über diesen Button.                                                                                           |

## Börsenkalender

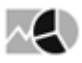

| Übersicht       | Übersicht   Börsenkalender + - 📮                           |              |                                          |                                      |  |  |  |  |  |  |
|-----------------|------------------------------------------------------------|--------------|------------------------------------------|--------------------------------------|--|--|--|--|--|--|
| Einstellungen   | instellungen Q, Suchen Zurücksetzen <u>Ergebnis</u>        |              |                                          |                                      |  |  |  |  |  |  |
| '25.10.2021' <= | 15.10.2021' <= Datum <'26.10.2021' und  Sortierfeld = ISIN |              |                                          |                                      |  |  |  |  |  |  |
| Da              | tum WKN                                                    | ISIN         |                                          | Name Ereignis                        |  |  |  |  |  |  |
| 25.10.2021      | A2JN9W                                                     | AT0000A21K52 | * Immofinanz                             | Dividendenauszahlung                 |  |  |  |  |  |  |
| 25.10.2021      | 806919                                                     | BE0003754687 | * Vastned Retail Belgium                 | Ergebnis 3.Quartal                   |  |  |  |  |  |  |
| 25.10.2021      | A1453R                                                     | BE0974282148 | * TINC Comm Ord Shs                      | Ex Dividende                         |  |  |  |  |  |  |
| 25.10.2021      | A12EDV                                                     | BMG0750C1082 | * AXALTA COATING SYSTEM.DL1              | Ergebnis 3.Quartal                   |  |  |  |  |  |  |
| 25.10.2021      | 251085                                                     | CA0194561027 | * Allied Properties Trust Units          | Ergebnis 3.Quartal (voraussichtlich) |  |  |  |  |  |  |
| 25.10.2021      | 798292                                                     | CA13645T1003 | * Canadian Pacific Railway               | Dividendenauszahlung                 |  |  |  |  |  |  |
| 25.10.2021      | A114W8                                                     | CA7397211086 | * PRAIRIESKY ROYALTY LTD                 | Ergebnis 3.Quartal                   |  |  |  |  |  |  |
| 25.10.2021      | A12GMA                                                     | CA76131D1033 | * Restaurant Brands International        | Ergebnis 3.Quartal                   |  |  |  |  |  |  |
| 25.10.2021      | A0J3YT                                                     | CH0025751329 | * Logitech International NA              | Ergebnis Halbjahr                    |  |  |  |  |  |  |
| 25.10.2021      | A0M4WR                                                     | CNE1000001Q4 | * China CITIC Bank Corp.                 | Ergebnis 3.Quartal (Vorjahr)         |  |  |  |  |  |  |
| 25.10.2021      | 510440                                                     | DE0005104400 | * ATOSS Software                         | Ergebnis 3.Quartal                   |  |  |  |  |  |  |
| 25.10.2021      | 813135                                                     | DE0008131350 | <ul> <li>medondo holding AG</li> </ul>   | Ergebnis Halbjahr (voraussichtlich)  |  |  |  |  |  |  |
| 25.10.2021      | A0N3EU                                                     | DE000A0N3EU3 | * L-KONZEPT Holding AG                   | Ergebnis Halbjahr (voraussichtlich)  |  |  |  |  |  |  |
| 25.10.2021      | A3H224                                                     | DE000A3H2242 | * NanoFocus                              | Ergebnis Halbjahr (voraussichtlich)  |  |  |  |  |  |  |
| 25.10.2021      | A0MRD4                                                     | ES0113860A34 | * Banco de Sabadell S.A.                 | Ergebnis 3.Quartal (voraussichtlich) |  |  |  |  |  |  |
| 25.10.2021      | 853598                                                     | ES0116870314 | <ul> <li>Naturgy Energy Group</li> </ul> | Ergebnis 3.Quartal (voraussichtlich) |  |  |  |  |  |  |
| 25.10.2021      | 850999                                                     | FR0000035081 | * Icade                                  | Ergebnis 3.Quartal                   |  |  |  |  |  |  |
| 25.10.2021      | 910292                                                     | FR0000038242 | Lumibird S.A.                            | Ergebnis 3.Quartal                   |  |  |  |  |  |  |
| 25.10.2021      | 850739                                                     | FR0000121261 | * Michelin                               | Ergebnis 3.Quartal                   |  |  |  |  |  |  |
| 25.10.2021      | 892800                                                     | FR0000131757 | * Eramet                                 | Ergebnis 3.Quartal                   |  |  |  |  |  |  |
|                 |                                                            |              |                                          |                                      |  |  |  |  |  |  |

Wählen Sie den Menüeintrag "Börsenkalender", um die Liste mit Börsenterminen zu öffnen. Die Spalten des Börsenkalenders:

- Datum
- WKN
- ISIN
- Name
- Ereignis

Mögliche Ereignisse sind z. B. "Hauptversammlung", "Bilanzpresse- und Analystenkonferenz", "Dividendenauszahlung", "Ergebnis- und Abschlussbericht", "Aufsichtsratsitzung", "Kapitalmaßnahme" oder "Sonstige".

#### Siehe auch:

- · Tipps zum Arbeiten mit dem Börsenkalender
- Im Börsenkalender suchen
- Suchanfragen im Börsenkalender speichern

Tipps zum Arbeiten mit dem Börsenkalender

- Uber dieses Icon vor dem Namen in jeder Zeile öffnen Sie die das bekannte Menü mit weiterführenden Befehlen (PORTRÄT ANZEIGEN, CHARTCENTER ANZEIGEN, ZU FAVORITEN, ZU WATCHLIST, ZU MUSTERPORTFOLIO) für das jeweilige Wertpapier.
- Per Mausklick auf die Spaltenüberschriften können Sie die Tabelle nach dieser Spalte jeweils aufsteigend oder absteigend sortieren. Die aktuell gültige Spaltensortierung erkennen Sie an dem Symbol neben der Spaltenüberschrift.
- Per Mausklick auf den Namen wechseln Sie in das jeweilige Wertpapierporträt.
- Über die Navigationselemente unten wechseln Sie bei mehr als 20 Terminen die Seiten.

 K
 N
 Normalization

 20 Terminen) die Seiten
 Über die Navigationselemente unten wechseln Sie (bei mehr als

20 Terminen) die Seiten.

Im Börsenkalender suchen

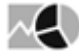

Standardmäßig landen Sie auf der Seite "Ergebnis", die zunächst alle aktuellen Termine zeigt. Wählen Sie den Button "Einstellungen" oben im Börsenkalender, um die Termine zu filtern und zu sortieren.

| Üb    | ersi         | cht ) Börsenl     | kalender     |                    |         |            |    |                |         |
|-------|--------------|-------------------|--------------|--------------------|---------|------------|----|----------------|---------|
| Ein   | stellur      | ngen Q Suchen     | Zurücksetzen | Ergebnis           |         |            |    |                |         |
| >     |              | 📝 Wertpapier      | Daimler NA   |                    |         |            |    | ]              | Auswahl |
| ager  |              | <b>V</b> Ereignis | Bilanzpresse | und Analystenkonfe | erenz 💌 | +          |    |                |         |
| hanfr |              | 📝 Datum           | Auswahl      | 1 Jahr 💌           | 🔘 von   | 16.03.2016 | 11 | bis 16.03.2017 | M       |
| Suc   | $\checkmark$ | Sortierung        |              |                    |         |            |    |                | ~       |
| lerte |              | 🗹 Sortierfeld     | ISIN 💌       |                    |         | 🔲 absteige | nd |                |         |
| peicł |              |                   |              |                    |         |            |    |                |         |
| Ges   |              |                   |              |                    |         |            |    |                |         |

Im Einzelnen haben Sie hier folgende Möglichkeiten:

| Element    | Beschreibung                                                                                                    |  |  |  |  |  |
|------------|----------------------------------------------------------------------------------------------------|--|--|--|--|--|
| Wertpapier | Aktivieren Sie dieses Kontrollkästchen, dann können Sie über den<br>Button "Auswahl" nach dem gewünschten Wertpapier suchen und<br>dieses auswählen.                                                                                                    |  |  |  |  |  |
| Ereignis   | Aktivieren Sie dieses Kontrollkästchen, dann können Sie die Termine<br>nach den Ereignissen filtern. Wählen Sie dazu das gewünschte<br>Ereignis aus der Auswahlliste aus.<br>• Um nach mehreren Ereignistypen zu filtern, klicken Sie nach der<br>ersten Auswahl auf dieses Icon und wählen Sie dann den nächsten<br>Typ in der Auswahlliste.                                                                                                    |  |  |  |  |  |
|            | Beispiel:                                                                                                    |  |  |  |  |  |
|            | Ereignis     Bilanzpresse und Analystenkonferenz     Dividende                                                                                                    |  |  |  |  |  |
| Datum      | <ul> <li>Aktivieren Sie dieses Kontrollkästchen, um ein Zeitintervall für die Suchanfrage festzulegen.</li> <li>Hier haben Sie dann die folgenden Möglichkeiten: <ul> <li>Auswahl</li> <li>Wählen Sie diese Option, dann können Sie in der zugehörigen Auswahlliste ein Intervall festlegen.</li> <li>Von/Bis</li> <li>Wählen Sie diese Option, dann können Sie in den Eingabefeldern durch Eingabe oder über die integrierten Kalender Anfangs- und Enddatum festlegen.</li> </ul> </li> </ul> |  |  |  |  |  |
| Sortierung | Wählen Sie hier die Spalte, nach der das Suchergebnis im<br>Börsenkalender sortiert werden soll. Über die Option "Absteigend"<br>können Sie die Sortierung der Spalte umkehren.                                                                                                    |  |  |  |  |  |

Haben Sie die Suchanfrage definiert, dann starten Sie die Suche über den Button "Suchen". Im "Ergebnis" werden die gefundenen Termine angezeigt. Über den Button "Ergebnis" wechseln Sie jederzeit wieder in das letzte Suchergebnis.

Über den Button "Zurücksetzen" können Sie die Standardeinstellungen wiederherstellen.

Suchanfragen im Börsenkalender speichern

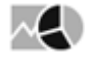

Analog zur normalen Wertpapiersuche können Sie auch im Börsenkalender definierte Suchanfragen speichern. Die Oberfläche dazu finden Sie in den "Einstellungen" des Börsenkalenders.

Wie Sie Ihre definierten Filterbedingungen speichern, erfahren Sie im Abschnitt Suchanfragen speichern.

## Börsenfeiertage

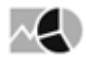

Wählen Sie den Menüeintrag "Börsenfeiertage", um über die vwd-Seite 911 die nach Monaten gegliederten Börsenfeiertage des aktuellen Jahres einzusehen.

Lesen Sie zum Arbeiten mit den vwd-Seiten auch das Kapitel Seiten.

#### Handelszeiten

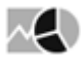

Wählen Sie den Menüeintrag "Handelszeiten", um über die vwd-Seite 29970 die exakten Handelszeiten internationaler Börsen einzusehen.

#### Übersicht ) Handelszeiten

| Seite 2 | 9970 |
|---------|------|
|---------|------|

\star Favoriten 🔻

| 29970 vwd                             |           |                         |         | INDEX 1                                    |
|---------------------------------------|-----------|-------------------------|---------|--------------------------------------------|
|                                       | TRA       | DING HOURS              |         |                                            |
| GR                                    | EENWICH   | MEAN TIME - GMT         |         |                                            |
|                                       |           |                         |         |                                            |
| EXCHANGE                              | CODE      | DAYLIGHT SAVING TIME    | TIME -  | GMT LOCAL TIME                             |
|                                       |           |                         |         |                                            |
| AMEX                                  | A         | 08.03.2015 - 01.11.2015 | 13:30 - | 20:00 09:30 - 16:00                        |
| Amsterdam                             | NL        | 29.03.2015 - 25.10.2015 | 07:00 - | 15:30 09:00 - 17:30                        |
| Argentinien Stock Exchange            | AR        | -                       | 13:00 - | 20:00 10:00 - 17:00                        |
| Athen<br>Realin                       | DIN       | 29.03.2019 - 29.10.2019 | 07:30 - | 14:00 10:30 - 17:00                        |
| Bregilion - Revegee                   | DLN<br>DD | 29.03.2019 - 29.10.2019 | 12:00 - | 11:00 10:00 - 10:00                        |
| Brüggel                               | BI        | 24.02.2015 - 18.10.2015 | 07:00 - | 15:20 09:00 - 17:20                        |
| Canadian Venture                      | CDNX      | 08.03.2015 - 01.11.2015 | 13:30 - | 20:00 00:30 - 16:00                        |
| Chile Santiago Indices                | CL        | 25.04.2015 - 06.09.2015 | 13:30 - | 21:30 09:30 - 17:30                        |
| China Shenzen Stock Exchange          | CN        | -                       | 01:30 - | 07:00 09:30 - 15:00                        |
| Dt. Börse / Orderbuchstatistik ETR    | OBUETR    | 29.03.2015 - 25.10.2015 | 07:00 - | 15:30 09:00 - 17:30                        |
| Dt. Börse / Orderbuchstatistik FFM    | OBUFFM    | 29.03.2015 - 25.10.2015 | 07:00 - | 18:00 09:00 - 20:00                        |
| Dublin                                | ISE       | 29.03.2015 - 25.10.2015 | 07:00 - | 15:28 08:00 - 16:28                        |
| Düsseldorf                            | DDF       | 29.03.2015 - 25.10.2015 | 06:00 - | 18:00 08:00 - 20:00                        |
| Eurex Bonds                           | EUB       | 29.03.2015 - 25.10.2015 | 06:00 - | 20:00 08:00 - 22:00                        |
| Euronext Commodities Derivatives      | хсомр     | 29.03.2015 - 25.10.2015 | 08:30 - | 16:30 10:30 - 18:30                        |
| Euronext Continental Commodities Derv | хссомр    | 29.03.2015 - 25.10.2015 | 08:30 - | 16:30 10:30 - 18:30                        |
| Euronext Equity & Index Derivatives   | XEQD      | 29.03.2015 - 25.10.2015 | 06:00 - | 18:00 08:00 - 20:00                        |
| Euronext Interest Rate Derivatives    | XIRD      | 29.03.2015 - 25.10.2015 | 06:00 - | 20:00 08:00 - 22:00                        |
| Euronext kumulierte Volumina          | MTF       | 29.03.2015 - 25.10.2015 | 06:00 - | 20:00 08:00 - 22:00                        |
| EUWAX                                 | EUWAX     | 29.03.2015 - 25.10.2015 | 06:00 - | 20:00 08:00 - 22:00                        |
| Ffm Smart Trading                     | FFMST     | 29.03.2015 - 25.10.2015 | 07:00 - | 18:00 09:00 - 20:00                        |
| Frankfurt                             | FFMST     | 29.03.2015 - 25.10.2015 | 07:00 - | 18:00 09:00 - 20:00                        |
| Hamburg                               | HBG       | 29.03.2015 - 25.10.2015 | 06:00 - | 18:00 08:00 - 20:00                        |
| Hannover                              | HNV       | 29.03.2015 - 25.10.2015 | 06:00 - | 18:00 08:00 - 20:00                        |
| Helsinki                              | FI        | 29.03.2015 - 25.10.2015 | 07:00 - | 15:20 10:00 - 18:20                        |
| Hong Kong                             | нк        | -                       | 01:30 - | 08:00 09:30 - 16:00                        |
| iBoxx Consolidated Prices             | IBEU      | 29.03.2015 - 25.10.2015 | 07:00 - | 18:00 09:00 - 20:00                        |
| Indonesien Jakarte Stock Exchange     | 10        | -                       | 02:30 - | 09:00 09:30 - 16:00                        |
| Johannesburg                          | JR        | -                       | 06:30 - | 15:30 08:30 - 17:30                        |
| Kopennagen<br>Kusla Lussus            | DK        | 29.03.2015 - 25.10.2015 | 06:30 - | 15:00 08:30 - 17:00                        |
| Kuata Lumpur                          |           | -                       | 01:00 - | 17:30 09:00 - 10:30                        |
| London                                |           | 29.03.2019 - 29.10.2019 | 07:00 - | 15:20 00:00 - 10:20                        |
| London Int. Stock Exchange            | UKTMT     | 29.03.2015 - 25.10.2015 | 07:00 - | 15.30 08.00 - 16.30<br>15.20 08.00 - 16.20 |
| London Kumulierte Umsätze Financ.     | LE        | 29.03.2015 - 25.10.2015 | 07:00 - | 15:30 08:00 - 16:30                        |
|                                       |           | 29.03.2015 - 25.10.2015 | 07:00 - | 15:35 09:00 - 17:35                        |
| Madrid                                | ES        | 29.03.2015 - 25.10.2015 | 07:00 - | 15:30 09:00 - 17:30                        |
| Mailand                               | IT        | 29.03.2015 - 25.10.2015 | 07:00 - | 15:30 09:00 - 17:30                        |
| Moskow                                | RU        | -                       | 06:00 - | 14:45 10:00 - 18:45                        |
| München                               | мсн       | 29.03.2015 - 25.10.2015 | 06:00 - | 18:00 08:00 - 20:00                        |
| Nasdaq                                | Q         | 08.03.2015 - 01.11.2015 | 13:30 - | 20:00 09:30 - 16:00                        |
| NYMEX                                 | NYMEX     | 08.03.2015 - 01.11.2015 | 22:00 - | 21:15 18:00 - 17:15                        |
| NYSE                                  | N         | 08.03.2015 - 01.11.2015 | 13:30 - | 20:00 09:30 - 16:00                        |
| Oslo                                  | NW        | 29.03.2015 - 25.10.2015 | 07:00 - | 15:20 09:00 - 17:20                        |
| Paris                                 | FR        | 29.03.2015 - 25.10.2015 | 07:00 - | 15:30 09:00 - 17:30                        |
| Shanghai Stock Exchange               | SSE       | -                       | 01:30 - | 07:00 09:30 - 15:00                        |
| Singapur                              | SIP       | -                       | 01:00 - | 09:00 09:00 - 17:00                        |
| Stockholm                             | SW        | 29.03.2015 - 25.10.2015 | 07:00 - | 15:20 09:00 - 17:20                        |
| Stuttgart                             | STG       | 29.03.2015 - 25.10.2015 | 06:00 - | 20:00 08:00 - 22:00                        |
| Sydney                                | AU        | 05.04.2015 - 04.10.2015 | 00:00 - | 07:00 10:00 - 17:00                        |
| Taipeh                                | ΤW        | -                       | 01:00 - | 09:00 09:00 - 17:00                        |
| Tokio                                 | тк        | -                       | 00:00 - | 06:00 09:00 - 15:00                        |
| Toronto                               | то        | 08.03.2015 - 01.11.2015 | 13:30 - | 20:00 09:30 - 16:00                        |
| Tradegate                             | TRADE     | 29.03.2015 - 25.10.2015 | 06:00 - | 20:00 08:00 - 22:00                        |

Lesen Sie zum Arbeiten mit den vwd-Seiten auch das Kapitel Seiten.

### Börsenplätze

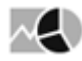

Wählen Sie den Menüeintrag "Börsenplätze", um die vwd-Seite 29980 mit internationalen Börsenplätzen zu öffnen.

Lesen Sie zum Arbeiten mit den vwd-Seiten auch das Kapitel Seiten.

## 7.1.2 Seiten

| $\sim$                       |                         |                   |                                |              |                                                          |             |                                                 |
|------------------------------|-------------------------|-------------------|--------------------------------|--------------|----------------------------------------------------------|-------------|-------------------------------------------------|
| Infront<br>Advisory Solution | (ân O)                  | ₽ 1               | . 🖶 ★                          |              |                                                          |             |                                                 |
|                              | Märkte                  | Seiter            | ı                              |              |                                                          |             |                                                 |
|                              | 👻 Übersicht             | $\langle \rangle$ | Seite 1 , 🛨                    |              |                                                          |             |                                                 |
| Dashboards                   | Börsenaushang           |                   |                                |              |                                                          |             | CET /                                           |
|                              | Deutschland-Übersicht   |                   |                                |              | SEITENINDEX                                              |             |                                                 |
|                              | Deutschland-Aktieninfo  |                   | TNU                            | ALT.         |                                                          | TNE         | OPMATTONEN & ERIÄLITERINGEN                     |
| na na                        | Weltweit-Kasse, Termin  |                   | 1007                           | 56 I         |                                                          | 100         |                                                 |
|                              | Kurslisten              |                   | ANLAGEKLASSEN                  |              | ÜBERSICHTEN                                              |             | Was ist Neu?                                    |
| Kunden                       | Historische Performance | 101               | Alebian                        | 2471         | Manlatüba and abten                                      | 2           | Übershil dele                                   |
|                              | Börsenkalender          | 120               | Fonds & ETF & ETC              | 3471         | Marktuberstonten                                         | 600         | Additional Content Modules                      |
|                              | Börsenfeiertage         | 107               | Futures                        | 123          | Belgien                                                  |             |                                                 |
|                              | Handelszeiten           | 104               | Indizes                        | 100          | Deutschland                                              |             |                                                 |
| Märkte                       | Börsenplätze            | 102               | Renten<br>Optionen             | 125          | Frankreich<br>Italien                                    |             | BORSEN                                          |
| IVIDI KLC                    | Dersenpiddee            | 114               | Optionsscheine & Zertifikate   | 124          | Niederlande                                              | 29980       | Börsenplätze                                    |
|                              | Coiton                  |                   |                                | 121          | Österreich                                               | 911         | Börsenfeiertage                                 |
| <b>_</b> 1                   | Alation                 |                   | ROHSTOFFE                      | 111          | Schweiz                                                  | 29970       | Handelszeiten<br>TPO Kalandar                   |
| U                            | Aktien                  | 108               | Energie Markt                  | 70           | Chaining                                                 | 3106        | Symbolik / Symbolsuche                          |
| Nachrichten                  | Fonds                   | 118               | Getreide & Ölsaaten            |              |                                                          |             | -,                                              |
|                              | Anleihen                | 103               | Metalle                        |              |                                                          |             |                                                 |
|                              | Zertifikate             |                   | KRYPTOWÄHRIING                 |              | NACHRICHTEN                                              |             | FUTURES & ROHSTOFFE                             |
|                              | Optionsscheine          |                   | KRTP TOWARKONG                 |              | NACINI CHI EN                                            |             | POTORES & RONSTOFFE                             |
|                              | Devisen                 | 205               | Crypto Broker AG               | 113          | ECB                                                      | 2710        | Eurex Symbolerläuterung                         |
| Tools                        | Kontrakte               |                   |                                | 112          | EZB / Bundesbank                                         |             |                                                 |
|                              | Rohstoffe               |                   | FX, GELD & RAFITALMARKI        | 150          | dpa-AFX News                                             | 2815        | Futures ongoing & continious                    |
| -0                           |                         | 500               | Crossrates                     |              |                                                          |             |                                                 |
|                              |                         | 450               | Geld & Kapitalmarkt            | 9400         | DJ Konjunkturdaten & Prognosen                           | 77201       | LME Symbolerläuterung                           |
| •                            | <                       | 105               | Forex Spot & Wahrungs Fixings  | 109          | DJ Marktberichte & Vorschauen                            |             |                                                 |
| Suchergebnis                 |                         | 106               | Geldmarkt                      |              |                                                          |             |                                                 |
|                              |                         | 136               | Kapitalmarkt                   |              |                                                          |             | DEVISEN & GELDMARKT                             |
| * <b>Ö</b>                   |                         |                   | KONTRIBUTOREN & BROKER         |              | RISIKO & ANALYSEDATEN                                    | 5016<br>190 | Broken Dates / MS-Excel<br>Forex Query Examples |
| Verwaltung                   |                         | 400               | Broker                         | 230          | Ökonomische Daten                                        | 191         | ISO Currency Codes                              |
| 0                            |                         | 140               | Kontributoren<br>Zentralbanken | 160<br>23500 | Ratings & Credit Default Swaps<br>S&P Zinsstrukturkurven | 30<br>3370  | Rating Codes<br>Berechnungsdatum                |
| 2                            |                         |                   |                                |              |                                                          |             |                                                 |
|                              |                         |                   |                                |              |                                                          |             |                                                 |
| Hilfe                        |                         | 10                | Disclaimer                     |              |                                                          |             | Infront                                         |

Mit den Seiten haben Sie den schnellen Marktüberblick. Umfassende und vor allem auch perfekt strukturierte Finanzinformationen stehen Ihnen über die einfache Navigation jederzeit zur Verfügung.

Per Mausklick auf den Namen oder das Symbol eines Wertpapiers auf einer Seite öffnen Sie direkt dessen Wertpapierporträt.

Legen Sie sich die Seiten, die Sie immer wieder aufrufen, über das Icon "Zu Favoriten" als Favoriten ab. Lesen Sie dazu ggf. auch den Abschnitt Seiten zu Favoriten hinzufügen.

#### Siehe auch:

- Seiten öffnen
- Navigation auf den Seiten

### Seiten öffnen

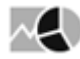

Um die Seiten zu öffnen, stehen Ihnen mehrere Möglichkeiten zur Verfügung:

- Wählen Sie den Menüeintrag "Seiten" im Navigator des Bereichs "Märkte".
- Im Bereich "Märkte" öffnen Sie über viele Menüeinträge direkt die passenden Seiten. Zum Beispiel öffnen Sie über den Menüeintrag "Übersicht", "Deutschland –Übersicht" im Navigator die Seite 109 mit den wichtigsten Marktberichten und Vorschauen aus Deutschland usw.
- Oder geben Sie in einem Dashboard in das Marktdatenwidget "vwd-Seite" die gewünschte Seitennummer ein.
- Haben Sie Seiten als Favoriten gespeichert, so öffnen Sie diese schnell über das Icon "Favoriten" im Header der Toolbar der Seiten. Lesen Sie dazu ggf. den Abschnitt Seiten zu Favoriten hinzufügen.

### Navigation auf den Seiten

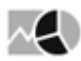

In diesem Abschnitt lernen Sie die verschiedenen Möglichkeiten zur Navigation auf den Seiten kennen.

#### Siehe auch:

- Navigation über die Toolbar der Seiten
- Navigation über die verlinkten Seitennummern

Navigation über die Toolbar der Seiten

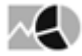

Die Toolbar oben auf den Seiten bietet folgende Navigationsmöglichkeiten:

Direkte Eingabe der Seitennummer

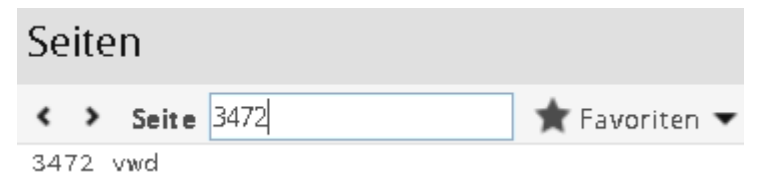

Geben Sie in das Eingabefeld "Seite" in der Toolbar die gewünschte Seitennummer ein und drücken Sie die Taste <RETURN>. Die Seite wird geöffnet.

Neben den wichtigen Indexseiten 1 und 100 finden Sie auf Seite 3472 einen kompakten Überblick über die Aktienmärkte.

#### Navigationselemente in der Toolbar

Neben dem Eingabefeld zur direkten Eingabe der Seitennummern finden Sie in der Toolbar jeder Seite weitere Navigationselemente:

| lcon | Beschreibung                                                                                                    |
|------|----------------------------------------------------------------------------------------------------|
| <    | Wählen Sie dieses Icon, um zur vorhergehenden Seite zu wechseln.                                                                                                    |
| >    | Wählen Sie dieses Icon, um zur nächsten Seite zu wechseln.<br>Beispiel: Von Seite 1 wechseln Sie auf Seite 2 usw. Ist eine Seitennummer nicht<br>vergeben, wechseln Sie zur nächsten verfügbaren. |

Navigation über die verlinkten Seitennummern

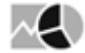

Alle Seitennummern auf den Seiten sind miteinander verlinkt. Hier kann Ihnen Seite 1 stets als Ausgangspunkt dienen. Klicken Sie auf die jeweilige Seitennummer, um zu dieser Seite zu wechseln.

### 7.1.3 Aktien

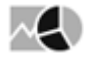

Wählen Sie im Bereich "Märkte" den Menüeintrag "Aktien", um die Übersichtsseite zu diesem Wertpapiertyp zu öffnen.

| dvisory Solution                                                                              | V                                                                                                    | (当日) 第二                                                                                                    |                                                                                                    |                                                                                                    |                      |                    |  |
|-----------------------------------------------------------------------------------------------|----------------------------------------------------------------------------------------------------|----------------------------------------------------------------------------------------------------|----------------------------------------------------------------------------------------------------|----------------------------------------------------------------------------------------------------|----------------------|--------------------|--|
| Märkte                                                                                        | A                                                                                                    | ktien                                                                                                    |                                                                                                    |                                                                                                    |                      |                    |  |
| Übersicht                                                                                     | C                                                                                                    | harts Deutschland                                                                                                    | Tops / Flops - DAX                                                                                                    |                                                                                                    | Charts International |                    |  |
| Dashboards Seiten                                                                             | D                                                                                                    | AX TecDAX MDAX HDAX SDAX                                                                                                    | nach % nach Volumen                                                                                                    | Liste                                                                                                    |                      |                    |  |
| Kunden HV-Ka<br>Kunden HV-Ka<br>HV-Ka<br>Markte Fonds<br>Anleihen<br>Zertifikate<br>Optionssc | suche<br>ten 11<br>splits 12<br>ender DAX 11<br>ender F. Stoxx 50 12<br>issionshandel 11<br>12<br>heine | 5580<br>5570<br>5560<br>10<br>12<br>14<br>16<br>1550<br>23<br>10<br>04<br>26<br>25<br>(10<br>04<br>26<br>25<br>(10<br>04<br>16<br>15<br>10<br>10<br>12<br>14<br>16<br>15<br>16<br>16<br>16<br>16<br>16<br>16<br>16<br>16<br>16<br>16                                                                                                    | Tops         Kurs           * SAP         124,46           * Porsche Automobil         90,04           * Volkswagen VZ         197,90           * Qiagen NV         46,70           * MID Aero Engines AG         183,40           Flops         Kurs           * Deutsche Bank NA         11,53           * Siemens Energy AG         23,66           * Deutsche Telekom NA         16,214           * Airbus SE         108,28           * Continental         96,55 | +/-%         Zeit           +2.62%         10.05           +1.86%         10:04           +0.92%         10:05           +0.91%         10:05           +0.85%         10:05           +/-%         Zeit           -0.76%         10:05           -1,10%         10:05           -1,33%         10:04 | Bitte We             | rtpapier auswählen |  |
| Nachrichten Devisen                                                                           | A                                                                                                    |                                                                                                    | Gewinner: 20 - Verliere                                                                                                    | r: 18                                                                                                    | Tormino              |                    |  |
| Kontrakte                                                                                     | A                                                                                                    |                                                                                                    |                                                                                                    | رم<br>۲ ح میں ا                                                                                                    | 25 40 2021           | Transmitter        |  |
| Konstone                                                                                      |                                                                                                    | Zeit Meldung                                                                                                    |                                                                                                    | Agentur                                                                                                    | Linternehmen         | Freignis           |  |
| Tools                                                                                         | 10<br>10<br>10<br>10<br>10<br>10<br>10<br>10<br>10<br>10<br>10<br>10<br>10<br>1                         | 117       Ifo-Index sinkt im Oktober - Geschäftserwartung         116       *RESEARCH/I/R erhöht Roche-Ziel auf 390 (375) C         116       *RESEARCH/I/R erhöht Roche-Ziel auf 390 (375) C         115       Auch Gerste- und Roggenvorräte höher/Ukraine         116       MARKT/ifo ohne stärkeren Impuls - "Markt spielt         113       Daimler Truck erhält Straßenzulassung für Brenn         113       Daimler Truck erhält Straßenzulassung für Brenn         114       Wesla and Games Invest sieht gute Geschäftseni         115       Vorsjahlation nähert sich kritischen Runkt in         116       *RESEARCH/UBS hebt A.P. Moller-Maersk auf Bu         117       ABELLE/Renditen und Spreads 2-jähr. Anleihen         118       Pagpal ulli Pinterset intick kaufen         119       TABELLE/Renditen und Spreads 2-jähr. Anleihen         110       TABELLE/Renditen und Spreads 2-jähr. Anleihen         110       Raber und Spreads 2-jähr. Anleihen         111       TABELLE/To-Geschäftsklimaindex Oktober         112       *RESEARCH/UBS erhöht Vinci-Ziel auf 111 (107) F         113       Bauterseverbe/Auffragesienzen erzielt Bekön | Ergebnis 3.Quartal<br>Ergebnis 3.Quartal<br>Ergebnis 3.Quartal                                                                                                    |                                                                                                    |                      |                    |  |

Auf der Übersichtsseite der Registerkarte "Aktien" finden Sie die wichtigsten Daten zu Aktien auf einen Blick:

- · Charts von DAX, TecDAX, MDAX, HDAX und SDAX, NASDAQ 100 und Dow Jones
- Tops und Flops DAX
- Termine
- Nachrichten zu Aktien

Über das integrierte Menü können Sie auf der Registerkarte "Aktien" darüber hinaus auf folgende Seiten wechseln:

- Aktiensuche
- Kurslisten
- Aktiensplits
- HV-Kalender DAX
- HV-Kalender EURO STOXX 50
- HV-Kalender STOXX 50
- Neuemissionshandel

#### Siehe auch:

- Aktien-Kurslisten
- Aktiensplits
- HV-Kalender
- Neuemissionshandel

### Aktien-Kurslisten

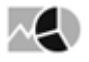

Wählen Sie den Menüeintrag "Kurslisten", um die Übersichtsseite mit wichtigen Indizes zu öffnen. Von dieser Seite öffnen Sie die Kurslisten der Indexteilnehmer per Mausklick auf die Links.

| Aktien ) Kurslisten                      | + - ⊑,                          |
|------------------------------------------|---------------------------------|
| Deutschland                              | Rohstoffe                       |
| DAX Xetra Parkett Kennzahlen             | Edelmetalle                     |
| MDAX Xetra Parkett Kennzahlen            | Metalle                         |
| SDAY Vetra Daviett Kennzahlen            | Rohstoffe Energie               |
| TorDAY, Yetra Parkett, Kennzahlen        | Rohstoffindizes                 |
| CEV Vetra Parkett Kennzahlen             |                                 |
| OCA Alera Parkett Kenizahlen             | Sektoren                        |
| DivDAX Xetra Parkett Kennzahlen          | DAXsector Automobile            |
| Inuzes<br>Sutures-Kurdiste               | DAXSECTOR Basic Resources       |
| I didies-Naisiiste                       | DAXsector Chemicals             |
| Aucland                                  | DAXsector Construction          |
|                                          | DAXsector Consumer              |
| Westeuropa                               | DAXsector Financial Services    |
| STOXX-Indizes                            | DAXsector Food & Beverages      |
| Euro STOA-Indizes                        | DAXsector Industrial            |
| Stoxx Su index Franklurt Kemzanien       | DAXsector Media                 |
| Euro Stoxx 50 Index Frankfurt Kennzahlen | DAXsector Pharma & Healthcare   |
| Belgien BEL 20 Kennzahlen                | DAXsector Retail                |
| Dänemark OMX C20 Kennzahlen              | DAXsector Software              |
| Finnland OMX Kennzahlen                  | DAXSector Telecompunications    |
| Frankreich CAC 40 Kennzahlen             | DAxsector Transport & Logistics |
| Niederlande AEX Kennzahlen               | DAXsector Utilities             |
| Norwegen OBX Kennzahlen                  |                                 |
| Österreich ATX Kennzahlen                | Emerging Markets                |
| Portugal PSI 20 Kennzahlen               | Emerging Markets Übersicht      |
| Schweden OMX Stockholm Kennzahlen        | Kroatien Crobex Kennzahlen      |
| Schweiz SMI Kennzahlen                   | Russland RTS Kennzahlen         |
| Spanien IBEX Kennzahlen                  | Serbien Belex 15 Kennzahlen     |
| Italien Gesamtmarkt                      | Singapur STI Kennzahlen         |
| Nordamerika                              | Tschechien PX Kennzahlen        |
| Indizes<br>USA - Aktienauswahl           | Türkei ISE Kennzahlen           |
| Kanada TSX 300 Kennzahlen                | Devisen                         |
| USA Dow Jones Industrial Kennzahlen      | CrossRates (EUR)                |
| USA Nasdaq 100 Kennzahlen                | EZB Euro-Referenzkurse          |
| Aslen/Australien                         |                                 |
| Australien ASX 100 Kennzahlen            |                                 |
| Neuseeland NZX 15 Kennzahlen             |                                 |
| Japan Nikkei 225 Kennzahlen              |                                 |
|                                          |                                 |

Die Seite entspricht der Übersichtsseite der Registerkarte "Märkte".

### Aktiensplits

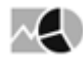

Wählen Sie den Menüeintrag "Aktiensplits", um die vwd-Seite 912 mit den aktuellen Informationen zu Splitterminen zu öffnen.

#### HV-Kalender

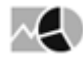

Wählen Sie den Menüeintrag "HV-Kalender" für den jeweiligen Index, um die entsprechende vwd-Seite mit den aktuellen Terminen für die Hauptversammlungen zu öffnen:

- HV-KALENDER DAX: vwd-Seite 5013
- HV-KALENDER EURO STOXX 50: vwd-Seite 2594
- HV-KALENDER STOXX 50: vwd-Seite 2595

Die Verfügbarkeit der Seiten ist von Ihrer Freischaltung abhängig.

#### Neuemissionshandel

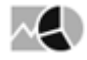

Wählen Sie den Menüeintrag "Neuemissionshandel", um die vwd-Seite 1120 mit den aktuell anstehenden IPOs zu öffnen.

## 7.1.4 Fonds

| Märkte                   | Fonds                         |                                  |          |                                                 |              |              |              |            |                  |                              |            |
|--------------------------|-------------------------------|----------------------------------|----------|-------------------------------------------------|--------------|--------------|--------------|------------|------------------|------------------------------|------------|
| Übersicht                | Top-Performer                 |                                  |          |                                                 |              |              |              |            |                  | WISDOMTR.B.M.L.H.Y.          | B.N.D.     |
| Seiten                   | Fondsart: Alle 💌              |                                  |          |                                                 |              |              | k <          | > Н 1      | von 7600         | 1T ST 1jahr 🕶                | вка%       |
| Aktien                   | ISIN WKN                      | Name                             | Rücknal  | me Ausgabe Währung                              | akt. Jahr    | 1 Monat      | 1 Jahr       | 3 Jahre    | 5 Jahre          |                              |            |
| Fondssuche               | US97717W3988 A112K0 -         | WISDOMTR.B.M.L.H.Y.B.N.D.        | 1        | 8,83 USD                                        | +519.891,48% | +564.061,56% | +463.682,65% |            | ¢                | 1.64                         | GD 100     |
| Vermögensrechner         | US97717W5397 A14ZAH *         | WISDOMTREE-E.MKTS.CON.GW.        | 19,9     | 599 USD                                         | +517.292,14% | +574.761,31% | +429.784,66% |            | 10<br>106 106 10 | 22                           |            |
| -                        | US2527871063 987860 *         | Diamonds Trust S1                | 07.100,0 | USD                                             |              |              | +9.706.72%   | +14,98%    | +42.73% ¢        | 21 100                       |            |
| Anleihen                 | IE00B7GGNF60 A1JVVQ *         | Renasset Eastern European Fund ( |          | 1,89 311,89 USD                                 | -3,83%       | +0,99%       | +4.262,10%   | +2.707,29% |                  | 20                           | WW.        |
| Zertifikate              | FR0011298942 *                | A PLUS GENERATION C              | 1.45     | 6,18 - EUR                                      |              |              | +2.041,44%   |            | 🗘                | 20.                          |            |
| Optionsscheine           | LU0557873014 A1H4G7 *         | AMUNDI-VLTY WLD EQ.OU CAP        | 99       | 6,32 996,32 USD                                 | +0.226       | +0.02%       | +1.056,23%   | +948,43%   | P                | 19                           | 1.1        |
| Devisen                  | IE00BM67Hj62 A113FC *         | DB-XTRFTSE AWXU (PD)1CDL         | 36,7     | 829 - GBP                                       | +2,08%       | +10,45%      | +889,05%     |            |                  | 18                           | N/         |
| P Kontrakte<br>Rohstoffe | LU0747473295 A1KCB5 *         | AVIVA INV-GLBD AB.R.IEO          | 99,5     | 535 99,5535 EUR                                 | -            | +895,45%     | +888,23%     |            | ¢                |                              | Ŵ.         |
| Volkswirtschaft          |                               |                                  |          |                                                 |              |              |              |            |                  | Apr Jul Ok                   | 1 2016     |
|                          |                               |                                  |          |                                                 |              |              |              |            |                  | 18,83 14.030,07 (-0,37%      | b) NASDAQ  |
|                          | Fondsgruppen                  |                                  | To       | p Rating (Morning                               | g Star)      |              |              |            |                  | Nachrichten                  | ្          |
|                          |                               |                                  |          |                                                 | Name         |              |              | Тур        | Rt               | K < > > 1 von 19             | <u>t</u> 🔍 |
|                          |                               |                                  | -VI      | Reank Würzburg Portf                            |              |              | Derivate     |            |                  | Zeit Meldung                 | Agentur    |
|                          |                               |                                  | -V       | RWestmünsterland IMM                            |              |              | Performar    | ICP SWaps  |                  | 15 Deutsche Startups erhalte | n bis DJN  |
|                          |                               |                                  | -v       | Sachsen Global Union                            |              |              | Gemischt     |            |                  | 15 SENTIMENT/Risikoappetit   | der F DJN  |
|                          |                               |                                  | - VI     | RMainfranken Select                             |              |              | Gemischt     |            |                  | 11 BLICKPUNKT/Ölpreis auf la | ahreg DIN  |
|                          |                               |                                  | - VI     | R Bank Rhein-Neckar U<br>Nichank-Mündel-Elev (T |              |              | Gemischt     |            |                  | 10 SENTIMENT/Comdirect: Pr   | ivata DJN  |
|                          |                               |                                  | -V       | sksbank-Mündel-Flex (A                          | )            |              | Anleihen     |            |                  | 10 SENTIMENT/Keine einheiti  | liche DJN  |
|                          |                               |                                  | *V       | 3MH VermögensBasis                              |              |              | Aktien       |            |                  | 10 SENTIMENT/UBS: Anleger    | scho DJN   |
|                          |                               |                                  | - Vi     | sksbank Stuttgart Re                            |              |              | Anleihen     |            |                  | 09 ++ Analysen des Tages vo  | n Do DJN   |
|                          |                               |                                  | -v       | akspank-SMILE<br>3 Smart-Step up 11/2020        | )            |              | Anleihen     |            |                  | 09 ++ Analysen des Tages vo  | n Da DJN   |
|                          |                               |                                  | - VI     | 3 Smart-Corporate 12/                           |              |              | Anleihen     |            |                  | 08 ++ Analysen des Tages vo  | n Do DJN   |
|                          |                               |                                  | - VI     | 8 Smart-Bond 11/2020                            |              |              | Anleihen     |            |                  | 08 ANALYSE/Lohnen sich wier  | der In DIN |
|                          | Aktien                        | 23316 Geldmarkt                  | 1207 VI  | SRENT-FLEX T<br>RRENT-FLEX A                    |              |              | Anleihen     |            |                  | 08 ANALYSE/Erholung am Jun   | ik-Bo DJN  |
|                          | Anleihen                      | Vandelanleihen                   | 920 - VI | B Rent (T)                                      |              |              | Anleihen     |            |                  | 04 ++ Analysen des Tages vo  | n Do DJN   |
|                          | Derivate                      | 2222 Robstoffe                   | 792      |                                                 |              |              |              |            |                  | 04 ++ Analysen des Tages vo  | n Do DIN   |
|                          | Derivate<br>Derformance Swans | 1207 Exerction                   | 602      |                                                 |              |              |              |            |                  | on of Analysen des rages vo  | indo Ojiv  |
|                          | Performance swaps             | 1397 Suisige                     | 01       |                                                 |              |              |              |            |                  |                              |            |
|                          |                               | Alle                             | 5081     |                                                 |              |              |              |            |                  |                              |            |
|                          |                               |                                  |          |                                                 |              |              |              |            |                  | 1                            |            |

Auf der Übersichtsseite des Menüeintrags "Fonds" finden Sie die wichtigsten Daten zu Fonds auf einen Blick.

Über die untergeordneten Menüeinträge können Sie darüber hinaus auf folgende Seiten wechseln:

- Fondssuche
- Vermögensrechner

## 7.1.5 Anleihen

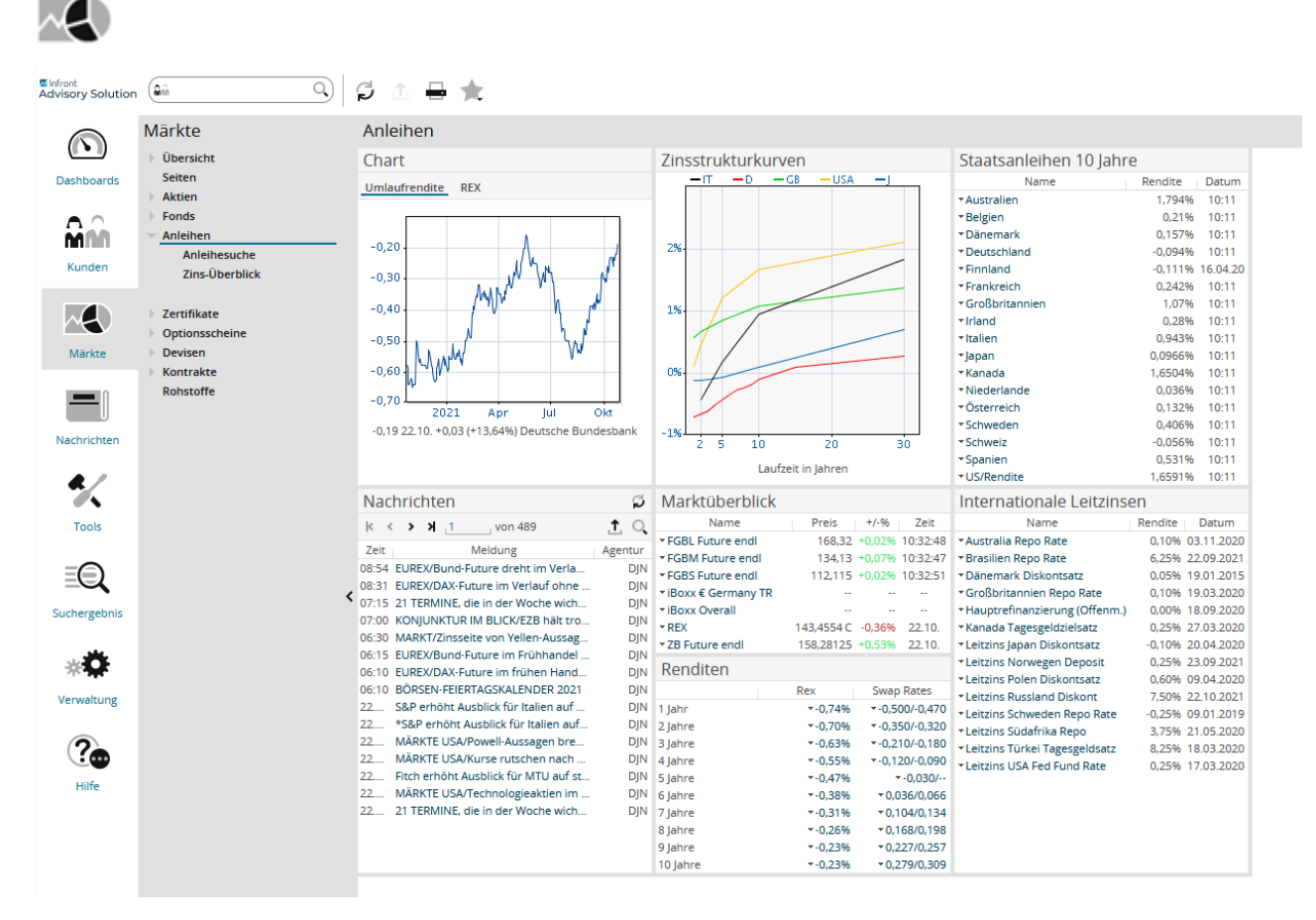

Auf der Übersichtsseite des Menüeintrags "Anleihen" finden Sie die wichtigsten Daten zu Anleihen auf einen Blick:

- Charts zu Umlaufrendite und REX
- Zinsstrukturkurven (Deutschland, Italien, Japan, Großbritannien, USA)
- Renditen der wichtigsten Staatsanleihen (10 Jahre)
- Aktuelle Nachrichten zu Anleihen
- Marktüberblick und Renditen
- Internationale Leitzinsen

Über die Menüeinträge im Navigator können Sie im Bereich "Anleihen" darüber hinaus auf folgende Seiten wechseln:

- Anleihesuche
- Zins-Überblick
- Renditerechner

#### Siehe auch:

#### Zins-Überblick

### Zins-Überblick

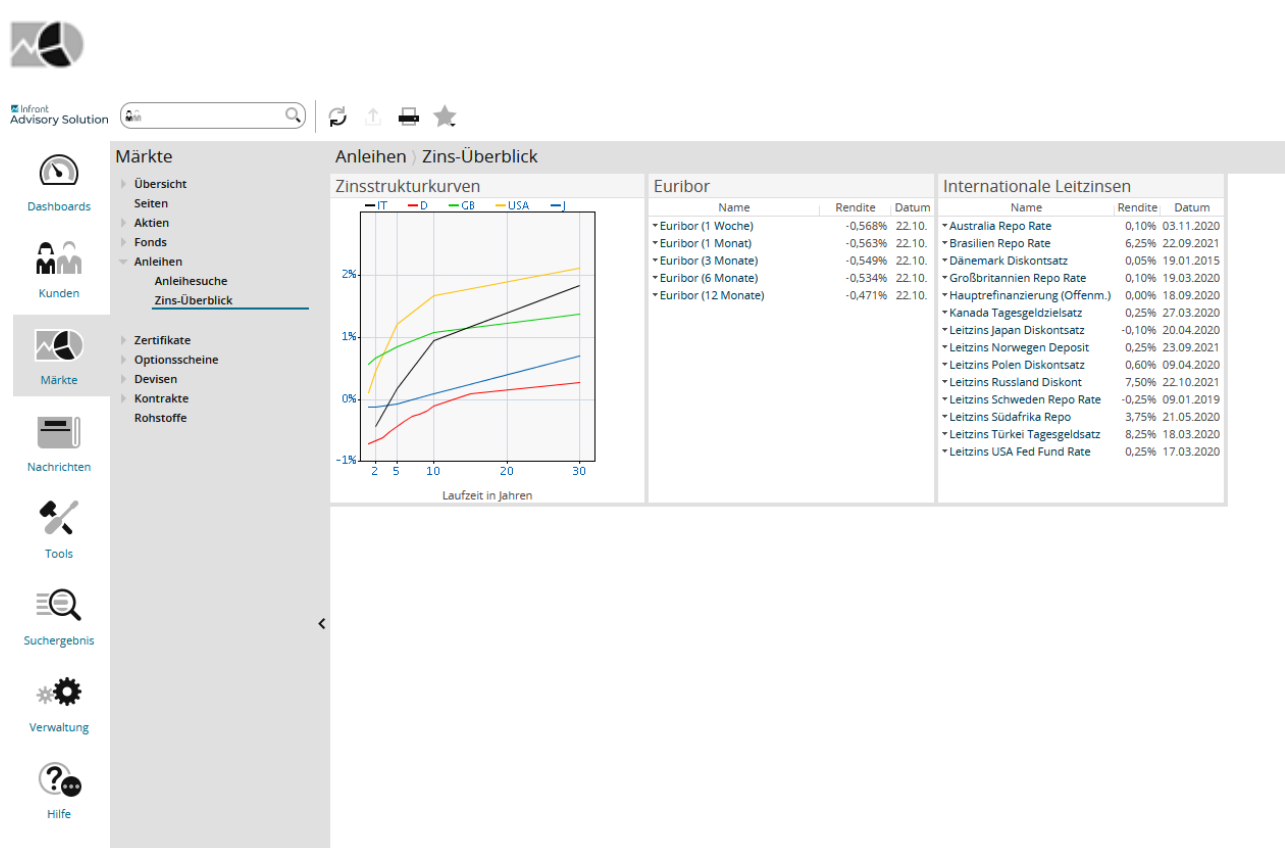

Wählen Sie den Menüeintrag "Zins-Überblick", um einen aktuellen Überblick über Zinsstrukturkurven, Euribor-Sätze und internationale Leitzinsen zu öffnen.

## 7.1.6 Zertifikate

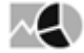

|                   | Märkte                    | Zertifikate                          |                                                           |           |                   |                 |         |         |                      | + - 🖳         |
|-------------------|---------------------------|--------------------------------------|-----------------------------------------------------------|-----------|-------------------|-----------------|---------|---------|----------------------|---------------|
|                   | Übersicht                 | Zertifikate                          |                                                           |           |                   |                 |         | EDF 260 | 0315C                |               |
| Dashboards        | Selten                    | Zertifikatetyp: Alle 🔻               | Emittent: Alle 🔻                                          |           | < < :             | > > 1 von       | 174149  | 1 T 5 T | 3 Monate 💌           | вка %         |
|                   | Aktien                    | Name                                 | +/-%                                                      | 1 Woche   | 1 Monat           | 1 lahr 3        | 3 lahre |         |                      |               |
| $\mathbf{\Omega}$ | Fonds                     | *EDF 26C 0315C                       | +0,01%                                                    | +0,13%    | +9,54%            | +655.515,38%    |         |         |                      | CD 38         |
| <b>nn</b> nn      | Anleihen                  | ▼GDF 20C 0315C                       | -0,16%                                                    | +2,94%    | +13,75%           | +522.275,00%    | 🗘       | 84      | ~                    |               |
| Kunden            | - Zertifikate             | *STMIC 8.5TS 0615C                   | -1,05%                                                    | +0,69%    | +4,07%            | +338.096,08%    | 🗘       | 2       | - TA A               |               |
|                   | Zertifikatesuche          | <ul> <li>ALTRA 10TS 0315C</li> </ul> | -0,72%                                                    | +0,21%    | +3,50%            | +98.200,00%     | 🗘       | 82      | Ŭ \∧                 |               |
|                   | Zertifikatevergieich      | *STGOB 30TCIOPENC                    | +0,30%                                                    | +5,07%    | +42,95%           | +91.983,33%     |         | 80      | VY                   |               |
| $\sim$            | Emittenten-Kategorien-M   | * TOTAL 34P 0615C                    | -1,52%                                                    | +0.14%    | -26,92%           | +88.323,08%     |         |         |                      |               |
| Märkte            | Zertifikate nach Emittent | *STMIC 5P 0915C                      | +0.48%                                                    | -23 38%   | -50.94%           | +64 400 00%     |         | 78      |                      | 11            |
| Warke             | EDG-Enauterungen          | - SCHND 65P 0315C                    | -1,08%                                                    |           |                   | +64.212,50%     |         | 76      |                      |               |
|                   | h. Option cosh ein e      | *VEOLI 12.5P 0915C                   | +1,84%                                                    | -6,37%    | -26,66%           | +61.868,75%     | 🗘       |         |                      |               |
| _                 | Devices                   |                                      |                                                           |           |                   |                 |         | 74      | 2016 Feb             | Mär           |
|                   | Deviseit                  |                                      |                                                           |           |                   |                 |         | 85      | 5,24 16.03. +0,01 (+ | 0,01%) Paris  |
| Nachrichten       | Robstoffe                 | Nachrichten                          |                                                           | Ci.       | Zortifik atogrupi | non             |         |         |                      |               |
| • •               | Volkswirtschaft           | Nachinchten                          |                                                           | * O       | zerunkategrup     | pen             |         |         |                      |               |
|                   | P VORSENTCECTURE          | K < > N                              | von 11                                                    | TQ        | Sonstige          | 700534          |         |         |                      | Express 6687  |
|                   |                           | Zeit                                 | Meldung                                                   |           | Knockout          | 338290          |         |         |                      | Faktor 4306   |
| Tools             |                           | 15.03. Der Club der I                | Besten im Kundenservice                                   | C.C.L.    | Bonus             | 285008          |         |         |                      | Garantie 3678 |
|                   |                           | 10.03 SENTIMENTA                     | Huvantag Aktiengeselischar<br>IBS: Anleger schöpfen vor F | 7B-Sitz   | Discount          | 229586          |         |         |                      | Outperf. 1216 |
| Ē                 |                           | 07.03 DGAP-DD: Fre                   | isenius SE & Co KGaA deut                                 | sch       | Aktienanleihe     | 112209          |         |         |                      | ETC 211       |
|                   |                           | 02.03. CreaLog und                   | /ersicherungskammer Baye                                  | ern erha  | Sonstige Option   | nsscheine 52185 |         |         |                      | ETN 133       |
| Suchergebnis      |                           | 02.03. ÜBERBLICK ar                  | n Mittag/Konjunktur, Zentra                               | Ibanken   | Index             | 6900            |         |         |                      | _             |
|                   |                           | 02.03. TOP EU: Faym                  | ann: Deutschland soll Flüch                               | tlinge di | _                 |                 |         |         |                      | Alle 1740943  |
|                   |                           | 02.03. Faymann: Deu                  | itschland soll Flüchtlinge dir                            | ekt aus   |                   |                 |         |         |                      |               |
| **                |                           | 02.03. Metrosil führt                | neue Reihe nicht linearer E                               | ntregun   |                   |                 |         |         |                      |               |
| Venwaltung        |                           | 20.02 Umfrage: 82.0                  | ameisenlandesbank Oberos<br>Prozent der Verstände sorg    | terreich  |                   |                 |         |         |                      |               |
| rennanang.        |                           | 29.02. Uninage. 02 P                 | rozeni der vorstande sorge<br>Isenius SE & Co KGaA deut   | ch        |                   |                 |         |         |                      |               |
|                   |                           | 25.02 DGAP-News: I                   | ang & Schwarz Aktiengese                                  | lischaft  |                   |                 |         |         |                      |               |
| (?```             |                           | 23.02. hob_mod_ssl                   | goes live – HOB präsentiert                               | OpenSS    |                   |                 |         |         |                      |               |
| ~                 |                           | 23.02. Zentri Versich                | ert IoT Connected Produkts                                | icherhei  |                   |                 |         |         |                      |               |
| Hilfe             |                           | 19.02. FAS: Indien im                | portiert nach langer Zeit wi                              | eder Mais |                   |                 |         |         |                      |               |
|                   |                           | 19.02. DGAP-News: /                  | Albrecht, Kitta & Co. : Ist das                           | Ende d    |                   |                 |         |         |                      |               |

Auf der Übersichtsseite der Registerkarte "Zertifikate" finden Sie die wichtigsten Daten zu Zertifikaten auf einen Blick:

- Zertifikateliste, die nach Zertifikate-Typ und Emittent gefiltert werden kann
- Chart zum aktuell in der Zertifikatliste ausgewählten Zertifikat

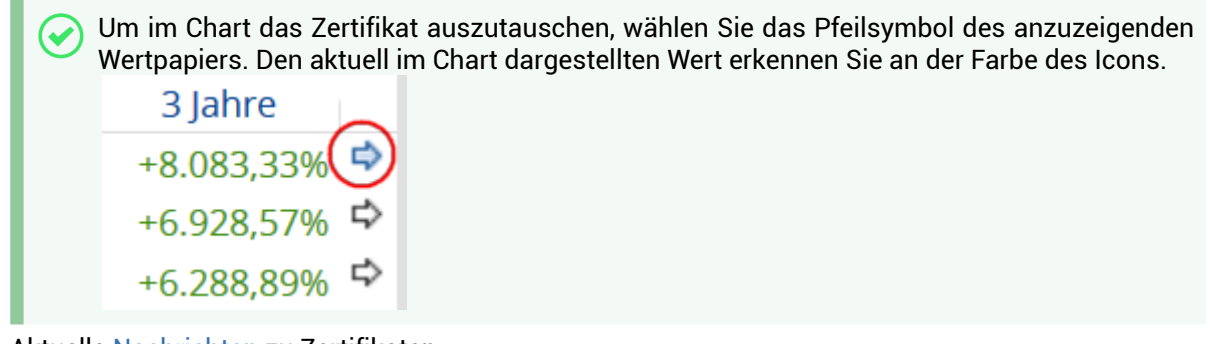

- Aktuelle Nachrichten zu Zertifikaten
- Diagramm zur Aufteilung der verfügbaren Zertifikate auf die verschiedenen Typen

Über die Menüeinträge im Navigator können Sie im Bereich "Zertifikate" auf folgende Seiten wechseln:

- Zertifikatesuche
- Zertifikatevergleich
- Emittenten-Kategorien-Matrix
- Zertifikate nach Emittent
- EDG-Erläuterungen

#### Siehe auch:

- Zertifikatevergleich
- Emittenten-Kategorien-Matrix für Zertifikate
- Zertifikate nach Emittent

### Zertifikatevergleich

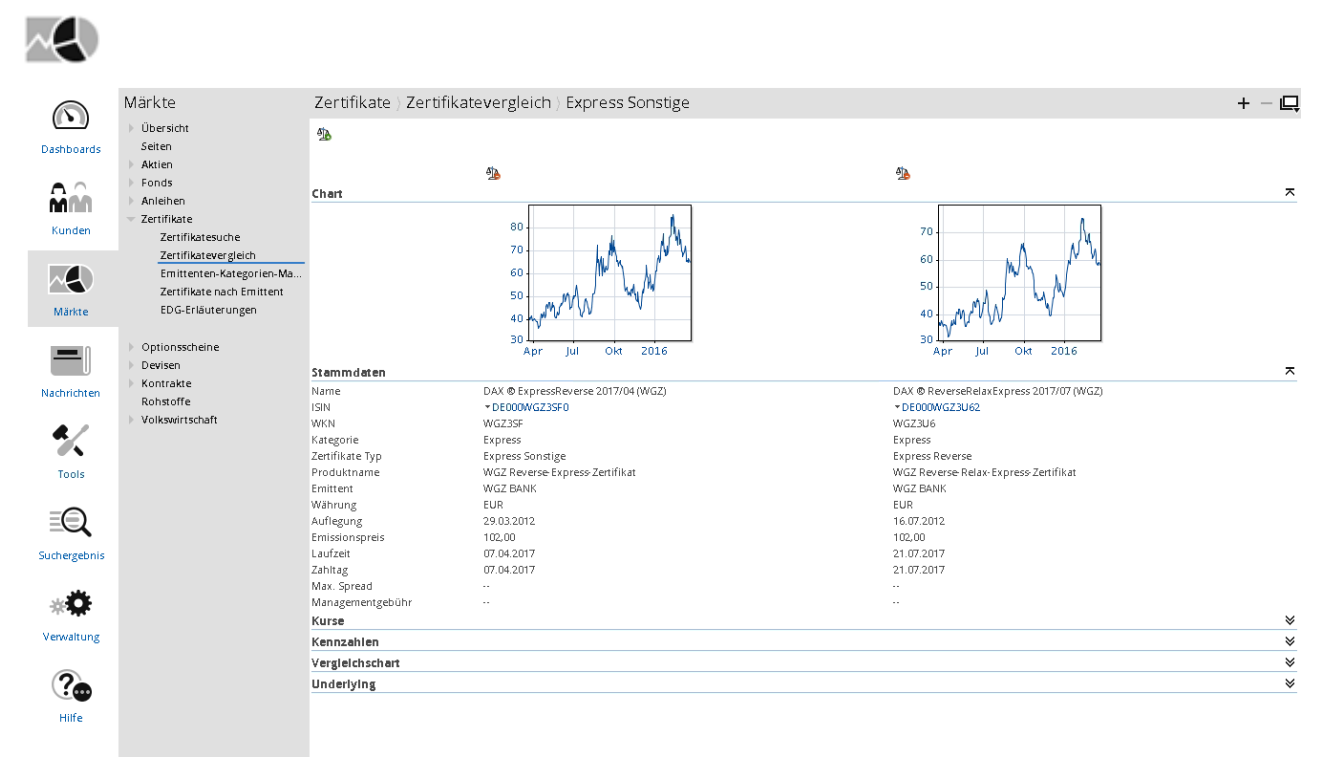

Wählen Sie den Menüeintrag "Zertifikatevergleich". Hier können Sie zwei oder mehr Zertifikate miteinander vergleichen.

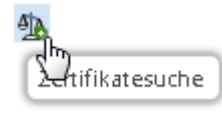

Suchen Sie dazu über das Icon "Zertifikatesuche" nach den zu vergleichenden

#### Zertifikaten.

Die Zertifikate werden nebeneinander geöffnet, so dass Sie die Daten problemlos vergleichen können. Neu hinzugefügte Zertifikate erscheinen immer rechts.

#### <u>م</u>لي راس

U Über das Icon "Zertifikat entfernen" entfernen Sie das zugehörige Zertifikat aus dem Zertifikatevergleich.

Im Einzelnen finden Sie im Zertifikatevergleich folgende Bereiche:

| Bereich | Beschreibung                                                    |
|---------|-----------------------------------------------------------------|
| Chart   | In diesem Bereich sehen Sie historische Charts der Zertifikate. |

| Bereich        | Beschreibung                                                                                                    |
|----------------|----------------------------------------------------------------------------------------------------|
| Stammdaten     | In diesem Bereich finden Sie die wichtigsten Stammdaten der<br>Zertifikate:<br>• Name<br>• ISIN (mit PIN-Funktion)<br>• WKN<br>• Kategorie<br>• Zertifikate-Typ<br>• Produktname<br>• Emittent<br>• Währung<br>• Auflegung<br>• Emissionspreis<br>• Laufzeit<br>• Max. Spread<br>• Managementgebühr |
| Kurse          | In diesem Bereich finden Sie die folgenden Kursinformationen zu<br>den Zertifikaten:<br>Aktueller Kurs<br>Datum/Zeit<br>Absolute Differenz zum Vortag<br>Prozentuale Differenz zum Vortag<br>Geld<br>Brief<br>Eröffnung<br>Hoch<br>Tief<br>52-Wochen-Hoch<br>52-Wochen-Tief                         |
| Kennzahlen     | In diesem Bereich finden Sie ausgewählte Kennzahlen zu den Zertifikaten.                                                                                                    |
| Vegleichschart | Im Vergleichschart werden alle aktuell im Zertifikatevergleich<br>geöffneten Zertifikate in einem gemeinsamen Chartfenster<br>dargestellt:                                                                                                    |

| Bereich    | Beschreibung                                                                                                    |
|------------|----------------------------------------------------------------------------------------------------|
| Underlying | In diesem Bereich finden Sie die wichtigsten Informationen zu<br>Stammdaten und Kursen der jeweiligen Basiswerte der Zertifikate:<br>• Name<br>• ISIN<br>• WKN<br>• Wertpapierart<br>• Platz<br>• Aktueller Kurs<br>• Datum/Zeit<br>• Absolute Differenz zum Vortag<br>• Prozentuale Differenz zum Vortag<br>• Geld<br>• Brief<br>• VWAP (Volume Weighted Average Price)<br>• TWAS (Time Weighted Average Spread) |

### Emittenten-Kategorien-Matrix für Zertifikate

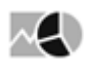

| Zertifikate ) Emittenten-Kategorien-Matrix |        |          |         |          |       |          |          |          | + - 🖳         |
|--------------------------------------------|--------|----------|---------|----------|-------|----------|----------|----------|---------------|
| Emittent                                   | Bonus  | Discount | Express | Garantie | Index | Knockout | Sonstige | Outperf. | Aktienanleihe |
| Argentum Capital S.A.                      |        |          |         | 1        |       |          | _        |          |               |
| Bank Julius Bär                            | 41     | 18       | 10      | 6        | 132   | 6        | 44       | 11       | 811           |
| Bank of America Merrill Lynch              |        |          |         | 1        | 35    |          | 2        |          |               |
| Bank Sarasin                               | 5      | 6        |         |          | 33    |          |          | 1        | 39            |
| Banque Cantonale Vaudoise                  | 7      | 3        | 1       | 8        | 22    |          | 8        | 4        | 171           |
| Barclays Capital                           | 3      |          | 34      | 87       | 4     |          | 1        | 1        | 4             |
| Basler Kantonalbank                        |        |          |         |          | 1     |          |          |          |               |
| Bayerische Landesbank                      | 9      |          | 101     | 87       | 3     |          | 118      |          | 284           |
| BNP Paribas                                | 38468  | 15578    | 126     | 133      | 263   | 23225    | 10548    | 11       | 12494         |
| CALYON Financial Products                  |        |          |         | 1        |       |          |          |          |               |
| Citigroup                                  | 17717  | 27250    |         | 2        | 19    | 46164    |          | 6        |               |
| Commerzbank                                | 45022  | 36281    | 304     | 41       | 2796  | 45322    | 4312     | 17       | 7270          |
| Credit Suisse                              | 39     | 5        | 484     | 189      | 15    |          | 23       |          | 840           |
| DekaBank                                   | 37     | 16       | 762     | 94       |       |          | 498      |          | 622           |
| Deutsche Bank                              | 25588  | 19901    | 249     | 104      | 257   | 40496    | 1269     | 156      | 16746         |
| DWS                                        |        |          |         | 1        | 5     |          |          |          |               |
| DZ BANK AG                                 | 46825  | 28065    | 616     | 1260     | 113   | 25143    | 2723     | 81       | 12603         |
| EEG Financial Products AG                  | 15     |          | 106     | 69       | 13    |          | 66       | 9        | 119           |
| Eigenemission                              |        |          |         |          | 2     |          |          |          |               |
| Erste Group Bank AG                        | 163    |          | 20      | 37       | 68    | 1675     |          |          | 27            |
| Goldman Sachs                              | 19338  | 8265     | 13      | 42       | 95    | 8278     | 35       | 6        | 13776         |
| HSBC Trinkaus & Burkhardt AG               | 11375  | 18681    | 21      | 14       | 122   | 14110    | 99       | 5        | 7645          |
| HSH NORDBANK AG                            |        |          | 13      | 29       |       |          |          |          | 13            |
| HypoVereinsbank                            | 7910   | 11732    | 383     | 258      | 449   | 27530    | 4751     |          | 4557          |
| ING Bank                                   |        |          | 3       | 14       | 2     | 6767     |          |          | 5             |
| Interactive Brokers Financial              |        |          |         |          |       | 2283     |          |          |               |
| I.P.Morgan                                 | 21     |          | 24      | 2        | 3     |          | 3        |          | 15            |
| Landesbank Berlin                          |        |          | 125     | 7        | 35    |          | 5        |          |               |
| Landeshank Hessen-Thüringen                | 54     |          | 295     | 239      | 4     |          | 8        |          | 297           |
| Lang & Schwarz                             |        |          |         |          | 4309  | 6854     |          |          |               |
| IBBW                                       | 1470   | 2056     | 1331    | 334      | 15    |          | 3        | 1        | 5305          |
| Leonteg Securities AG                      | 20     | 4        | 16      | 64       | 12    |          | 125      | 18       | 1123          |
| Macquarie                                  | 3      |          |         | 6        |       |          |          | 1        |               |
| Morgan Stanley                             | 6      |          | 14      | 89       | 6     |          | 7        | 2        | 2             |
| Nomura Inti                                |        |          |         | 1        | 4     |          | 1        |          |               |
| Nord/LB                                    |        |          | 2       |          | 2     |          |          |          |               |
| Rabobank                                   |        |          |         | 4        |       |          | 1        |          |               |
| Raiffeisen Centrobank                      | 449    | 487      | 9       | 75       | 240   | 635      | 14       |          | 391           |
| SEB AG                                     |        |          | 7       | 6        |       |          | 1        |          | 2             |
| Societe Generale                           | 19508  | 21540    | 1090    | 214      | 225   | 12436    | 14990    | 35       | 2841          |
| Sonstige                                   | 141    | 2        | 212     | 201      | 121   |          | 148      | 18       | 1307          |
| The Royal Bank of Scotland                 |        | -        |         | 93       | 114   | 74       |          |          |               |
| UBS                                        | 11567  | 4484     | 376     | 130      | 492   | 34682    | 45       | 13       | 6360          |
| Vontobel                                   | 23993  | 18300    | 81      | 13       | 1740  | 32241    | 311      | 9        | 19026         |
| WestLB                                     |        |          |         | 1        |       |          |          | -        |               |
| WGZ BANK                                   | 119    | 282      | 138     | 24       |       |          | 6        |          | 417           |
| Züricher Kantonalbank                      |        | 2        | 11      | 59       | 35    | 18       | 43       |          | 753           |
| Summe                                      | 269912 | 212958   | 6977    | 4040     | 11806 | 327939   | 40208    | 405      | 115865        |
| JAN THE                                    | 209913 | 212330   | 0377    |          | 11000 | 321939   | 40200    | 405      | +13003        |

#### Wählen Sie den Menüeintrag "Emittenten-Kategorien-Matrix".

Die Matrix zeigt Ihnen auf einen Blick, wie viele Zertifikate die einzelnen Emittenten nach Zertifikat-Typen gegliedert anbieten. Darüber hinaus entnehmen Sie der Emittenten-Kategorien-Matrix auch die Gesamtzahl des jeweiligen Zertifikat-Typs (Zeile "Summe"). So haben Sie Zugriff auf alle Informationen, die Sie für einen schnellen und umfassenden Überblick über den Zertifikatemarkt benötigen.

Die Emittenten-Kategorien-Matrix bietet Ihnen die Möglichkeit, alle Zertifikate eines Zertifikat-Typs oder alle Zertifikate eines bestimmten Zertifikat-Typs eines Emittenten auszuwählen. Klicken Sie dazu auf den gewünschten Eintrag in der Matrix. Im sich öffnenden Suchergebnis der Zertifikatesuche haben Sie Zugriff auf alle weiteren Daten der Zertifikate.

### Zertifikate nach Emittent

## $\sim$

Wählen Sie den Menüeintrag "Zertifikate nach Emittent", um die vwd-Seite 114 mit der Übersicht über Emittenten von Optionsscheinen und Zertifikaten zu öffnen.

## 7.1.7 Optionsscheine

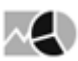

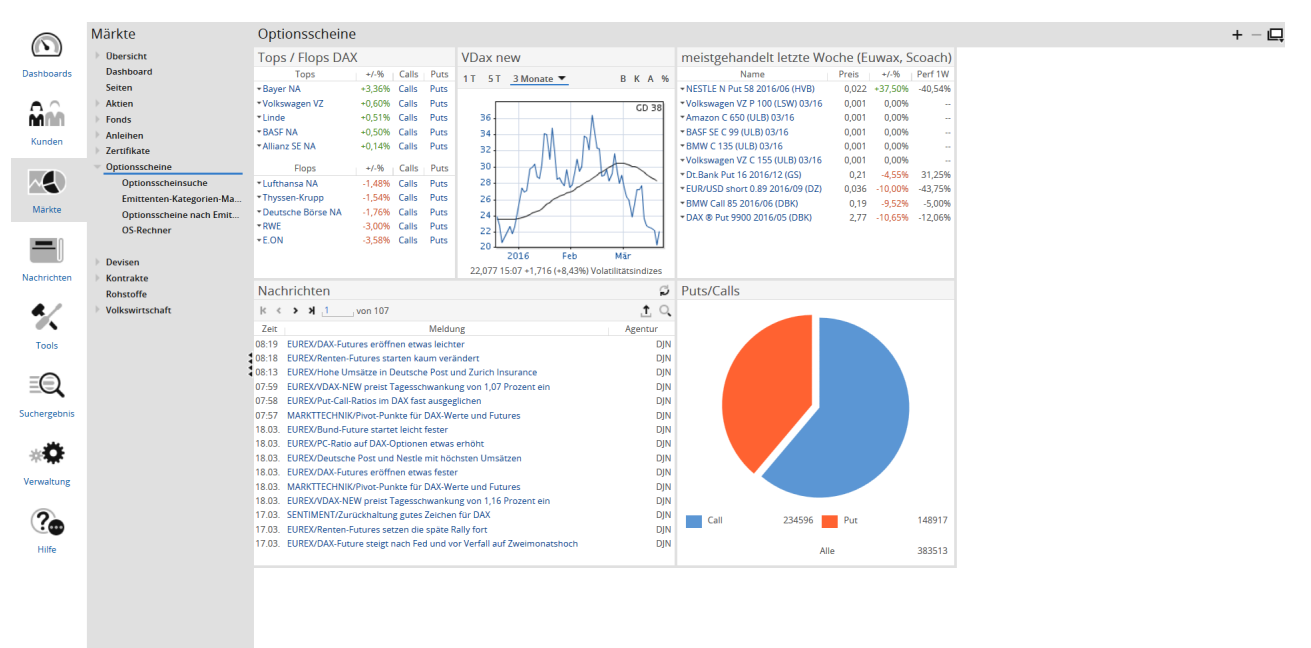

Auf der Übersichtsseite der Registerkarte "Optionsscheine" finden Sie die wichtigsten Daten zu Optionsscheinen auf einen Blick:

- Tops und Flops DAX
- · Kursliste der meistgehandelten Optionsscheine an EUWAX und SCOACH der letzten Woche
- Chart zu VDAX NEW
- Nachrichten zu Optionsscheinen
- Grafische Darstellung des aktuellen Put-Call-Verhältnisses

Über die Menüeinträge im Navigator können Sie im Bereich "Optionsscheine" auf folgende Seiten wechseln:

- Optionsscheinsuche
- Emittenten-Kategorien-Matrix
- Optionsscheine nach Emittent
- OS-Rechner

#### Siehe auch:

- Emittenten-Kategorien-Matrix für Optionsscheine
- Optionsscheine nach Emittent

## Emittenten-Kategorien-Matrix für Optionsscheine

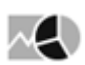

| Optionsscheine ) Emittenten-Kategorien-Matrix |        | + - 📮  |
|-----------------------------------------------|--------|--------|
| Emittent                                      | Call   | Put    |
| BNP Paribas                                   | 19413  | 11358  |
| Citigroup                                     | 29629  | 20388  |
| Commerzbank                                   | 32511  | 17154  |
| Deutsche Bank                                 | 25317  | 20230  |
| DZ BANK AG                                    | 17133  | 10183  |
| Erste Group Bank AG                           | 70     | 69     |
| Goldman Sachs                                 | 9960   | 8641   |
| HSBC Trinkaus & Burkhardt AG                  | 12598  | 3754   |
| HypoVereinsbank                               | 13050  | 12017  |
| Interactive Brokers Financial                 | 1266   | 1252   |
| Lang & Schwarz                                | 659    | 511    |
| Morgan Stanley                                | 1      |        |
| Raiffeisen Centrobank                         | 1133   | 526    |
| Societe Generale                              | 11577  | 5137   |
| Sonstige                                      | 5      |        |
| The Royal Bank of Scotland                    | 1      |        |
| UBS                                           | 27461  | 9635   |
| Vontobel                                      | 13668  | 14921  |
| Summe                                         | 215452 | 135776 |
|                                               |        |        |

Wählen Sie den Menüeintrag "Emittenten-Kategorien-Matrix" im Navigator.

Die Matrix zeigt Ihnen auf einen Blick, wie viele Optionsscheine die einzelnen Emittenten nach Calls und Puts getrennt anbieten. Darüber hinaus entnehmen Sie der Emittenten-Kategorien-Matrix auch die Gesamtzahl des jeweiligen Optionsscheintyps (Zeile "Summe"). So haben Sie Zugriff auf alle Informationen, die Sie für einen schnellen und umfassenden Überblick über den Optionsscheinmarkt benötigen.

Die Emittenten-Kategorien-Matrix bietet Ihnen die Möglichkeit, alle Calls oder Puts oder alle Calls oder Puts eines Emittenten auszuwählen. Klicken Sie dazu auf den gewünschten Eintrag in der Matrix. Im sich öffnenden Suchergebnis der Optionsscheinsuche haben Sie Zugriff auf alle weiteren Daten der Optionsscheine.

### **Optionsscheine nach Emittent**

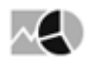

Wählen Sie den Menüeintrag "Optionsscheine nach Emittent" im Navigator, um die vwd-Seite 114 mit der Übersicht über Emittenten von Optionsscheinen und Zertifikaten zu öffnen.

### 7.1.8 Devisen

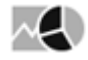

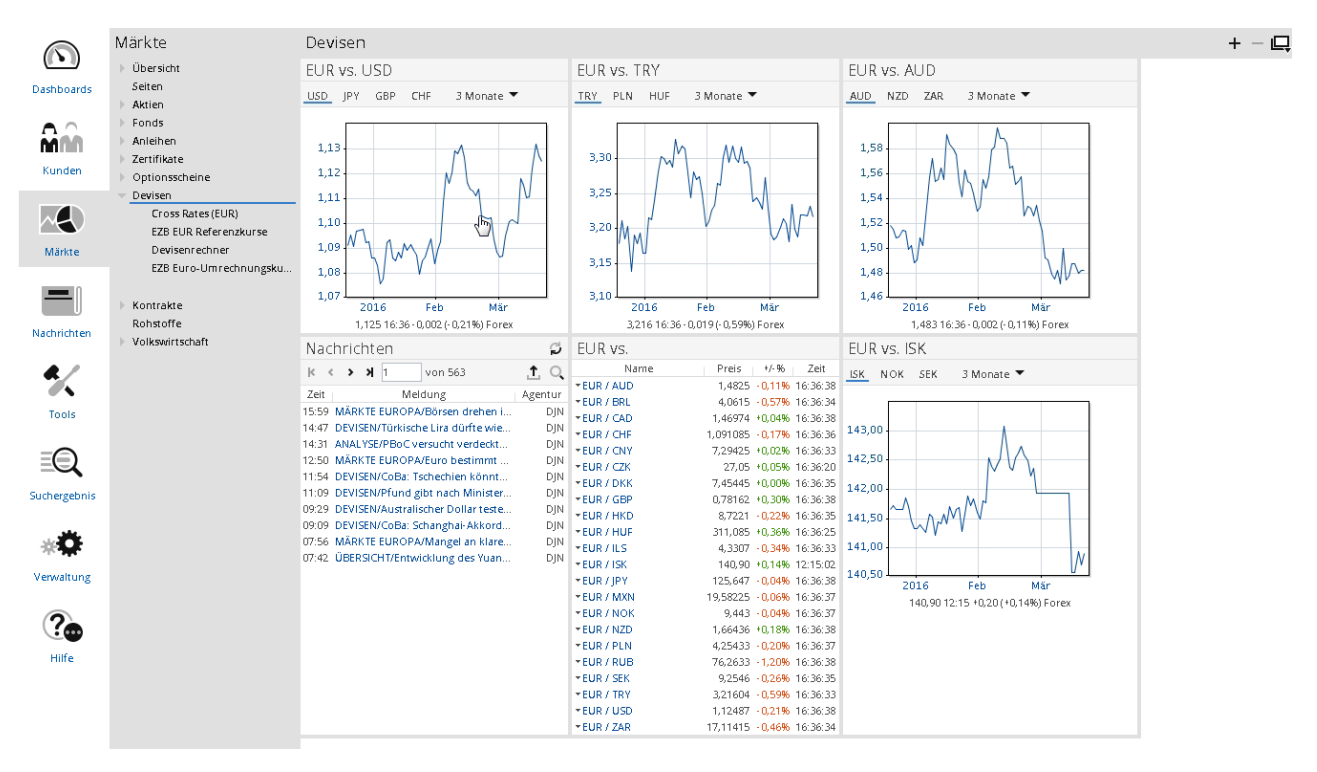

Auf der Übersichtsseite des Menüeintrags "Devisen" finden Sie die wichtigsten Daten zu Devisen auf einen Blick:

- Aktuelle Devisenkurse
- Charts zu den wichtigsten Euro-Devisenkursen (EUR/USD, EUR/CHF, EUR/AUD, EUR/SEK...)

Um in den Charts die Werte auszutauschen, wählen Sie in der Symbolleiste des jeweiligen Charts den anzuzeigenden Wechselkurs aus, z. B. "JPY" für "EUR/JPY".

• Nachrichten zu Devisen

Über die Menüeinträge im Navigator können Sie im Bereich "Devisen" zu folgenden Seiten wechseln:

- Cross Rates
- EZB-Euro-Referenzkurse
- Devisenrechner
- EZB-Euro-Umrechnungskurse

#### Siehe auch:

- Cross Rates
- EZB-Euro-Referenzkurse
- EZB-Euro-Umrechnungskurse

#### **Cross Rates**

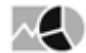

Wählen Sie den Menüeintrag "Cross Rates" im Navigator, um die Matrix der wichtigsten Cross Rates zu öffnen.

| Devisen ) Cros | s Rates (EUR | .)        |           |           |           |           |            |           |
|----------------|--------------|-----------|-----------|-----------|-----------|-----------|------------|-----------|
| Cross Rates    |              |           |           |           |           |           |            |           |
| Von \\ Nach    | EUR          | CHF       | JPY       | USD       | AUD       | CAD       | GBP        | RUB       |
| EUR            |              | 1,0907    | 125,74121 | 1,12589   | 1,4837    | 1,47168   | 0,781541   | 76,34443  |
| CHF            | 0,9168386    |           | 115,28438 | 1,03214   | 1,36031   | 1,3493    | 0,7165469  | 69,99551  |
| JPY            | 0,0079528    | 0,8674203 |           | 0,008953  | 0,0117996 | 0,0117041 | 0,0062155  | 0,6071553 |
| USD            | 0,8882928    | 0,968465  | 111,6935  |           | 1,31796   | 1,3074    | 0,6942.372 | 67,8276   |
| AUD            | 0,6739922    | 0,7351263 | 84,74859  | 0,758585  |           | 0,9919025 | 0,5267525  | 51,45555  |
| CAD            | 0,6794944    | 0,7411276 | 85,44044  | 0,7649441 | 1,00816   |           | 0,5310527  | 51,87561  |
| GBP            | 1,27952      | 1,39558   | 160,88884 | 1,440835  | 1,89843   | 1,88305   |            | 97,68449  |
| RUB            | 0,0130985    | 0,0142866 | 1,64703   | 0,0147457 | 0,0194343 | 0,0192769 | 0,0102.37  |           |

## EZB-Euro-Referenzkurse

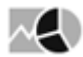

Wählen Sie den Menüeintrag "EZB-Euro-Referenzkurse" im Navigator, um die Liste der Euro-Referenzkurse zu öffnen.

| Devisen | ) ezb | EUR | Refer | enzl | kurse |
|---------|-------|-----|-------|------|-------|
|         |       |     |       |      |       |

| Name       | WKN    | ISIN         | Kurs     | Platz | +/-      | Trend      | Zeit     | Geld     | Brief | G.Vol. | B.Vol. | Vortag   | Tief     | Hoch     | Volumen U | Jmsatz Tr | ades |
|------------|--------|--------------|----------|-------|----------|------------|----------|----------|-------|--------|--------|----------|----------|----------|-----------|-----------|------|
| ▼EUR / AUD | 965474 | EU0009654748 | 1,4819   | EZB   | +0,10%   | - <b>F</b> | 14:41:02 | 1,4819   |       |        |        | 1,4804   | 1,4819   | 1,4819   |           |           |      |
| ★EUR / BGN | 601404 | EU0006014045 | 1,9558   | EZB   | 0,00%    |            | 14:41:02 | 1,9558   |       |        |        | 1,9558   | 1,9558   | 1,9558   |           |           |      |
| ▼EUR / BRL | 616982 | EU0006169823 | 4,0897   | EZB   | +0,25%   |            | 14:41:02 | 4,0897   |       |        |        | 4,0794   | 4,0897   | 4,0897   |           |           |      |
| ▼EUR / CAD | 965466 | EU0009654664 | 1,4703   | EZB   | +0,52%   |            | 14:41:02 | 1,4703   |       |        |        | 1,4627   | 1,4703   | 1,4703   |           |           |      |
| ▼EUR / CHF | 965407 | EU0009654078 | 1,0916   | EZB   | -0,03%   | I.         | 14:41:02 | 1,0916   |       |        |        | 1,0919   | 1,0916   | 1,0916   |           |           |      |
| ▼EUR / CZK | 616983 | EU0006169831 | 27,035   | EZB   | 0,00%    |            | 14:41:02 | 27,035   |       |        |        | 27,035   | 27,035   | 27,035   |           |           |      |
| ▼EUR / DKK | 965468 | EU0009654680 | 7,4544   | EZB   | +0,00%   |            | 14:41:02 | 7,4544   |       |        |        | 7,4542   | 7,4544   | 7,4544   |           |           |      |
| ▼EUR / GBP | 965308 | EU0009653088 | 0,78303  | EZB   | +0,58%   |            | 14:41:02 | 0,78303  |       |        |        | 0,77855  | 0,78303  | 0,78303  |           |           |      |
| ▼EUR / HKD | 616985 | EU0006169856 | 8,7408   | EZB   | -0,06%   | I.         | 14:41:02 | 8,7408   |       |        |        | 8,7464   | 8,7408   | 8,7408   |           |           |      |
| ▼EUR / HUF | 616986 | EU0006169864 | 310,49   | EZB   | +0,05%   | li -       | 14:41:02 | 310,49   |       |        |        | 310,32   | 310,49   | 310,49   |           |           |      |
| ▼EUR / JPY | 965262 | EU0009652627 | 125,94   | EZB   | +0,12%   |            | 14:41:02 | 125,94   |       |        |        | 125,79   | 125,94   | 125,94   |           |           |      |
| ▼EUR / KRW | 616988 | EU0006169880 | 1.308,05 | EZB   | +0,15%   |            | 14:41:02 | 1.308,05 |       |        |        | 1.306,11 | 1.308,05 | 1.308,05 |           |           |      |
| ▼EUR / NOK | 965469 | EU0009654698 | 9,4428   | EZB   | +0,34%   |            | 14:41:02 | 9,4428   |       |        |        | 9,4111   | 9,4428   | 9,4428   |           |           |      |
| ▼EUR / NZD | 616991 | EU0006169914 | 1,6645   | EZB   | +0,57%   |            | 14:41:02 | 1,6645   |       |        |        | 1,655    | 1,6645   | 1,6645   |           |           |      |
| ▼EUR / PLN | 616993 | EU0006169930 | 4,2581   | EZB   | -0,10%   | •          | 14:41:02 | 4,2581   |       |        |        | 4,2625   | 4,2581   | 4,2581   |           |           |      |
| ▼EUR / RON |        |              | 4,4688   | EZB   | - 0, 07% | I.         | 14:41:02 | 4,4688   |       |        |        | 4,4718   | 4,4688   | 4,4688   |           |           |      |
| ▼EUR / RUB | 965642 | EU0009656420 | 76,7226  | EZB   | +0,88%   |            | 14:41:02 | 76,7226  |       |        |        | 76,0498  | 76,7226  | 76,7226  |           |           |      |
| ▼EUR / SEK | 965467 | EU0009654672 | 9,2538   | EZB   | -0,25%   |            | 14:41:02 | 9,2538   |       |        |        | 9,2773   | 9,2538   | 9,2538   |           |           |      |
| ▼EUR / SGD | 616994 | EU0006169948 | 1,5324   | EZB   | +0,31%   |            | 14:41:02 | 1,5324   |       |        |        | 1,5277   | 1,5324   | 1,5324   |           |           |      |
| ▼EUR / TRY | 616996 | EU0006169963 | 3,2325   | EZB   | +0,33%   |            | 14:41:02 | 3,2.325  |       |        |        | 3,2218   | 3,2325   | 3,2325   |           |           |      |
| ▼EUR / USD | 965275 | EU0009652759 | 1,1271   | EZB   | - 0, 07% | I.         | 14:41:02 | 1,1271   |       |        |        | 1,1279   | 1,1271   | 1,1271   |           |           |      |
| ▼EUR / ZAR | 616998 | EU0006169989 | 17,2448  | EZB   | +0,25%   |            | 14:41:02 | 17,2448  |       |        |        | 17,2024  | 17,2448  | 17,2448  |           |           |      |
|            |        |              |          |       |          |            |          |          |       |        |        |          |          |          |           |           |      |

#### Tipps zum Arbeiten mit Listen

- · Per Mausklick auf den Namen wechseln Sie in das jeweilige Wertpapierporträt.
- Per Mausklick auf die eingefärbten Spaltenüberschriften können Sie die Tabelle nach dieser Spalte jeweils aufsteigend oder absteigend sortieren. Die aktuell gültige Spaltensortierung erkennen Sie an dem Symbol neben der Spaltenüberschrift.
- Uber dieses Icon öffnen Sie für die jeweilige Kursnotierung in der Watchlist das bekannte Menü mit folgenden Einträgen:
  - Porträt anzeigen
  - Chartcenter anzeigen
  - Zu Favoriten
  - Zu Watchlist
  - Zu Portfolio

### EZB-Euro-Umrechnungskurse

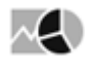

Wählen Sie Sie den Menüeintrag "EZB-Euro-Umrechnungskurse" im Navigator, um die vwd-Seite 2002 mit der Übersicht zu den wichtigsten Euro-Umrechnungskursen der Zentralbank zu öffnen.

## 7.1.9 Kontrakte

|             | Märkte                    | Kontrakte            |                     |           |          |        |           |           |            |           |         |           |           |       |
|-------------|---------------------------|----------------------|---------------------|-----------|----------|--------|-----------|-----------|------------|-----------|---------|-----------|-----------|-------|
| • •         | Übersicht                 | Eurey-Eutures (n     | ächste Fälligkeite  | n)        |          |        |           |           |            |           |         |           |           |       |
| boards      | Seiten                    | Name                 | Bezig               | Kurs      | Zelt     | */-    | +/-0      | Erôffo    | Horb       | Tief      | Schluce | Geld      | Brief     | Trend |
|             | Aktien                    | * E2MX Euture 06/16  | *E2MX Euture endl   | 20.085.00 | 17:01:30 | .43.00 | -0.2186   | 20.006.00 | 20.275.00  | 20.001.00 |         | 20.078.00 | 20.097.00 |       |
| ~           | Fonds                     | * FELIB Future 04/16 | *FELIS Future endl  | 20.000,00 |          |        | - 0,21114 |           | 20.210,00  | 20.001,00 |         | 20.010,00 | 20.001,00 |       |
| 10          | Anleihen                  | Europe Europe In     | n all a at          |           |          |        |           |           |            |           |         |           |           |       |
|             | > Zertifikate             | Eurex-Futures (e     | naiosj              |           |          |        |           |           |            |           |         |           |           |       |
| nden        | Ontionscheine             | Name                 | Bezug               | Kurs      | Zelt     | */-    | +/-95     | Erôffn.   | Hoch       | Tlef      | Schluss | Geld      | Brief     | Trend |
|             | Devicen                   | * FDAX Future endl   | *FDAX Future endl   | 9.956,50  | 17:03:04 | -36,00 | -0,36%    | 9.952,00  | 10.133,00  | 9.893,00  |         | 9.956,50  | 9.957,50  | =     |
|             | - Kontrakte               | + F2MX Future enul   | *F2MA Future enul   | 20.085,00 | 17:01:30 | -43,00 | -0,2190   | 20.006,00 | 20.275,00  | 20.001,00 |         | 20.078,00 | 20.087,00 |       |
|             | Enturer Kumliste          | * FLOX Future endi   | *FIDX Future end    | 2 775 00  | 17:02:01 | -20,50 | -1,2790   | 2 772 00  | 2.905.00   | 2 757 00  |         | 2 775 00  | 7,292,00  | _     |
| kte         | Futures Cucke             | * FSTX Fature endl   | * EE SY Euture endl | 2.965.00  | 17:02:52 | .17.00 | -0.578    | 2.070.00  | 2.005,00   | 2.052.00  |         | 2.964.00  | 2.065.00  | -     |
|             | Putures-sucre             | * ESMI Euture endi   | *ESMI Future endi   | 7.698.00  | 17:02:51 | +43.00 | +0.56%    | 7.667.00  | 7.741.00   | 7.644.00  |         | 7.698.00  | 7.699.00  |       |
| =10         | optionen-suche            | * FGBL Future endl   | *FGBL Future endl   | 162.41    | 17:04:09 | -0.03  | -0.02%    | 162.60    | 163.00     | 162.19    |         | 162.41    | 162.42    | _     |
| - 11        | Separator                 | * FGBM Future endl   | *FGBM Future endl   | 130.89    | 17:02:47 | +0.05  | +0.04%    | 130.89    | 131.05     | 130.83    |         | 130.89    | 130.90    | 1.1   |
| U           | Swaps                     | * FGBS Future endl   | *FGBS Future endl   | 111,785   | 17:02:34 | +0,015 | +0,01%    | 111,775   | 111,80     | 111,765   |         | 111,78    | 111,785   | 1.1   |
| thten       | Separator                 | * FE UB Future endl  | *FEU3 Future endl   | 100,28    | 14:25:46 | 0,00   | 0,00%     | 100,28    | 100,28     | 100,28    |         | 100,275   | 100,285   | 1     |
|             | Eurex - DE                | * CONF Future endl   | * CONF Future endl  | 161,80    | 16:59:44 | +0,15  | +0,09%    | 161,71    | 162,25     | 161,63    |         |           |           | 1     |
| /           | Eurex - FI                | DAX-Euture           |                     |           |          |        |           |           |            |           |         |           |           |       |
| ×           | Eurex - FR                | Marga                | Deaug               | Kure      | 70#      |        |           | L vôffin  | Hoch       | Tiof      | Cabluca | Cold      | Drief     | Trand |
| de la       | Eurex - NL                | v EDAY Suture 06/16  | *EDAY Euture and    | 0.052.00  | 17:02:41 | 24.50  | 0.25.00   | 0.052.00  | 10.122.00  | 0.902.00  | SCHUSS  | 0.057.00  | 0.059.00  | -     |
|             | Eurex - IT                | * EDAX Future 09/16  | *EDAX Future endl   | 9.938.50  | 16:02:27 | -46.00 | -0.46%    | 9.932,00  | 10.095.00  | 9.035,00  |         | 9.937,00  | 9.930,00  |       |
| -           | Eurex - SE                | *Id: 221035964       | *EDAX Future endl   | 0.0000    | 17:02:49 |        | -0,40.14  |           | 10.010,000 |           |         | 9.940.00  | 9.945.00  | _     |
| $\supseteq$ | Eurex - RU                | LAD AN ELLIPS        | Town Fatare char    |           | 11.02.49 |        |           |           |            |           |         | 9.940,00  | 2.240,00  |       |
| ~           | Eurex - CH                | MDAX-Future          |                     |           |          |        |           |           |            |           |         |           |           |       |
| gebnis      | Eurex - ES                | Name                 | Bezug               | Kurs      | Zelt     | */-    | +/-90     | Eröffn.   | Hoch       | Tief      | Schluss | Geld      | Brief     | Trend |
|             | Eurex-Future-Listen       | * F2MX Future 06/16  | *F2MX Future end    | 20.085,00 | 17:01:30 | -43,00 | -0,21%    | 20.006,00 | 20.275,00  | 20.001,00 |         | 20.078,00 | 20.087,00 | •     |
| ×.          | Euronext                  | +F2MX Future 09/16   | *F2MX Future end    |           | 17:03:05 |        |           |           |            |           |         | 10.078,00 | 20.167,00 |       |
| ÷.          | V-DAX New Volatilitätsind | *10: 221035968       | *F2MX Future endi   |           |          |        |           |           |            |           |         |           |           |       |
| ltung       | VST OXX Volatilitätsindex | TecDAX-Future        |                     |           |          |        |           |           |            |           |         |           |           |       |
|             | VSMI Volatilitätsindex    | Name                 | Bezug               | Kurs      | Zelt     | */-    | +/-92     | Eröffn.   | Hoch       | Tlef      | Schluss | Geld      | Brief     | Trend |
| -           |                           | * FTDX Future 06/16  | *FTDX Future endl   | 1.593,50  | 17:00:38 | -20,50 | -1,27%    | 1.605,50  | 1.622,00   | 1.593,50  |         | 1.592,00  | 1.595,00  |       |
|             | Pohrtoffe                 | * FTDX Future 09/16  | *FTDX Future endl   |           |          |        |           |           |            |           |         |           |           |       |
| -           | h Mollemulete chaft       | *Id: 221035966       | *FTDX Future endl   |           |          |        |           |           |            |           |         |           |           |       |
|             | 20165WillSuidT            | STOXX50-Future       |                     |           |          |        |           |           |            |           |         |           |           |       |
|             |                           | Name                 | Bezug               | Kurs      | Zelt     | +/-    | +/-90     | Eröffn.   | Hoch       | Tief      | Schluss | Geld      | Brief     | Trend |
|             |                           | * FSTX Future 06/16  | -FSTX Future endl   | 2.775,00  | 17:03:01 | -9,00  | -0,32%    | 2.773,00  | 2.805,00   | 2.757,00  |         | 2.775,00  | 2.777,00  | -     |
|             |                           | * FSTX Future 09/16  | *FSTX Future endl   |           | 17:03:01 |        |           |           |            |           |         | 2.755,00  | 2.764,00  |       |
|             |                           | *1d: 221036335       | *FSTX Future endl   |           |          |        |           |           |            |           |         |           |           |       |
|             |                           | Euro-STOXX50-E       | iture               |           |          |        |           |           |            |           |         |           |           |       |
|             |                           | Name                 | Bezilo              | Kurs      | Zelt     | */-    | + / - 06  | Erôffo    | Horb       | Tief      | Schluss | Geld      | Brief     | Trend |
|             |                           | * FE SX Future 06/16 | * FE SX Future endl | 2 965 00  | 17:03:01 | -17.00 | -0.57.9   | 2.970.00  | 3.012.00   | 2 952 00  |         | 2 964.00  | 2.965.00  |       |
|             |                           | * FE SX Future 09/16 | *FESX Future endi   | 2.961.00  | 16:55:32 | -10.00 | -0.34%    | 2.957.00  | 3.000.00   | 2.943.00  |         | 2.954.00  | 2.955.00  | -     |
|             |                           | +1d: 221035965       | → FE SX Future endl |           | 17:02:47 |        |           |           |            |           |         | 2.939.00  | 2.941.00  |       |
|             |                           | CMI Eutura           |                     |           |          |        |           |           |            |           |         |           |           |       |
|             |                           | Sivil-Future         |                     |           |          |        |           |           |            |           |         |           |           |       |
|             |                           | Name                 | Bezug               | Kurs      | Zelt     | +/-    | +/-95     | Eroffn.   | Hoch       | Tlef      | Schluss | Geld      | Brief     | Trend |
|             |                           | * FSMI Future 06/16  | ▼FSMI Future endl   | 7.698,00  | 17:02:45 | +43,00 | +0,56%    | 7.667,00  | 7.741,00   | 7.644,00  |         | 7.698,00  | 7.699,00  |       |
|             |                           | *FSMI FUTURE 09/16   | *FSMI Future endl   | 7.643,00  | 13:57:44 | +23,00 | +0,30%    | 7.700,00  | 7.700,00   | 7.642,00  |         | 7.561,00  | 7.665,00  |       |
|             |                           | *10: 221036409       | *FSMI Future endi   |           | 17:02:45 |        |           |           |            |           |         | 7.639,00  | 7.648,00  |       |
|             |                           | Euro-BUND-Futu       | re                  |           |          |        |           |           |            |           |         |           |           |       |

Auf Übersichtsseite des Menüeintrags "Kontrakte" haben Sie neben den wichtigsten Futures über die untergeordneten Menüeinträge Zugriff auf weitere Kurslisten, Suchmasken für Kontrakte und ausgewählte Seiten:

- Futures-Kursliste
- US-Futures-Kursliste
- Futuressuche
- Optionensuche
- Swaps
- Eurex DE
- Eurex Fl
- Eurex FR
- Eurex NL
- Eurex IT
- Eurex SE
- Eurex RU
- Eurex CH
- Eurex ES
- Eurex-Future-Listen
- V-DAX New Volatilitätsindex

VSTOXX Volatilitätsindex

VSMI Volatilitätsindex

Lesen Sie zum Arbeiten mit Seiten auch das gleichnamige Kapitel.

## 7.1.10 Rohstoffe

# $\sim$

Im Bereich "Märkte" finden Sie unter dem Menüeintrag "Rohstoffe" im Navigator alle wichtigen Informationen zu Rohstoffen.

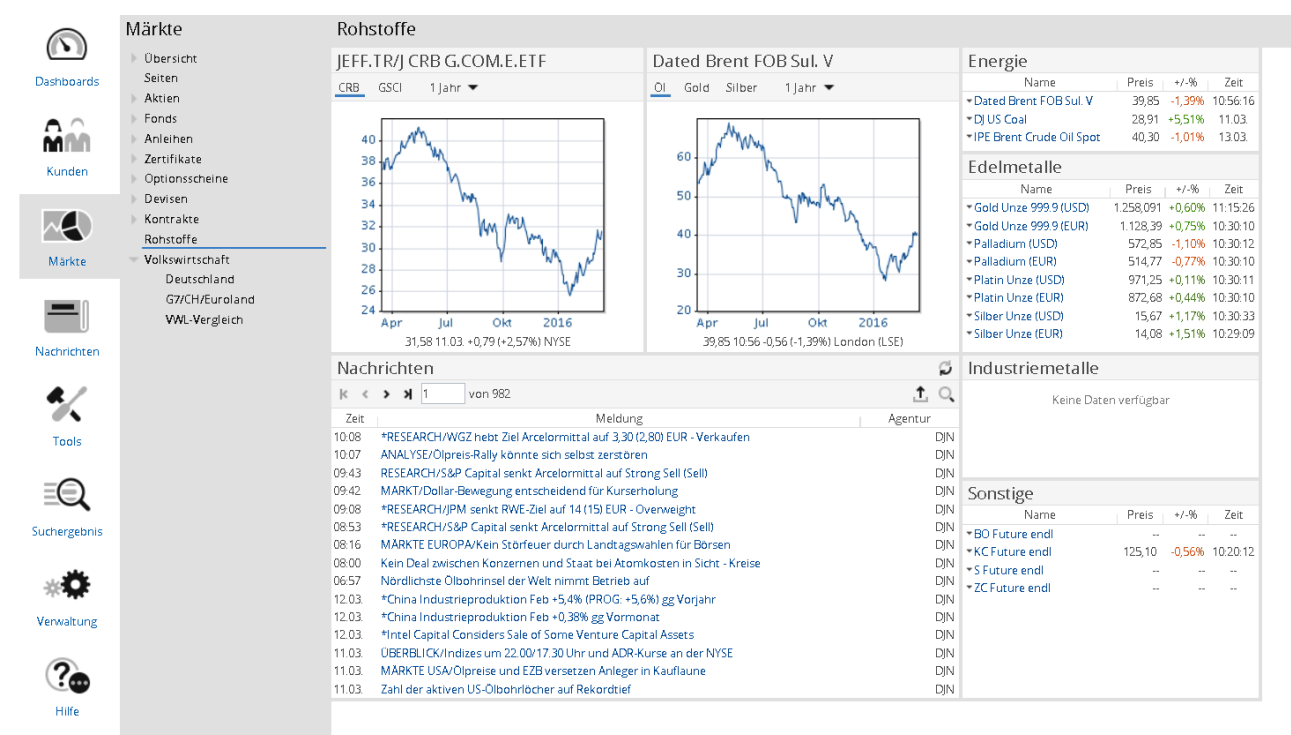

Im Einzelnen finden Sie auf der Übersichtsseite abhängig von der jeweiligen Freischaltung folgende Informationen zu Rohstoffen:

- · Charts zu CRB-Index, GSCI, Öl, Gold und Silber
- Nachrichten zu Rohstoffen
- Kurse von Energiewerten, Edel- und Industriemetallen

Über die Links auf der Übersichtsseite wechseln Sie schnell auf die weiteren Informationsseiten, Nachrichten bzw. Porträts.

## 7.1.11 Volkswirtschaft

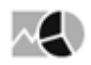

Im Bereich "Märkte" finden Sie unter dem Menüeintrag "Volkswirtschaft" im Navigator auch alle wichtigen volkswirtschaftlichen Daten. Sie können Sie über drei untergeordnete Menüeinträge die entsprechenden Regionen bzw. Rubriken auswählen.

|                    | Märkte                                                                                                    | Volkswirtschaft ) Deutschland                                                                                                    |
|--------------------|----------------------------------------------------------------------------------------------------|----------------------------------------------------------------------------------------------------|
|                    | Übersicht                                                                                                    | Тур                                                                                                    |
| Dashboards         | Obersicht<br>Seiten<br>Aktien<br>Fonds<br>Anleihen<br>Zertifikate<br>Optionsscheine<br>Devisen<br>Kontrakte<br>Bebsteffe | Arbeitsmarkt Arbeitsl.Dtsch West Arbeitsl.Dtsch Ost Deutschland Arbeitlosenzahl Arbeitslosenrate Auftragseingang AuftrEing.Elektrot. AuftrEing.Chem.Ind. AuftrEing.Bauhauptg. Auftragseingang Inland D |
| Märkte             | <ul> <li>Volkswirtschaft</li> </ul>                                                                                      | Auftri-Eing, Gesamt                                                                                                    |
| <b>Nachrichten</b> | Deutschland<br>G7/CH/Euroland<br>VWL-Vergleich                                                                           | AuftrEing. Ausland D<br>AuftrEing.Masch.Bau<br>AuftrEing.Hochbau<br>AuftrEing.Autoind.<br>BIP<br>BIP Deutschland QTQ                                                                                   |
| Siehe auch:        |                                                                                                    |                                                                                                    |

- Volkswirtschaft Deutschland
- Volkswirtschaft G7/CH/EurolandVolkswirtschaft VWL-Vergleich

## Volkswirtschaft - Deutschland

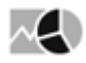

|                | Märkte                     | Volkswirtschaft ) Deutschla | nd                      |                                |                     |
|----------------|----------------------------|-----------------------------|-------------------------|--------------------------------|---------------------|
|                | Übersicht                  | Тур                         | Wert                    | Тур                            | Wert                |
| lachboards     | Seiten                     | Arbeitsmarkt                |                         | Einzelhandelsumsatz            |                     |
| 101000100      | Aktien                     | Arbeitsl.Dtsch West         | 6 % (26.02.)            | Einzelh.Ums.Deutschlan         | -0,8 % (29.01.)     |
|                | h Fonds                    | Arbeitsl.Dtsch Ost          | 9,6 % (26.02.)          | Erzeugerpreise                 |                     |
|                | A delation                 | Deutschland Arbeitlosenzahl | 2,91 Mio (29.02.)       | Erzeug Preise Deutschl         | -2,4 % (29.01.      |
|                | Aniemen                    | Arbeitslosenrate            | 6,6 % (29.02.)          | Geldmenge                      |                     |
| unden          | Zertifikate                | Auftragseingang             |                         | Geldmenge M3 Deutschl          | 5 % (29.01          |
| Girach         | Optionsscheine             | AuftrEing.Elektrot.         | 1,7 % (25.12.15)        | Geldmenge M1 Deutschl          | 10,5 % (29.01       |
|                | Devisen                    | AuftrEing.Chem.Ind.         | 5,2 % (25.12.15)        | Industrieproduktion            |                     |
|                | Kontrakte                  | AuftrEing Bauhauptg.        | 18,9 % (27.11.15)       | Ind.Prod.                      | 0,8 % (25.12.15     |
|                | Rohstoffe                  | Auftragseingang Inland D    | -0,5 % (25.12.15)       | Inflation                      |                     |
| / ärkte        | Volkswirtschaft            | AuftrEing. Gesamt           | -2,1 % (25.12.15)       | Inflation                      |                     |
|                | Deutschland                | AuftrEing. Ausland D        | 3,1 % (25.12.15)        | Infl-Prognose Deutschl         | 1,8 % (08.04        |
|                | G7/CH/Euroland             | AuftrEing.Masch.Bau         | 7,3 % (25.12.15)        | Kapazitātsauslastung           |                     |
|                | Chick in the second second | AuftrEing.Hochbau           | 21,3 % (27.11.15)       | Kapazitātsauslastung Deutschl  | 84,3 % (25.0)       |
| U              | VVVL-Vergieich             | AuftrEing.Autoind.          | -4,7 % (25.12.15)       | Konjunktur                     |                     |
| brichten       |                            | BIP                         |                         | Ifo Geschäftsbeurteilung       | 112,9 Pkt. (26.02   |
| annen een      |                            | BIP Deutschland QTQ         | 0,3 Pkt. (25.12.15)     | Ifo Geschäftserwartungen Saldo | -5,3 Pkt. (26.00    |
| •              |                            | BIP Deutsch                 | 2,1 % (25.12.15)        | Ifo Geschäftsbeurteilung Saldo | 14,7 Pkt. (26.02    |
| R/             |                            | BIP Prognose Deutsch        | 3,8 % (08.04.)          | ifo Geschäftserwartungen       | 98,8 Pkt. (26.02    |
|                |                            | Einkommen                   |                         | Sparquote                      | 9,5 % (25.09.15     |
| Tools          |                            | Einkommen/Löhne Deutsc      | 2,1 % (25.12.15)        | ZEW Konjunkturerwartungen      | 1 Pkt. (29.02       |
|                |                            | Leistungsbilanz             |                         | Produktivität                  | 115,7 % (30.11.1)   |
| -              |                            | Import Deutschland EUR Ths  | 73,1 Mio EUR (31.12.15) | lfo Geschäftsklima Saldo       | 4,5 Pkt. (26.02     |
|                |                            | Export Deutschland EUR Ths  | 92 Mio EUR (31.12.15)   | Baugnehmiggn Hochbau           | 7,38 Pkt. (27.11.15 |
|                |                            | Leistungsbilanz             | 57.516 EUR (31.03.15)   | Icon Konsumbarom. Dt.          | 94 % (26.02         |
| ergebnis       |                            | Zins                        |                         | lfo Geschäftsklimaindex        | 105,7 Pkt. (26.00   |
|                |                            | Primerate                   | 0,05 % (11.03.)         | Hypothekenzins                 |                     |
|                |                            |                             |                         | Hypothekenzinsen 5 Jahre       | 1,87 % (29.01       |
| 2 <b>0</b>     |                            |                             |                         | EZB Leitzins                   |                     |
| 1 <b>1 1 1</b> |                            |                             |                         | Hauptrefinanzierung (Offenm.)  | 0,05 % (10.09.14    |
| waltung        |                            |                             |                         |                                |                     |

Wenn Sie im Bereich "Märkte", den Menüeintrag "Volkswirtschaft", "Deutschland" wählen, dann finden Sie die wichtigsten volkswirtschaftlichen Daten für Deutschland, übersichtlich geordnet nach folgenden Rubriken:

- Arbeitsmarkt
- Auftragseingang
- BIP (Bruttoinlandsprodukt)
- Einkommen
- Leistungsbilanz
- Zins
- Einzelhandelsumsatz
- Erzeugerpreise
- Geldmenge
- Industrieproduktion
- Inflation
- Kapazitätsauslastung
- Konjunktur
- Hypothekenzins
- EZB-Leitzins

In der Spalte "Wert" sehen Sie den aktuellsten Wert der Daten mit dem zugehörigen Datum in Klammern. Per Mausklick auf einen Wert öffnen Sie die jeweilige Detailseite – z. B. ein Porträt.

#### Beispiel: Ifo-Geschäftsklimaindex (Rubrik "Konjunktur")

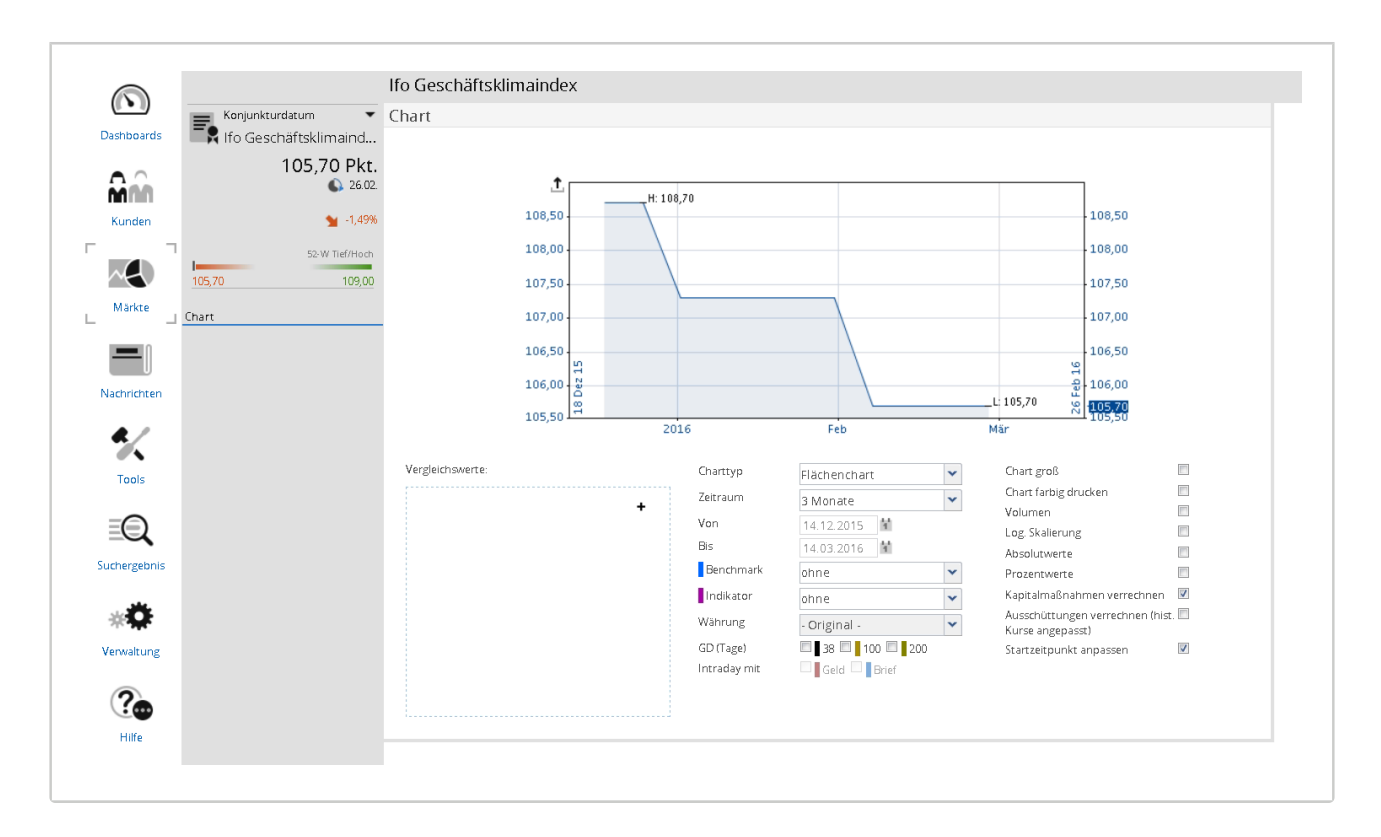

### Volkswirtschaft - G7/CH/Euroland

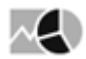

Unter dem Menüeintrag "G7/CH/Euroland" finden Sie für eben diese Länder (Deutschland, Frankreich, Großbritannien, Italien, Japan; Kanada, Schweiz, USA) sowie für Europa folgende volkswirtschaftliche Daten:

- Arbeitsmarkt
- BIP (Bruttoinlandsprodukt)
- Geldmenge M1
- Industrieproduktion
- Primerate (Leitzins)
- Inflation

Neben dem aktuellsten Wert der Daten sehen Sie in der Tabelle auch das zugehörige Datum (in Klammern). Per Mausklick auf einen Wert öffnen Sie die jeweilige Detailseite – z. B. ein Porträt.

#### Volkswirtschaft - VWL-Vergleich

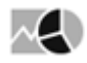
| $\bigcirc$         | Märkte                                                                                                    | Volkswirtschaft > VWL-V                               | ergleich                                                                                                    |                                |
|--------------------|----------------------------------------------------------------------------------------------------|-------------------------------------------------------|----------------------------------------------------------------------------------------------------|--------------------------------|
|                    | > Übersicht                                                                                                    | Länder                                                | Wert                                                                                                    | Chart - Arbeitsmarkt           |
| Dashboards         | Seiten                                                                                                    | 🗆 Alle                                                | Arbeitsmarkt 💌                                                                                                    | 1 Jahr 🔻                       |
| Kunden             | Aktien<br>Fonds<br>Anleihen<br>Zertifikate<br>Optionsscheine                                                    | Argentinien Australien Belgien Brasilien Chile        | Deutschland           Arbeitsl.Dtsch West (26.02.)         6 %           Drubeitsl.Dtsch Ost (26.02.)         9,6 %           Deutschland Arbeitlosenzahl (29.02.)         2,91 Mio           Arbeitlosenzahl (29.02.)         6 6 % | Bitte bis zu 5 Werte auswählen |
| Märkte             | <ul> <li>Devisen</li> <li>Kontrakte</li> <li>Rohstoffe</li> <li>Volkswirtschaft</li> <li>Deutschland</li> </ul> | China E<br>Deutschland<br>Dānemark<br>Europa          |                                                                                                    |                                |
| Nachrichten        | G7/CH/Euroland<br>VWL-Vergleich                                                                                 | Finniand Frankreich Griechenland Großbritannien       |                                                                                                    |                                |
| Tools              |                                                                                                    | Indigeoig<br>Indien<br>Indonesien<br>Irland<br>Israel |                                                                                                    |                                |
| EQ<br>Suchergebnis |                                                                                                    | Italien<br>Japan<br>Kanada<br>Kolumbien<br>Luxemburg  |                                                                                                    |                                |

Auf der Registerkarte "VWL-Vergleich" können Sie volkswirtschaftliche Daten eines Landes anzeigen sowie die Daten von bis zu 5 Ländern miteinander vergleichen. Gehen Sie dazu wie folgt vor:

- 1. Wählen Sie zunächst links die gewünschten Länder aus, indem Sie die entsprechenden Kontrollkästchen aktivieren. Tipp: Aktivieren Sie das Kontrollkästchen "Alle", um alle aufgelisteten Länder auszuwählen.
- 2. Wählen Sie dann im Bereich "Wert" in der Auswahlliste die gewünschte Rubrik (Arbeitsmarkt, Konjunktur...) aus.
- 3. Aktivieren Sie dann die zu analysierenden Daten innerhalb der Rubriken und Länder, indem Sie die entsprechenden Kontrollkästchen aktivieren.
- 4. Rechts erscheint dann das Ergebnis z. B. ein Ländervergleich im Chart für diese Daten. Oben haben Sie die Möglichkeit, den Zeitraum des Charts einzustellen. Wählen Sie dazu den gewünschten Eintrag in der Auswahlliste.

#### Beispiel: Vergleich der Einzelhandelsumsätze

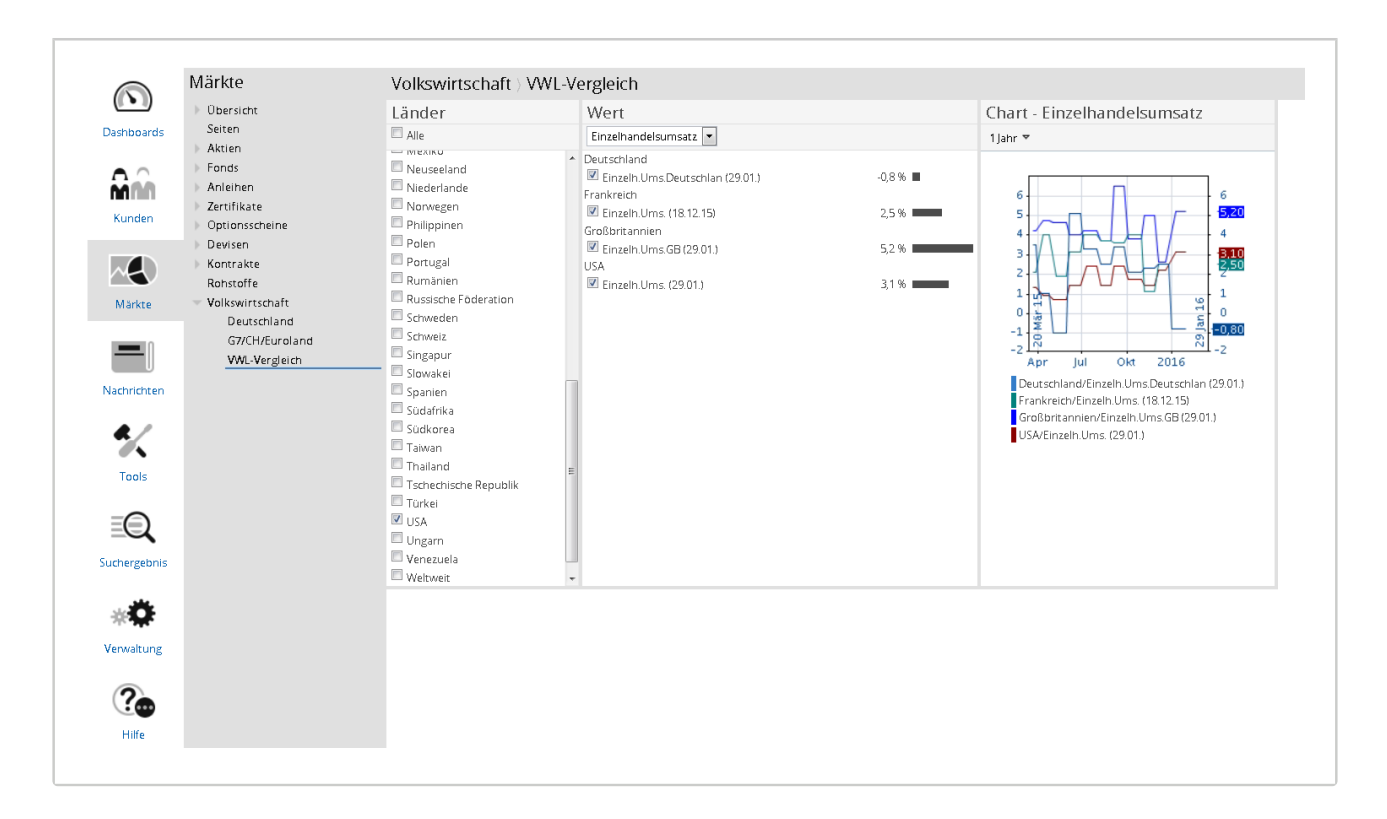

## 7.1.12 Objektansichten im Bereich "Märkte"

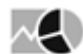

. Üboreicht∖Listo

Wenn Sie ein Wertpapier z. B. per Mausklick auf den Namen des Wertpapiers in einer Kursliste auswählen, öffnet sich dessen Objektfenster, das Wertpapierporträt. Sie sehen dann oben im Navigator den Steckbrief des Wertpapiers. Darunter finden Sie die Stammdaten aus dem Infront Portfolio Manager, ggf. verknüpfte Wertpapiere sowie verschiedene weitere Funktionen.

Sie gelangen in diese Wertpapierporträts über die Suche oder durch Auswahl eines Wertpapiers in den Kurslisten usw. In den Listen und Übersichten im Auswertungsbereich wählen Sie ein Wertpapier wie folgt aus:

- 1. Öffnen Sie z. B. über die Startseite "Übersicht" die Kursliste DAX Xetra.
- 2. Klicken Sie auf die Bezeichnung der zu öffnenden Aktie (Spalte "Name").

| Obersicht / L                   | iste   |         |                |        |       |        |        |          |        |        |        |        |          |         |        |          |          |        |
|---------------------------------|--------|---------|----------------|--------|-------|--------|--------|----------|--------|--------|--------|--------|----------|---------|--------|----------|----------|--------|
| Name                            | WKN    | ISI     | N Kurs         | Platz  | +/-   | Trend  | Zeit   | t Gelo   | Brief  | G.Vol. | B.Vol. | Vorta  | ng T     | ief     | Hoch   | Volumen  | Umsatz   | Trades |
| ▼DAX                            | 846900 | DE00084 | 69008 9.193,97 | ETR -  | 0,62% | •      | 16:42: | 37 -     |        |        |        | 9.251  | ,70 9.18 | 86,19 9 | 317,92 |          | 2,18 Mrd | 27.597 |
| Name                            |        | WKN     | ISIN           | Kurs   | Platz | +/-    | Trend  | Zeit     | Geld   | Brief  | G.Vol. | B.Vol. | Vortag   | Tief    | Hoch   | Volumen  | Umsatz   | Trades |
| ▼adidas AG NA                   |        | A1EWWW  | DE000A1EWWW0   | 56,40  | ) ETR | -2,02% |        | 16:42:28 | 56,38  | 56,41  | 859    | 552    | 57,56    | 56,36   | 57,60  | 524.875  | 30 Mio   | 2.755  |
| ★Allianz SE NA                  |        | 840400  | DE0008404005   | 125,55 | 5 ETR | -0,04% |        | 16:42:34 | 125,50 | 125,55 | 1.562  | 1.333  | 125,60   | 125,30  | 127,15 | 964.486  | 122 Mio  | 3.098  |
| - BASF NA                       |        | BASF11  | DE000BASF111   | 68,24  | ETR   | -1,22% | -      | 16:42:31 | 68,23  | 68,25  | 500    | 1.199  | 69,08    | 68,08   | 69,90  | 2,12 Mio | 146 Mio  | 7.152  |
| ■Baye NA                        |        | BAY001  | DE000BAY0017   | 112,45 | 5 ETR | +0,13% | 1      | 16:42:26 | 112,40 | 112,45 | 1.903  | 1.875  | 112,30   | 112,00  | 113,50 | 1,17 Mio | 132 Mio  | 3.681  |
| <ul> <li>Beiersdorf</li> </ul>  |        | 520000  | DE0005200000   | 63,46  | 5 ETR | -0,56% | •      | 16:42:13 | 63,46  | 63,48  | 336    | 265    | 63,82    | 62,01   | 64,08  | 803.333  | 50,8 Mio | 3.926  |
| <b>▼</b> BMW                    |        | 519000  | DE0005190003   | 82,41  | ETR   | -3,35% |        | 16:42:36 | 82,40  | 82,42  | 95     | 355    | 85,27    | 82,24   | 85,03  | 2,1 Mio  | 175 Mio  | 10.265 |
| Commerzbank AG                  |        | CBK100  | DE000CBK1001   | 11,79  | ETR   | -3,04% |        | 16:42:27 | 11,78  | 11,79  | 9.539  | 9.533  | 12,16    | 11,715  | 12,275 | 7,1 Mio  | 85,3 Mio | 4.054  |
| <ul> <li>Continental</li> </ul> |        | 543900  | DE0005439004   | 157,40 | ) ETR | +0,32% | l l    | 16:42:34 | 157,40 | 157,45 | 100    | 123    | 156,90   | 156,20  | 160,65 | 518.438  | 82,4 Mio | 4.516  |
| ▼Daimler NA                     |        | 710000  | DE0007100000   | 61,25  | 5 ETR | -0,83% | •      | 16:42:34 | 61,24  | 61,26  | 300    | 834    | 61,76    | 61,13   | 62,34  | 1,96 Mio | 121 Mio  | 6.471  |

Sie können ein Wertpapier auch aus einer Vermögensübersicht heraus öffnen.

| Ver        | Vermögensübersicht: 22.09.2015 in EUR     |                 |  |  |  |  |
|------------|-------------------------------------------|-----------------|--|--|--|--|
| <u>⊨</u> ↑ | † ☆                                       |                 |  |  |  |  |
|            | Bestand                                   | Anlage          |  |  |  |  |
|            |                                           |                 |  |  |  |  |
| Akti       | en                                        |                 |  |  |  |  |
| N.         | 225,00                                    | BASF SE         |  |  |  |  |
| 40         | 350,00                                    | Daimler AG      |  |  |  |  |
|            | 105,50                                    | DWS Top Dynamic |  |  |  |  |
|            | 200,00 Henkel AG & Co. KGaA Vorzugsaktien |                 |  |  |  |  |
|            | 1.000,00 Infineon Technologies AG         |                 |  |  |  |  |
|            | 120,00                                    | Linde AG        |  |  |  |  |

Das Wertpapier wird nun in seinem Wertpapierporträt geöffnet.

# 7.2 Wertpapierporträt

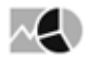

Das Wertpapierporträt ist das Objektfenster des Wertpapiers. Oben im Navigator sehen Sie den Steckbrief des Wertpapiers. Darunter finden Sie Menüeinträge zu Stammdaten, Auswertungen und ggf. verknüpften Wertpapieren.

| Siehe auch:                                                                                                    |
|----------------------------------------------------------------------------------------------------|
| <ul> <li>Wertpapierporträt öffnen</li> <li>Navigator im Wertpapierporträt</li> <li>Übersicht im Wertpapierporträt</li> <li>Stammdaten [pm]</li> <li>Arbitrage</li> <li>T &amp; S (Times &amp; Sales)</li> <li>Kennzahlen</li> <li>Nachrichten im Wertpapierporträt</li> <li>Bewertung (theScreener)</li> <li>Unternehmen</li> <li>Charts</li> <li>Menüeintrag "MiFID II" im Wertpapierporträt von Indizes</li> <li>Menüeintrag "OS-Rechner" im Wertpapierporträt von Anleihen</li> <li>Menüeintrag "Struktur" im Wertpapierporträt von Fonds</li> <li>Menüeintrag "Fondsprospekte" im Wertpapierporträt von Fonds</li> </ul> |

- Derivate
- · Auswertungen aus dem Infront Portfolio Manager

# 7.2.1 Wertpapierporträt öffnen

# $\sim$

Immer wenn Sie ein einzelnes Wertpapier ausgewählt haben, öffnet sich das Wertpapierporträt. Beispiele:

- Eingabe der WKN oder ISIN in die Suche (wird nur ein Wertpapier mit einer Suchanfrage gefunden, so öffnet sich direkt das Wertpapierporträt)
- · Mausklick auf einen Eintrag im Suchergebnis mit mehreren Treffern
- · Mausklick auf ein Wertpapier in der Marktübersicht

### 7.2.2 Navigator im Wertpapierporträt

# $\sim$

Über dem Steckbrief stehen Ihnen in der Navigator-Toolbar hilfreiche Navigationselemente wie die Kontextliste oder die Zurück-Funktion zur Verfügung. Lesen Sie dazu den Abschnitt Navigator-Toolbar bei geöffnetem Objektfenster. Unter dem Steckbrief folgen die Menüs zu Stammdaten, Auswertungen und ggf. verknüpfte Wertpapiere (z. B. Zertifikate mit diesem Basiswert).

Siehe auch:

· Wertpapier-Steckbrief

#### Wertpapier-Steckbrief

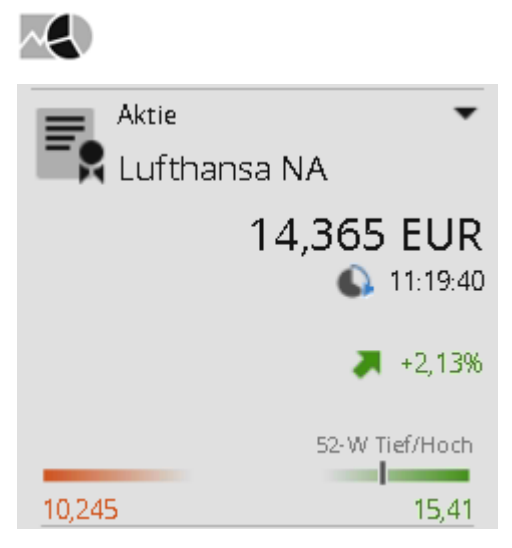

Im Wertpapierporträt wird unter der Navigator-Toolbar der Steckbrief des Wertpapiers angezeigt. Der Steckbrief enthält abhängig von der Verfügbarkeit z. B. folgende Informationen:

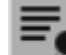

- Art des Objekts (hier: Wertpapier)
- Wertpapiertyp (hier: Aktie)

- Wertpapierbezeichnung
- Aktueller Kurs und zugehörige Währung (am aktuell gewählten Platz)
- Kurszeitpunkt
- Prozentuale Veränderung gegenüber Vortagesschlusskurs
- Trendpfeil
- Grafische Darstellung von 52-Wochen-Hoch und -Tief
- Symbol für die Freischaltung der Kursversorgung:

|   | Realtime                                                                          |
|---|-----------------------------------------------------------------------------------|
| 0 | Zeitverzögert                                                                     |
| 0 | End of day (z. B. bei im Infront Portfolio Manager selbstangelegten Wertpapieren) |

- EDG-Rating bei Zertifikaten (falls freigeschaltet)
- vwd-Symbol (wenn in den Einstellungen aktiviert)

Zusätzlich stehen Ihnen bei integriertem "Market Manager Financials Web" über das Pfeil-Icon in der rechten oberen Ecke des Steckbriefs weitere Funktionen zur Verfügung. Ein Mausklick auf das Symbol öffnet ein Menü mit den folgenden Einträgen:

- (Porträt anzeigen)
- Chartcenter anzeigen
- Zu Favoriten
- Zu Watchlist
- Zu Portfolio

## 7.2.3 Übersicht im Wertpapierporträt

## $\sim$

Haben Sie ein Wertpapier ausgewählt – z. B. über ein Suchergebnis oder aus einer Marktübersichtsseite heraus – so öffnet sich die Übersicht des Wertpapierporträts.

|              | < Dj In | ndustrial Average 🛛 🚍 🛊 | Appl      | e Inc.         |                         |              |                 |                  |                |                  |       |                  |            |               | + -          | - 🖵 |
|--------------|---------|-------------------------|-----------|----------------|-------------------------|--------------|-----------------|------------------|----------------|------------------|-------|------------------|------------|---------------|--------------|-----|
|              |         | Aktie 🔻                 | Kurse     | e              |                         |              | Apple Inc       |                  |                |                  |       | Stammda          | ten        |               |              | Â   |
| Dashboards   | Ξę      | Apple Inc.              | Aktuell   |                | 22:00:43                | 21.09.       | 1T 5T 1         | lahr 🔻           |                | вкр              | %     | Тур              |            | Wert          |              |     |
|              |         | 11E 21 LICD             | Kurs (US  | 5D)/Vol        | 115,21                  |              |                 |                  |                |                  |       | ISIN             |            | US            | 0378331005   |     |
| $\frown$     |         | 115,21030               | Diff      |                | +1,76                   | +1,55%       |                 |                  |                | GD 38            |       | WKN              |            |               | 865985       |     |
| MAN          |         | <b>S</b> 21.09.         | Eröff./So | chluss         | 113,67                  | 115,21       | 130             | k.               | Man            | _                | - 1   | Branche          |            | EDV Herstelle | er/Hardware  |     |
| Kunden       |         | .1.550                  | Hoch/Ti   | ef             | 115,37                  | 113,66       | 125             | ( )              | Rotton white   |                  | - 1   | Dividende        |            | 0,52 USD      | (06.08.2015) |     |
| Kunden       |         | • +1,55%                | Ums/Vo    | d .            |                         | 50,2 Mio     | 120             | Y                | ·              | $\left  \right $ |       | Dividendenren    | dite       |               | 1,72%        |     |
| г ¬          |         | 52-W Tief/Hoch          | Anz. Tra  | ides           |                         | 156.802      | 120             | A M              |                | $(\mathbf{X})$   | - 1   | Marktkapitalisi  | erung      |               | 657 Mrd      |     |
| $\sim$       | -       |                         | Quotler   | rung           | 13:40:14                |              | 115             | Mart             |                | m N              |       | Benchmark        |            | -             | Nasdaq 100   |     |
|              | 92,00   | 134,54                  | Geld/Br   | let            | 113,88                  | 113,97       | 110             |                  |                | - M              | - 1   | Datum            |            | Termin        |              |     |
| Märkte       | Alusian |                         | Geld/Br   | let voi        | 600                     | 100          | 105 /           | <i>[</i> ' ''    |                |                  | - 1   |                  |            |               | mehr         |     |
| L _          | Aktien  |                         | Spread    | 74/45          | 0,09                    | 0,08%        | 100             | /                |                | · ·              | - 1   | 27.04.2015       | la da      | Ergeb         | nis Halbjahr |     |
|              | -       | Upersicht               | Vortag    | WAS            | mebr                    | 21.09        | 95              |                  |                |                  | - 1   |                  | Inde       | x             | maha         |     |
|              |         | Stammdaten [pm]         | Schluss   |                | 115 21                  | 50.2 Mio     | Okt             | 2015 A           | pr Jul         |                  |       | = DL Clobal Tita |            |               | menr         |     |
|              |         | Arbitrage               | 52-Wor    | hen            | 115,21                  | 30,2 MIO     | 115             | ,21 21.09. +1,70 | 6 (+1,55%) NAS | DAQ              |       | * DJ Global Tita |            |               |              |     |
| Nachrichten  |         | T & S                   | Hoch      |                | 134.54                  | 28.04.15     |                 |                  |                |                  |       | bj diobar rita   | 13 50 201  |               |              |     |
| • •          |         | Kennzahlen              | Tief      |                | 92,00                   | 24.08.15     |                 |                  |                |                  |       |                  |            |               |              |     |
| <b>.</b>     |         | Nachrichten             | Nach      | richten        |                         |              |                 |                  |                |                  | c.    | Konnzahle        | n          |               | *            |     |
|              |         | Bewertung               | Nach      | nunten         |                         |              |                 |                  |                |                  |       | Kerinzanie       | 4 Мал      | 214           | W .          |     |
| Tools        |         | Unternehmen             | k <       | > > 1          | von 83                  |              |                 |                  |                | Ţ                | O,    | Volatilität      | 1 MON      | 3 Mon         | I Janr 📾     |     |
|              |         | Schätzungen             | Zeit      |                |                         | Meldu        | ing             |                  |                | Agentur          |       | Pota             | 37,08%     | 33,25%        | 25,64%       |     |
| =            |         | Chart                   | 11:46     | UPDATE/Spo     | tify-Rivale Deezer pla  | nt Börsenga  | ng in Frankreic | n                |                |                  | JN    | Korrelation      | 0.97       | 0.74          | 0.86         |     |
|              |         | flexChart               | 08:24     | IPO/Spotify-F  | Rivale Deezer plant Bö  | irsengang in | Frankreich      |                  |                |                  | JN    | Performance      | +8 9/1%    | -9 31%        | +15 95%      |     |
|              | Verknü  | ipfte Objekte           | 06:32     | PRESSESPIEG    | GEL/Unternehmen         |              |                 |                  |                |                  | DJN   | Benchmark        | +3.31%     | -4.58%        | +6.77%       |     |
| Suchergebnis |         | Derivate                | 21.09.    | Apple will Ele | ektroauto bis 2019 ba   | uen - Kreise |                 |                  |                |                  | DJN   | ØKurs            | 111.92     | 118.77        | 118.30       |     |
|              | Auswei  | rtungen [pm]            | 21.09.    | Apple-Zuliefe  | erer will Bildschirm-Sp | oarte von Sh | arp kaufen - Ze | tung             |                |                  | DJN   | Ø Volumen        | 67,4 Mio   | 58,7 Mio      | 52.6 Mio     |     |
| 342          | - F     | Derivate                | 21.09.    | Apple hat in   | China Probleme mit S    | ichadsoftwa  | re              |                  |                |                  | DJN   | Hoch             | 116,89     | 132,97        | 134,54       |     |
| AL           |         |                         | 18.09.    | INTERVIEW/L    | eoni bleibt auch 2016   | optimistisc  | h für China     |                  |                |                  | DJN   | Hoch (Datum)     | 14.09.2015 | 20.07.2015    | 28.04.2015   |     |
| Verwaltung   |         |                         | 18.09.    | Apple darf m   | nit seinem Bezählsyste  | em in China  | starten         |                  |                |                  | DIN . | Tief             | 92,00      | 92,00         | 92,00        |     |
|              |         |                         | 18.09.    | Apple gewinr   | nt Patentstreit gegen   | samsung      |                 |                  |                |                  |       | Tief (Datum)     | 24.08.2015 | 24.08.2015    | 24.08.2015   |     |
|              |         |                         | 17.09.    | UDERBLICK/L    | Sie wichtigsten Meldu   | ingen von di | 21 1744         |                  |                |                  | JN    |                  |            |               |              |     |
|              |         |                         | Arbit     | rage           |                         |              |                 |                  |                |                  |       |                  |            |               |              |     |
|              |         |                         |           | Börse          | Kurs                    | +/- Tren     | d Zeit C        | ield Brief       | G.Vol. B.Vol.  | Vortag           | Т     | ief Ho           | ch Volun   | ien Umsa      | tz Trades    |     |
| HMe          |         |                         | ▼Berlin   | (EUR)          | 102,35                  | 0,11%        | 13:34:26 1      | 2,00 102,05      | 500 500        | 102,46           |       | 101,51 1         | 03,00      | 259 26.5      | 514 5        | Ŧ   |

Im Auswertungsbereich finden Sie in der Übersicht der Wertpapierporträts z. B. folgende Fenster:

- Kurse
- Chart
- Stammdaten
- Nachrichten
- Kennzahlen
- Arbitrageliste

Wie gewohnt können Sie von hier aus über die verlinkten Elemente weiter springen und so ins Chartcenter oder in die Nachrichtenübersicht wechseln.

i Einige der im Folgenden beschriebenen Menüeinträge bzw. Informationen sind nicht für alle Wertpapiertypen sinnvoll und damit verfügbar.

#### Beispiel

Aktien oder Indizes können z. B. Basiswerte sein, ein Optionsschein dagegen nicht. Dementsprechend finden Sie im Porträt von Aktien und Indizes den Menüeintrag "Zugehörige" mit Derivaten des Basiswerts, im Porträt von Optionsscheinen ist dieser Menüeintrag im Navigator nicht vorhanden. Im Porträt von Anleihen finden Sie den Renditerechner, für Fonds die typspezifischen Menüeinträge "Struktur" und "Fondsprospekte" usw.

#### Siehe auch:

- Bereich "Kurse" in der Übersicht
- Bereich "Chart" in der Übersicht
- Bereich "Stammdaten" in der Übersicht
- Bereich "Nachrichten" in der Übersicht
- Bereich "Kennzahlen" in der Übersicht
- Bereich "Arbitrage" in der Übersicht

### Bereich "Kurse" in der Übersicht

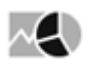

| Kurse                                                                                         |                                                               |                                                                 |
|-----------------------------------------------------------------------------------------------|---------------------------------------------------------------|-----------------------------------------------------------------|
| Aktuell                                                                                       | 14:12:39                                                      | 22.03.                                                          |
| Kurs (EUR)/Vol                                                                                | 73,04                                                         | 43                                                              |
| Diff                                                                                          | +0,38                                                         | +0,52%                                                          |
| Eröff./Schluss                                                                                | 72,52                                                         |                                                                 |
| Hoch/Tief                                                                                     | 73,15                                                         | 70,90                                                           |
| Ums/Vol                                                                                       | 19 Mio                                                        | 262.816                                                         |
| Anz. Trades                                                                                   |                                                               | 1.905                                                           |
| Quotierung                                                                                    | 14:12:39                                                      |                                                                 |
| -                                                                                             |                                                               |                                                                 |
| Geld/Brief                                                                                    | 73,02                                                         | 73,04                                                           |
| Geld/Brief<br>Geld/Brief Vol                                                                  | <b>73,02</b><br>36                                            | <b>73,04</b><br>1                                               |
| Geld/Brief<br>Geld/Brief Vol<br>Spread                                                        | <b>73,02</b><br>36<br>0,02                                    | <b>73,04</b><br>1<br>0,03%                                      |
| Geld/Brief<br>Geld/Brief Vol<br>Spread<br>WWAP/TWAS                                           | <b>73,02</b><br>36<br>0,02<br>72,45                           | <b>73,04</b><br>1<br>0,03%<br>                                  |
| Geld/Brief<br>Geld/Brief Vol<br>Spread<br>VWAP/TWAS<br><b>Vortag</b>                          | <b>73,02</b><br>36<br>0,02<br>72,45<br>mehr                   | <b>73,04</b><br>1<br>0,03%<br><br>21.03.                        |
| Geld/Brief<br>Geld/Brief Vol<br>Spread<br>VWAP/TWAS<br><b>Vortag</b><br>Schluss               | <b>73,02</b><br>36<br>0,02<br>72,45<br>mehr<br>72,66          | <b>73,04</b><br>1<br>0,03%<br><br>21.03.<br>595.363             |
| Geld/Brief<br>Geld/Brief Vol<br>Spread<br>VWAP/TWAS<br>Vortag<br>Schluss<br>52-Wochen         | <b>73,02</b><br>36<br>0,02<br>72,45<br>mehr<br>72,66          | <b>73,04</b><br>1<br>0,03%<br><br>21.03.<br>595.363             |
| Geld/Brief<br>Geld/Brief Vol<br>Spread<br>VWAP/TWAS<br>Vortag<br>Schluss<br>52-Wochen<br>Hoch | <b>73,02</b><br>36<br>0,02<br>72,45<br>mehr<br>72,66<br>87,41 | <b>73,04</b><br>1<br>0,03%<br><br>21.03.<br>595.363<br>20.07.15 |

Im Übersichtsbereich "Kurse" finden Sie aktuelle Kursinformationen zum Wertpapier. Die wichtigsten Kursdaten:

| Bereich | Beschreibung                                                                                                    |
|---------|----------------------------------------------------------------------------------------------------|
| Aktuell | <ul> <li>Unter "Aktuell" sehen Sie z. B. folgende Daten:</li> <li>Datum und Uhrzeit des aktuellsten Kurses</li> <li>Aktueller Kurs mit zugehöriger Währung in Klammern und zugehöriger Stückzahl ("Vol")</li> <li>Absolute und prozentuale Differenz zum Vortag</li> <li>Eröffnungs- und Schlusskurs</li> <li>Tages-Hoch und -Tief</li> <li>Umsatz (Volumen * jeweiliger Kurs)</li> <li>Volumen (Stückzahl)</li> <li>Anzahl der Trades</li> </ul> |

| Bereich    | Beschreibung                                                                                                    |
|------------|----------------------------------------------------------------------------------------------------|
| Quotierung | <ul> <li>Unter "Quotierung" sehen Sie z. B. folgende Daten:</li> <li>Uhrzeit der aktuellsten Quotierung</li> <li>Aktuelle Geld- und Briefkurse</li> <li>Aktuelle Volumen für Geld- und Briefkurs</li> <li>Absoluter und prozentualer Spread</li> <li>VWAP (Volume Weighted Average Price)</li> <li>TWAS (Time Weighted Average Spread)</li> </ul>                                                                                            |
| Vortag     | <ul> <li>Unter "Quotierung" sehen Sie z. B. folgende Daten:</li> <li>Datum</li> <li>Schlusskurs</li> <li>Volumen</li> <li>Über den Link "mehr" können Sie weitere Daten des Vortags<br/>einblenden:</li> <li>Eröffnungs- und Schlusskurs des Vortags</li> <li>Tages-Hoch und -Tief des Vortags</li> <li>Umsatz<br/>Sind die zusätzlichen Daten eingeblendet, so können Sie diese<br/>über den Link "weniger" (wieder) ausblenden.</li> </ul> |
| 52-Wochen  | Unter "Quotierung" sehen Sie z. B. folgende Daten:<br>• Hoch in den letzten 52 Wochen mit zugehörigem Datum<br>• Tief in den letzten 52 Wochen mit zugehörigem Datum                                                                                                    |

# Bereich "Chart" in der Übersicht

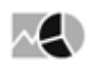

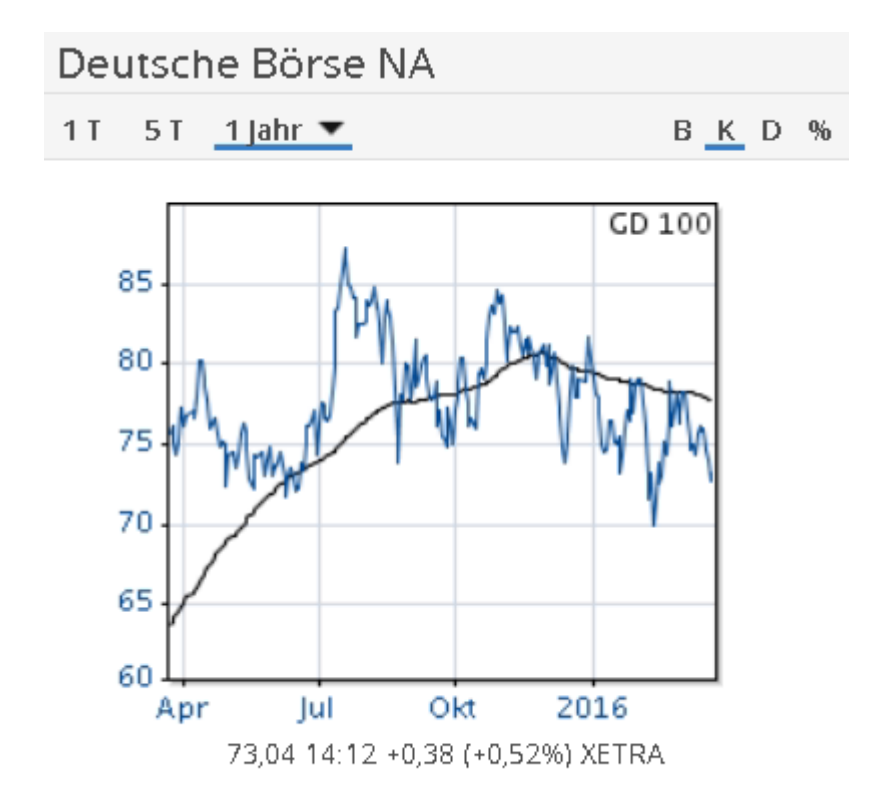

Der Chart im Übersichtsbereich eines Wertpapiers enthält folgende Elemente:

| Element      | Beschreibung                                                                                                    |
|--------------|----------------------------------------------------------------------------------------------------|
| Fenstertitel | Im Fenstertitel steht der Name des aktuell ausgewählten<br>Wertpapiers.                                                                                                    |
| 1 T          | Wählen Sie diesen Button, um einen 1-Tages-Chart ( <b>intraday</b> )<br>darzustellen.<br>Die waagerechte Linie im Chartfenster von Intraday-Charts<br>symbolisiert den Vortagesschlusskurs. |
| 5 T          | Wählen Sie diesen Button, um einen 5-Tages-Chart ( <b>intraday</b> )<br>darzustellen.                                                                                                    |

| Element                 | Beschreibung                                                                                                    |
|-------------------------|----------------------------------------------------------------------------------------------------|
| Auswahlliste "Zeitraum" | Wählen Sie aus dieser Auswahlliste den gewünschten darzustellenden Zeitraum für <b>historische</b> Charts:                                            |
|                         | 1 Jahr 💌                                                                                                    |
|                         | 1 Monat                                                                                                    |
|                         | 3 Monate                                                                                                    |
|                         | 6 Monate                                                                                                    |
|                         | > 1 Jahr                                                                                                    |
|                         | 2 Jahre                                                                                                    |
|                         | 3 Jahre                                                                                                    |
|                         | 5 Jahre                                                                                                    |
|                         | 10 Jahre                                                                                                    |
|                         | ab 1.1.                                                                                                    |
|                         | Gesamt                                                                                                    |
|                         | In historischen Charts wird der passende Gleitende<br>Durchschnitt eingezeichnet.                                                                     |
| Geld                    | Wählen Sie diesen Button, um in Intraday-Charts zusätzlich den Geldkurs einzublenden.                                                                 |
| Brief                   | Wählen Sie diesen Button, um in Intraday-Charts zusätzlich den Briefkurs einzublenden.                                                                |
| В                       | Wählen Sie diesen Button, um in historischen Charts eine<br>Benchmark einzublenden.                                                                   |
| К                       | Standardmäßig aktiviert (erkennbar am eingeblendeten Rahmen des Buttons).                                                                             |
|                         | Wählen Sie diesen Button, um in historischen Charts das<br>standardmäßige Verrechnen der ggf. anfallenden<br>Kapitalmaßnahmen zu deaktivieren.        |
| D                       | Standardmäßig deaktiviert.                                                                                                    |
|                         | Wählen Sie diesen Button, um in historischen Charts ggf.<br>anfallende Dividenden im Chart zu verrechnen. Historische<br>Kurse werden dann angepasst. |

| Element      | Beschreibung                                                                                                    |
|--------------|----------------------------------------------------------------------------------------------------|
| %            | Wählen Sie diesen Button, um auf prozentuale Darstellung<br>umzuschalten. Ein erneuter Mausklick auf den Button stellt die<br>ursprüngliche Skalierung wieder her.      |
| Chartfenster | Im Chartfenster wird der Kurs als Linie dargestellt. Darunter sehen Sie den aktuellsten Kurs mit Zeitpunkt, absolute und prozentuale Veränderung sowie den Börsenplatz. |
|              | Ein Mausklick auf das Chartfenster öffnet das Chartcenter zu diesem Wertpapier, in dem Sie viele weitere Möglichkeiten zur technischen Analyse haben.                   |

## Bereich "Stammdaten" in der Übersicht

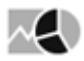

# Stammdaten

| Тур                  | Wert                   |
|----------------------|------------------------|
| ISIN                 | DE0005810055           |
| WKN                  | 581005                 |
| Branche              | Investmentgesellschaft |
| Dividende            | 2,10 EUR (14.05.2015)  |
| Dividendenrendite    | 2,88%                  |
| Marktkapitalisierung | 14 Mrd                 |
| Benchmark            | - DAX                  |
| Datum                | Termin                 |
|                      | mehr                   |
| 28.10.2015           | Ergebnis 3.Quartal     |
|                      | Index                  |
|                      | mehr                   |

▼CDAX

▼DAX

Der Bereich "Stammdaten" enthält z. B. für Aktien folgende Elemente:

| Тур  | Beschreibung                                |
|------|---------------------------------------------|
| ISIN | ISIN () des Wertpapiers.                    |
| WKN  | WKN (Wertpapierkennnummer) des Wertpapiers. |

| Тур                  | Beschreibung                                                                                                    |  |  |  |  |  |  |  |  |  |  |
|----------------------|----------------------------------------------------------------------------------------------------|--|--|--|--|--|--|--|--|--|--|
| Branche              | Die Branche des Wertpapiers.                                                                                                    |  |  |  |  |  |  |  |  |  |  |
| Dividende            | Die zuletzt gezahlte Dividende inklusive Datum der<br>Dividendenzahlung.<br>Per Mausklick auf die Dividende wechseln Sie innerhalb des<br>Wertpapierporträts auf die Registerkarte "Kennzahlen".                                                                                                    |  |  |  |  |  |  |  |  |  |  |
| Dividendenrendite    | Die prozentuale Dividendenrendite.                                                                                                    |  |  |  |  |  |  |  |  |  |  |
| Marktkapitalisierung | Die Marktkapitalisierung des Unternehmens.                                                                                                    |  |  |  |  |  |  |  |  |  |  |
| Benchmark            | <ul> <li>Ist dem Wertpapier eine Benchmark zugewiesen, dann wird diese hier angezeigt.</li> <li>Per Mausklick auf die Benchmark wechseln Sie direkt in das Wertpapierporträt der Benchmark.</li> <li>Über das Menü dieses Icons der Benchmark haben Sie die bekannten Möglichkeiten zur weiteren Analyse.</li> </ul>       |  |  |  |  |  |  |  |  |  |  |
| Termin               | Aktuelle Termine zum Wertpapier.<br>Über den Link "mehr" blenden Sie ggf. vorhandene weitere<br>Termine ein.                                                                                                    |  |  |  |  |  |  |  |  |  |  |
| Index                | Eine Liste der Indizes, in denen die Aktie aktuell enthalten ist.<br>Über den Link "mehr" blenden Sie ggf. weitere Indizes ein.<br>Per Mausklick auf einen Index wechseln Sie direkt in das<br>Wertpapierporträt.<br>Uber das Menü dieser Icons der Indizes haben Sie die<br>bekannten Möglichkeiten zur weiteren Analyse. |  |  |  |  |  |  |  |  |  |  |

Bereich "Nachrichten" in der Übersicht

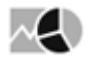

| Nach   | nrichten                                                                                                    | ្          |
|--------|----------------------------------------------------------------------------------------------------|------------|
| k <    | > > 1 von 101                                                                                                    | <u>†</u> ( |
| Zeit   | Meldung                                                                                                    | Agentur    |
| 12:15  | ÜBERSICHT / Dividenden der DAX-Unternehmen für 2015                                                                                                    | DJN        |
| 18.03. | ÜBERSICHT / Dividenden der DAX-Unternehmen für 2015                                                                                                    | DJN        |
| 18.03. | ZeitMeldungAgentur2:15ÜBERSICHT / Dividenden der DAX-Unternehmen für 2015D3:03.ÜBERSICHT / Dividenden der DAX-Unternehmen für 2015D3:03.++ Analysen des Tages von Dow Jones Newswires (17.03.2016) +++D3:03.PRESSESPIEGEL/UnternehmenD7:03.S&P überprüft Ratings von Deutscher Börse und LSED7:03.*S&P stuft Deutsche Börse auf Beobachtungsliste für AbstufungD                                              |            |
| 18.03. | itMeldungAgentur5ÜBERSICHT / Dividenden der DAX-Unternehmen für 2015I3.ÜBERSICHT / Dividenden der DAX-Unternehmen für 2015I3.++ Analysen des Tages von Dow Jones Newswires (17.03.2016) +++I3.PRESSESPIEGEL/UnternehmenI3.S&P überprüft Ratings von Deutscher Börse und LSEI3.*S&P stuft Deutsche Börse auf Beobachtungsliste für AbstufungI3.Deutsche Börse will Garantien für Finanzplatz Frankfurt bietenI |            |
| 17.03. | S&P überprüft Ratings von Deutscher Börse und LSE                                                                                                    | DJN        |
| 17.03. | *S&P stuft Deutsche Börse auf Beobachtungsliste für Abstufung                                                                                                    | DJN        |
| 17.03. | Deutsche Börse will Garantien für Finanzplatz Frankfurt bieten                                                                                                    | DJN        |
| 17.03. | ++ Analysen des Tages von Dow Jones Newswires (17.03.2016) +++                                                                                                    | DJN        |
| 17.03. | ÜBERSICHT / Dividenden der DAX-Unternehmen für 2015                                                                                                    | DJN        |
| 17.03. | LSE und Deutsche Börse: Zwanzig Regulierer - zwanzig Hürden                                                                                                    | DJN        |

Im Bereich "Nachrichten" finden Sie die Schlagzeilen der aktuellen Nachrichten zum Wertpapier. Dabei erscheinen wie gewohnt die aktuellsten News oben in der Liste. Wählen Sie ggf. die interessanten News per Mausklick aus, um diese zu lesen. Die Nachricht wird dann innerhalb des Wertpapierporträts auf der Registerkarte "Nachrichten" geöffnet. Lesen Sie dazu ggf. auch den Abschnitt Nachrichten im Wertpapierporträt.

**k < > >** 2 von 101

Gibt es viele Nachrichten zum Wertpapier, so werden diese auf mehrere Seiten verteilt. Nutzen Sie die bekannten Navigationselemente, um die Seiten zu öffnen.

Über das Icon "Als PDF-Datei exportieren" erstellen Sie aus der aktuell eingeblendeten Liste mit Schlagzeilen ein PDF-Dokument.

Uber das Icon "Suchen" wechseln Sie direkt in die Nachrichtensuche. Alle weiteren Details zum Arbeiten mit News finden Sie im Kapitel Nachrichten.

### Bereich "Kennzahlen" in der Übersicht

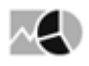

| Kennzahler   | r             |               | ¢          |
|--------------|---------------|---------------|------------|
|              | 1 Mon         | 3 Mon         | 1 Jahr 🚺   |
| Volatilität  | 24,09%        | 30,77%        | 27,22%     |
| Beta         | 0,75          | 0,89          | 0,84       |
| Korrelation  | -0,45         | 0,64          | 0,21       |
| Performance  | -6,97%        | -7,30%        | -0,29%     |
| Benchmark    | +7,13%        | -5,96%        | -15,20%    |
| ØKurs        | 75,74         | 75,86         | 77,66      |
| Ø Volumen    | 775.739       | 730.586       | 673.961    |
| Hoch         | 83, <b>00</b> | 83, <b>00</b> | 87,41      |
| Hoch (Datum) | 23.02.2016    | 23.02.2016    | 20.07.2015 |
| Tief         | 70,90         | 69,80         | 69,80      |
| Tief (Datum) | 22.03.2016    | 12.02.2016    | 12.02.2016 |

Im Bereich "Kennzahlen" finden Sie einen Auszug der wichtigsten Kennzahlen. Für die Zeiträume "1 Monat", "3 Monate" und "1 Jahr" sehen Sie im Einzelnen folgende Kennzahlen:

- Volatilität
- Beta
- Korrelation
- Performance
- Benchmark
- Durchschnittlicher Kurs
- Durchschnittliches Volumen
- · Hoch im Intervall jeweils mit zugehörigem Datum
- Tief im Intervall jeweils mit zugehörigem Datum

Über die Kalenderfunktion "Vergleichszeitraum auswählen" können Sie in der Spalte "1 Jahr" ein anderes Datum auswählen, um die Kennzahlen ab diesem Datum zu berechnen.

Düber das Icon "Zurücksetzen" löschen Sie die Datumseingabe und stellen die Werte der Spalte wieder auf "1 Jahr" zurück.

Lesen Sie zu weiteren Details den Abschnitt Kennzahlen.

## Bereich "Arbitrage" in der Übersicht

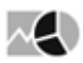

A set of the

| Arbitrage                                  |           |         |          |          |        |        |        |        |         |        |        |         |          |        |
|--------------------------------------------|-----------|---------|----------|----------|--------|--------|--------|--------|---------|--------|--------|---------|----------|--------|
| Börse                                      | Kurs      | +/-     | Trend    | Zeit     | Geld   | Brief  | G.Vol. | B.Vol. | Vortag  | Tief   | Hoch   | Volumen | Umsatz   | Trades |
| ★XETRA (EUR)                               | 74,28     | +0,90%  |          | 14:37:12 | 74,27  | 74,31  | 36     | 233    | 73,62   | 73,36  | 74,35  | 286.024 | 21,1 Mio | 2.179  |
| ▼Berlin (EUR)                              | 74,06 - T | +0,68%  |          | 14:14:08 | 74,24  | 74,29  | 674    | 674    | 73,56   | 73,53  | 74,25  | 0       | 0        | 9      |
| ▼Düsseldorf (EUR)                          | 73,67     | +0,40%  | L        | 09:28:40 | 74,26  | 74,26  | 674    | 674    | 73,38 G | 73,37  | 73,67  | 60      | 4.420    | 2      |
| ▼Frankfurt (EUR)                           | 73,529    | - 0,04% |          | 09:01:12 | 74,257 | 74,313 | 700    | 700    | 73,558  | 73,50  | 73,529 | 0       | 0        | 2      |
| ★Hamburg (EUR)                             | 74,08     | +0,58%  |          | 14:17:30 | 74,27  | 74,31  | 36     | 233    | 73,65   | 73,38  | 74,10  | 102     | 7.558    | 3      |
| ★Hannover (EUR)                            | 73,38 G   | +0,36%  | <b>1</b> | 08:10:30 | 74,27  | 74,32  | 80     | 611    | 73,12   | 73,38  | 73,38  | 0       | 0        | 1      |
| <ul> <li>MiFID außerbörslich (…</li> </ul> | 73,19     | -1,01%  |          | 22.03.   |        |        |        |        | 73,19   | 73,19  | 73,19  |         |          |        |
| <ul> <li>München (EUR)</li> </ul>          | 73,39 G   | +0,03%  |          | 08:01:24 | 74,27  | 74,31  | 36     | 200    | 73,37 G | 73,39  | 73,39  | 0       | 0        | 1      |
| ★ Stuttgart (EUR)                          | 74,26 G   | +1,23%  | -        | 14:35:49 | 74,26  | 74,26  | 300    | 300    | 73,36 G | 73,384 | 74,27  | 2.620   | 194.074  | 73     |
| ▼BATS Europe Level1 (EUR)                  | 72,590    | -1,97%  |          | 21.03.   |        |        |        |        | 72,590  | 72,14  | 74,07  | 110.263 | 8,05 Mio |        |
| * ITMIE                                    |           |         |          |          |        |        |        |        |         | 78,54  | 78,54  | 39.000  | 0        |        |
| London Internationale                      | 73,662    | +0,82%  |          | 13:04:37 | 73,35  | 74,87  | 5.000  | 5.000  | 73,061  | 73,662 | 73,90  | 214     | 15.779   | 2      |
| ▼SWX (CHF)                                 | 78,55     | -2,30%  |          | 23.03.   | 80,65  | 81,00  | 810    | 190    | 78,55   | 78,50  | 78,55  | 300     | 23.560   |        |
| SWX (EUR)                                  | 74,03     | +2,66%  | _        | 10:11:31 | 74,18  | 74,36  | 210    | 210    | 72,11   | 74,03  | 74,03  | 10      | 740,3    | 1      |
| Lang&Schwarz (EUR)                         | 74,443    | +1,48%  | -        | 14:52:03 | 74,443 | 74,477 |        |        | 73,355  | 73,107 | 74,573 |         |          |        |
| ▼Munich - Market Maker                     | 73,731    | +0,30%  | <b>1</b> | 09:41:32 | 74,441 | 74,479 | 210    | 210    | 73,511  | 73,274 | 73,731 | 0       | 0        |        |
| <ul> <li>Tradegate (EUR)</li> </ul>        | 74,541    | +1,48%  | -        | 14:46:56 | 74,431 | 74,459 | 250    | 500    | 73,457  | 73,58  | 74,541 | 5.418   | 401.075  |        |
| ★ Chi-X Europe Ltd (EUR)                   | 74,29     | +0,86%  |          | 14:37:14 | 74,28  | 74,30  | 126    | 51     | 73,660  | 73,37  | 74,35  | 165.488 | 12,2 Mio |        |
| ▼UBS Frankfurt                             |           |         |          |          |        |        |        |        |         |        |        |         |          |        |

In der Arbitragetabelle der Übersicht sehen Sie die Kurse aller verfügbaren Börsenplätze und außerbörslicher Handelsplätze für das aktuell ausgewählte Wertpapier.

Die Funktionen in der Arbitragetabelle entsprechen denen in der Arbitragetabelle, die Sie über den Menüeintrag "Arbitrage" im Navigator des Wertpapierporträts öffnen. Lesen Sie dazu den Abschnitt Arbitrage.

# 7.2.4 Stammdaten [pm]

Die Stammdaten aus dem Infront Portfolio Manager enthalten alle wesentlichen Informationen zu dem ausgewählten Wertpapier. Über den Menüeintrag "Stammdaten [pm]" im Navigator eines Wertpapierporträts öffnen Sie auch in der Infront Advisory Solution diese Eigenschaften.

## Bayer NA

### Stammdaten

| Name               | Bayer AG         |
|--------------------|------------------|
| WM-Name            | BAYER AG NA      |
| Anzeigename        | Bayer AG         |
| Ticker             | BAYN~9.DE        |
| Тур                | Aktie            |
| Wertpapier-ID      | 55587973         |
| ISIN               | DE000BAY0017     |
| DEWKN              | BAY001           |
| Valorennummer      | 10367293         |
| OEWKN              |                  |
| Land               | Deutschland (ED) |
| Branche            | Chemie (CH)      |
| Ausgabedatum       |                  |
| Stückelung         | 1                |
| Erster Handelstag  |                  |
| Letzter Handelstag |                  |
| Benchmark          |                  |
| Bemerkung          |                  |

Analog zu den Registerkarten in den Wertpapier-Stammdaten im Infront Portfolio Manager sind die Stammdaten auch hier in die folgenden Bereiche aufgeteilt:

- Stammdaten
- Erweitert
- WM-Daten
- Benutzerdefinierte Felder

Das Bearbeiten der Wertpapier-Stammdaten ist direkt in der Infront Advisory Solution nicht möglich.

## 7.2.5 Arbitrage

## ~€

Über den Menüeintrag "Arbitrage" im Navigator eines Wertpapierporträts öffnen Sie die Arbitragetabelle zu diesem Wertpapier.

In der Arbitragetabelle sehen Sie die Kurse aller verfügbaren Börsenplätze und außerbörslicher Handelsplätze für das aktuell ausgewählte Wertpapier.

| Bayer NA                                   |           |         |       |            |           |           |        |        |           |           |            |          |          |        |
|--------------------------------------------|-----------|---------|-------|------------|-----------|-----------|--------|--------|-----------|-----------|------------|----------|----------|--------|
| Arbitrage                                  |           |         |       |            |           |           |        |        |           |           |            |          |          |        |
| Börse                                      | Kurs      | +/-     | Trenc | d Zeit     | Geld      | Brief     | G.Vol. | B.Vol. | Vortag    | Tief      | Hoch       | Volumen  | Umsatz   | Trades |
| ▼XETRA (EUR)                               | 109,15    | +1,96%  |       | ı 15:31:11 | 109,10    | 109,15    | 732    | 944    | 107,05    | 106,25    | 111,25     | 1,94 Mio | 211 Mio  | 6.303  |
| <ul> <li>Berlin (EUR)</li> </ul>           | 109,07    | +1,88%  |       | ı 15:11:58 | 109,10    | 109,15    | 459    | 459    | 107,06 -T | 107,18    | 111,04     | 112      | 12.229   | 8      |
| Boerse Duesseldorf - Q                     | 109,055   | +1,34%  |       | 15:38:04   | 109,11    | 109,19    | 464    | 464    | 107,61    | 107,105   | 110,65     | 6.868    | 747.484  |        |
| <ul> <li>Düsseldorf (EUR)</li> </ul>       | 107,42    | -0,28%  |       | 12:16:28   | 109,13    | 109,13    | 459    | 459    | 107,72    | 107,42    | 110,58     | 177      | 19.330   | 6      |
| Frankfurt (EUR)                            | 109,101   | +1,68%  |       | ı 15:20:45 | 109,107   | 109,145   | 500    | 500    | 107,295   | 106,65    | 111,00     | 10.996   | 1,21 Mio | 69     |
| <ul> <li>Hamburg (EUR)</li> </ul>          | 108,50    | +0,79%  |       | 13:29:11   | 109,10    | 109,15    | 500    | 500    | 107,65    | 106,80    | 111,20     | 680      | 74.191   | 9      |
| Hannover (EUR)                             | 107,05    | -0,80%  |       | 11:44:42   | 109,10    | 109,15    | 500    | 500    | 107,91 G  | 107,05    | 109,35     | 40       | 4.282    | 2      |
| <ul> <li>MiFID außerbörslich (</li> </ul>  | 109,105   | +1,22%  |       | 15:10:37   |           |           |        |        | 107,79    | 109,105   | 109,105    |          |          |        |
| <ul> <li>München (EUR)</li> </ul>          | 109,00    | +1,57%  |       | ı 14:24:24 | 109,10    | 109,15    | 500    | 500    | 107,32    | 108,36    | 110,99     | 1.383    | 152.986  | 12     |
| <ul> <li>Stuttgart (EUR)</li> </ul>        | 109,10 BZ | +1,21%  |       | 15:29:56   | 109,125   | 109,125   | 700    | 700    | 107,80 BZ | 106,30    | 111,40     | 11.772   | 1,29 Mio | 76     |
| ▼Stuttgart MiFID außerb                    | 68,68     | -30,54% |       | 29.10.     |           |           |        |        | 68,68     | 68,68     | 68,68      |          |          |        |
| ▼BATS Europe Level1 (EUR)                  | 109,175   | +2,22%  |       | 15:31:11   | 109,10    | 109,15    | 150    | 66     | 106,800   | 106,25    | 111,05     | 130.483  | 14,2 Mio |        |
| Budapest Stock Exchang                     | 33.540,00 | +0,49%  |       | 11:10:43   | 33.558,00 | 33.688,00 | 200    | 1.000  | 33.375,00 | 33.540,00 | 33.981,00  | 6        | 202.563  | 2      |
| ▼EUROTLX (EUR)                             | 109,05    | +2,07%  |       | ı 14:47:27 | 108,95    | 109,35    | 200    | 200    | 106,84 G  | 106,75    | 109,05     | 49       | 5.295    | 3      |
| TITMIF                                     |           |         |       |            |           |           |        |        |           | 104,75    | 104,75     | 16.000   | 1,68 Mio |        |
| London Internationale                      | 107,5525  | -0,09%  |       | 12:50:20   | 108,00    | 110,25    | 8.000  | 8.000  | 107,645   | 107,00    | 110,473333 | 158.697  | 17,4 Mio | 168    |
| <ul> <li>Madrid (SIBE) (EUR)</li> </ul>    | 109,25    | +3,16%  |       | I 13:58:07 | 107,55    | 109,95    | 500    | 500    | 105,90    | 106,45    | 111,00     | 1.573    | 171.347  |        |
| <ul> <li>Mailand (EUR)</li> </ul>          | 108,70    | +1,68%  |       | ı 14:57:50 | 109,00    | 109,30    | 401    | 401    | 106,90 D  | 106,70    | 110,40     | 2.931    | 320.079  | 27     |
| <ul> <li>Mailand Nachbörslich (</li> </ul> | 106,90    | 0,00%   |       | 29.10.     |           |           |        |        | 106,90    | 97,60     | 98,60      | 104      | 10.154   |        |
| ▼SIX Swiss Exchange Liq                    |           |         |       |            |           |           |        |        |           |           |            |          |          |        |
| ▼SWX (CHF)                                 | 123,60    | 0,00%   |       | 29.10.     |           |           |        |        | 123,60    | 123,60    | 123,60     |          |          |        |
| <ul> <li>Baader Bank</li> </ul>            |           |         |       | 15:46:38   | 109,101   | 109,199   | 2.500  | 2.500  |           |           |            |          |          |        |
| Lang&Schwarz (EUR)                         | 109,11    | +1,41%  |       | 15:46:40   | 109,11    | 109,19    |        |        | 107,588   | 106,255   | 111,01     |          |          |        |
| <ul> <li>Tradegate (EUR)</li> </ul>        | 109,111   | +1,45%  |       | 15:46:39   | 109,111   | 109,189   | 500    | 500    | 107,55    | 106,50    | 111,01     | 28.805   | 3,14 Mio |        |
| Chi-X Europe Ltd (EUR)                     | 109,15    | +2,20%  |       | I 15:31:11 | 109,10    | 109,15    | 273    | 395    | 106,800   | 106,25    | 111,15     | 734.680  | 79,9 Mio |        |

Per Mausklick auf die Namen der Plätze (Spalte "Börse") wechseln Sie direkt in das entsprechende Wertpapierporträt an diesem Platz.

Über dieses Icon vor jeder Zeile in der Arbitrageliste öffnen Sie das Menü mit den bekannten Befehlen für die jeweilige Kursnotierung.

Per Mausklick auf die eingefärbten Spaltenüberschriften können Sie die Arbitrageliste nach dieser Spalte jeweils aufsteigend oder absteigend sortieren.

## 7.2.6 T & S (Times & Sales)

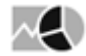

- ...

Times & Sales liefern Ihnen Tabellen, in denen Eröffnungs-, Hoch-, Tief- und Schlusskurse sowie Umsätze für das ausgewählte Wertpapier dargestellt werden – unterteilt in historische Daten und Intraday-Daten.

Sie öffnen die Times & Sales eines Wertpapiers über den Menüeintrag "T & S" im Navigator eines Wertpapierporträts

| < To  | ps DAX 🗮 🛊        | Deutsche     | Börse NA  |       |       |         |          |               |   |           |       |       |         |         |       |
|-------|-------------------|--------------|-----------|-------|-------|---------|----------|---------------|---|-----------|-------|-------|---------|---------|-------|
| =     | Aktie 👻           | Historisch   |           |       |       |         |          | Intraday      |   |           |       |       |         |         |       |
| =     | Deutsche Börse NA | 23.03.2016 🚺 | <u>.</u>  |       |       |         |          | 24.03.2016    | < |           |       |       |         |         |       |
|       | 74 51 EUR         | Daturn       | Eröffnung | Hoch  | Tief  | Schluss | Volumen  | Zeit          |   | Eröffnung | Hoch  | Tief  | Schluss | Volumen | Ticks |
|       | 1500-22           | 23.03.2016   | 73.11     | 73.73 | 73.00 | 73.62   | 548.658  | 15:00 - 15:30 |   | 74.53     | 74.53 | 74.50 | 74.50   | 219     | 3     |
|       | 5.00.32           | 22.03.2016   | 72,52     | 73,40 | 70,90 | 73,20   | 542.392  | 14:30 - 15:00 |   | 74,13     | 74,59 | 74,10 | 74,56   | 84.732  | 538   |
|       | <b>3</b> +1.21%   | 21.03.2016   | 73,37     | 74,06 | 72,13 | 72,66   | 595.363  | 14:00 - 14:30 |   | 74,05     | 74,24 | 74,02 | 74,14   | 9.515   | 129   |
|       |                   | 18.03.2016   | 74,64     | 74.64 | 73.00 | 73.95   | 1,36 Mio | 13:30 - 14:00 |   | 73.87     | 74.06 | 73,79 | 74.04   | 5.767   | 65    |
|       | 52-W Tief/Hoch    | 17.03.2016   | 76,85     | 77,01 | 74,34 | 74,53   | 581.624  | 13:00 - 13:30 |   | 73,70     | 73,91 | 73,67 | 73,89   | 32.192  | 99    |
| -     |                   | 16.03.2016   | 76,50     | 77,12 | 75,66 | 75,87   | 575.749  | 12:30 - 13:00 |   | 74,23     | 74,28 | 73,74 | 73,82   | 32.105  | 300   |
| 69,8  | 0 87,41           | 15.03.2016   | 75,82     | 76,36 | 75,30 | 75,75   | 385.076  | 12:00 - 12:30 |   | 74,07     | 74,21 | 74,07 | 74,21   | 13.513  | 137   |
|       |                   | 14.03.2016   | 76,33     | 76,48 | 75,33 | 76,00   | 407.822  | 11:30 - 12:00 |   | 74,10     | 74,20 | 74,05 | 74,09   | 24.811  | 182   |
| Aktie | n                 | 11.03.2016   | 75,67     | 75,85 | 74,85 | 75,60   | 495.479  | 11:00 - 11:30 |   | 74,01     | 74,31 | 73,92 | 74,07   | 43.163  | 281   |
|       | Übersicht         | 10.03.2016   | 74,90     | 76,36 | 74,25 | 74,25   | 597.384  | 10:30 - 11:00 |   | 73,96     | 74,10 | 73,89 | 74,03   | 20.304  | 189   |
|       | Stammdaten [pm]   | 09.03.2016   | 74,41     | 75,93 | 74,40 | 74,88   | 408.593  | 10:00 - 10:30 |   | 73,93     | 74,02 | 73,88 | 73,95   | 21.952  | 204   |
|       | Arbitrage         | 08.03.2016   | 75,44     | 75,44 | 74,25 | 74,61   | 486.121  | 09:30 - 10:00 |   | 73,75     | 74,01 | 73,75 | 74,01   | 44.149  | 283   |
|       | T&S               | 07.03.2016   | 76,09     | 76,60 | 74,74 | 75,31   | 663.009  | 09:00 - 09:30 |   | 73,47     | 73,76 | 73,36 | 73,75   | 30.932  | 231   |
|       | Keppzablen        | 04.03.2016   | 77,55     | 78,29 | 76,15 | 76,62   | 675.785  |               |   |           |       |       |         |         |       |
|       | Nernzählen        | 03.03.2016   | 78,37     | 78,42 | 77,06 | 78,20   | 572.775  |               |   |           |       |       |         |         |       |
|       | Nachrichten       | 02.03.2016   | 76,45     | 78,55 | 76,02 | 78,22   | 877.710  |               |   |           |       |       |         |         |       |
|       | Bewertung         | 01.03.2016   | 75,66     | 77,90 | 74,92 | 76,87   | 1,13 Mio |               |   |           |       |       |         |         |       |
|       | Unternehmen       | 29.02.2016   | 77,42     | 77,81 | 75,41 | 76,17   | 787.761  |               |   |           |       |       |         |         |       |
|       | Schätzungen       | 26.02.2016   | 78,03     | 78,82 | 77,22 | 78,23   | 819.658  |               |   |           |       |       |         |         |       |
|       | Chart             | 25.02.2016   | 77,07     | 77,84 | 76,53 | 77,01   | 852.466  |               |   |           |       |       |         |         |       |
|       | flexChart         | 24.02.2016   | 78,92     | 79,59 | 75,54 | 76,14   | 1,26 Mio |               |   |           |       |       |         |         |       |
| Verkn | üpfte Objekte     | 23.02.2016   | 76,73     | 83,00 | 75,79 | 78,80   | 2,87 Mia |               |   |           |       |       |         |         |       |
|       | Derivate          | 22.02.2016   | 75,29     | 76,36 | 75,07 | 76,34   | 733.981  |               |   |           |       |       |         |         |       |
| Auroa | ertungen [nm]     | 19.02.2016   | 75,01     | 75,43 | 73,67 | 74,32   | 660.737  |               |   |           |       |       |         |         |       |
|       | Derivate          | 18.02.2016   | 74,84     | 77,59 | 74,77 | 75,01   | 1,04 Mio |               |   |           |       |       |         |         |       |
|       | Chart             | 17.02.2016   | 72,16     | 73,34 | 72,12 | 73,01   | 690.158  |               |   |           |       |       |         |         |       |
|       | chart             | 16.02.2016   | 73,87     | 74,06 | 71,94 | 72,38   | 617.693  |               |   |           |       |       |         |         |       |
|       |                   | 15.02.2016   | 73,09     | 74,15 | 72,71 | 73,82   | 591.614  |               |   |           |       |       |         |         |       |
|       |                   | 12.02.2016   | 70,21     | 71,44 | 69,80 | 71,41   | 766.965  |               |   |           |       |       |         |         |       |
|       |                   | 11.02.2016   | 72,16     | 72,16 | 69,88 | 69,88   | 1,03 Mio |               |   |           |       |       |         |         |       |
|       |                   | 10.02.2016   | 71,99     | 74,27 | 71,74 | 73,15   | 771.563  |               |   |           |       |       |         |         |       |
|       |                   | 09.02.2016   | 72,80     | 72,89 | 70,46 | 71,50   | 1,12 Mio |               |   |           |       |       |         |         |       |
|       |                   | 08.02.2016   | 75,90     | 76,04 | 72,69 | 72,93   | 886.214  |               |   |           |       |       |         |         |       |
|       |                   | 05.02.2016   | 77,09     | 77,64 | 75,74 | 75,86   | 748.512  |               |   |           |       |       |         |         |       |
|       |                   | 04.02.2016   | 80,30     | 80,54 | 77,38 | 77,50   | 779.348  |               |   |           |       |       |         |         |       |
|       |                   | 03.02.2016   | 78,70     | 79,60 | 78,00 | 79,09   | 761.001  |               |   |           |       |       |         |         |       |
|       |                   | 02.02.2016   | 78,94     | 79,05 | 78,25 | 78,68   | 561.976  |               |   |           |       |       |         |         |       |

#### Siehe auch:

- Wichtige Informationen zu Times & Sales
- "Times & Sales"-Tabellen als Datei exportieren

## Wichtige Informationen zu Times & Sales

• Links finden Sie in der Tabelle "Historisch" standardmäßig die End-of-Day-Daten rückwirkend ab dem aktuellen Datum. Über den integrierten Kalender über der Tabelle können Sie ein anderes Auswertungsdatum auswählen. Dann werden ab diesem Datum 34 Datensätze in die Vergangenheit

#### angezeigt.

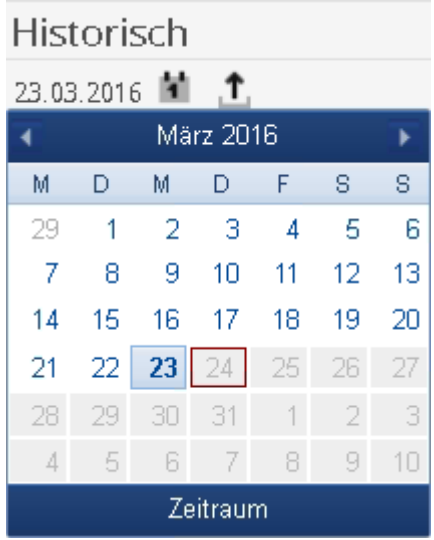

• Auf der rechten Seite sehen Sie standardmäßig die Intraday-Daten des aktuellen Börsentages in 30-Minuten-Schritten mit der Anzahl der enthaltenen Ticks. Beispiel: 09:00 – 09:30 Uhr 231 Ticks.

Intraday

Auch für die anzuzeigenden Intraday-Daten können Sie über einen integrierten Kalender ein anderes Datum auswählen.

- Wählen Sie im historischen Bereich auf der linken Seite einen Tag per Mausklick aus, dann wird die Intraday-Darstellung auf der rechten Seite für diesen ausgewählten Tag angezeigt.
- Wählen Sie ein solches 30-Minuten-Intervall wiederum in der Tabelle "Intraday" per Mausklick aus, so wird für diesen Zeitraum eine Tabelle mit einer Komprimierung auf Minutenbasis angezeigt.

| mitiauay       |           |       |       |         |         |       |
|----------------|-----------|-------|-------|---------|---------|-------|
| 24.03.2016 🛍 🔇 |           |       |       |         |         |       |
| Zeit           | Eröffnung | Hoch  | Tief  | Schluss | Volumen | Ticks |
| 14:59 - 15:00  | 74,54     | 74,56 | 74,54 | 74,56   | 629     | 7     |
| 14:58 - 14:59  | 74,52     | 74,55 | 74,52 | 74,53   | 424     | 9     |
| 14:57 - 14:58  | 74,51     | 74,53 | 74,49 | 74,49   | 643     | 6     |
| 14:56 - 14:57  | 74,48     | 74,51 | 74,48 | 74,50   | 6.743   | 20    |
| 14:55 - 14:56  | 74,49     | 74,49 | 74,49 | 74,49   | 206     | 1     |
| 14:54 - 14:55  | 74,45     | 74,47 | 74,45 | 74,47   | 325     | 4     |
| 14:53 - 14:54  | 74,46     | 74,48 | 74,45 | 74,47   | 502     | 9     |
| 14:52 - 14:53  | 74,47     | 74,47 | 74,47 | 74,47   | 172     | 2     |
| 14:51 - 14:52  | 74,45     | 74,46 | 74,45 | 74,46   | 249     | 3     |
| 14:50 - 14:51  | 74,48     | 74,50 | 74,46 | 74,46   | 5.833   | 14    |
| 14:49 - 14:50  | 74,48     | 74,50 | 74,48 | 74,49   | 2.665   | 15    |
| 14:48 - 14:49  | 74,48     | 74,50 | 74,48 | 74,50   | 1.916   | 14    |
| 14:47 - 14:48  | 74,56     | 74,56 | 74,47 | 74,49   | 6.646   | 21    |
| 14:46 - 14:47  | 74,54     | 74,59 | 74,52 | 74,57   | 1.395   | 11    |
| 14:45 - 14:46  | 74,48     | 74,54 | 74,46 | 74,54   | 12.397  | 46    |
| 14:44 - 14:45  | 74,50     | 74,50 | 74,47 | 74,47   | 10.453  | 61    |
| 14:43 - 14:44  | 74,51     | 74,52 | 74,49 | 74,52   | 753     | 15    |
| 14:42 - 14:43  | 74,51     | 74,51 | 74,36 | 74,50   | 12.340  | 73    |

<sup>24.03.2016 🚺</sup> 

| maaay          |       |         |
|----------------|-------|---------|
| 24.03.2016 🖆 < |       |         |
| Zeit           | Kurs  | Volumen |
| 14:56:59       | 74,50 | 263     |
| 14:56:59       | 74,51 | 209     |
| 14:56:51       | 74,51 | 15      |
| 14:56:51       | 74,51 | 2       |
| 14:56:51       | 74,51 | 31      |
| 14:56:48       | 74,50 | 694     |
| 14:56:48       | 74,50 | 700     |
| 14:56:48       | 74,50 | 700     |
| 14:56:48       | 74,50 | 67      |
| 14:56:48       | 74,50 | 35      |
| 14:56:48       | 74,50 | 268     |
| 14:56:48       | 74,50 | 268     |
| 14:56:48       | 74,50 | 268     |
| 14:56:48       | 74,50 | 700     |
| 14:56:48       | 74,50 | 1000    |
| 14:56:48       | 74,50 | 1300    |
| 14:56:33       | 74,50 | 137     |
| 14:56:29       | 74,49 | 51      |
| 14:56:27       | 74,49 | 21      |
| 14:56:27       | 74,48 | 14      |

• Wählt man ein solches Minuten-Intervall aus, dann werden die enthaltenen einzelnen Ticks mit Volumenangabe aufgelistet.

- Uber dieses Icon verlassen Sie die jeweilige Detailansicht in der Tabelle "Intraday" und wechseln zurück in die vorherige Ansicht.
- Uber das Icon "Drucken" in der oberen Symbolleiste haben Sie jederzeit die Möglichkeit, die aktuelle Darstellung auszudrucken.
- Die Uber das Icon "Komplette Zeitreihe als Datei exportieren" können Sie die gesamte historische Zeitreihe des ausgewählten Wertpapiers entweder als CSV- oder Excel-Datei exportieren.

#### "Times & Sales"-Tabellen als Datei exportieren

## $\sim$

Die (kompletten) Daten können Sie als Excel- oder CSV-Datei exportieren. Die Details können Sie den folgenden Abschnitten entnehmen.

#### Siehe auch:

Intraday

- "Times & Sales"-Tabellen als Excel-Datei exportieren
- "Times & Sales"-Tabellen als CSV-Datei exportieren

"Times & Sales"-Tabellen als Excel-Datei exportieren

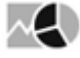

Gehen Sie wie folgt vor, um eine Excel-Datei zu exportieren:

- 1. Wählen Sie das Icon "Komplette Zeitreihe als Datei exportieren" über den historischen Times & Sales.
- 2. Wählen Sie im aufklappenden Menü des Icons den Befehl ALS EXCEL-DATEI EXPORTIEREN.

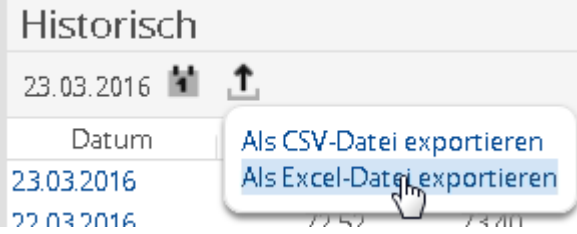

- 3. Geben Sie im erscheinenden Dialogfenster "Speichern unter" die gewünschte Bezeichnung ein und speichern Sie die Datei.
- 4. Nun können Sie die Datei in Microsoft Excel öffnen und ggf. weiter bearbeiten.

"Times & Sales"-Tabellen als CSV-Datei exportieren

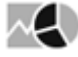

Gehen Sie wie folgt vor, um eine CSV-Datei zu exportieren:

- 1. Wählen Sie das Icon "Komplette Zeitreihe als Datei exportieren" über den historischen Times & Sales.
- 2. Wählen Sie im aufklappenden Menü des Icons den Befehl ALS CSV-DATEI EXPORTIEREN.

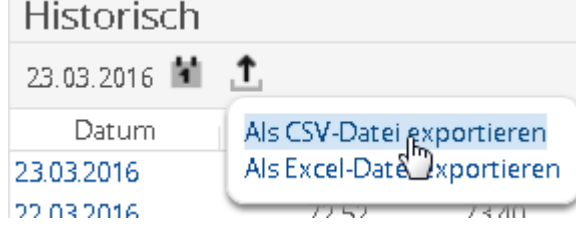

3. Geben Sie im erscheinenden Dialogfenster "Speichern unter" die gewünschte Bezeichnung ein und speichern Sie die Datei.

|          | <b>9 - 1</b> 2 - | <del>-</del>   |                | timeserie      | es.csv - Micros    | oft Excel         |             | _          |               | x        |
|----------|------------------|----------------|----------------|----------------|--------------------|-------------------|-------------|------------|---------------|----------|
| Date     | i Start          | Einfügen       | Seitenlayout   | FormeIn        | Daten Übe          | erprüfen A        | Ansicht Acr | obat       | ے (2 م        | ₽ X      |
| <u> </u> | <u> </u>         | Calibri        | • 11 • =       | · = 😑 🖥        | Standard           | • A               | ¦ata Einfü  | igen τ Σ τ | A<br>Z<br>Y v |          |
| Einfi    | igen             | F K <u>U</u> - | A A ≣          | ≣≣∎.           | 59 - % 00          | 0 Formatyor       | lagen       | hen 🐐 🐺 🔻  | <b>#</b> 1 -  |          |
|          | sigen 🛷          | 🗄 🔹 💁 🗸        | <u>A</u> - 👔   | * * *          | 00, 0,≁<br>,00 →,0 | *                 | Form        | iat 🔹 🖉 🗸  |               |          |
| Zwisch   | enablage 🗔       | Schriftart     | t G A          | usrichtung 👘 🗟 | Zahl               | Gi -              | Zell        | en Bearb   | oeiten        |          |
|          | K3842            | - (°           | f <sub>x</sub> |                |                    |                   |             |            | 1             | ×        |
|          | А                | В              | С              | D              | E                  | F                 | G           | Н          | 1             | <b>A</b> |
| 3809     | 03.02.2016       | 78.7           | 79.6           | 78             | 79.09              | 761001            |             |            |               |          |
| 3810     | 04.02.2016       | 80.3           | 80.54          | 77.38          | 77.5               | 7/9348            |             |            |               |          |
| 3812     | 08.02.2010       | 75.9           | 76.04          | 72.69          | 72.93              | 886214            |             |            |               |          |
| 3813     | 09.02.2016       | 72.8           | 72.89          | 70.46          | 71.5               | 1121936           |             |            |               |          |
| 3814     | 10.02.2016       | 71.99          | 74.27          | 71.74          | 73.15              | 771563            |             |            |               |          |
| 3815     | 11.02.2016       | 72.16          | 72.16          | 69.88          | 69.88              | 1026240           |             |            |               |          |
| 3816     | 12.02.2016       | 70.21          | 71.44          | 69.8           | 71.41              | 766965            |             |            |               |          |
| 3817     | 15.02.2016       | 73.09          | 74.15          | 72.71          | 73.82              | 591614            |             |            |               |          |
| 3818     | 16.02.2016       | 73.87          | 74.06          | 71.94          | 72.38              | 617693            |             |            |               |          |
| 3819     | 17.02.2016       | 72.10          | 73.34          | 72.12          | 73.01              | 1044161           |             |            |               |          |
| 3821     | 19.02.2010       | 74.04          | 75.43          | 73.67          | 74.32              | 660737            |             |            |               |          |
| 3822     | 22.02.2016       | 75.29          | 76.36          | 75.07          | 76.34              | 733981            |             |            |               |          |
| 3823     | 23.02.2016       | 76.73          | 83             | 75.79          | 78.8               | 2868134           |             |            |               |          |
| 3824     | 24.02.2016       | 78.92          | 79.59          | 75.54          | 76.14              | 1262870           |             |            |               |          |
| 3825     | 25.02.2016       | 77.07          | 77.84          | 76.53          | 77.01              | 852466            |             |            |               |          |
| 3826     | 26.02.2016       | 78.03          | 78.82          | 77.22          | 78.23              | 819658            |             |            |               |          |
| 3827     | 29.02.2016       | 77.42          | 77.81          | 75.41          | 76.17              | 787761            |             |            |               |          |
| 3828     | 02.03.2016       | 75.00          | 77.5           | 74.92          | 70.87              | 1133941<br>977710 |             |            |               |          |
| 3830     | 03.03.2016       | 78.37          | 78.42          | 70.02          | 78.2               | 572775            |             |            |               |          |
| 3831     | 04.03.2016       | 77.55          | 78.29          | 76.15          | 76.62              | 675785            |             |            |               |          |
| 3832     | 07.03.2016       | 76.09          | 76.6           | 74.74          | 75.31              | 663009            |             |            |               |          |
| 3833     | 08.03.2016       | 75.44          | 75.44          | 74.25          | 74.61              | 486121            |             |            |               |          |
| 3834     | 09.03.2016       | 74.41          | 75.93          | 74.4           | 74.88              | 408593            |             |            |               |          |
| 3835     | 10.03.2016       | 74.9           | 76.36          | 74.25          | 74.25              | 597384            |             |            |               |          |
| 3836     | 11.03.2016       | 75.67          | 75.85          | 74.85          | 75.6               | 495479            |             |            |               |          |
| 3837     | 14.03.2016       | /6.33          | 76.26          | /5.33          | /0<br>75 75        | 205076            |             |            |               |          |
| 3839     | 16.03.2016       | 75.82          | 70.30          | 75.66          | 75.87              | 575749            |             |            |               |          |
| 3840     | 17.03.2016       | 76.85          | 77.01          | 74.34          | 74.53              | 581624            |             |            |               |          |
| 3841     | 18.03.2016       | 74.64          | 74.64          | 73             | 73.95              | 1362574           |             |            |               |          |
| 3842     | 21.03.2016       | 73.37          | 74.06          | 72.13          | 72.66              | 595363            |             |            |               |          |
| 3843     | 22.03.2016       | 72.52          | 73.4           | 70.9           | 73.2               | 542392            |             |            |               |          |
| 3844     | 23.03.2016       | 73.11          | 73.73          | 73             | 73.62              | 548658            |             |            |               |          |
| Bereit   |                  |                |                |                |                    |                   |             | ] 100 % 🗩  |               | ÷        |

4. Nun können Sie die Datei z. B. in Microsoft Excel öffnen und ggf. weiter bearbeiten.

## 7.2.7 Kennzahlen

Über diesen Menüeintrag öffnen Sie eine Übersicht mit den wichtigsten (von Infront berechneten) Kennzahlen. Neben den eigentlichen Wertpapierkennzahlen sehen Sie auch Angaben zu den Dividendenzahlungen.

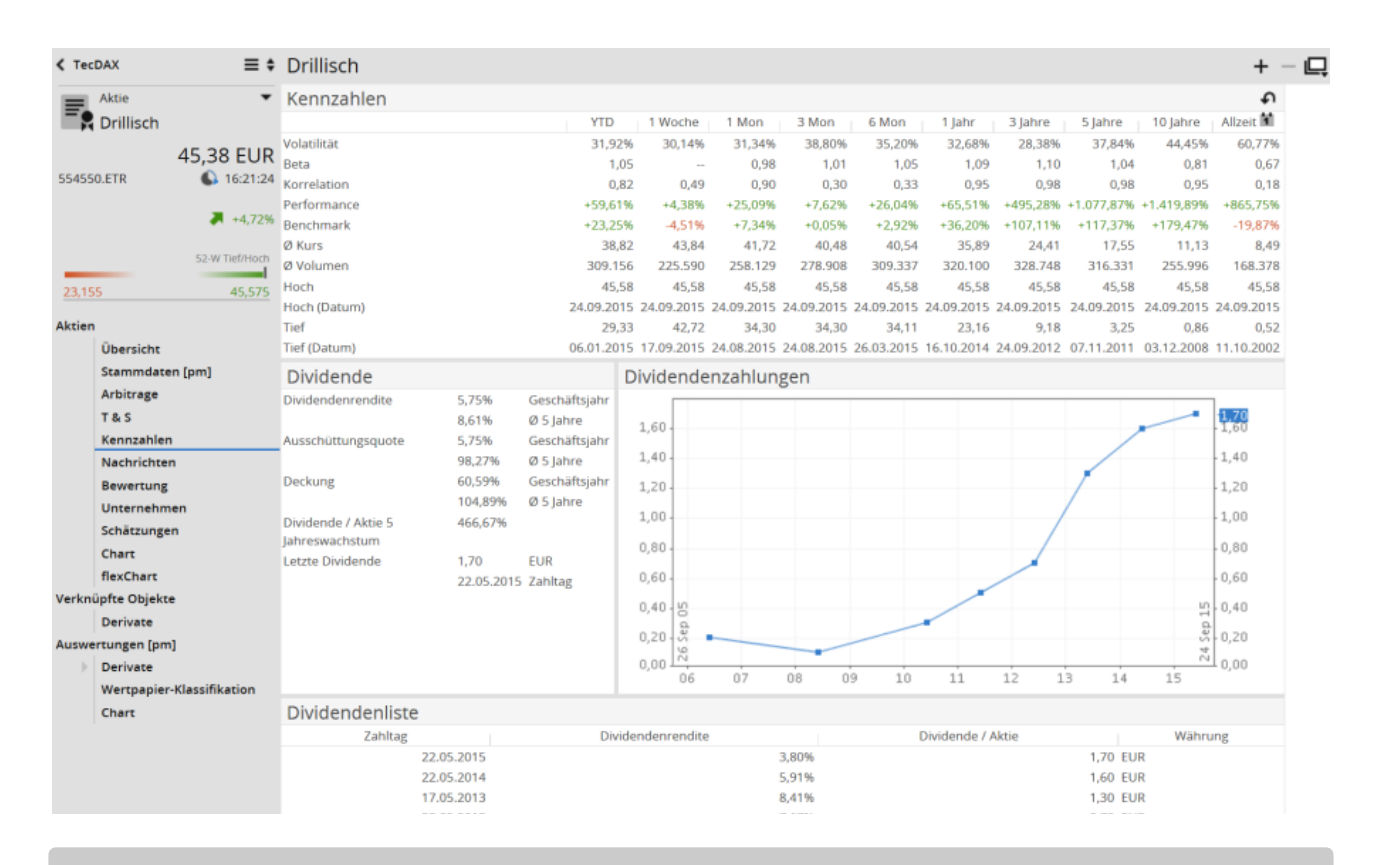

#### Siehe auch:

- Liste der Kennzahlen
- Informationen zu Dividenden

#### Liste der Kennzahlen

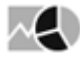

Oben im Bereich "Kennzahlen" finden Sie folgende Kennzahlen:

- Volatilität
- Beta
- Korrelation
- Performance
- · Performance der Benchmark (die Benchmark finden Sie im Bereich "Stammdaten" in der Übersicht)
- · Durchschnittlicher Kurs
- Durchschnittliches Volumen
- Hoch mit zugehörigem Datum
- · Tief mit zugehörigem Datum

Die Kennzahlen werden für folgende Zeiträume berechnet:

- YTD ("Year To Date" Zeitraum vom Jahresbeginn bis zum aktuellen Datum)
- 1 Woche
- 1 Monat
- 3 Monate
- 6 Monate
- 1 Jahr
- 3 Jahre

- 5 Jahre
- 10 Jahre
- Allzeit

Über den integrierten Kalender können Sie ein Datum auswählen, um die Kennzahlen für dieses Intervall zu berechnen.

Über das Icon "Zurücksetzen" löschen Sie die Datumseingabe per Kalender wieder und stellen die ursprüngliche Darstellung (Spalte "Allzeit") wieder her.

#### Informationen zu Dividenden

# ~{

Speziell zu Dividenden finden Sie für Aktien auf der Registerkarte "Kennzahlen" alle wichtigen Informationen.

Siehe auch:

- Bereich "Dividende"
- Bereich "Dividendenzahlungen"
- Bereich "Dividendenliste"

#### Bereich "Dividende"

Im Bereich "Dividende" sehen Sie folgende Dividendenkennzahlen:

- · Dividendenrendite im aktuellen Geschäftsjahr
- Durchschnittliche Dividendenrendite der letzten 5 Jahre
- · Ausschüttungsquote im aktuellen Geschäftsjahr
- Durchschnittliche Ausschüttungsquote der letzten 5 Jahre
- · Dividendendeckung im aktuellen Geschäftsjahr
- Durchschnittliche Dividendendeckung der letzten 5 Jahre
- · Prozentuales 5-Jahreswachstum Dividende/Aktie
- · Höhe der letzten Dividende inklusive Datum des Zahltags

#### Bereich "Dividendenzahlungen"

Im Bereich "Dividendenzahlungen" sehen Sie in einem Chart die Entwicklung der Dividendenzahlungen der letzten 10 Jahre.

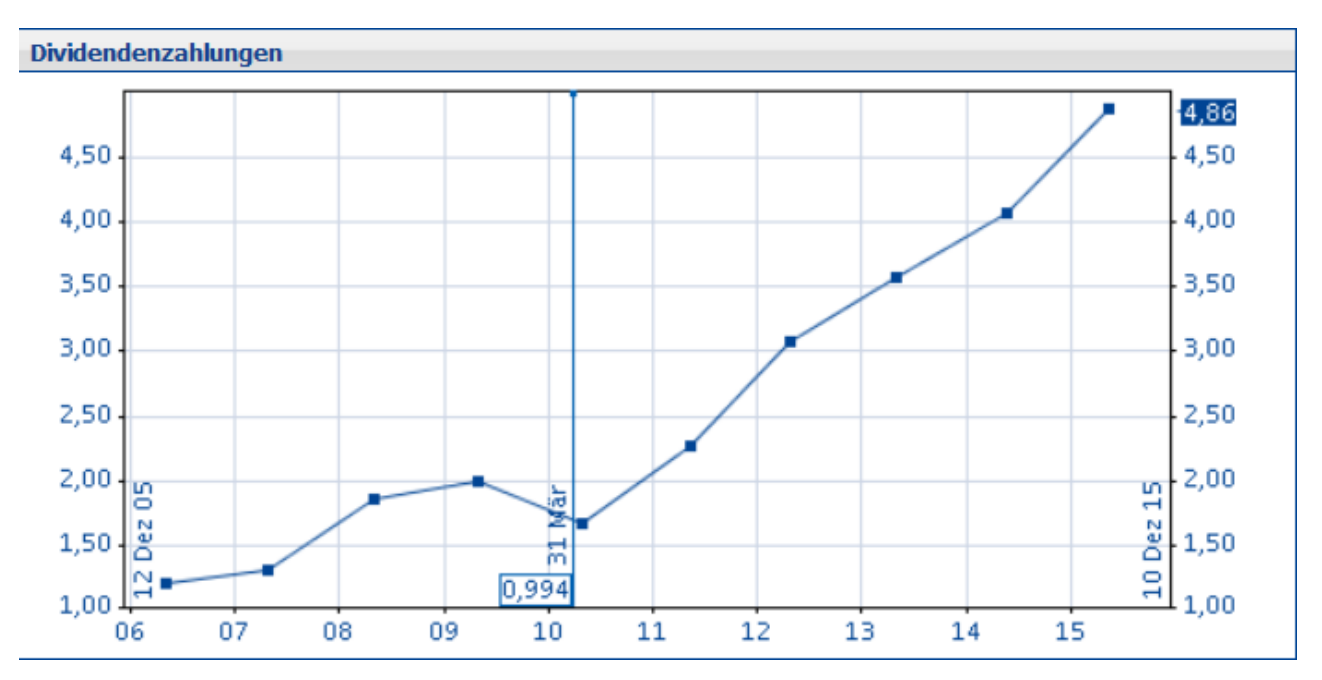

Gegebenenfalls angefallene Kapitalmaßnahmen werden wie in diesem Beispiel im Chart eingeblendet.

Bereich "Dividendenliste"

Im Bereich "Dividendenliste" finden Sie die letzten Dividendenzahlungen ergänzend zum Chart in Tabellenform. Neben Dividende und zugehörigem Zahltag sehen Sie auch die zugehörigen Dividendenrenditen.

# 7.2.8 Nachrichten im Wertpapierporträt

# $\sim$

Über diesen Menüeintrag finden Sie alle Nachrichten zum ausgewählten Wertpapier.

| Bayer NA    |                                                                 |         |  |  |  |
|-------------|-----------------------------------------------------------------|---------|--|--|--|
| Nachrichten | Nachrichten                                                     |         |  |  |  |
| ≪ ◄ ► ► 1   | von 76                                                          | ୍       |  |  |  |
| Zeit        | Meldung                                                         | Agentur |  |  |  |
| 14:38       | RESEARCH/Warburg erhöht Bayer-Ziel auf 111 (95) EUR - Hold      | DJN     |  |  |  |
| 14:17       | *RESEARCH/Warburg erhöht Bayer-Ziel auf 111 (95) EUR - Hold DJN |         |  |  |  |
| 13:19       | MÄRKTE EUROPA/Deflationsängste schicken Börsen auf Talfahrt DJN |         |  |  |  |
| 12:02       | MARKT/Deutsche Deflations-Ängste setzen Europa unter Druck DJN  |         |  |  |  |
| 11:36       | RESEARCH/LBBW von Bayer-Zahlen positiv überrascht DJN           |         |  |  |  |
| 11:23       | RESEARCH/DZ-Bank: Bayer übertrifft Erwartungen - Weiter Buy DJN |         |  |  |  |
| 11:23       | Bayer schließt weitere Zukäufe nicht aus DJN                    |         |  |  |  |
| 10:00       | MÄRKTE EUROPA/Berichtssaison im Fokus - Fed stützt Dollar DJN   |         |  |  |  |
| 09:11       | UPDATE: Bayer erhöht nach Zukauf Jahresprognose                 | DJN     |  |  |  |
| 09:00       | MARKT/Gute Bayer-Zahlen machen DAX stark gegen Euro-Stoxx-50    | DJN     |  |  |  |

Alle aktuell eintreffenden Nachrichten zu diesem Wertpapier erscheinen oben in der Liste mit ihren Überschriften (Headlines). Wählen Sie ggf. die interessanten News per Mausklick aus, um diese zu lesen.

|   |   | : |   |   |         |
|---|---|---|---|---|---------|
| ĸ | ۲ | > | × | 4 | von 655 |
|   |   |   |   |   |         |

Gibt es viele Nachrichten zum Wertpapier, so werden diese auf mehrere Seiten verteilt. Nutzen Sie die bekannten Navigationselemente, um die Seiten zu öffnen.

) Über das Icon "Suchen" wechseln Sie direkt in die Nachrichtensuche.

Alle weiteren Details zum Arbeiten mit News finden Sie im Kapitel Nachrichten.

# 7.2.9 Bewertung (theScreener)

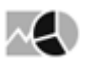

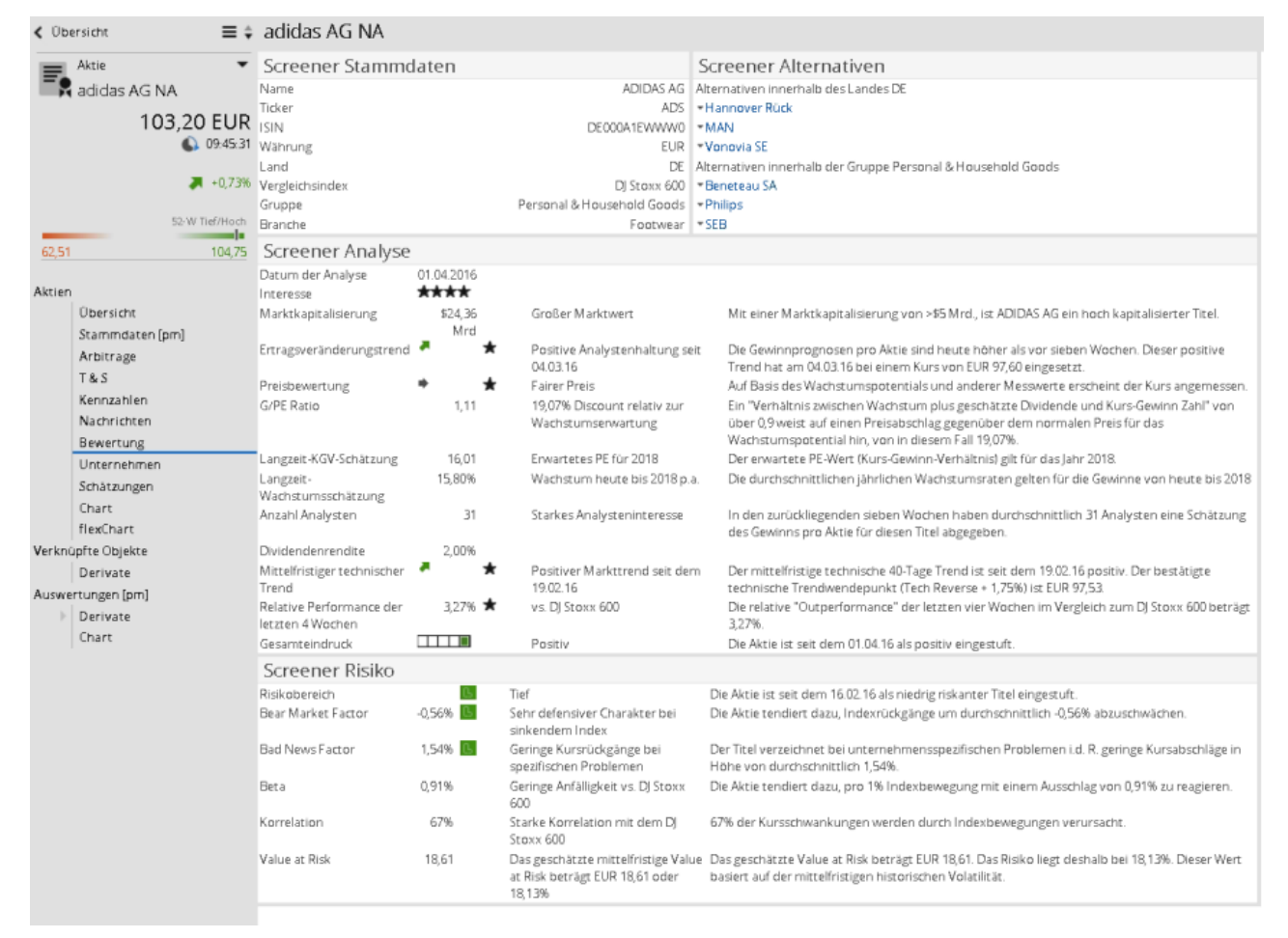

Über den Menüeintrag "Bewertung" erhalten Sie aktuelle Analysedaten von *theScreener* zu über 6000 Unternehmen aus 37 Ländern weltweit. Dies entspricht einer Gesamtmarktkapitalisierung von 95%. Die Aussagen beinhalten fundamentale Kriterien, technische Analysen sowie eine Risikomessung und werden zweimal wöchentlich aktualisiert.

### 7.2.10 Unternehmen

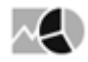

| < Suchergebnis     | Allianz SE NA                                |                  |        |             |             |            |                         |            |            |                 |                         |
|--------------------|----------------------------------------------|------------------|--------|-------------|-------------|------------|-------------------------|------------|------------|-----------------|-------------------------|
| 💻 Aktie 👻          | Porträt                                      |                  |        |             |             |            |                         |            |            |                 |                         |
| E Allianz SE NA    | Allianz SE                                   |                  |        |             |             |            |                         |            |            |                 |                         |
| 140.00 5110        | Sitz                                         | Königinstraße 28 |        |             |             |            |                         |            |            |                 |                         |
| 140,99 EUR         |                                              |                  |        |             |             |            |                         |            |            | D-808           | 02 München              |
| 63 08:19:28        | Internet                                     |                  |        |             |             |            |                         |            |            | http://www      | .allianz.com            |
|                    | Telefan                                      |                  |        |             |             |            |                         |            |            | +4              | 49-89-3800-0            |
| +0,43%             | Telefax                                      |                  |        |             |             |            |                         |            |            |                 | 040400                  |
| 52-W Tief/Hoch     | Ticker                                       |                  |        |             |             |            |                         |            |            |                 | 840400<br>ALV           |
|                    | Branche                                      |                  |        |             |             |            |                         |            |            | F               | inanzsektor             |
| 126,77 170,34      | Aktionärsstruktur                            |                  |        |             |             |            |                         |            |            | BlackRock       | . Inc. 6.52 %           |
|                    |                                              |                  |        |             |             |            |                         |            | H          | arris Associate | s L.P. 2,99 %           |
| Aktien             |                                              |                  |        |             |             |            |                         |            |            | UBS Grou        | ip AG 3,04 %            |
| Ubersicht          |                                              |                  |        |             |             |            |                         |            |            | Freet           | loat 87,45 %            |
| Stammdaten [pm]    | Grundung                                     |                  |        |             |             |            |                         |            |            |                 | 1890                    |
| Arbitrage          | deschartsjanresende                          |                  |        |             |             |            |                         |            |            |                 | 21.12                   |
| T & S              | Personalinformationen                        |                  |        |             |             |            |                         |            |            |                 |                         |
| Kennzahlen         | 20                                           | 016 2015         |        | 2014        | 2013        | 2012       | 2011                    | 20         | 010        | 2009            | 2008                    |
| Nachrichten        | Personalbestand                              | 142.4            | 59,00  | 147.425,00  | 147.627,00  | 144.094,0  | 141.93                  | 38,00 151  | .338,00    | 153.203,00      | 182.865,00              |
| Bewertung          | Personalaufwand in Mio. EUR                  | 12.3             | \$7,00 | 11.515,00   | 11.516,00   | 11.141,0   | 0 10.52                 | 25,00 10   | ).551,00   | 9.881,00        | 11.674,00               |
| Unternehmen        | Umsatz pro Mitarbeiter in EUR                | 778.0            | 20,00  | 699.752,00  | 686.975,00  | 706.206,0  | 0 679.8                 | 18,00 635  | 5.491,00   | 591.698,00      | 499.942,00              |
| Schätzungen        | Gewinn & Verlust (Angaben in                 | EUR)             |        |             |             |            |                         |            |            |                 |                         |
| Chart              |                                              |                  | 2016   | 2015        | 2014        | 2013       | 2012                    | 2011       | 2010       | 2009            | 2008                    |
| flexChart          | Ergebnis nach Steuer in Mio.                 | [+               | 1      | 6.987.00    | 6.603.00    | 6.344.00   | 5.491.00                | 2.804.00   | 5.209.00   | 4.740.00        | 4.186.00                |
| Verknüpfte Objekte | Ergebnis der gew. Geschäftstätigkeit in Mio. | [+               | 1      | 10.196,00   | 8.848,00    | 9.644,00   | 8.631,00                | 4.846,00   | 7.173,00   | 5.328,00        | 5.473,00                |
| Derivate           | Jahresüberschuss in Mio.                     | [+               | 1 -    | 6.616,00    | 6.221,00    | 5.996,00   | 5.169,00                | 2.545,00   | 5.053,00   | 4.297,00        | -2.444,00               |
| Auswertungen [pm]  | Ergebnis je Aktie (unverwässert)             | [+               | 1      | 14,56       | 13,71       | 13,23      | 11,42                   | 5,63       | 11,20      | 9,53            | -5,43                   |
| Derivate           | Ergebnis je Aktie (verwässert)               | [+               | 1      | 14,55       | 13,64       | 13,05      | 11,34                   | 5,48       | 11,12      | 9,50            | -5,47                   |
| Chart              | Dividende pro Aktie                          |                  |        | 7,30        | 6,85        | 5,30       | 4,50                    | 4,50       | 4,50       | 4,10            | 3,50                    |
|                    | Dividendenausschüttung in Mio.               |                  |        | 3.320,37    | 3.111,80    | 2.405,00   | 2.039,00                | 2.036,50   | 2.045,00   | 1.861,00        | 1.586,00                |
|                    | Verwaltungsaufwand in Mio.                   | [+               | 1      | 25.718,00   | 23.343,00   | 22.865,00  | 22.133,00               | 20.762,00  | 20.883,00  | 20.325,00       | 17.922,00               |
|                    | Abschreibung                                 | [+               |        | 1.526,00    | 694,00      | 011,00     | 934,00                  | 3.001,00   | 044,00     | 2.732,00        | 9.316,00                |
|                    | Bilanz in Mio, EUR nach IFRS                 |                  |        | 2045        | 2014        | 2012       | 2012                    | 5044       | 2010       | 5.6.6.6         | 2440                    |
|                    | 21                                           |                  | 2016   | 2015        | 2014        | 2013       | 2012                    | 2011       | 2010       | 2009            | 2008                    |
|                    | Bilanzsumme                                  | [*               | -]     | 848.942,00  | 805.787,00  | 711.530,00 | 694.621,00              | 641.472,00 | 624.945,00 | 584.045,00      | 955.576,00              |
|                    | Summe verbindlichkeiten                      | [-]              | [      | 782.843,00  | 742.085,00  | 23 109 00  | 538.403,00<br>22.425.00 | 394.219,00 | 578.383,00 | 541.758,00      | 918.328,00<br>19.451.00 |
|                    | Figenkapital                                 | cii (1           |        | 63 144 00   | 60 747 00   | 50 084 00  | 5355300                 | 44 915 00  | 44 491 00  | 40 166 00       | 33 684 00               |
|                    |                                              |                  |        | sa          | 10110-00100 | 20.00.000  |                         |            |            | 10.100,00       | 30.00.00                |
|                    | Beteiligungen                                |                  |        |             |             |            |                         |            |            |                 |                         |
|                    |                                              |                  |        | Unternehmen |             |            |                         |            |            | Ar              | nteil                   |
|                    | Zagrebacka banka d.d Zagreb                  |                  |        |             |             |            |                         |            |            |                 | 11,70 %                 |
|                    | Sri Avudhva Capital Public Company Limited.  | Bangkok          |        |             |             |            |                         |            |            |                 | 16,80 %                 |

Zu den wichtigsten, darunter fast allen deutschen, **Aktien** können Sie sich über den Menüeintrag "Unternehmen" umfassende Unternehmensdaten ansehen. Die vom renommierten Anbieter Convensys zur Verfügung gestellten Daten unterstützen die Analyse optimal.

Von einem ausführlichen Porträt, über Personalinformationen, Gewinn- und Verlustaufstellung oder Bilanz, bis hin zu Beteiligungen, Management und Aufsichtsrat erhalten Sie ein ausführliches Profil des jeweiligen Unternehmens.

### 7.2.11 Charts

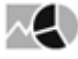

Über den Menüeintrag "Chart" öffnen Sie das Chartcenter.

Das Chartcenter lässt für die Analyse von Wertpapieren keine Wünsche offen: Egal ob Vergleichswerte, Indikatoren oder Kapitalmaßnahmen, nutzen Sie die Charts in allen gängigen Darstellungsformen zur Visualisierung und Analyse.

Charts begegnen Ihnen in der Infront Advisory Solution darüber hinaus an vielen prominenten Stellen – z. B. in Wertpapierporträts oder in der Marktübersicht. Nicht nur erfahrene Benutzer nutzen Charts, um auf den ersten Blick die aktuelle Situation einschätzen zu können.

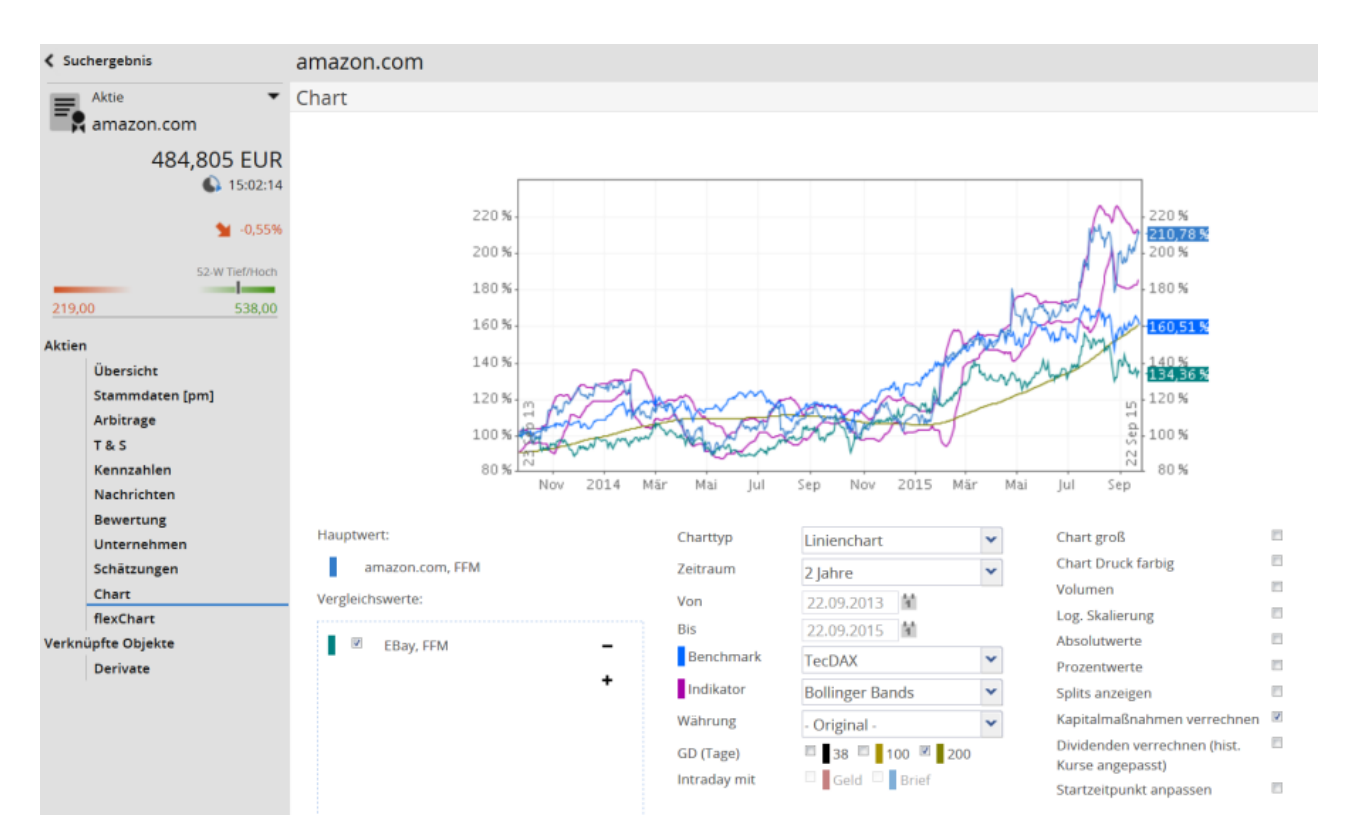

In den folgenden Abschnitten werden die wichtigsten Funktionen des Chartcenters kurz vorgestellt.

#### Siehe auch:

- Vergleichswerte einblenden
- Benchmark einblenden
- Charttypen auswählen
- Chartzeitraum auswählen
- Indikator einblenden
- Dargestellte Währung im Chart ändern
- Intraday-Charts
- Weitere Einstellungsmöglichkeiten in Charts
- Chart-Zeitreihe exportieren

#### Vergleichswerte einblenden

## $\sim 10^{-10}$

In die Charts im Chartcenter können Sie bis zu 10 Vergleichswerte hinzufügen. Die Chartdarstellung wechselt dann automatisch auf die prozentuale Darstellung, um die Entwicklung im eingestellten Zeitraum besser vergleichen zu können.

Tum Vergleichswerte einzublenden, wählen Sie im Bereich "Vergleichswerte" das Icon "Vergleichswert hinzufügen" und wählen Sie dann in der bekannten Wertpapiersuche den gewünschten Vergleichswert aus.

Möchten Sie die aufgelisteten Vergleichswerte ausblenden (aber nicht endgültig entfernen), so können Sie diese mithilfe der zugehörigen Kontrollkästchen deaktivieren (und dann jederzeit auch wieder aktivieren).

Über das jeweilige Icon "Vergleichswert entfernen" im Bereich "Vergleichswerte" können Sie Vergleichswerte jederzeit wieder entfernen. Über die Auswahlliste "Benchmarks" eingeblendete Indizes entfernen Sie durch die Auswahl des Eintrags "ohne".

In der Auswahlliste "Benchmark" stehen Ihnen per Schnellzugriff zudem die wichtigsten Indizes zur Auswahl. Lesen Sie zum Arbeiten mit Benchmarks auch den folgenden Abschnitt Benchmark einblenden.

### Benchmark einblenden

| Charttyp     | Flächenchart            | • | Chart groß                                                 |   |
|--------------|-------------------------|---|------------------------------------------------------------|---|
| Zeitraum     | 3 Monate                | ~ | Chart farbig drucken                                       |   |
| Von          | 04.01.2016              |   | Volumen                                                    |   |
| Bis          | 04.04.2016              |   | Log. Skallerung<br>Absolutwerte                            |   |
| Benchmark    | ohne                    | × | Prozentwerte                                               |   |
| Indikator    | ohne                    | * | Splits anzeigen                                            |   |
| Währung      | dax<br>Mdax             |   | Kapitalmaßnahmen verrechnen<br>Dividenden verrechnen (bist | 1 |
| GD (Tage)    | SDAX                    | = | Kurse angepasst)                                           |   |
| Intraday mit | TecDAX<br>Euro STOXX 50 |   | Startzeitpunkt anpassen                                    | 1 |
|              | ATX                     |   |                                                            |   |
|              | SMI                     | - |                                                            |   |

Über die Auswahlliste "Benchmark" haben Sie die Möglichkeit, direkt die wichtigsten Indizes als Benchmark in den Chart einzublenden. Zur Auswahl stehen standardmäßig folgende Indizes:

- DAX
- MDAX
- SDAX
- TECDAX
- EURO STOXX 50
- ATX
- SMI
- DOW JONES INDUSTRIAL AVERAGE
- NASDAQ 100

Eingeblendete Benchmarks entfernen Sie durch die Auswahl des Eintrags "ohne". Lesen Sie zum Arbeiten mit Vergleichswerten auch den Abschnitt Vergleichswerte einblenden.

#### Charttypen auswählen

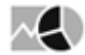

Im Chartcenter stehen Ihnen verschiedene Charttypen für die Darstellung des Kursverlaufs zur Verfügung. Wählen Sie in der Auswahlliste "Charttyp" die gewünschte Darstellung aus:

Flächenchart

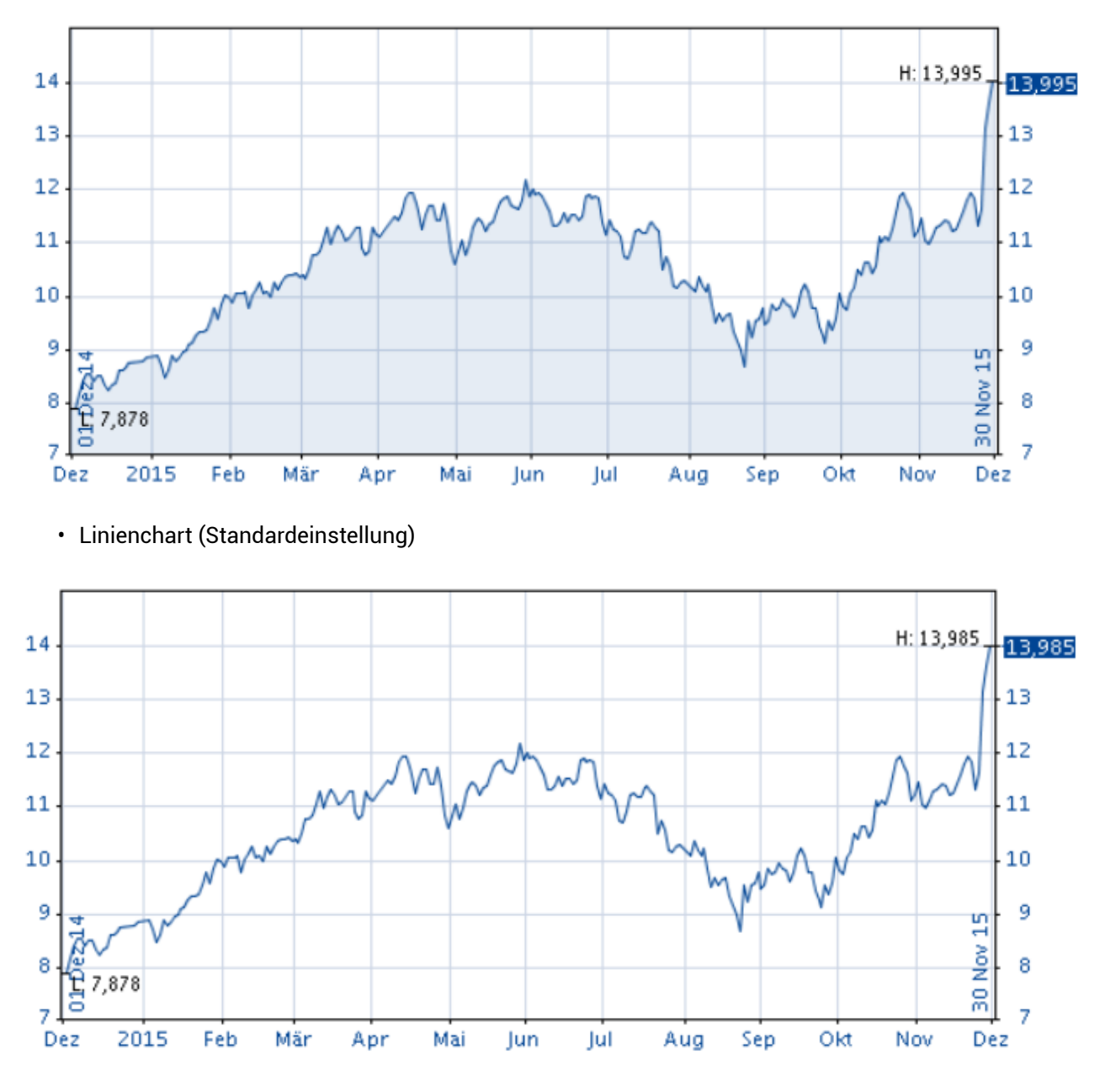

Der Linien-Chart ist die gebräuchliche Darstellungsform für Kurszeitreihen und ist in der Regel standardmäßig eingestellt. Dabei wird die Linie bei historischen Charts an jedem Tag, an dem ein Kurs zustande kommt, weitergezeichnet. Wochenenden und Feiertage bleiben dabei unberücksichtigt. Für Intraday-Charts werden dementsprechend die verfügbaren Intraday-Kurse dargestellt.

Balkenchart

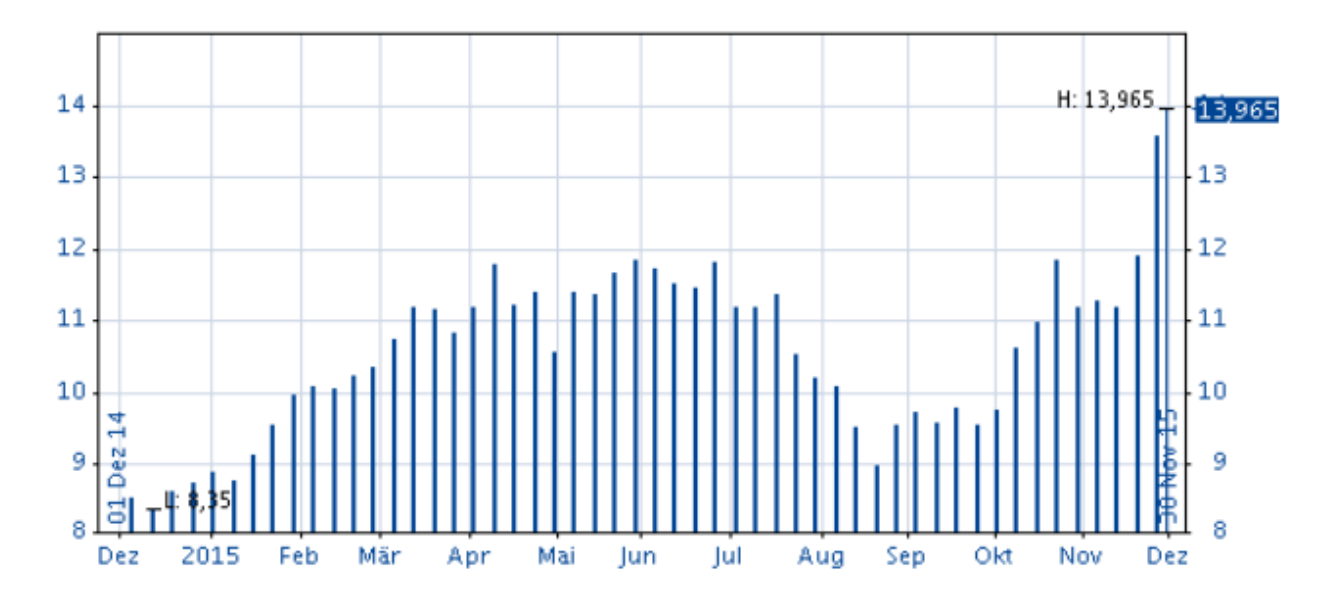

Balkencharts (Histogramme) sind die gebräuchliche Darstellungsform für Umsätze, aber auch für einige Indikatoren wird i. d. R. diese Darstellung gewählt. Es wird dabei ein Balken bis zur Höhe des Kurses gezeichnet.

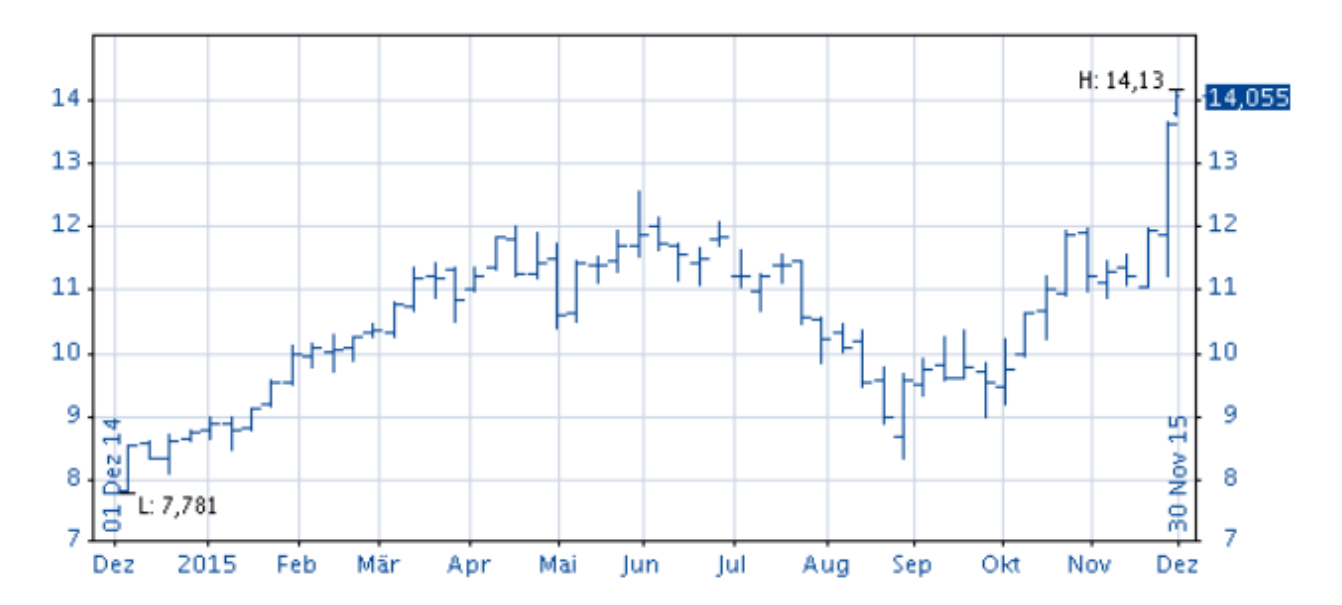

• Open/High/Low/Close

In Open/High/Low/Close-Charts (Bar-Charts) stellt das obere Ende eines senkrechten Strichs den Höchstkurs, das untere Ende den Tiefstkurs dar. Der kleine waagerechte Strich rechts daneben ist der Schlusskurs (Close), der linke entspricht dem Eröffnungskurs (Open).

Candlesticks

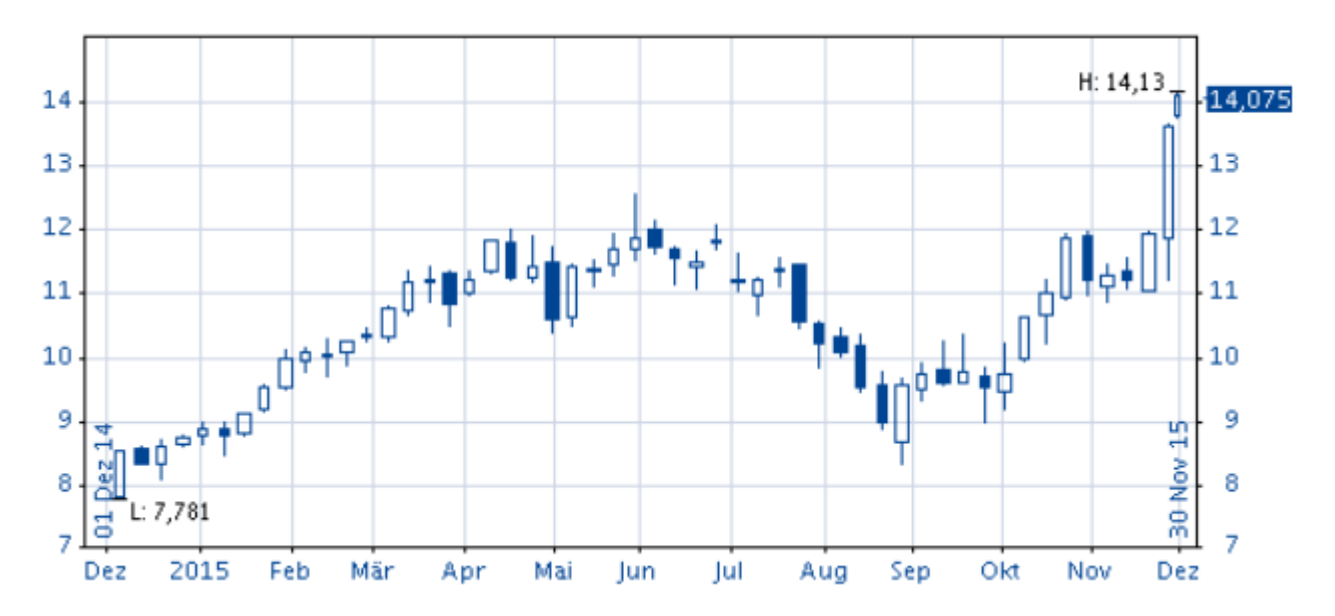

Ähnlich wie die Open/High/Low/Close-Charts sind auch die Candlesticks zu verstehen. Neben dem Höchst-, Tiefst- und Schlusskurs können Sie zusätzlich erkennen, ob der Schlusskurs (Close) über oder unter dem Eröffnungskurs (Open) des Tages notiert. Notiert er über dem Eröffnungskurs, wird das Rechteck in der Standardeinstellung weiß gezeichnet, notiert er unter dem Eröffnungskurs, wird es blau gezeichnet.

Haben Sie Vergleichswerte bzw. Benchmarks eingeblendet, so werden diese immer als Liniencharts dargestellt. Lesen Sie dazu ggf. auch den Abschnitt Vergleichswerte einblenden.

#### Chartzeitraum auswählen

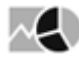

Standardmäßig erhalten Sie bei Auswahl des Menüeintrags "Chart" einen 3-Monats-Chart. Sie können diesen Zeitraum in der Auswahlliste "Zeitraum" ändern. Hier stehen Ihnen die folgenden Auswahlmöglichkeiten zur Verfügung:

- Von-Bis
- Aktuelles Jahr
- 1 Tag (Intraday-Chart)
- 5 Tage (Intraday-Chart)
- 1 Monat
- 3 Monate (Standardeinstellung)
- 6 Monate
- 1 Jahr
- 2 Jahre
- 5 Jahre
- 10 Jahre
- Maximal

Haben Sie den Eintrag "Von-Bis" ausgewählt, so können Sie ein beliebiges Intervall über die Kalenderfunktion der Eingabefelder "Von" und "Bis" einstellen.

Lesen Sie zu den Zeiträumen "1 Tag" und "5 Tage" auch den Abschnitt Intraday-Charts.

### Indikator einblenden

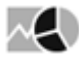

Mit der Auswahlliste "Indikator" können Sie die bekanntesten technischen Indikatoren in den Chart einblenden. Zur Auswahl stehen folgende Indikatoren:

- Momentum
- Rate of Change
- Relative Strength
- MACD
- Slow Stochastik
- Fast Stochastik
- Variabler MA
- Bollinger Bands

Eingeblendete Indikatoren entfernen Sie durch die Auswahl des Eintrags "ohne".

Bis zu 3 Gleitende Durchschnitte (38-, 100- und 200-Tage-GD) blenden Sie darüber hinaus ein, indem Sie die entsprechenden Kontrollkästchen im Bereich "GD (Tage)" aktivieren.

Eine ausführliche Beschreibung der wichtigsten technischen Indikatoren finden Sie in der Online-Hilfe des Infront Portfolio Manager.

### Dargestellte Währung im Chart ändern

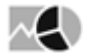

Über die Auswahlliste "Währung" können Sie den Chart in einer anderen Währung darstellen. Zur Auswahl stehen standardmäßig folgende Währungen:

- Original
- EUR (Euro)
- USD (US-Dollar)
- JPY (Japanischer Yen)
- GBP (Britisches Pfund)
- CHF (Schweizer Franken)

#### Intraday-Charts

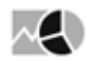

Haben Sie als Chartzeitraum "1 Tag" oder "5 Tage" ausgewählt, so wird der Chart als Intraday-Chart dargestellt. Im Intraday-Bereich können Sie z. B. entscheiden, ob Sie zusätzlich auch die Geld- oder Briefkurse des Wertpapiers einblenden möchten.

Gleitende Durchschnitte und andere technische Indikatoren sind für Intraday-Charts nicht sinnvoll. Auch die Anzeige von Splits oder das Verrechnen von Dividenden und Kapitalmaßnahmen sind deaktiviert.

### Weitere Einstellungsmöglichkeiten in Charts

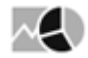

Rechts unter dem Chartdiagramm finden Sie diverse weitere Einstellungsmöglichkeiten für Ihre Charts:

| Funktion                      | Beschreibung                                                                                                    |  |  |  |
|-------------------------------|----------------------------------------------------------------------------------------------------|--|--|--|
| Chart groß                    | Aktivieren Sie dieses Kontrollkästchen, um das Chartdiagramm<br>zu vergrößern.                                                                                                    |  |  |  |
| Chart farbig drucken          | Aktivieren Sie dieses Kontrollkästchen, um den Chart beim<br>Drucken auf einem Farbdrucker oder beim PDF-Export farbig zu<br>drucken.                                                                                                    |  |  |  |
| Volumen                       | Aktivieren Sie dieses Kontrollkästchen, um die Umsätze<br>einzublenden. Die Umsätze werden in einem eigenen<br>Chartdiagramm unter dem Kursverlauf dargestellt.                                                                                                    |  |  |  |
| Log. Skalierung               | Aktivieren Sie dieses Kontrollkästchen, um von absoluter auf<br>logarithmische Darstellung umzuschalten.<br>In der logarithmischen Darstellung werden die Werte auf der<br>linken bzw. rechten Achse immer im gleichen prozentualen<br>Abstand angezeigt. Dies bedeutet, dass etwa 10 %<br>Kursbewegung immer im gleichen Abstand auf der Achse<br>angezeigt werden, unabhängig von den absoluten Werten. |  |  |  |
| Absolutwerte und Prozentwerte | Die y-Achse kann absolute oder prozentuale Werte anzeigen.<br>Werden z. B. Vergleichswerte eingeblendet, dann schaltet die<br>Anzeige automatisch auf die prozentuale Darstellung um.<br>Aktivieren Sie das entsprechende Kontrollkästchen, um die<br>Anzeige manuell umzustellen.                                                                                                    |  |  |  |

| Funktion                    | Beschreibung                                                                                                    |  |  |  |
|-----------------------------|----------------------------------------------------------------------------------------------------|--|--|--|
| Splits anzeigen             | Aktivieren Sie dieses Kontrollkästchen, um ggf. angefallene Splits in den Chart einzublenden.                                                                                |  |  |  |
| Kapitalmaßnahmen verrechnen | Standardmäßig aktiviert.<br>Deaktivieren Sie dieses Kontrollkästchen, um das<br>standardmäßige Verrechnen der ggf. anfallenden<br>Kapitalmaßnahmen abzuschalten.             |  |  |  |
| Dividenden verrechnen       | Standardmäßig deaktiviert.<br>Aktivieren Sie dieses Kontrollkästchen, um ggf. anfallende<br>Dividenden im Chart zu verrechnen. Historische Kurse werden<br>dann angepasst.   |  |  |  |
| Startzeitpunkt anpassen     | Aktivieren Sie dieses Kontrollkästchen, um den Startzeitpunkt<br>im Chart bei eingeblendeten Vergleichswerten mit<br>unterschiedlichen Startzeitpunkten zu vereinheitlichen. |  |  |  |

## Chart-Zeitreihe exportieren

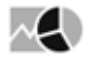

Sie haben die Möglichkeit, die aktuell im Chartcenter dargestellte Zeitreihe als Excel- oder als CSV-Datei zu exportieren.

Siehe auch:

- Chart-Zeitreihe als Excel-Datei exportieren
- Chart-Zeitreihe als CSV-Datei exportieren

#### Chart-Zeitreihe als Excel-Datei exportieren

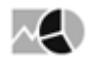

Gehen Sie wie folgt vor, um die aktuell dargestellte Zeitreihe als Excel-Datei zu exportieren:

1. Zeigen Sie mit der Maus auf das Chartfenster, dann wird das Icon "Komplette Zeitreihe als Datei exportieren" links über der Y-Achse eingeblendet.

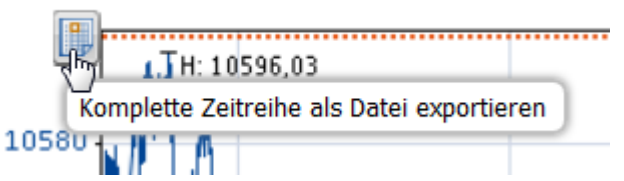

- 2. Wählen Sie das Icon "Komplette Zeitreihe als Datei exportieren".
- 3. Wählen Sie im aufklappenden Menü des Icons den Befehl ALS EXCEL-DATEI EXPORTIEREN.
- 4. Geben Sie im erscheinenden Dialogfenster "Speichern unter" die gewünschte Bezeichnung ein und speichern Sie die Datei.
- 5. Nun können Sie diese in Microsoft Excel öffnen und ggf. weiter verarbeiten.

Chart-Zeitreihe als CSV-Datei exportieren

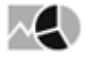

Gehen Sie wie folgt vor, um eine CSV-Datei zu exportieren:

1. Zeigen Sie mit der Maus auf das Chartfenster, dann wird das Icon "Komplette Zeitreihe als Datei exportieren" links über der Y-Achse eingeblendet.

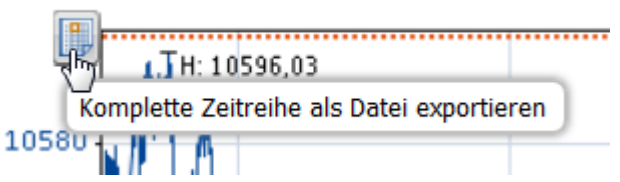

- 2. Wählen Sie das Icon "Komplette Zeitreihe als Datei exportieren".
- 3. Wählen Sie im aufklappenden Menü des Icons den Befehl ALS CSV-DATEI EXPORTIEREN.
- 4. Geben Sie im erscheinenden Dialogfenster "Speichern unter" die gewünschte Bezeichnung ein und speichern Sie die Datei.
- 5. Nun können Sie diese z. B. in Microsoft Excel öffnen und ggf. weiter verarbeiten.

## 7.2.12 Menüeintrag "MiFID II" im Wertpapierporträt

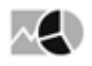

Wählen Sie den Menüeintrag "MiFID II" im Wertpapierporträt, um die wichtigsten MiFID-II-Daten zum Wertpapier in kompakter Form zu sehen.

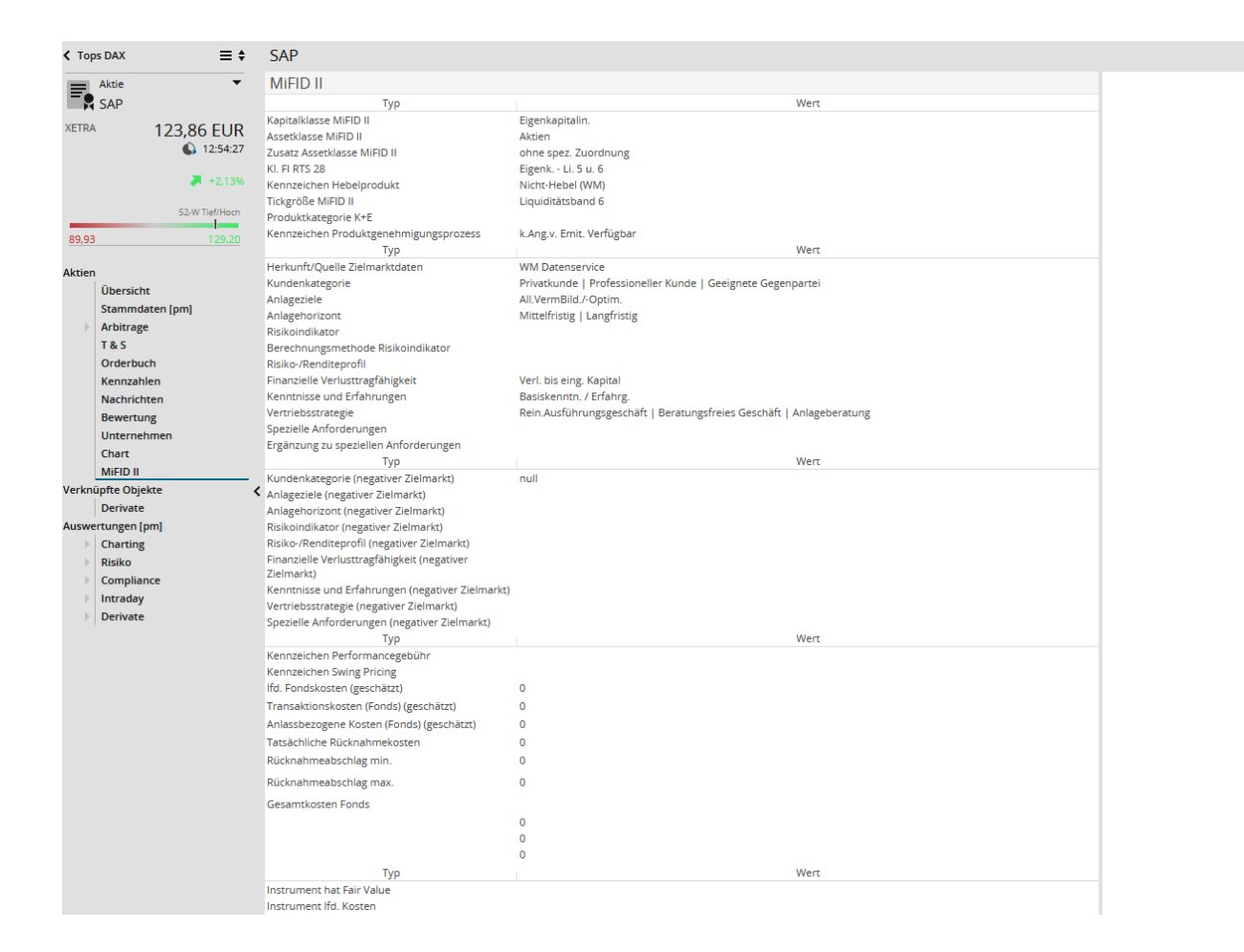

## 7.2.13 Menüeintrag "Liste" im Wertpapierporträt von Indizes

 $\sim$ 

Für Wertpapiere vom Typ "Index" öffnen Sie über den Menüeintrag "Liste" im Navigator des Wertpapierporträts die Indexzusammensetzung als Kursliste – also z. B. für den DAX die 30 Einzelwerte, aus denen aktuell der DAX errechnet wird.
| < Suc   | hergebnis       | DAX                                   |        |              |        |       |        |         |          |        |        |        |        |        |        |        |          |          | + - 1  |
|---------|-----------------|---------------------------------------|--------|--------------|--------|-------|--------|---------|----------|--------|--------|--------|--------|--------|--------|--------|----------|----------|--------|
|         | Index 💌         | Kursliste                             |        |              |        |       |        |         |          |        |        |        |        |        |        |        |          |          |        |
| ΞŅ      | DAX             | k < > x 1 von 1 Märkte: Default •     |        |              |        |       |        |         |          |        |        |        | ault 🔻 |        |        |        |          |          |        |
|         | 9.593,50 EUR    | Name                                  | WKN    | ISIN         | Kurs   | Platz | +/-    | Trend 🕅 | Zeit     | Geld   | Brief  | G.Vol. | B.Val. | Vortag | Tief   | Hoch   | Volumen  | Umsatz   | Trades |
|         | 09:40:47        | adidas AG NA                          | A1EWWW | DE000A1EWWW0 | 102,50 | ETR   | -1,30% | -       | 09:40:16 | 102,50 | 102,60 | 524    | 1.034  | 103,85 | 102,40 | 103,15 | 72.716   | 7,47 Mio | 408    |
|         |                 |                                       | 840400 | DE0008404005 | 136,15 | ETR   | -2,51% | _       | 09:40:16 | 136,10 | 136,20 | 1.236  | 1.611  | 139,65 | 135,85 | 138,45 | 369.559  | 50,7 Mio | 1.588  |
|         | ★ -2,33%        | *BASE NA                              | BASF11 | DE000BASF111 | 63,54  | ETR   | -2,22% | _       | 09:40:24 | 63,52  | 63,54  | 827    | 160    | 64,98  | 63,41  | 63,91  | 650.814  | 41,4 Mio | 2.636  |
|         |                 | *Bayer NA                             | BAY001 | DE000BAY0017 | 100,30 | ETR   | -2,53% | _       | 09:40:46 | 100,25 | 100,35 | 2.507  | 1.890  | 102,90 | 100,20 | 101,15 | 323.663  | 32,6 Mio | 1.259  |
|         | 52-W Tiet/Hoch  | <ul> <li>Beiersdorf</li> </ul>        | 520000 | DE0005200000 | 77,21  | ETR   | -1,29% | -       | 09:40:08 | 77,21  | 77,27  | 168    | 368    | 78,22  | 75,99  | 77,63  | 99.781   | 7,67 Mio | 673    |
|         |                 | -BMW                                  | 519000 | DE0005190003 | 74,93  | ETR   | -3,37% | _       | 09:40:14 | 74,89  | 74,93  | 573    | 1.295  | 77,54  | 74,60  | 76,19  | 416.029  | 31,4 Mio | 1.936  |
| 8.699   | 29 12.390,75    | <ul> <li>Commerzbank AG</li> </ul>    | CBK100 | DE000CBK1001 | 7,497  | ETR   | -2,03% | _       | 09:40:05 | 7,488  | 7,495  | 1.433  | 9.835  | 7,652  | 7,45   | 7,549  | 1,2 Mio  | 9,02 Mio | 766    |
|         |                 | * Continental                         | 543900 | DE0005439004 | 184,75 | ETR   | -3,90% |         | 09:40:20 | 184,70 | 184,85 | 66     | 259    | 192,25 | 184,75 | 189,55 | 142.605  | 26,7 Mio | 1.151  |
| Indizes |                 | *Daimler NA                           | 710000 | DE0007100000 | 63,269 | ETR   | -3,26% |         | 09:40:24 | 63,26  | 63,27  | 639    | 1.225  | 65,40  | 63,09  | 64,70  | 1,43 Mio | 91,3 Mio | 3.801  |
|         | Übersicht       | <ul> <li>Deutsche Bank NA</li> </ul>  | 514000 | DE0005140008 | 14,35  | ETR   | -3,04% | _       | 09:40:11 | 14,335 | 14,34  | 2.345  | 853    | 14,80  | 14,26  | 14,51  | 1,79 Mio | 25,8 Mio | 1.596  |
|         | Stammdaten [pm] | Deutsche Börse NA                     | 581005 | DE0005810055 | 73,31  | ETR   | -1,44% | -       | 09:40:30 | 73,26  | 73,31  | 46     | 24     | 74,38  | 73,06  | 73,76  | 46.504   | 3,42 Mio | 250    |
|         | Liste           | *Deutsche Post NA                     | 555200 | DE0005552004 | 23,68  | ETR   | -2,25% | _       | 09:40:04 | 23,67  | 23,68  | 219    | 2.106  | 24,225 | 23,635 | 23,805 | 614.246  | 14,6 Mio | 917    |
|         | Arbitrage       | Deutsche Telekom NA                   | 555750 | DE0005557508 | 15,055 | ETR   | -1,63% | _       | 09:40:35 | 15,05  | 15,055 | 2.084  | 638    | 15,305 | 15,035 | 15,175 | 1,43 Mio | 21,6 Mio | 1.058  |
|         | TAS             | *E.ON                                 | ENAG99 | DEDDDENAG999 | 8,129  | ETR   | -2,80% | _       | 09:40:27 | 8,122  | 8,126  | б      | 1.357  | 8,363  | 8,117  | 8,248  | 1,59 Mio | 13 Mio   | 980    |
|         | Kennablen       | *Fresenius Medical Care               | 578580 | DE0005785802 | 77,10  | ETR   | -1,48% | -       | 09:40:37 | 77,06  | 77,11  | 94     | 494    | 78,26  | 76,35  | 77,25  | 80.724   | 6,2 Mio  | 649    |
|         | Nethizamen      | *Fresenius SE & Co KGaA               | 578560 | DE0005785604 | 63,67  | ETR   | -1,56% | _       | 09:40:00 | 63,63  | 63,69  | 763    | 128    | 64,68  | 63,16  | 64,13  | 126.506  | 8,05 Mio | 685    |
|         | Nachrichten     | <ul> <li>HeidelbergCement</li> </ul>  | 604700 | DE0006047004 | 73,78  | ETR   | -1,80% | _       | 09:40:18 | 73,76  | 73,79  | 50     | 331    | 75,13  | 73,69  | 74,27  | 76.773   | 5,68 Mio | 614    |
|         | Chart           | Henkel AG & Co. VZ                    | 604843 | DE0006048432 | 95,98  | ETR   | 0,67%  | -       | 09:40:16 | 95,94  | 95,99  | 68     | 34     | 96,63  | 95,31  | 96,20  | 77.983   | 7,47 Mio | 803    |
|         | flexChart       | Infineon Technologies NA              | 623100 | DE0006231004 | 12,345 | ETR   | -2,53% | _       | 09:40:36 | 12,335 | 12,35  | 10.341 | 5.769  | 12,665 | 12,32  | 12,50  | 581.552  | 7,22 Mio | 471    |
| Verknú  | pfte Objekte    | +Linde                                | 648300 | DE0006483001 | 122,25 | ETR   | -2,20% | _       | 09:40:16 | 122,20 | 122,30 | 125    | 1.362  | 125,00 | 122,00 | 123,20 | 73.539   | 9,01 Mio | 534    |
|         | Derivate        | ★Lufthansa NA                         | 823212 | DE0008232125 | 13,70  | ETR   | -1,51% | _       | 09:40:43 | 13,695 | 13,705 | 255    | 3.079  | 13,91  | 13,695 | 13,82  | 422.168  | 5,81 Mio | 495    |
| Auswe   | rtungen [pm]    | <ul> <li>Merck KGaA</li> </ul>        | 659990 | DE0006599905 | 74,80  | ETR   | -0,99% | -       | 09:40:30 | 74,78  | 74,81  | 66     | 684    | 75,55  | 74,43  | 75,17  | 94.598   | 7,07 Mio | 777    |
|         | Derivate        | <ul> <li>Münchener Rück NA</li> </ul> | 843002 | DE0008430026 | 173,20 | ETR   | -1,70% | _       | 09:40:47 | 173,20 | 173,25 | 416    | 186    | 176,20 | 172,90 | 174,20 | 117.016  | 20,3 Mio | 794    |
|         | Chart           | +ProSiebenSat.1 Media AG              | PSM777 | DE000PSM7770 | 44,73  | ETR   | -1,13% | -       | 09:40:29 | 44,725 | 44,75  | 82     | 34     | 45,24  | 44,625 | 45,29  | 90.414   | 4,06 Mio | 547    |
|         | Lnart           | * RWE                                 | 703712 | DE0007037129 | 11,225 | ETR   | -4,02% |         | 09:40:15 | 11,215 | 11,23  | 3.268  | 94     | 11,695 | 11,20  | 11,52  | 521.888  | 5,94 Mio | 572    |
|         |                 | +SAP                                  | 716460 | DE0007164600 | 68,67  | ETR   | -1,96% | _       | 09:40:32 | 68,64  | 68,67  | 425    | 230    | 70,04  | 68,57  | 69,14  | 424.992  | 29,3 Mio | 1.610  |
|         |                 | <ul> <li>Siemens NA</li> </ul>        | 723610 | DE0007236101 | 89,08  | ETR   | -2,58% | _       | 09:40:07 | 89,03  | 89,06  | 294    | 389    | 91,44  | 88,90  | 89,75  | 408.528  | 36,6 Mio | 2.090  |
|         |                 | <ul> <li>Thyssen-Krupp</li> </ul>     | 750000 | DE0007500001 | 18,27  | ETR   | 4,07%  | _       | 09:40:05 | 18,26  | 18,275 | 1.629  | 352    | 19,045 | 18,21  | 18,63  | 503.608  | 9,27 Mio | 814    |
|         |                 | <ul> <li>Volkswagen VZ</li> </ul>     | 766403 | DE0007664039 | 103,20 | ETR   | -3,69% | _       | 09:40:34 | 103,10 | 103,20 | 158    | 1.011  | 107,15 | 102,65 | 105,50 | 245.859  | 25,6 Mio | 1.088  |
|         |                 | <ul> <li>Vonovia SE</li> </ul>        | A1ML7J | DE000A1ML7J1 | 31,395 | ETR   | -0,19% |         | 09:40:39 | 31,37  | 31,395 | 212    | 50     | 31,455 | 31,01  | 31,425 | 145.999  | 4,55 Mio | 645    |

#### Tipps zur Kursliste

- In der Kursliste sehen Sie die Kurse der Indexteilnehmer am f
  ür den Index ausgew
  ählten Börsenplatz. 
  Über die Auswahlliste "M
  ärkte" k
  önnen Sie den Platz wechseln.
- In der Kursliste sind die Werte der Spalte "Name" verlinkt. Per Mausklick auf die Wertpapiernamen wechseln Sie direkt in das entsprechende Wertpapierporträt.
- Diber dieses Icon vor jeder Zeile in der Indexliste öffnen Sie das Menü mit den bekannten Befehlen (Chartcenter, Musterportfolio, Watchlist...) für die jeweilige Kursnotierung.
- Per Mausklick auf die unterstrichenen Spaltenüberschriften können Sie die Liste nach dieser Spalte jeweils aufsteigend oder absteigend sortieren.
- Die Spalte "Trend" zeigt grafisch die Kursveränderung gegenüber dem Vortagesschlusskurs. Über den Kalender in der Spaltenüberschrift können Sie ein anderes Vergleichsdatum auswählen.

### 7.2.14 Menüeintrag "OS-Rechner" im Wertpapierporträt von Optionsscheinen

# $\sim$

Für Wertpapiere vom Typ "Optionsschein" können Sie im Navigator des Wertpapierporträts direkt den OS-Rechner starten.

| Option | nsscheine       |
|--------|-----------------|
|        | Übersicht       |
|        | Stammdaten [pm] |
|        | Arbitrage       |
|        | Т& S            |
|        | Kennzahlen      |
|        | Nachrichten     |
|        | Chart           |
|        | flexChart       |
|        | OS-Rechner      |
|        | 40              |

Lesen Sie dazu ggf. den Abschnitt OS-Rechner.

### 7.2.15 Menüeintrag "Renditerechner" im Wertpapierporträt von Anleihen

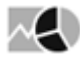

Für Wertpapiere vom Typ "Anleihe" können Sie im Navigator des Wertpapierporträts direkt den Renditerechner starten.

| Anleih | en               |
|--------|------------------|
|        | Übersicht        |
|        | Stammdaten [pm]  |
|        | Arbitrage        |
|        | Т& S             |
|        | Kennzahlen       |
|        | Chart            |
|        | flexChart        |
|        | Renditerechner 👝 |
|        | (11)             |

Lesen Sie dazu ggf. den Abschnitt Renditerechner.

# 7.2.16 Menüeintrag "Struktur" im Wertpapierporträt von Fonds

Für Wertpapiere vom Typ "Fonds" finden Sie im Wertpapierporträt den Menüeintrag "Struktur".

| Suchergebnis                                                                                                    | DWS Vermögensbildungsfonds                                                                                                    | I LD                                                                                              | +                                                                                                    |
|----------------------------------------------------------------------------------------------------|----------------------------------------------------------------------------------------------------|---------------------------------------------------------------------------------------------------|----------------------------------------------------------------------------------------------------|
| Fonds -                                                                                                    |                                                                                                    |                                                                                                   | Stand: 30.11.2015                                                                                                    |
| E DWS Vermögensbild                                                                                                    | Fondsstruktur Top-Holdings                                                                                                    |                                                                                                   | Fondsstruktur Top-Holdings                                                                                                    |
| 125,64 EUR<br>04.04.2016<br>111,92<br>10,96%<br>50.W Tet/Hoch<br>111,92<br>142,77<br>Fonds<br>Obersicht                             | Holding<br>Alphabet Inc (Informationstechnologie)<br>Apple Inc (Informationstechnologie)<br>Nestle SA (Hauptverbrauchsgüter)<br>Roche Holding AG (Gesundheitswesen)<br>Celgene Corp (Gesundheitswesen)<br>Microsoft Corp Informationstechnologie)<br>Japan Tobacco Inc (Hauptverbrauchsgüter)<br>JPMorgan Chase & Co (Finanzsektor)<br>Visa Inc Informationstechnologie)<br>Samsung Elettronics Co Ltd<br>Unformationstechnologie) | Anteil<br>3,80%<br>2,20%<br>2,00%<br>1,50%<br>1,50%<br>1,50%<br>1,50%<br>1,30%<br>1,30%           | Sonstiges<br>1.30% Samsung Electronics Co Ltd (Inf<br>1.30% Vita Inc (Infermationstechnologie)<br>1.40% JPMergan Chase & Co (Finanzes<br>1.50% Japan Tobacco Inc (Nauphrebita<br>1.50% Ceigane Corp (Geurdheitkovesen)<br>2.00% Rechte Nolding AG (Geurdheitkovesen)<br>2.00% Nestis SA (Haupverbrauchsgütei)<br>2.00% Alphabet Inc (Infermationstechn |
| Stammdaten [pm]                                                                                                    | Fondsstruktur Länder                                                                                                    |                                                                                                   | Fondsstruktur Länder                                                                                                    |
| T & S<br>T & S<br>Kennzahlen<br>Struktur<br>Fondsprospekte<br>Chart<br>flexChart<br>Auswertungen [pm]<br>Fonds<br>Derivate<br>Chart | Land<br>Vereinigte Staaten von Amerika<br>Japan<br>Vereinigtes Königreich<br>Schweiz<br>Deutschland<br>Niederlande<br>Kanada<br>Sudkorea<br>Schweden<br>Frankreich<br>China, Volksrepublik                                                                                                    | Anteil<br>62,00%<br>7,80%<br>6,10%<br>3,60%<br>2,40%<br>1,50%<br>1,30%<br>1,00%<br>1,00%<br>0,90% | 62.00% Vereinigte Staaten von Amerika<br>1 00% Frankreich<br>1 00% Schweten<br>1 00% Schweten<br>1 00% Schweten<br>1 00% Schwetz<br>3 00% Deutschand<br>5 00% Schweiz<br>6, 10% Vereinigtes Königreich                                                                                                    |
|                                                                                                    | Fondsstruktur WP-Typen                                                                                                    |                                                                                                   | Fondsstruktur WP-Typen                                                                                                    |
|                                                                                                    | Typ<br>Aktien<br>Sonstige<br>Immobilien                                                                                                    | Anteil<br>98,20%<br>1,60%<br>0,20%                                                                | 06.20% Aktien                                                                                                    |
|                                                                                                    | Fondsstruktur Branchen                                                                                                    |                                                                                                   | Fondsstruktur Branchen                                                                                                    |
|                                                                                                    | Brancha                                                                                                    | Antail                                                                                            |                                                                                                    |

Hier wird der Fonds tabellarisch und als Diagramm nach folgenden Kriterien analysiert:

- Top-Holdings
- Länder
- Wertpapiertypen
- Branchen
- Währungen

### 7.2.17 Menüeintrag "Fondsprospekte" im Wertpapierporträt von Fonds

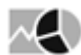

Für Wertpapiere vom Typ "Fonds" finden Sie im Navigator des Wertpapierporträts über den Menüeintrag "Fondsprospekte" die verfügbare Dokumentation zum Fonds.

| < Suchergebnis         | DWS Vermögensbildungsfonds I LD |                                 |                                                 |                             |  |  |  |  |  |  |
|------------------------|---------------------------------|---------------------------------|-------------------------------------------------|-----------------------------|--|--|--|--|--|--|
| Fonds 🔹                | Fondsprospekte                  |                                 |                                                 |                             |  |  |  |  |  |  |
| 🔲 🗬 DWS Vermögensbildu | A                               | A                               | 1 A                                             | Å                           |  |  |  |  |  |  |
| 125,64 EUR             | Verkaufsprospekt<br>18.03.2016  | Halbjahresbericht<br>26.05.2015 | Key Investor Information Document<br>18.03.2016 | Jahresbericht<br>04.12.2015 |  |  |  |  |  |  |
| 渊 +0,96%               |                                 |                                 |                                                 |                             |  |  |  |  |  |  |
| 52-W Tief/Hoch         |                                 |                                 |                                                 |                             |  |  |  |  |  |  |
| 111,92 142,77          |                                 |                                 |                                                 |                             |  |  |  |  |  |  |

Über die verlinkten PDF-Dokumente können Sie z. B. Verkaufsprospekt, Rechenschaftsbericht, Key Investor Information Document oder den Halbjahresbericht öffnen oder speichern.

### 7.2.18 Derivate

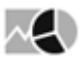

Über den Menüeintrag "Zugehörige" finden Sie zu Basiswerten (Aktien, Indizes, Devisen) zugehörige Zertifikate, Optionsscheine und bei entsprechender Freischaltung Optionen.

| < Suc  | Suchergebnis amazon.com |                                                       |           |              |                                                      |         |       |       |              |         |              |           |
|--------|-------------------------|-------------------------------------------------------|-----------|--------------|------------------------------------------------------|---------|-------|-------|--------------|---------|--------------|-----------|
|        | Aktie 🔹                 | Derivat                                               | e - Zerti | fikate       |                                                      |         |       |       |              |         |              |           |
| =,     | amazon.com              | Zertifikate Optionsscheine Optionen K < > X 4 von 157 |           |              |                                                      |         |       |       |              |         | ୍            |           |
|        | 486.427 EUR             | Тур                                                   | WKN       | ISIN         | Name                                                 | Bezahlt | Geld  | Brief | +/-%         | Volumen | Datum        | Börse     |
|        | 15:43:55                | Knockout                                              | VS3G7K    | DE000VS3G7K7 | * Amazon.c Turbo S 614.77 open end                   | 6,77    | 6,59  | 6,63  | +9,19%       | 0       | 22.09. 12:29 | Stuttgart |
|        |                         | Knockout                                              | VS3G7U    | DE000VS3G7U6 | * Amazon.c Turbo S 659.54 open end                   | 10,78   | 10,60 | 10,64 | +5,58%       | 0       | 22.09. 12:29 | Stuttgart |
|        | <b>10,22%</b>           | Knockout                                              | VS3G7E    | DE000VS3G7E0 | Amazon.c Turbo S 589.9 open end                      | 4,59    | 4,44  | 4,48  | +11,68%      | 0       | 22.09. 12:29 | Stuttgart |
|        |                         | Knockout                                              | VS3G7L    | DE000VS3G7L5 | Amazon.c Turbo S 619.75 open end                     | 7,22    | 7,04  | 7,08  | +7,28%       | 0       | 22.09. 12:29 | Stuttgart |
|        | 52-W Tief/Hoch          | Knockout                                              | VS3G7B    | DE000VS3G7B6 | <ul> <li>Amazon.c Turbo S 574.98 open end</li> </ul> | 3,43    | 3,27  | 3,31  | +16,27%      | 0       | 22.09. 12:29 | Stuttgart |
| _      |                         | Knockout                                              | VS3G7A    | DE000VS3G7A8 | <ul> <li>Amazon.com Turbo S 570 open end</li> </ul>  | 3,04    | 2,88  | 2,92  | +18,75%      | 0       | 22.09. 12:29 | Stuttgart |
|        |                         | Knockout                                              | VS3G7N    | DE000VS3G7N1 | *Amazon.c Turbo S 629.69 open end                    | 8,11    | 7,93  | 7,97  | +7,56%       | 0       | 22.09. 12:29 | Stuttgart |
| Aktier | 1                       | Knockout                                              | VS3G7Q    | DE000VS3G7Q4 | * Amazon.c Turbo S 639.64 open end                   | 9,00    | 8,82  | 8,86  | +6,76%       | 0       | 22.09. 12:29 | Stuttgart |
|        | Überricht               | Knockout                                              | VS3G7C    | DE000VS3G7C4 | *Amazon.c Turbo S 579.95 open end                    | 3,81    | 3,66  | 3,70  | +14,41%      | 0       | 22.09. 12:29 | Stuttgart |
|        | Commentation (and)      | Knockout                                              | VS3G7F    | DE000VS3G7F7 | *Amazon.c Turbo S 594.87 open end                    | 4,99    | 4,83  | 4,87  | +10,89%      | 0       | 22.09. 12:29 | Stuttgart |
|        | Stammdaten (pm)         | Knockout                                              | VS3G7H    | DE000VS3G7H3 | <ul> <li>Amazon.c Turbo S 604.82 open end</li> </ul> | 5,88    | 5,70  | 5,74  | +10,53%      | 0       | 22.09. 12:29 | Stuttgart |
|        | Arbitrage               | Knockout                                              | VS3G7D    | DE000VS3G7D2 | *Amazon.c Turbo S 584.93 open end                    | 4,20    | 4,05  | 4,09  | +12,90%      | 0       | 22.09. 12:29 | Stuttgart |
|        | T & S                   | Knockout                                              | VS3G7J    | DE000VS3G7J9 | *Amazon.c Turbo S 609.8 open end                     | 6,33    | 6,15  | 6,19  | +9,90%       | 0       | 22.09. 12:29 | Stuttgart |
|        | Kennzahlen              | Knockout                                              | VS3G7M    | DE000VS3G7M3 | *Amazon.c Turbo S 624.72 open end                    | 7,66    | 7,49  | 7,53  | +8,04%       | 0       | 22.09. 12:29 | Stuttgart |
|        | Nachrichten             | Knockout                                              | VS3G7S    | DE000VS3G7S0 | *Amazon.c Turbo S 649.59 open end                    | 9,89    | 9,71  | 9,75  | +6,12%       | 0       | 22.09. 12:29 | Stuttgart |
|        | Bewertung               | Knockout                                              | VS3G7R    | DE000VS3G7R2 | *Amazon.c Turbo S 644.62 open end                    | 9,44    | 9,27  | 9,31  | +6,31%       | 0       | 22.09. 12:29 | Stuttgart |
|        | Unternehmen             | Knockout                                              | VS3HW8    | DE000VS3HW88 | <ul> <li>Amazon.c Turbo S 560.05 open end</li> </ul> | 2,35    | 2,20  | 2,24  | +25,67%      | 0       | 22.09. 12:29 | Stuttgart |
|        | Schätzungen             | Knockout                                              | VS3HW5    | DE000VS3HW54 | <ul> <li>Amazon.c Turbo S 545.17 open end</li> </ul> | 1,39    | 0,00  | 0,00  | -66,19%      | 0       | 17.09. 19:52 | Stuttgart |
|        | Chart                   | Knockout                                              | VS3HW3    | DE000VS3HW39 | <ul> <li>Amazon.c Turbo S 542.58 open end</li> </ul> | 0,001   | 0,00  | 0,00  | -101.900,00% | 0       | 31.07. 19:54 | Stuttgart |
|        | RevChart                | Knockout                                              | VS3HW1    | DE000VS3HW13 | <ul> <li>Amazon.c Turbo S 537.63 open end</li> </ul> | 0,001   | 0,00  | 0,00  | -136.900,00% | 0       | 30.07. 19:55 | Stuttgart |
|        | nexchart                | Knockout                                              | VS3HW7    | DE000VS3HW70 | <ul> <li>Amazon.c Turbo S 555.07 open end</li> </ul> | 1,96    | 1,82  | 1,86  | +32,43%      | 0       | 22.09. 12:29 | Stuttgart |
| verkn  | upite Objekte           | Knockout                                              | VS3HW6    | DE000VS3HW62 | <ul> <li>Amazon.c Turbo S 550.1 open end</li> </ul>  | 1,57    | 1,43  | 1,47  | +78,41%      | 0       | 22.09. 12:29 | Stuttgart |
|        | Derivate                | Sonstige                                              | VS3MZB    | DE000VS3MZB6 | <ul> <li>Amazon Cer (VFP)</li> </ul>                 | 0,001   | 0,00  | 0,00  | -98.900,00%  | 0       | 06.08. 19:54 | Stuttgart |
|        |                         | Sonstige                                              | VS3QD5    | DE000VS3QD56 | Amazon Cer (VFP)                                     | 0,001   | 0,00  | 0,00  |              | 0       | 06.08. 19:54 | Stuttgart |
|        |                         | Knockout                                              | VS3S6V    | DE000VS3S6V2 | <ul> <li>Amazon.c Turbo S 540.19 open end</li> </ul> | 0,80    | 0,00  | 0,00  | -143,75%     | 0       | 17.09. 19:39 | Stuttgart |
|        |                         | Sonstige                                              | VS3S6U    | DE000VS3S6U4 | <ul> <li>Amazon Cer (VFP)</li> </ul>                 | 0,001   | 0,00  | 0,00  | -89.900,00%  | 0       | 17.08. 19:54 | Stuttgart |
|        |                         | Sonstige                                              | VS3TSD    | DE000VS3TSD2 | <ul> <li>Amazon Cer (VFP)</li> </ul>                 | 0,001   | 0,00  | 0,00  | -133.900,00% | 0       | 13.08. 19:54 | Stuttgart |
|        |                         | Knockout                                              | VS304Y    | DE000VS304Y0 | <ul> <li>Amazon.c Turbo S 535.2 open end</li> </ul>  | 0,001   | 0,00  | 0,00  | -154.900,00% | 0       | 17.09. 19:53 | Stuttgart |
|        |                         | Sonstige                                              | VS342P    | DE000VS342P8 | <ul> <li>Amazon Cer (VFP)</li> </ul>                 | 0,001   | 0,00  | 0,00  | -317.900,00% | 0       | 27.08. 19:35 | Stuttgart |
|        |                         | Knockout                                              | VS342V    | DE000VS342V6 | <ul> <li>Amazon.c Turbo S 530.36 open end</li> </ul> | 0,001   | 0,00  | 0,00  | -96.900,00%  | 0       | 14.09. 19:35 | Stuttgart |

Per Mausklick auf den jeweiligen Button ("Zertifikate", "Optionsscheine", "Optionen") wechseln Sie zu den zugehörigen Wertpapieren dieses Typs. Per Mausklick auf die unterstrichenen Spaltenüberschriften können Sie diese jeweils aufsteigend oder absteigend sortieren.

Über das Icon "Suchen" gelangen Sie direkt in die Suche, in der die entsprechenden Parameter schon gesetzt sind, also im Bildbeispiel oben z. B. in die Zertifikatesuche mit Basiswert "amazon.com".

Ein Mausklick auf die Wertpapierbezeichnung (Spalte "Name") öffnet das Porträt des Derivats.

k < > > 4 von 655

Gibt es viele zugehörige Wertpapiere eines Typs, so werden diese wie gewohnt aus Gründen der Übersichtlichkeit auf mehrere Seiten verteilt. Nutzen Sie die bekannten Navigationselemente, um die Seiten zu öffnen.

### 7.2.19 Auswertungen aus dem Infront Portfolio Manager

Über die Menüeinträge in diesem Bereich des Navigators in Wertpapierporträts öffnen Sie die im Infront Portfolio Manager für die Wertpapiere konfigurierten Auswertungen. Dabei stehen Ihnen in der Infront Advisory Solution sowohl Tabellen als auch Chartauswertungen zur Verfügung.

Siehe auch:

Beispiele für Auswertungen

- 📮

Â

#### Beispiele für Auswertungen

Arbitrage

Kennzahlen Nachrichten

Bewertung

Unternehme

Schätzungen

Chart

flexChart

Derivate

Derivate

Chart

üpfte Objekte

rtungen [pm]

Finder Optionen

Finder Zertifikate

Wertpapier-Klassifikation

Finder Optionsscheine

T & S

| Finder '<br>Der Fin | 'Optionen<br>der Optioi | "<br>nen sucht fü | r das ak   | tuell  | ausq      | ewähl     | te Wei | tpapie  | r in de | er Dater     | nbank   | nach               |
|---------------------|-------------------------|-------------------|------------|--------|-----------|-----------|--------|---------|---------|--------------|---------|--------------------|
| Optione             | en, die die             | ses Wertpap       | oier als E | Basis  | werth     | naben     |        | •••     |         |              |         |                    |
|                     |                         | Daimler NA        |            |        |           |           |        |         |         |              |         | +                  |
| Aktie               | •                       | t∔ ¢              |            |        |           |           |        |         |         |              |         |                    |
| E Daimle            | r NA                    | Name              | Тур        | Basis- | Kurs      | Währung   | Break  | Aufgeld | Money-  | Restlaufzeit | Umsatz  | Marktpreisrisiko   |
| Düsseldorf          | 63,08 EUR               |                   |            | preis  | Basiswert | Basiswert | Even   | p. a.   | ness    | [Jahre]      | Woche   | (EDG-RISIKOKIASSE) |
| 710000.DDF          | 15:15:32                | W0YO3K1           | Put        | 62,00  | 65,40     | EUR       | 60,91  | 227,81% | -5%     | 0,03         | 4.250 r | /a                 |
|                     |                         | WOYNVFN           | Call       | 68,00  | 65,40     | EUR       | 68,15  | 139,53% | -4%     | 0,03         | 2.598 r | /a                 |
|                     | 😭 -4,35%                | W0L11SN           | Call       | 64,00  | 65,40     | EUR       | 66,65  | 9,43%   | 2%      | 0,20         | 2.475 r | /a                 |
|                     |                         | W0JCT2G           | Call       | 92,00  | 65,40     | EUR       | 92,32  | 34,30%  | -29%    | 1,20         | 1.840 r | /a                 |
|                     | 52-W Tief/Hoch          | WOCQWTA           | Put        | 60,00  | 65,40     | EUR       | 57,77  | 57,55%  | -9%     | 0,20         | 1.632 r | /a                 |
| 57.29               | 92.64                   | W0YO3K0           | Put        | 60,00  | 65,40     | EUR       | 59,44  | 302,39% | -9%     | 0,03         | 1.566 n | /a                 |
|                     |                         | WOILQBZ           | Put        | 62,00  | 65,40     | EUR       | 59,06  | 47,82%  | -5%     | 0,20         | 1.427 r | /a                 |
| Aktien              |                         | WOCBEGP           | Call       | 76,00  | 65,40     | EUR       | 77,40  | 26,16%  | -14%    | 0,70         | 1.401 n | /a                 |
| Obersich            | ht                      | W0MEN8I           | Call       | 100,00 | 65,40     | EUR       | 100,37 | 31,48%  | -35%    | 1,69         | 1.201 r | /a                 |
| Stammd              | laten [pm]              | W10W5HM           | Put        | 60.00  | 65.40     | EUR       | 58.39  | 85.05%  | -9%     | 0.12         | 1.199 r | /a                 |

65,40 EUR

65,40 EUR

65,40 EUR

65,40 EUR

65,40 EUR

65.40 EUR

65,40 EUR

65.40 EUR

65,40 EUR

65,40 EUR

65,40 EUR

65,40 EUR

65,40 EUR

65,40 EUR

65.40 EUR

65,40 EUR

65,40 EUR 65,40 EUR 49,55

74,81

65,86

56,88

73,42

53.93

76,14

61,00

70,05

66,50

74,27

59,71

84,89

68,73

55.24

67,79

62.47

70,39

34,55%

8,47%

3,47%

27,13%

25.01%

81,00%

33,18%

235,93%

55,81%

19,34%

69,04%

24,83%

40,40%

9,15%

18,03%

148,66% 60,54%

103,37%

-26%

-7%

5%

-9%

-13% -14%

1% -7%

-1%

-9%

-5%

-22%

-4%

4%

-1%

1% -7%

-13%

0,70

1,69

0,20

0,12

0,45

0.70

0,20

0,20

0,03

0,03

0,70

0,12

1,20

0,12

1.69

0,20

0,03 0,12 1.156 n/a

1.110 n/a

1.096 n/a

1.088 n/a

885 n/a

830 n/a

803 n/a

797 n/a

794 n/a

741 n/a

712 n/a

705 n/a

704 n/a

688 n/a

680 n/a

641 n/a

633 n/a 624 n/a

Put

Call

Call

Put

Call

Put Call

Put

Call

Call

Call

Put

Call

Call

Put

Call

Put Call 52,00

70,00

62,00

58,00

72,00

58,00 76,00

66,00

70,00

66,00

72,00

62,00

84,00

68,00

68.00

66,00

66,00 70,00

Finder "Optionsscheine"
 Der Einder Optionsscheine aucht für des

W07YQ11

WOUGRKI

WOILQEY

W10W5HL

WOTVSEJ

W0Z05I5

W0D0504

W10CU3K

WOYNVFO

WOYNVFM

W0HVR27

W10W5HN

W0JCP4B

W10W0FO

W0BPC2T

W10CSTN

W0YO3K3 W10W0FP

Der Finder Optionsscheine sucht für das aktuell ausgewählte Wertpapier in der Datenbank nach Optionsscheinen, die dieses Wertpapier als Basiswert haben.

|                           | rinder optionsscheme | 05.04.2010 15: | 57:37  |                                 |                                        |                 |                               |                         |                  |                         | +              |
|---------------------------|----------------------|----------------|--------|---------------------------------|----------------------------------------|-----------------|-------------------------------|-------------------------|------------------|-------------------------|----------------|
| Aktie •                   | t∔ ¢                 |                |        |                                 |                                        |                 |                               |                         |                  |                         | 1              |
| R Daimler NA              | Name                 | WKN            | Тур    | Produktqualität<br>(EDG-Rating) | Marktpreisrisiko<br>(EDG-Risikoklasse) | Basis-<br>preis | Kurs Wähn<br>Basiswert Basisv | ung Break-<br>vert Even | Aufgeld<br>p. a. | Restlaufzeit<br>[Jahre] | Money-<br>ness |
| busseldorf 63,21 EUR      | VMOONV               | VMOONV         | Dut    | -                               | makulatiu                              | 72.00           | 65.40 EUD                     | 56.50                   | 8.04%            | 1.60                    | 9%             |
| 10000.DDF 🚯 15:30:16      | VMODNY               | VMOONV         | Put    | •                               | spekulativ                             | 62.00           | 65,40 EUR                     | 50,50                   | 11 5 6 %         | 1,69                    | 5%             |
|                           | VM0017               | XM2204A        | Put    | •                               | spekulativ                             | 62,00           | 65,40 EUR                     | 52,60                   | 13,50%           | 1,05                    | 1300           |
| 1.4,15%                   | XM9912               | XM3312         | Put :  |                                 | spekuladiv                             | 38,00           | 65,40 EOR                     | 50,50                   | 13,40%           | 1,05                    | -1379          |
| 52-W Tief/Hoch            | AM991Y               | XM9911         | Put    |                                 | spekulativ                             | 72,00           | 65,40 EUR                     | 57,60                   | 9,98%            | 1,19                    | 9%             |
|                           | XM991X               | XM991X         | Put :  | 5                               | spekulativ                             | 68,00           | 65,40 EUR                     | 56,40                   | 11,52%           | 1,19                    | 4%             |
| 7,29 92,64                | XM991W               | XM991W         | Put :  |                                 | spekulativ                             | 62,00           | 65,40 EUR                     | 53,90                   | 14,72%           | 1,19                    | -5%            |
|                           | XM991V               | XM991V         | Put    | 5                               | spekulativ                             | 58,00           | 65,40 EUR                     | 51,70                   | 17,54%           | 1,19                    | -1.5%          |
| Observicht                | XM9910               | XM991U         | Put :  | 5                               | spekulativ                             | 75,00           | 65,40 EUR                     | 60,60                   | 7,76%            | 0,94                    | 13%            |
| Stammadatan (am)          | XM991T               | XM991T         | Put    | 1                               | spekulativ                             | 72,00           | 65,40 EUR                     | 59,80                   | 9,06%            | 0,94                    | 9%             |
| Stammdaten [pm]           | XM991S               | XM991S         | Put 3  | 3                               | spekulativ                             | 70,00           | 65,40 EUR                     | 59,20                   | 10,03%           | 0,94                    | 7%             |
| Arbitrage                 | XM991R               | XM991R         | Put 3  | 3                               | spekulativ                             | 68,00           | 65,40 EUR                     | 58,50                   | 11,16%           | 0,94                    | 4%             |
| 185                       | XM991Q               | XM991Q         | Put 4  | 6                               | spekulativ                             | 65,00           | 65,40 EUR                     | 57,10                   | 13,43%           | 0,94                    | -1%            |
| Kennzahlen                | XM991P               | XM991P         | Put 4  | 4                               | spekulativ                             | 62,00           | 65,40 EUR                     | 55,60                   | 15,85%           | 0,94                    | -5%            |
| Nachrichten               | XM991N               | XM991N         | Put 4  | 4                               | spekulativ                             | 60,00           | 65,40 EUR                     | 54,40                   | 17,79%           | 0,94                    | -9%            |
| Bewertung                 | XM991M               | XM991M         | Put 4  | 4                               | spekulativ                             | 58,00           | 65,40 EUR                     | 53,10                   | 19,90%           | 0,94                    | -13%           |
| Unternehmen               | XM991L               | XM991L         | Call   | 1                               | spekulativ                             | 92,00           | 65,40 EUR                     | 93,00                   | 24,93%           | 1,69                    | -29%           |
| Schätzungen               | XM991K               | XM991K         | Call   | 1                               | spekulativ                             | 88,00           | 65,40 EUR                     | 89,30                   | 21,58%           | 1,69                    | -26%           |
| Chart                     | XM991J               | XM991J         | Call 1 | 1                               | spekulativ                             | 82,00           | 65,40 EUR                     | 84,10                   | 16,89%           | 1,69                    | -20%           |
| flexChart                 | XM991H               | XM991H         | Call   | 1                               | spekulativ                             | 78,00           | 65,40 EUR                     | 80,90                   | 14,00%           | 1,69                    | -16%           |
| knüpfte Objekte           | XM991G               | XM991G         | Call 3 | 3                               | spekulativ                             | 72,00           | 65,40 EUR                     | 76,40                   | 9,93%            | 1,69                    | -9%            |
| Derivate                  | XM991F               | XM991F         | Call 2 | 2                               | spekulativ                             | 68,00           | 65,40 EUR                     | 73,90                   | 7,68%            | 1,69                    | -4%            |
| wertungen [pm]            | XM991E               | XM991E         | Call 1 | 1                               | spekulativ                             | 92,00           | 65,40 EUR                     | 92,55                   | 34,75%           | 1,19                    | -29%           |
| Derivate                  | XM991D               | XM991D         | Call 1 | 1                               | spekulativ                             | 88,00           | 65,40 EUR                     | 88,80                   | 29,95%           | 1,19                    | -26%           |
| Finder Optionen           | XM991C               | XM991C         | Call   | 1                               | spekulativ                             | 82,00           | 65,40 EUR                     | 83,40                   | 23,04%           | 1,19                    | -20%           |
| Finder Optionsscheine     | XM991B               | XM991B         | Call   | 1                               | spekulativ                             | 78,00           | 65,40 EUR                     | 80,10                   | 18,82%           | 1,19                    | -16%           |
| Finder Zertifikate        | XM991A               | XM991A         | Call   | 3                               | spekulativ                             | 72.00           | 65.40 EUR                     | 75.50                   | 12.93%           | 1.19                    | -9%            |
| Wertpapier-Klassifikation | XM9917               | XM9917         | Call   | 2                               | spekulativ                             | 68.00           | 65.40 EUR                     | 72,90                   | 9,60%            | 1,19                    | -4%            |
| Chart                     | XM9916               | XM9916         | Call   |                                 | spekulativ                             | 92.00           | 65.40 EUR                     | 92.40                   | 43.68%           | 0.94                    | -29%           |
|                           | XM9915               | XM9915         | Call   |                                 | spekulativ                             | 90.00           | 65.40 EUR                     | 90.55                   | 40.68%           | 0.94                    | -27%           |
|                           | N10011               | 1012212        | can -  |                                 | 1.1                                    | 50,00           | 55,40 EUR                     | 00,00                   | 40,00 %          | 0,54                    | 200            |

• Finder "Zertifikate"

Der Finder Zertifikate sucht für das aktuell ausgewählte Wertpapier in der Datenbank nach

| =                                | Aktie 👻         | †↓ ☆                                |         |                         |                   |                       |      |
|----------------------------------|-----------------|-------------------------------------|---------|-------------------------|-------------------|-----------------------|------|
| =,                               | Daimler NA      | Name                                | WKN     | Zertifikat-             | Produkt qualit ät | Markt preisrisiko     | Wāh  |
| 61,97 BZ EUR<br>12:4354<br>2:64% |                 |                                     |         | тур                     | (coordering)      | (ED G-RISIKOKIASSE)   | rung |
|                                  |                 | Daimler DiscOS C 2016/06 (HVB)      | HU2M0E  | Discount-Optionsschein  | 5                 | spekulativ            | EUR  |
|                                  |                 | Daimler BonusCap 48 2016/06 (BNP)   | PSODJW  | Capped-Bonus-Zertifikat | 5                 | vermehrt risikobereit | EUR  |
|                                  |                 | Daimler (UCB) 12/16                 | W05NSMY | n/a                     | 4                 | risikobereit          | EUR  |
|                                  |                 | Daimler (UCB) 12/16                 | HY8UXN  | n/a                     | 4                 | vermehrt risikobereit | EUR  |
|                                  | 52-W Tief/Hoch  | Daimler (UCB) 06/16                 | HU0NA9  | n/a                     | 4                 | spekulativ            | EUR  |
| 57.14                            | 00.004          | Daimler BonusCap 52 2016/12 (HVB)   | HUONAN  | Capped-Bonus-Zertifikat | 4                 | vermehrt risikobereit | EUR  |
| 37,19                            | • 52,204        | Daimler Bonus 50 2016/06 (BNP)      | PS0VWC  | Bonus-Zertifikat        | 4                 | vermehrt risikobereit | EUR  |
| ktier                            | 1               | Daimler Bonus 45 2016/06 (BNP)      | PS0VV9  | Bonus-Zertifikat        | 4                 | risikobereit          | EUR  |
|                                  | Obersicht       | Daimler Discount 73 2016/09 (HVB)   | W0SNX90 | Discount-Zertifikat     | 3                 | risikobereit          | EUR  |
|                                  | Stammdaten [pm] | Daimler Discount 79.5 2016/06 (HVB) | HY9HXJ  | Discount-Zertifikat     | 3                 | risikobereit          | EUR  |
|                                  | Arbitrage       | Daimler Discount 81 2016/06 (HVB)   | HY7TWK  | Discount-Zertifikat     | 3                 | risikobereit          | EUR  |
|                                  | TAS             | Daimler Express 2020/06 (HVB)       | W0Q6AFU | Express-Zertifikat      | 2                 | risikobereit          | EUR  |

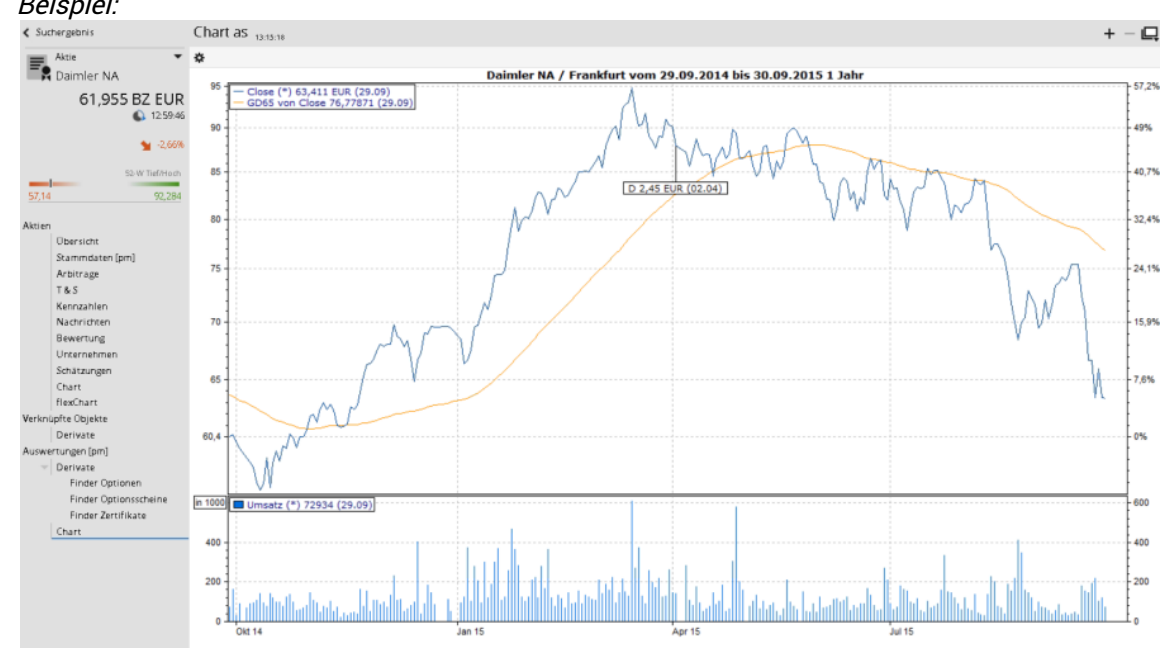

Wie Sie die Parameter eines Charts aus dem Infront Portfolio Manager einstellen, erfahren Sie im Abschnitt Chartauswertungen.

Wertpapierauswertungen aus dem Infront Portfolio Manager stehen Ihnen auch dann zur Verfügung, wenn das Produkt "Market Manager Financials Web" nicht freigeschaltet ist. Welche Auswertungen im Einzelnen in der Infront Advisory Solution verfügbar sind, ist abhängig von der Konfiguration des Workspace-Profils (Web) des jeweiligen Benutzers.

### 7.3 Favoriten

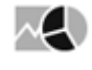

Haben Sie das Produkt "Market Manager Financials Web" zugeschaltet, so können Sie Ihre bevorzugten Wertpapiere und Seiten als Favoriten speichern. Diese können Sie dann jederzeit über das Icon "Favoriten" im Header der Infront Advisory Solution öffnen.

#### Siehe auch:

- Wertpapiere zu Favoriten hinzufügen
- Seiten zu Favoriten hinzufügen
- Favoriten öffnen
- Favoriten umbenennen
- Reihenfolge der Favoriten ändern
- Favoriten löschen

### 7.3.1 Wertpapiere zu Favoriten hinzufügen

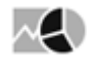

Um ein Wertpapier zu den Favoriten hinzuzufügen, wählen Sie z. B. in Kurslisten, Suchergebnissen, Watchlisten oder Musterportfolios im Menü dieses Icons vor einem Wertpapier den Befehl ZU FAVORITEN

Auch im Steckbrief eines geöffneten Wertpapierporträts können Sie über das Pfeil-Icon in der rechten oberen Ecke des Steckbriefs das Wertpapier zu den Favoriten hinzufügen.

| Μ                                                                                                    | Musterportfolios ) Portfolio 1                     |                                                                                                   |                                                                                 |                                                    |              |                  |                                  |  |  |  |
|----------------------------------------------------------------------------------------------------|----------------------------------------------------|---------------------------------------------------------------------------------------------------|---------------------------------------------------------------------------------|----------------------------------------------------|--------------|------------------|----------------------------------|--|--|--|
| +                                                                                                    | Ø –                                                | :                                                                                                 | + Ar                                                                            | isicht: Tab                                        | elle         | -                | Gruppleren n                     |  |  |  |
|                                                                                                    | Тур                                                |                                                                                                   |                                                                                 | Name                                               | !            |                  |                                  |  |  |  |
|                                                                                                    | Aktie<br>Aktie<br>Fonds<br>Fonds<br>Aktie<br>Aktie | <ul> <li>BASE</li> <li>Deut</li> <li>Floss</li> <li>Inves</li> <li>Toyo</li> <li>Volks</li> </ul> | NA<br>sche Telekor<br>bach von Sto<br>tec Funds Se<br>ta Motor Cor<br>swagen VZ | n NA<br>orch Multiple<br>ries III Inve<br>poration | e Oj<br>steo | pportu<br>: Glob | unities II R<br>al Equity Fund A |  |  |  |
| <ul> <li>Aktie</li> <li>Summe</li> <li>Porträt anzeigen</li> <li>Chartcenter anzeigen</li> <li>★ Zu Favoriten</li> <li>▲ Zu Watchlist</li> <li>▲ Zu Portfolio</li> </ul> |                                                    |                                                                                                   |                                                                                 |                                                    |              |                  |                                  |  |  |  |

### 7.3.2 Seiten zu Favoriten hinzufügen

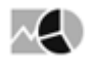

Um eine Seite zu den Favoriten hinzuzufügen, wählen Sie in der geöffneten Seite das Icon "Zu Favoriten".

| Seiten                |               |     |
|-----------------------|---------------|-----|
| <b>Selte</b> 5501 vwd | Zu Favori     | ten |
| NAME                  | SYMBOL TIME L | AST |

### 7.3.3 Favoriten öffnen

# $\sim$

Ihre favorisierten Wertpapiere und Seiten finden Sie jederzeit über das Icon "Favoriten" im Header der Infront Advisory Solution. Ein Mausklick auf das Icon öffnet ein Menü mit den als Favoriten abgelegten Wertpapieren und Seiten.

| Ç 🗅 🖶                         | *                                                                        |
|-------------------------------|--------------------------------------------------------------------------|
| Inhaberliste                  | Wertpapiere<br>Aktien                                                    |
| ≪<br>→ Desktop Demo<br>Gruppe | Daimler NA<br>Lufthansa NA<br>Siemens NA<br>United Internet<br>MorphoSys |

Die Wertpapiere sind nach Wertpapiertypen gegliedert. Die Einträge können Sie innerhalb des Menüs verschieben. Lesen Sie dazu ggf. den Abschnitt Reihenfolge der Favoriten ändern.

Ein Mausklick auf das gewünschte Wertpapier im Menü öffnet das Wertpapierporträt.

Ein Mausklick auf die Seite im Menü öffnet die jeweilige Seite.

### 7.3.4 Favoriten umbenennen

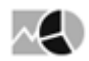

Die Menüeinträge Ihrer favorisierten Wertpapiere und Seiten können Sie umbenennen. Gehen Sie dazu wie folgt vor:

- 1. Klicken Sie auf das Icon "Favoriten" im Header der Infront Advisory Solution.
- 2. Wählen Sie im zu bearbeitenden Menüeintrag das Icon "Bearbeiten".

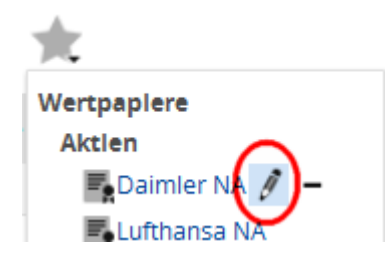

3. Geben Sie im erscheinenden Dialogfenster "Element umbenennen" die neue Bezeichnung in das Eingabefeld "Neuer Name" und bestätigen Sie die Eingabe mit "OK".

| Element umbenennen |            |    | ×         |
|--------------------|------------|----|-----------|
| Neuer Name         | Daimler NA |    |           |
|                    |            |    |           |
|                    |            | ОК | Abbrechen |

Der Menüeintrag wird aktualisiert.

### 7.3.5 Reihenfolge der Favoriten ändern

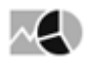

Die Reihenfolge der Menüeinträge können Sie ändern. Gehen Sie dazu wie folgt vor:

- 1. Klicken Sie auf das Icon "Favoriten" im Header der Infront Advisory Solution.
- 2. Klicken Sie mit der Maus auf den zu verschiebenden Eintrag und halten Sie linke Maustaste gedrückt.
- 3. Ziehen Sie den Menüeintrag an die gewünschte Position in der Liste und lassen Sie erst dann die Maustaste los.

Das Menü wird aktualisiert.

#### 7.3.6 Favoriten löschen

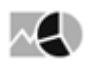

Angelegte Favoriten können Sie auch wieder löschen. Gehen Sie dazu wie folgt vor:

- 1. Klicken Sie auf das Icon "Favoriten" im Header der Infront Advisory Solution.
- 2. Wählen Sie im zu bearbeitenden Menüeintrag das Icon "Löschen".

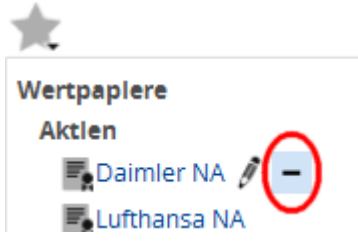

3. Bestätigen Sie erscheinende Sicherheitsabfrage mit "Ja". Der Menüeintrag wird gelöscht.

### 8 Nachrichten

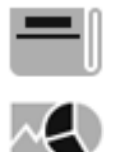

Entnehmen Sie diesem Kapitel die wichtigsten Infos zu den News in der Infront Advisory Solution.

Wechseln Sie über dieses Icon in den Bereich "Nachrichten". Standardmäßig empfängt Sie hier die Nachrichtenübersicht.

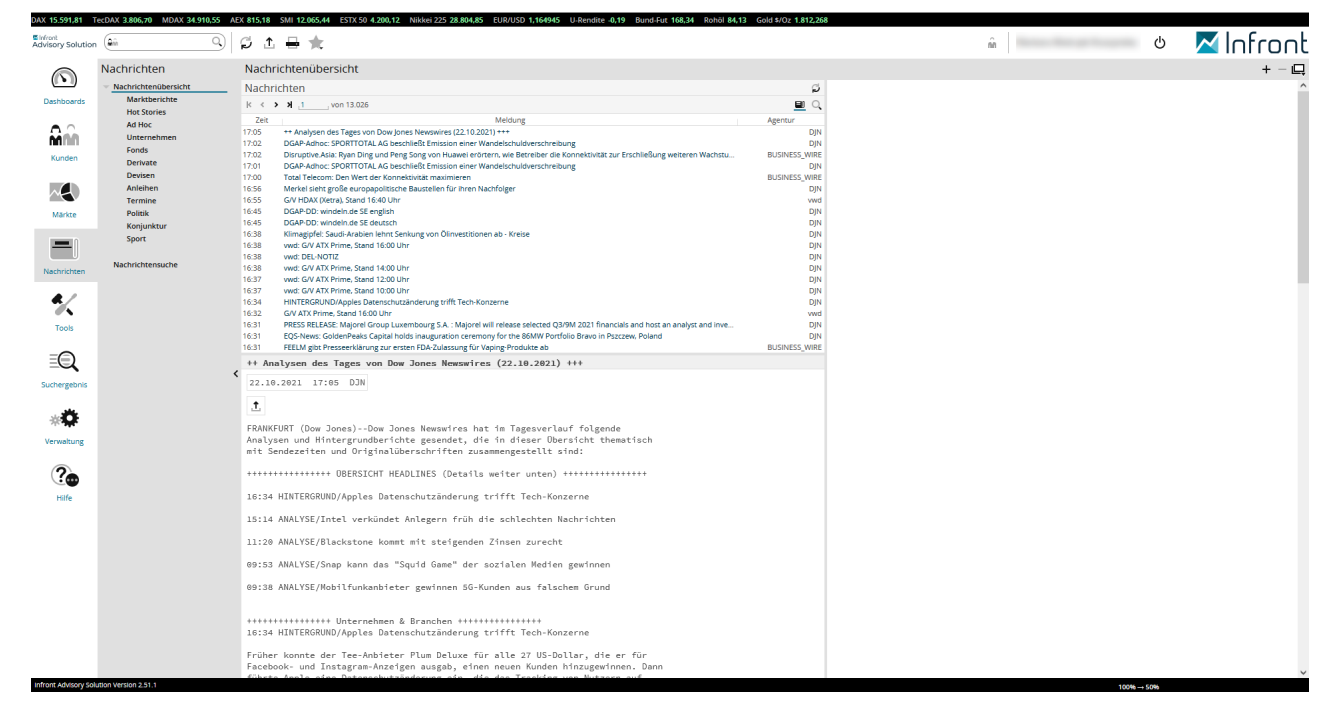

Ihre Infront Advisory Solution (mit freigeschaltetem Produkt "Market Manager Financials Web") versorgt Sie stets mit den neuesten Nachrichten. Diese wichtigen Informationen finden Sie an vielen verschiedenen Stellen:

- Wie hier beschrieben direkt über das Bereichsmenü.
- Haben Sie ein Wertpapier geöffnet, so verfügen Sie im Porträt auch über einen Menüeintrag "Nachrichten" im Navigator. Hier sind die Nachrichten dann natürlich schon nach dem aktuell

ausgewählten Wertpapier gefiltert.

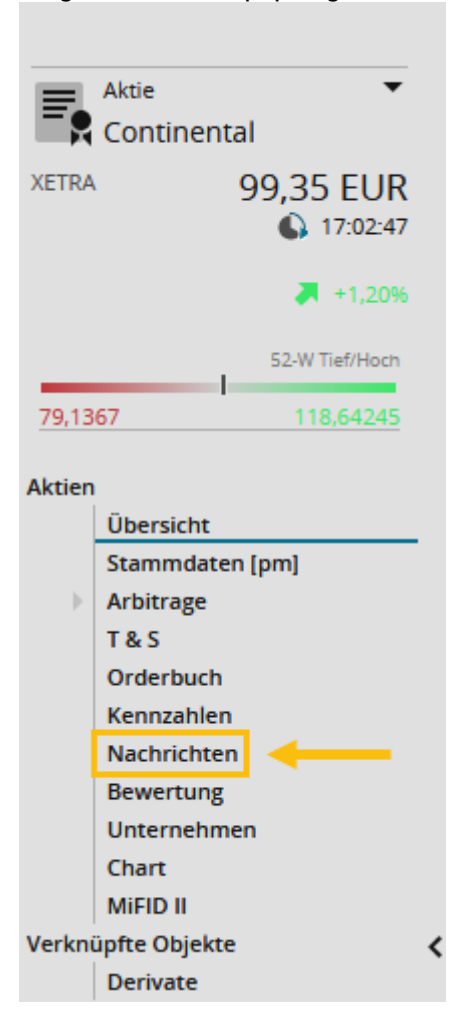

# Auch auf der Übersichtsseite des Porträts befindet sich standardmäßig ein Fenster "Nachrichten" mit den aktuellen News zum Wertpapier.

| Continental                                           |                                                         |              |                                 |            |             |               |          |            |              |             |            |            |           |      |  |
|-------------------------------------------------------|---------------------------------------------------------|--------------|---------------------------------|------------|-------------|---------------|----------|------------|--------------|-------------|------------|------------|-----------|------|--|
| Kurse                                                 | Continental                                             |              |                                 |            |             |               | Sta      | Stammdaten |              |             |            |            |           |      |  |
| Aktuell                                               | 17:02:47                                                | 22.10.       | 1T 5T                           | 1 labr 🔻   |             |               | F        | 3 K D %    |              | Тур         |            | Wert       |           |      |  |
| Kurs (EUR)/Vol                                        | 99,35                                                   | 90           |                                 |            |             |               | -        |            | ISIN         |             | DEO        | 00543900   | )4        |      |  |
| Diff                                                  | +1,18                                                   | +1,20%       |                                 |            |             |               |          | WKN        |              |             |            | 543900     |           |      |  |
| Eröff./Schluss 98,53 - 11E N GD 38                    |                                                         |              |                                 | 38         | Brand       | :he           |          | Gummive    | rarbeitur    | ng          |            |            |           |      |  |
| Hoch/Tief                                             | 102,60                                                  | 96,45        | 115                             |            |             | 11            |          |            | Divide       | ende        |            |            | 0.0       | 00   |  |
| Ums/Vol                                               | 67,1 Mio                                                | 668.039      | 110                             | 1 M        |             | X             |          | _          | Divide       | endenren    | dite       |            | 3.02      | 96   |  |
| Anz. Trades                                           |                                                         | 12.406       | 105                             | MAY        | Wh .n       | 1/1           |          |            | Markt        | kapitalisie | erung      |            | 19.6 M    | rd   |  |
| Quotierung                                            | 17:02:47                                                |              |                                 | V YY       | 1 At        | $\mathcal{P}$ | Min      |            | Bench        | mark        |            |            | *DAX      |      |  |
| Geld/Brief                                            | 99.32                                                   | 99.35        | 100 /                           | 1/         | - (1)       |               |          | M          | Dener        | )atum       |            | Termin     | 5,        |      |  |
| Geld/Brief Vol                                        | 223                                                     | 154          | 95 /                            | /          |             |               | '\A      |            | -            | -acann      |            |            | 100.0     | br   |  |
| Spread                                                | 0.03                                                    | 0.03%        | 90 1                            |            |             |               | V        | N I        | 06.05        | 2021        |            | Erzobai    | r 1 Ouart |      |  |
|                                                       | 100 38                                                  | 0,0070       | JU 17                           |            |             |               |          |            | 06.05        | .2021       | le des     | Ergeoni    | s I.Quari | .di  |  |
| Vertag                                                | 100,58                                                  | 21.10        | 85                              |            |             |               |          |            | -            |             | Index      | ¢          |           | -    |  |
| Cablura                                               | 00.17                                                   | 21.10.       | 80 💵                            |            |             |               |          |            | L            |             |            |            | me        | hr 🔤 |  |
| Schluss                                               | 98,17                                                   | 351.170      |                                 | 2021       | Apr         | Jul           | 0        | kt         | - CDA        | x           |            |            |           |      |  |
| 52-wocnen                                             |                                                         | 07.06.04     |                                 | 99,35 17:  | 02 +1,18    | (+1,20%       | ) XETRA  |            | - DAX        | (           |            |            |           |      |  |
| Hoch                                                  | 118,64245                                               | 07.06.21     |                                 |            |             |               |          |            |              |             |            |            |           |      |  |
| Tief                                                  | 79,1367                                                 | 30.10.20     |                                 |            |             |               |          |            | _            |             |            |            |           | 4    |  |
| Nachrichten                                           |                                                         |              |                                 |            |             |               |          | ្          | Ker          | nzahle      | n          |            | 4         | a I  |  |
| K < > > 1 von 7                                       | 75                                                      |              |                                 |            |             |               |          | <u>†</u> 0 |              |             | 1 Mon      | 3 Mon      | 1 Jahr 🖥  |      |  |
| Zeit                                                  |                                                         | Meldu        | ing                             |            |             |               |          | Agentur    | Volati       | lität       | 25,52%     | 27,61%     | 31,40     | .96  |  |
| 16:00 DIE AUTO-WOCHE - da                             | s waren die v                                           | wichtigsten  | Themen                          |            |             |               |          | DIN        | Beta         |             | 1,03       | 1,19       | 1,2       | 24   |  |
| 15:18 VERGLEICH / Continent                           | tal AG - 3O 20                                          | 121 Eckdat   | en Prognosen                    | & Aushli   | ck          |               |          | DIN        | Korre        | lation      | 0,46       | 0,72       | 0,3       | 34   |  |
| 15:00 LIPDATE/Continental s                           | ankt Ausblick                                           | 2021 LCKudu  | en, Frognosen<br>en Lieferengoä | iccen      | CK .        |               |          |            | Perfo        | rmance      | +7,77%     | -2,95%     | +10,55    | 96   |  |
| 14:49 MARKT/Continental S                             | chlick wie e                                            | 2021 Weg     | en Liererengpa                  | ISSEIT     |             |               |          | DIN        | Bench        | nmark       | +0,49%     | +0,44%     | +24,23    | /96  |  |
| 14:36 Continental confit Auch                         | splick - wie ei                                         | rwartet      |                                 |            |             |               |          | DIN        | Ø Kur        | s           | 95,89      | 99,14      | 102,8     | 38   |  |
| 14.20 to an investigation of the                      | DIICK ZUZT WE                                           | gen Lielen   | a zoo Maaka Eu                  |            |             |               |          | DJN        | Ø Vol        | umen        | 473.718    | 471.833    | 528.64    | 19   |  |
| 14:20 "Continental: Free Cas                          | nnow 50 bei                                             | 12 1010 (0]  | 1,785 MIRG) EU                  | к          |             |               |          | DJN        | Hoch         |             | 102,60     | 108,66     | 118,6     | 54   |  |
| 14:19 *Continental: ber EBIT                          | -Marge 3Q be                                            | ei 5,2% (Vj: | 8,4%)                           |            |             |               |          | DJN        | Hoch         | (Datum)     | 22.10.2021 | 23.07.2021 | 07.06.202 | 21   |  |
| 14:19 *Continental: Umsatz                            | 3Q bei 8,041                                            | (VJ 8,679) P | Ard EUR                         |            |             |               |          | DJN        | Tief         |             | 89,73      | 89,73      | 79,1      | 14   |  |
| 14:18 *Continental sieht ber                          | EBIT-Marge                                              | Rubber Le    | th bei 12,3% bi                 | s 12,7% (  | bisher: 1   | 2,5% bis      |          | DJN        | Tief (       | Datum)      | 06.10.2021 | 06.10.2021 | 30.10.202 | 20   |  |
| 14:17 *Continental sieht Um                           | satz Rubber                                             | lech bei 1.  | /,2 bis 17,5 (zu                | /or 17,2 t | bis 17,8) I | Mrd EUR       |          | DJN        |              |             |            |            |           | - L  |  |
| Arbitrage                                             |                                                         |              |                                 |            |             |               |          |            |              |             |            |            |           |      |  |
| Börse                                                 | Kurs                                                    | +/- Tre      | nd Zeit                         | Geld       | Brief       | G.Vol.        | B.Vol.   | Vortag     | Tief         | Hoch        | Volumen    | Umsatz     | Trad      | es   |  |
| ✓ Stuttgart (EUR)                                     | 99,35 G +1                                              | 1,67%        | 16:45:36                        | 99,37      | 99,37       | 806           | 806      | 97,72 G    | 97,82        | 102,02      | 8.630      | 871.0      | 021 12    | 23   |  |
| ▼XETRA (EUR)                                          | 99,35 +1                                                | ,20%         | 17:02:47                        | 99,32      | 99,35       | 223           | 154      | 98,17      | 96,45        | 102,60      | 668.039    | 67,1 N     | vio 12.40 | )6   |  |
| ▼Berlin (EUR)                                         | 97,87 G +1                                              | I,61%        | 08:01:06                        | 99,36      | 99,39       | 200           | 200      | 96,32      | 97,87        | 97,87       | 0          |            | 0         | 1    |  |
| ▼Boerse Duesseldorf · Q                               | 99,10 +0                                                | ),58%        | 17:13:02                        | 98,93      | 98,94       | 450           | 450      | 98,53      | 98,13        | 102,00      | 359        | 36.1       | 161       | -    |  |
| <ul> <li>Börse Stuttgart Tech</li> </ul>              | 99,12 G +2                                              | 2,41%        | 11:53:32                        |            |             |               |          | 96,79 G    | 99,12        | 99,12       | 0          |            | 0         | 1    |  |
| <ul> <li>Düsseldorf (EUR)</li> </ul>                  | 99,35 G +1                                              | ,35%         | 17:00:45                        | 99,35      | 99,38       | 410           | 410      | 98,03 G    | 97,86        | 101,92      | 20         | 2.0        | 016 1     | 17   |  |
| <ul> <li>Frankfurt (EUR)</li> </ul>                   | Frankfurt (EUR) 99,72 +1,05% a 16:03:15 99,37 99,37 320 |              | 320                             | 320        | 98,68       | 98,21         | 101,56   | 2.614      | 2.614 260.98 |             | 15         |            |           |      |  |
| ▼Hamburg (EUR) 98,03 G +1,48% ■ 08:10:09 99.32        |                                                         | 99,32        | 99,35                           | 171        | 208         | 96,60         | 98,03    | 98,03      | 0            |             | 0          | 1          |           |      |  |
| ▼Hannover (EUR) 98,04 G +1.07% ■ 08:10:30 99.35 97    |                                                         | 99,38        | 25                              | 466        | 97,00       | 98,04         | 98,04    | 0          | 0 0          |             | 1          |            |           |      |  |
| München (EUR) 97.88 +1.34% ■ 08:00:52 99.37 99.38 200 |                                                         | 200          | 200                             | 96,59      | 97,88       | 97,88         | 0        |            | 0            | 1           |            |            |           |      |  |
| ▼BATS - BXE - DE AT (FUR) 99.455 +1.26% = 16.51.21    |                                                         |              | 98.215.0                        | 99.175     | 101.90      | 2.201         | 221.6    | 520        |              |             |            |            |           |      |  |
| TRATS - CYE - DE AT (EUR) 93,433 +1,2070 10.31.21     |                                                         |              |                                 |            |             |               | 98,235.0 | 99.14      | 102.12       | 7 041       | 704.8      | 322        |           |      |  |
| *Bern (CHF)                                           |                                                         |              |                                 |            |             |               |          |            |              |             |            | / 9 7.6    |           |      |  |
| ▼ EUROTLX (EUR)                                       | 98,00 -(                                                | ),01% I      | 14:14:27                        | 99,37      | 99,42       | 220           | 220      | 98,01 G    | 98,00        | 101,82      | 341        | 33.6       | 510       | 5    |  |
| <ul> <li>London Internationale</li> </ul>             | 99,38 +1                                                | ,28% I       | 16:59:53                        | 98,56      | 100,62      | 5.000         | 5.000    | 98,125 C   | 0,00         | 0,00        | 47.548     |            | 0 44      | 44   |  |
| <ul> <li>Mailand (EUR)</li> </ul>                     | 101.46 +4                                               | 4.67%        | 15:16:40                        | 99.24      | 99.49       | 225           | 327      | 96,93 D    | 96.89        | 102.04      | 3.628      | 363 7      | 746 4     | 44   |  |
| ▼ SIX Swiss Exchange (CHF)                            | 144.60 +                                                | 3,83%        | 21.10                           |            |             |               |          | 144.60     | 144.60       | 144.60      | 150        | 21.6       | 590       |      |  |
| 50/ 50/ 50/ 50/ 50/ 50/ 50/ 50/ 50/ 50/               |                                                         |              |                                 |            |             |               |          |            |              |             |            |            |           |      |  |

- Die Startseiten der einzelnen Wertpapiertypen des Bereichs "Märkte" ("Aktien", "Fonds", "Anleihen"...) enthalten ein Fenster mit wertpapiertypspezifischen Nachrichten.
- Auf Ihren Dashboards integrieren Sie die News über das Marktdatenwidget "Nachrichten".

#### Siehe auch:

- Nachrichtenübersicht
- Nachrichtensuche

### 8.1 Nachrichtenübersicht

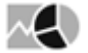

Standardmäßig empfängt Sie im Bereich "Nachrichten" die Nachrichtenübersicht. Diese ist in verschiedene Kategorien unterteilt und bietet Ihnen einen Überblick über die aktuelle Nachrichtenlage. Voreingestellt erscheint die umfassende Kategorie "Alle". Per Mausklick auf die Registerkarten wechseln Sie in eine andere Kategorie.

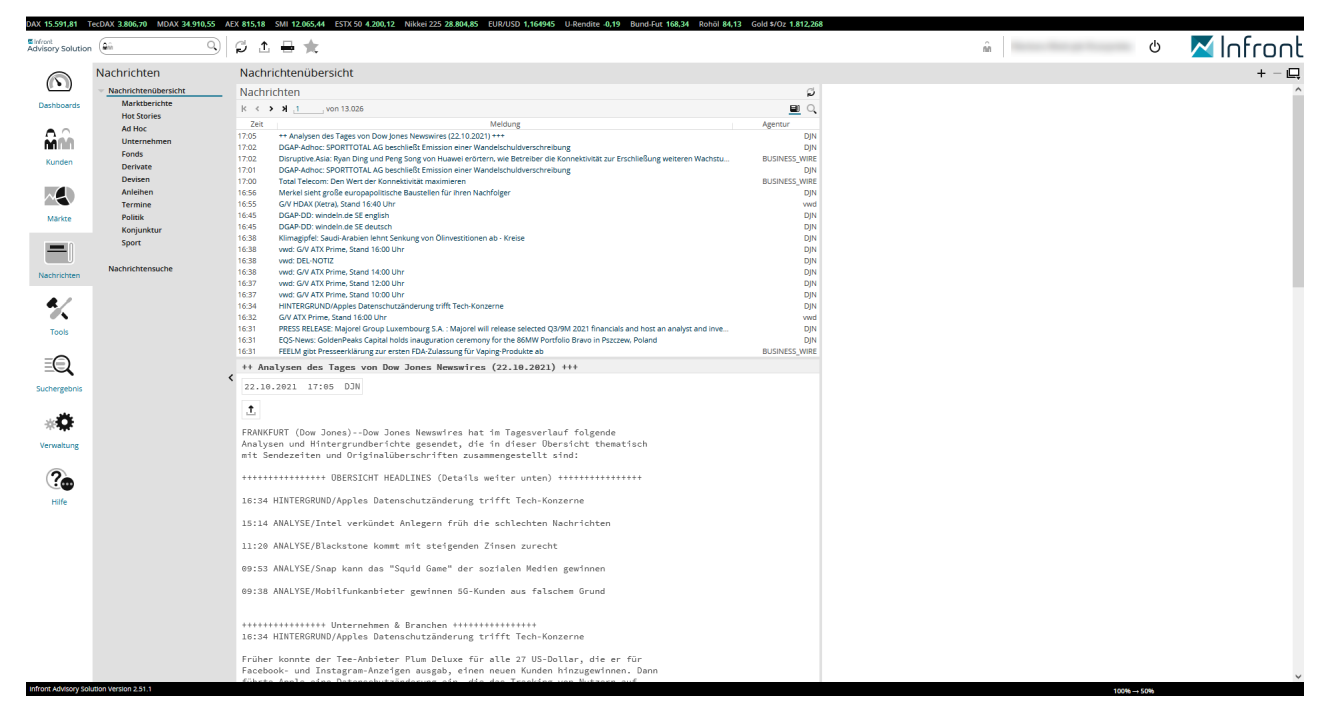

Alle aktuell eintreffenden Nachrichten erscheinen oben in der Liste mit ihren Überschriften (Schlagzeilen). Rechts von der Überschrift wird in der Spalte "Agentur" die entsprechende Nachrichtenagentur angezeigt.

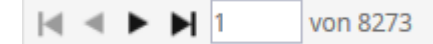

Standardmäßig werden 20 Nachrichten (bzw. 20 Schlagzeilen) auf einer Übersichtsseite angezeigt. Mithilfe der Icons können Sie die "Erste Seite", "Vorige Seite", "Nächste Seite" und "Letzte Seite" ansteuern und so die Einträge seitenweise durchsuchen. Für einen gezielten Sprung können Sie im Eingabefeld rechts auch die gewünschte Seite eingeben und mit der Taste <RETURN> bestätigen.

Im unteren Bereich der Nachrichtenübersicht sehen Sie die zur ausgewählten Überschrift gehörende Nachricht als vollständigen Text.

±.

Den Nachrichtenvolltext können Sie entweder über die Druckfunktion oben in der Menüleiste ausdrucken bzw. über folgendes Icon rechts im Nachrichtenvolltext als PDF-Datei exportieren.

Im folgenden Abschnitt sind weitere Funktionen der Nachrichtenübersicht dokumentiert.

#### Siehe auch:

- Bestandteile der Nachrichtenübersicht
- Zugeordnete Wertpapiere in der Nachrichtenübersicht

#### 8.1.1 Bestandteile der Nachrichtenübersicht

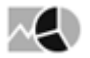

| Element                        | Beschreibung                                                                                                    |
|--------------------------------|----------------------------------------------------------------------------------------------------|
| Kategorien                     | Über die Registerkarten der Nachrichtenübersicht wechseln Sie<br>in folgende Kategorien:<br>• Alle (Standardeinstellung)<br>• Marktberichte<br>• Hot Stories<br>• Ad Hoc<br>• Unternehmen<br>• Fonds<br>• Derivate<br>• Devisen<br>• Anleihen<br>• Termine<br>• Politik<br>• Konjunktur<br>• Sport |
| k                              | Wählen Sie dieses Icon, um zur ersten Seite mit den aktuellsten<br>Nachrichten zu wechseln.                                                                                                    |
| <                              | Wählen Sie dieses Icon, um zur vorhergehenden Seite zu wechseln.                                                                                                    |
| 1 von 8273                     | Seitennummer der Nachrichtenübersichtsseite.<br>Hier können Sie auch eine Seitennummer eingeben und mit der<br>Taste <return> zu dieser Seite wechseln.</return>                                                                                                    |
| >                              | Wählen Sie dieses Icon, um zur nächsten Seite zu wechseln.                                                                                                    |
| X                              | Wählen Sie dieses Icon, um zur letzten Seite zu wechseln.                                                                                                    |
| Eingeschaltet<br>Ausgeschaltet | Wählen Sie dieses Icon, um die automatische Aktualisierung der Nachrichtenübersicht aus- bzw. wieder einzuschalten.                                                                                                    |
|                                | Wählen Sie das Icon "Suchen", um zur Nachrichtensuche zu wechseln.                                                                                                    |
| Spalte "Zeit"                  | Uhrzeit des Eintreffens der Nachricht. Dabei erscheinen die aktuellsten Nachrichten oben.                                                                                                    |

Im Einzelnen finden Sie in der Nachrichtenübersicht folgende Funktionen und Elemente:

| Element                 | Beschreibung                                                                                                    |  |  |  |  |  |
|-------------------------|----------------------------------------------------------------------------------------------------|--|--|--|--|--|
| Spalte "Meldung"        | Schlagzeile der Nachricht.<br>Wählen Sie hier eine Schlagzeige per Mausklick aus, dann w<br>der vollständige Nachrichtentext unten dargestellt.                                                                                                    |  |  |  |  |  |
| <b></b>                 | Wählen Sie dieses Icon im Nachrichtenvolltext, um diese<br>Nachricht als PDF-Datei zu exportieren.<br>Darüber hinaus stehen Ihnen die globale Druckfunktion und die<br>globale PDF-Export-Funktion im Header zur Verfügung.                                                                                                    |  |  |  |  |  |
| Zugeordnete Wertpapiere | Sind der aktuell ausgewählten Nachricht Wertpapiere<br>zugeordnet, so werden diese unter dem Nachrichtentext in<br>einer Tabelle und als Chart aufgelistet.<br>Über die verlinkten Wertpapiernamen öffnen Sie das jeweilige<br>Wertpapierporträt, per Mausklick auf den Chart wechseln Sie<br>direkt ins Chartcenter dieses Wertpapiers.<br>Lesen Sie zu weiteren Details auch den folgenden Abschnitt<br>Zugeordnete Wertpapiere in der Nachrichtenübersicht. |  |  |  |  |  |

### 8.1.2 Zugeordnete Wertpapiere in der Nachrichtenübersicht

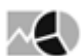

Betreffen Nachrichten bestimmte Wertpapiere, so sind diese den Nachrichten i. d. R. zugeordnet.

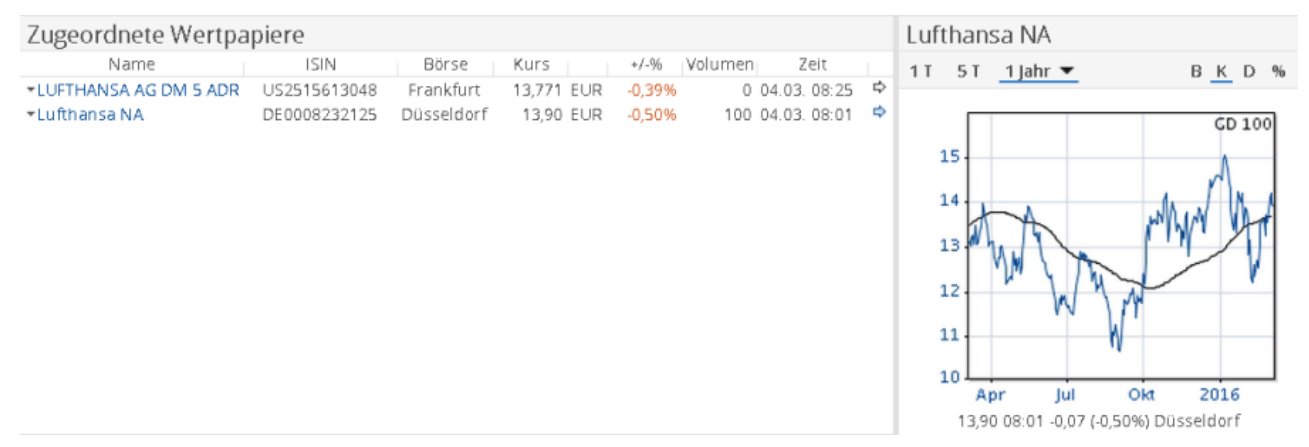

Sind der aktuell in der Nachrichtenübersicht ausgewählten Nachricht Wertpapiere zugeordnet, so werden diese unter dem Nachrichtentext in einer Tabelle aufgelistet. Im Einzelnen enthält die Tabelle neben den wichtigsten Stamm- und Kursdaten folgende Funktionen:

| Spalte        | Beschreibung                                                                                                    |
|---------------|----------------------------------------------------------------------------------------------------|
| •             | Über dieses Icon öffnen Sie das bekannte Menü mit den folgenden<br>Einträgen:<br>• Porträt anzeigen<br>• Chartcenter anzeigen<br>• Zu Favoriten<br>• Zu Watchlist<br>• Zu Portfolio           |
| Spalte "Name" | Der Name des Wertpapiers. Über die verlinkten<br>Wertpapierbezeichnungen öffnen Sie per Mausklick das jeweilige<br>Wertpapierporträt.                                                         |
| ✿<br>✿        | Wählen Sie dieses Icon, um den rechts dargestellten Chart für dieses<br>Wertpapier anzuzeigen.<br>Das aktuell im Chart dargestellte Wertpapier erkennen Sie an der blauen<br>Farbe des Icons. |

#### Siehe auch:

Charts der zugeordneten Wertpapiere in der Nachrichtenübersicht

### Charts der zugeordneten Wertpapiere in der Nachrichtenübersicht

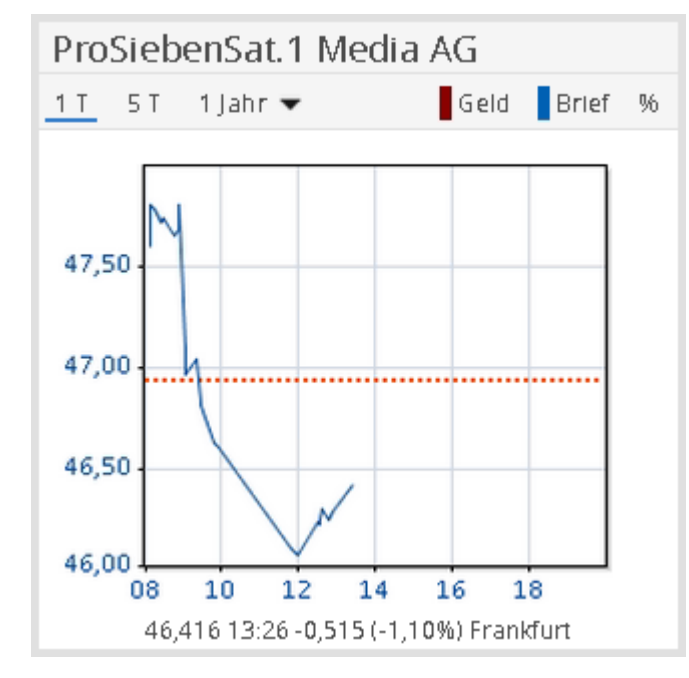

Der Chart eines der Nachricht zugeordneten Wertpapiers enthält folgende Elemente:

| Element                 | Beschreibung                                                                                                    |  |  |  |  |  |
|-------------------------|----------------------------------------------------------------------------------------------------|--|--|--|--|--|
| Fenstertitel            | Im Fenstertitel steht der Name des aktuell ausgewählten zugeordneten Wertpapiers.                                                                                                    |  |  |  |  |  |
| 1 T                     | Wählen Sie diesen Button, um einen 1-Tages-Chart ( <b>intraday</b> )<br>darzustellen.<br>Die waagerechte Linie im Chartfenster von Intraday-Charts<br>symbolisiert den Vortagesschlusskurs.                                                                                             |  |  |  |  |  |
| 5 T                     | Wählen Sie diesen Button, um einen 5-Tages-Chart ( <b>intraday</b> )<br>darzustellen.                                                                                                    |  |  |  |  |  |
| Auswahlliste "Zeitraum" | Wählen Sie aus dieser Auswahlliste den gewünschten<br>darzustellenden Zeitraum für historische Charts:<br>1 Jahr 🔍<br>1 Monat<br>3 Monate<br>6 Monate<br>1 Jahr<br>2 Jahre<br>3 Jahre<br>5 Jahre<br>10 Jahre<br>ab 1.1.<br>Gesamt<br>In historischen Charts wird der passende Gleitende |  |  |  |  |  |
| Geld                    | Wählen Sie diesen Button, um in Intraday-Charts zusätzlich den Geldkurs einzublenden.                                                                                                    |  |  |  |  |  |

| Element      | Beschreibung                                                                                                    |
|--------------|----------------------------------------------------------------------------------------------------|
| Brief        | Wählen Sie diesen Button, um in Intraday-Charts zusätzlich den Briefkurs einzublenden.                                                                                                    |
| В            | Wählen Sie diesen Button, um in historischen Charts eine<br>Benchmark einzublenden.                                                                                                    |
| К            | Standardmäßig aktiviert (erkennbar am eingeblendeten<br>Rahmen des Buttons).<br>Wählen Sie diesen Button, um in historischen Charts das<br>standardmäßige Verrechnen der ggf. anfallenden<br>Kapitalmaßnahmen zu deaktivieren.                                                                                                    |
| D            | Standardmäßig deaktiviert.<br>Wählen Sie diesen Button, um in historischen Charts ggf.<br>anfallende Dividenden im Chart zu verrechnen. Historische<br>Kurse werden dann angepasst.                                                                                                    |
| %            | Wählen Sie diesen Button, um auf prozentuale Darstellung<br>umzuschalten. Ein erneuter Mausklick auf den Button stellt die<br>ursprüngliche Skalierung wieder her.                                                                                                    |
| Chartfenster | Im Chartfenster wird der Kurs als Linie dargestellt. Darunter<br>sehen Sie den aktuellsten Kurs mit Zeitpunkt, absolute und<br>prozentuale Veränderung sowie den Börsenplatz.<br>Ein Mausklick auf das Chartfenster öffnet das Chartcenter zu<br>diesem Wertpapier, in dem Sie viele weitere Möglichkeiten zur<br>technischen Analyse haben. |

# 8.2 Nachrichtensuche

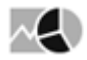

Wählen Sie im Bereich "Nachrichten" im Navigator den Menüeintrag "Nachrichtensuche", um nach bestimmten News zu suchen oder um komplexere Nachrichtenfilter anzulegen.

| Nachrichten            | Nachrichtensuche                 |                                                                                                    | +            | - 📮    |  |  |  |  |  |
|------------------------|----------------------------------|----------------------------------------------------------------------------------------------------|--------------|--------|--|--|--|--|--|
| > Nachrichtenübersicht | Zurücksetzen Ergebnis            |                                                                                                    |              |        |  |  |  |  |  |
| Nachrichtensuche       | **                               | Rubrik IN (Automobile)                                                                                                    |              | ^ <    |  |  |  |  |  |
|                        |                                  | Zeit Text                                                                                                    |              |        |  |  |  |  |  |
|                        | Suchbegriff                      | 22.10.16-25 MÄRKTE EUROPA/Berichtssalson liefert Impulse für guten Wochenausklang                                                                                                    |              |        |  |  |  |  |  |
|                        |                                  | 22.10.16:00 DIE AUTO-WOCHE - das waren die wichtigsten Themen<br>22.10.24:20 ITEMINE die inder Wache wichtigsten Themen                                                                                                    | DIN          | ant    |  |  |  |  |  |
|                        | Agentur 🎸                        | 22.10. 1542 at Teaming due not receive mong receiver (rel a)<br>22.10. 1542 at TEAMINE, die in der Woche wichtig werden (Teil a)                                                                                                    | DJP          | Suct - |  |  |  |  |  |
|                        | Dow Jones v +                    | 22.10. 15:22 BMW-Werk München startet mit Produktion des vollelektrischen BMW i4                                                                                                    | DJM          | v 2    |  |  |  |  |  |
|                        | Zeitraum                         | 22.10.15:18 VERGLEICH / Continental AG - 3Q 2021 Eckdaten, Prognosen & Ausblick                                                                                                    | DJM          | che /  |  |  |  |  |  |
|                        | Auswahl 1 Woche                  | 22.10.1509 UPDATE/Continental senit Ausbick 2021 wegen Lieberengpassen<br>22.10.134/48.MART/Continental senit Ausbick 2021 wegen Lieberengpassen                                                                                                    | DIA          | bei    |  |  |  |  |  |
|                        | O von 15.10.2021                 | 22.10.14:26 Continental serie Ausblick 2021 wegen Lieferengpässen                                                                                                    | Djr          | i ii   |  |  |  |  |  |
|                        | DIS 22.10.2021                   | 22.10.14/20 *Continental: Free Cashflow 3Q bei 12 Mio (Vj 1.783 Mrd) EUR                                                                                                    | DJM          | 4      |  |  |  |  |  |
|                        | Rubrik V                         | 22.10.14:19 *Continental: ber EBIT-Marge 3Q bei 5,2% (V): 8,4%)                                                                                                    | DJM          | 4      |  |  |  |  |  |
|                        | Branchen (1 gewählte Option)     | 22.10.14/19 "Continental: Umsatz 2Q bei 8,041 (V) 8,679) Mrd EUR<br>22.10.14/18 "Continental: Umsatz 2Q bei 8,0479 Mrd EUR<br>21.11.14/18 "Continental: Umsatz 2D bei 7,540 hei 12.3% his 12.7% (histor: 12.5% his 13.0%)                                                                                                    | DIA          | N .    |  |  |  |  |  |
|                        | Automobile                       | 22.10, 14/17 *Continential sense beneficial manage address rest for 122/39 (05 122/39 (05 122/39))))))))))))))))))))))))))))))))))) | DI           |        |  |  |  |  |  |
|                        | Banken                           | 22.10.14/16 *Continental sieht ber EBIT-Marge Automotive Tech nun bei -2% bis -2,5 % (zuvor 0,5% bis 1,0%)                                                                                                    | DJN          |        |  |  |  |  |  |
|                        | Bau Bau                          | 22.10.14:16 *Continental sieht Umsatz Automotive Tech nun bei 14,5 bis 15,5 (bisher: 16,0 und 16,5) Mrd EUR                                                                                                    | Djh          | 4      |  |  |  |  |  |
|                        | Chemie & Pharma                  | 22.10.14/15 *Conti geben mit gesenktem Ausblick deutlich nach                                                                                                    | DJM          | 4      |  |  |  |  |  |
|                        | Handel                           | 22.10.141 // "Continential sense ber coll -rwange num ber 32m bio 32m (poster: -0,5 bio 32m)<br>22.10.1414 // "Continential limits at 25. bis 33.5 (bis) 43.5 (bis) 43.5 (bis) escherin                                                                                                    | DIN          |        |  |  |  |  |  |
|                        | Industrie                        | 22.10.14:13 *Continental senkt Ausblick 2021 wegen Lieferengpässen                                                                                                    | Djr          |        |  |  |  |  |  |
|                        | Konsum                           | *Continental: Free Cashflow 3Q bei 12 Mio (Vj 1,783 Mrd) EUR                                                                                                    |              |        |  |  |  |  |  |
| •                      |                                  | 22.10.2021 14:20 DJN                                                                                                    |              |        |  |  |  |  |  |
|                        | Nahrungsmittel                   | •                                                                                                    |              |        |  |  |  |  |  |
|                        | Technologie & Software           |                                                                                                    |              |        |  |  |  |  |  |
|                        | Telekommunikation                |                                                                                                    |              |        |  |  |  |  |  |
|                        | Tourismus                        | (MORE TO FOLLOW) Dow Jones Newswires                                                                                                    |              |        |  |  |  |  |  |
|                        | Transport & Logistik             | 0-4-4 22 2023 08120 ET (12120 GHT)                                                                                                    |              |        |  |  |  |  |  |
|                        | Versicherungen                   | UCCODE: 22, 2021 00.20 E1 (12.20 UNI)                                                                                                    |              |        |  |  |  |  |  |
|                        | Länder & Regionen                |                                                                                                    |              |        |  |  |  |  |  |
|                        | Themen                           | Dow Jones & Company, Inc.2021                                                                                                    |              |        |  |  |  |  |  |
|                        | Rohstoffe                        | Zugeordnete Wertpapiere Continental                                                                                                    |              |        |  |  |  |  |  |
|                        | Mitteilungen                     | Name ISIN Borse Kurs +/-% Volumen Zeit 1T 5T 1 Jahr -                                                                                                    | Geld Brief % | b i    |  |  |  |  |  |
|                        | Flashes                          | Continental DE0005439004 XETRA 99.35 EUR +1,20% 668.039 22.10.17/02     Continental ADB UI5310731000 Suttant 9.00 EUR +1,54% 0.2310 (531)                                                                                                    |              |        |  |  |  |  |  |
|                        | English News Services            |                                                                                                    |              |        |  |  |  |  |  |
|                        | Kaufinuntian das Cushananatan 34 |                                                                                                    |              |        |  |  |  |  |  |
|                        | Konnguration der Suchparameter 🙀 |                                                                                                    |              |        |  |  |  |  |  |
|                        |                                  |                                                                                                    |              |        |  |  |  |  |  |
|                        |                                  | 29 Num / Ym                                                                                                    |              |        |  |  |  |  |  |
|                        |                                  |                                                                                                    |              |        |  |  |  |  |  |
|                        |                                  | 20                                                                                                    |              |        |  |  |  |  |  |
|                        |                                  | 974 974                                                                                                    |              | ~      |  |  |  |  |  |
|                        |                                  | IK < > 3 J von 404                                                                                                    |              |        |  |  |  |  |  |
|                        |                                  |                                                                                                    |              |        |  |  |  |  |  |
|                        |                                  |                                                                                                    |              |        |  |  |  |  |  |
|                        |                                  |                                                                                                    |              |        |  |  |  |  |  |
| Siehe auch             | 1:                               |                                                                                                    |              |        |  |  |  |  |  |

- Einstellungen der Nachrichtensuche
- Suchanfragen für Nachrichten speichern

### 8.2.1 Einstellungen der Nachrichtensuche

# $\sim$

Im Abschnitt "Basisinfo" können Sie zunächst einen "Suchbegriff" eingeben und die Suche nach "Agentur" und "Zeitraum" einschränken. Über die Parameter unterhalb des Kontrollkästchens "Rubrik" können Sie die Suche noch weiter eingrenzen, z. B. nach "Unternehmen", "Branchen" oder "Länder & Regionen".

Geben Sie hier Suchbegriffe, Agenturen oder verknüpfte Wertpapiere als Basisinformationen für die Nachrichtensuche an. Zur gezielten Suche können Sie auch den Zeitraum der anzuzeigenden News einstellen. Über die Parameter unterhalb des Kontrollkästchens "Rubrik" können Sie die Suche noch weiter eingrenzen, etwa nach "Unternehmen", "Branchen" oder "Länder & Regionen".

Die Nachrichtensuche ist vergleichbar mit einer "Erweiterten Suche". Lesen Sie zur allgemeinen Konfiguration der Suchanfragen daher den Abschnitt Suchparameter.

#### Siehe auch:

- · Bereich "Basisinfo" in den Suchparametern der Nachrichtensuche
- Bereich "Rubrik" in den Suchparametern der Nachrichtensuche
- Suchergebnis der Nachrichtensuche

#### Bereich "Basisinfo" in den Suchparametern der Nachrichtensuche

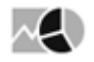

Im Bereich "Basisinfo" der Nachrichtensuche legen Sie die Basiskriterien fest. Wählen Sie dazu die zu berücksichtigenden Kriterien, indem Sie die Kontrollkästchen aktivieren und Ihre Suchkriterien festlegen:

| Parameter   | Beschreibung                                                                                                    |  |  |  |  |  |
|-------------|----------------------------------------------------------------------------------------------------|--|--|--|--|--|
| Suchbegriff | Geben Sie hier den gewünschten Suchbegriff ein.                                                                                                    |  |  |  |  |  |
|             | Die Nachrichtensuche ist implizit eine "UND" verknüpfende<br>Suche. Um einen Suchbegriff mit "ODER" zu verknüpfen, geben<br>Sie "OR" zwischen zwei Suchbegriffen ein. Die Groß/<br>Kleinschreibung spielt hierbei keine Rolle.                                                                 |  |  |  |  |  |
|             | Beispiel                                                                                                    |  |  |  |  |  |
|             | Eingabe "Volkswagen or DAX"                                                                                                    |  |  |  |  |  |
|             | Diese Eingabe findet alle Nachrichten, in denen das Wort "Volkswagen"<br>oder das Wort "Dax" vorkommt.<br>Möchten Sie nach einem vollständigen Begriff suchen, so können Sie<br>den Begriff in einfache Anführungszeichen einschließen, z. B. 'DAX 30'.                                        |  |  |  |  |  |
| Agentur     | Wählen Sie hier die gewünschte(n) Nachrichtenagentur(en) aus.                                                                                                    |  |  |  |  |  |
| Zeitraum    | <ul> <li>Wählen Sie hier mithilfe der aufklappbaren Kalender den gewünschten Suchzeitraum.</li> <li>Über die Auswahlliste stehen Ihnen alternativ folgende Zeiträume zur Auswahl: <ul> <li>1 Woche</li> <li>1 Monat</li> <li>3 Monate</li> <li>6 Monate</li> <li>1 Jahr</li> </ul> </li> </ul> |  |  |  |  |  |

| Parameter  | Beschreibung                                                                                                    |
|------------|----------------------------------------------------------------------------------------------------|
| Wertpapier | Über diesen Parameter können Sie auch nach Nachrichten zu einem bestimmten Wertpapier suchen:                                                                                                    |
|            | <ol> <li>Wählen Sie den Button "Auswahl" und öffnen Sie so das<br/>Dialogfenster "Auswahl".</li> <li>Geben Sie den Namen, WKN oder ISIN des gewünschten Wertpapiers<br/>in das Eingabefeld ein und starten Sie die Suche über die Taste<br/><return> oder das Lupe-Icon "Suchen".</return></li> <li>Über die Auswahlliste rechts daneben können Sie die Suche auf<br/>bestimmte Wertpapiertypen einschränken. Standardmäßig wird<br/>nach allen Typen gesucht (Auswahl "Alle"). Die Zahlen in Klammern<br/>zeigen die Anzahl der gefundenen Wertpapiere dieses Typs.</li> <li>Wählen Sie das gewünschte Wertpapier in der Liste und bestätigen<br/>Sie die Auswahl mit "OK".</li> <li>Das Wertpapier wird als Suchparameter eingetragen.<br/>Dieser Parameter ist standardmäßig ausgeblendet. Wie Sie<br/>Parameter einblenden, erfahren Sie im Abschnitt Bereiche der<br/>Suchparameter konfigurieren.</li> </ol> |

#### Bereich "Rubrik" in den Suchparametern der Nachrichtensuche

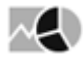

Im Bereich "Rubrik" der Nachrichtensuche legen Sie die detaillierten Rubriken der Nachrichtensuche fest. Klicken Sie dazu auf die jeweilige Rubrik und aktivieren Sie die passenden Kontrollkästchen.

Im Einzelnen finden Sie hier folgende Rubriken:

- Branchen
- Länder & Regionen
- Themen
- Rohstoffe
- Mittleilungen
- Flashes
- English News Service

#### Suchergebnis der Nachrichtensuche

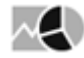

Bei der Eingabe von Suchparametern wird sofort nach den passenden News gesucht. Das Suchergebnis der Nachrichtensuche liefert die Treffer in der gewohnten Liste mit den Spalten "Zeit" Text" und Agentur".

Oben im Suchergebnis sehen Sie die Filterkriterien der Suche.

Wählen Sie die gesuchte Nachricht per Mausklick auf die jeweilige Schlagzeile aus. Der Nachrichtentext erscheint unten im Suchergebnis.

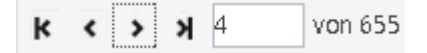

Bei mehr als 20 Treffern werden die Suchergebnisse auf mehrere Seiten verteilt. Nutzen Sie die bekannten Navigationselemente unten im Suchergebnis, um die Seiten zu öffnen.

### 8.2.2 Suchanfragen für Nachrichten speichern

# $\sim$

Die vorgenommenen Einstellungen der Suchparameter der Nachrichtensuche können Sie speichern. Haben Sie Ihre Suchparameter optimal konfiguriert, so gehen Sie wie folgt vor, um diese Konfiguration zu speichern:

1. Klappen Sie ggf. den Bereich "Gespeicherte Suchanfragen" auf der rechten Seite des Auswertungsbereichs auf.

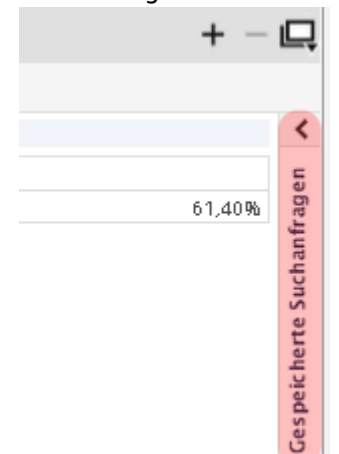

2. Geben Sie in das Eingabefeld "Aktuelle Suchanfrage speichern unter" die gewünschte Bezeichnung ein.

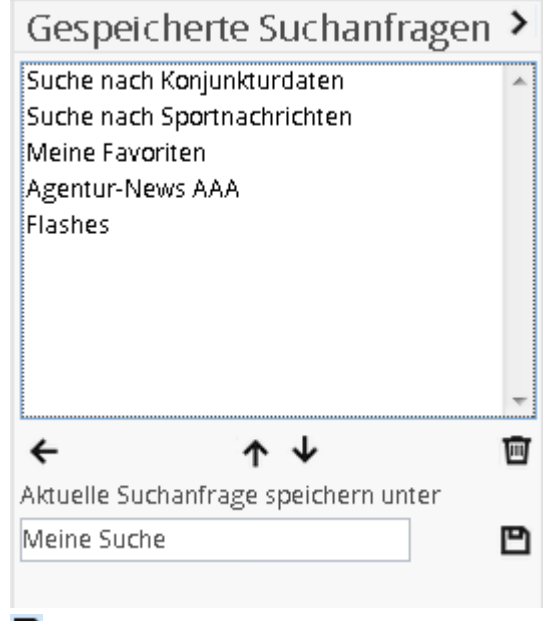

4. 💾 Wählen Sie das Icon "Speichern" rechts daneben.

Die so gespeicherte Suchanfrage erscheint in der Liste der gespeicherten Suchanfragen und ist ab dann verfügbar.

Über die mittleren Pfeilsymbole verschieben Sie den markierten Eintrag nach oben und unten, mit dem Pfeil nach links füllen Sie die Nachrichtensuche mit den aktuell ausgewählten Einstellungen.

3.

Dischen können Sie die aktuell in der Liste ausgewählte Suchanfrage über das Papierkorb-Icon.

### 9 Tools

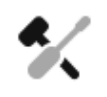

Im Bereich "Tools" finden Sie bei freigeschaltetem Market Manager Financials Web hilfreiche Werkzeuge, die Sie per Mausklick auf die Menüeinträge im Navigator im Auswertungsbereich öffnen.

Die Verfügbarkeit der einzelnen Tools ist abhängig von der jeweiligen Ausgestaltung der Produkt-Lizenzen.

- Watchlisten
- Musterportfolios
- Devisenrechner
- Vermögensrechner
- OS-Rechner
- Renditerechner
- Erweiterte Suche

#### 9.1 Watchlisten

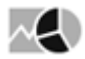

Beobachten Sie in individuellen Watchlisten Ihre favorisierten Wertpapiere. Dabei steht Ihnen neben der tabellarischen Darstellung auch eine Chart-Galerie der Positionen zur Verfügung.

Wählen Sie den Menüeintrag "Watchlist" im Navigator des Bereichs "Tools", um Ihre Watchlisten zu öffnen.

| Watchlist: Watchlist 1 🔻 🕈 🧳 🗕 🔤     | Ansicht: Tabe   | lle 🔻 III🆕 🌲 | <u>1</u>     |           |                 |             |          |        |        |
|--------------------------------------|-----------------|--------------|--------------|-----------|-----------------|-------------|----------|--------|--------|
| Typ Name                             | Kurs +/- %      | +/- Währu    | ung ISIN     | Börse     | Datum/Zeit      | Geldkurs Br | riefkurs | Hoch   | Tief   |
| Anleihe *2,375% Daimler AG.MTN 13/23 | 106,65 G -0,039 | 6 -0,03 EUR  | DE000A1R0691 | Berlin    | 17.09.<br>09:12 | 106,65      | 107,26   | 106,65 | 106,65 |
| 🖋 — Aktie 🔹 Airbus Group SE          | 56,10 +0,639    | 6 +0,35 EUR  | NL0000235190 | Frankfurt | 17.09.<br>08:00 | 55,511      | 55,559   | 56,10  | 56,10  |
| 🖋 – Aktie 🔹 Autodesk                 | 41,34 +0,619    | 6 +0,25 EUR  | US0527691069 | Frankfurt | 17.09.<br>08:00 | 41,233      | 41,533   | 41,34  | 41,34  |
| 🖋 – Aktie 🔹 Autogrill                | 8,038 -0,119    | 6 -0,009 EUR | IT0001137345 | Frankfurt | 17.09.<br>08:03 | 7,995       | 8,095    | 8,038  | 8,038  |
| Aktie *Bank of Ireland               | 0,348 +0,299    | 6 +0,001 EUR | IE0030606259 | Frankfurt | 17.09.<br>08:02 | 0,349       | 0,351    | 0,348  | 0,348  |
| Aktie BASE NA                        | 70,68 +0,049    | 6 +0,029 EUR | DE000BASF111 | Frankfurt | 17.09.<br>09:05 | 70,566      | 70,598   | 71,001 | 70,68  |
| 🥒 – Aktie 🔹 BMW                      | 87,81 G +0,159  | 6 +0,13 EUR  | DE0005190003 | Berlin    | 17.09.<br>08:00 | 87,88       | 87,92    | 87,81  | 87,81  |

#### Siehe auch:

- Watchlist anlegen
- Mit Watchlisten arbeiten
- Wertpapiere zur Watchlist hinzufügen
- Börsenplatz eines Wertpapiers der Watchlist wechseln
- Wertpapier aus Watchlist entfernen
- Bemerkungen zu Wertpapieren in Watchlisten eingeben
- Darstellungsformen von Watchlisten

### 9.1.1 Watchlist anlegen

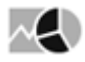

Gehen Sie wie folgt vor, um eine Watchlist anzulegen:

- 1. Wählen Sie den Menüeintrag "Watchlist" im Navigator des Bereichs "Tools".
- 2. 🛨 Wählen Sie im Auswertungsbereich das Icon "Neue Watchlist anlegen".

| Tools           |                                   |                                  | Watchlist |         |                                          |  |  |  |  |  |  |
|-----------------|-----------------------------------|----------------------------------|-----------|---------|------------------------------------------|--|--|--|--|--|--|
|                 | Watchlist                         | Watchilst: Watchlist 1 👻 🛨 🥖 – 📑 |           |         |                                          |  |  |  |  |  |  |
| Musterportfolio |                                   |                                  |           |         |                                          |  |  |  |  |  |  |
|                 | Devisenrechner                    |                                  |           | Тур     | Neue watchist anlegen                    |  |  |  |  |  |  |
|                 | Vermögensrechner                  | ø                                | _         | Anleihe | ▼2,375% Daimler AG.MTN 13/23             |  |  |  |  |  |  |
|                 | OS-Rechner                        |                                  |           |         |                                          |  |  |  |  |  |  |
|                 | Renditererbner                    | Ø                                | -         | Aktie   | →Airbus Group SE                         |  |  |  |  |  |  |
| ah              | an Cia in dae araahainanda Dialar | afan                             | at a 1    | "Nous M | Natabliat anlagan" ainan Naman für die ' |  |  |  |  |  |  |

3. Geben Sie in das erscheinende Dialogfenster "Neue Watchlist anlegen" einen Namen für die Watchlist ein.

| Neue Watchlist anlegen |                            |           |  |  |  |
|------------------------|----------------------------|-----------|--|--|--|
| Name                   | Watchlist Automobil-Aktien |           |  |  |  |
|                        | ОК                         | Abbrechen |  |  |  |

 Bestätigen Sie die Eingabe mit "OK".
 Die Watchlist wird unter der gewählten Bezeichnung angelegt. Nun können Sie Wertpapiere hinzufügen.

Sie können maximal 20 Watchlisten mit jeweils bis zu 100 Wertpapieren anlegen.

### 9.1.2 Mit Watchlisten arbeiten

 $\sim 2$ 

In der Toolbar der Watchlisten stehen Ihnen folgende Funktionen zur Verfügung:

| Funktion  | lcon | Beschreibung                                                                                                    |
|-----------|------|----------------------------------------------------------------------------------------------------|
| Watchlist | •    | Links oben sehen Sie den Namen der aktuell<br>ausgewählten Watchlist. Haben Sie mehrere<br>Watchlisten angelegt, so wechseln Sie über das<br>Auswahlmenü zwischen den einzelnen Watchlisten. |

| Funktion                            | lcon | Beschreibung                                                                                                    |
|-------------------------------------|------|----------------------------------------------------------------------------------------------------|
| Neue Watchlist anlegen              | +    | Wählen Sie dieses Icon, um eine neue Watchlist<br>anzulegen.<br>Lesen Sie zu den Details ggf. den vorherigen Abschnitt<br>Watchlist anlegen.                                                                                                    |
| Aktuelle Watchlist umbenennen       | Ø    | Wählen Sie dieses Icon, um eine neue Bezeichnung für<br>die aktuell geöffnete Watchlist zu vergeben. Geben Sie<br>dazu im erscheinenden Dialogfenster "Watchlist<br>umbenennen" in das Eingabefeld "Name" die<br>gewünschte neue Bezeichnung ein und bestätigen Sie<br>mit "OK".                                                                          |
| Aktuelle Watchlist löschen          | -    | Wählen Sie dieses Icon, um die aktuell geöffnete<br>Watchlist zu löschen. Bestätigen Sie auch die<br>erscheinende Sicherheitsabfrage, dann wird die<br>Watchlist gelöscht.                                                                                                    |
| Position zu Watchlist<br>hinzufügen | 4    | Wählen Sie dieses Icon, um über die Wertpapiersuche<br>ein Wertpapier in die Watchlist aufzunehmen.<br>Lesen Sie dazu auch den Abschnitt Wertpapiere zur<br>Watchlist hinzufügen.                                                                                                    |
| Ansicht                             | •    | <ul> <li>Hier können Sie zwischen der standardmäßigen<br/>Tabellenansicht und einer Darstellung der Positionen<br/>als einzelne Charts wechseln. Wählen Sie dazu den<br/>gewünschten Eintrag in der Auswahlliste "Ansicht" aus:</li> <li>Tabelle</li> <li>Charts<br/>Lesen Sie dazu auch den Abschnitt<br/>Darstellungsformen von Watchlisten.</li> </ul> |

| Funktion               | lcon     | Beschreibung                                                                                                    |
|------------------------|----------|----------------------------------------------------------------------------------------------------|
| Spalten konfigurieren  |          | Wählen Sie dieses Icon, um die Spalten der Watchlist<br>auszuwählen und anzuordnen.         Im erscheinenden Dialogfenster "Spaltenkonfiguration"<br>finden Sie im Abschnitt "Verfügbare Spalten" die<br>auswählbaren, im Abschnitt "Ausgewählte Spalten Ihrer<br>Watchlist mit den Pfeil-Icons in der Mitte des<br>Dialogfensters aus. Legen Sie die Reihenfolge der<br>Spalten mithilfe der Pfeil-Icons auf der rechten Seite<br>des Dialogfensters fest.         spaltenkonfiguration       x         verfügbare Spalten       y         verfügbare Spalten       y         verfügbare Spalten       y         verfügbare Spalten       x         verfügbare Spalten       y         verfügbare Spalten       y         verfügbare Spalten       Y         verfügbare Spalten       Y         w.x. verl. 6M       y         vola. 1Y       y         vola. 1Y       y         vola. 1Y       y         vola. 1Y       y         vola. 1Y       y         vola. 1Y       y         vola. 1Y       y         vola. 1Y       y         vola. 1Y       y         vola. 1Y       y         vola. 1Y       y         vola. 1Y       y         vola. 3W       y         Perf. YD       y |
| Bemerkungen mehrzeilig |          | <ul> <li>Wählen Sie dieses Icon, um lange Texte in der Spalte<br/>"Bemerkung" übersichtlich auf mehrere Zeilen zu<br/>verteilen.</li> <li>Ein erneuter Mausklick auf das (nun veränderte)<br/>Icon stellt die Darstellung wieder um.</li> <li>Lesen Sie zu den Bemerkungen ggf. auch die<br/>Ausführungen im Abschnitt Bemerkungen zu<br/>Wertpapieren in Watchlisten eingeben.</li> </ul>                                                                                                    |
| Tabelle exportieren    | <u>↑</u> | <ul> <li>Wählen Sie dieses Icon, um die aktuelle Watchlist zu<br/>exportieren. Beim Mausklick auf das Icon erscheint<br/>eine Auswahlliste, in der Sie das gewünschte<br/>Dateiformat auswählen können:</li> <li>Als CSV-Datei exportieren</li> <li>Als Excel-Datei exportieren</li> </ul>                                                                                                    |

Weitere Tipps zum Arbeiten mit Watchlisten

Über dieses Icon öffnen Sie für die jeweilige Kursnotierung in der Watchlist das bekannte Menü mit folgenden Einträge:

- Porträt anzeigen
- Chartcenter anzeigen
- Zu Favoriten
- Zu Watchlist
- Zu Portfolio

Per Mausklick auf die unterstrichenen Spaltenüberschriften können Sie die Watchlist nach dieser Spalte jeweils aufsteigend oder absteigend sortieren. Die aktuell gültige Spaltensortierung erkennen Sie an dem Symbol neben der Spaltenüberschrift.

### 9.1.3 Wertpapiere zur Watchlist hinzufügen

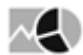

Einer Watchlist können Sie Wertpapiere über verschiedene Wege hinzufügen. Gehen Sie z. B. wie folgt vor:

- 1. 📑 Wählen Sie das Icon "Position zu Watchlist hinzufügen" in einer geöffneten Watchlist.
- 2. Wählen Sie dann in der erscheinenden Suche das aufzunehmende Wertpapier aus.

Die Position wird der Watchlist hinzugefügt.

Um ein Wertpapier zu einer Watchlist hinzuzufügen, können Sie auch in Kurslisten oder Suchergebnissen im Menü dieses Icons vor einem Wertpapier den Befehl ZU WATCHLIST wählen und dann (bei mehreren Watchlisten) die entsprechende Watchlist.

### 9.1.4 Börsenplatz eines Wertpapiers der Watchlist wechseln

### $\sim$

Für die Wertpapiere in einer Watchlist können Sie andere verfügbare Börsenplätze auswählen. Gehen Sie dazu wie folgt vor:

- 1. Wechseln Sie ggf. in die entsprechende Watchlist.
- 2. Wählen Sie dann in der Watchlist links in der Zeile mit dem zu ändernden Wertpapier das Icon "Börse ändern".
- 3. Im erscheinenden Dialogfenster "Börse wählen" können Sie dann den gewünschten Platz durch das Markieren der zugehörigen Option auswählen und mit "OK" bestätigen.

| Börse      | wählen                          |           |          |                   |
|------------|---------------------------------|-----------|----------|-------------------|
|            | Platz                           | Kurs      | +/-      | Trend Volumen     |
| $\bigcirc$ | XETRA                           | 81,16     | -1,47    | 754.431           |
| ۲          | Berlin                          | 80,90     | -1,63    | 1.163             |
| $\odot$    | Düsseldorf                      | 81,25 G   | -1,60    | - 137             |
| $\odot$    | Frankfurt                       | 81,068    | -1,767   | 24.239            |
| $\bigcirc$ | Hamburg                         | 81,15     | -2,05    | 238               |
| $\bigcirc$ | Hannover                        | 81,37     | - 0,76   | - 387             |
| $\bigcirc$ | MiFID außerbörslich             | 81,10     | - 0,99   |                   |
| $\bigcirc$ | München                         | 80,96     | -1,88    |                   |
| $\bigcirc$ | Stuttgart                       | 81,11 G   | -1,47    | <b>—</b>   12.030 |
| $\bigcirc$ | BATS Europe Level1              | 81,10     | -1,55    | 66.375            |
| $\odot$    | Budapest Stock Exchange         | 25.105,00 | -153,00  | 10                |
| $\bigcirc$ | ITMIE                           | 80,84     | -2,00    | 3.627             |
| $\bigcirc$ | London Internationale<br>Werte  | 81,1283   | - 0,6736 | <b>.</b> 5.265    |
| $\bigcirc$ | Mailand                         | 80,95     | -1,75    | 1.623             |
| $\odot$    | Mailand Nachbörslich            | 82,70     | 0,00     | 200               |
| $\odot$    | SWX                             | 90,15     | -0,10    | ų <u>3</u> 0      |
| $\odot$    | SWX                             | 73,20     | +3,20    | 31                |
| $\odot$    | SWX-OTC                         | 80,2994   | +1,5069  | 975               |
| $\odot$    | Lang&Schwarz                    | 81,273    | - 0,856  |                   |
| $\odot$    | Munich - Market Maker<br>Quotes | 81,022    | -1,66    | 125               |
| $\odot$    | Tradegate                       | 81,441    | -1,209   | 38.326            |
| $\bigcirc$ | Chi-X Europe Ltd                | 81,16     | -1,48    | 418.550           |
| $\bigcirc$ | UBS Frankfurt                   |           |          |                   |
|            |                                 |           |          | OK Abbrechen      |

Das Wertpapier wird dann in der Watchlist mit dieser Kursnotierung geführt.

# 9.1.5 Wertpapier aus Watchlist entfernen

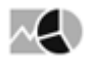

Wertpapiere können Sie natürlich auch wieder aus einer Watchlist entfernen. Gehen Sie dazu wie folgt vor:

- 1. Wechseln Sie ggf. in die entsprechende Watchlist.
- 2. Wählen Sie dann in der Watchlist in der Zeile mit dem zu löschenden Eintrag das Icon "Position aus Watchlist entfernen".

3. Beantworten Sie die erscheinende Sicherheitsabfrage mit "Ja".

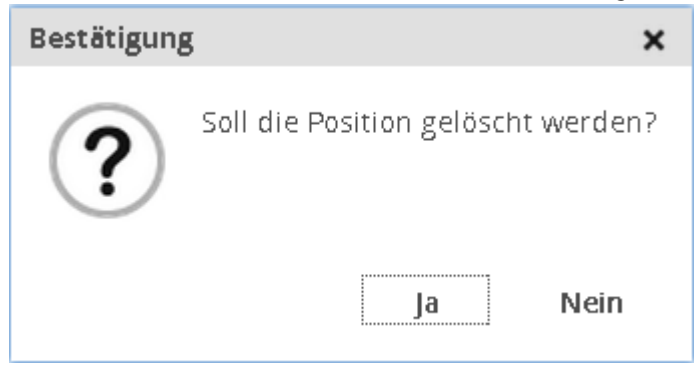

Das Wertpapier wird aus der Watchlist entfernt.

### 9.1.6 Bemerkungen zu Wertpapieren in Watchlisten eingeben

### $\sim <$

Zu den einzelnen Wertpapierpositionen in Ihren Watchlisten können Sie Bemerkungen hinterlegen. Wählen Sie dazu in der Spalte "Bemerkung" das Icon "Bemerkung eintragen" in der jeweiligen Zeile, geben Sie den Bemerkungstext in das erscheinende Dialogfenster "Bemerkung" ein und bestätigen Sie die Eingabe mit "OK".

Diese Bemerkungen können Sie jederzeit über das für vorhandene Bemerkungen erscheinende Icon "Bemerkung bearbeiten" ändern.

| Funktion             | lcon | Beschreibung                                                                                                    |
|----------------------|------|----------------------------------------------------------------------------------------------------|
| Bemerkung eintragen  | +    | Wählen Sie dieses Icon am rechten Rand der Position,<br>um einen Kommentar zum entsprechenden<br>Wertpapier in der Watchlist hinzuzufügen. |
| Bemerkung bearbeiten | Ø    | Wählen Sie dieses Icon, um bereits eingetragene<br>Bemerkung zu bearbeiten.                                                                |

Über das Icon "Bemerkungen mehrzeilig" können Sie längere Texte in der Spalte "Bemerkung" übersichtlich auf mehrere Zeilen verteilen.

Ein erneuter Mausklick auf das (nun veränderte) Icon stellt die Darstellung wieder um.

### 9.1.7 Darstellungsformen von Watchlisten

# Standardmäßig öffnen sich Watchlisten in der Tabellenansicht. Wählen Sie ggf. in der Auswahlliste "Ansicht" den Eintrag "Charts", um auf diese Darstellungsform umzuschalten.

Siehe auch:

MA)

÷

• Ansicht "Tabelle"

· Ansicht "Charts"

#### Ansicht "Tabelle"

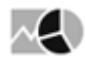

In der Ansicht "Tabelle" sehen Sie die enthaltenen Wertpapiere in der klassischen Listenform:

| W   | atchlis                   | st                          |         |        |        |            |                 |            |             |          |           |           |        |            |            |         |         |          |          |            | + - 🖳 |
|-----|---------------------------|-----------------------------|---------|--------|--------|------------|-----------------|------------|-------------|----------|-----------|-----------|--------|------------|------------|---------|---------|----------|----------|------------|-------|
| Wat | chlist: W                 | latchlist 1 👻 🕂 🖉           | -       | Щ.     | Ar     | nsicht: Ta | ibelle 🔻 III🌡 🌲 | <u>.</u>   |             |          |           |           |        |            |            |         |         |          |          |            |       |
|     | Тур                       | Name                        | Kurs    | +/- %  | +/-    | Währung    | ISIN            | Börse      | Datum/Zeit  | Geldkurs | Briefkurs | s Hoch    | Tief   | Jahreshoch | Jahrestief | Volumen | Vortag  | 52W-Hoch | 52W-Tief | Bernerkung | *     |
| 1   | <ul> <li>Aktie</li> </ul> | *BASE NA                    | 63,42   | -0,56% | -0,36  | EUR        | DE000BASF111    | Frankfurt  | 08.03.10:15 | 5 63,314 | 63,334    | 1 63,42   | 62,98  | 69,44      | 56,041     | 1.602   | 63,78   | 97,203   | 56,041   |            | +     |
| ø   | <ul> <li>Aktie</li> </ul> | →Bayer NA                   | 97,85 G | -0,10% | -0,10  | EUR        | DE000BAY0017    | Düsseldorf | 08.03.08:08 | 3 96,67  | 96,67     | 7 97,85   | 97,85  | 113,05     | 91,88      | 0       | 97,95 G | 146,31   | 91,88    |            | +     |
| Ø   | <ul> <li>Aktie</li> </ul> | *Deutsche Börse NA          | 75,265  | -1,53% | -1,171 | EUR        | DE0005810055    | Frankfurt  | 07.03.17:56 | 5 74,79  | 74,832    | 2 76,90   | 74,977 | 82,17      | 69,895     | 1.160   | 75,265  | 87,41    | 69,895   |            | +     |
| Ø   | <ul> <li>Aktie</li> </ul> | ▼OSRAM Licht AG             | 43,475  | -1,34% | -0,59  | EUR        | DE000LED4000    | XETRA      | 08.03.10:18 | 3 43,505 | 43,56     | 6 43,665  | 43,115 | 45,17      | 34,25      | 59.499  | 44,065  | 55,38    | 34,25    |            | +     |
| Ø   | <ul> <li>Aktie</li> </ul> | →Wacker Chemie AG           | 77,15   | -1,94% | -1,53  | EUR        | DE000WCH8881    | XETRA      | 08.03.10:19 | 77,15    | 77,22     | 2 78,41   | 77,14  | 78,99      | 58,20      | 17.237  | 78,68   | 117,80   | 58,20    |            | +     |
| 1   | <ul> <li>Aktie</li> </ul> | Wacker Neuson SE            | 14,805  | -4,27% | -0,66  | EUR        | DE000WACK012    | XETRA      | 08.03.10:18 | 3 14,79  | 14,85     | 5 15,265  | 14,75  | 15,65      | 11,25      | 18.131  | 15,465  | 24,93    | 10,92    |            | +     |
| 0   | <ul> <li>Aktie</li> </ul> | <ul> <li>Xing AG</li> </ul> | 150,45  | +0,03% | +0,05  | EUR        | DE000XNG8888    | XETRA      | 08.03.10:11 | 150,10   | 150,75    | 5 150,789 | 150,00 | 189,45     | 135,80     | 2.607   | 150,40  | 200,00   | 135,70   |            | +     |
| 0   | <ul> <li>Aktie</li> </ul> | ▼Zalando SE                 | 28,88   | -1,75% | -0,515 | EUR        | DE000ZAL1111    | XETRA      | 08.03.10:19 | 28,845   | 28,90     | 29,06     | 28,665 | 36,395     | 24,03      | 44.520  | 29,395  | 36,63    | 21,125   |            | +     |

Über das Icon "Spalten konfigurieren" haben Sie die Möglichkeit, Spalten ein- und auszublenden.

#### Ansicht "Charts"

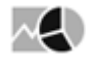

Watchlist + Watchlist:Watchlist 1 👻 + 🖉 – = Ansicht: Charts 👻 3 Monate 💌 GD 38 CD 38 CD 3 120 44 75 115 78 42 70 110 76 40 65 105 74 38 100 72 60 36 95 70 55 90 68 34 2016 Feb Mä 2016 Feb Mā 2016 Feb Mär 2016 Feb Mä BASF NA Deutsche Börse NA OSRAM Licht AG Bayer NA Frankfurt Düsseldorf Frankfurt XE TRA CD 38 CD 38 CD 38 CD 38 36 80 180 15 34 75 170 14 32 70 160 30 13 65 150 28 12 60 140 26 55 11 130 24 2016 2016 2016 2016 Feb Mär Feb Feb Mär Feb Mär Mär Zalando SE Wacker Chemie AG Wacker Neuson SE Xing AG XETRA XE TRA XETRA XE TRA

In der Ansicht "Charts" sehen Sie Einzelcharts der Wertpapiere in der Watchlist:

Per Mausklick auf einen Chart in dieser Ansicht wechseln Sie direkt in das Chartcenter des Wertpapierporträts.

Über die Auswahlliste in der Symbolleiste der Watchlist können Sie den dargestellten Zeitraum des Charts auswählen:

- 1 Monat
- 3 Monate
- 6 Monate
- 1 Jahr
- 2 Jahre

- 3 Jahre
- 5 Jahre
- 10 Jahre
- Gesamt

# 9.2 Musterportfolios

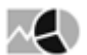

In Ihren (virtuellen) Musterportfolios pflegen Sie Ihre Wertpapierbestände.

| Ро | rtfollo: ( | GE 🕶 🕂 🧷 — 🛛                            | + Ansici     | nt: Tabelle | ▼ Grupplere    | n nach: Börse          | - ₩, ≑                  | : <u>†</u>        |         |              |            |                         |
|----|------------|-----------------------------------------|--------------|-------------|----------------|------------------------|-------------------------|-------------------|---------|--------------|------------|-------------------------|
|    | Тур        | Name                                    | ISIN         | Börse       | Anzahl/Nominal | Einstandswert<br>(EUR) | Ø<br>Kaufpreis<br>(EUR) | Aktueller<br>Kurs | Währung | GuV +/-<br>% | GuV +/-    | Aktueller<br>Wert (EUR) |
| -  | Aktie      | <ul> <li>Activision Blizzard</li> </ul> | US00507V1098 | Frankfurt   | 1000           | 15.460,00              | 15,46                   | 26,911            | EUR     | +74,07%      | +11.451,00 | 26.911,00               |
| -  | Aktie      | *amazon.com                             | US0231351067 | Frankfurt   | 30             | 6.603,00               | 220,10                  | 468,28            | EUR     | +112,76%     | +7.445,40  | 14.048,40               |
| -  | Aktie      | <ul> <li>Autodesk</li> </ul>            | US0527691069 | Frankfurt   | 100            | 4.199,00               | 41,99                   | 41,34             | EUR     | -1,55%       | -65,00     | 4.134,00                |
| -  | Aktie      | BASE NA                                 | DE000BASF111 | XETRA       | 100            | 6.662,00               | 66,62                   | 70,85             | EUR     | +6,35%       | +423,00    | 7.085,00                |
| -  | Aktie      | * Basler                                | DE0005102008 | Frankfurt   | 100            | 3.959,00               | 39,59                   | 43,158            | EUR     | +9,01%       | +356,80    | 4.315,80                |
| -  | Aktie      | <ul> <li>Daimler NA</li> </ul>          | DE0007100000 | XETRA       | 210            | 15.209,60              | 72,43                   | 75,74             | EUR     | +4,57%       | +695,80    | 15.905,40               |
| -  | Aktie      | * Fresenius Medical Care                | DE0005785802 | Frankfurt   | 100            | 5.671,00               | 56,71                   | 72,443            | EUR     | +27,74%      | +1.573,30  | 7.244,30                |
| -  | Aktie      | Jones Lang Lasalle                      | US48020Q1076 | Frankfurt   | 40             | 3.888,80               | 97,22                   | 133,575           | EUR     | +37,39%      | +1.454,20  | 5.343,00                |
| -  | Aktie      | ™Metro                                  | DE0007257503 | XETRA       | 100            | 2.399,00               | 23,99                   | 25,635            | EUR     | +6,86%       | +164,50    | 2.563,50                |
| -  | Aktie      | Nestle S.A.                             | CH0038863350 | Frankfurt   | 100            | 5.484,00               | 54,84                   | 67,342            | EUR     | +22,80%      | +1.250,20  | 6.734,20                |
| -  | Aktie      | <ul> <li>Nordex</li> </ul>              | DE000A0D6554 | Frankfurt   | 400            | 5.224,00               | 13,06                   | 25,366            | EUR     | +94,23%      | +4.922,40  | 10.146,40               |
| -  | Aktie      | Philips                                 | NL000009538  | Frankfurt   | 200            | 4.206,00               | 21,03                   | 22,367            | EUR     | +6,36%       | +267,40    | 4.473,40                |
| -  | Aktie      | Siemens NA                              | DE0007236101 | München     | 30             | 2.505,00               | 83,50                   | 85,32             | EUR     | +2,18%       | +54,60     | 2.559,60                |
| -  | Aktie      | <ul> <li>Volkswagen</li> </ul>          | DE0007664005 | Frankfurt   | 40             | 6.541,20               | 163,53                  | 168,40            | EUR     | +2,98%       | +194,80    | 6.736,00                |
| -  | Summe      |                                         |              |             |                | 88.011,60              |                         |                   |         | +34,30%      | +30.188,40 | 118.200,00              |

Sie können maximal 20 Musterportfolios mit jeweils bis zu 100 Wertpapieren anlegen.

#### Siehe auch:

- Musterportfolio anlegen
- Mit Musterportfolios arbeiten
- Transaktionen in Musterportfolios
- Darstellungsformen von Musterportfolios
- Bemerkungen zu Portfoliopositionen eingeben

### 9.2.1 Musterportfolio anlegen

### $\sim$

Gehen Sie wie folgt vor, um ein Musterportfolio anzulegen:

- 1. Wählen Sie den Menüeintrag "Musterportfolio" im Navigator des Bereichs "Tools".
- 2. 🛨 Wählen Sie dort das Icon "Neues Portfolio anlegen".

3. Geben Sie in das erscheinende Dialogfenster einen Namen für das Musterportfolio sowie eine initiale Anlagesumme ein.

| Portfolio                    | ×                                 |
|------------------------------|-----------------------------------|
| Name<br>Initiale Anlagesumme | Mein Musterportfolio A<br>1000000 |
|                              | Speichern                         |

4. Wählen Sie den Button "Speichern".

Das Musterportfolio wird unter der gewählten Bezeichnung angelegt.

### 9.2.2 Mit Musterportfolios arbeiten

### $\sim$

In Musterportfolios finden Sie folgende Elemente und Funktionen:

| Funktion                       | lcon | Beschreibung                                                                                                    |  |  |  |  |  |
|--------------------------------|------|----------------------------------------------------------------------------------------------------|--|--|--|--|--|
| Portfolio                      | •    | Links oben steht der Name des aktuell ausgewählten<br>Musterportfolios. Haben Sie mehrere Musterportfolios<br>angelegt, so wechseln Sie über das Auswahlmenü<br>zwischen den einzelnen Musterportfolios.                                                                                                    |  |  |  |  |  |
| Neues Portfolio anlegen        | +    | Wählen Sie dieses Icon, um ein neues Musterportfolio<br>anzulegen.<br>Lesen Sie zu den Details ggf. den vorherigen Abschnit<br>Musterportfolio anlegen.                                                                                                    |  |  |  |  |  |
| Aktuelles Portfolio bearbeiten | Ø    | Wählen Sie dieses Icon, um eine neue Bezeichnung für<br>das aktuell geöffnete Musterportfolio zu vergeben oder<br>den Geldbestand zu verändern. Geben Sie dazu im<br>erscheinenden Dialogfenster in das Eingabefeld "Name"<br>die gewünschte neue Bezeichnung ein und/oder in das<br>Feld "Bar" einen neuen Betrag. Bestätigen Sie die<br>Eingabe danach mit "Speichern". |  |  |  |  |  |
|                                |      | Portfolio X                                                                                                    |  |  |  |  |  |
|                                |      | Name Mein Musterportfolio A<br>Initiale Anlagesumme 1000000<br>Speichern                                                                                                    |  |  |  |  |  |

| Funktion                      | lcon | Beschreibung                                                                                                    |
|-------------------------------|------|----------------------------------------------------------------------------------------------------|
| Aktuelles Portfolio löschen   | -    | Wählen Sie dieses Icon, um das aktuell geöffnete<br>Musterportfolio zu löschen. Bestätigen Sie auch die<br>erscheinende Sicherheitsabfrage, dann wird das<br>Musterportfolio gelöscht.                                                                                                    |
| Order zu Portfolio hinzufügen | =    | Wählen Sie dieses Icon, um eine Kauforder für das<br>Musterportfolio zu erfassen.<br>Lesen Sie dazu auch den Abschnitt Wertpapier für<br>Musterportfolio kaufen.                                                                                                    |
| Ansicht                       |      | <ul> <li>Hier können Sie zwischen der standardmäßigen<br/>Tabellenansicht und weiteren Darstellungen wechseln.</li> <li>Wählen Sie dazu den gewünschten Eintrag in der<br/>Auswahlliste "Ansicht" aus: <ul> <li>Tabelle</li> <li>Charts</li> <li>Transaktionen</li> <li>Visualisierung</li> </ul> </li> <li>Lesen Sie dazu auch den Abschnitt Darstellungsformen<br/>von Musterportfolios.</li> </ul>                                                                                                    |
| Gruppieren nach               |      | Wählen Sie hier aus, ob die Darstellung nach<br>"Wertpapier" oder nach "Börse" gruppiert werden soll.<br>In der nach "Börse" gruppierten Tabelle werden ggf. an<br>unterschiedlichen Plätzen gekaufte Tranchen eines<br>Wertpapiers als separate Positionen aufgelistet:<br><u>Musterportfolio</u><br>Portfolio: Portfolio 1 + + Ø - Anstch: Tabelle • Gruppieren nach: Börse • W O 1<br><u>Typ Name ISIN Börse Arzahl/Nominal Einstandswert Kaufpreis Aktueller Wahrung</u><br>(EUR) Kurst<br>+ Toysta Moto Corporation<br>- Akte • Damler NA<br>- Akte • Volkswagen VZ <u>DE0007664039 Dusseldorf</u> 91<br>11,123,00 114,55 EUR<br>- Akte • Volkswagen VZ <u>DE0007664039 Dusseldorf</u> 91<br>3,989,882,23 + + |

| Funktion               | lcon     | Beschreibung                                                                                                    |
|------------------------|----------|----------------------------------------------------------------------------------------------------|
| Spalten konfigurieren  |          | Wählen Sie dieses Icon, um die Spalten des<br>Musterportfolios auszuwählen und anzuordnen.<br>Im erscheinenden Dialogfenster "Spaltenkonfiguration"<br>finden Sie im Abschnitt "Verfügbare Spalten" die<br>auswählbaren, im Abschnitt "Ausgewählte Spalten" die<br>anzuzeigenden Spalten. Wählen Sie die Spalten Ihres<br>Musterportfolios mit den Pfeil-Icons in der Mitte des<br>Dialogfensters aus. Legen Sie die Reihenfolge der<br>Spalten mithilfe der Pfeil-Icons auf der rechten Seite des<br>Dialogfensters fest.<br>Spaltenkonfiguration<br>Verfügbare Spalten<br>GuV +/- Trend<br>Verfügbare Spalten<br>GuV +/- Trend<br>Volumen<br>Datum/Zeit<br>Jahrestief<br>Jahrestief<br>Jahrestief<br>Jahrestief<br>Jahrestief<br>Jahrestief<br>Möchten Sie den ursprünglichen Standard<br>wiederherstellen, wählen Sie den Button "Zurücksetzen".<br>Um den Konfigurationsvorgang abzubrechen, wählen Sie<br>"Abbrechen". Zum Bestätigen der Konfiguration wählen<br>Sie "OK". |
| Bemerkungen mehrzeilig |          | <ul> <li>Wählen Sie dieses Icon, um lange Texte in der Spalte<br/>"Bemerkung" übersichtlich auf mehrere Zeilen zu<br/>verteilen.</li> <li>Ein erneuter Mausklick auf das (nun veränderte)<br/>Icon stellt die Darstellung wieder um.</li> <li>Lesen Sie zu den Bemerkungen ggf. auch die<br/>Ausführungen im Abschnitt Bemerkungen zu<br/>Portfoliopositionen eingeben.</li> </ul>                                                                                                    |
| Tabelle exportieren    | <b>⊥</b> | <ul> <li>Wählen Sie dieses Icon, um das aktuelle Musterportfolio<br/>zu exportieren. Beim Mausklick auf das Icon erscheint<br/>eine Auswahlliste, in der Sie das gewünschte Dateiformat<br/>auswählen können:</li> <li>Als CSV-Datei exportieren</li> <li>Als Excel-Datei exportieren</li> </ul>                                                                                                    |

| Funktion                      | lcon | Beschreibung                                                                                                    |
|-------------------------------|------|----------------------------------------------------------------------------------------------------|
| Informationen in der Fußzeile |      | <ul> <li>In der Fußzeile der Tabelle finden Sie folgende<br/>Informationen zum Musterportfolio:</li> <li>Einlage (Summe der Einzahlungen)</li> <li>Bar (Aktueller Bestand)</li> <li>Realisierter Gewinn</li> </ul> |

### 9.2.3 Transaktionen in Musterportfolios

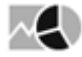

Wie in realen Portfolios können Sie auch in Musterportfolios Wertpapiere kaufen und verkaufen.

Um sich die Transaktionen eines Musterportfolios anzusehen, wechseln Sie über die Auswahlliste "Ansicht" in die Ansicht "Transaktionen". Dort können Sie erfasste Orders auch bearbeiten oder löschen.

#### Siehe auch:

- Wertpapier für Musterportfolio kaufen
- Wertpapier aus Musterportfolio verkaufen
- Transaktion bearbeiten
- Transaktion löschen

#### Wertpapier für Musterportfolio kaufen

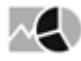

Wertpapiere, die Sie einem Musterportfolio hinzufügen, werden "gekauft". Daher wird eine virtuelle Kauforder erfasst. Wertpapiere können Sie über verschiedene Wege hinzufügen:

- 1. 📑 Wählen Sie im geöffneten Musterportfolio das Icon "Order zu Portfolio hinzufügen".
- 2. Wählen Sie dann in der erscheinenden Suche das zu kaufende Wertpapier aus.
- 3. Nach der Auswahl des Wertpapiers definieren Sie im erscheinenden Dialogfenster "Order hinzufügen" Ihre Kauforder.
| Order hinzufügen              |                                       |  |  |  |
|-------------------------------|---------------------------------------|--|--|--|
|                               |                                       |  |  |  |
| Portfolio:                    | Portfolio 1                           |  |  |  |
| Datum:                        | 08.03.2016                            |  |  |  |
| Wertpapier:                   | Deutsche Telekom NA                   |  |  |  |
| ISIN:                         | DE0005557508                          |  |  |  |
| WKN:                          | 555750                                |  |  |  |
| Börse:                        | Frankfurt 🔻                           |  |  |  |
| Тур:                          | Aktie                                 |  |  |  |
| Letzter:                      | 15,23 EUR                             |  |  |  |
| Vortag:                       | 15,44 EUR                             |  |  |  |
| +/-:                          | - 0,209                               |  |  |  |
| +/- 96:                       | -1,35%                                |  |  |  |
| Kaufkurs(EUR):                | 15,23                                 |  |  |  |
| Stück                         | 100                                   |  |  |  |
| Gebühren (EUR                 | ), 9, 9                               |  |  |  |
|                               | · · · · · · · · · · · · · · · · · · · |  |  |  |
| Kauforder ausführen Abbrechen |                                       |  |  |  |
|                               |                                       |  |  |  |

Im Einzelnen legen Sie hier folgende Orderdaten fest:

| Feld     | Beschreibung                                                                                                    |  |  |
|----------|----------------------------------------------------------------------------------------------------|--|--|
| Datum    | Geben Sie hier das Kaufdatum ein bzw. wählen Sie über den<br>integrierten Kalender das gewünschte Datum aus.<br>Standardeinstellung ist das aktuelle Datum.                                                                                                    |  |  |
| Börse    | Wählen Sie aus dieser Auswahlliste den passenden Börsenplatz.                                                                                                    |  |  |
| Kaufkurs | Geben Sie hier den Kaufkurs in der angegebenen Währung ein. Die<br>Währung wird automatisch an den ausgewählten Platz der<br>Kursnotierung angepasst.                                                                                                    |  |  |
| Stück    | Geben Sie hier die zu kaufende Stückzahl ein.                                                                                                    |  |  |
| Gebühren | Geben Sie hier die Höhe der Gebühren in der angegebenen Währung<br>ein.<br>Haben Sie im Bereich "Verwaltung" entsprechende Einstellungen für<br>die Gebühren der Orders festgelegt, werden diese automatisch<br>vorgeblendet. Diese können Sie überschreiben.<br>Lesen Sie dazu ggf. den Abschnitt Einstellungen. |  |  |

Die Position wird dem Musterportfolio hinzugefügt.

4. Wählen Sie abschließend den Button "Kauforder ausführen".

Um ein Wertpapier zu kaufen, können Sie auch im Menü dieses Icons eines Wertpapiers den Befehl ZU PORTFOLIO wählen und dann (bei mehreren Musterportfolios) das entsprechende Portfolio. Sie gelangen dann direkt in das oben beschriebene Dialogfenster "Order hinzufügen".

### Wertpapier aus Musterportfolio verkaufen

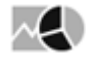

Gehen Sie wie folgt vor, um Wertpapiere in Ihrem Musterportfolio zu verkaufen:

1. Wählen Sie im Musterportfolio das Icon "Verkaufsorder ausführen" in der Zeile mit dem zu verkaufenden Wertpapier.

| Musterportfolio                          |                                                                         |                              |                              |  |  |
|------------------------------------------|-------------------------------------------------------------------------|------------------------------|------------------------------|--|--|
| Portfolio: P                             | ortfolio1 🔻 🕂 🥖 🗕                                                       | a Ai                         | nsicht: Tabel                |  |  |
| Тур                                      | Name                                                                    | ISIN                         | Börse                        |  |  |
| <ul> <li>Aktie</li> <li>Aktie</li> </ul> | ▼Daimler NA ▼Deutsche Telekom NA                                        | DE0007100000<br>DE0005557508 | Stuttgart<br>Frankfurt       |  |  |
| - Aktie<br>Verkaufso                     | <ul> <li>▼Toyota Motor Corporation</li> <li>rder ausführen Z</li> </ul> | DE0007664039<br>DE0007664039 | Tokio<br>XETRA<br>Düsseldorf |  |  |
| Summe                                    |                                                                         |                              |                              |  |  |

2. Definieren Sie im erscheinenden Dialogfenster "Order hinzufügen" Ihre Verkaufsorder. Die Felder im Dialogfenster entsprechen denen für Kauforders. Lesen Sie dazu ggf. den vorherigen Abschnitt Wertpapier für Musterportfolio kaufen.

Im Feld "Stück" (oder "Nennwert") können Sie maximal den verfügbaren Bestand eingeben, Teilverkäufe sind möglich.

3. Wählen Sie abschließend den Button "Verkaufsorder ausführen". Die Position wird im Musterportfolio entfernt bzw. aktualisiert.

### Transaktion bearbeiten

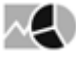

Erfasste Transaktionen können Sie jederzeit bearbeiten. Gehen Sie dazu wie folgt vor:

- 1. Wechseln Sie ggf. in das entsprechende Musterportfolio.
- 2. Wählen Sie in der Auswahlliste "Ansicht" die Darstellungsform "Transaktionen".
- 3. Wählen Sie dann in der Transaktionsliste links in der Zeile mit der zu bearbeitenden Order das Icon "Order bearbeiten".
- 4. Im erscheinenden Dialogfenster "Order im Depot ändern" können Sie dann die gewünschten Daten (Datum, Kurs, Stückzahl, Gebühren) ändern und mit dem Button "Order ändern" bestätigen.

| Order im Depot ändern        |                          |  |  |  |
|------------------------------|--------------------------|--|--|--|
| Portfolio:                   | Portfolio 1              |  |  |  |
| Datum:                       | 28.01.2016               |  |  |  |
| Wertpapier:<br>ISIN:<br>WKN: | Toyota Motor Corporation |  |  |  |
| Börse:                       | Tokio                    |  |  |  |
| Typ:                         | Aktie                    |  |  |  |
| Kurs(JPY):                   | , 6.660,00               |  |  |  |
| Nennwert                     | 63                       |  |  |  |
| Gebühren (JP                 | Y) 60,00                 |  |  |  |
| Order ändern Abbrechen       |                          |  |  |  |

Die Transaktion und die resultierenden Werte im Musterportfolio werden entsprechend aktualisiert.

### Transaktion löschen

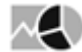

Erfasste Transaktionen können Sie wieder löschen. Gehen Sie dazu wie folgt vor:

- 1. Wechseln Sie ggf. in das entsprechende Musterportfolio.
- 2. Wählen Sie in der Auswahlliste "Ansicht" die Darstellungsform "Transaktionen".
- 3. Wählen Sie dann in der Transaktionsliste in der Zeile mit der zu löschenden Order das Icon "Order löschen".
- 4. Beantworten Sie die erscheinende Sicherheitsabfrage mit "Ja".

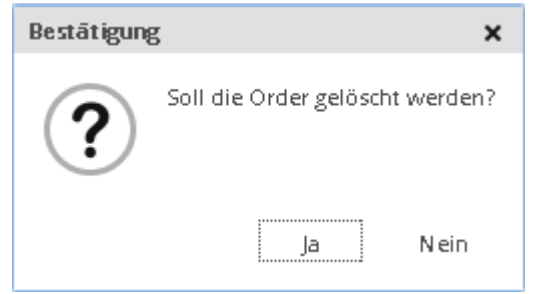

Die Transaktion wird gelöscht und die resultierenden Werte im Musterportfolio werden entsprechend aktualisiert.

### 9.2.4 Darstellungsformen von Musterportfolios

# $\sim$

Standardmäßig öffnen sich Musterportfolios in der Tabellenansicht. Wählen Sie ggf. in der Auswahlliste "Ansicht" eine andere Darstellungsform. Im Folgenden sehen Sie einige Beispiele.

#### Siehe auch:

Ansicht "Tabelle" in Musterportfolios

- Ansicht "Charts" in Musterportfolios
- Ansicht "Transaktionen"
- Ansicht "Visualisierung"

### Ansicht "Tabelle" in Musterportfolios

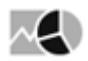

In der Ansicht "Tabelle" sehen Sie die enthaltenen Wertpapiere in der klassischen Listenform:

|   | Muster                                   | portfolio                                                |                     |                       |                            |                      |                              |                                       |                        |         |                                      |        |         |      |     |  |
|---|------------------------------------------|----------------------------------------------------------|---------------------|-----------------------|----------------------------|----------------------|------------------------------|---------------------------------------|------------------------|---------|--------------------------------------|--------|---------|------|-----|--|
| 1 | ortfolio: P                              | ortfolio 1 👻 🕂 🖉 🗕                                       | - <b>H</b>          | Ansicht: Tat          | elle 🔻 Grupple             | ren nach: Börse 🔻    | 160 ₫.                       |                                       |                        |         |                                      |        |         |      |     |  |
|   | Typ<br>Aktie                             | Name<br>*Daimler NA                                      | ISIN<br>DE000710000 | Börse<br>10 Stuttgart | Anzahl/Nominal Ei<br>53000 | 3.973.680,00         | Ø Kaufpreis (EUR) /<br>74,98 | ktueller Kurs Währur<br>65,392 BZ EUR | 1g GuV+/- %<br>-12,78% | GuV +/- | Aktueller Wert (EUR)<br>3.465.776,00 |        | Bemerku | ng   | +   |  |
|   | <ul> <li>Aktie</li> <li>Aktie</li> </ul> | Deutsche Telekom NA     Toyota Motor Corporation         | DE000555750         | 18 Frankfurt<br>Tokio | 100                        | 1.523,00<br>3.230,46 | 15,23<br>51,28               | 15,24 EUR<br>6.160,00 JPY             | +0,07%                 | +1,00   | 1.524,00<br>3.119,489                |        |         |      | +   |  |
|   | <ul> <li>Aktie</li> <li>Aktie</li> </ul> | <ul> <li>Volkswagen VZ</li> <li>Volkswagen VZ</li> </ul> | DE000766403         | 9 Düsseldarf          | 98                         | 1.848,77             | 168,07                       | 115,82 EUR                            | -31,09%                | -574,75 | 1.274,02 DDF:1                       | est    |         |      |     |  |
|   |                                          |                                                          |                     |                       |                            |                      |                              |                                       |                        |         |                                      |        |         |      |     |  |
|   |                                          | Über<br>auszublen                                        | das<br>Iden.        | lcon                  | "Spalter                   | n konfig             | gurieren'                    | ' haben                               | Sie                    | die     | Möglichkeit                          | , Spal | ten     | ein- | und |  |

## Ansicht "Charts" in Musterportfolios

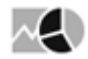

In der Ansicht "Charts" sehen Sie Einzelcharts der Wertpapiere im Musterportfolio:

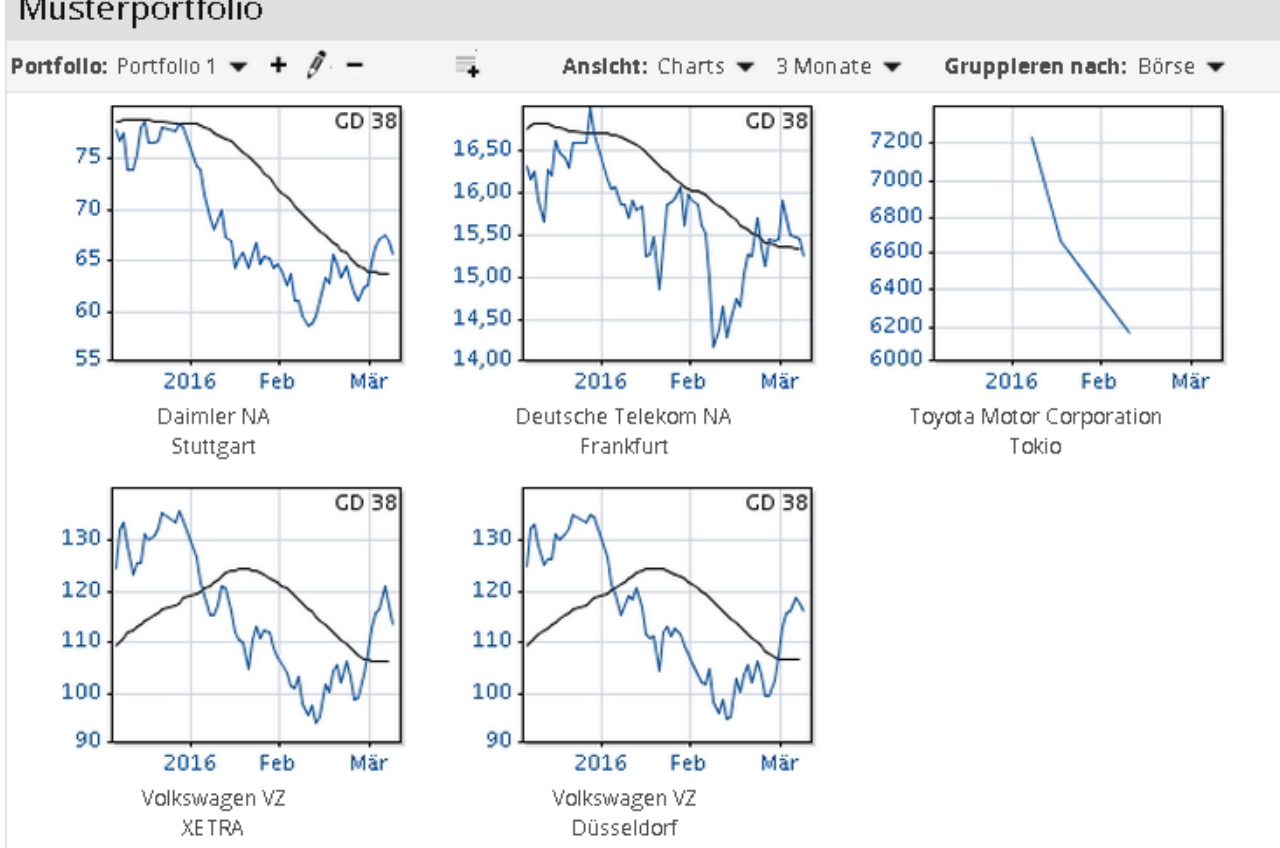

#### Musterportfolio

Per Mausklick auf einen Chart in dieser Ansicht wechseln Sie direkt in das Chartcenter des Wertpapierporträts.

Über die Auswahlliste in der Symbolleiste des Musterportfolios können Sie den dargestellten Zeitraum des Charts auswählen:

- 1 Monat
- 3 Monate
- 6 Monate
- 1 Jahr
- 2 Jahre
- 3 Jahre
- 5 Jahre
- 10 Jahre
- Gesamt

### Ansicht "Transaktionen"

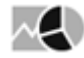

In der Ansicht "Transaktionen" sehen Sie die Transaktionsliste des Musterportfolios:

| Mus     | terportfolio                                 |                  |            |            |              | + - 📮          |
|---------|----------------------------------------------|------------------|------------|------------|--------------|----------------|
| Portfol | lo: Portfolio 1 👻 🛨 🦸 🗕 📑                    | Ansicht: Transak | tionen 🔻   |            |              |                |
|         | Name                                         | Ordertyp         | Datum      | Börse      | Preis        | Stück/Nennwert |
| 0 -     | <ul> <li>Volkswagen VZ</li> </ul>            | Kauf             | 18.10.2011 | XETRA      | 113,50 EUR   | 100            |
| 0 -     | <ul> <li>Volkswagen VZ</li> </ul>            | Verkauf          | 04.03.2015 | XETRA      | 223,10 EUR   | 1              |
| 0 -     | <ul> <li>Volkswagen VZ</li> </ul>            | Verkauf          | 05.03.2015 | XETRA      | 225,60 EUR   | 1              |
| 0 -     | <ul> <li>Toyota Motor Corporation</li> </ul> | Kauf             | 28.01.2016 | Takia      | 6.660,00 JPY | 63             |
| 0 -     | <ul> <li>Volkswagen VZ</li> </ul>            | Kauf             | 14.08.2014 | Düsseldorf | 168,07 EUR   | 11             |
| 0 -     | -Daimler NA                                  | Kauf             | 20.01.2015 | Stuttgart  | 75,06 EUR    | 3.000          |
| 0 -     | <ul> <li>Daimler NA</li> </ul>               | Kauf             | 20.01.2015 | Stuttgart  | 74,97 EUR    | 50.000         |
| 1 -     | Deutsche Telekom NA                          | Kauf             | 08.03.2016 | Frankfurt  | 15,23 EUR    | 100            |

| Finlage: -0.07 FUR | Bar: -3 991 455 50 FUR | Realisierter Gewinn | -50 20 EUR |
|--------------------|------------------------|---------------------|------------|
| Ennage0,07 EON     | Dal3.991.433,30 EQN    | realisienter Gewinn | J0,20 LON  |

### Ansicht "Visualisierung"

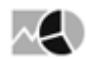

In der Ansicht "Visualisierung" finden Sie übersichtliche Tortendiagramme der Aufteilung des Musterportfolios nach folgenden Gesichtspunkten:

- Typ (Branche)
- Land
- Währung
- Asset

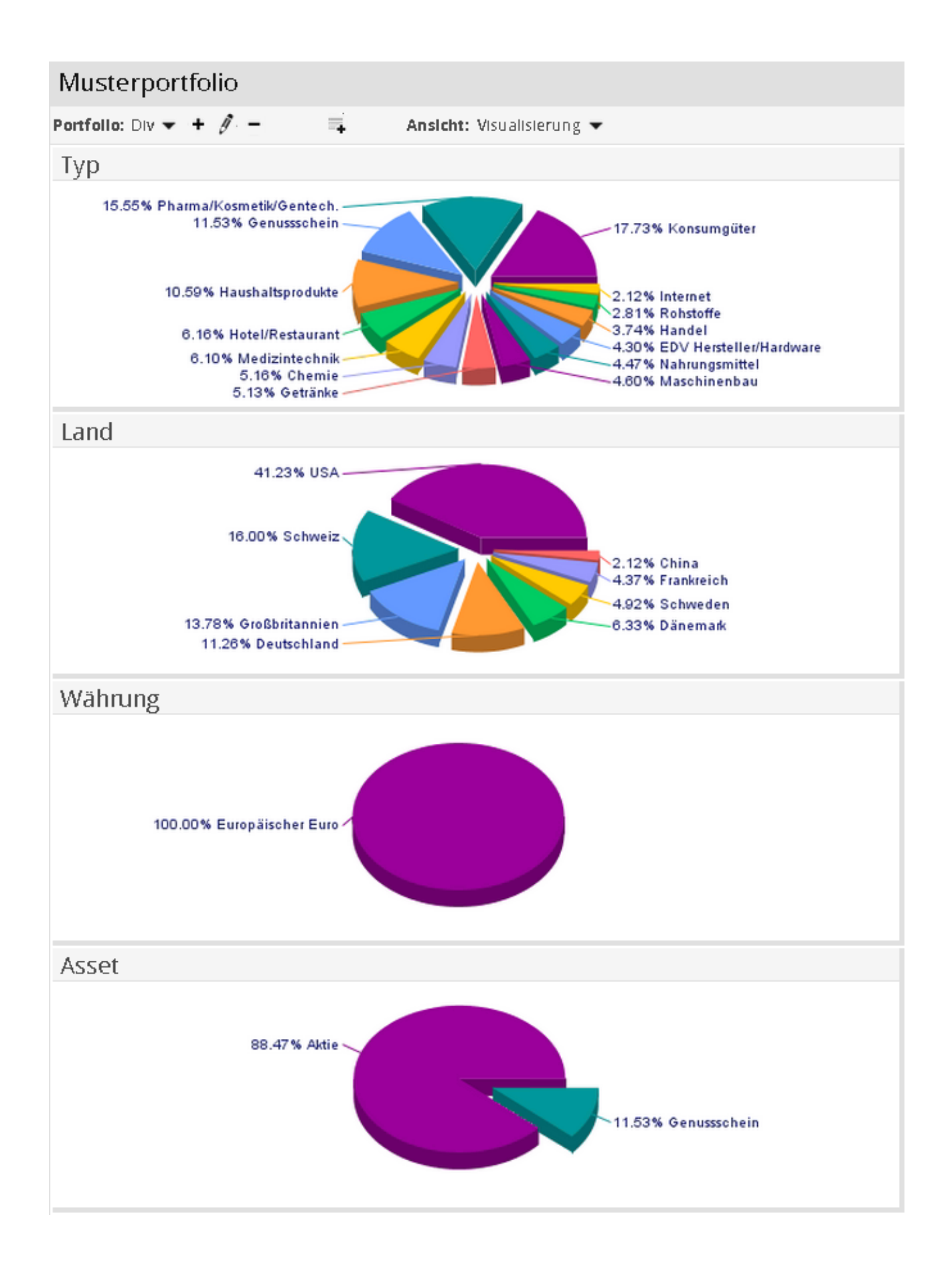

# 9.2.5 Bemerkungen zu Portfoliopositionen eingeben

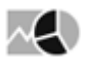

| GuV +/-    | Aktueller Wert (EUR) | Bemerkung |                     |
|------------|----------------------|-----------|---------------------|
| -2.600,532 | 3.958,878            |           | +                   |
| +739,758   | 7.297,778            |           |                     |
| +1.108,282 | 10.532,202           |           | Bemerkung eintragen |
| +582,764   | 7.234,864            |           | +                   |
| +206,46    | 6.763,23             |           | +                   |
| +196,56    | 6.495,72             |           | +                   |
| -1.097,50  | 2.997,50             |           | +                   |

Zu den einzelnen Wertpapierpositionen in Ihren Musterportfolios können Sie (in der Darstellungsart "Tabelle") Bemerkungen hinterlegen. Wählen Sie dazu in der Spalte "Bemerkung" das Icon "Bemerkung eintragen" in der jeweiligen Zeile, geben Sie den Bemerkungstext in das erscheinende Dialogfenster "Bemerkung" ein und bestätigen Sie die Eingabe mit "OK".

| GuV +/-    | Aktueller Wert (EUR) |                   | Bemerkung |                      |
|------------|----------------------|-------------------|-----------|----------------------|
| -2.671,68  | 3.887,73             | FFM: Limit bei 25 |           | Ø                    |
| +739,758   | 7.297,778            |                   |           | <u> </u>             |
| +1.108,282 | 10.532,202           |                   |           | Bemerkung bearbeiten |
| +582,764   | 7.234,864            |                   |           | +                    |
| +206,46    | 6.763,23             |                   |           | +                    |
| +196,56    | 6.495,72             |                   |           | +                    |
| -1.097,50  | 2.997, <b>50</b>     |                   |           | +                    |

Diese Bemerkungen können Sie jederzeit über das für vorhandene Bemerkungen erscheinende Icon "Bemerkung bearbeiten" ändern.

Über das Icon "Bemerkungen mehrzeilig" können Sie längere Texte in der Spalte "Bemerkung" übersichtlich auf mehrere Zeilen verteilen.

Ein erneuter Mausklick auf das (nun veränderte) Icon stellt die Darstellung wieder um.

# 9.3 Devisenrechner

| Tools                                             | Devisenrechner                 |                          |                             |  |
|---------------------------------------------------|--------------------------------|--------------------------|-----------------------------|--|
| Watchlist                                         | Devisenrechner                 |                          |                             |  |
| Devisenrechner                                    | Von                            | Betrag                   |                             |  |
| Vermögensrechner                                  | Euro (EUR)                     | ✓ 2500                   |                             |  |
| OS-Rechner<br>Renditerechner<br>flexChartAnalyser | Nach<br>Britisches Pfund (GBP) | Ergebnis  I.947,1125 GBP | Wechselkurs<br>0,778845 GBP |  |
| Enweiterte Suche                                  |                                | Berechnen                |                             |  |

 $(\checkmark$ 

Nutzen Sie den Devisenrechner, um schnell Beträge umzurechnen bzw. Wechselkurse zu errechnen. Der Devisenrechner unterstützt die Umrechnung von 33 Währungen. Wählen Sie Ausgangs- und Zielwährung sowie den gewünschten Betrag und wählen Sie dann den Button "Berechnen". Der Devisenrechner zeigt sofort das Ergebnis in der Zielwährung sowie den zugrundeliegenden Wechselkurs an.

Im Einzelnen finden Sie im Devisenrechner folgende Elemente:

| Element     | Beschreibung                                                                                                    |  |  |
|-------------|----------------------------------------------------------------------------------------------------|--|--|
| Von         | Wählen Sie in dieser Auswahlliste die gewünschte Ausgangswährung<br>aus.                                                                  |  |  |
| Nach        | Wählen Sie in dieser Auswahlliste die gewünschte Zielwährung aus.                                                                         |  |  |
| Betrag      | Geben Sie hier ggf. den umzurechnenden Betrag in<br>Ausgangswährung ein.                                                                  |  |  |
| Ergebnis    | Haben Sie im Feld "Betrag" einen Wert eingegeben, so erscheint bei<br>der Berechnung in diesem Feld der berechnete Betrag in Zielwährung. |  |  |
| Wechselkurs | In diesem Feld erscheint der berechnete Wechselkurs.                                                                                      |  |  |
| Berechnen   | Wählen Sie diesen Button, um anhand der eingestellten Werte das<br>Ergebnis in Zielwährung bzw. den Wechselkurs zu berechnen.             |  |  |

Den Devisenrechner öffnen Sie alternativ auch über den Menüeintrag "Devisen", "Devisenrechner" im Navigator des Bereichs "Märkte".

|            | Märkte                   | Übersicht                       |
|------------|--------------------------|---------------------------------|
|            | 🕨 Übersicht              | Deuteeddau d                    |
| Dashboards | Selten                   | Deutschland                     |
|            | Aktien                   | DAX Xetra Parkett Kennzahlen    |
|            | ▶ Fonds                  | MDAX Xetra Parkett Kennzahlen   |
| nà nh      | 🕨 Anleihen               | SDAX Xetra Parkett Kennzahlen   |
|            | Zertifikate              | TecDAX Xetra Parkett Kennzahlen |
| Kunden     | Optionsscheine           | GEX Xetra Parkett Kennzahlen    |
|            | Devisen                  | DivDAX Xetra Parkett Kennzahlen |
|            | Cross Rates (EUR)        | Indizes                         |
|            | E7B EIIR Referenzkurse   | Futures-Kursliste               |
| Märlde     | De terre de la constance |                                 |
| warkte     | Devisenrechner           | Ausland                         |
|            | EZB Euro-Umiùchnungsku   | Westeuropa                      |

### 9.4 Vermögensrechner

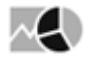

| 合        | ଟିର                                                             | 6     | Wertp    | apier | · ▼ Su | che   |       |         | Q             | L        | ₽€       | → Ⅰ |     | P     | Max N | 1usterr | mann |     |    |    |    |     |      |  |
|----------|-----------------------------------------------------------------|-------|----------|-------|--------|-------|-------|---------|---------------|----------|----------|-----|-----|-------|-------|---------|------|-----|----|----|----|-----|------|--|
| Ber      | Benutzer Märkte Nachrichten Volkswirtschaft Seiten Tools Hilfe  |       |          |       |        |       |       |         |               |          |          |     |     |       |       |         |      |     |    |    |    |     |      |  |
| Dev      | Devisenrechner   Vermögensrechner   OS-Rechner   Renditerechner |       |          |       |        |       |       |         |               |          |          |     |     |       |       |         |      |     |    |    |    |     |      |  |
| 3        | >>> Tools :: Vermögensrechner                                   |       |          |       |        |       |       |         |               |          |          |     |     |       |       |         |      |     |    |    |    |     |      |  |
|          |                                                                 |       |          |       |        |       |       |         |               |          |          |     |     |       |       |         |      |     |    |    |    |     |      |  |
| iten     |                                                                 |       |          |       |        |       |       |         |               |          |          |     |     |       |       |         |      |     |    |    |    |     |      |  |
| avor     |                                                                 |       |          |       |        |       |       |         |               |          |          |     |     |       |       |         |      |     |    |    |    |     |      |  |
| <u> </u> | Vermögensrechner                                                |       |          |       |        |       |       |         |               |          |          |     |     |       |       |         |      |     |    |    |    |     |      |  |
|          |                                                                 | Einm  | alanlag  | e     | Spar   | olan  | En    | itnahme | e mit K       | Capitalv | /erzehr  |     |     |       |       |         |      |     |    | ſ  |    | 1 2 | þ i) |  |
|          |                                                                 |       |          |       |        |       |       |         |               |          |          |     |     |       |       |         |      |     |    |    |    |     |      |  |
|          | Wertzuwachs                                                     |       |          |       |        |       |       |         |               |          |          |     |     |       |       |         |      |     |    |    |    |     |      |  |
|          |                                                                 | 40000 | 1.5      | An    | nagebe | etrag |       |         |               |          |          |     |     |       |       |         |      | 111 | m  |    |    |     |      |  |
|          |                                                                 | 20000 | 1        |       |        |       |       | -       |               |          | ш.       | ш   | ш   | ш     | ш     | ш       | ш    | ш   | ш  |    |    | ш   |      |  |
|          |                                                                 | 0     | <u>.</u> | 44    | _      | _     |       | ш,      |               | _        | _        |     | _   |       | _     | _       | _    | _   |    |    |    |     |      |  |
|          |                                                                 | Ja    | ihr 1    |       | 2      | 3     | 4     | 5       | 6             | 7        | 8        | 9   | 10  | 11    | 12    | 13      | 14   | 15  | 16 | 17 | 18 | 19  | 20   |  |
|          |                                                                 |       |          |       |        |       |       |         | Eir           | ngaben   |          |     |     |       | Ergel | bnisse  |      |     |    |    |    |     |      |  |
|          |                                                                 |       |          |       |        |       | Anlag | jebetra | ag in         | Euro     |          |     | End | lverm | ögen  |         |      |     |    |    |    |     |      |  |
|          |                                                                 |       |          |       |        |       | 0     | 10.000  | ,00           | ≝ ▲      |          | _   |     |       | 46.   | 609,5   | 7€   |     |    |    |    |     |      |  |
|          |                                                                 |       |          |       |        |       | Anlag | jedaue  | er in J       | Jahren   | 1        |     |     |       |       |         |      |     |    |    |    |     |      |  |
|          |                                                                 |       |          |       |        |       | 0     | 20      | ,00 🗄         | <u> </u> | <u> </u> | _   |     |       |       |         |      |     |    |    |    |     |      |  |
|          |                                                                 |       |          |       |        |       | Jährl | icher \ | Wertz         | uwac     | hs in %  | /o  |     |       |       |         |      |     |    |    |    |     |      |  |
|          |                                                                 |       |          |       |        |       | 0     | 8       | 8,00 <u> </u> |          | <u> </u> | _   |     |       |       |         |      |     |    |    |    |     |      |  |
|          |                                                                 |       |          |       |        |       |       |         |               |          |          |     |     |       |       |         |      |     |    |    |    |     |      |  |
|          |                                                                 |       |          |       |        |       |       |         |               |          |          |     |     |       |       |         |      |     |    |    |    |     |      |  |
|          |                                                                 |       |          |       |        |       |       |         |               |          |          |     |     |       |       |         |      |     |    |    |    |     |      |  |
|          | 11                                                              |       |          |       |        |       |       |         |               |          |          |     |     |       |       |         |      |     |    |    |    |     |      |  |

Mit dem Vermögensrechner spielen Sie alle erdenklichen Szenarien der Vermögensanlage durch – von der Einmalanlage eines Betrags inklusive Verzinsung über Sparpläne bis hin zu regelmäßigen Kapitalentnahmen.

Die übersichtlichen Diagramme zeigen auf einen Blick die Entwicklung von Anlagebeträgen und Wertzuwachs.

Zeigen Sie mit der Maus auf eine Säule im Diagramm, um sich die exakten Werte anzeigen zu lassen.

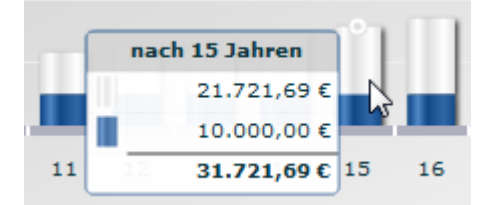

Die Darstellung schalten Sie jederzeit vom Säulendiagramm auf tabellarische Darstellung um. Über die Icons rechts über der Grafik haben Sie im Einzelnen folgende Möglichkeiten zur Konfiguration:

| Element | Beschreibung                                                                                                    |
|---------|----------------------------------------------------------------------------------------------------|
|         | Wählen Sie dieses Icon "Grafik", um von der Darstellung als Tabelle auf ein<br>Diagramm umzuschalten.<br>(Das Icon ist nur aktiv, wenn aktuell die Tabelle dargestellt wird.) |

| Element                                     | Beschreibung                                                                                                    |  |  |  |  |  |  |  |
|---------------------------------------------|----------------------------------------------------------------------------------------------------|--|--|--|--|--|--|--|
|                                             | Wählen Sie dieses Icon "Tabelle", um von der Darstellung als<br>Säulendiagramm auf eine Tabelle umzuschalten.<br>(Das Icon ist nur aktiv, wenn aktuell das Säulendiagramm dargestellt<br>wird.)                                                                                                    |  |  |  |  |  |  |  |
|                                             | Wählen Sie dieses Icon, um im erscheinenden Dialogfenster<br>"Einstellungen" weitere Einstellungen vorzunehmen:                                                                                                    |  |  |  |  |  |  |  |
|                                             | Expert Einstellungen 🗙                                                                                                    |  |  |  |  |  |  |  |
|                                             | Ausgabeaufschlag in %<br>4,00 ±<br>Managementgebühr in % p.a.<br>0,00 ±                                                                                                    |  |  |  |  |  |  |  |
|                                             | Tabelleneinstellung:                                                                                                    |  |  |  |  |  |  |  |
|                                             | <ul> <li>Jahresansicht</li> <li>Monatsansicht</li> </ul>                                                                                                    |  |  |  |  |  |  |  |
|                                             | Abbrechen Übernehmen                                                                                                    |  |  |  |  |  |  |  |
|                                             | <ul> <li>Ausgabeaufschlag in %<br/>Geben Sie hier den zu berücksichtigenden Ausgabeaufschlag in<br/>Prozent ein.</li> <li>Managementgebühren in %<br/>Geben Sie hier die zu berücksichtigenden Managementgebühren in<br/>Prozent ein.</li> <li>Tabelleneinstellung<br/>Aktivieren Sie per Mausklick die gewünschten Intervalle für die<br/>Darstellung in der Tabelle – Jahres- oder Monatsansicht.</li> </ul> |  |  |  |  |  |  |  |
|                                             | Speziell für Sparpläne haben Sie folgende weitere<br>Einstellungsmöglichkeiten:                                                                                                    |  |  |  |  |  |  |  |
|                                             | <ul> <li>Dynamisierung in %<br/>Geben Sie hier die zu berücksichtigende Erhöhung der Sparbeträge in<br/>Prozent ein.</li> </ul>                                                                                                    |  |  |  |  |  |  |  |
|                                             | Einstellung "Vorschüssig" oder "Nachschüssig"Aktivieren Sie per<br>Mausklick die gewünschte Berechnungsmethode.                                                                                                    |  |  |  |  |  |  |  |
|                                             | Wählen Sie abschließend den Button "Übernehmen", um das Dialogfenster zu schließen und die Einstellungen zu übernehmen.                                                                                                    |  |  |  |  |  |  |  |
| Den Vermögensrechn<br>"Vermögensrechner" im | ner öffnen Sie alternativ auch über den Menüeintrag "Fonds",<br>In Navigator des Bereichs "Märkte".                                                                                                    |  |  |  |  |  |  |  |

|            | Märkte                                            | Fonds |                              |                  |  |  |  |
|------------|---------------------------------------------------|-------|------------------------------|------------------|--|--|--|
|            | Übersicht                                         |       | Top-Performer                |                  |  |  |  |
| Dashboards | Dashboard                                         |       | Fondsart: Alle 🔻             |                  |  |  |  |
| • •        | Seiten                                            |       | ISIN                         | WKN              |  |  |  |
| min        | Fonds                                             |       | US33737J1410<br>US2527871063 | A14ZA2<br>987860 |  |  |  |
| Kunden     | Fondssuche<br>Vermögensrechner                    |       | IE00B7GGNF60                 | A1JVVQ           |  |  |  |
|            |                                                   | Ф     | LU0557873014                 | A1H4G7           |  |  |  |
|            | <ul> <li>Anleihen</li> <li>Zertifikate</li> </ul> |       | FR0012088805<br>LU0747473295 | A12BFH<br>A1KCBS |  |  |  |
| Märkte     | Optionsscheine                                    |       | IE00BM67HJ62                 | A113FC           |  |  |  |

Siehe auch:

- Einmalanlage
- Sparplan
- Entnahme mit Kapitalverzehr

### 9.4.1 Einmalanlage

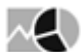

Auf der Registerkarte "Einmalanlage" ermitteln Sie das Endvermögen, das durch die Anlage eines bestimmten Betrags für die eingestellte Anlagedauer erzielt wird. Neben dem initialen Anlagebetrag, der Laufzeit und dem Endvermögen können Sie auch den jährlichen Wertzuwachs einstellen und können so verschiedene Szenarien durchspielen.

Per Drag & Drop können Sie die Elemente aus dem Bereich "Eingaben" in den Bereich "Ergebnisse" ziehen und umgekehrt. So können Sie z. B. auch ein bestimmtes Endvermögen als Eingabe definieren und den benötigten Anlagebetrag als Ergebnis berechnen usw. Gehen Sie z. B. wie folgt vor, um anstatt das Endvermögen den nötigen Anlagebetrag zu berechnen:

1. Klicken Sie auf den Button "Diesen Wert berechnen" im Element "Anlagebetrag", um dieses in den Bereich "Ergebnisse" zu verschieben.

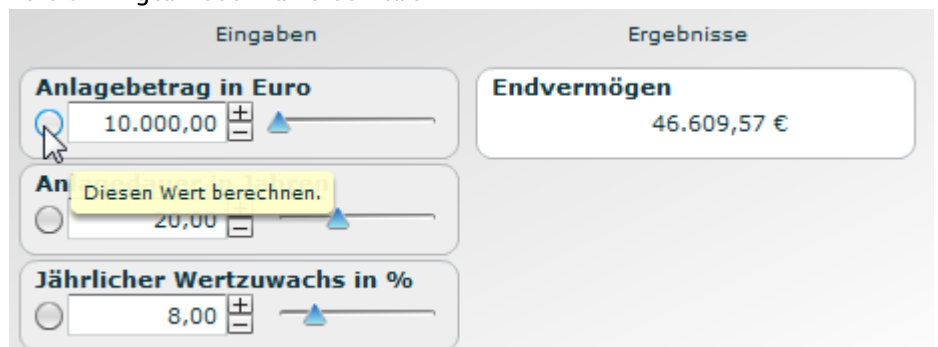

Das Element "Anlagebetrag" wandert automatisch nach rechts und das zuvor berechnete

Endvermögen nach links in den Bereich "Eingaben".

|       | Eingaben                            | Ergebnisse            |
|-------|-------------------------------------|-----------------------|
| N     | Anlagebetrag in Euro<br>10.000,00 € |                       |
| Anlag | gedauer in Jahren<br>20,00 🛨 📥      |                       |
| Jährl | icher Wertzuwachs in %<br>8,00 🛨 📥  |                       |
|       | Endver                              | mögen<br>6.609,57 🛨 📥 |

2. Nun können Sie z. B. durch die Variation des vorgegebenen Endvermögens den benötigten Anlagebetrag berechnen.

Im Einzelnen haben Sie hier folgende Möglichkeiten:

| Element                                                                             | Beschreibung                                                                                                    |
|-------------------------------------------------------------------------------------|----------------------------------------------------------------------------------------------------|
| Grafische<br>bzw.<br>tabellarisc<br>he<br>Darstellun<br>g der<br>Zahlungss<br>tröme | Im oberen Bereich sehen Sie die Anlagebeträge und den zugehörigen Wertzuwachs im Zeitverlauf.                                                                                                    |
| Eingaben                                                                            | In diesem Bereich geben Sie die gewünschten Werte ein – entweder durch die direkte<br>Eingabe in die Eingabefelder oder über den zugehörigen Schieberegler. Im Einzelnen finden<br>Sie hier folgende Elemente:<br>• Anlagebetrag in Euro<br>• Anlagedauer in Jahren<br>• Jährlicher Wertzuwachs in Prozent |
| Ergebnisse                                                                          | In diesem Bereich sehen Sie standardmäßig das aus den vorgenommenen Eingaben resultierende Endvermögen. Wie oben beschrieben können Sie Eingaben und Ergebnis auch auf alle sinnvollen Arten vertauschen.                                                                                                  |

## 9.4.2 Sparplan

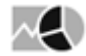

Auf der Registerkarte "Sparplan" können zusätzlich zu den Möglichkeiten bei der Einmalanlage noch monatliche Einzahlungen in einen Sparplan berücksichtigt werden.

| Einmalanla | /ermögensrechner |                |                |             |            |           |              |      |     |             |       |    |       |
|------------|------------------|----------------|----------------|-------------|------------|-----------|--------------|------|-----|-------------|-------|----|-------|
| ~          | ige Sparplan     | Entnahme mit i | Capitalverzehr |             |            |           |              |      |     |             | (     |    | \$P 1 |
| 80000      | Wertzuwachs      |                |                |             |            |           |              |      |     |             |       |    |       |
| 60000      | Sparbetrag       |                |                |             |            |           |              |      |     |             |       |    |       |
| 40000      |                  |                |                |             |            |           |              |      |     |             |       |    |       |
| 20000      |                  |                |                |             |            |           |              |      |     |             |       |    |       |
| 00000      |                  |                |                |             |            |           |              |      |     |             |       |    |       |
| 80000      |                  |                |                |             |            |           |              |      |     |             |       |    | _     |
| 60000      |                  |                |                |             |            |           |              |      |     |             |       |    |       |
| 40000      |                  |                |                |             |            |           |              |      | 100 |             |       |    |       |
| 20000      |                  |                |                |             |            |           |              |      |     |             |       |    |       |
|            |                  |                |                |             |            |           |              |      |     | <b>1</b> .1 |       |    |       |
| Jahr       | 1 2              | 3 4            | 5              | 6 7         | 8 9        | 10 11     | 12 1         | 3 14 | 15  | 16          | 17 18 | 19 | 20    |
|            |                  |                |                |             | Eingaben   |           | Ergebnisse   |      |     |             |       |    |       |
|            |                  |                |                | Einmalbetra | g in Euro  | Endvermög | 175 011 08 C |      |     |             |       |    |       |
|            |                  |                |                | Monatlicher | Sparbetrag |           | 1101012/1000 |      |     |             |       |    |       |
|            |                  |                |                | 0 100.0     | 0 🗄 📥      |           |              |      |     |             |       |    |       |
|            |                  |                |                | Anlagedauer | in Jahren  |           |              |      |     |             |       |    |       |
|            |                  |                |                | 0 20,0      | 0 븝        |           |              |      |     |             |       |    |       |

Sie finden im Bereich "Eingaben" zusätzlich das Element "Monatlicher Sparbetrag".

Per Drag & Drop können Sie die Elemente aus dem Bereich "Eingaben" in den Bereich "Ergebnisse" ziehen und umgekehrt. So können Sie z. B. auch ein bestimmtes Endvermögen als Eingabe definieren und die dazu benötigten monatlichen Sparbeträge berechnen usw.

Wie Sie die einzelnen Elemente verschieben, lesen Sie im Abschnitt Einmalanlage.

Das Diagramm zeigt auf einen Blick die Entwicklung von Anlage- und Sparbeträgen sowie Wertzuwachs.

Zeigen Sie mit der Maus auf eine Säule im Diagramm, um die exakten Werte anzuzeigen.

|    |                | •  |
|----|----------------|----|
|    | nach 18 Jahren | 43 |
| 14 | 55.225,00 €    | 18 |
|    | 21.600,00 €    |    |
|    | 10.000,00 €    |    |
| €  | 86.825,00€     |    |

Die Darstellung lässt sich jederzeit vom Säulendiagramm auf tabellarische Darstellung umschalten.

### 9.4.3 Entnahme mit Kapitalverzehr

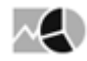

Auf der Registerkarte "Entnahme mit Kapitalverzehr" rechnen Sie Szenarien mit monatlichen Entnahmen durch. Auch diese Auswertungen lassen sich grafisch und tabellarisch darstellen.

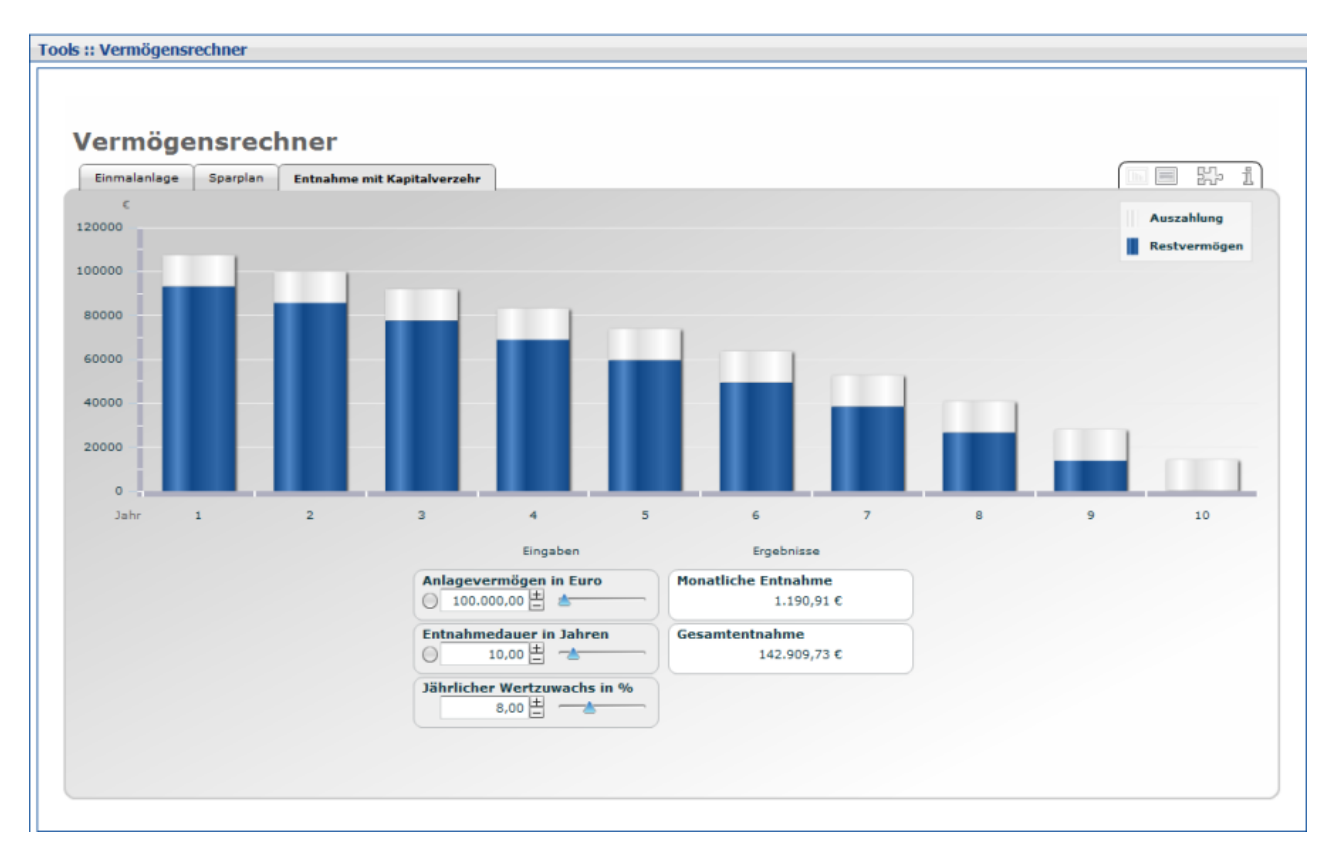

Per Drag & Drop können Sie die Elemente aus dem Bereich "Eingaben" in den Bereich "Ergebnisse" ziehen und umgekehrt. Im Abschnitt Einmalanlage finden Sie ein Beispiel zur Verschiebung der Elemente.

Wie Sie die einzelnen Elemente verschieben, lesen Sie im Abschnitt Einmalanlage.

Das Diagramm zeigt auf einen Blick die Entwicklung von Auszahlungen und Restvermögen.

Zeigen Sie mit der Maus auf eine Säule im Diagramm, um sich das Restvermögen zu diesem Zeitpunkt anzeigen zu lassen.

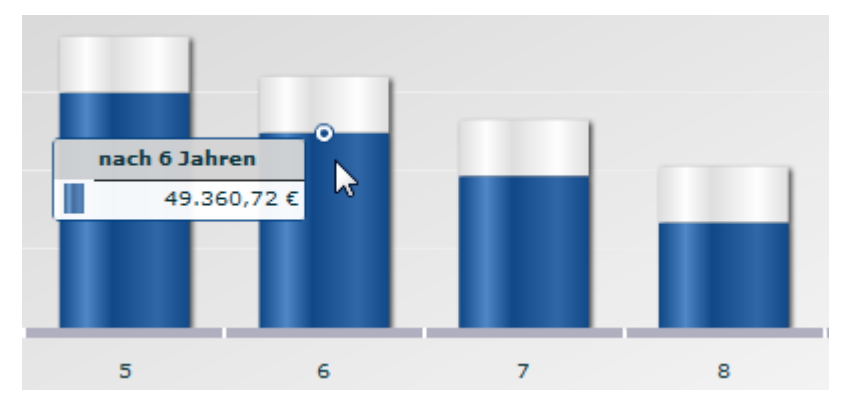

Die Darstellung schalten Sie jederzeit vom Säulendiagramm auf tabellarische Darstellung um. Im Einzelnen haben Sie folgende Möglichkeiten:

| Element                                                                             | Beschreibung                                                                                                    |
|-------------------------------------------------------------------------------------|----------------------------------------------------------------------------------------------------|
| Grafische<br>bzw.<br>tabellarisc<br>he<br>Darstellun<br>g der<br>Zahlungsst<br>röme | Im oberen Bereich sehen Sie die Auszahlungen und Restbeträge.                                                                                                    |
| Eingaben                                                                            | <ul> <li>In diesem Bereich geben Sie die gewünschten Werte ein – entweder durch die direkte<br/>Eingabe in die Eingabefelder oder über den zugehörigen Schieberegler. Im Einzelnen finden<br/>Sie hier folgende Elemente:</li> <li>Anlagevermögen in Euro</li> <li>Entnahmedauer in Jahren</li> <li>Jährlicher Wertzuwachs in Prozent</li> </ul> |
| Ergebnisse                                                                          | In diesem Bereich sehen Sie standardmäßig die aus den vorgenommenen Eingaben resultierenden monatlich möglichen Entnahmen sowie die Höhe der Gesamtentnahme. Sie können Eingaben und Ergebnisse auch auf alle sinnvollen Arten vertauschen.                                                                                                    |

# 9.5 OS-Rechner

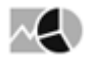

| Tools :: OS-Rechner                      |                             |                                |                                    |                     |                        |                             |                      |                                              |  |
|------------------------------------------|-----------------------------|--------------------------------|------------------------------------|---------------------|------------------------|-----------------------------|----------------------|----------------------------------------------|--|
| OS-Rech<br>DAX ® Call 1<br>IT 1,7400     | ner<br>1800 2016/<br>EUR (s | <b>03 (HVB) (</b><br>tuttgart) | ₩ <b>NT)</b><br>´-5,95 %   -0,11 [ | EUR                 |                        |                             | ISIN:DE000HY6        | L230 WKN:HY6L23                              |  |
| Basiswert: DAX                           | x                           |                                |                                    | G&V Delta           | Gamma                  | Vega The                    | ta Rho               |                                              |  |
| 10.868,18 EUR (XETRA) -0,36 % -39,69 EUR |                             |                                |                                    | 31.1 - 27.3 -       | Bro<br>asiswert 10.860 | ak Even 11.974,<br>3,18 EUR | 00 EUR               | 24,82                                        |  |
| Optionsschein St                         | ammdaten                    |                                | 00:00:28 🔄                         | 23.5 -              | Ausübung               | spreis 11.800,00            | EUR                  | 18.74                                        |  |
| Тур                                      | Call                        | Letzter Trade                  | 12.11.2015 10:36:15                | 19.7                |                        |                             |                      | 10,04                                        |  |
| Ausübungspreis                           | 11.800,00 EUR               | Fälligkeit                     | 15.03.2016                         | 12.1                |                        |                             | 13,                  | 94                                           |  |
| Bezugsverhältnis                         | 100:1                       | Restdauer(Tage)                | 124                                | 8.3                 |                        |                             | 8,00                 |                                              |  |
| Emittent                                 | -                           | Tickersymbol                   | -                                  | 4.5                 |                        | 1,07                        | 3,94                 |                                              |  |
| Emissionsdatum                           | 10.12.2014                  | ISIN                           | DE000HY6L230                       | 0.7 -1,73           | -1,66 -1,39            | -0,01                       |                      | Zeitwert 1,7400                              |  |
|                                          |                             | WKN                            | HY6L23                             | 8084 8660 9         | 236 9812 1             | 0388 10964 11               | 540 12116 12692 13   | Innerer Wert 0,0000<br>268 13844 14420 14996 |  |
| Simulation                               | Aktuell                     | Simulation                     | E.                                 | Sensivitäten        |                        |                             | Kennzahlen           |                                              |  |
| Kurs Optionsschein                       | 1,7400                      | 1,7400                         | ■<br>0,00%                         | Delta               |                        | 0,00251                     | Aufgeld              | 0,1017                                       |  |
| Kurs Basis                               | 10.868,18                   | 10.868,18                      | 0,00%                              | Gamma               |                        | 0,00000                     | Aufgeld p.a.         | 0,3006                                       |  |
| Implz. Volatilität                       | 19,4143 %                   | 19,4143                        | 0,00%                              | Omega               |                        | 15,66838                    | Innerer Wert         | 0,0000                                       |  |
| Zins                                     | 0,0000 %                    | 0.0000                         | 0,00%                              | Vega                |                        | 0,20129                     | Moneyness            | 0,9210                                       |  |
| Dividendenrendite                        | 0.0000 %                    | 0,0000                         | 0,00%                              | Rho                 |                        | 0,01582                     | Restlaufzeit (Jahre) | 0,3385                                       |  |
| Berechnungsdatum                         | 12.11.2015                  | 12 11 2015                     | •                                  |                     |                        |                             |                      |                                              |  |
| Wechselkurs                              | 1.0000                      | 12.11.2015                     |                                    | Resultat            |                        |                             |                      |                                              |  |
| Treensenuts                              | 1,0000                      |                                |                                    | Fair Value          |                        | 1,7400                      | Hebel                | 62,4608                                      |  |
| v2.1.8 - 2015 Copyright ge               | vasys mbh - part of vwd     | group, Alle rechte vorbel      | <sup>alten</sup> Die hie           | r durchgeführten Be | rechnungen k           | önnen von den               | Werten in den Hande  | issystemen abweichen.                        |  |

Mit dem OS-Rechner (Optionsscheinrechner) können Sie einfach und übersichtlich unterschiedliche Szenarien der Entwicklung eines Optionsscheins simulieren. Der OS-Rechner bietet einen umfassenden Überblick über alle wichtigen Daten, Simulationsergebnisse und Kennzahlen.

Die mithilfe des OS-Rechners errechneten Werte können von den Werten in den jeweiligen Handelsplattformen abweichen.

#### Siehe auch:

- Optionsschein im OS-Rechner auswählen
- Bestandteile des OS-Rechners

### 9.5.1 Optionsschein im OS-Rechner auswählen

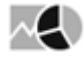

Geben Sie oben rechts im Eingabefeld den Suchbegriff für den Optionsschein ein. Das kann z. B. der Name des Optionsscheins bzw. des Basiswerts, die ISIN oder die WKN des Optionsscheins sein.

|              | ISIN: WKN:                         | ۲ |
|--------------|------------------------------------|---|
| DAX          | (                                  | Z |
| DE000HY1FN   | DAX @ Put 8700 2015/12 (HVB)       | ٠ |
| DE000HY1NM   | DAX @ Call 10900 2015/12 (HVB)     |   |
| DE000TD0H5T0 | DAX @ Put 10000 2016/12 (HSBC)     | = |
| DE000TD12550 | DAX @ Put 10600 2016/12 (HSBC)     | = |
| DE000TD1MC42 | DAX @ Call 12600 2017/12 (HSBC)    |   |
| DE000TD1M7A8 | DAX @ Call 11000 2015/11 (HSBC)    |   |
| DE000HY6L2B4 | DAX @ Call 10500 2016/03 (HVB)     |   |
| DE000HY7A611 | DAX @ Call 12000 2015/12 (HVB)     |   |
| DE000HY764P3 | DAX @ Call 12400 2015/12 (HVB)     |   |
| DE000HY84Z45 | DAX @ Call 11500 2016/02 (HVB)     |   |
| DE000VS2WR38 | DAX @ Put 10800 2015/11 (VON)      |   |
| DE000HY8AW20 | TecDAX (8) Call 1750 2016/06 (HVB) |   |
| DE000GL0WA   | DAX @ Put 9200 2016/01 (GS)        |   |
| DE000GL4PWA2 | DAX C 11100 (GOL) 11/15 e          |   |
| DE000SG19535 | DAX @ Call 12500 2015/12 (SG)      |   |
| DE000SG2LZQ7 | DAX (8) Call 11000 2016/12 (SG)    |   |
| DE000SG2LZR5 | DAX (8) Call 13000 2016/12 (SG)    |   |
| DE000SG2WQA7 | DAX @ Call 11000 2017/12 (SG)      |   |
| DE000BP3LCE8 | DAX ® Put 8400 2015/12 (BNP)       |   |
| DE000BP3K7C6 | DAX (8) Call 10000 2015/12 (BNP)   |   |
| DE000TB5ZNX6 | DAX ® Put 6500 2016/06 (HSBC)      | • |

Nach der Eingabe von 3 Zeichen blendet die Live-Suche schon passende Treffer ein, die Sie per Doppelklick auswählen und so direkt in den OS-Rechner laden.

| Den OS-Rechne<br>im Navigator de | er öffnen Sie alternativ auch üb<br>es Bereichs "Märkte". | er den Menüeintrag "Optionsscheine", "OS-Rechner" |  |  |  |  |
|----------------------------------|-----------------------------------------------------------|---------------------------------------------------|--|--|--|--|
|                                  | Märkte                                                    | Übersicht                                         |  |  |  |  |
|                                  | ▶ Übersicht                                               |                                                   |  |  |  |  |
| Dashboards                       | Dashboard                                                 | Deutschland                                       |  |  |  |  |
|                                  | Seiten                                                    | DAX Xetra Parkett Kennzahlen                      |  |  |  |  |
| • •                              | Aktien                                                    | MDAX Xetra Parkett Kennzahlen                     |  |  |  |  |
| ininin -                         | > Fonds                                                   | SDAX Xetra Parkett Kennzahlen                     |  |  |  |  |
| Kunden                           | Anleihen                                                  | TecDAX Xetra Parkett Kennzahlen                   |  |  |  |  |
| Kunden                           | Zertifikate                                               | GEX Xetra Parkett Kennzahlen                      |  |  |  |  |
|                                  | <ul> <li>Optionsscheine</li> </ul>                        | DivDAX Xetra Parkett Kennzahlen                   |  |  |  |  |
|                                  | Optionsscheinsuche                                        | Indizes                                           |  |  |  |  |
|                                  | Emittenten-Kategorien-Ma                                  | Futures-Kursliste                                 |  |  |  |  |
| Märkte                           | Optionsscheine nach Emit                                  | Ausland                                           |  |  |  |  |
|                                  | OS-Rechner                                                | Westeuropa                                        |  |  |  |  |
| Auch im geöff                    | neten Obiektfenster eines On                              | tionsscheins finden Sie einen Menüeintrag "OS-    |  |  |  |  |

Auch im geöffneten Objektfenster eines Optionsscheins finden Sie einen Menüeintrag "OS-Rechner".

# 9.5.2 Bestandteile des OS-Rechners

# $\sim$

In diesem Abschnitt werden die wichtigsten Elemente des OS-Rechners kurz vorgestellt.

#### Siehe auch:

- Header im OS-Rechner
- Bereich "Basiswert"
- Bereich "Optionsschein-Stammdaten"
- Bereich "Simulation"
- Bereich "Chart"
- Bereich "Sensitivitäten"
- Bereich "Kennzahlen"
- Bereich "Resultat"

#### Header im OS-Rechner

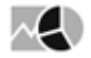

Im Header des OS-Rechners finden Sie auf einen Blick Informationen zum aktuell ausgewählten Optionsschein:

- Name des Optionsscheins
- ISIN
- WKN
- Aktueller Kurs (am angegebenen Platz)
- Platz (in Klammern)
- Prozentuale und absolute Veränderung gegenüber dem Vortagsschluss

Negative Veränderungen sind rot, positive Änderungen grün dargestellt. Darüber hinaus zeigt eine Pfeilgrafik den Trend an.

Im Header stehen Ihnen darüber hinaus auch folgende Funktionen zur Verfügung:

| Element | Beschreibung                                | g                                   |                 |                         |                     |
|---------|---------------------------------------------|-------------------------------------|-----------------|-------------------------|---------------------|
|         | Icon "Details<br>Klicken Sie<br>Optionssche | "<br>auf dieses lo<br>in einzublenc | con, um<br>len: | ı viele weitere Details | zum ausgewählten    |
|         | Erdffnungskurs                              | 1,7100 EUR                          | Tageshoch       | 1,8600 EUR              |                     |
|         | Schlusskurs v. Vortag                       | 1,8800 EUR                          | Tagestief       | 1,7000 EUR              | 3                   |
|         | Geldkurs                                    | 1,7500 EUR                          | Jahreshoch      | 13,0500 EUR             | 2 1 1 2 2           |
|         | Geldumsatz                                  | 100.000,0000 EUR                    | Jahrestief      | 0,3400 EUR              | 1. 000              |
|         | Briefkurs                                   | 1,7600 EUR                          | Umsatz          | 0,0000 EUR              |                     |
|         | Briefumsatz                                 | 100.000,0000 EUR                    | vwd-Code        | HY6L23.FFMST            | Sep Nov             |
|         | Ein erneuter<br>wieder aus.                 | Mausklick                           | auf da          | s Icon blendet die Z    | usatz-Informationen |

| Element      | Beschreibung                                                                                                    |  |  |  |  |  |
|--------------|----------------------------------------------------------------------------------------------------|--|--|--|--|--|
|              | Icon "Drucken"<br>Wählen Sie dieses Icon, um die aktuelle Ansicht des OS-Rechners zu<br>drucken. Im erscheinenden Dialogfenster "Druckoptionen" legen Sie vor<br>dem Drucken noch die auszudruckenden Bereiche fest:               |  |  |  |  |  |
|              | Druckoptionen X                                                                                                    |  |  |  |  |  |
|              | Grund und Stammdaten                                                                                                    |  |  |  |  |  |
|              | BasisWert und Simulation                                                                                                    |  |  |  |  |  |
|              | Ergebnis                                                                                                    |  |  |  |  |  |
|              | Drucken Abbrechen                                                                                                    |  |  |  |  |  |
|              | Wählen Sie abschließend den Button "Drucken", um den Druckauftrag an den Drucker zu senden.                                                                                                    |  |  |  |  |  |
| DE000HY6L230 | Suche<br>Nutzen Sie das Eingabefeld, das Icon "Suchen" und die integrierte Live-<br>Suche, um nach den zu analysierenden Optionsscheinen zu suchen.<br>Lesen Sie dazu auch den Abschnitt Optionsschein im OS-Rechner<br>auswählen. |  |  |  |  |  |

### Bereich "Basiswert"

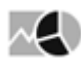

Hier werden Angaben zum Basiswert des Optionsscheins angezeigt:

- Name des Basiswerts
- Letzter Kurs (an der Heimatbörse des Basiswerts)
- Prozentuale und absolute Veränderung gegenüber dem Vortagsschluss

Negative Veränderungen sind rot, positive Änderungen grün dargestellt, darüber hinaus zeigt eine Pfeilgrafik den Trend

Über das Pfeilsymbol neben der Bereichsüberschrift "Basiswert" erweitern Sie den Bereich und blenden weitere Informationen (Chart, ISIN, WKN, Kursdaten) zum Basiswert ein.

| Basiswert: DAX |              |     |                                          |          |
|----------------|--------------|-----|------------------------------------------|----------|
| 10.806,89 EUR  | (XETRA       |     | -0,93 % -10                              | 0,98 EUR |
| ISIN           | DE0008469008 | WKN |                                          | 846900   |
| Eröffnet       | 10.895,74    |     | з                                        |          |
| Vortag         | 10.907,87    |     | 2                                        | M        |
| Jahreshoch     | 12.390,75    |     |                                          | ~        |
| Jahrestief     | 9.325,05     |     | O La La La La La La La La La La La La La | Nov      |

Über einen erneuten Mausklick auf das Pfeilsymbol blenden Sie die Zusatz-Informationen im Bereich "Basiswert" wieder aus.

#### Bereich "Optionsschein-Stammdaten"

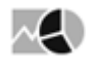

Die wichtigsten Eigenschaften des aktuell ausgewählten Optionsscheins sehen Sie im Bereich "Optionsschein-Stammdaten":

- Тур
- Ausübungspreis
- Bezugsverhältnis
- Emittent
- Emissionsdatum
- Letzter Trade
- Fälligkeit
- Restdauer (Tage)
- Tickersymbol
- ISIN
- WKN

Im Header des Bereichs "Optionsschein-Stammdaten" sehen Sie an der laufenden Zeit, wie lange Sie die aktuell dargestellten Daten bereits geladen haben. Klicken Sie auf das Icon "Alle Daten neu holen", um die angezeigten Daten zu aktualisieren.

| 5:32 | 5    |
|------|------|
| ł    | 6:32 |

#### **Bereich** "Simulation"

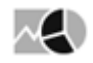

Im Bereich "Simulation" können Sie beliebige Szenarien für die Entwicklung der Werte durchspielen. Zum direkten Vergleich werden in der Spalte "Aktuell" die aktuellen Werte angezeigt.

Skizzieren Sie in der Spalte "Simulation" das gewünschte Szenario für die Entwicklung des Optionsscheins. Geben Sie dazu die erwarteten Werte ein bzw. nutzen Sie die Pfeile oder die Schieberegler, um diese einzustellen. Die im OS-Rechner dargestellten Werte und Grafiken werden mit den neuen Daten ausgewertet.

Mit folgenden Werten können Sie Entwicklungen simulieren:

| Feld                  | Beschreibung                                                                                                    |
|-----------------------|----------------------------------------------------------------------------------------------------|
| Kurs Optionsschein    | Aktueller und simulierter Kurs des Optionsscheins.                                                                                                    |
| Kurs Basis            | Aktueller und simulierter Kurs des Basiswertes.                                                                                                    |
| Implizite Volatilität | Aktuelle und simulierte Implizite Volatilität.                                                                                                    |
| Zins                  | Aktuelles und simuliertes risikoloses Marktzinsniveau.                                                                                                    |
| Dividendenrendite     | Aktuelle und simulierte Dividendenrendite des Basiswerts.<br>Die Dividendenrendite ergibt sich aus der geschätzten Dividende<br>je Aktie (in der Regel zwei Geschäftsjahre im Voraus), dividiert<br>durch den aktuellen Kurs multipliziert mit 100. |
| Berechnungsdatum      | Datum für die Simulation. Standardeinstellung ist das aktuelle<br>Datum. Über den integrierten Kalender wählen Sie schnell ein<br>anderes Datum aus.                                                                                                |
| Wechselkurs           | Aktueller und simulierter Wechselkurs.                                                                                                    |

 Um die Eingaben zur Simulation zu löschen und die Standardwerte wiederherstellen, wählen Sie im Header des Bereichs "Simulation" das Icon "Zurücksetzen".

 Simulation
 Aktuell

#### Bereich "Chart"

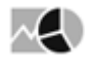

Hier werden die aktuellen bzw. bei Simulation das Ergebnis der Simulation grafisch angezeigt. Per Mausklick wechseln Sie auf die gewünschte Registerkarte. Sie finden auf den Registerkarten die Charts folgender Kennzahlen.

| Siehe auch:                                                                                                    |  |  |  |  |  |  |  |
|----------------------------------------------------------------------------------------------------|--|--|--|--|--|--|--|
| <ul> <li>Gewinn und Verlust</li> <li>Delta</li> <li>Gamma</li> <li>Vega</li> <li>Theta</li> <li>Rho</li> </ul> |  |  |  |  |  |  |  |

#### Gewinn und Verlust

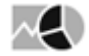

Die Grafik auf der Registerkarte "G&V" zeigt die zu erwartenden Gewinne bzw. Verluste (Y-Achse) sowie die Entwicklung des "Fair Value" ("Fairer Preis") des Optionsscheins bei Veränderung des Kurses des Basiswerts (x-Achse).

Die senkrechten Linien symbolisieren den Kurs des Basiswerts (rot), den Basispreis (Strike, grün) und den Break-Even (blau).

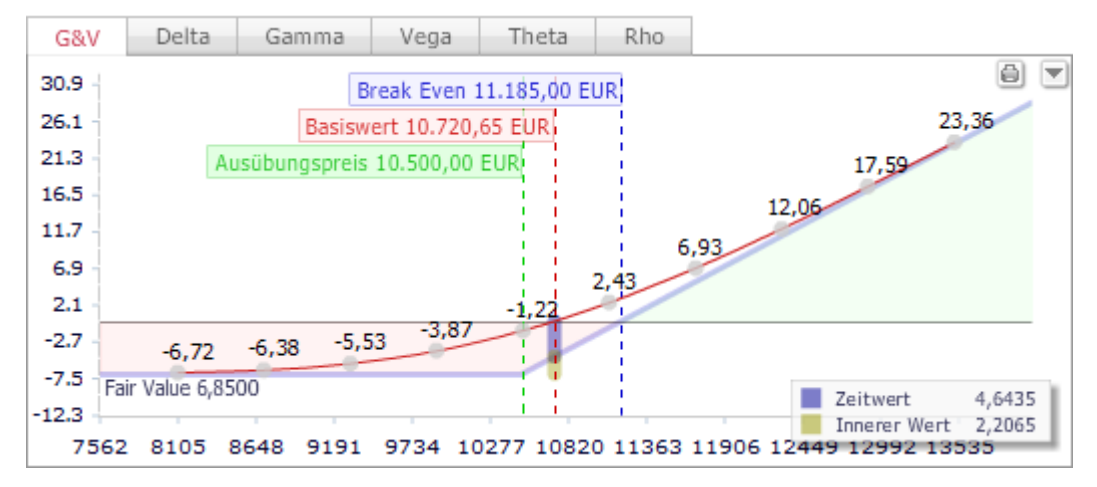

Oben in der Grafik stehen Ihnen folgende Funktionen zur Verfügung:

| Element | Beschreibung                                                                                                    |  |  |  |  |
|---------|----------------------------------------------------------------------------------------------------|--|--|--|--|
|         | Icon "Drucken"<br>Wählen Sie dieses Icon, um die aktuelle Ansicht des OS-Rechners zu<br>drucken. Im erscheinenden Dialogfenster "Druckoptionen" legen Sie vor<br>dem Drucken noch die auszudruckenden Bereiche fest: |  |  |  |  |
|         | Druckoptionen X                                                                                                    |  |  |  |  |
|         | Grund und Stammdaten                                                                                                    |  |  |  |  |
|         | BasisWert und Simulation                                                                                                    |  |  |  |  |
|         | Ergebnis                                                                                                    |  |  |  |  |
|         | Drucken Abbrechen                                                                                                    |  |  |  |  |
|         | Wählen Sie abschließend den Button "Drucken", um den Druckauftrag an den Drucker zu senden.                                                                                                    |  |  |  |  |
|         | Wählen Sie dieses Icon, um den Bereich "Chart" zu vergrößern. Die Bereiche<br>"Sensitivitäten", "Kennzahlen" und "Resultat" werden dann von der Grafik<br>überlagert.                                                |  |  |  |  |
|         | Ein erneuter Mausklick auf das Icon stellt die ursprüngliche Aufteilung wieder her.                                                                                                    |  |  |  |  |

#### Delta

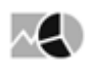

| G&V    | Delta    | Gamma        | Veg    | a The   | ta Rh   | C       |         |         |         |         |         |
|--------|----------|--------------|--------|---------|---------|---------|---------|---------|---------|---------|---------|
|        |          |              |        |         |         | 1       | 1       |         |         |         | 8       |
| 1.13   | Basiswe  | rt 10.677.25 |        |         |         |         |         |         |         |         |         |
| 1.06 - | Ausübun  | aspreis 11.0 | 00.00  |         |         |         |         | 0.99825 | 1.00000 | 1.00000 | 1,00000 |
| 0.99   | Break Ev | /en 11.014.( | 00     |         |         |         |         |         |         | -       |         |
| 0.92   |          |              |        |         |         |         |         |         |         |         |         |
| 0.85   |          |              |        |         |         |         | 0 77420 |         |         |         |         |
| 0.78 - |          |              |        |         |         |         | 0,7430  |         |         |         |         |
| 0.71   |          |              |        |         |         |         | 1/      |         |         |         |         |
| 0.64   |          |              |        |         |         | -       |         |         |         |         |         |
| 0.57   |          |              |        |         |         |         | /       |         |         |         |         |
| 0.5    |          |              |        |         |         |         |         |         |         |         |         |
| 0.43 - |          |              |        |         |         |         | /       |         |         |         |         |
| 0.36   |          |              |        |         |         |         |         |         |         |         |         |
| 0.29   |          |              |        |         |         |         |         |         |         |         |         |
| 0.22   |          |              |        |         |         | //      |         |         |         |         |         |
| 0.15   |          |              |        |         |         | /       |         |         |         |         |         |
| 0.08   | -        |              |        |         |         | 0,06245 |         |         |         |         |         |
| 0.01 - | 0,0      | 00000 0,     | ,00000 | 0,00000 | 0,00004 |         |         |         |         |         |         |
| -0.06  |          |              |        |         |         | -0,07   |         |         |         |         |         |
| -0.13  | -0       | ,14 -0       | ),14   | -0,14   | -0,14   |         |         |         |         |         |         |
| -0.2   |          |              |        |         |         |         |         |         |         |         | 1       |
|        | 8000     |              | 9000   |         | 10000   | 1       | 1000    | 12000   |         | 13000   | 14000   |

Auf der Registerkarte "Delta" wird die gleichnamige Kennzahl im Chart visualisiert (Wert auf der y-Achse). Die senkrechten Linien symbolisieren den Kurs des Basiswerts (rot), den Basispreis (Strike, grün) und den Break-Even (blau).

Lesen Sie zu weiteren Details zu den Optionsscheinkennzahlen den Abschnitt Bereich "Sensitivitäten".

Gamma

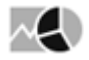

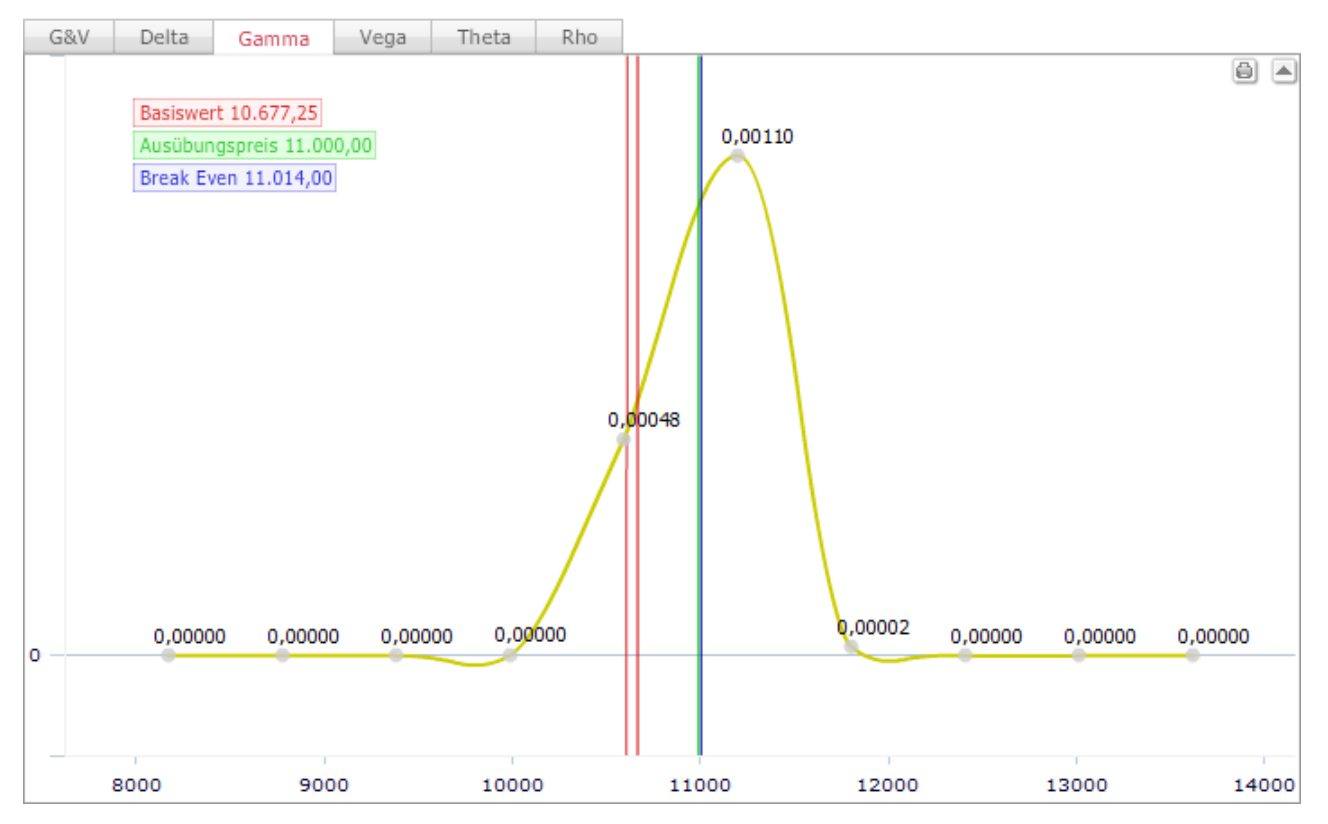

Auf der Registerkarte "Gamma" wird die gleichnamige Kennzahl im Chart visualisiert (Wert auf der y-Achse). Die senkrechten Linien symbolisieren den Kurs des Basiswerts (rot), den Basispreis (Strike, grün) und den Break-Even (blau).

Lesen Sie zu weiteren Details zu den Optionsscheinkennzahlen den Abschnitt Bereich "Sensitivitäten".

Vega

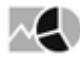

| G&V    | Delta    | Gamma         | Vega  | Thet    | a Rho   |         |         |         |         |         |
|--------|----------|---------------|-------|---------|---------|---------|---------|---------|---------|---------|
| 4.28   |          |               |       |         |         |         |         |         |         | 8 🔺     |
| 4.03   | Basiswei | t 10.677,25   |       |         |         |         |         |         |         |         |
| 3.78 - | Ausübun  | gspreis 11.00 | 00,00 |         |         | 3,64319 |         |         |         |         |
| 3.53   | Break Ev | en 11.014,00  | )     |         |         |         |         |         |         |         |
| 3.28   |          |               |       |         |         |         |         |         |         |         |
| 3.03   |          |               |       |         |         |         |         |         |         |         |
| 2.78   |          |               |       |         |         |         |         |         |         |         |
| 2.53   |          |               |       |         |         |         |         |         |         |         |
| 2.28   |          |               |       |         |         | 2,22    |         |         |         |         |
| 2.03 - |          |               |       |         |         | -I/-I   |         |         |         |         |
| 1.78 - |          |               |       |         |         |         |         |         |         |         |
| 1.53 - |          |               |       |         |         | 1,40992 |         |         |         |         |
| 1.28   |          |               |       |         |         | 1       |         |         |         |         |
| 1.03 - |          |               |       |         |         |         |         |         |         |         |
| 0.78   |          |               |       |         | /       |         |         |         |         |         |
| 0.53   |          |               |       |         |         |         |         |         |         |         |
| 0.28   |          |               | 0000  | 0.00000 | 0.00170 |         | 0,07174 | 0.00000 | 0.00000 | 0.00000 |
| 0.03   | -0,      | ,14 0,0       | 14    | 0,00000 | -0,14   | -0,07   |         | 0,00002 | 0,00000 | 0,00000 |
| -0.22  |          |               |       | -0      |         |         |         |         |         |         |
| -0.47  |          |               |       |         |         |         |         |         |         |         |
| -0.72  | 1        |               | -     |         | 1       |         | 1       |         | 1       |         |
|        | 8000     |               | 9000  |         | 10000   | 11000   | 12000   |         | 13000   | 14000   |

Auf der Registerkarte "Vega" wird die gleichnamige Kennzahl im Chart visualisiert (Wert auf der y-Achse). Die senkrechten Linien symbolisieren den Kurs des Basiswerts (rot), den Basispreis (Strike, grün) und den Break-Even (blau).

Lesen Sie zu weiteren Details zu den Optionsscheinkennzahlen den Abschnitt Bereich "Sensitivitäten".

Theta

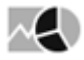

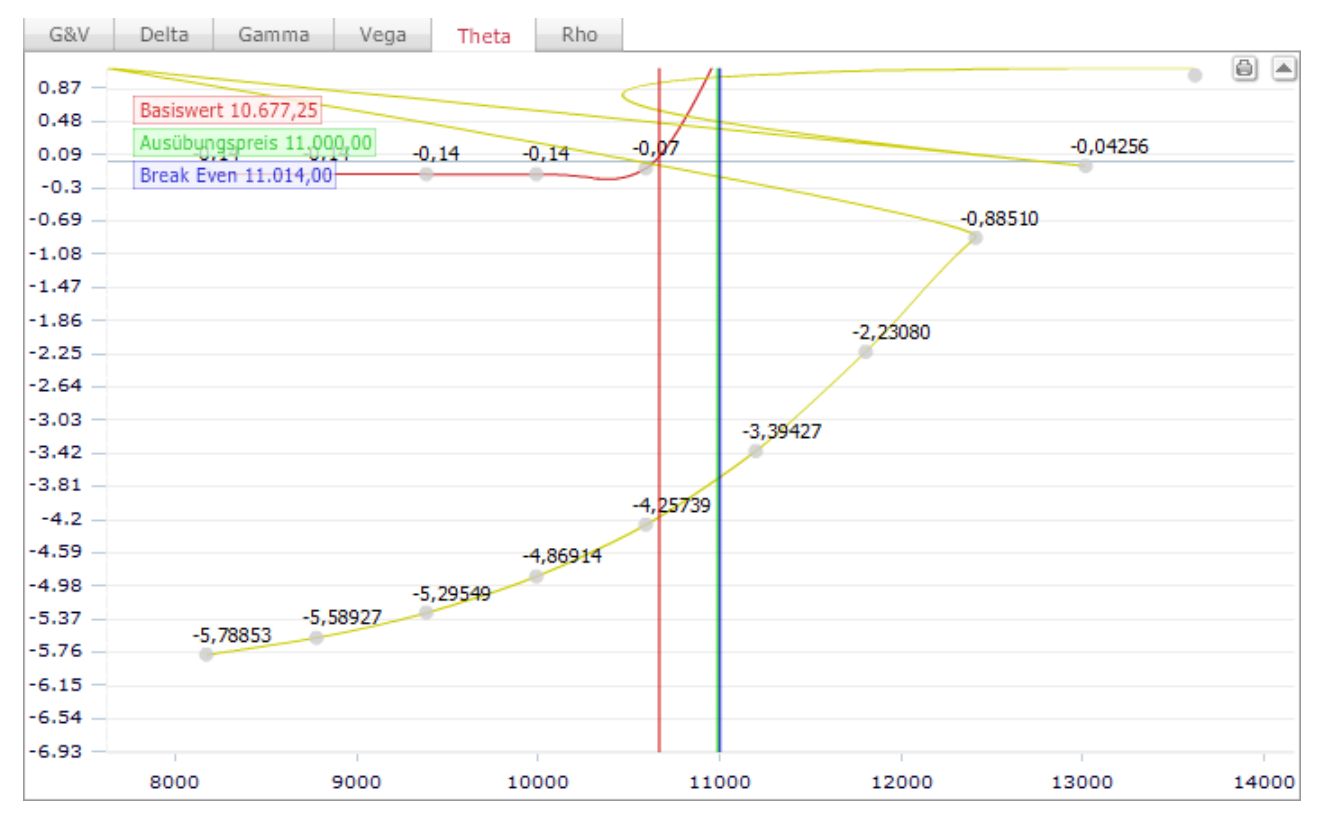

Auf der Registerkarte "Theta" wird die gleichnamige Kennzahl im Chart visualisiert (Wert auf der y-Achse). Die senkrechten Linien symbolisieren den Kurs des Basiswerts (rot), den Basispreis (Strike, grün) und den Break-Even (blau).

Lesen Sie zu weiteren Details zu den Optionsscheinkennzahlen den Abschnitt Bereich "Sensitivitäten".

Rho

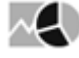

| G&V    | Delta    | Gamma       | Veg    | a The   | ta Rho  |         |         |         |         |         |
|--------|----------|-------------|--------|---------|---------|---------|---------|---------|---------|---------|
|        |          |             |        |         |         |         |         |         |         | 8       |
| 1.46   | Basiswe  | t 10.677.2  | 5      |         |         |         |         |         |         |         |
| 1.37   | Ausübun  | aspreis 11. | 00.00  |         |         |         | 1,28707 | 1,28951 | 1,28951 | 1,28951 |
| 1.28 - | Break Ev | en 11.014,  | 00     |         |         |         |         |         |         |         |
| 1.19   |          |             |        |         |         |         | /       |         |         |         |
| 1.1 -  |          |             |        |         |         |         |         |         |         |         |
| 1.01 - |          |             |        |         |         | 0,98897 |         |         |         |         |
| 0.92   |          |             |        |         |         |         |         |         |         |         |
| 0.83   |          |             |        |         |         |         |         |         |         |         |
| 0.74   |          |             |        |         |         |         |         |         |         |         |
| 0.65   |          |             |        |         |         |         |         |         |         |         |
| 0.56   |          |             |        |         |         |         |         |         |         |         |
| 0.47 — |          |             |        |         |         |         |         |         |         |         |
| 0.38 - |          |             |        |         |         |         |         |         |         |         |
| 0.29   |          |             |        |         |         |         |         |         |         |         |
| 0.2    |          |             |        |         |         |         |         |         |         |         |
| 0.11   | _        |             |        |         |         | 0,07676 |         |         |         |         |
| 0.02 - | 0,0      | 00000 0     | ,00000 | 0,00000 | 0,00004 | 007     |         |         |         |         |
| -0.07  | -0       | ,14 -       | 0,14   | -0,14   | -0,14   | -0,07   |         |         |         |         |
| -0.16  |          |             |        | -       | -       | -       |         |         |         |         |
| -0.25  | 1        |             | 1      |         | 1       |         | 1       |         | 1       | 1       |
|        | 8000     |             | 9000   |         | 10000   | 11000   | 12000   |         | 13000   | 14000   |

Auf der Registerkarte "Rho" wird die gleichnamige Kennzahl im Chart visualisiert (Wert auf der y-Achse). Die senkrechten Linien symbolisieren den Kurs des Basiswerts (rot), den Basispreis (Strike, grün) und den Break-Even (blau).

Lesen Sie zu weiteren Details zu den Optionsscheinkennzahlen den Abschnitt Bereich "Sensitivitäten".

### Bereich "Sensitivitäten"

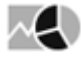

Im Bereich "Sensitivitäten" sehen Sie die berechneten Werte der Sensitivitäten ("Griechen"):

| Kennzahl | Beschreibung                                                                                                    |
|----------|----------------------------------------------------------------------------------------------------|
| Delta    | Mit Delta wird die Abhängigkeit des Optionsscheinkurses vom Basiskurs<br>bezeichnet. Steigt der Basiskurs um einen Euro, sollte der<br>Optionsscheinkurs theoretisch um den Deltawert steigen. Das Delta liegt<br>bei Calls immer zwischen 0 und 1, bei Puts immer zwischen -1 und 0.                                                                     |
|          | Hätte ein Optionsschein z. B. ein Delta von 0,5, dann würde bei einer<br>Kurssteigerung des Basiswerts um 10 EUR der Optionsschein um 5 EUR<br>steigen. Da der Optionsschein natürlich nur einen Bruchteil des<br>Basiswerts kostet, ist der prozentuale Gewinn mit dem Optionsschein<br>wesentlich höher.                                                |
|          | Optionsscheine mit einem Delta nahe 1 reagieren fast wie ihre<br>Basiswerte. Das sind üblicherweise Optionsscheine, die stark "in the<br>money" sind und ihren spekulativen Charakter zum Teil verloren haben.<br>"At the money"-Calls weisen meist ein Delta von 0,5 auf, während Calls,<br>die stark "out of the money" sind, sehr kleine Deltas haben. |

| Kennzahl | Beschreibung                                                                                                    |  |  |  |  |  |
|----------|----------------------------------------------------------------------------------------------------|--|--|--|--|--|
| Gamma    | Das Gamma misst die Sensitivität des Deltas in Bezug auf Änderungen<br>des Basiskurses.<br>Das Gamma drückt aus, um welchen Betrag sich das Delta bei einer<br>Basiskursänderung geändert hat. Das Gamma muss immer positiv sein.<br><i>Formel: Delta alt + Gamma = Delta neu</i>                                                                                                    |  |  |  |  |  |
|          | Beispiel                                                                                                    |  |  |  |  |  |
|          | Der Kurs einer Aktie steigt von 100 EUR auf 101 EUR. Anfänglich<br>hat ein Call ein Delta von 0,50. Durch den Anstieg der Aktie auf<br>101 EUR verändert sich das Delta auf 0,55. Das Gamma beträgt<br>dann 0,05. Mit anderen Worten: Der Optionsschein wird zukünftige<br>Veränderungen des Basiswertes in dieselbe Richtung absolut in<br>stärkerem Maße nachvollziehen. Das Gamma ist sowohl für Calls<br>als auch für Puts positiv, da sich das Delta des Calls von 0 in<br>Richtung +1 und das Delta des Puts von −1 Richtung 0 verändert<br>(und damit in beiden Fällen größer wird). Unterstellt wird in jedem<br>Fall eine stetig steigende Preisbewegung. |  |  |  |  |  |
| Omega    | Das Omega gibt an, um welchen Prozentsatz sich der Optionswert bei<br>einer Änderung des Basiskurses um 1 Prozent ändert.                                                                                                    |  |  |  |  |  |
|          | Das Omega ist damit eine Kennzahl, die den zukünftigen (aud<br>"effektiven") Hebel einer Option schätzt. Durch den geringeren Pre<br>reagiert der Optionsschein prozentual stärker im Wert als der zugrund<br>liegende Basiswert. Der Optionsschein ist daher immer volatiler a<br>dieser Basiswert.                                                                                                    |  |  |  |  |  |
|          | Das Omega ergibt sich durch Multiplikation des Deltas mit dem<br>aktuellen Hebel. Ein Optionsschein mit einem aktuellen Hebel von 10<br>und einem Delta von 50% hat also ein Omega von 5, der Schein steigt<br>etwa um 5%, wenn die Basis um 1% steigt. Hier ist jedoch zu beachten,<br>dass sich Delta und Omega wie die meisten anderen Kennzahlen ständig<br>ändern.                                                                                                    |  |  |  |  |  |
| Vega     | Das Vega (manchmal auch als Kappa bezeichnet) zeigt die Abhängigkeit des Fairen Preises von der Volatilität.                                                                                                    |  |  |  |  |  |
|          | Je höher die Volatilität eines Basiswerts ist, desto mehr ist der<br>Optionsschein wert. Erhöht sich die Volatilität eines Basiswerts, steigt<br>der Optionsschein um den als Vega bezeichneten Wert.                                                                                                    |  |  |  |  |  |
|          | Das Vega gibt also die erwartete absolute Veränderung des<br>Optionsscheinpreises bei einer Veränderung der Volatilität um einen<br>Prozentpunkt an. Calls und Puts werden bei einer Erhöhung der<br>Volatilität gleichermaßen teurer, daher ist das Vega positiv.                                                                                                    |  |  |  |  |  |

| Kennzahl        | Beschreibung                                                                                                    |
|-----------------|----------------------------------------------------------------------------------------------------|
| Theta (pro Tag) | Das Tagestheta des Optionsscheins zeigt an, um welchen Betrag der Zeitwert täglich abgebaut wird.                                                                                                    |
|                 | Optionsscheine verlieren im Laufe der Zeit ihr Aufgeld, bis sie am<br>Verfallstermin nur noch dem inneren Wert entsprechen. Der Betrag des<br>immer negativen Thetas wird umso höher, je kürzer die Restlaufzeit des<br>Optionsscheins ist. |
| Rho             | Das Rho (manchmal auch als Epsilon bezeichnet) zeigt, wie sich der<br>Wert eines Optionsscheins bei einer Änderung des Zinsniveaus um ein<br>Prozent verhält.                                                                               |
|                 | Da auch der Zinssatz für sichere Anlagen in die Berechnung des Fairen<br>Preises einfließt, kann auch berechnet werden, wie sich der Wert eines<br>Optionsscheins bei einer Änderung des Zinssatzes verändert.                              |
|                 | Der Einfluss ist bei Optionsscheinen mit kurzer Restlaufzeit generell geringer als bei Optionsscheinen mit einer längeren Restlaufzeit.                                                                                                    |

# Bereich "Kennzahlen"

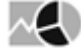

Im Bereich "Kennzahlen" sehen Sie neben den Sensitivitäten weitere prominente Optionsscheinkennzahlen:

| Kennzahl      | Beschreibung                                                                                                    |
|---------------|----------------------------------------------------------------------------------------------------|
| Aufgeld       | Das Aufgeld (Prämie) des Optionsscheins, d. h. der Prozentsatz,<br>um den der Bezug des Basiswerts über den Optionsschein teurer<br>ist als der direkte Kauf über die Börse. Bei Verkaufsoptionen gilt<br>dies entsprechend umgekehrt. |
| Aufgeld p. a. | Das Aufgeld, wird hier jeweils auf ein Jahr umgerechnet. Dies<br>ermöglicht einen besseren Vergleich von Optionsscheinen mit<br>verschiedenen Laufzeiten.                                                                              |
| Innerer Wert  | Der innere Wert des Optionsscheins ist die Differenz zwischen<br>Basiskurs und Strike. Er gibt den durch Ausübung des<br>Optionsscheins erzielbaren Betrag an.                                                                         |

| Kennzahl             | Beschreibung                                                                                                    |
|----------------------|----------------------------------------------------------------------------------------------------|
| Moneyness            | Moneyness ist eine Kennzahl, die quasi die "Lage" (den aktuellen<br>Börsenkurs) eines Optionsscheins in Bezug zum Basiskurs<br>beschreibt. Für einen Call ist Moneyness dementsprechend der<br>aktuelle Kurs des Basiswerts geteilt durch den Strike.                                      |
|                      | Man unterscheidet drei Bereiche:                                                                                                    |
|                      | <ul> <li>Moneyness &gt; 1: "im Geld" ("in the money")</li> <li>Moneyness = 1: "am Geld" ("at the money")</li> <li>Moneyness &lt; 1: "aus dem Geld" ("out of the money")</li> </ul>                                                                                                    |
|                      | Ein besonderer Vorteil dieser Kennzahl im täglichen Geschäft ist,<br>dass man den prozentualen Gewinn oder Verlust direkt ablesen<br>kann. Eine Moneyness von 1,20 bedeutet einen Gewinn von 20 %,<br>während eine Moneyness von 0,90 einen Verlust von 10 % anzeigt.                      |
| Parität              | Diese Kennzahl ermittelt den Wert eines Optionsscheins, den ein<br>Anleger bei sofortiger Ausübung tatsächlich erzielt. Dadurch, dass<br>nur der innere Wert berechnet wird, bleibt der Zeitwert, d. h. der<br>spekulative und zunächst wertlose Einsatz des Anlegers<br>unberücksichtigt. |
| Restlaufzeit (Jahre) | Die Restlaufzeit des Optionsscheins zum Berechnungsdatum in Jahren.                                                                                                    |

### Bereich "Resultat"

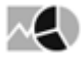

Im Bereich "Resultat" werden die berechneten Werte für die Kennzahlen "Fair Value" und "Hebel" angezeigt:

| Kennzahl   | Beschreibung                                                                                                    |
|------------|----------------------------------------------------------------------------------------------------|
| Fair Value | Hier wird der Faire Preis nach dem Black/Scholes-Modell angezeigt.                                                                                                    |
| Hebel      | Der Hebel gibt an, wie sich der Optionsschein rein rechnerisch bei einer<br>Kursveränderung des Basiswerts verhalten würde.                                                                                                    |
|            | Der Hebel wird errechnet, indem man den aktuellen Kurs des Basiswerts<br>durch den aktuellen Preis des Optionsscheins dividiert. Bezieht sich der<br>Optionsschein auf ein Vielfaches oder einen Bruchteil des Basiswerts,<br>muss dieser Faktor in der Rechnung entsprechend berücksichtigt<br>werden. |

# 9.6 Renditerechner

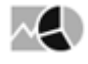

Über diesen Rechner haben Sie die Möglichkeit, für Anleihen einen Kurs bzw. eine Rendite zu errechnen und die entsprechenden Kennzahlen zu analysieren.

Der Renditerechner liefert Ihnen nach Eingabe der wichtigsten Parameter der Anleihe Kennzahlen wie Rendite, Duration, Restlaufzeit und Konvexität und zeigt, wie sich der Kurs bzw. die Rendite der Anleihe verändern, wenn sich die Rahmenbedingungen ändern.

| 5,25% Fmc F                                                                                                    | echner<br>inance Viii 12/<br>(Frankfurt)                                                                                                    | <b>19 (BND)</b>                                       | ISIN:XS072350910       | 4 WKN:A1GZNX - 16.11.<br>x50723509104                                                                                    | 2015 :15:08:05                                                   |
|----------------------------------------------------------------------------------------------------|----------------------------------------------------------------------------------------------------|-------------------------------------------------------|------------------------|----------------------------------------------------------------------------------------------------|------------------------------------------------------------------|
| Valuta +2                                                                                                    | 3 16.11.2015                                                                                                    | Rendite berechnen unter Vo                            | orgabe des             | Clean Price berechnen un                                                                                                 | ter Vorgabe der                                                  |
| Nominalzins in %                                                                                                    | 5,2500                                                                                                    | Clean Price in % 113,99                               | 901 Berechnen          | Rendite in %                                                                                                    | 3704 Berechnen                                                   |
| Emmissionsdatum                                                                                                    | 26.01.2012                                                                                                    |                                                       |                        |                                                                                                    |                                                                  |
| Erster Kupontermin                                                                                                    | 31.07.2012                                                                                                    | Kennzahlen                                            | Cashflow G             | Grafik                                                                                                    | 9 5                                                              |
| Letzter Kupontermin                                                                                                    | ▼ 31.01.2019                                                                                                    | Rendite in %                                          | 1,3704                 | Clean Price in %                                                                                                    | 113,9901                                                         |
| Fälligkeit                                                                                                    | 31.07.2019                                                                                                    | Bruttorendite in %                                    | 1,3460                 | Restlaufzeit in Jahren                                                                                                   | 3,7065                                                           |
| Rückzahlungskurs in %                                                                                                    | 100,00                                                                                                    |                                                       | _/                     |                                                                                                    | 5,1002                                                           |
| Zinsperiode                                                                                                    | ▼ Ganzjährig                                                                                                    | Nettorendite in %                                     | 1,0095                 | Duration                                                                                                    | 3,39                                                             |
| Berechnungsmethode                                                                                                    | ▼ ISMA Act/Act                                                                                                    | Stückzinstage                                         | 108                    | Modified Duration                                                                                                    | 3,35                                                             |
| Grenzsteuesatz in %                                                                                                    | 25,00                                                                                                    |                                                       |                        |                                                                                                    |                                                                  |
| Nominalbetr. in Whrg.                                                                                                    | 100.000,00                                                                                                    | Stückzinsen                                           | 154,08                 | Basis Point Value                                                                                                    | -0,04                                                            |
| Rendite Methode                                                                                                    | ▼ ISMA                                                                                                    | Dirty Price in %                                      | 115,5308               | Konvexität                                                                                                    | 15,18                                                            |
| v2.2.4 - 2015 Copyright ge<br>part of vwd group, Alle red                                                                   | vasys mbh -<br>te vorbehalten                                                                                                    | I                                                     |                        |                                                                                                    |                                                                  |
| en Renditerech<br>Navigator des                                                                                             | ner öffnen Sie<br>Bereichs "Mä                                                                                                    | alternativ auch<br>rkte".                             | über den Me            | enüeintrag "Anle                                                                                                    | eihen", "Renditered                                              |
| en Renditerech<br>Navigator des                                                                                             | ner öffnen Sie<br>Bereichs "Mä<br>Märkte                                                                                                    | alternativ auch<br>rkte".                             | über den Me<br>Anleihe | enüeintrag "Anle<br>en > Renditer                                                                                        | eihen", "Renditered                                              |
| n Renditerech<br>Navigator des                                                                                              | ner öffnen Sie<br>Bereichs "Mä<br>Märkte<br>Dibersicht                                                                                      | alternativ auch<br>rkte".                             | über den Me<br>Anleihe | enüeintrag "Anle<br>en ) Renditer<br><b>Pondite</b>                                                                      | eihen", "Renditered<br>rechner                                   |
| en Renditerech<br>Navigator des                                                                                             | ner öffnen Sie<br>Bereichs "Mä<br>Märkte<br>Dashboard                                                                                       | alternativ auch<br>rkte".                             | über den Me<br>Anleihe | enüeintrag "Anle<br>en ) Renditer<br><b>Rendite</b>                                                                      | eihen", "Renditered<br>rechner<br><b>rechner</b>                 |
| en Renditerech<br>Navigator des<br>Dashboards                                                                               | ner öffnen Sie<br>Bereichs "Mä<br>Märkte<br>Dashboard<br>Seiten                                                                             | alternativ auch<br>rkte".                             | über den Me<br>Anleihe | enüeintrag "Anle<br>en ) Renditer<br><b>Rendite</b><br>Keine Anle                                                        | eihen", "Renditered<br>rechner<br><b>rechner</b><br>ihe ausgewäh |
| en Renditerech<br>Navigator des<br>Dashboards                                                                               | ner öffnen Sie<br>Bereichs "Mä<br>Märkte<br>Dashboard<br>Seiten<br>Aktien                                                                   | alternativ auch<br>rkte".                             | über den Me<br>Anleihe | enüeintrag "Anle<br>en ) Renditer<br><b>Rendite</b><br>Keine Anle<br>I 0,00%                                             | eihen", "Renditered<br>rechner<br><b>rechner</b><br>ihe ausgewäh |
| en Renditerech<br>Navigator des<br>Dashboards                                                                               | ner öffnen Sie<br>Bereichs "Mä<br>Märkte<br>Dashboard<br>Seiten<br>Aktien<br>Fonds                                                          | alternativ auch<br>rkte".                             | über den Me<br>Anleihe | enüeintrag "Anle<br>en > Renditer<br>Rendite<br>Keine Anle<br>0,00%                                                      | eihen", "Renditered<br>rechner<br><b>rechner</b><br>ihe ausgewäh |
| v2.2.4 - 2015 Copyright ge<br>part of ved group, Alle red<br>en Renditerech<br>Navigator des<br>Coo<br>Dashboards           | ner öffnen Sie<br>Bereichs "Mä<br>Märkte<br>Dashboard<br>Seiten<br>Aktien<br>Fonds<br>Anleihen                                              | alternativ auch<br>rkte".                             | über den Me<br>Anleihe | enüeintrag "Anle<br>en ) Renditer<br><b>Rendite</b><br>Keine Anle<br>I 0,00%                                             | eihen", "Renditered<br>rechner<br>rechner<br>ihe ausgewäh        |
| en Renditerech<br>Navigator des<br>Oashboards                                                                               | ner öffnen Sie<br>Bereichs "Mä<br>Märkte<br>Dashboard<br>Seiten<br>Aktien<br>Fonds<br>Anleihen<br>Anleihes                                  | alternativ auch<br>rkte".                             | über den Me<br>Anleihe | enüeintrag "Anle<br>en > Renditer<br>Rendite<br>Keine Anle<br>I 0,00%<br>Valuta 2                                        | eihen", "Renditered<br>rechner<br>rechner<br>ihe ausgewäh        |
| v2.2.4 - 2015 Copyright gy<br>part of wed group, Alle red<br>en Renditerech<br>Navigator des<br>Coo<br>Dashboards<br>Cunden | ner öffnen Sie<br>Bereichs "Mä<br>Märkte<br>) Übersicht<br>Dashboard<br>Seiten<br>) Aktien<br>) Fonds<br>( Anleihen<br>Anleihes<br>Zins-Übe | alternativ auch<br>rkte".<br>uche<br>rblick           | über den Me<br>Anleihe | enüeintrag "Anle<br>en ) Renditer<br>Rendite<br>Keine Anle<br>IIIIIIIIIIIIIIIIIIIIIIIIIIIIIIIIIIII                       | eihen", "Renditered<br>rechner<br>rechner<br>ihe ausgewäh        |
| en Renditerech<br>Navigator des<br>Oashboards<br>Kunden                                                                     | ner öffnen Sie<br>Bereichs "Mä<br>Märkte<br>Dashboard<br>Seiten<br>Aktien<br>Fonds<br>Anleihen<br>Anleihes<br>Zins-Übe<br>Renditer          | alternativ auch<br>rkte".<br>uche<br>rblick<br>echner | über den Me<br>Anleihe | enüeintrag "Anle<br>en > Renditer<br>Rendite<br>Keine Anle<br>I 0,00%<br>Valuta 2<br>Nominalzins in %<br>Emmissionsdatum | eihen", "Renditered<br>rechner<br>rechner<br>ihe ausgewäh        |

Siehe auch:

- Anleihe im Renditerechner auswählen
- Bestandteile des Renditerechners

# 9.6.1 Anleihe im Renditerechner auswählen

# $\sim$

Geben Sie oben rechts im Eingabefeld den Suchbegriff für die Anleihe ein. Das kann z. B. der Name der Anleihe, die ISIN oder die WKN der Anleihe sein.

| 525          |                                  | 9 |
|--------------|----------------------------------|---|
| XS0168881760 | 5,375% Volkswagen Intl 03/18 MTN |   |
| XS0542369219 | 5,25% Rheinmetall AG Anl.10/17   |   |
| XS0638742485 | 5,25% Rumaenien 11/16            | = |
| XS0266838746 | 5,25% Siemens Financ. 06/66 FLR  | = |
| XS0479333311 | 5,25% Polen 10/25 MTN            |   |
| XS0305188533 | 5,25% Glencore Fin.(Ca)07/17MTN  |   |
| XS0417208161 | 5,25% Vattenfall Ab 09/16 MTN    |   |
| X50222524372 | 3,059% Suedzucker Intl05/Und.FLR |   |
| DE000A0Z2A12 | 5,25% Ewe An1.09/21              |   |
| XS0576395478 | 5,25% Fmc Finance Vii 11/21      |   |
| XS0177089298 | 5,25% Enel-Inv. Hldg 03/23 MTN   |   |
| XS0447977801 | 5,25% Fraport AG 09/19           |   |
| XS0326230181 | 5,25% Koninklijke Dsm 07/17 MTN  |   |
| XS0723509104 | 5,25% Fenc Finance Viii 12/19    |   |
| FR0010500744 | 5,25% AnsLiquide Fin.07/17 MTN   |   |
| XS0495973470 | 5,25% Glencore Fin. 10/17 MTN    |   |
| IT0001278511 | 5,25% B.T.P. 2029 01.11          |   |
| XS0694766279 | 5,25% Carrefour 11/18 MTN        |   |
| XS0368232327 | 5,25% Ing Bk 08/18 MTN           |   |
| FR0000488132 | 5,25% C.F.Financ.Loc. 02-17 MTN  |   |
| XS0935881853 | 5,25% EIB Eur.Inv.Bk 13/18 MTN   | • |

Nach der Eingabe von 3 Zeichen blendet die Live-Suche schon passende Treffer ein, die Sie per Doppelklick auswählen und so direkt in den Renditerechner laden.

Im Renditerechner werden die für eine Anleihe relevanten Stammdateninformationen und die daraus resultierenden Kennzahlen angezeigt. Entnehmen Sie den folgenden Abschnitten alle Details zum Renditerechner.

### 9.6.2 Bestandteile des Renditerechners

# $\sim$

Der Renditerechner setzt sich aus folgenden Elementen zusammen.

#### Siehe auch:

- Header im Renditerechner
- Bereich "Eingabe"
- Bereich "Berechnung"

### Header im Renditerechner

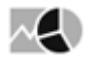

Im Header des Renditerechners finden Sie auf einen Blick Informationen zur aktuell ausgewählten Anleihe:

- Name der Anleihe
- ISIN
- WKN
- Aktueller Kurs (am angegebenen Platz)
- Platz (in Klammern)
- Prozentuale und absolute Veränderung gegenüber dem Vortagsschluss Negative Veränderungen sind rot, positive Änderungen grün dargestellt, darüber hinaus zeigt eine Pfeilgrafik den Trend an.
- Kursdatum und -zeit

Im Header stehen Ihnen darüber hinaus auch folgende Funktionen zur Verfügung:

| Element | Beschreibung                                                                                                    |
|---------|----------------------------------------------------------------------------------------------------|
|         | Icon "Details"<br>Klicken Sie auf dieses Icon, um viele weitere Details zur ausgewählten<br>Anleihe einzublenden:                                                                                                    |
|         | Eröffnungskurs       153,07       %         Schlusskurs v. Vortag       152,69       %         Geldkurs       153,13       %         Geldkurs       153,13       %         Jahreshoch       166,70       %         Briefkurs       153,37       %         Briefumsatz       500.000,00       Wwd-Code       230567.FFM |
|         | Ein erneuter Mausklick auf das Icon blendet die Zusatz-Informationen wieder aus.                                                                                                    |
|         | Icon "Drucken"<br>Wählen Sie dieses Icon, um die aktuelle Ansicht des Renditerechners zu<br>drucken. Im erscheinenden Dialogfenster "Druckoptionen" legen Sie vor<br>dem Drucken noch die auszudruckenden Bereiche fest:                                                                                               |
|         | Druckoptionen X                                                                                                    |
|         | Grund und Stammdaten                                                                                                    |
|         | Ergebnis                                                                                                    |
|         | Drucken Abbrechen                                                                                                    |
|         | Wählen Sie abschließend den Button "Drucken", um den Druckauftrag an den Drucker zu senden.                                                                                                    |

| Element                                             | Beschreibung                                                                                                    |
|-----------------------------------------------------|----------------------------------------------------------------------------------------------------|
| ISIN:XS0168881760 WKN:525873 - 09.03.2016 :08:04:07 | Suche<br>Nutzen Sie das Eingabefeld, das Icon "Suchen" und die integrierte Live-<br>Suche, um nach den zu analysierenden Anleihen zu suchen.<br>Lesen Sie dazu auch den Abschnitt Anleihe im Renditerechner auswählen. |
| Neben der Analyse                                   | existierender Anleihen können Sie auch eigene Anleihen "kreieren" und                                                                                                    |

# Bereich "Eingabe"

analysieren.

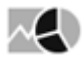

Auf der linken Seite des Renditerechners finden Sie folgende Felder:

| Element             | Beschreibung                                                                                                    |
|---------------------|----------------------------------------------------------------------------------------------------|
| Valuta              | Geben Sie in dieses Datumsfeld entweder direkt das<br>entsprechende Valutadatum (Termin der Wertstellung einer<br>Buchung) ein oder öffnen Sie den integrierten Kalender und<br>wählen Sie dort das Datum aus. |
|                     | <b>+2 +3</b> Mit den Buttons setzen Sie das Valutadatum auf 2<br>bzw. 3 Börsentage nach dem Aufrufdatum. Ein erneuter<br>Mausklick auf den gleichen Button setzt das Datum zurück auf<br>das aktuelle Datum.   |
|                     | Voreingestellt ist das entsprechende Valutadatum gerechnet vom Aufrufdatum.                                                                                                    |
| Nominalzins in %    | Geben Sie hier den prozentualen Nominalzins (Kupon) ein.                                                                                                    |
| Emissionsdatum      | Geben Sie in dieses Datumsfeld entweder direkt das<br>entsprechende Emissionsdatum ein oder öffnen Sie den<br>integrierten Kalender und wählen Sie dort das Datum aus.                                         |
| Erster Kupontermin  | Geben Sie in dieses Datumsfeld entweder direkt das Datum der<br>ersten Kuponzahlung ein oder öffnen Sie den integrierten<br>Kalender und wählen Sie dort das Datum aus.                                        |
| Letzter Kupontermin | Geben Sie in dieses Datumsfeld entweder direkt das Datum der<br>letzten Kuponzahlung ein oder öffnen Sie den integrierten<br>Kalender und wählen Sie dort das Datum aus.                                       |
| Fälligkeit          | Geben Sie in dieses Datumsfeld entweder direkt das<br>Fälligkeitsdatum ein oder öffnen Sie den integrierten Kalender<br>und wählen Sie dort das Datum aus.                                                     |

| Element                  | Beschreibung                                                                                                    |
|--------------------------|----------------------------------------------------------------------------------------------------|
| Rückzahlungskurs in %    | Geben Sie hier den Rückzahlungskurs in Prozent ein.                                                                                                    |
| Zinsperiode              | <ul> <li>Wählen Sie in dieser Auswahlliste das passende Zinsintervall<br/>aus:</li> <li>Ganzjährlich (Standardeinstellung)</li> <li>Halbjährlich</li> <li>Viermonatlich</li> <li>Vierteljährlich</li> <li>Monatlich</li> </ul>                                                                          |
| Berechnungsmethode       | WählenSieindieserAuswahllistedieZinstageberechnungsmethode aus:•ACT/ACT (Standardeinstellung)•30/365•30/360•ACT/365••ACT/365•ACT/360                                                                                                    |
| Grenzsteuersatz in %     | Geben Sie hier den persönlichen Grenzsteuersatz in Prozent ein.<br>Dieser ist z. B. für die Berechnung der Nettorendite notwendig.                                                                                                    |
| Nominalbetrag in Währung | Geben Sie hier den Nominalbetrag der Anleihe ein.                                                                                                    |
| Rendite-Methode          | <ul> <li>Wählen Sie in dieser Auswahlliste die passende<br/>Berechnungsmethode der Rendite aus:</li> <li>ISMA (International Securities Market Association)<br/>(Standardeinstellung)</li> <li>Moosmüller &amp; Knauf</li> <li>US SIA (Securities Industry Association)</li> <li>US Treasury</li> </ul> |

Haben Sie eine existierende Anleihe ausgewählt, so werden diese Felder automatisch gefüllt.

## Bereich "Berechnung"

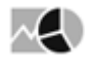

Im Bereich "Berechnung" geben Sie entweder den Clean Price (in Prozent) oder die Rendite (in Prozent) ein. Haben Sie eine Anleihe ausgewählt, so sind die Felder bereits mit den entsprechenden (Snapshot-)Werten für Rendite und Kurs gefüllt.

Starten Sie die Neuberechnung mit dem jeweiligen Button "Berechnen".

Auf den Mini-Registerkarten "Kennzahlen", "Cashflow" und "Grafik" werden die Ergebnisse der Berechnung dargestellt.

Im Bereich "Berechnung" stehen Ihnen über die Icons auch folgende Funktionen zur Verfügung:
| Element | Beschreibung                                                                                                    |
|---------|----------------------------------------------------------------------------------------------------|
|         | Icon "Drucken"<br>Wählen Sie dieses Icon, um die aktuelle Ansicht des Renditerechners zu<br>drucken.<br>Sehen Sie zum Drucken des Renditerechners auch die entsprechende<br>Beschreibung oben im Abschnitt Header. |
|         | Icon "Werte zurücksetzen"<br>Wählen Sie dieses Icon, um die berechneten Werte zurückzusetzen.                                                                                                    |

#### Siehe auch:

- Mini-Registerkarte "Kennzahlen"
- Mini-Registerkarte "Cashflow"Mini-Registerkarte "Grafik"

#### Mini-Registerkarte "Kennzahlen"

Auf der sich standardmäßig im Vordergrund befindenden Mini-Registerkarte "Kennzahlen" werden die wichtigsten Kennzahlen berechnet und dargestellt.

| Kennzahl           | Beschreibung                                                                                                    |
|--------------------|----------------------------------------------------------------------------------------------------|
| Rendite in %       | Die prozentuale Rendite ist hier die "effektive" Verzinsung des in die<br>Anleihe eingebrachten Kapitals. Hierbei wird der Einzahlbetrag mit<br>allen Kuponzahlungen, Stückzinsen und der Rückzahlung<br>gegengerechnet.                                                                                                    |
| Nettorendite in %  | Hier wird für die einzelnen Kuponzahlungen der angegebene<br>Steuersatz abgezogen (Beispiel: 10% Kupon, 25% Grenzsteuern (z. B.<br>Abgeltungsteuer) ergibt eine 7,5% Kuponzahlung). Mit den um die<br>Steuern reduzierten Kuponzahlungen wird nun die "effektive"<br>Verzinsung ausgerechnet. Die Rückzahlung bei Fälligkeit ist von den<br>Steuern nicht betroffen. Die Berechnung der Nettorendite erfolgt im<br>Renditerechner immer mit dem Rücknahmepreis 100%. |
| Bruttorendite in % | Die Bruttorendite ist um den Grenzsteuersatz höher als die oben beschriebene Nettorendite.                                                                                                    |
| Stückzinstage      | Die Stückzinstage der Anleihe.                                                                                                    |
| Stückzinsen        | Die Stückzinsen der Anleihe in Prozent.                                                                                                    |

| Kennzahl               | Beschreibung                                                                                                    |
|------------------------|----------------------------------------------------------------------------------------------------|
| Dirty Price in %       | Der Dirty Price setzt sich zusammen aus dem Anleihekurs zuzüglich<br>der aufgelaufenen Stückzinsen. Dies ist also der Preis, der beim Kauf<br>einer Anleihe zu zahlen ist.                |
| Clean Price in %       | Der Clean Price entspricht dem Anleihekurs. In ihm sind im<br>Gegensatz zum Dirty Price keine aufgelaufenen Stückzinsen<br>enthalten.                                                     |
| Restlaufzeit in Jahren | Die Restlaufzeit der Anleihe in Jahren.                                                                                                    |
| Duration               | Die Duration ist eine Kennzahl zur Beurteilung des Risikos von<br>Anleihen. Sie ist zu verstehen als die durchschnittliche<br>Bindungsdauer des eingesetzten Kapitals in Jahren.          |
| Modified Duration      | Die Kennzahl "Modified Duration" errechnet sich aus der Duration<br>und ist ein Maß für die tatsächliche Zinssensitivität der Anleihe.                                                    |
| Basis Point Value      | Der Basispunktwert des Portfolios zum Auswertungsdatum.<br>Der Basispunktwert ist die Veränderung des Anleihepreises, wenn<br>sich die Rendite der Anleihe um einen Basispunkt verändert. |
| Konvexität             | In dieser Kennzahl findet im Gegensatz zur Duration die konvexe<br>Form des Anleihekursverlaufs in Abhängigkeit von<br>Marktzinsänderungen Berücksichtigung.                              |

### Mini-Registerkarte "Cashflow"

Auf der Mini-Registerkarte "Cashflow" sehen Sie alle relevanten Zahlungsströme während der Haltedauer bzw. der Laufzeit der Anleihe in einer Tabelle.

| ean Price in % | 118,7150 Ber | echnen Rer  | ndite in %  | -0,0676   | Berechner |
|----------------|--------------|-------------|-------------|-----------|-----------|
| Kennzahlen     | Cashflow     | Grafik      |             |           | 8         |
| Datum          | Beschreibung | Betrag      | Saldo       | Betrag(%) | Saldo(%   |
| 17.11.2015     | Kauf         | -118.715,00 | -118.715,00 | -118,71%  | -118,71   |
| 17.11.2015     | Stückzinsen  | -1.207,65   | -119.922,65 | -1,21%    | -119,92   |
| 04.07.2016     | Kuponzahlung | 3.250,00    | -116.672,65 | 3,25%     | -116,67   |
| 04.07.2017     | Kuponzahlung | 3.250,00    | -113.422,65 | 3,25%     | -113,42   |
| 04.07.2018     | Kuponzahlung | 3.250,00    | -110.172,65 | 3,25%     | -110,17   |
| 04.07.2019     | Kuponzahlung | 3.250,00    | -106.922,65 | 3,25%     | -106,92   |
| 04.07.2020     | Kuponzahlung | 3.250,00    | -103.672,65 | 3,25%     | -103,67   |
| 04.07.2021     | Kuponzahlung | 3.250,00    | -100.422,65 | 3,25%     | -100,42   |
| 04.07.2021     | Rückzahlung  | 100.000,00  | -422,65     | 100,00%   | -0,42     |
| 04.07.2021*    | Gewinn       | -422,65     | -422,65     | -0,42%    | -0,42     |
|                |              |             |             |           |           |

### Mini-Registerkarte "Grafik"

Auf der Mini-Registerkarte "Grafik" sind alle relevanten Zahlungsströme während der Haltedauer bzw. der Laufzeit der Anleihe grafisch aufbereitet.

| Rendite berechnen u | nter Vorgabe des    | Clean Price           | e berechnen unter Vorga | be der      |
|---------------------|---------------------|-----------------------|-------------------------|-------------|
| Clean Price in %    | 118,7150 Bere       | chnen Rendite in      | % -0,0676               | Berechnen   |
| Kennzahlen          | Cashflow            | Grafik                |                         | 9 4         |
| Stückzinsen:        | -1.207,65 EUR       |                       |                         |             |
| Kauf:               | -118.715,00 EUR     |                       |                         |             |
| Kuponzahlu          | 3.250,00 EUR        |                       |                         |             |
| Rückzahlung:        | 100.000,00 EUR      |                       | 3                       |             |
| Gewinn:             | -422,65 EUR         |                       | 8                       |             |
|                     |                     |                       | 8                       |             |
|                     |                     |                       |                         | -422,65     |
| 17.11.2015 04       | .07.2016 04.07.2017 | 04.07.2018 04.07.2019 | 04.07.2020 04.07.2021   | 04.07.2021* |

## 9.7 Erweiterte Suche

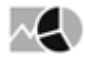

Über die direkte Eingabe von Suchbegriffen in das Eingabefeld im Header starten Sie eine Suche nach Depotobjekten oder Wertpapieren. Für die Suche nach bestimmten Wertpapiertypen können Sie mit freigeschaltetem vwd market manager financials [web] detaillierte Filterbedingungen für Ihre Suchanfragen definieren und so die passenden Wertpapiere ermitteln.

- 1. Wechseln Sie in den Bereich "Tools".
- 2. Wählen Sie dort im Navigator den Menüeintrag "Erweiterte Suche", "Aktien".
- 3. Nun können Sie über die Suchparameter Ihre Filterbedingungen festlegen.

Um die einzelnen Suchparameter zu konfigurieren, aktivieren Sie die zugehörigen Kontrollkästchen. Lesen Sie zu Details den folgenden Abschnitt Suchparameter.

| Siehe auch:                                                                                                    |  |
|----------------------------------------------------------------------------------------------------|--|
| <ul> <li>Suchparameter</li> <li>Beispiel: Suche nach einem Knockout-Zertifikat</li> <li>Suchanfragen speichern</li> <li>Aktiensuche</li> <li>Fondssuche</li> <li>Anleihesuche</li> <li>Zertifikatesuche</li> <li>Optionsscheinsuche</li> <li>Optionensuche</li> <li>Futuressuche</li> </ul> |  |

## 9.7.1 Suchparameter

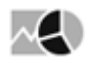

Auf der linken Seite einer erweiterten Suche konfigurieren Sie Ihre Suchanfrage. Über die Suchparameter filtern Sie die Suche. Die Suchparameter selbst können Sie ebenfalls konfigurieren.

Standardmäßig sind für die Suche nach den jeweiligen Wertpapiertypen sinnvolle Einstellungen hinterlegt.

Über die allgemeinen Funktionen haben Sie die folgenden Möglichkeiten:

| lcon | Beschreibung                                                                                                    |
|------|----------------------------------------------------------------------------------------------------|
| <    | Icon "Zuklappen" - dieses Icon ist nur bei aufgeklappten Suchparametern zu<br>sehen.<br>Wählen Sie dieses Icon, um die Suchparameter einzuklappen und so mehr Platz für<br>umfangreiche Suchergebnisse zu schaffen. |

| lcon         | Beschreibung                                                                                                    |
|--------------|----------------------------------------------------------------------------------------------------|
| >            | <ul> <li>Icon "Aufklappen" - dieses Icon ist nur bei zugeklappten Suchparametern zu sehen.</li> <li>Wählen Sie dieses Icon, um zugeklappte Suchparameter wieder anzuzeigen.</li> <li>Die Trennlinie zwischen Suchergebnis und den Suchparametern auf der linken Seite können Sie auch mit der Maus "ziehen", um die für Sie optimale Aufteilung des Fensters herzustellen.</li> </ul>                                                                                                    |
| *            | Icon "Suchparameter konfigurieren"<br>Wählen Sie dieses Icon, das Sie sowohl oben als auch unten in den Parametern<br>finden, um festzulegen, welche Suchparameter in welcher Reihenfolge in die<br>Detailsuche eingeblendet werden sollen.<br>Lesen Sie dazu den Abschnitt Bereiche der Suchparameter konfigurieren.                                                                                                    |
| Zurücksetzen | Wählen Sie diesen Button über den Suchparametern, um die Suchmaske zu leeren.                                                                                                    |
| < ✓          | Die Suchparameter sind in einzelne Bereiche wie "Basisinfo", "Erweiterte Info" oder<br>"Kennzahlen" aufgeteilt. Diese Bereiche sind von Wertpapiertyp zu Wertpapiertyp<br>unterschiedlich. Sie können die einzelnen Bereiche per Mausklick auf die<br>Pfeilsymbole auf- und zuklappen.<br>Basiswert<br>Basisinfo<br>Kennzahlen<br>Omega<br>von bis<br>Impl. Volatilität<br>von % bis<br>Delta<br>von bis<br>Delta<br>von bis<br>Delta<br>von bis<br>Deta<br>von bis<br>Deta<br>von bis<br>Dis<br>Deta<br>von bis<br>Dis<br>Deta<br>von bis<br>Dis<br>Deta<br>von bis<br>Dis<br>Deta<br>von bis<br>Dis<br>Deta<br>von bis<br>Dis<br>Deta<br>von bis<br>Dis<br>Dis<br>Dis<br>Deta<br>von bis<br>Dis<br>Dis<br>Dis<br>Dis<br>Dis<br>Dis<br>Dis<br>Dis<br>Dis<br>D |

### Siehe auch:

- Bereiche der Suchparameter konfigurierenBereich "Sortierung"

• Einzelne Suchparameter vom Typ "Aufzählung" konfigurieren

### Bereiche der Suchparameter konfigurieren

# $\sim$

Die einzelnen Bereiche der Suchparameter können Sie individuell konfigurieren und dann z.B. diese Suchanfrage speichern, um immer wieder auf genau diese Einstellungen zurückgreifen zu können.

Gehen Sie dazu wie folgt vor:

- 1. Öffnen Sie eine erweiterte Suche, z. B. die Aktiensuche über den Menüeintrag "Erweiterte Suche", "Aktien" im Navigator des Bereichs "Tools".
- 2. Wählen Sie das Icon "Konfiguration der Suchparameter". Im erscheinenden Dialogfenster "Konfiguration der Suchparameter" können Sie die Parameter einund ausblenden, deren Reihenfolge ändern oder die Standardeinstellung wiederherstellen.

| Konfiguration der Suchparameter                                                                                                    |                                                                   | ×       |
|----------------------------------------------------------------------------------------------------|-------------------------------------------------------------------|---------|
| Basisinfo Kennzahlen EDG-Rating                                                                                                    |                                                                   |         |
| Verfügbare Suchparameter<br>Restlaufzeit<br>Emittent<br>Börsenplatz<br>Ausübungsart<br>Gehandelt in den letzten 5 Tagen<br>Neue Produkte gehandelt seit<br>Emissionsdatum | Ausgewählte Suchparameter<br>Typ<br>Basispreis<br>Fälligkeit<br>★ | *<br>↓  |
| Zurücksetzen                                                                                                    | OK Abb                                                            | orechen |

Über die Registerkarten oben im Dialogfenster wechseln Sie zwischen den einzelnen Bereichen der Suchparameter, im Beispiel "Basisinfo", "Kennzahlen" und "EDG-Rating" (Suche nach Optionsscheinen).

Die Parameter auf der rechten Seite ("Ausgewählte Suchparameter") sind aktuell in der Suchmaske eingeblendet. Auf der linken Seite sehen Sie die aktuell ausgeblendeten Parameter. Im Einzelnen haben Sie folgende Möglichkeiten:

| Icon/Funktion | Beschreibung                                                                                                    |
|---------------|----------------------------------------------------------------------------------------------------|
| <b>→</b>      | Wählen Sie dieses Icon, um einen markierten Parameter der<br>linken Seite nach rechts zu verschieben und so in die<br>Suchmaske einzublenden.<br>Für die in dieser Tabelle beschriebenen Funktionen ist auch<br>eine Mehrfachauswahl möglich, um schnell mehrere<br>Parameter zu verschieben. |

| Icon/Funktion         | Beschreibung                                                                                                    |
|-----------------------|----------------------------------------------------------------------------------------------------|
| <del>&lt;</del>       | Wählen Sie dieses Icon, um einen markierten Parameter der<br>rechten Seite nach links zu verschieben und so<br>auszublenden.                         |
|                       | Wählen Sie dieses Icon, um einen markierten (eingeblendeten) Parameter der rechten Seite ganz nach oben in diesem Bereich zu verschieben.            |
| 1                     | Wählen Sie dieses Icon, um einen markierten<br>(eingeblendeten) Parameter der rechten Seite einen Platz<br>nach oben zu verschieben.                 |
| <b>本</b>              | Wählen Sie dieses Icon, um einen markierten (eingeblendeten) Parameter der rechten Seite ganz nach unten in diesem Bereich zu verschieben.           |
| ↓                     | Wählen Sie dieses Icon, um einen markierten<br>(eingeblendeten) Parameter der rechten Seite einen Platz<br>nach unten zu verschieben.                |
| Button "Zurücksetzen" | Wählen Sie diesen Button, um die Standardeinstellung wiederherzustellen.                                                                             |
| Button "OK"           | Wählen Sie diesen Button, um die gewählten Einstellungen<br>zu übernehmen und das Dialogfenster "Konfiguration der<br>Suchparameter" zu schließen.   |
| Button "Abbrechen"    | Wählen Sie diesen Button, um das Dialogfenster<br>"Konfiguration der Suchparameter" zu schließen, ohne die<br>gewählten Einstellungen zu übernehmen. |

3. Schließen Sie nach der Konfiguration das Dialogfenster "Konfiguration der Suchparameter" mit "OK". Die Suchmaske wird aktualisiert.

Haben Sie mehr als drei Parameter in einem Bereich eingeblendet, so können Sie diese über den Link "mehr" bzw "weniger" auf- und zuklappen.

### Bereich "Sortierung"

 $\sim$ 

Der Bereich "Sortierung" ist immer aktiviert. Hier können Sie die Sortierung für das darzustellende Suchergebnis festlegen. Wählen Sie dazu die gewünschte Spalte als Sortierfeld aus.

Möchten Sie die Sortierung nach der gewählten Spalte umkehren, dann aktivieren Sie das Kontrollkästchen "absteigend".

Per Mausklick auf die unterstrichenen Spaltenüberschriften können Sie das Suchergebnis schnell neu sortieren. Die aktuell gültige Spaltensortierung erkennen Sie an dem Symbol neben der Spaltenüberschrift.

# Einzelne Suchparameter vom Typ "Aufzählung" konfigurieren

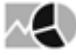

Suchparameter, die Auswahllisten enthalten, können Sie individuell konfigurieren. Beispiele für solche Suchparameter sind Börsenplätze, Länder, Währungen, Emittenten oder Branchen.

Gehen Sie wie folgt vor, um Aufzählungen zu konfigurieren:

- 1. Öffnen Sie eine Detailsuche, z. B. die Aktiensuche über den gleichnamigen Befehl im Menü der Registerkarte "Aktien".
- 2. Klappen Sie ggf. den gewünschten Bereich (z. B. "Basisinfo") auf, so dass die einzelnen Parameter zu sehen sind. Wie Sie die Bereiche definieren, erfahren Sie im vorhergehenden Abschnitt Bereiche der Suchparameter konfigurieren.
- 3. 🏂 Wählen Sie rechts neben dem zu bearbeitenden Parameter das Icon "Konfiguration".

|                                   | ₽ <                                                                                                    |
|-----------------------------------|----------------------------------------------------------------------------------------------------|
| Basisinfo                         | $\mathbf{x}$                                                                                                    |
| Land                              | (*)                                                                                                    |
| 🔲 Bundesrep. Deutschland (1070)   | ( dm                                                                                                    |
| 🔲 Schweiz (562)                   | J                                                                                                    |
| 🔲 Österreich (95)                 | _                                                                                                    |
| 🔲 Amerik. Jungfern-Inseln (1) 💌 🕇 | -                                                                                                    |
| Index 📃                           | *                                                                                                    |
| DAX (Deutschland)                 |                                                                                                    |
| 🔲 CDAX (Deutschland) 📃 🚽          | -                                                                                                    |
|                                   | Basisinfo Land Bundesrep. Deutschland (1070) Schweiz (562) Österreich (95) Amerik. Jungfern-Inseln (1) Amerik. Jungfern-Inseln (1) CDAX (Deutschland) |

Im sich öffnenden Dialogfenster "Konfiguration der Suchparameter" können Sie die einzelnen Felder der Parameter dauerhaft in der Suchmaske ein- und ausblenden, deren Reihenfolge ändern oder die Standardeinstellung wiederherstellen.

| Konfiguration                                                                                                    |             |                                                                         |          | ×            |
|----------------------------------------------------------------------------------------------------|-------------|-------------------------------------------------------------------------|----------|--------------|
| Land                                                                                                    |             |                                                                         |          |              |
| Verfügbare Optionen<br>Amerik. Jungfern-Inseln<br>Anguilla<br>Antigua und Barbuda<br>Argentinien<br>Australien<br>Bahamas<br>Bahrain<br>Bangladesch<br>Barbados<br>Belgien<br>Belize<br>Bermuda<br>Brasilien | ^<br>→<br>← | Ausgewählte Optionen<br>Bundesrep. Deutschland<br>Schweiz<br>Österreich |          | <b>▼ ↓ ↓</b> |
| Zurücksetzen                                                                                                    |             | ок                                                                      | Abbreche | :n           |

Die Elemente auf der rechten Seite ("Ausgewählte Optionen") sind aktuell in der Suchmaske

eingeblendet. Auf der linken Seite sehen Sie die aktuell ausgeblendeten Elemente. Im Einzelnen haben Sie folgende Möglichkeiten:

| Icon/Funktion         | Beschreibung                                                                                                    |
|-----------------------|----------------------------------------------------------------------------------------------------|
| >                     | Wählen Sie dieses Icon, um ein markiertes Element der<br>linken Seite nach rechts zu verschieben und so in die<br>Suchmaske einzublenden.<br>Für die in dieser Tabelle beschriebenen Funktionen ist auch<br>eine Mehrfachauswahl möglich, um schnell mehrere<br>Elemente zu verschieben. |
| <                     | Wählen Sie dieses Icon, um ein markiertes Element der<br>rechten Seite nach links zu verschieben und so<br>auszublenden.                                                                                                    |
|                       | Wählen Sie dieses Icon, um ein markiertes (eingeblendetes)<br>Element der rechten Seite ganz nach oben in diesem<br>Bereich zu verschieben.                                                                                                    |
| <b>^</b>              | Wählen Sie dieses Icon, um ein markiertes (eingeblendetes)<br>Element der rechten Seite einen Platz nach oben zu<br>verschieben.                                                                                                    |
| <b>本</b>              | Wählen Sie dieses Icon, um ein markiertes (eingeblendetes)<br>Element der rechten Seite ganz nach unten in diesem<br>Bereich zu verschieben.                                                                                                    |
| ↓                     | Wählen Sie dieses Icon, um ein markiertes (eingeblendetes)<br>Element der rechten Seite einen Platz nach unten zu<br>verschieben.                                                                                                    |
| Button "Zurücksetzen" | Wählen Sie diesen Button, um die Standardeinstellung wiederherzustellen.                                                                                                    |
| Button "OK"           | Wählen Sie diesen Button, um die gewählten Einstellungen<br>zu übernehmen und das Dialogfenster "Konfiguration" zu<br>schließen.                                                                                                    |
| Button "Abbrechen"    | Wählen Sie diesen Button, um das Dialogfenster<br>"Konfiguration" zu schließen, ohne die gewählten<br>Einstellungen zu übernehmen.                                                                                                    |

4. Schließen Sie nach der Konfiguration das Dialogfenster "Konfiguration" mit "OK". Die Suchmaske wird aktualisiert.

#### Darüber hinaus können Sie auch Suchfilter mithilfe der Auswahlliste konfigurieren:

Wählen Sie in einer Auswahlliste ein Element aus und wählen Sie dann das Icon rechts daneben, so wird dieser Parameter über der Auswahlliste eingeblendet. Auch so können Sie nacheinander mehrere Einträge auswählen.

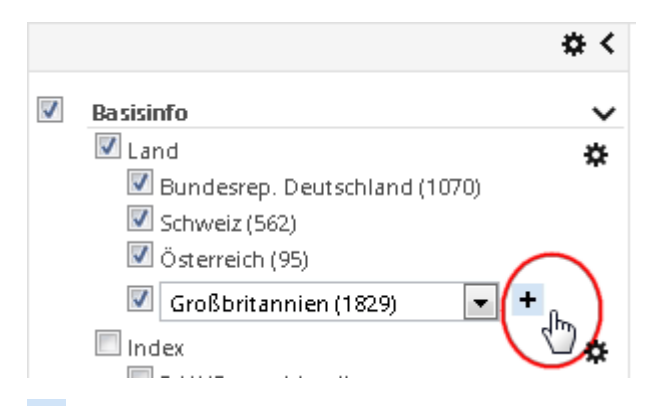

Über dieses Icon rechts neben den Feldern blenden Sie die Felder wieder aus und heben die zugehörige Filterung auf.

# 9.7.2 Beispiel: Suche nach einem Knockout-Zertifikat

#### Beispiel

 $\sim$ 

Sie möchten ein Knockout-Zertifikat (Call) der Commerzbank auf den DAX mit Strike 7500 erwerben. Gehen Sie wie folgt vor, um die riesige Menge an Zertifikaten zu filtern und das passende Wertpapier zu finden:

- 1. Wechseln Sie über das Bereichsmenü in den Bereich "Märkte".
- 2. Wählen Sie dort im Navigator den Menüeintrag "Zertifikate", "Zertifikatesuche".

|            | Märkte                          | Übersicht                       |  |  |  |  |
|------------|---------------------------------|---------------------------------|--|--|--|--|
| Dasbhoards | Übersicht<br>Seiten             | Deutschland                     |  |  |  |  |
| Dashboards | Aktien                          | DAX Xetra Parkett Kennzahlen    |  |  |  |  |
| $\frown$   | Fonds                           | MDAX Xetra Parkett Kennzahlen   |  |  |  |  |
| ni ni      | Anleihen                        | SDAX Xetra Parkett Kennzahlen   |  |  |  |  |
|            | <ul> <li>Zertifikate</li> </ul> | TecDAX Xetra Parkett Kennzahlen |  |  |  |  |
| Kunden     | Zertifikatesuche                | GEX Xetra Parkett Kennzahlen    |  |  |  |  |
|            | Zertifikatevergleic             | DivDAX Xetra Parkett Kennzahlen |  |  |  |  |
| $\sim$     | Emittenten-Kategorien-Ma        | Indizes                         |  |  |  |  |
|            | Zertifikate nach Emittent       | Futures Nursliste               |  |  |  |  |
| Märkte     | EDG-Erläuterungen               | Ausland                         |  |  |  |  |

3. Klappen Sie in der Zertifikatesuche den Bereich "Basiswert" auf.

4. Aktivieren Sie im Bereich "Basiswert" das Kontrollkästchen "Basiswert".

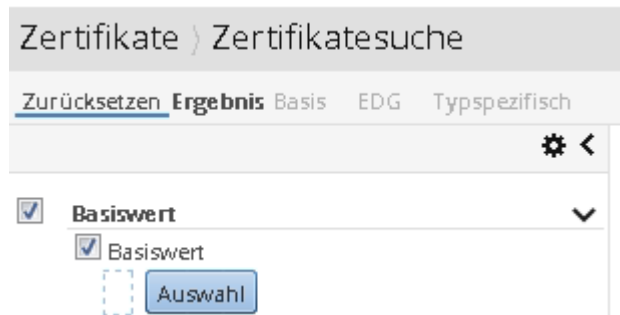

5. Öffnen Sie über den Button "Auswahl" die Wertpapiersuche und suchen Sie nach dem DAX (z. B. über die WKN 846900).

| Auswahl         |                       |                        | ×           |
|-----------------|-----------------------|------------------------|-------------|
| Suchbegriff (Na | me, WKN, ISIN) 846900 | 🔍 📝 nur Underlyings    | Alle 🔻      |
| Wahl            | Name                  | ISIN WKN Wäh           | irung Börse |
| DAX             |                       | DE0008469008 846900 EU | JR ETR      |
| K < > X         | 1 von 1               | OK a Abt               | rechen      |

- 6. Wählen Sie den DAX im Suchergebnis der Wertpapiersuche aus und bestätigen Sie die Auswahl mit "OK".
- 7. Aktivieren Sie nun im Bereich "Basisinfo" das Kontrollkästchen "Emittent" und wählen Sie in der zugehörigen Auswahlliste per Mausklick den Eintrag "Commerzbank".
- 8. Aktivieren Sie danach im Bereich "Basisinfo" auch das Kontrollkästchen "Kategorie" und wählen Sie in der zugehörigen Auswahlliste per Mausklick den Eintrag "Knockout".
- 9. Blenden Sie ggf. nun im Bereich "Basisinfo" über den Link "mehr" die weiteren konfigurierten Parameter ein.

Ist über den Link "mehr" der Parameter "Basispreis" nicht verfügbar, so können Sie diesen jederzeit wie im Abschnitt Bereiche der Suchparameter konfigurieren beschrieben einblenden.

10. Aktivieren Sie das Kontrollkästchen "Basispreis" und geben Sie in die Felder "von" und "bis" jeweils "7500" ein.

|                                                                                                    | DODINACIT                                                                                                    |                                                                                                    | ~                                                                                 |                 |                      |   |
|----------------------------------------------------------------------------------------------------|----------------------------------------------------------------------------------------------------|----------------------------------------------------------------------------------------------------|-----------------------------------------------------------------------------------|-----------------|----------------------|---|
|                                                                                                    | M Basiswert                                                                                                    |                                                                                                    |                                                                                   |                 |                      |   |
|                                                                                                    | DAX Auswahl                                                                                                    |                                                                                                    |                                                                                   |                 |                      |   |
| 1                                                                                                    | Rasisinfo                                                                                                    |                                                                                                    | ~                                                                                 |                 |                      |   |
|                                                                                                    |                                                                                                    |                                                                                                    |                                                                                   |                 |                      |   |
|                                                                                                    |                                                                                                    |                                                                                                    | *                                                                                 |                 |                      |   |
|                                                                                                    | Commerzbank                                                                                                    | - +                                                                                                    |                                                                                   |                 |                      |   |
|                                                                                                    | 🔽 Kategorie                                                                                                    |                                                                                                    |                                                                                   |                 |                      |   |
|                                                                                                    | Knockout                                                                                                    | -                                                                                                    |                                                                                   |                 |                      |   |
|                                                                                                    | Subkategorie                                                                                                    |                                                                                                    |                                                                                   |                 |                      |   |
|                                                                                                    | Classic KnockOut (1                                                                                                    | )                                                                                                    |                                                                                   |                 |                      |   |
|                                                                                                    |                                                                                                    |                                                                                                    |                                                                                   |                 |                      |   |
|                                                                                                    | wernger                                                                                                    |                                                                                                    |                                                                                   |                 |                      |   |
|                                                                                                    | 💹 Basispreis                                                                                                    |                                                                                                    |                                                                                   |                 |                      |   |
|                                                                                                    | von bi                                                                                                    | s <del>T</del> EOO                                                                                                    |                                                                                   |                 |                      |   |
|                                                                                                    |                                                                                                    | P  7500                                                                                                    |                                                                                   |                 |                      |   |
|                                                                                                    | 7500                                                                                                    | 7500                                                                                                    |                                                                                   |                 |                      |   |
| lm S                                                                                                    | suchergebnis sehen S                                                                                                    | ie nun die gefunde                                                                                                    | enen Zertifik                                                                     | kate (in dieser | n Beispiel genau eir | n |
| lm S<br>pass                                                                                                    | Suchergebnis sehen S<br>sendes):                                                                                                    | ie nun die gefunde                                                                                                    | enen Zertifik                                                                     | kate (in dieser | n Beispiel genau eir | n |
| Im S<br>pass                                                                                                    | Suchergebnis sehen S<br>sendes):<br>e Zertifkærsuche                                                                                                    | ie nun die gefunde                                                                                                    | enen Zertifik                                                                     | kate (in dieser | n Beispiel genau eir | n |
| Im S<br>pass<br>Zertifikato<br>zurücksetzen                                                                                                    | Suchergebnis sehen S<br>sendes):<br>e Zertifikatesuche<br>nrgeens bas tot <u>Typeserfica</u><br>Buskert - Doc und Limiter                                                                                                    | ie nun die gefunde                                                                                                    | enen Zertifik                                                                     | kate (in dieser | n Beispiel genau eir | n |
| Im S<br>pass<br>Zertifikat<br>Zurucksetzer                                                                                                    | Cuchergebnis sehen S<br>sendes):<br>e Zerrifikaesuche<br>rr gebras lass (co <u>"yoposifico</u><br>coup" of lasseer + Doc uid (initier<br>ret<br>with work of the select of the select of the sele                                                                                                    | Commerciant and learges + model and learges + 7<br>Commerciant and learges + model and learges + 7<br>Commerciant and learges + 1<br>Commerciant and learges + 1<br>Commerciant and                                                                                                    | enen Zertifik                                                                     | kate (in dieser | m Beispiel genau eir | n |
| Im S<br>pass<br>Zertifikat<br>Zurucksetzer<br>Dax<br>Dax                                                                                                    | suchergebnis sehen S<br>sendes):<br>e Zertifkæsuche<br>httgehe kas to twoporfect<br>tr<br>generation<br>control tenter<br>tr<br>generation<br>control tenter<br>tr<br>generation<br>tr                                                                                                    | Connectant and insegne + incoded and assesses 7<br>Intercent and insegne + incoded and assesses 7<br>Intercent                                                                                                    | enen Zertifik                                                                     | kate (in dieser | m Beispiel genau eir | n |
| Im S<br>pass<br>Zertifikat<br>Zurucksetzer<br>Basis<br>Dasis<br>Dasis<br>Dasis<br>Dasis                                                                                                    | suchergebnis sehen S<br>sendes):<br>e Zertifkæsuche<br>n trgebes base (CG Tyggerfind)<br>college<br>wert<br>were college<br>e de sebeent - Dor und remter<br>college<br>college<br>e de sebeent - Dor und remter<br>college<br>e de sebeent - Dor und remter                                                                                                    | Commettant lind ketsgere + product lind belagere + 7<br>(See course)<br>(See course)<br>(See                                                                                                    | enen Zertifik<br>90 und sonterfeld - Name<br>Name<br>unde Long 7389 2010/14 (COT) | kate (in dieser | m Beispiel genau eir | n |
| Im S<br>pass<br>Zertifikat<br>Zurucksetzer<br>DAX<br>V Exsistint<br>C met<br>Max                                                                                                    | suchergebnis sehen S<br>sendes):<br>e Zertifkæsuche<br>r treesende<br>www.<br>i www.<br>i | Commettant lind ketsgere + product lind Besigere + 7<br>(See course)<br>(See course)<br>(See                                                                                                    | enen Zertifik                                                                     | kate (in dieser | m Beispiel genau eir | n |
| Im S<br>pass<br>Zertifikat<br>Zurucksetzet<br>Ø Easiswe<br>Ø Easiswe<br>Ø Easiswe<br>Ø Easiswe<br>Ø Easiswe<br>Ø Easiswe<br>Ø Easiswe<br>Ø Easiswe                                                                                                    | suchergebnis sehen S<br>sendes):<br>e Zertifkæsche<br>e Tgetens Base (CG Tyggenfin)<br>e Good (Tyggenfin)<br>e Good (Tyggen                                                                                                    | Connectors and response recorded and sequence 7                                                                                                    | enen Zertifik                                                                     | kate (in dieser | m Beispiel genau eir | n |
| Im S<br>pass<br>Zertifikat<br>Zurtucksettee<br>Dask<br>Dask<br>V Exsistint<br>V Exsistint<br>V Exsisti                                                                                                    | suchergebnis sehen S<br>sendes):<br>e Zertifkæsche<br>trgehes kas to Tygerfich<br>trgehes kas to Tygerfich<br>cody<br>e zertifkæsche<br>trefererstart + + e<br>gene<br>engene<br>engene<br>ter stodet (1) =<br>restore to tyger                                                                                                    | Convertant and insegne + modor and asserse + 7<br>198                                                                                                    | enen Zertifik                                                                     | kate (in dieser | m Beispiel genau eir | n |
| Im S<br>pass<br>Zertifikat<br>Zurucksetzei<br>DAX<br>Pastisinf<br>Pass<br>Pastisinf<br>Cass<br>Verent<br>Verent<br>Vere | suchergebnis sehen S<br>sendes):<br>e Zertifkæsuche<br>e Zertifkæsuche<br>rt<br>www.<br>www.<br>e Zertifkæsuche<br>rt<br>www.<br>gene<br>eref<br>eref<br>resource for the sesent - Dot und tenteret<br>tr<br>www.<br>www.<br>colupy<br>tenteret<br>eref<br>eref<br>resource - Dot und tenteret<br>tr<br>www.<br>colupy<br>tenteret<br>eref<br>resource - Dot und tenteret<br>tr<br>www.<br>colupy<br>tenteret<br>eref<br>resource - Dot und tenteret<br>tr<br>www.<br>colupy<br>tenteret<br>eref<br>resource - Dot und tenteret<br>tenteret<br>tent                                                                                                    | Connectant and integer + modor and Bengers + 7<br>BN<br>CONNECTANT SN<br>CONNECTANT SN<br>CONNECTA | enen Zertifik                                                                     | kate (in dieser | m Beispiel genau eir | n |
| Im S<br>pass<br>Zertifikar<br>Zurucksetter<br>Das<br>Ensitive<br>Ensitive<br>E                                                                                                    | Suchergebnis sehen S<br>sendes):<br>e Zertifkæsche<br>t geens kas to Typperfinit<br>t geens kas to Typperfinit<br>coage<br>t geens aan to us ud tenterer<br>t<br>some to the senser - box ud tenterer<br>t<br>some to the senser - box ud tenterer<br>some to the senser - box ud tenterer<br>some to the senser -                                                                                                    | Convertant and insegne + modort and suspense 7                                                                                                    | enen Zertifik                                                                     | kate (in dieser | m Beispiel genau eir | n |
| Im S<br>pass<br>Zertifikat<br>Zurudseter<br>Das<br>Das<br>V Eostism<br>V Eostism<br>V Eost                                                                                                    | Suchergebnis sehen S<br>sendes):<br>e Zertifkæsche<br>t getens kas to Typperfinit<br>t getens kas to Typperfinit<br>t getenskas to Typperfinit<br>t getenska                                                                                                    | Convertant line larger + modat line largeres 7<br>198<br>199<br>199                                                                                                    | enen Zertifik                                                                     | kate (in dieser | m Beispiel genau eir | n |
| Im S<br>pass<br>Zerufkar<br>Zuruckster<br>DAX<br>Consister<br>DAX<br>Consister<br>Consister<br>Consiste                                                                                                    | Suchergebnis sehen S<br>sendes):<br>e Zertifkæsche<br>trgehen bas to Typperfinit<br>treererererererererererererererererere                                                                                                    | Connectant and longer + modul and Balance +<br>Connectant and longer + modul and Balance + 7<br>Balance -<br>Balance -                                                                                                    | enen Zertifik                                                                     | kate (in dieser | m Beispiel genau eir | n |

# 9.7.3 Suchanfragen speichern

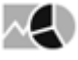

Die vorgenommenen Einstellungen der Suchparameter der Wertpapiersuche können Sie speichern. Haben Sie Ihre Suchparameter optimal konfiguriert, so gehen Sie wie folgt vor, um diese Konfiguration zu speichern:

1. Klappen Sie ggf. den Bereich "Gespeicherte Suchanfragen" auf der rechten Seite des Auswertungsbereichs auf.

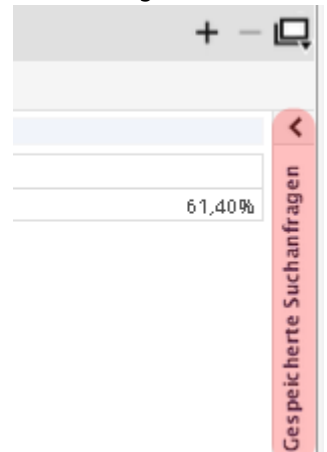

2. Geben Sie in das Eingabefeld "Aktuelle Suchanfrage speichern unter" die gewünschte Bezeichnung ein.

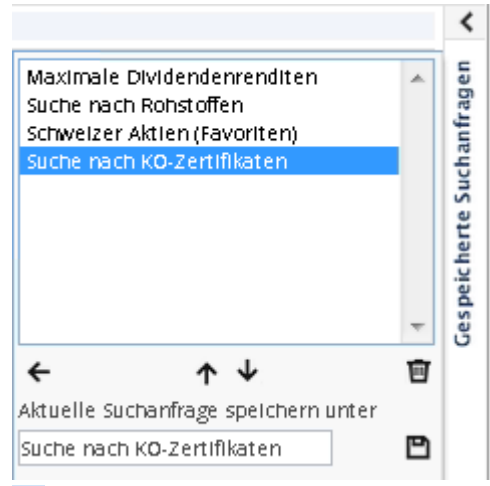

3. 🖻 Wählen Sie das Icon "Speichern" rechts daneben.

Die so gespeicherte Suchanfrage erscheint in der Liste der gespeicherten Suchanfragen und ist ab dann verfügbar.

Über die mittleren Pfeilsymbole verschieben Sie den markierten Eintrag nach oben und unten, mit dem Pfeil nach links füllen Sie die Suche mit den aktuell ausgewählten Einstellungen.

🔟 Löschen können Sie die aktuell in der Liste ausgewählte Suchanfrage über das Papierkorb-Icon.

## 9.7.4 Aktiensuche

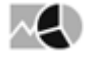

Für die Suche nach Wertpapieren vom Typ "Aktie" steht Ihnen eine für diesen Wertpapiertyp optimierte erweiterte Suche zur Verfügung, die Aktiensuche.

Die allgemeinen Ausführungen zum Einstellen der Suchparameter oder zum Speichern der individuellen Suchanfragen gelten auch hier.

Die Suchparameter der Aktiensuche gliedern sich in zwei Bereiche, in denen Sie Ihre Suchkriterien festlegen können. Lesen Sie zu den typspezifischen Details die folgenden Abschnitte.

#### Siehe auch:

- Aktiensuche starten
- Bereich "Basisinfo" in den Suchparametern der Aktiensuche
- · Bereich "Kennzahlen" in den Suchparametern der Aktiensuche
- Suchergebnis der Aktiensuche

### Aktiensuche starten

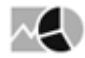

Gehen Sie z. B. wie folgt vor, um eine Aktiensuche zu starten:

- 1. Wechseln Sie über das Bereichsmenü in den Bereich "Märkte".
- 2. Wählen Sie dort im Navigator den Menüeintrag "Aktien", "Aktiensuche".

|            | Märkte<br>▶ übersicht  |  |  |  |  |  |
|------------|------------------------|--|--|--|--|--|
|            |                        |  |  |  |  |  |
| Dashboards | Selten                 |  |  |  |  |  |
|            | - Aktien               |  |  |  |  |  |
| $\frown$   | Aktiensuche            |  |  |  |  |  |
| nn nn      | Kurslisten             |  |  |  |  |  |
| Kunden     | Aktiensplits           |  |  |  |  |  |
| Kunden     | HV-Kalender DAX        |  |  |  |  |  |
|            | HV-Kalender E.Stoxx 50 |  |  |  |  |  |
|            | HV-Kalender Stoxx 50   |  |  |  |  |  |
|            | Neuemissionshandel     |  |  |  |  |  |
| Märkte     |                        |  |  |  |  |  |

3. Nun können Sie über die Suchparameter Ihre Filterbedingungen festlegen.

| Aktien ) Aktiensuche                                                                                                    |                                         |                                                         |            |        |        |            |           |        |        |                | + -                       | - 📮        |
|----------------------------------------------------------------------------------------------------|-----------------------------------------|---------------------------------------------------------|------------|--------|--------|------------|-----------|--------|--------|----------------|---------------------------|------------|
| Zurücksetzen Ergebnis Basis Performance Risiko                                                                                                    | Fundamentaldaten Ber                    | chmark/Korrelation                                      |            |        |        |            |           |        |        |                |                           |            |
| ¢ <                                                                                                    | Land = Bundesrep. Deutso                | hland   Belgien und Sortierfeld = Nam                   | ie.        |        |        |            |           |        |        |                |                           | <          |
| The Desidence of the Desidence of the De | WKN ISIN                                | Name                                                    | Bezahlt    | Umsatz | +/-    | +/-%       | Gesamtums | Geld   | Brief  | Datum          | Börse                     | N E        |
| V Besisinto V                                                                                                    | A163W2 DE000A163W29                     | * 10 YEAR SPANISH BONO FUT                              | 140,73     | 96     |        |            | 1.106     |        |        | 02.03.16:47    | EUREX OTC-Trade:          | s Be       |
| 🖾 Land 🗘 😨                                                                                                    | 605500 DE0006055007                     | * 1st RED                                               | 0,235      | 4.000  | -0,025 | -9,62%     | 4.000     | 0,24   | 0,36   | 11.03.11:23    | Frankfurt                 | r fi       |
| <ul> <li>Bundesrep. Deutschland (1070)</li> <li>Schweiz (562)</li> </ul>                                                                                                    | A0HL8N DE000A0HL8N9                     | ★2G energy AG                                           | 19,135     | 22     | 0,125  | +0,66%     | 154       | 18,91  | 19,145 | 11.03.10:49    | XETRA                     | Sucha      |
| Osterreich (95)                                                                                                    | 516790 DE0005167902                     | ■ 3U Holding AG                                         | 0,639      | 2.000  | 0,006  | +0,95%     | 10.913    | 0,63   | 0,639  | 11.03.10.41    | XETR/                     | 4 2        |
| 🗹 Belgien (194) 🔍 🛨                                                                                                    | A13RXU DE000A13RXU2                     | 3Y. EURO CONST.MATU.FUT                                 | 200.264,32 | 10     |        |            | 20        |        |        | 17.12.15 07:31 | EUREX OTC-Trade:          | 5 <b>j</b> |
| lindex &                                                                                                    | A14KL7 DE000A14KL72                     | *4SCAG                                                  | 3,443      | 0      | -0,034 | -0,99%     | 0         | 3,386  | 3,519  | 10.03.17:36    | XETRA                     | peic       |
| DAX (Deutschland)                                                                                                    | A1153C BE0974275076                     | <ul> <li>4Energy Invest S.A.</li> </ul>                 | 2,40       | 0      | -0,02  | -0,83%     | 0         | 0,00   | 0,00   | 09.03.16:35    | Frankfur                  | τŰ         |
| CDAX (Deutschland) • +                                                                                                    | A11QW6 DED00A11QW68                     | <ul> <li>7C Solarparken AG</li> </ul>                   | 2,292      | 2.000  | -0,036 | -1,55%     | 9.098     | 2,292  | 2,329  | 11.03.11:44    | XETRA                     | A.         |
| Bircenolara                                                                                                    | A2AAEN DE000A2AAEN9                     | 7C SOLARPARKEN AG JGE                                   | 2,00       | 0      | 0,26   | +13,00%    | 0         | 2,24   | 2,39   | 03.02.09:55    | XETR/                     | 4          |
| Deuterbland                                                                                                    | A1EWXW DEDOGA1EWXW8                     | <ul> <li>7days music entertainment konv</li> </ul>      | 0,001      |        | 0,00   | 0,00%      |           | 0,001  | 0,02   | 11.03.12:06    | Lang&Schwarz              | L          |
| Crhueiz                                                                                                    | 506900 DE0005069009                     | *81 Fühf AG                                             | 1,44       | 250    | 0,00   | 0,00%      | 250       | 1,44   | 1,60   | 11.03.10:02    | Valora Effekten Handel AG | ŝ          |
| E Octavenich                                                                                                    | 502010 DE0005020101                     | *AG f. Hist. Wertpapiere                                | 4,06       | 0      | 0,00   | 0,00%      | 0         | 4,05   | 4,10   | 11.03.08:14    | Müncher                   | 1          |
| E Osterreith                                                                                                    | 722.800 DE0007228009                    | <ul> <li>AAA Alig Anlageverw.</li> </ul>                | 1,844      | 0      | 0,00   | 0,00%      | 0         | 1,844  | 1,936  | 11.03.08.02    | Frankfur                  | £          |
| Australien •                                                                                                    | 649290 DE0006492903                     | * a.i.s. AG                                             | 0,028      | 20.000 | -0,005 | -15,15%    | 20.000    | 0,023  | 0,039  | 11.03.11:12    | Frankfurt                 | £          |
|                                                                                                    | ATINNN DE000ATINNNS                     | *A.S. Creation Tapeten                                  | 30,50      | 5      | 0,105  | +0,35%     | 5         | 29,405 | 30,50  | 11.03.09.02    | XETHA                     | <u>.</u>   |
| 🖾 Kennzahlen 🖌 🕹                                                                                                    | 550135 DE0005501357                     | <ul> <li>Springer Verlag v.NA</li> </ul>                | 46,535     | ~      | 1,04   | +2,29%     | 51.779    | 46,495 | 46,565 | 11.03.12:23    | XETRA                     | <u>.</u>   |
|                                                                                                    | 500000 DE0005000009                     | <ul> <li>Aap implantate</li> <li>Aaroal Baok</li> </ul> | 1,30       | 33     | 1.24   | +0,78%     | 124.464   | 1,27   | 1,30   | 11.03.09:42    | . AETHA                   | *          |
| Sortierung <                                                                                                    | 590622 BE0002792107                     | * Adreal Datik                                          | 106.15     | 295    | 1,24   | +1,00%     | 29.909    | 106.75 | 106.40 | 11/03/12:21    | VETRA                     | ) I        |
|                                                                                                    | 525460 DE0005254601                     | Aktienmarkt Beteiligungs AG                             | 5.50       | 200    | 0.05   | +0.92%     | 200       | 5.45   | 5 55   | 11.03.08.04    | Müncher                   | ì          |
|                                                                                                    | 200000000000000000000000000000000000000 | A MARKET MARKET GALLED MA                               | 2,20       | 0      | 0,00   | - sq 26 10 | 0         | 2,43   | 2,22   | 11.001.000.04  | in and let                | ÷          |
|                                                                                                    |                                         |                                                         |            |        |        |            |           |        |        |                |                           |            |
|                                                                                                    |                                         |                                                         |            | -      |        | -          |           |        |        |                |                           |            |
|                                                                                                    | K < > × 1                               | on 64 Eintrag 1 bis 20 von 1.264                        |            |        |        |            |           |        |        |                |                           |            |

Bereich "Basisinfo" in den Suchparametern der Aktiensuche

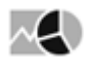

Im Bereich "Basisinfo" der Aktiensuche legen Sie die Basiskriterien fest. Wählen Sie dazu die zu berücksichtigenden Kriterien, indem Sie die Kontrollkästchen aktivieren und Ihre Suchkriterien festlegen:

| Parameter                     | Beschreibung                                                                                                    |
|-------------------------------|----------------------------------------------------------------------------------------------------|
| Land                          | Wählen Sie in der Auswahlliste die gewünschten Heimatländer der<br>Aktien aus. In der Standardkonfiguration sind Deutschland,<br>Österreich und die Schweiz bereits als sichtbare Felder<br>eingeblendet und somit direkt anwählbar.                                                                                       |
| Index                         | Soll die zu suchende Aktie in einem bestimmten Index enthalten<br>sein? Dann wählen Sie in der Auswahlliste mit den<br>prominentesten Aktienindizes den gewünschten aus.                                                                                                    |
| Börsenplatz                   | Wählen Sie hier die gewünschten Börsen der Aktien aus. In der<br>Standardkonfiguration sind Deutschland, Österreich und die<br>Schweiz bereits als sichtbare Felder eingeblendet und somit<br>direkt anwählbar.                                                                                                    |
| Branche                       | Wählen Sie in der Auswahlliste die gewünschten Branchen der<br>Aktien aus.<br>Dieser Parameter ist standardmäßig ausgeblendet. Wie Sie<br>Parameter einblenden, erfahren Sie im Abschnitt Bereiche der<br>Suchparameter konfigurieren.                                                                                     |
| Marktkapitalisierung          | Hier können Sie in den Eingabefeldern "von" und "bis" das Intervall<br>der Marktkapitalisierung (in Millionen) der zu suchenden Aktien<br>festlegen.<br>Dieser Parameter ist standardmäßig ausgeblendet. Wie Sie<br>Parameter einblenden, erfahren Sie im Abschnitt Bereiche der<br>Suchparameter konfigurieren.           |
| Marktkapitalisierung<br>[EUR] | Hier können Sie in den Eingabefeldern "von" und "bis" das Intervall<br>der Marktkapitalisierung (in Millionen Euro) der zu suchenden<br>Aktien festlegen.<br>Dieser Parameter ist standardmäßig ausgeblendet. Wie Sie<br>Parameter einblenden, erfahren Sie im Abschnitt Bereiche der<br>Suchparameter konfigurieren.      |
| Marktkapitalisierung<br>[USD] | Hier können Sie in den Eingabefeldern "von" und "bis" das Intervall<br>der Marktkapitalisierung (in Millionen US-Dollar) der zu<br>suchenden Aktien festlegen.<br>Dieser Parameter ist standardmäßig ausgeblendet. Wie Sie<br>Parameter einblenden, erfahren Sie im Abschnitt Bereiche der<br>Suchparameter konfigurieren. |

| Parameter         | Beschreibung                                                                                                    |
|-------------------|----------------------------------------------------------------------------------------------------|
| Dividendenrendite | Legen Sie hier die gewünschte minimale und maximale prozentuale Dividendenrendite der Aktien für das aktuelle und/ oder das Folgejahr fest.              |
|                   | Dieser Parameter ist standardmäßig ausgeblendet. Wie Sie<br>Parameter einblenden, erfahren Sie im Abschnitt Bereiche der<br>Suchparameter konfigurieren. |

## Bereich "Kennzahlen" in den Suchparametern der Aktiensuche

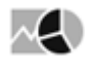

Im Bereich "Kennzahlen" der Aktiensuche können Sie die Suche anhand fundamentaler Kennzahlen einschränken. Wählen Sie dazu die zu berücksichtigenden Kriterien, indem Sie die Kontrollkästchen aktivieren und dann Ihre Suchkriterien festlegen:

| Kennzahl    | Beschreibung                                                                                                    |
|-------------|----------------------------------------------------------------------------------------------------|
| Volatilität | Soll die zu suchende Aktie eine bestimmte prozentuale Volatilität<br>aufweisen? Dann wählen Sie hier ein Zeitintervall aus und bestimmen<br>Sie das gewünschte Volatilitätsintervall in den Eingabefeldern "von"<br>und "bis". Zur Auswahl stehen folgende Zeitintervalle:<br>• 1 Woche<br>• 1 Monat<br>• 3 Monate<br>• 6 Monate<br>• 1 Jahr<br>• 3 Jahre<br>• 5 Jahre<br>• 10 Jahre<br>• Über das bekannte Icon können Sie weitere Intervalle für die<br>Volatilität einblenden.                                                                                                    |
| Performance | <ul> <li>Soll die zu suchende Aktie eine bestimmte prozentuale Performance aufweisen? Dann wählen Sie hier ein Zeitintervall aus und bestimmen Sie das gewünschte Performanceintervall in den Eingabefeldern "von" und "bis". Zur Auswahl stehen Ihnen hier die gleichen Zeitintervalle wie oben in der Tabelle unter der Kennzahl "Volatilität" beschrieben.</li> <li>Suchen Sie so z. B. nach Aktien, die auf lange Sicht Top-Performer sind, aber in letzter Zeit schwächeln.</li> <li>Uber das bekannte Icon können Sie weitere Intervalle für die Performance einblenden.</li> </ul> |

| Kennzahl               | Beschreibung                                                                                                    |
|------------------------|----------------------------------------------------------------------------------------------------|
| Korrelation            | Soll die zu suchende Aktie eine bestimmte prozentuale Korrelation<br>aufweisen? Dann wählen Sie hier ein Zeitintervall aus und bestimmen<br>Sie das gewünschte Korrelationsintervall in den Eingabefeldern "von"<br>und "bis". Zur Auswahl stehen Ihnen hier die gleichen Zeitintervalle wie<br>oben in der Tabelle unter der Kennzahl "Volatilität" beschrieben.                                                                                                    |
|                        | Die Korrelation ist eine statistische Kennzahl, die den Zusammenhang<br>zweier Zahlenreihen (z. B. zweier Kursverläufe von Aktien<br>untereinander oder einer Aktie mit einem Index) wiedergibt. Eine<br>positive Korrelation heißt, dass bei steigendem Kurs des einen<br>Basistitels auch der Kurs des Vergleichspapiers zunimmt. Eine<br>negative Korrelation bedeutet, dass bei steigendem Wert des ersten<br>Wertpapiers der Wert des zweiten Titels abnimmt. Bei einer perfekten<br>positiven Korrelation liegt deren Koeffizient bei +1, bei einer perfekten<br>negativen Korrelation bei -1. Eine Korrelation von 0 liegt vor, wenn<br>zwischen zwei Verläufen kein Zusammenhang besteht. |
| Volumen (Durchschnitt) | Aktivieren Sie das Kontrollkästchen dieses Parameters, um Aktien mit<br>einem bestimmten Umsatz zu suchen.<br>Wählen Sie dazu ein Zeitintervall aus und bestimmen Sie das<br>gewünschte durchschnittliche Volumenintervall in Millionen in den<br>Eingabefeldern "von" und "bis". Zur Auswahl stehen Ihnen hier die<br>gleichen Zeitintervalle wie oben in der Tabelle unter der Kennzahl<br>"Volatilität" beschrieben.<br>Uber das bekannte Icon können Sie weitere Intervalle für das<br>durchschnittliche Volumen einblenden                                                                                                    |
|                        | Dieser Parameter ist standardmäßig ausgeblendet. Wie Sie Parameter<br>einblenden, erfahren Sie im Abschnitt Bereiche der Suchparameter<br>konfigurieren.                                                                                                    |
| Differenz zu Benchmark | Aktivieren Sie das Kontrollkästchen dieses Parameters, um Aktien mit einer bestimmten Differenz zu ihrer Benchmark zu suchen.                                                                                                    |
|                        | Ist für die Aktie eine Benchmark (Vergleichswert) hinterlegt, dann<br>wählen Sie hier dazu ein Zeitintervall aus und bestimmen Sie die<br>tolerierte prozentuale Differenz in den Eingabefeldern "von" und "bis".<br>Zur Auswahl stehen Ihnen hier die gleichen Zeitintervalle wie oben in<br>der Tabelle unter der Kennzahl "Volatilität" beschrieben.                                                                                                    |
|                        | + Über das bekannte Icon können Sie weitere Intervalle für die prozentuale Differenz zur Benchmark einblenden.                                                                                                    |
|                        | Dieser Parameter ist standardmäßig ausgeblendet. Wie Sie Parameter<br>einblenden, erfahren Sie im Abschnitt Bereiche der Suchparameter<br>konfigurieren.                                                                                                    |

| Kennzahl  | Beschreibung                                                                                                    |
|-----------|----------------------------------------------------------------------------------------------------|
| Differenz | <ul> <li>Legen Sie im jeweiligen Parameter die minimalen und maximalen<br/>prozentualen Abweichungen von folgenden Werten fest:</li> <li>Allzeit-Hoch</li> <li>52-Wochen-Hoch</li> <li>52-Wochen-Tief<br/>Diese Parameter sind standardmäßig ausgeblendet. Wie Sie<br/>Parameter einblenden, erfahren Sie im Abschnitt Bereiche der<br/>Suchparameter konfigurieren.</li> </ul>                                                                                                    |
| Alpha 30  | Legen Sie hier die minimalen und maximalen Werte für das 30-Tage-<br>Alpha der Aktie fest.<br>Das Alpha ist eine Renditekennziffer, die beschreibt, um welchen<br>Betrag die Performance eines Basistitels über dem Ertrag eines<br>Referenztitels in einem Betrachtungszeitraum liegt. Die Maßeinheit für<br>die Performance wird u. a. aus der Differenz der Kursentwicklungen<br>gebildet.<br>Dieser Parameter ist standardmäßig ausgeblendet. Wie Sie Parameter<br>einblenden, erfahren Sie im Abschnitt Bereiche der Suchparameter<br>konfigurieren.                                                                                                    |
| Alpha 250 | Legen Sie hier die minimalen und maximalen Werte für das 250-Tage-<br>Alpha der Aktie fest.<br>Dieser Parameter ist standardmäßig ausgeblendet. Wie Sie Parameter<br>einblenden, erfahren Sie im Abschnitt Bereiche der Suchparameter<br>konfigurieren.                                                                                                    |
| Beta 30   | <ul> <li>Ist für die Aktie eine Benchmark (Vergleichswert) hinterlegt, dann können Sie hier die minimalen und maximalen Werte für das 30-Tage-Beta der Aktie festlegen.</li> <li>Beim Beta handelt es sich um einen Risikoindikator, der die Volatilität eines Wertpapiers im Vergleich zu einem anderen Titel (Wertpapier, Index, Markt oder Branche) aufzeigt. Die Kennzahl beschreibt die Schwankungsbreite im Verhältnis zum Gesamtmarkt. Ein Beta-Faktor von 1,5 besagt, dass der Kurs des betrachteten Papiers um 50% stärker steigt oder fällt als der des Vergleichstitels. Bei einem Beta-Faktor von 0,5 ist die Schwankung um 50% geringer als die des Vergleichsmaßstabs und bei einem Beta-Faktor unter 0 entwickelt sich der Kurs entgegengesetzt zum Bezugstitel.</li> <li>Dieser Parameter ist standardmäßig ausgeblendet. Wie Sie Parameter einblenden, erfahren Sie im Abschnitt Bereiche der Suchparameter konfigurieren.</li> </ul> |

| Kennzahl | Beschreibung                                                                                                    |
|----------|----------------------------------------------------------------------------------------------------|
| Beta 250 | Ist für die Aktie eine Benchmark (Vergleichswert) hinterlegt, dann<br>können Sie hier die minimalen und maximalen Werte für das 250-<br>Tage-Beta der Aktie festlegen. |
|          | Dieser Parameter ist standardmäßig ausgeblendet. Wie Sie Parameter<br>einblenden, erfahren Sie im Abschnitt Bereiche der Suchparameter<br>konfigurieren.               |

## Suchergebnis der Aktiensuche

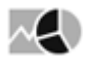

Bei der Eingabe von Suchparametern wird sofort nach den passenden Aktien gesucht. Das Suchergebnis der Aktiensuche liefert die Treffer auf folgenden Registerkarten, die Sie per Mausklick öffnen:

| Registerkarte | Beschreibung                                                                                                    |
|---------------|----------------------------------------------------------------------------------------------------|
| Basis         | Auf dieser Registerkarte finden Sie die Basis- und Kursdaten<br>zu den gefundenen Aktien:<br>• WKN<br>• ISIN<br>• Name<br>• Bezahlt<br>• Umsatz<br>• +/-<br>• +/- %<br>• Gesamtumsatz<br>• Geld<br>• Brief<br>• Datum<br>• Börse<br>• Marktkapitalisierung in Euro<br>• Marktkapitalisierung in US-Dollar<br>• Branche |

| Registerkarte | Beschreibung                                                                                                    |
|---------------|----------------------------------------------------------------------------------------------------|
| Performance   | Auf dieser Registerkarte finden Sie die Performancewerte zu<br>den gefundenen Aktien:<br>• WKN<br>• ISIN<br>• Name<br>• Performance ab 1.1. des aktuellen Jahres<br>• Performance 1 Woche<br>• Performance 1 Monat<br>• Performance 3 Monate<br>• Performance 6 Monate<br>• Performance 6 Monate<br>• Performance 5 Jahre<br>• Performance 5 Jahre<br>• Performance 10 Jahre<br>• S2-Wochen-Hoch +/-<br>• 52-Wochen-Tief +/-<br>• Allzeit-Hoch +/-<br>• Durchschnittsvolumen 1 Woche<br>• Durchschnittsvolumen 3 Jahre<br>• Durchschnittsvolumen 3 Jahre<br>• Durchschnittsvolumen 5 Jahre                                                                 |
| Risiko        | Auf dieser Registerkarte finden Sie die Risikokennzahlen zu<br>den gefundenen Aktien:<br>• WKN<br>• ISIN<br>• Name<br>• Prozentuale Volatilität ab 1.1. des aktuellen Jahres<br>• Prozentuale Volatilität 1 Woche<br>• Prozentuale Volatilität 1 Monat<br>• Prozentuale Volatilität 3 Monate<br>• Prozentuale Volatilität 6 Monate<br>• Prozentuale Volatilität 3 Jahre<br>• Prozentuale Volatilität 5 Jahre<br>• Prozentuale Volatilität 10 Jahre<br>• Beta 30 Tage<br>• Beta 250 Tage<br>• Alpha 30 Tage<br>• Alpha 250 Tage<br>Entnehmen Sie die Details zu den Kennzahlen dem Abschnitt<br>Bereich "Kennzahlen" in den Suchparametern der Aktiensuche. |

| Registerkarte         | Beschreibung                                                                                                    |
|-----------------------|----------------------------------------------------------------------------------------------------|
| Fundamentaldaten      | <ul> <li>Auf dieser Registerkarte finden Sie die fundamentalen<br/>Kennzahlen der gefundenen Aktien:</li> <li>WKN</li> <li>ISIN</li> <li>Name</li> <li>KGV (Kurs-Gewinn-Verhältnis) Bezugsjahr</li> <li>KGV (Kurs-Gewinn-Verhältnis) nächstes Jahr</li> <li>KUV (Kurs-Umsatz-Verhältnis) nächstes Jahr</li> <li>KUV (Kurs-Umsatz-Verhältnis) nächstes Jahr</li> <li>KUV (Kurs-Cash-Verhältnis) nächstes Jahr</li> <li>KCV (Kurs-Cash-Verhältnis) nächstes Jahr</li> <li>KCV (Kurs-Cash-Verhältnis) nächstes Jahr</li> <li>Dividendenrendite Bezugsjahr</li> <li>Dividendenrendite Bezugsjahr</li> <li>Umsatz Bezugsjahr (in Millionen)</li> <li>Umsatz nächstes Jahr (in Millionen)</li> <li>Nettogewinn nächstes Jahr (in Millionen)</li> <li>EBIT Bezugsjahr (in Millionen)</li> <li>EBIT Aächstes Jahr (in Millionen)</li> <li>EBITDA Bezugsjahr (in Millionen)</li> <li>EBITDA nächstes Jahr (in Millionen)</li> <li>theScreener-Rating (falls freigeschaltet)</li> </ul> |
| Benchmark/Korrelation | Auf dieser Registerkarte finden Sie die Vergleichskennzahlen<br>zur jeweiligen Benchmark zu den gefundenen Aktien:<br>• WKN<br>• ISIN<br>• Name<br>• Differenz Benchmark ab 1.1. des aktuellen Jahres<br>• Differenz Benchmark 1 Tag<br>• Differenz Benchmark 1 Woche<br>• Differenz Benchmark 1 Monat<br>• Differenz Benchmark 3 Monate<br>• Differenz Benchmark 6 Monate<br>• Differenz Benchmark 5 Jahre<br>• Differenz Benchmark 5 Jahre<br>• Differenz Benchmark 5 Jahre<br>• Differenz Benchmark 10 Jahre<br>• Korrelation ab 1.1. des aktuellen Jahres<br>• Korrelation 1 Monat<br>• Korrelation 1 Monat<br>• Korrelation 1 Monat<br>• Korrelation 3 Monate<br>• Korrelation 1 Jahr<br>• Korrelation 5 Jahre<br>• Korrelation 10 Jahre<br>• Korrelation 10 Jahre<br>• Benchmark<br>Entnehmen Sie die Details zu den Kennzahlen dem Abschnitt<br>Bereich "Kennzahlen" in den Suchparametern der Aktiensuche.                                                            |

Oben im Suchergebnis sehen Sie stets auch die Filterkriterien sowie die aktuelle Sortierung.

# 9.7.5 Fondssuche

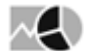

i onaccaci

Für die Suche nach Wertpapieren vom Typ "Fonds" steht Ihnen eine für diesen Wertpapiertyp optimierte erweiterte Suche zur Verfügung, die Fondssuche.

Die Suchparameter der Fondssuche gliedern sich in drei Bereiche, in denen Sie Ihre Suchkriterien festlegen können. Lesen Sie zu den typspezifischen Details die folgenden Abschnitte.

Die allgemeinen Ausführungen zum Einstellen der Suchparameter oder zum Speichern der Suchanfragen gelten auch hier. Lesen Sie zu den typspezifischen Details die folgenden Abschnitte.

#### Siehe auch:

- Fondssuche starten
- · Bereich "Basisinfo" in den Suchparametern der Fondssuche
- Bereich "Erweiterte Info" in den Suchparametern der Fondssuche
- Bereich "Kennzahlen" in den Suchparametern der Fondssuche
- Suchergebnis der Fondssuche

### Fondssuche starten

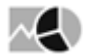

Gehen Sie z. B. wie folgt vor, um eine Fondssuche zu starten:

- 1. Wechseln Sie über das Bereichsmenü in den Bereich "Märkte".
- 2. Wählen Sie dort im Navigator den Menüeintrag "Fonds", "Fondssuche".

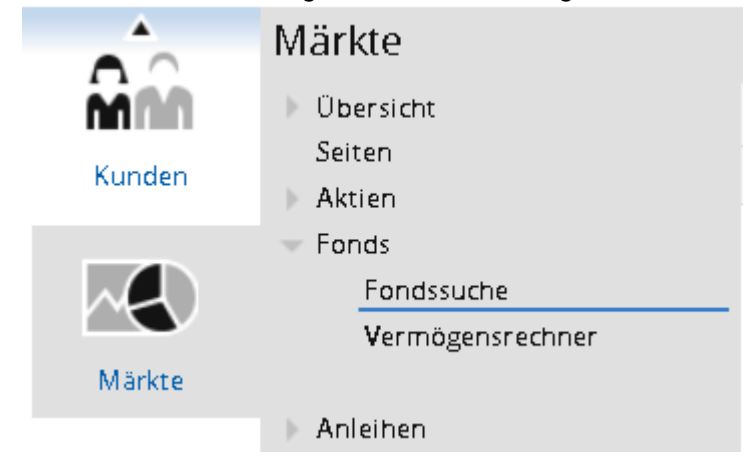

3. Nun können Sie über die Suchparameter Ihre Filterbedingungen festlegen.

| Besisinfo      Kapitalvenvaltungsgesellschaft      Aberdeen Global Services S.A.                                                                                                    | A1H5E5                                                                                                    | ISIN<br>LU0566486402                                                                                                    | Name                                                                                                    | Typ                                                                                              | Ausgabe | Rücknahme                                                                                                    | Datum                                                                                                    | Börse                                                                                           | Diff                                                        | Diff %                                                                                          |
|----------------------------------------------------------------------------------------------------|----------------------------------------------------------------------------------------------------|----------------------------------------------------------------------------------------------------|----------------------------------------------------------------------------------------------------|--------------------------------------------------------------------------------------------------|---------|----------------------------------------------------------------------------------------------------|----------------------------------------------------------------------------------------------------|-------------------------------------------------------------------------------------------------|-------------------------------------------------------------|-------------------------------------------------------------------------------------------------|
| Besisinfo     Kapitalverwaltungsgesellschaft     Aberdeen Global Services S.A. +                                                                                                    | A1H5E5                                                                                                    | LU0566486402                                                                                                    | Therefore Clobal - Asia Davilia E                                                                                                    | typ                                                                                              | Ausgabe | Nuckriarinie                                                                                                 | Daturn                                                                                                    | DUISE                                                                                           | CALL .                                                      | DIII 70                                                                                         |
| Fondstyp     Action (228)     Fondstyp     Action (228)     Fondstyp     Fondstyp     Action (228)     Fondstyp     Action (228)     Fondstyp     Action (228)     Fondstyp     Action (228)     Fondstyp     Action (228)     Fondstyp     Action (228)     Fondstyp     Action (228)     Fondstyp     Action (228)     Fondstyp     Fondstyp | 972857<br>973294<br>A0NJBF<br>A0HL28<br>A1H5E3<br>A0HL3A<br>A0HL29                                                  | LU0231476960<br>LU0011963245<br>LU0049195562<br>LU0355301770<br>LU0231455378<br>LU049180339<br>LU0231477265<br>LU0231477265<br>LU0231477182                                                   | <ul> <li>ABERD CL. ASPACE DU A.1</li> <li>ADERD CL. ASPACE DU A.1</li> <li>Aberdeen Asia Pacific B</li> <li>ADERD CL. ASIAN PACT ACC</li> <li>ADERD CL. ASIAN PACC ACC</li> <li>ADerdeen Global Asia Pacific D</li> <li>ADerdeen Global - Asia Pacific E</li> <li>ADerdeen Global - Asia Pacific E</li> <li>ADerdeen Global - Asia Pacific E</li> <li>ADerdeen Global - Asia Pacific E</li> <li>ADERD Col ASIAN PACI - Asia</li> </ul> | Aktien<br>Aktien<br>Aktien<br>Aktien<br>Aktien<br>Aktien<br>Aktien<br>Aktien                     | -       | 8,1381<br>8,1142<br>58,6268<br>46,4788<br>12,7364<br>41,3392<br>10,1397<br>63,5443<br>8,5037                 | 10.03<br>10.03<br>10.03<br>10.03<br>10.03<br>10.03<br>10.03<br>10.03<br>10.03                                        | Fonds<br>Fonds<br>Fonds<br>Fonds<br>Fonds<br>Fonds<br>Fonds<br>Fonds<br>Fonds                   | 0,00<br>0,00<br>0,00<br>0,00<br>0,00<br>0,00<br>0,00<br>0,0 | 0,00%<br>0,00%<br>0,00%<br>0,00%<br>0,00%<br>0,00%<br>0,00%<br>0,00%                            |
| Kennzahlen                                                                                                    | A1146W<br>A1JXZV<br>A14PER<br>A136FE<br>A156FE<br>A156FE<br>A16FG<br>A136FF<br>A136FF<br>A136FH<br>A0HMM3<br>A0HMM5 | LU1102096226<br>LU0726980377<br>LU1124381143<br>LU0837964567<br>LU0476875868<br>LU1254604454<br>LU0837965291<br>LU0837965291<br>LU0837965457<br>LU0837965457<br>LU08317659107<br>LU0231459958 | ABERD.GLAS.P.EQ.I-1 EO     Aberdieen Global - Asia Pacfie E.,     AAERD.GLAS.PA.EC.LAACC     ABERD.GL.AS.PA.C.E.AACCLS     Aberdeen Global - Asia Pacfie E.,     ABERD.EEN GL.OBAL - ASiA Pacfie E.,     ABERD.EEN GL.OBAL - ASiA PACIFIC     Aberdeen Global - Asia Pacfie E.,     Aberdeen Asian Sm. Comp. A2     Aberdeen Global - Asian Sm. Cos D-2                                                                                | Aktien<br>Aktien<br>Aktien<br>Aktien<br>Aktien<br>Aktien<br>Aktien<br>Aktien<br>Aktien<br>Aktien | -       | 7,6924<br>9,2834<br>7,9628<br>9,7136<br>20,0698<br>9,2731<br>8,5988<br>8,1889<br>10,208<br>37,485<br>26,3465 | 10.03.<br>10.03.<br>10.03.<br>10.03.<br>10.03.<br>10.03.<br>10.03.<br>10.03.<br>10.03.<br>10.03.<br>10.03.<br>10.03. | Fonds<br>Fonds<br>Fonds<br>Fonds<br>Fonds<br>Fonds<br>Fonds<br>Fonds<br>Fonds<br>Fonds<br>Fonds | 0,00<br>0,00<br>0,00<br>0,00<br>0,00<br>0,00<br>0,00<br>0,0 | 0,00%<br>0,00%<br>0,00%<br>0,00%<br>0,00%<br>0,00%<br>0,00%<br>0,00%<br>0,00%<br>0,00%<br>0,00% |

## Bereich "Basisinfo" in den Suchparametern der Fondssuche

 $\sim$ 

Im Bereich "Basisinfo" der Fondssuche legen Sie die Basiskriterien fest. Wählen Sie dazu die zu berücksichtigenden Parameter. Aktivieren bzw. deaktivieren Sie dazu die Kontrollkästchen der gewünschten Suchkriterien ganz links und geben Sie dann rechts die Werte ein bzw. wählen Sie die Einträge aus.

Im Einzelnen stehen Ihnen für Fonds die folgenden Parameter zur Verfügung:

| Parameter                      | Beschreibung                                                                                                    |
|--------------------------------|----------------------------------------------------------------------------------------------------|
| Kapitalverwaltungsgesellschaft | WählenSieausderAuswahllistedieKapitalverwaltungsgesellschaft(en)aus.SebenSieüber die Tastatur einen Buchstaben in die<br>Auswahllisteein, um zudem jeweiligen<br>Anfangsbuchstaben zu gelangen.InKlammernsehenSiejeweilsdieAnzahlderFondsdieser<br>Kapitalverwaltungsgesellschaft.           |
| Fondstyp                       | Wählen Sie aus der Auswahlliste die Fondstypen (z. B. Aktien-,<br>Dach- oder Rentenfonds) aus.                                                                                                    |
| Anlageschwerpunkt              | Wählen Sie aus der Auswahlliste den Anlageschwerpunkt des<br>Fonds aus.<br>Dieser Parameter und alle darunter in der Tabelle folgenden<br>Parameter sind standardmäßig ausgeblendet. Wie Sie<br>Parameter einblenden, erfahren Sie im Abschnitt Bereiche der<br>Suchparameter konfigurieren. |

| Parameter          | Beschreibung                                                                                                    |
|--------------------|----------------------------------------------------------------------------------------------------|
| Nur ETF-Fonds      | Aktivieren Sie dieses Kontrollkästchen, wenn Sie nur ETFs<br>(Exchange Traded Funds, d.h. börsengehandelte Fonds)<br>suchen möchten.                                                        |
| Fondsdomizil       | Wählen Sie aus der Auswahlliste das Herkunftsland des Fonds<br>aus.                                                                                                    |
| Vertriebszulassung | Wählen Sie aus der Auswahlliste das Land der<br>Vertriebszulassung des Fonds aus.                                                                                                    |
| Fondswährung       | Wählen Sie aus der Auswahlliste die Währung des Fonds aus.                                                                                                    |
| Ausschüttungsart   | Nutzen Sie die Auswahlliste, um nur nach ausschüttenden<br>oder nur nach thesaurierenden Fonds zu suchen: In Klammern<br>sehen Sie die Anzahl der Fonds der jeweiligen<br>Ausschüttungsart. |
| Fondsvolumen       | Geben Sie hier das minimal und/oder das maximal zulässige<br>Fondsvolumen in Millionen ein.                                                                                                 |
| Fondsalter         | Geben Sie hier das minimal und/oder das maximal zulässige<br>Fondsalter in Jahren ein.                                                                                                    |

# Bereich "Erweiterte Info" in den Suchparametern der Fondssuche

# $\sim 100$

Im zweiten Bereich der Fondssuche können Sie die Suche anhand weiterer Kriterien einschränken. Wählen Sie dazu die zu berücksichtigenden Kriterien, indem Sie die Kontrollkästchen ganz links aktivieren und dann Ihre Suchkriterien festlegen:

| Parameter        | Beschreibung                                                                                                    |
|------------------|----------------------------------------------------------------------------------------------------|
| Ausgabeaufschlag | Geben Sie hier den minimal und/oder den maximal zulässigen<br>Ausgabeaufschlag in Prozent ein.                                                                                |
|                  | Der Ausgabeaufschlag ist eine einmalige Zahlung für Beratung<br>und Vertrieb und ist beim Erwerb eines Fonds zu entrichten. Er<br>beträgt in der Regel drei bis fünf Prozent. |
|                  | Der Ausgabeaufschlag wird meistens auf den Rücknahmepreis<br>berechnet, d. h.: Rücknahmepreis + Ausgabeaufschlag =<br>Ausgabepreis                                            |

| Parameter                | Beschreibung                                                                                                    |
|--------------------------|----------------------------------------------------------------------------------------------------|
| Verwaltungsgebühr        | Geben Sie hier die minimal und/oder die maximal zulässige Höhe<br>der Verwaltungsgebühr in Prozent ein.                                                                                                    |
|                          | Diese Vergütung erhält die Kapitalverwaltungsgesellschaft für die<br>Verwaltung des Fonds. Die Gebühr wird nicht dem Anleger direkt,<br>sondern dem Fonds belastet und geht damit zu Lasten der<br>Wertentwicklung des Fonds.                                                          |
| Depotbankgebühren        | Geben Sie hier die minimal und/oder die maximal zulässige Höhe<br>der Depotbankgebühren in Prozent ein.                                                                                                    |
|                          | Die Depotbank erhält eine Vergütung für ihre<br>Verwahrungstätigkeit, die nicht dem Anleger direkt belastet,<br>sondern aus dem Fondsvermögen bezahlt wird. Sie geht daher zu<br>Lasten der Wertentwicklung des Fonds.                                                                 |
|                          | Dieser Parameter und alle darunter in der Tabelle folgenden<br>Parameter sind standardmäßig ausgeblendet. Wie Sie Parameter<br>einblenden, erfahren Sie im Abschnitt Bereiche der<br>Suchparameter konfigurieren.                                                                      |
| Ongoing Charges          | Geben Sie hier die minimal und/oder die maximal zulässige Höhe<br>der laufenden Kosten ein.                                                                                                    |
| Total Expense Ratio      | Geben Sie hier die minimal und/oder die maximal zulässige Höhe der TER ein.                                                                                                    |
|                          | Die Total Expense Ratio (Gesamtkostenquote) ist eine Kennzahl,<br>die Aufschluss über die jährlichen Kosten eines Fonds gibt. Dabei<br>werden alle Gebühren wie Verwaltungsgebühren oder<br>Depotbankgebühren berücksichtigt, nicht aber<br>Transaktionskosten oder Ausgabeaufschläge. |
| Max. Verlust in 3 Jahren | Geben Sie hier die minimale und/oder die maximale Höhe des<br>maximalen prozentualen Verlustes des Fonds in 3 Jahren ein.                                                                                                    |

## Bereich "Kennzahlen" in den Suchparametern der Fondssuche

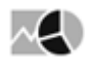

Im Bereich "Kennzahlen" der Fondssuche können Sie die Suche anhand von Kennzahlen einschränken. Wählen Sie dazu die zu berücksichtigenden Kriterien, indem Sie die entsprechenden Kontrollkästchen ganz links aktivieren und dann Ihre Suchkriterien festlegen:

| Kennzahl          | Beschreibung                                                                                                    |
|-------------------|----------------------------------------------------------------------------------------------------|
| Volatilität       | Geben Sie hier die minimale und/oder die maximale prozentuale<br>Volatilität des Fonds ein.                                                                                                    |
|                   | Die Volatilität misst das Schwankungsrisiko des Fonds in Prozent.<br>Dabei wird die Standardabweichung (Abweichung von der<br>durchschnittlichen Wertentwicklung) als statistisches Maß für die<br>Volatilität herangezogen. Je höher die Standardabweichung, desto<br>stärker sind also die Kursschwankungen, d. h. desto risikoreicher ist<br>der Fonds. |
| Performance       | Geben Sie hier die minimale und/oder die maximale prozentuale<br>Performance des Fonds ein.                                                                                                    |
| Sharpe-Ratio      | Geben Sie hier die minimale und/oder die maximale Sharpe-Ratio des<br>Fonds ein.                                                                                                    |
|                   | Die Sharpe-Ratio ist der Quotient aus Mehrertrag gegenüber einer<br>risikolosen Geldanlage und Volatilität, misst also die erzielte<br>Überschussrendite pro Risikoeinheit.                                                                                                    |
|                   | Dieser Parameter und alle darunter in der Tabelle folgenden<br>Parameter sind standardmäßig ausgeblendet. Wie Sie Parameter<br>einblenden, erfahren Sie im Abschnitt Bereiche der Suchparameter<br>konfigurieren.                                                                                                    |
| Jensen-Alpha in % | Geben Sie hier das minimale und/oder das maximale Jensen-Alpha ein.                                                                                                    |
|                   | Das Jensen-Alpha kann als Bewertungsmaßstab für die Leistung des<br>Managements bezogen auf die risikoadjustierte Benchmarkrendite<br>herangezogen werden. Dabei gilt, dass ein positives Alpha eine<br>Outperformance impliziert.                                                                                                    |

## Suchergebnis der Fondssuche

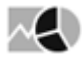

Bei der Eingabe von Suchparametern wird sofort nach den passenden Fonds gesucht. Das Suchergebnis der Fondssuche liefert die Treffer auf folgenden Registerkarten, die Sie per Mausklick öffnen:

| Registerkarte | Beschreibung                                                                                                    |
|---------------|----------------------------------------------------------------------------------------------------|
| Basis         | Standardmäßig ist diese Registerkarte im Suchergebnis geöffnet<br>und enthält folgende Spalten:<br>• WKN<br>• ISIN<br>• Name<br>• Typ<br>• Ausgabe<br>• Rücknahme<br>• Währung<br>• Datum<br>• Absolute Differenz<br>• Prozentuale Differenz                                                                                                    |
| Kennzahlen    | Die Registerkarte "Kennzahlen" enthält folgende Informationen<br>und Risikokennzahlen:<br>• WKN<br>• ISIN<br>• Name<br>• Prozentuale Volatilität 1 Jahr<br>• Volatilität 3 Jahre<br>• Volatilität 5 Jahre<br>• Sharpe-Ratio 1 Woche<br>• Sharpe-Ratio 1 Monat<br>• Sharpe-Ratio 3 Monate<br>• Sharpe-Ratio 6 Monate<br>• Sharpe-Ratio 6 Monate<br>• Sharpe-Ratio 6 Jahre<br>• Sharpe-Ratio 5 Jahre<br>• Sharpe-Ratio 10 Jahre<br>• Sharpe-Ratio 10 Jahre<br>• Sharpe-Ratio 10 Jahre<br>• Sharpe-Ratio 10 Jahre<br>• Sharpe-Ratio 10 Jahre |
| Performance   | Die Registerkarte "Performance" enthält folgende Informationen<br>zu den Fonds:<br>• WKN<br>• ISIN<br>• Name<br>• Prozentuale BVI-Performance 1 Tag<br>• Prozentuale BVI-Performance 1 Woche<br>• Prozentuale BVI-Performance 1 Monat<br>• Prozentuale BVI-Performance 3 Monate<br>• Prozentuale BVI-Performance 6 Monate<br>• Prozentuale BVI-Performance 1 Jahr<br>• Performance 3 Jahre<br>• Performance 5 Jahre<br>• Performance 10 Jahre<br>• Maximaler Verlust in 3 Jahren                                                          |

| Registerkarte | Beschreibung                                                                                                    |
|---------------|----------------------------------------------------------------------------------------------------|
| Stammdaten    | Die Registerkarte "Stammdaten" enthält folgende Informationen:<br>• WKN<br>• ISIN<br>• Name<br>• KVG (Kapitalverwaltungsgesellschaft)<br>• Anlageschwerpunkt<br>• Volumen<br>• Auflagedatum<br>• T/A (Thesaurierend oder ausschüttend?)<br>• Ausgabeaufschlag<br>• Verwaltungsgebühren<br>• Depotbankgebühren<br>• Depotbankgebühren<br>• Ongoing Charges<br>• TER (Total Expense Ratio)<br>Entnehmen Sie die Details zu den Stammdaten den<br>vorhergehenden Abschnitten Bereich "Basisinfo" in den<br>Suchparametern der Fondssuche, Seite und Bereich "Erweiterte<br>Info" in den Suchparametern der Fondssuche. |

## 9.7.6 Anleihesuche

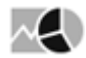

Für die Suche nach Wertpapieren vom Typ "Anleihe" steht Ihnen eine für diesen Wertpapiertyp optimierte erweiterte Suche zur Verfügung, die Anleihesuche.

Die Suchparameter der Anleihesuche gliedern sich in drei Bereiche, in denen Sie Ihre Suchkriterien festlegen können. Lesen Sie zu den typspezifischen Details die folgenden Abschnitte.

Die allgemeinen Ausführungen zum Einstellen der Suchparameter oder zum Speichern der Suchanfragen gelten auch hier. Lesen Sie zu den typspezifischen Details die folgenden Abschnitte.

#### Siehe auch:

- Anleihesuche starten
- Bereich "Basisinfo" in den Suchparametern der Anleihesuche
- Bereich "Erweiterte Info" in den Suchparametern der Anleihesuche
- Bereich "Kennzahlen" in den Suchparametern der Anleihesuche
- Suchergebnis der Anleihesuche

### Anleihesuche starten

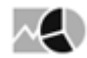

Gehen Sie z. B. wie folgt vor, um eine Anleihesuche zu starten:

1. Wechseln Sie über das Bereichsmenü in den Bereich "Märkte".

- Märkte
  Märkte
  Märkte
  Märkte
  Märkte
  Märkte
  Märkte
  Märkte
  Märkte
  Märkte
  Märkte
  Märkte
  Märkte
  Märkte
  Märkte
  Märkte
  Märkte
  Märkte
  Märkte
  Märkte
  Märkte
  Märkte
  Märkte
  Märkte
  Märkte
  Märkte
  Märkte
  Märkte
  Märkte
  Märkte
  Märkte
  Märkte
  Märkte
  Märkte
  Märkte
  Märkte
  Märkte
  Märkte
  Märkte
  Märkte
  Märkte
  Märkte
  Märkte
  Märkte
  Märkte
  Märkte
  Märkte
  Märkte
  Märkte
  Märkte
  Märkte
  Märkte
  Märkte
  Märkte
  Märkte
  Märkte
  Märkte
  Märkte
  Märkte
  Märkte
  Märkte
  Märkte
  Märkte
  Märkte
  Märkte
  Märkte
  Märkte
  Märkte
  Märkte
  Märkte
  Märkte
  Märkte
  Märkte
  Märkte
  Märkte
  Märkte
  Märkte
  Märkte
  Märkte
  Märkte
  Märkte
  Märkte
  Märkte
  Märkte
  Märkte
  Märkte
  Märkte
  Märkte
  Märkte
  Märkte
  Märkte
  Märkte
  Märkte
  Märkte
  Märkte
  Märkte
  Märkte
  Märkte
  Märkte
  Märkte
  Märkte
  Märkte
  Märkte
  Märkte
  Märkte
  Märkte
  Märkte
  Märkte
  Märkte
  Märkte
  Märkte
  Märkte
  Märkte
  Märkte
  Märkte
  Märkte
  Märkte
  Märkte
  Märkte
  Märkte
  Märkte
  Märkte
  Märkte
  Märkte
  Märkte
  Märkte
  Märkte
  Märkte
  Märkte
  Märkte
  Märkte
  Märkte
  Märkte
  Märkte
  Märkte
  Märkte
  Märkte
  Märkte
  Märkte
  Märkte
  Märkte
  Märkte
  Märkte
  Märkte
  Märkte
  Märkte
  Märkte
  Märkte
  Märkte
  Märkte
  Märkte
  Märkte
  Märkte
  Märkte
  Märkte
  Märkte
  Märkte
  Märkte
  Märkte
  Märkte
  Märkte
  Märkte
  Märkte
  Märkte
  Märkte
  Märkte
  Märkte
  Märkte
  Märkte
  Märkte
  Märkte
  Märkte
  Märkte
  Märkte
  Märkte
  Märkte
  Märkte
  Märkte
  Märkte
  Märkte
  Märkte
  Märkte
  Märkte
  Märkte
  Märkte
  Märkte
  Märkte
  Märkte
  Märkte
  Märkte
  Märkte
  Märkte
  Märkte
  Märkte
  Märkte
  Märkte
  Märkte
  Märkte
  Märkte
  Märkte
  Märkte
  Märkte
  Märkte
  Märkte
  Märkte
  Märkte
  Märkte
  Märkte
  Märkte
  Märkte
  Märkte
  Märkte
  Märkte
  Märkte
  Märkte
  Märkte
  Märkte
  Märkte
  Märkte
  Märkte
  Märkte
  Märkte
  Märkte
  Märkte
  Märkte
  Märkte
  Märkte
  Märkte
  Märkte
  Märkte
  Märkte
  Märkte
  Märkte
  Märkte
  Märkte
  Märkte
  Märkte
  Märkte
  Märkte
  Märkte
  Märkte
  Märkte
  Märkte
  Märkte
  Märkte
  Märkte
  Märkte
  Märkte
  Märkte
  Märkte
  Märkte
  Märkte
  Märkte
  Märkte
  Märkte
  Märkte
  Märkte
  Märkte
  Märkte
  Märkte
  Märkte
  Märkte
  Märkte
  Märkte
  Märkte
  Märkte
  Märkte
  Märkte
  Märkte
  Märkte
  Märkte
  Märkte
  Märkte
  Märkte
  Märkte
  Märkte
  Märkte
  Märkte
  Märkte
  Märkte
  Märkte
  Märkte
  Märkte
  Märkte
  Märkte
  Märkte
  Märkte
  Märkte
  Märkte
  Märkte
  Märkte
  Märkte
  Mä
- 2. Wählen Sie dort im Navigator den Menüeintrag "Anleihen", "Anleihesuche".

3. Nun können Sie über die Suchparameter Ihre Filterbedingungen festlegen.

| Anleihen ) Anleihesuche                      |                               |                                            |                          |             |           |          |                    |                     |                 |         | + -         | Q      |
|----------------------------------------------|-------------------------------|--------------------------------------------|--------------------------|-------------|-----------|----------|--------------------|---------------------|-----------------|---------|-------------|--------|
| Zurücksetzen Ergebnis Basis Kennzahlen Perfo | ormance Risiko                |                                            |                          |             |           |          |                    |                     |                 |         |             |        |
| ¢ <                                          | C Emittent = Deutsche Bank AG | und Sortierfeld = Name                     |                          |             |           |          |                    |                     |                 |         |             | <      |
| I Basisinfo                                  | Info WKN ISIN                 | Name                                       | Börse                    | Kurs        | Geld B    | Brief Un | nsatz Datum Zeit   | Emittent            | EmKategorie     | Branche | Kupontyp    | E e    |
| Kupon                                        | 134310 DE0001343101           | * 100% ITL (DeuFinNL) 1996-10/2021         | Zürcher<br>Kantonalbank  | ITL         |           |          |                    | Deutsche<br>Bank AG | Finanzinstitute | Banken  | Zero Kupon  | frag   |
| von % bis %                                  | 134224 DE0001342244           | * 100% ITL (DeuFinNL) 1996-10/2026         | Zürcher<br>Kantonalbank  | 75,5175 ITL | 0,00      | 0,00     | ~ 01.12.2015 22:00 | Deutsche<br>Bank AG | Finanzinstitute | Banken  | Zero Kupon  | uchan  |
| Deutsche Bank AG (299)                       | A0GFWP XS0230409301           | * 3,696% Dt.Bank MTN 05/35                 | Amsterdam                | 103,00 EUR  | 93,30 10  | 12,90    | 0 04.02.2016 11:43 | Deutsche<br>Bank AG | Finanzinstitute | Banken  | Floater     | erte S |
| +                                            | DB2J68 XS0243406278           | * 10,63% Deut.Bank Is.06/16                | Wien                     | 100,00 EUR  | 0,00      | 0,00     | 0 21.03.2014 12:05 | Deutsche<br>Bank AG | Finanzinstitute | Banken  | Kupon, fest | peich  |
| Auswahl 1 Woche                              | DB2GTN DE0000B2GTN            | 9 *0,6% Deut.Bank Is.15/21                 | Frankfurt                | 95,11 EUR   | 95,14 9   | 76,14    | 0 11.03.2016 11:35 | Deutsche<br>Bank AG | Finanzinstitute | Banken  | Kupon, fest | ŝ      |
| von 11.03.2016                               | 393368 DE0003933685           | * 0,763% Dt.Bank 04/16 MTN Var             | Commerzbank<br>Frankfurt | EUR         | 0,00      | 0.00     |                    | Deutsche<br>Bank AG | Finanzinstitute | Banken  | Floater     |        |
| mehr                                         | DB7XHQ CH0247163725           | * 0% Dt.Bank 14/16 MTN Var                 | Frankfurt                | 99,90 CHF   | 99,95 10  | 0.35     | 0 10.03.2016 11:31 | Deutsche<br>Bank AG | Finanzinstitute | Banken  | Floater     |        |
| Stückelung                                   | DB7XJG CH0273925989           | * 0.625% Dt.Bank 15/23 9                   | Frankfurt                | 96.71 CHF   | 96.69 9   | 77,45    | 0 11.03.2016 13:00 | Deutsche<br>Bank AG | Finanzinstitute | Banken  | Kupon, fest |        |
| von bis                                      | 134575 DE0001345759           | * 0,00% DM-Bd Dt.Bank AG 96/26             | Frankfurt                | 72,70 DEM   | 0.00      | 0.00     | 0 11.03.2016 11:57 | Deutsche<br>Bank AG | Finanzinstitute | Banken  | Zero Kupon  |        |
| Erweiterte Info                              | 134594 DE0001345940           | *DK-ZO Nts Deutsche Bank 96/26             | Frankfurt                | 75,00 DKK   | 67,06 7   | 7,99     | 0 04.03.2016 11:20 | Deutsche<br>Bank AG | Finanzinstitute | Banken  | Zero Kupon  |        |
| Kennzahlen <                                 | 191735 XS0076610459           | * 0,00% RC Notes (DFN) 97/17               | Frankfurt                | ·· ZAR      |           |          |                    | Deutsche<br>Bank AG | Finanzinstitute | Banken  | Zero Kupon  |        |
| Sortierung 🤇                                 | 191486 XS0076085603           | * 0,00% RG Note S (DFN) 97/27              | Frankfurt                | 30,20 ZAR   | 30,20 3   | 31,50    | 0 11.03.2016 09:08 | Deutsche<br>Bank AG | Finanzinstitute | Banken  | Zero Kupon  |        |
|                                              | 1892.05 DE0001892.057         | * 100% ITL (DeuFinNL) 1997-01/2032         | DZ BANK                  | ITL         | 64,32 6   | 5,82     |                    | Deutsche<br>Bank AG | Finanzinstitute | Banken  | Zero Kupon  |        |
|                                              | 230955 XS0085985256           | * 100% ZAR (DeuFinNL) 1998 04/2018         | Frankfurt                | 80,298 ZAR  | 80,348 83 | 348      | 0 11.03.2016 12:01 | Deutsche<br>Bank AG | Finanzinstitute | Banken  | Zero Kupon  |        |
|                                              | 308335 DE0003083358           | * 4% Dt.Bank 99/19 Var                     | Frankfurt                | 106,21 EUR  | 0,00      | 0,00     | 0 11.03.2016 11:57 | Deutsche<br>Bank AG | Finanzinstitute | Banken  | Floater     |        |
|                                              | 308870 DE0003088704           | * 4,65% Dt.Bank 99/29 Var                  | Frankfurt                | 116,76 EUR  | 0,00      | 0,00     | 0 11.03.2016 11:57 | Deutsche<br>Bank AG | Finanzinstitute | Banken  | Floater     |        |
|                                              | DB2GJV DE000DB2GJV7           | * 1,65% Dt.Bank Ani 12/17                  | Frankfurt                | 100,88 EUR  | 100,88 10 | )1,88    | 0 11.03.2016 11:37 | Deutsche<br>Bank AG | Finanzinstitute | Banken  | Kupon, fest |        |
|                                              | DB2GKC DE000DB2GKC            | <ul> <li>1,6% Dt.Bank Ani 12/17</li> </ul> | Frankfurt                | 100,73 EUR  | 100,74 10 | 01,74    | 0 11.03.2016 11:40 | Deutsche<br>Bank AG | Finanzinstitute | Banken  | Kupon, fest |        |
|                                              | DB2GKU DE000DB2GKU            | 3 * 1,4% Dt.Bank Ani 12/17                 | Frankfurt                | 100,51 EUR  | 100,51 10 | 1,51     | 0 11.03.2016 11:42 | Deutsche<br>Bank AG | Finanzinstitute | Banken  | Kupon, fest |        |
|                                              | DB2GKX DE000DB2GKX            | 1,2% Dt.Bank Ani 12/17                     | Frankfurt                | 100,27 EUR  | 100,27 10 | 01,27    | 0 11.03.2016 11:39 | Deutsche<br>Bank AG | Finanzinstitute | Banken  | Kupon, fest |        |
|                                              |                               |                                            |                          |             |           |          |                    |                     |                 |         |             |        |
|                                              |                               |                                            |                          |             |           |          |                    |                     |                 |         |             |        |
|                                              | *                             |                                            |                          |             |           |          |                    |                     |                 |         | •           |        |
|                                              | < > > 1 von 1                 | 5 Eintrag 1 bis 20 von 299                 |                          |             |           |          |                    |                     |                 |         |             |        |
|                                              |                               |                                            |                          |             |           |          |                    |                     |                 |         |             |        |

### Bereich "Basisinfo" in den Suchparametern der Anleihesuche

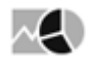

Im Bereich "Basisinfo" der Anleihesuche legen Sie die Basiskriterien fest. Wählen Sie dazu die zu berücksichtigenden Parameter. Aktivieren bzw. deaktivieren Sie dazu die Kontrollkästchen der gewünschten Suchkriterien ganz links und geben Sie dann rechts die Werte ein bzw. wählen Sie die Einträge aus. Im Einzelnen stehen Ihnen für Anleihen die folgenden Parameter zur Verfügung:

| Parameter          | Beschreibung                                                                                                    |
|--------------------|----------------------------------------------------------------------------------------------------|
| Kupon              | Geben Sie den Minimal- und den Maximalwert für den prozentualen Kupon (Zins) der<br>Anleihe ein.                                                                                                    |
| Emittent           | <ul> <li>Wählen Sie in der Auswahlliste den gewünschten Emittenten der Anleihe.</li> <li>Geben Sie über die Tastatur einen Buchstaben in die Auswahlliste ein, um zu dem jeweiligen Anfangsbuchstaben zu gelangen.</li> <li>Wie Sie Parameter mit diesen Aufzählungen filtern und konfigurieren, erfahren Sie im Abschnitt Einzelne Suchparameter vom Typ "Aufzählung" konfigurieren.</li> </ul>                                                                                                    |
| Fälligkeit         | <ul> <li>Wählen Sie hier in den aufklappbaren Kalendern die gewünschte minimale und/oder maximale Fälligkeit.</li> <li>Über die Auswahlliste stehen Ihnen alternativ folgende Zeiträume zur Auswahl: <ul> <li>1 Woche</li> <li>1 Monat</li> <li>3 Monate</li> <li>6 Monate</li> <li>1 Jahr</li> </ul> </li> </ul>                                                                                                    |
| Emissionsdat<br>um | <ul> <li>Wählen Sie hier mithilfe der aufklappbaren Kalender das gewünschte Emissionsdatum<br/>bzw. den gewünschten Emissionszeitraum.</li> <li>Über die Auswahlliste stehen Ihnen alternativ folgende Zeiträume zur Auswahl: <ul> <li>1 Woche</li> <li>1 Monat</li> <li>3 Monate</li> <li>6 Monate</li> <li>1 Jahr</li> <li>Dieser Parameter und alle darunter in der Tabelle folgenden Parameter sind<br/>standardmäßig ausgeblendet. Wie Sie Parameter einblenden, erfahren Sie im<br/>Abschnitt Bereiche der Suchparameter konfigurieren.</li> </ul> </li> </ul> |
| Restlaufzeit       | Geben Sie hier die minimal und/oder die maximal zulässige Restlaufzeit in Jahren ein.                                                                                                    |
| Börsenplatz        | Wählen Sie hier die gewünschten Börsenplätze der Anleihen aus. In der Standardkonfiguration sind Deutschland, Österreich und die Schweiz bereits als sichtbare Felder eingeblendet und somit direkt anwählbar.                                                                                                    |

| Parameter                              | Beschreibung                                                                                                    |
|----------------------------------------|----------------------------------------------------------------------------------------------------|
| Emittentenkat<br>egorie                | <ul> <li>Wählen Sie in der Auswahlliste die gewünschten Kategorien des Emittenten aus. Es stehen z. B. folgende Kategorien zur Verfügung:</li> <li>Finanzinstitute</li> <li>Finanzinstitute/Geschäftsbanken</li> <li>Öffentliche Anleihen (Länder)</li> <li>Öffentliche Anleihen (Staat)</li> <li>Öffentliche Anleihen (Städte/Gemeinden)</li> <li>Unternehmensanleihen (Finanz/Holding)</li> <li>Unternehmensanleihen (Industrie)</li> <li>Sonstige</li> </ul> |
| Branche                                | Wählen Sie in der Auswahlliste die gewünschten Branchen der Anleihen aus.                                                                                                    |
| Kupontyp                               | <ul> <li>Wählen Sie in der Auswahlliste den gewünschten Kupontyp der Anleihe aus. Es stehen folgende Optionen zur Verfügung:</li> <li>Floater</li> <li>Kupon, fest</li> <li>Strukturierte Anleihen</li> <li>Zero Kupon</li> </ul>                                                                                                    |
| Land                                   | Wählen Sie in der Auswahlliste das Land der Anleihe aus.<br>Geben Sie über die Tastatur einen Buchstaben in die Auswahlliste ein, um zu<br>dem jeweiligen Anfangsbuchstaben zu gelangen.                                                                                                    |
| Pari                                   | <ul> <li>Wählen Sie in der zugehörigen Auswahlliste für die Anleihen folgende Optionen<br/>bezüglich ihrer aktuellen Notierung:</li> <li>Über pari</li> <li>Zu pari</li> <li>Unter pari</li> </ul>                                                                                                    |
| Anleihetyp                             | Wählen Sie in der Auswahlliste die gesuchten Anleihetypen.                                                                                                    |
| Währung                                | Wählen Sie die gewünschte Währung aus. Eine Mehrfachauswahl ist möglich.                                                                                                    |
| Gehandelt in<br>den letzten 5<br>Tagen | Aktivieren Sie dieses Kontrollkästchen, um nur die in den letzten 5 Börsentagen gehandelten Anleihen zu suchen.                                                                                                    |
| Stückelung                             | Geben Sie den Minimal- und den Maximalwert für die Stückelung der Anleihen ein.                                                                                                    |

# Bereich "Erweiterte Info" in den Suchparametern der Anleihesuche

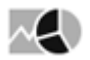

Im zweiten Bereich der Anleihesuche können Sie die Suche anhand weiterer Kriterien einschränken. Wählen Sie dazu die zu berücksichtigenden Kriterien, indem Sie die Kontrollkästchen ganz links aktivieren und dann Ihre Suchkriterien festlegen:

| Parameter       | Beschreibung                                                                                                    |
|-----------------|----------------------------------------------------------------------------------------------------|
| Stückzinsen     | Geben Sie hier die minimal und/oder die maximal zulässige Höhe<br>der Stückzinsen ein.                                                                                                    |
| Zinselastizität | Geben Sie hier die minimal und/oder maximal zulässige<br>prozentuale Zinselastizität der Anleihe ein.<br>Die prozentuale Zinselastizität ist die prozentuale<br>Zinssatzveränderung bei einer einprozentigen Veränderung eines<br>Marktdurchschnitts- oder Leitzinses. |

### Bereich "Kennzahlen" in den Suchparametern der Anleihesuche

# $\sim 10^{-10}$

Im Bereich "Kennzahlen" der Anleihesuche können Sie die Suche anhand von Kennzahlen einschränken. Wählen Sie dazu die zu berücksichtigenden Kriterien, indem Sie die Kontrollkästchen ganz links aktivieren und dann Ihre Suchkriterien festlegen:

| Kennzahl          | Beschreibung                                                                                                    |
|-------------------|----------------------------------------------------------------------------------------------------|
| Rendite           | Geben Sie hier die minimal und/oder die maximal zulässige prozentuale Rendite ein.                                                                                                    |
| Basis Point Value | Geben Sie die minimal und/oder maximal zulässigen Werte für den<br>Basis Point Value ein.<br>Diese Kennzahl demonstriert, in welchem Umfang sich der Kurs<br>einer Anleihe verändert, wenn sich die Anleiherendite um 0,01 Punkt<br>bzw. um einen Basispunkt verschiebt.                                                                                                    |
| Duration          | Geben Sie hier die minimal und/oder die maximal zulässige Duration<br>ein.<br>Die Duration ist der gewogene Durchschnitt aller künftigen<br>Zahlungsströme, die aus der Kapitalanlage eines Anlegers<br>resultieren. Sie drückt zudem die durchschnittliche Bindungsdauer<br>des investierten Kapitals aus und wird durch die Laufzeit, den<br>Nominalzins und das Marktzinsniveau beeinflusst. |

| Kennzahl          | Beschreibung                                                                                                    |
|-------------------|----------------------------------------------------------------------------------------------------|
| Konvexität        | Geben Sie hier die minimal und/oder die maximal zulässige<br>Konvexität ein.<br>In dieser Kennzahl findet im Gegensatz zur Duration die konvexe<br>Form des Anleihekursverlaufs in Abhängigkeit von<br>Marktzinsänderungen Berücksichtigung.<br>Dieser Parameter und alle darunter in der Tabelle folgenden<br>Parameter sind standardmäßig ausgeblendet. Wie Sie Parameter<br>einblenden, erfahren Sie im Abschnitt Bereiche der Suchparameter<br>konfigurieren. |
| Modified Duration | Geben Sie hier die minimal und/oder die maximal zulässige Modified<br>Duration ein.<br>Die Modified Duration errechnet sich aus der Duration und ist ein<br>Maß für die tatsächliche Zinssensitivität der Anleihe.                                                                                                    |
| Volatilität       | <ul> <li>Für die prozentuale Volatilität der Anleihen können Sie folgende<br/>Zeiträume auswählen und für diese minimale und/oder maximale<br/>Werte setzen: <ul> <li>1 Woche</li> <li>1 Monat</li> <li>3 Monate</li> <li>6 Monate</li> <li>1 Jahr</li> <li>3 Jahre</li> <li>5 Jahre</li> <li>10 Jahre</li> </ul> </li> <li>Mehrfachauswahl ist hier möglich.</li> </ul>                                                                                          |

## Suchergebnis der Anleihesuche

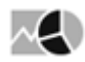

Bei der Eingabe von Suchparametern wird sofort nach den passenden Anleihen gesucht. Das Suchergebnis der Anleihesuche liefert die Treffer auf folgenden Registerkarten, die Sie per Mausklick öffnen:

| Registerkarte | Beschreibung                                                                                                    |
|---------------|----------------------------------------------------------------------------------------------------|
| Basis         | Diese Registerkarte ist standardmäßig im Suchergebnis geöffnet<br>und enthält folgende Spalten:<br>• WKN<br>• ISIN<br>• Name<br>• Börse<br>• Kurs<br>• Geld<br>• Brief<br>• Umsatz<br>• Datum<br>• Zeit<br>• Emittent<br>• Emittentenkategorie<br>• Branche<br>• Kupontyp<br>• Kategorie<br>• Land<br>• Kupon<br>• Fälligkeit<br>• Stückelung                                                                                                    |
| Kennzahlen    | Die Registerkarte "Kennzahlen" enthält folgende Informationen:   • WKN  • ISIN  • Name  • Börse  • Kurs  • Datum  • Rendite  • Modified Duration  • Duration  • Duration  • Stückzinsen  • Basis Point Value  • Konvexität  • Zinselastizität  Entnehmen Sie die Details zu den Kennzahlen den vorhergehenden Abschnitten Bereich "Basisinfo" in den Suchparametern der Anleihesuche, Seite und Bereich "Erweiterte Info" in den Suchparametern der Anleihesuche. |

| Registerkarte | Beschreibung                                                                                                    |  |  |  |
|---------------|----------------------------------------------------------------------------------------------------|--|--|--|
| Performance   | Die Registerkarte "Performance" enthält folgende Informationen:  • WKN  • ISIN  • Name  • Börse  • Kurs  • Datum  • Prozentuale Performance ab 1.1. des aktuellen Jahres  • Prozentuale Performance 1 Woche  • Prozentuale Performance 1 Monat  • Prozentuale Performance 3 Monate  • Prozentuale Performance 1 Jahr  • Prozentuale Performance 3 Jahre  • Prozentuale Performance 5 Jahre  • Prozentuale Performance 10 Jahre |  |  |  |
| Risiko        | Die Registerkarte "Risiko" enthält folgende Informationen: <ul> <li>WKN</li> <li>ISIN</li> <li>Name</li> <li>Börse</li> <li>Kurs</li> <li>Datum</li> <li>Vola 3 Monate</li> <li>Vola 6 Monate</li> <li>Vola 1 Jahr</li> <li>Vola 3 Jahre</li> </ul>                                                                                                    |  |  |  |

↑ Die zusätzlichen Rating-Angaben im Suchergebnis sind abhängig von der Freischaltung.

## 9.7.7 Zertifikatesuche

# $\sim$

Für die Suche nach Wertpapieren vom Typ "Zertifikat" steht Ihnen eine für diesen Wertpapiertyp optimierte erweiterte Suche zur Verfügung, die Zertifikatesuche.

Die Suchparameter der Zertifikatesuche gliedern sich in acht Bereiche, in denen Sie Ihre Suchkriterien festlegen können. Lesen Sie zu den typspezifischen Details die folgenden Abschnitte.

Die allgemeinen Ausführungen zum Einstellen der Suchparameter oder zum Speichern der Suchanfragen gelten auch hier. Lesen Sie zu den typspezifischen Details die folgenden Abschnitte.

#### Siehe auch:

- Zertifikatesuche starten
- · Bereich "Basiswert" in den Suchparametern der Zertifikatesuche

- · Bereich "Basisinfo" in den Suchparametern der Zertifikatesuche
- Bereich für Discount-Zertifikate in den Suchparametern der Zertifikatesuche
- Bereich für Bonus-Zertifikate in den Suchparametern der Zertifikatesuche
- Bereich für Aktienanleihen in den Suchparametern der Zertifikatesuche
- · Bereich für Outperformance-Zertifikate in den Suchparametern der Zertifikatesuche
- Bereich für Sprint-Zertifikate in den Suchparametern der Zertifikatesuche
- · Bereich "EDG-Rating" in den Suchparametern der Zertifikatesuche
- Suchergebnis der Zertifikatesuche

### Zertifikatesuche starten

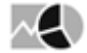

Gehen Sie z. B. wie folgt vor, um eine Zertifikatesuche zu starten:

- 1. Wechseln Sie über das Bereichsmenü in den Bereich "Märkte".
- 2. Wählen Sie dort im Navigator den Menüeintrag "Zertifikate", "Zertifikatesuche".

|            | Märkte                    |
|------------|---------------------------|
|            | Übersicht                 |
| Dashboards | Seiten                    |
|            | Aktien                    |
|            | Fonds                     |
| ninn -     | 🕨 Anleihen                |
|            | 🔝 Zertifikate             |
| Kunden     | Zertifikatesuche          |
|            | Zertifikatevergleich      |
|            | Emittenten-Kategorien-Ma  |
|            | Zertifikate nach Emittent |
| Märkte     | EDG-Erläuterungen         |
|            |                           |

3. Nun können Sie über die Suchparameter Ihre Filterbedingungen festlegen.

| Zertifikate > Zertifikatesuche                                                                                                    |                                                                                                    |                                                                                                    |                                                                                                    |                                                                                                    | + -                                                        |
|----------------------------------------------------------------------------------------------------|----------------------------------------------------------------------------------------------------|----------------------------------------------------------------------------------------------------|----------------------------------------------------------------------------------------------------|----------------------------------------------------------------------------------------------------|------------------------------------------------------------|
| Zurücksetzen Ergebnis Basis EDG Typspezifisch                                                                                                    |                                                                                                    |                                                                                                    |                                                                                                    |                                                                                                    |                                                            |
| \$ ¢                                                                                                    | Kategorie = Express ur                                                                                     | d Subkategorie = Express Classic u                                                                                                    | nd Optimale Risikoklasse = 5 Sterne und Sortie                                                                                                    | erfeld = Name                                                                                                    |                                                            |
| Basiswert  Basisinfo Emittent Deutsche Bank (25)                                                                                                    | WKN<br>DB2GTQ<br>DB2GW<br>DB2GXR<br>DB2GSP                                                                 | ISIN<br>DE000DB2GTQ2<br>DE000DB2GVV2<br>DE000DB2GXR2<br>DE000DB2GXR2<br>DE000DB2GSP6                                                                            | Name<br>• BASE Express 2020/03 (DBK)<br>• BASE Express 2020/07 (DBK)<br>• BMW Express 2020/07 (DBK)<br>• Daimler Express 2020/02 (DBK)                                                                                                    | Risikoklasse<br>vermehrt risikobereit (4)<br>risikobereit (3)<br>risikobereit (3)<br>vermehrt risikobereit (4)                                        | Rating                                                     |
| Katgorie     Express (57)     Subitategorie     Express Gassic (55)     mehr                                                                                                    | DB2GVN<br>DB2GVX<br>DB2GVC<br>DB2G0W<br>DB7RFL<br>DB2GSV<br>DB2GXX                                         | DE0000B2G/VN5<br>DE0000B2G/VX4<br>DE0000B2G/VC2<br>DE0000B2GG/V2<br>DE0000B2GG/V4<br>DE000DB2GS/V4<br>DE0000B2GS/V4                                             | Daimler Express 2020/05 (DBK)     D.T.Telekom Express 2020/06 (DBK)     D.T.Telekom Express 2020/06 (DBK)     O.T.Telekom Express 2020/06 (DBK)     T.E.ON Express 2020/02 (DBK)     F.W.E.ST Express 2020/03 (DBK)     Euro Stoxx 50 Express 2020/03 (DBK)     Euro Stoxx 50 Express 2020/03 (DBK) | vermehnt riskobereit (4)<br>riskobereit (3)<br>riskobereit (3)<br>riskobereit (3)<br>vermehnt riskobereit (4)<br>spekulattv (5)<br>riskobereit (3)    | ****<br>*****<br>*****<br>*****<br>*****<br>*****          |
| Für Express-Zertifikate     ✓       Abstand Barrier     ✓       von     % bis       Ø     FDG. Rating       Ø     Ø Optimale Riskoklasse       von 5     Sterne       Ø Riskoklasse 1 | DE2G1M<br>DE2G05<br>DE2GXH<br>DE3CXH<br>DE3CFH<br>DE3CFH<br>DE3C9R<br>DE3125<br>DE3125<br>DE3124<br>DE3134 | DE0000B2CI/M1<br>DE0000B2CS057<br>DE0000B2CSV9<br>DE0000B2CSV9<br>DE0000B25F15<br>DE0000B925F15<br>DE0000B91255<br>DE0000B91248<br>DE0000B91248<br>DE0000B91347 | Euro Stork Sockpress 2020010 (<br>Fund Stork Sockpress 202006 (<br>Volkswagen V.E. Kpress 202006 (<br>Volkswagen V.E. Kpress 202006 (<br>PLBARE Express 2019/09 (2004)<br>Euro Stork SO Express 2019/09 (<br>Fund Stork SO Express 2019/09 (<br>Fund Stork SO Express 2019/01 ()                    | niskoberet (3)<br>vernehrt riskoberet (4)<br>riskoberet (3)<br>vernehrt riskoberet (3)<br>vernehrt riskoberet (4)<br>riskoberet (3)<br>riskoberet (3) | *****<br>*****<br>*****<br>*****<br>*****<br>*****<br>**** |
| von 1 Sterne bis 5 Sterne<br>Riskoklasse 2<br>von 1 Sterne bis 5 Sterne<br>mehr                                                                                                    |                                                                                                    |                                                                                                    |                                                                                                    |                                                                                                    |                                                            |
|                                                                                                    | к < <b>&gt; Я</b> 1                                                                                        | von 3                                                                                                    |                                                                                                    |                                                                                                    |                                                            |
### Bereich "Basiswert" in den Suchparametern der Zertifikatesuche

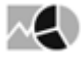

Möchten Sie nach Zertifikaten eines bestimmten Basiswerts suchen, dann gehen Sie wie folgt vor:

- 1. Aktivieren Sie das Kontrollkästchen "Basiswert".
- 2. Wählen Sie im Bereich "Basiswert" den Button "Auswahl".
- 3. Das Dialogfenster "Auswahl" öffnet sich.
- 4. Geben Sie den Namen, WKN oder ISIN des gewünschten Basiswerts in das Eingabefeld ein und starten Sie die Suche über die Taste <RETURN> oder das Lupe-Icon "Suchen".

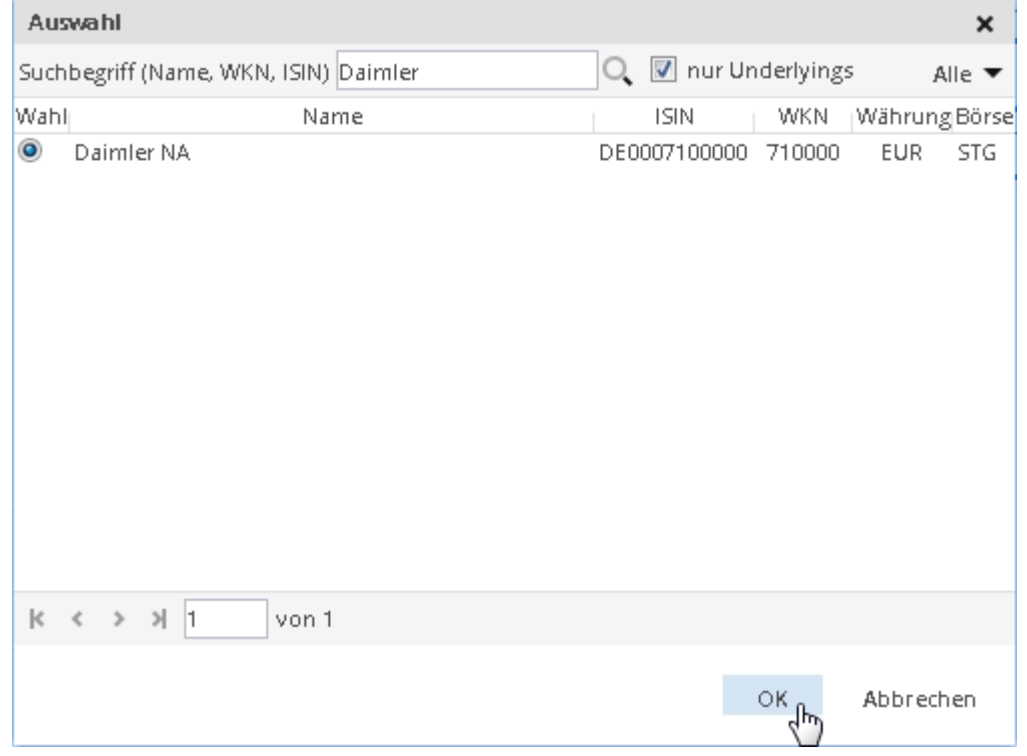

Möchten Sie auch Treffer sehen, die keine Basiswerte sind, dann deaktivieren Sie das Kontrollkästchen "Nur Underlyings".

Über die Auswahlliste rechts daneben können Sie die Suche auf bestimmte Wertpapiertypen einschränken. Standardmäßig wird nach allen Typen gesucht (Auswahl "Alle"). Die Zahlen in Klammern zeigen die Anzahl der gefundenen Wertpapiere dieses Typs.

- 5. Wählen Sie den gewünschten Basiswert in der Liste und bestätigen Sie die Auswahl mit "OK".
- 6. Der Basiswert wird als Suchparameter eingetragen.
- 7. In den weiteren Bereichen können Sie Ihre Zertifikatesuche verfeinern.

#### Bereich "Basisinfo" in den Suchparametern der Zertifikatesuche

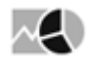

Im Bereich "Basisinfo" der Zertifikatesuche legen Sie die Basiskriterien fest. Wählen Sie dazu die zu berücksichtigenden Parameter. Aktivieren bzw. deaktivieren Sie dazu die Kontrollkästchen der gewünschten Suchkriterien ganz links und geben Sie dann rechts die Werte ein bzw. wählen Sie die Einträge aus. Im Einzelnen stehen Ihnen für Zertifikate die folgenden Parameter zur Verfügung:

| Parameter    | Beschreibung                                                                                                    |
|--------------|----------------------------------------------------------------------------------------------------|
| Emittent     | <ul> <li>Wählen Sie aus der Auswahlliste die gewünschten Emittenten aus.</li> <li>Geben Sie über die Tastatur einen Buchstaben in die Auswahlliste ein, um zu dem jeweiligen Anfangsbuchstaben zu gelangen.</li> <li>Wie Sie Parameter mit diesen Aufzählungen filtern und konfigurieren, erfahren Sie im Abschnitt Einzelne Suchparameter vom Typ "Aufzählung" konfigurieren.</li> </ul>                                                                                                    |
| Kategorie    | <ul> <li>Wählen Sie in der Auswahlliste aus, nach welcher Zertifikate-Kategorie Sie suchen möchten:</li> <li>Aktienanleihen</li> <li>Bonus-Zertifikate</li> <li>Discount-Zertifikate</li> <li>Express-Zertifikate</li> <li>Knockout-Zertifikate</li> <li>Outperformance-Zertifikate</li> <li>Sprint-Zertifikate</li> <li>Sonstige Optionsscheine</li> <li>Sonstige Zertifikate</li> <li>…</li> <li>Für einige dieser Zertifikate-Typen stehen weitere Parameter (Kennzahlen) zur Verfügung. Lesen Sie dazu auch die nachfolgenden Abschnitte.</li> </ul> |
| Subkategorie | Wählen Sie in der Auswahlliste aus, nach welcher<br>Zertifikateunterkategorie Sie suchen möchten. Die<br>umfangreiche Liste wird nach Auswahl einer Zertifikatekategorie<br>im Parameter "Kategorie" sofort auf die verfügbaren<br>Unterkategorien verkleinert.                                                                                                    |
| Basispreis   | Stellen Sie in den Eingabefeldern "von" und "bis" Minimal- bzw.<br>Maximalwert für den Basispreis der Zertifikate ein.                                                                                                    |
| Put/Call     | <ul> <li>Wählen Sie in der Auswahlliste aus, ob Sie nur nach Calls oder<br/>nur nach Puts suchen möchten. Standardmäßig wird nach<br/>beiden Arten von Zertifikaten gesucht.</li> <li>Dieser Parameter und alle darunter in der Tabelle folgenden<br/>Parameter sind standardmäßig ausgeblendet. Wie Sie<br/>Parameter einblenden, erfahren Sie im Abschnitt Bereiche der<br/>Suchparameter konfigurieren.</li> </ul>                                                                                                    |
| Suchbegriff  | Aktivieren Sie dieses Kontrollkästchen, um in das Eingabefeld<br>dieses Parameters einen allgemeinen Suchbegriff als Text über<br>die Tastatur einzugeben.                                                                                                    |

| Parameter                    | Beschreibung                                                                                                    |
|------------------------------|----------------------------------------------------------------------------------------------------|
| Börsenplatz                  | Wählen Sie hier die gewünschten Börsen der Aktien aus. In der<br>Standardkonfiguration sind oft benötigte Plätze bereits als<br>sichtbare Felder eingeblendet und somit direkt anwählbar.                                                                                                    |
| Emissionsdatum               | <ul> <li>Wählen Sie hier in den aufklappbaren Kalendern die gewünschten Intervalle bzw. Tage.</li> <li>Über die Auswahlliste stehen Ihnen alternativ folgende Zeiträume zur Auswahl: <ul> <li>1 Woche</li> <li>1 Monat</li> <li>3 Monate</li> <li>6 Monate</li> <li>1 Jahr</li> </ul> </li> </ul> |
| Neue Produkte gehandelt seit | <ul> <li>Nutzen Sie diesen Parameter, um nach neuen Zertifikaten zu suchen. Wählen Sie aus der Auswahlliste die Grenze:</li> <li>Heute</li> <li>Gestern</li> <li>1 Woche</li> <li>1 Monat</li> </ul>                                                                                              |
| Endlose Laufzeit             | Aktivieren Sie dieses Kontrollkästchen, wenn Sie nur nach<br>Endlos-Zertifikaten suchen wollen.                                                                                                    |
| Fälligkeit                   | <ul> <li>Wählen Sie hier in den aufklappbaren Kalendern die gewünschten Fälligkeiten.</li> <li>Über die Auswahlliste stehen Ihnen alternativ folgende Zeiträume zur Auswahl: <ul> <li>1 Woche</li> <li>1 Monat</li> <li>3 Monate</li> <li>6 Monate</li> <li>1 Jahr</li> </ul> </li> </ul>         |
| Währungsgesichert            | Aktivieren Sie dieses Kontrollkästchen, wenn Sie nur nach währungsgesicherten Zertifikaten suchen wollen.                                                                                                    |
| Restlaufzeit                 | Geben Sie hier die minimal und/oder die maximal zulässige<br>Restlaufzeit in Monaten ein.                                                                                                    |

# Bereich für Discount-Zertifikate in den Suchparametern der Zertifikatesuche

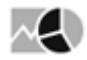

Haben Sie in der Zertifikatesuche im Bereich "Basisinfo" als Kategorie "Discount" ausgewählt, so können Sie die Suche nach Discount-Zertifikaten hier weiter verfeinern. Im Einzelnen stehen Ihnen für die Suche nach Discount-Zertifikaten folgende Kennzahlen zur Verfügung:

| Parameter              | Beschreibung                                                                                                    |
|------------------------|----------------------------------------------------------------------------------------------------|
| Сар                    | Geben Sie hier das minimal und/oder das maximal zulässige Cap<br>des Discount-Zertifikats ein.                                                                                                    |
| Cap-Level              | Geben Sie hier das minimal und/oder das maximal zulässige Cap-<br>Level des Discount-Zertifikats in Prozent ein.                                                                                                    |
| Max. Rendite p. a.     | <ul> <li>Geben Sie hier den minimal und/oder den maximal zulässigen Wert<br/>für die maximale Rendite p. a. des Discount-Zertifikats in Prozent<br/>ein.</li> <li>Bei der Renditeberechnung per annum (pro Jahr) wird so getan, als<br/>ob die Laufzeit des Zertifikats genau einem Kalenderjahr entspricht.<br/>Sinnvoll ist dies, um die Renditeerwartung mit anderen<br/>Investmentformen vergleichbar zu machen, deren Ertragserwartung<br/>ebenfalls auf Jahresbasis ermittelt wird. Sie ermöglicht aber auch<br/>den Vergleich verschiedener Zertifikate mit unterschiedlicher<br/>Laufzeit untereinander.</li> </ul>                                        |
| Discount               | <ul> <li>Geben Sie hier den minimal und/oder den maximal zulässigen<br/>Discount des Discount-Zertifikats in Prozent ein.</li> <li>Bei einem Discount-Zertifikat wird dem Inhaber ein Discount auf den<br/>zugrundeliegenden Basiswert gewährt. Diesen Nachlass, der einen<br/>zusätzlichen Risikopuffer darstellt, muss der Inhaber mit einer<br/>Beschränkung der Gewinnmöglichkeiten (siehe auch: Cap)<br/>"bezahlen".</li> <li>Dieser Parameter und alle darunter in der Tabelle folgenden<br/>Parameter sind standardmäßig ausgeblendet. Wie Sie Parameter<br/>einblenden, erfahren Sie im Abschnitt Bereiche der Suchparameter<br/>konfigurieren.</li> </ul> |
| Abstand Cap            | Geben Sie hier den minimal und/oder den maximal zulässigen<br>Abstand des Caps des Zertifikats in Prozent ein.                                                                                                    |
| Seitwärtsrendite p. a. | Geben Sie hier die minimal und/oder die maximal zulässige<br>Seitwärtsrendite p. a. des Discount-Zertifikats in Prozent ein.<br>Die Seitwärts-Rendite per annum (pro Jahr) bezieht sich auf die<br>Renditeerwartung bei gleichbleibendem Börsenkurs des<br>Basiswertes. Dabei wird zum Zweck der Vergleichbarkeit<br>angenommen, die Laufzeit des Zertifikats genau einem Kalenderjahr<br>entspricht.                                                                                                    |

#### Bereich für Bonus-Zertifikate in den Suchparametern der Zertifikatesuche

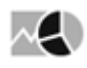

Haben Sie in der Zertifikatesuche im Bereich "Basisinfo" als Kategorie "Bonus" ausgewählt, so können Sie die Suche nach Bonus-Zertifikaten hier weiter verfeinern. Im Einzelnen stehen Ihnen für die Suche nach Bonus-Zertifikaten folgende Kennzahlen zur Verfügung:

| Parameter    | Beschreibung                                                                                                    |
|--------------|----------------------------------------------------------------------------------------------------|
| Bonusertrag  | Geben Sie hier den minimal und/oder den maximal zulässigen<br>Bonusertrag des Bonus-Zertifikats ein.<br>Der Bonusertrag zeigt an, welcher Gewinnzuwachs mit dem Bonus-<br>Zertifikat erzielt wird, wenn der Bonusfall eintritt, d. h. wenn der<br>Basiswert unterhalb des Bonuslevels bleibt und die Sicherheitsbarriere<br>nicht verletzt wird.                                                                                                    |
| Bonusrendite | Geben Sie hier die minimal und/oder die maximal zulässige<br>prozentuale Bonusrendite des Bonus- Zertifikats ein.<br>Bei der Bonusrendite wird der Bonusertrag mit der Restlaufzeit des<br>Zertifikats in Beziehung gesetzt und daraus eine Ertragserwartung pro<br>Anlagejahr ermittelt. Ziel der Renditeberechnung per annum (pro Jahr)<br>ist die bessere Vergleichbarkeit mit anderen Anlageformen. Wie beim<br>Bonusertrag gilt auch bei der Bonusrendite, dass sich der<br>ausgewiesene Wert nur auf die Gewinnerwartung im Bonus-Fall<br>bezieht. Bei einem starken Kursanstieg des Basiswertes kann die<br>tatsächliche Rendite sehr viel höher ausfallen, da das Gewinnpotenzial<br>nach oben unbeschränkt ist. (Ausnahme: Bonus-Zertifikate mit<br>Partizipationsobergrenze). |
| Bonuspuffer  | Geben Sie hier den minimal und/oder den maximal zulässigen<br>prozentualen Bonuspuffer des Bonus-Zertifikats ein.<br>Der Bonuspuffer zeigt an, wie weit der aktuelle Börsenkurs des<br>Basiswerts von der Sicherheits-Barriere eines Bonus-Zertifikats<br>entfernt ist. Er gibt Aufschluss darüber, welchen Verlust der Basiswert<br>erleiden dürfte, ohne dass der Bonus-Mechanismus aufgehoben wird<br>und die damit verbundene Schutzfunktion beim Zertifikat verloren geht.<br>Je geringer der Bonuspuffer wird, desto größer ist auch das Risiko, am<br>Ende einen Kapitalverlust zu erleiden.                                                                                                    |

| Parameter          | Beschreibung                                                                                                    |
|--------------------|----------------------------------------------------------------------------------------------------|
| Bonusrendite p. a. | Geben Sie hier die minimal und/oder die maximal zulässige<br>prozentuale Bonusrendite p. a. des Bonus-Zertifikats ein.<br>Bei der Bonusrendite wird der Bonusertrag mit der Restlaufzeit des<br>Zertifikats in Beziehung gesetzt und daraus eine Ertragserwartung pro<br>Anlagejahr ermittelt. Ziel der Renditeberechnung per annum (pro Jahr)<br>ist die bessere Vergleichbarkeit mit anderen Anlageformen. Wie beim<br>Bonusertrag gilt auch bei der Bonusrendite, dass sich der<br>ausgewiesene Wert nur auf die Gewinnerwartung im Bonus-Fall<br>bezieht. Bei einem starken Kursanstieg des Basiswertes kann die<br>tatsächliche Rendite sehr viel höher ausfallen, da das Gewinnpotenzial<br>nach oben unbeschränkt ist. (Ausnahme: Bonus-Zertifikate mit<br>Partizipationsobergrenze).<br>Dieser Parameter und alle darunter in der Tabelle folgenden Parameter<br>sind standardmäßig ausgeblendet. Wie Sie Parameter einblenden. |
|                    | erfahren Sie im Abschnitt Bereiche der Suchparameter konfigurieren.                                                                                                    |
| Abstand Bonuslevel | Geben Sie hier den minimal und/oder den maximal zulässigen Abstand<br>des Kurses des Zertifikats vom Bonuslevel in Prozent ein.<br>Der Bonuslevel ist die Kursschwelle, die den oberen Rand des<br>Zielkorridors von Bonus-Zertifikaten markiert. Der Abstand zum<br>Bonuslevel zeigt an, wie weit der Kurs des Basiswertes vom Bonuslevel<br>des Zertifikats entfernt ist. Er gibt Aufschluss darüber, wie stark der<br>Basiswert steigen müsste, damit bei einem Direktinvestment derselbe<br>Ertrag erzielt wird, wie mit dem Bonus-Zertifikat.                                                                                                    |
| Aufgeld            | Geben Sie hier das minimal und/oder das maximal zulässige prozentuale Aufgeld des Zertifikats ein.                                                                                                    |
| Aufgeld p. a.      | Geben Sie hier das minimal und/oder das maximal zulässige prozentuale Aufgeld p. a. des Zertifikats ein.                                                                                                    |
| Intakte Barriere   | Aktivieren Sie dieses Kontrollkästchen, wenn Sie nur Zertifikate mit noch nicht durchbrochenen Barrieren suchen möchten.                                                                                                    |
| Сар                | Geben Sie hier das minimal und/oder das maximal zulässige Cap des<br>Zertifikats ein.                                                                                                    |
| Cap-Level          | Geben Sie hier das minimal und/oder das maximal zulässige Cap-Level<br>des Zertifikats in Prozent ein.                                                                                                    |
| Abstand zum Cap    | Geben Sie hier den minimal und/oder den maximal zulässigen Abstand<br>zum Cap des Zertifikats ein.                                                                                                    |
| Abstand Basispreis | Geben Sie hier den minimal und/oder den maximal zulässigen Abstand<br>des Kurses vom Basispreis in der entsprechenden Währung des<br>Zertifikats ein.                                                                                                    |

| Parameter         | Beschreibung                                                                                                    |
|-------------------|----------------------------------------------------------------------------------------------------|
| Barriere          | Geben Sie hier die minimal und/oder die maximal zulässige Barriere in der entsprechenden Währung des Zertifikats ein. |
| Sicherheitspuffer | Geben Sie hier den minimal und/oder den maximal zulässigen<br>Sicherheitspuffer des Zertifikats in Prozent ein.       |

#### Bereich für Aktienanleihen in den Suchparametern der Zertifikatesuche

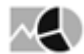

Haben Sie in der Zertifikatesuche im Bereich "Basisinfo" als Kategorie "Aktienanleihen" ausgewählt, so können Sie die Suche nach Aktienanleihen hier weiter verfeinern. Im Einzelnen stehen Ihnen für die Suche nach Aktienanleihen folgende Kennzahlen zur Verfügung:

| Parameter              | Beschreibung                                                                                                    |
|------------------------|----------------------------------------------------------------------------------------------------|
| Abstand Basispreis     | Geben Sie hier den minimal und/oder den maximal zulässigen<br>Abstand der Aktienanleihe zu ihrem Basispreis ein.                                                                                                    |
| Max. Rendite p. a.     | Geben Sie hier den minimal und/oder den maximal zulässigen Wert<br>für die maximale Rendite p. a. der Aktienanleihe in Prozent ein.<br>Bei der Renditeberechnung per annum (pro Jahr) wird zum Zweck<br>der Vergleichbarkeit angenommen, dass die Laufzeit des Zertifikats<br>genau einem Kalenderjahr entspricht. Sinnvoll ist dies, um die<br>Renditeerwartung mit anderen Investmentformen vergleichbar zu<br>machen, deren Ertragserwartung ebenfalls auf Jahresbasis ermittelt<br>wird. Sie ermöglicht aber auch den Vergleich verschiedener<br>Zertifikate mit unterschiedlicher Laufzeit untereinander. |
| Seitwärtsrendite p. a. | Geben Sie hier die minimal und/oder die maximal zulässige<br>Seitwärtsrendite p. a. der Aktienanleihe in Prozent ein.<br>Die Seitwärtsrendite per annum (pro Jahr) bezieht sich auf die<br>Renditeerwartung bei gleichbleibendem Börsenkurs des<br>Basiswertes. Dabei wird zum Zweck der Vergleichbarkeit<br>angenommen, dass die Laufzeit des Zertifikats genau einem<br>Kalenderjahr entspricht.                                                                                                    |

| Parameter              | Beschreibung                                                                                                    |
|------------------------|----------------------------------------------------------------------------------------------------|
| Erlaubter Rückgang     | Geben Sie hier den minimal und/oder den maximal erlaubten<br>Rückgang für die Aktienanleihe in Prozent ein.                                                                                                    |
|                        | Der "Erlaubte Rückgang" zeigt an, wie stark der Kurs des Basiswerts<br>während der Laufzeit fallen kann, ohne dass die Erreichung der<br>maximalen Rendite bei einem Zertifikat vom Typ "Aktienanleihe"<br>gefährdet wird.                                                                                                    |
|                        | Dieser Parameter und alle darunter in der Tabelle folgenden<br>Parameter sind standardmäßig ausgeblendet. Wie Sie Parameter<br>einblenden, erfahren Sie im Abschnitt Bereiche der Suchparameter<br>konfigurieren.                                                                                                    |
| Notwendige Performance | Geben Sie hier den minimal und/oder den maximal zulässigen Wert<br>der "Notwendigen Performance" der Aktienanleihe in Prozent ein.<br>Die "Notwendige Performance" zeigt an, wie stark der Kurs des<br>Basiswertes bis zum Ende der Laufzeit steigen muss, damit bei der<br>Aktienanleihe die maximale Rendite erreicht wird. Bei manchen<br>Papieren ist dieser Wert negativ. Das bedeutet, dass der<br>Maximalertrag selbst dann erreicht wird, wenn der Basiswert um den<br>entsprechenden Prozentsatz fällt. In diesem Fall spricht man vom<br>"Erlaubten Rückgang". |
| Kupon (Zins)           | Geben Sie hier den minimal und/oder den maximal zulässigen<br>Kupon (Zins) der Aktienanleihe in Prozent ein.                                                                                                    |
| Abstand Basispreis     | Geben Sie hier den minimal und/oder den maximal zulässigen<br>Abstand der Aktienanleihe zu ihrem Basispreis in Prozent ein.                                                                                                    |
| Intakte Barriere       | Aktivieren Sie dieses Kontrollkästchen, wenn Sie nur Aktienanleihen suchen möchten, bei denen die Barriere nicht durchbrochen ist.                                                                                                    |

# Bereich für Outperformance-Zertifikate in den Suchparametern der Zertifikatesuche

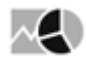

Haben Sie in der Zertifikatesuche im Bereich "Basisinfo" als Kategorie "Outperformance" ausgewählt, so können Sie die Suche nach Outperformance-Zertifikaten hier weiter verfeinern. Im Einzelnen stehen Ihnen für die Suche nach Outperformance-Zertifikaten folgende Kennzahlen zur Verfügung:

| Parameter          | Beschreibung                                                                                                    |
|--------------------|----------------------------------------------------------------------------------------------------|
| Abstand Basispreis | Geben Sie hier den minimal und/oder den maximal zulässigen<br>Abstand des Kurses des Zertifikats vom Basispreis ein. |

| Parameter                    | Beschreibung                                                                                                    |
|------------------------------|----------------------------------------------------------------------------------------------------|
| Abstand Partizipationsgrenze | Geben Sie hier den minimal und/oder den maximal zulässigen<br>Abstand der Partizipationsgrenze in Prozent ein.                                                                                                    |
| Partizipationsgrenze         | Geben Sie hier den minimal und/oder den maximal zulässigen<br>Wert der Partizipationsgrenze ein.<br>Im Grunde gilt bei Outperformance-Zertifikaten eine unbegrenzte<br>Chance auf überproportionale Kursgewinne. Das heißt: Es<br>existiert keine Partizipationsgrenze, die das Gewinnpotenzial<br>nach oben beschneidet. Es gibt aber Ausnahmen, bei der das<br>Festsetzen einer Obergrenze für die möglichen Gewinne nötig<br>wird. Diese Partizipationsgrenze wird auch als Cap bezeichnet. |
| Partizipationsrate           | Geben Sie hier die minimal und/oder die maximal zulässige<br>prozentuale Partizipationsrate des Outperformance-Zertifikats<br>ein.<br>Die Partizipationsrate ist derjenige Prozentsatz, mit dem der<br>Inhaber des Zertifikats von Kurssteigerungen des Basiswerts<br>profitiert.                                                                                                    |
| Aufgeld                      | Geben Sie hier das minimal und/oder das maximal zulässige<br>prozentuale Aufgeld des Outperformance-Zertifikats in Prozent<br>ein.<br>Dieser Parameter und alle darunter in der Tabelle folgenden<br>Parameter sind standardmäßig ausgeblendet. Wie Sie Parameter<br>einblenden, erfahren Sie im Abschnitt Bereiche der<br>Suchparameter konfigurieren.                                                                                                    |
| Aufgeld p. a.                | Geben Sie hier das minimal und/oder das maximal zulässige<br>prozentuale Aufgeld p. a. des Outperformance-Zertifikats in<br>Prozent ein.                                                                                                    |

#### Bereich für Sprint-Zertifikate in den Suchparametern der Zertifikatesuche

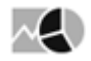

Haben Sie in der Zertifikatesuche im Bereich "Basisinfo" als Kategorie "Sprinter" ausgewählt, so können Sie die Suche nach Sprint-Zertifikaten hier weiter verfeinern. Im Einzelnen stehen Ihnen für die Suche nach Sprintern folgende Kennzahlen zur Verfügung:

| Parameter          | Beschreibung                                                                                                    |
|--------------------|----------------------------------------------------------------------------------------------------|
| Max. Rendite p. a. | Geben Sie hier den minimal und/oder den maximal zulässigen Wert<br>für die maximale Rendite p. a. des Sprint-Zertifikats in Prozent ein.                                                                                                    |
|                    | Bei der Renditeberechnung per annum (pro Jahr) wird so getan, als ob<br>die Laufzeit des Zertifikats genau einem Kalenderjahr entspricht.<br>Sinnvoll ist dies, um die Renditeerwartung mit anderen<br>Investmentformen vergleichbar zu machen, deren Ertragserwartung<br>ebenfalls auf Jahresbasis ermittelt wird. Sie ermöglicht aber auch den<br>Vergleich verschiedener Zertifikate mit unterschiedlicher Laufzeit<br>untereinander. |
| Abstand Basispreis | Geben Sie hier den minimal und/oder den maximal zulässigen<br>Abstand des Kurses des Sprint-Zertifikats vom Basispreis ein.                                                                                                    |
| Сар                | Geben Sie hier das minimal und/oder das maximal zulässige Cap des<br>Sprint-Zertifikats ein.                                                                                                    |
| Abstand zum Cap    | Geben Sie hier den minimal und/oder den maximal zulässigen<br>Abstand zum Cap des Zertifikats ein.                                                                                                    |
|                    | Dieser Parameter und alle darunter in der Tabelle folgenden<br>Parameter sind standardmäßig ausgeblendet. Wie Sie Parameter<br>einblenden, erfahren Sie im Abschnitt Bereiche der Suchparameter<br>konfigurieren.                                                                                                    |
| Partizipationsrate | Geben Sie hier die minimal und/oder die maximal zulässige<br>prozentuale Partizipationsrate des Sprint-Zertifikats ein.<br>Die Partizipationsrate ist derienige Prozentsatz mit dem der Inhaber                                                                                                    |
|                    | des Zertifikats von Kurssteigerungen des Basiswerts profitiert.                                                                                                    |

### Bereich "EDG-Rating" in den Suchparametern der Zertifikatesuche

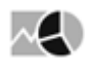

Im Bereich "EDG-Rating" der Zertifikatesuche können Sie die Zertifikate nach den EDG-Ratings (0 bis 5 Sterne) filtern. Wählen Sie dazu die zu berücksichtigenden Kriterien, indem Sie die Kontrollkästchen ganz links aktivieren und dann Ihre Suchkriterien festlegen:

| Parameter                              | Beschreibung                                                                                                    |
|----------------------------------------|----------------------------------------------------------------------------------------------------|
| Optimale Risikoklasse                  | Geben Sie hier die minimal und/oder die maximal zulässige Bewertung der optimalen Risikoklasse ein.                      |
| Risikoklasse 1 (Sicherheitsorientiert) | Geben Sie hier die minimal und/oder die maximal<br>zulässige Bewertung in Risikoklasse 1<br>(Sicherheitsorientiert) ein. |

| Parameter                              | Beschreibung                                                                                                    |
|----------------------------------------|----------------------------------------------------------------------------------------------------|
| Risikoklasse 2 (Begrenzt risikobereit) | Geben Sie hier die minimal und/oder die maximal<br>zulässige Bewertung in Risikoklasse 2 (Begrenzt<br>risikobereit) ein. |
| Risikoklasse 3 (Risikobereit)          | Geben Sie hier die minimal und/oder die maximal zulässige Bewertung in Risikoklasse 3 (Risikobereit) ein.                |
| Risikoklasse 4 (Vermehrt risikobereit) | Geben Sie hier die minimal und/oder die maximal<br>zulässige Bewertung in Risikoklasse 4 (Vermehrt<br>risikobereit) ein. |
| Risikoklasse 5 (Spekulativ)            | Geben Sie hier die minimal und/oder die maximal<br>zulässige Bewertung in Risikoklasse 5 (Spekulativ) ein.               |

### Suchergebnis der Zertifikatesuche

### $\sim$

Bei der Eingabe von Suchparametern wird sofort nach den passenden Zertifikaten gesucht. Das Suchergebnis der Zertifikatesuche liefert die Treffer auf folgenden Registerkarten, die Sie per Mausklick öffnen:

| Registerkarte | Beschreibung                                                                                                    |
|---------------|----------------------------------------------------------------------------------------------------|
| Basis         | Standardmäßig ist diese Registerkarte im Suchergebnis geöffnet<br>und enthält folgende Spalten:<br>• WKN<br>• ISIN<br>• Name<br>• Emittent<br>• Produktname Emittent<br>• Kurs<br>• Datum<br>• Zeit<br>• Geld<br>• Brief<br>• Börse<br>• Währung<br>• Fälligkeit |
| EDG           | <ul> <li>Auf dieser Registerkarte finden Sie die wichtigsten EDG-Rating-<br/>Informationen zu den gefundenen Zertifikaten:</li> <li>WKN</li> <li>ISIN</li> <li>Name</li> <li>Risikoklasse</li> <li>Rating (Anzahl der Sterne in der Risikoklasse)</li> </ul>     |

| Registerkarte | Beschreibung                                                                                                    |  |  |
|---------------|----------------------------------------------------------------------------------------------------|--|--|
| Typspezifisch | Je nach ausgewähltem Zertifikate-Typ finden Sie auf dieser<br>Registerkarte des Suchergebnisses der Zertifikatesuche<br>typspezifische Daten.                              |  |  |
|               | Ist keine Kategorie –und somit kein spezieller Typ – im Bereich<br>"Basisinfo" ausgewählt, dann sehen Sie hier die folgenden Spalten:                                      |  |  |
|               | <ul> <li>WKN</li> <li>ISIN</li> <li>Name</li> <li>Rendite p. a.</li> <li>Performance seit Auflegung %</li> </ul>                                                           |  |  |
|               | Informationen zu den typspezifischen Kennzahlen finden Sie in den<br>vorhergehenden Abschnitten zu den Bereichen der Suchparameter<br>für die einzelnen Zertifikate-Typen. |  |  |

### 9.7.8 Optionsscheinsuche

 $\sim$ 

Für die Suche nach Wertpapieren vom Typ "Optionsschein" steht Ihnen eine für diesen Wertpapiertyp optimierte erweiterte Suche zur Verfügung, die Optionsscheinsuche.

Die Suchparameter der Optionsscheinsuche gliedern sich in vier Bereiche, in denen Sie Ihre Suchkriterien festlegen können. Lesen Sie zu den typspezifischen Details die folgenden Abschnitte.

Die allgemeinen Ausführungen zum Einstellen der Suchparameter oder zum Speichern der Suchanfragen gelten auch hier. Lesen Sie zu den typspezifischen Details die folgenden Abschnitte.

#### Siehe auch:

- Optionsscheinsuche starten
- · Bereich "Basiswert" in den Suchparametern der Optionsscheinsuche
- Bereich "Basisinfo" in den Suchparametern der Optionsscheinsuche
- · Bereich "Kennzahlen" in den Suchparametern der Optionsscheinsuche
- Bereich "EDG-Rating" in den Suchparametern der Optionsscheinsuche
- Suchergebnis der Optionsscheinsuche

#### Optionsscheinsuche starten

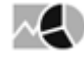

Gehen Sie z. B. wie folgt vor, um eine Optionsscheinsuche zu starten:

1. Wechseln Sie über das Bereichsmenü in den Bereich "Märkte".

2. Wählen Sie dort im Navigator den Menüeintrag "Optionsscheine", "Optionsscheinsuche".

|            | Märkte                             |  |  |  |
|------------|------------------------------------|--|--|--|
|            | Übersicht                          |  |  |  |
| Dashboards | Seiten                             |  |  |  |
|            | Aktien                             |  |  |  |
|            | Fonds                              |  |  |  |
| ninn -     | Anleihen                           |  |  |  |
|            | Zertifikate                        |  |  |  |
| Kunden     | <ul> <li>Optionsscheine</li> </ul> |  |  |  |
|            | Optionsscheinsuche                 |  |  |  |
|            | Emittenten-Kategorien-Mat          |  |  |  |
|            | Optionsscheine nach Emitt          |  |  |  |
| Märkte     | OS-Rechner                         |  |  |  |

3. Nun können Sie über die Suchparameter Ihre Filterbedingungen festlegen.

|                  | \$≺ | Typ=C u | nd Sortierfeld = Name |                                                     |         |       |       |          |              |                       |
|------------------|-----|---------|-----------------------|-----------------------------------------------------|---------|-------|-------|----------|--------------|-----------------------|
| Basiswert        |     | WKN     | ISIN                  | Name                                                | Bezahlt | Geld  | Brief | +/-%     | Datum        | Börse Emittent        |
| busiliter.       | `   | A17C93  | XS1278761181          | <ul> <li>DAX @ Call 100 2016/03 (SON)</li> </ul>    | 52,48   | 52,48 | 60,00 | 0,00%    | 11.03.13.15  | Frankfurt Sonstige    |
| Basisinfo        | ~   | A1KFHK  | US0268741560          | * AIG Call 44.9036 2021/01 (SON)                    | 17,10   |       | 35,00 | 0,00%    | 10.03.21:52  | NYSE Sanstige         |
| V Typ            |     | PS9ENX  | DE000PS9ENX8          | <ul> <li>PAYPAL HOLDINGS Call 38 2016/06</li> </ul> | 0,31    | 0,30  | 0,34  | +29,17%  | 11.03.11:14  | Stuttgart BNP Paribas |
| C (250867)       |     | PS9ENK  | DE000PS9ENK5          | <ul> <li>PAYPAL HOLDINGS Call 30 2016/03</li> </ul> | 0,79    | 0,77  | 0,85  | +19,70%  | 11.03.11:14  | Stuttgart BNP Paribas |
| Bacimentie       |     | PS9ENS  | DE000PS9ENS8          | *PAYPAL HOLDINGS Call 30 2016/06                    | 0,85    | 0,83  | 0,89  | +16,44%  | 11.03.11:14  | Stuttgart BNP Paribas |
| - Basspreis      |     | PS9ENU  | DE000PS9ENU4          | *PAYPAL HOLDINGS Call 34 2016/06                    | 0,55    | 0,53  | 0,59  | +19,57%  | 11.03.11:14  | Stuttgart BNP Paribas |
| VOIT             |     | PS9ENV  | DE000PS9ENV2          | *PAYPAL HOLDINGS Call 35 2016/06                    | 0,48    | 0,48  | 0,52  | +20,00%  | 11.03. 11:14 | Stuttgart BNP Paribas |
| Fälligkeit       |     | PS9ENL  | DE000PS9ENL3          | <ul> <li>PAYPAL HOLDINGS Call 32 2016/03</li> </ul> | 0,61    | 0,59  | 0,67  | +27,08%  | 11.03.11:14  | Stuttgart BNP Paribas |
| Auswahl 1 Woche  |     | PS9ENY  | DE000PS9ENY6          | *PAYPAL HOLDINGS Call 30 2016/09                    | 0,91    | 0,89  | 0,95  | +15,19%  | 11.03.11:14  | Stuttgart BNP Paribas |
| 9 ypp 11.03.2016 |     | PS9EN1  | DE000PS9EN13          | *PAYPAL HOLDINGS Call 35 2016/12                    | 0,66    | 0,64  | 0,68  | +15,79%  | 11.03.11:14  | Stuttgart BNP Paribas |
| his 10.00.2010   |     | PS9ENQ  | DE000PS9ENQ2          | PAYPAL HOLDINGS Call 38 2016/03                     | 0,11    | 0,10  | 0,14  | +155,81% | 11.03.11:14  | Stuttgart BNP Paribas |
| bis 18.03.2016   |     | PS9ENW  | DE000PS9ENW0          | PAYPAL HOLDINGS Call 36 2016/06                     | 0,43    | 0,41  | 0,45  | +26,47%  | 11.03. 11:14 | Stuttgart BNP Paribas |
| mehr             |     | PS9EN0  | DE000PS9EN05          | PAYPAL HOLDINGS Call 30 2016/12                     | 0,97    | 0,95  | 1,01  | +14,12%  | 11.03.11:14  | Stuttgart BNP Paribas |
|                  |     | PS9ENN  | DE000PS9ENN9          | PAYPAL HOLDINGS Call 35 2016/03                     | 0,34    | 0,33  | 0,41  | +47,83%  | 11.03.11:14  | Stuttgart BNP Paribas |
| Kennzahlen       | <   | PS9ENZ  | DE000PS9ENZ3          | *PAYPAL HOLDINGS Call 35 2016/09                    | 0,58    | 0,56  | 0,60  | +20,83%  | 11.03.11:14  | Stuttgart BNP Paribas |
|                  |     | PS9ENM  | DE000PS9ENM1          | PAYPAL HOLDINGS Call 34 2016/03                     | 0,43    | 0,41  | 0,49  | +38,71%  | 11.03.11:14  | Stuttgart BNP Paribas |
| EDG-Rating       | <   | PS9ENR  | DE000PS9ENR0          | PAYPAL HOLDINGS Call 29 2016/06                     | 0,93    | 0,91  | 0,97  | +14,81%  | 11.03.11:14  | Stuttgart BNP Paribas |
| Familian         |     | PS9ENT  | DE000PS9ENT6          | ▼PAYPAL HOLDINGS Call 32 2016/06                    | 0,70    | 0,68  | 0,74  | +20,69%  | 11.03.11:14  | Stuttgart BNP Paribas |
| sontierung       | <   | PS9ENJ  | DE000PS9ENJ7          | * PAYPAL HOLDINGS Call 29 2016/03                   | 0,88    | 0,86  | 0,94  | +17,33%  | 11.03.11:14  | Stuttgart BNP Paribas |
|                  |     | PS9ENP  | DE000PS9ENP4          | PAYPAL HOLDINGS Call 36 2016/03                     | 0,25    | 0,24  | 0,32  | +66,67%  | 11.03.11:14  | Stuttgart BNP Paribas |

#### Bereich "Basiswert" in den Suchparametern der Optionsscheinsuche

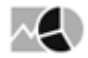

Möchten Sie nach Optionsscheinen eines bestimmten Basiswerts suchen, dann gehen Sie wie folgt vor:

- 1. Aktivieren Sie das Kontrollkästchen "Basiswert".
- 2. Wählen Sie im Bereich "Basiswert" den Button "Auswahl".
- 3. Das Dialogfenster "Auswahl" öffnet sich.
- 4. Geben Sie den Namen, WKN oder ISIN des gewünschten Basiswerts in das Eingabefeld ein und starten Sie die Suche über die Taste <RETURN> oder das Lupe-Icon "Suchen".

| Aus  | swahl           |                                  |               |                |           |         | ×       |
|------|-----------------|----------------------------------|---------------|----------------|-----------|---------|---------|
| Such | begriff (Name   | , WKN, ISIN) Daimler             | 0             | 📝 nur Unde     | erlyings  | A       | lle 🔻   |
| Wah  | l               | Name                             |               | ISIN           | WKN       | Währung | g Börse |
| ۲    | Daimler NA      |                                  | D             | E0007100000    | 710000    | EUR     | STG     |
| k    | < > 거 1         | von 1                            |               |                | OK (hu)   | Abbreck | hen     |
| Möch | nten Sie auch T | Freffer sehen, die keine Basiswe | erte sind, da | nn deaktiviere | en Sie da | S       |         |

Kontrollkästchen "Nur Underlyings".

Über die Auswahlliste rechts daneben können Sie die Suche auf bestimmte Wertpapiertypen einschränken. Standardmäßig wird nach allen Typen gesucht (Auswahl "Alle"). Die Zahlen in Klammern zeigen die Anzahl der gefundenen Wertpapiere dieses Typs.

- 5. Wählen Sie den gewünschten Basiswert in der Liste und bestätigen Sie die Auswahl mit "OK".
- 6. Der Basiswert wird als Suchparameter eingetragen.
- 7. In den weiteren Bereichen können Sie Ihre Optionsscheinsuche verfeinern.

#### Bereich "Basisinfo" in den Suchparametern der Optionsscheinsuche

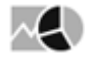

Im Bereich "Basisinfo" der Optionsscheinsuche legen Sie die Basiskriterien fest. Wählen Sie dazu die zu berücksichtigenden Parameter. Aktivieren bzw. deaktivieren Sie dazu die Kontrollkästchen der gewünschten Suchkriterien ganz links und geben Sie dann rechts die Werte ein bzw. wählen Sie die Einträge aus. Im Einzelnen stehen Ihnen für Optionsscheine die folgenden Parameter zur Verfügung:

| Parameter | Beschreibung                                                                                                    |
|-----------|----------------------------------------------------------------------------------------------------|
| Тур       | Wählen Sie in der Auswahlliste die zu suchenden<br>Optionsscheintypen aus (Call oder Put). Standardmäßig wird<br>nach allen Optionsscheintypen gesucht. |

| Parameter                        | Beschreibung                                                                                                    |
|----------------------------------|----------------------------------------------------------------------------------------------------|
| Basispreis                       | Stellen Sie in den Eingabefeldern "von" und "bis" den Minimal-<br>bzw. Maximalwert für den Basispreis der Optionsscheine ein.                                                                                                    |
| Fälligkeit                       | <ul> <li>Wählen Sie hier in den aufklappbaren Kalendern die gewünschten Laufzeiten.</li> <li>Über die Auswahlliste stehen Ihnen alternativ folgende Zeiträume zur Auswahl: <ul> <li>1 Woche</li> <li>1 Monat</li> <li>3 Monate</li> <li>6 Monate</li> <li>1 Jahr</li> </ul> </li> </ul>                                                                                                    |
| Emittent                         | <ul> <li>Wählen Sie aus der Auswahlliste die gewünschten Emittenten per Mausklick aus. Eine Mehrfachauswahl ist möglich.</li> <li>Geben Sie über die Tastatur einen Buchstaben in die Auswahlliste ein, um zu dem jeweiligen Anfangsbuchstaben zu gelangen.</li> <li>Dieser Parameter und alle darunter in der Tabelle folgenden Parameter sind standardmäßig ausgeblendet. Wie Sie Parameter einblenden, erfahren Sie im Abschnitt Bereiche der Suchparameter konfigurieren.</li> </ul> |
| Restlaufzeit                     | Geben Sie hier die minimal und/oder die maximal zulässige<br>Restlaufzeit in Monaten ein.                                                                                                    |
| Börsenplatz                      | Aktivieren Sie dieses Kontrollkästchen und wählen Sie dann die<br>gewünschten Börsenplätze aus. In der Standardkonfiguration<br>sind Deutschland, Österreich und die Schweiz bereits als<br>sichtbare Felder eingeblendet und somit direkt auswählbar.                                                                                                    |
| Ausübungsart                     | Wählen Sie aus der Auswahlliste die Ausübungsart des<br>Optionsscheins per Mausklick aus. Möglich sind hier die<br>Ausübungsarten "Amerikanisch" (Ausübung auch während der<br>Laufzeit möglich) und "Europäisch" (Ausübung nur am Ende<br>der Laufzeit möglich).                                                                                                    |
| Gehandelt in den letzten 5 Tagen | Aktivieren Sie dieses Kontrollkästchen, um nur nach<br>Optionsscheinen zu suchen, die aktuell auch gehandelt<br>werden.                                                                                                    |

| Parameter                    | Beschreibung                                                                                                    |
|------------------------------|----------------------------------------------------------------------------------------------------|
| Neue Produkte gehandelt seit | Nutzen Sie diesen Parameter, um nach neuen Optionsscheinen<br>zu suchen. Wählen Sie aus der Auswahlliste die Grenze:<br>• Heute<br>• Gestern<br>• 1 Woche<br>• 1 Monat<br>Alternativ können Sie über die Eingabefelder "von" und "bis"<br>mithilfe der integrierten Kalender ein Intervall definieren. |
| Emissionsdatum               | Geben Sie hier das minimal und/oder das maximal zulässige<br>Emissionsdatum ein. Über die Auswahlliste stehen Ihnen<br>alternativ folgende Zeiträume zur Auswahl:<br>• 1 Woche<br>• 1 Monat<br>• 3 Monate<br>• 6 Monate<br>• 1 Jahr                                                                    |

#### Bereich "Kennzahlen" in den Suchparametern der Optionsscheinsuche

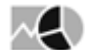

Im Bereich "Kennzahlen" der Optionsscheinsuche können Sie die Suche anhand von Kennzahlen einschränken. Wählen Sie dazu die zu berücksichtigenden Kriterien, indem Sie die Kontrollkästchen ganz links aktivieren und dann Ihre Suchkriterien festlegen:

| Kennzahl | Beschreibung                                                                                                    |
|----------|----------------------------------------------------------------------------------------------------|
| Omega    | Geben Sie hier das minimal und/oder das maximal zulässige Omega<br>ein.                                                                                                    |
|          | Das Omega gibt an, um welchen Prozentsatz sich der Optionswert bei einer Änderung des Basiskurses um 1 Prozent ändert.                                                                                                    |
|          | Das Omega ist damit eine Kennzahl, die den zukünftigen (auch<br>"effektiven") Hebel eines Optionsscheins schätzt. Durch den<br>geringeren Preis reagiert der Optionsschein prozentual stärker im<br>Wert als der zugrunde liegende Basiswert. Der Optionsschein ist<br>daher immer volatiler als dieser Basiswert.                                                            |
|          | Das Omega erhält man durch Multiplikation des Deltas mit dem<br>aktuellen Hebel. Ein Optionsschein mit einem aktuellen Hebel von 10<br>und einem Delta von 50% hat also ein Omega von 5, der<br>Optionsschein steigt etwa um 5%, wenn die Basis um 1% steigt. Hier<br>ist jedoch zu beachten, dass sich Delta und Omega wie die meisten<br>anderen Kennzahlen ständig ändern. |

| Kennzahl              | Beschreibung                                                                                                    |
|-----------------------|----------------------------------------------------------------------------------------------------|
| Implizite Volatilität | Geben Sie hier die minimal und/oder die maximal zulässige<br>prozentuale implizite Volatilität ein.<br>Die implizite Volatilität ist die Volatilität, die der Optionsschein einem<br>Wertpapier tatsächlich zubilligt. Nimmt man an, dass der tatsächliche<br>Preis mit dem fairen Preis identisch ist, kann man so berechnen,<br>welche Volatilität für diesen Preis angesetzt werden müsste. Diese<br>wird als implizite Volatilität bezeichnet.                                                                                                    |
| Delta                 | <ul> <li>Geben Sie hier das minimal und/oder das maximal zulässige Delta ein.</li> <li>Mit Delta wird die Abhängigkeit des Optionsscheinkurses vom Basiswertkurs bezeichnet. Steigt der Basiswertkurs um einen Euro, sollte der Optionsscheinkurs theoretisch um den Deltawert steigen. Das Delta liegt bei Calls immer zwischen 0 und 1, bei Puts immer zwischen -1 und 0.</li> <li>Hätte ein Optionsschein z. B. ein Delta von 0,5, dann würde bei einer Kurssteigerung des Basiswerts um 10 EUR der Optionsschein um 5 EUR steigen. Da der Optionsschein nur einen Bruchteil des Basiswerts kostet, ist der prozentuale Gewinn mit dem Optionsschein wesentlich höher.</li> <li>Optionsscheine mit einem Delta nahe 1 reagieren fast wie Aktien. Das sind üblicherweise Optionsscheine, die stark "in-the-money" sind und ihren spekulativen Charakter zum Teil verloren haben. "At-the-money" Calls weisen meist ein Delta von 0,5 auf, während Calls, die stark "out-of-the-money" sind, sehr kleine Deltas haben.</li> </ul> |
| Vega                  | <ul> <li>Geben Sie hier das minimal und/oder das maximal zulässige Vega ein.</li> <li>Das Vega (manchmal auch als Kappa bezeichnet) zeigt die Abhängigkeit des Fairen Preises von der Volatilität.</li> <li>Je höher die Volatilität eines Basiswerts ist, desto mehr ist der Optionsschein wert. Erhöht sich die Volatilität eines Basiswerts, so steigt der Optionsschein um den als Vega bezeichneten Wert.</li> <li>Das Vega gibt also die erwartete absolute Veränderung des Optionsscheinpreises bei einer Veränderung der Volatilität um einen Prozentpunkt an. Calls und Puts werden bei einer Erhöhung der Volatilität gleichermaßen teurer, daher ist das Vega positiv.</li> <li>Dieser Parameter und alle darunter in der Tabelle folgenden Parameter sind standardmäßig ausgeblendet. Wie Sie Parameter einblenden, erfahren Sie im Abschnitt Bereiche der Suchparameter konfigurieren.</li> </ul>                                                                                                    |

| Kennzahl             | Beschreibung                                                                                                    |
|----------------------|----------------------------------------------------------------------------------------------------|
| Zeitwert             | Geben Sie hier den minimal und/oder den maximal zulässigen<br>Zeitwert ein.<br>Der Zeitwert eines Optionsscheins berechnet sich aus der Differenz<br>zwischen dem tatsächlichen Kurs und dem inneren Wert des<br>Optionsscheins. Dieser Wert ist immer positiv und nimmt mit<br>abnehmender Restlaufzeit ebenfalls ab.                                                                                                    |
| Fair Value           | Geben Sie hier den minimal und/oder den maximal zulässigen Fairen<br>Preis ein.<br>Der Faire Preis wird nach dem Black/Scholes-Modell berechnet.                                                                                                    |
| Prämie p. a.         | <ul> <li>Geben Sie hier die minimal und/oder die maximal zulässige Prämie<br/>p. a. (in Prozent) ein.</li> <li>Die Prämie gibt an, um welchen Prozentsatz der Kauf des Basiswerts<br/>über den Optionsschein teurer ist, als beim direkten Kauf des<br/>Basiswerts an der Börse.</li> <li>Die Prämie, bzw. das Aufgeld, wird jeweils auf ein Jahr umgerechnet.</li> <li>Dies ermöglicht einen besseren Vergleich von Optionsscheinen mit<br/>verschiedenen Laufzeiten.</li> </ul> |
| Break-Even           | Geben Sie hier den minimal und/oder den maximal zulässigen Break-<br>Even ein.<br>Der Break-Even gibt den Kurs an, den der zugrunde liegende<br>Basiswert bei Fälligkeit des Optionsscheins mindestens bzw.<br>höchstens erreichen muss, damit der Käufer des Optionsscheins<br>durch Ausübung Gewinn erzielen kann.                                                                                                    |
| Volatilität 1 Monat  | Geben Sie hier die minimal und/oder die maximal zulässige Monats-<br>Vola (in Prozent) ein.<br>Prozentwert, der die Schwankungsintensität eines Wertpapierkurses<br>ausdrückt. Dieser statistische Wert wird anhand der Kursbewegungen<br>im letzten Monat ermittelt.                                                                                                    |
| Volatilität 3 Monate | Geben Sie hier die minimal und/oder die maximal zulässige 3-<br>Monats-Vola (in Prozent) ein.<br>Prozentwert, der die Schwankungsintensität eines Wertpapierkurses<br>ausdrückt. Dieser statistische Wert wird anhand vergangener<br>Kursbewegungen in den letzten drei Monaten ermittelt.                                                                                                    |

| Kennzahl        | Beschreibung                                                                                                    |
|-----------------|----------------------------------------------------------------------------------------------------|
| Hebel           | Geben Sie hier den minimal und/oder den maximal zulässigen Hebel<br>ein.                                                                                                    |
|                 | Der Hebel gibt an, wie sich der Optionsschein rein rechnerisch bei einer Kursveränderung des Basiswerts verhalten würde.                                                                                                    |
|                 | Der Hebel wird errechnet, indem man den aktuellen Kurs des<br>Basiswerts durch den aktuellen Preis des Optionsscheins dividiert.<br>Bezieht sich der Optionsschein auf ein Vielfaches oder einen Bruchteil<br>des Basiswerts, muss dieser Faktor in der Rechnung entsprechend<br>berücksichtigt werden. |
| Spread          | Geben Sie hier den minimalen und/oder den maximalen Spread ein.                                                                                                    |
|                 | Der Spread ist die Spanne zwischen Kauf- und Verkaufskurs des<br>Optionsscheins.                                                                                                    |
| Spread, relativ | Geben Sie hier den minimalen und/oder den maximalen relativen<br>Spread ein.                                                                                                    |
|                 | Der relative Spread ist die prozentuale Spanne zwischen Kauf- und Verkaufskurs des Optionsscheins.                                                                                                    |
| Theta 1 Woche   | Geben Sie hier das minimal und/oder das maximal zulässige Theta<br>ein.                                                                                                    |
|                 | Das Wochentheta des Optionsscheins zeigt an, um welchen Betrag der Zeitwert wöchentlich abgebaut wird.                                                                                                    |
|                 | Optionsscheine verlieren im Laufe der Zeit ihr Aufgeld, bis sie am<br>Verfallstermin nur noch dem inneren Wert entsprechen. Der Betrag<br>des immer negativen Thetas wird umso höher, je kürzer die<br>Restlaufzeit des Optionsscheins ist.                                                             |
|                 | Besonders interessant ist das Theta für den Stillhalter, d. h., wenn Sie<br>einen Call oder Put verkauft haben. Mit jedem Tag, an dem sich der<br>Kurs nicht wesentlich bewegt, verdient der Stillhalter den Zeitwert.                                                                                  |

| Kennzahl     | Beschreibung                                                                                                    |
|--------------|----------------------------------------------------------------------------------------------------|
| Gamma        | Geben Sie hier das minimal und/oder das maximal zulässige Gamma<br>ein.<br>Das Gamma misst die Sensitivität des Deltas in Bezug auf<br>Änderungen des Basiswertkurses.<br>Das Gamma drückt aus, um welchen Betrag sich das Delta bei einer<br>Kursänderung des Basiswerts geändert hat. Das Gamma muss immer<br>positiv sein.<br><i>Formel: Delta alt + Gamma = Delta neu</i>                                                                                                    |
|              | Beispiel                                                                                                    |
|              | Der Kurs einer Aktie steigt von EUR 100 auf EUR 101. Anfänglich<br>hat ein Call ein Delta von 0,50. Durch den Anstieg der Aktie auf<br>EUR 101 verändert sich das Delta auf 0,55. Das Gamma beträgt<br>dann 0,05. Mit anderen Worten: Die Option wird zukünftige<br>Veränderungen des Basiswertes in dieselbe Richtung absolut in<br>stärkerem Maße nachvollziehen. Das Gamma ist sowohl für Calls<br>als auch für Puts positiv, da sich das Delta des Call von 0 in<br>Richtung +1 und das Delta des Put von –1 Richtung 0 verändert<br>(und damit in beiden Fällen größer wird). Unterstellt wird in<br>jedem Fall eine stetig steigende Preisbewegung. |
| Rho          | Geben Sie hier das minimal und/oder das maximal zulässige Rho ein.                                                                                                    |
|              | Das Rho (manchmal auch als Epsilon bezeichnet) zeigt, wie sich der<br>Wert eines Optionsscheins bei einer Änderung des Zinsniveaus um<br>ein Prozent verhält.                                                                                                    |
|              | Da auch der Zinssatz für sichere Anlagen in die Berechnung des<br>Fairen Preises einfließt, kann auch berechnet werden, wie sich der<br>Wert eines Optionsscheins bei einer Änderung des Zinssatzes<br>verändert.                                                                                                    |
|              | Der Einfluss ist bei Optionsscheinen mit kurzer Restlaufzeit generell geringer als bei Optionsscheinen mit einer längeren Restlaufzeit.                                                                                                    |
| Innerer Wert | Geben Sie hier den minimal und/oder den maximal zulässigen inneren<br>Wert ein.<br>Der innere Wert des Optionsscheins ist die Differenz zwischen<br>Basiswertkurs und Basispreis. Er gibt den durch Ausübung des<br>Optionsscheins erzielbaren Betrag an.                                                                                                    |

# Bereich "EDG-Rating" in den Suchparametern der Optionsscheinsuche

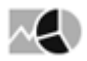

Im Bereich "EDG-Rating" der Optionsscheinsuche können Sie die Optionsscheine nach den EDG-Ratings (0 bis 5 Sterne) filtern. Wählen Sie dazu die zu berücksichtigenden Kriterien, indem Sie die Kontrollkästchen ganz links aktivieren und dann Ihre Suchkriterien festlegen:

| Parameter                              | Beschreibung                                                                                                    |
|----------------------------------------|----------------------------------------------------------------------------------------------------|
| Optimale Risikoklasse                  | Geben Sie hier die minimal und/oder die maximal<br>zulässige Bewertung der optimalen Risikoklasse ein.                   |
| Risikoklasse 1 (Sicherheitsorientiert) | Geben Sie hier die minimal und/oder die maximal<br>zulässige Bewertung in Risikoklasse 1<br>(Sicherheitsorientiert) ein. |
| Risikoklasse 2 (Begrenzt risikobereit) | Geben Sie hier die minimal und/oder die maximal<br>zulässige Bewertung in Risikoklasse 2 (Begrenzt<br>risikobereit) ein. |
| Risikoklasse 3 (Risikobereit)          | Geben Sie hier die minimal und/oder die maximal zulässige Bewertung in Risikoklasse 3 (Risikobereit) ein.                |
| Risikoklasse 4 (Vermehrt risikobereit) | Geben Sie hier die minimal und/oder die maximal<br>zulässige Bewertung in Risikoklasse 4 (Vermehrt<br>risikobereit) ein. |
| Risikoklasse 5 (Spekulativ)            | Geben Sie hier die minimal und/oder die maximal zulässige Bewertung in Risikoklasse 5 (Spekulativ) ein.                  |

#### Suchergebnis der Optionsscheinsuche

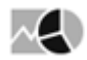

Bei der Eingabe von Suchparametern wird sofort nach den passenden Optionsscheinen gesucht. Das Suchergebnis der Optionsscheinsuche liefert die Treffer auf folgenden Registerkarten, die Sie per Mausklick öffnen:

| Registerkar<br>te    | Beschreibung                                                                                                    |
|----------------------|----------------------------------------------------------------------------------------------------|
| Basis                | Standardmäßig ist diese Registerkarte im Suchergebnis geöffnet und enthält folgende<br>Spalten:<br>• WKN<br>• ISIN<br>• Name<br>• Bezahlt<br>• Geld<br>• Brief<br>• +/- %<br>• Datum<br>• Börse<br>• Emittent                                                                                                    |
| Performanc<br>e/Vola | <ul> <li>Auf dieser Registerkarte finden Sie die wichtigsten Volatilitätskennzahlen der gefundenen<br/>Optionsscheine:</li> <li>WKN <ul> <li>ISIN</li> <li>Name</li> <li>Prozentuale Performance ab 1.1. des aktuellen Jahres</li> <li>Prozentuale Performance 1 Woche</li> <li>Prozentuale Performance 1 Monat</li> <li>Prozentuale Performance 3 Monate</li> <li>Prozentuale Performance 1 Jahr</li> <li>Prozentuale Performance 1 Jahr</li> <li>Prozentuale Volatilität 1 Monat</li> <li>Prozentuale Volatilität 3 Monate</li> </ul> </li> </ul> |

| Registerkar<br>te | Beschreibung                                                                                                    |
|-------------------|----------------------------------------------------------------------------------------------------|
| Kennzahlen        | Auf dieser Registerkarte finden Sie die wichtigsten Kennzahlen zu den gefundenen<br>Optionsscheinen:<br>• WKN<br>• ISIN<br>• Name<br>• Omega<br>• Delta<br>• Gamma<br>• Rho<br>• Vega<br>• Theta<br>• Implizite Volatilität<br>• Innerer Wert<br>• Zeitwert<br>• Prämie in %<br>• Prämie p. a. in %<br>• Break-Even<br>• Fair Value<br>• Hebel<br>• Spread<br>• Spread in %<br>Informationen zu den wichtigsten Optionsscheinkennzahlen finden Sie im Abschnitt<br>Bereich "Kennzahlen" in den Suchparametern der Optionsscheinsuche. |
| Stammdate<br>n    | <ul> <li>Auf dieser Registerkarte finden Sie die wichtigsten Stammdaten zu den gefundenen Optionsscheinen:</li> <li>WKN <ul> <li>ISIN</li> <li>Name</li> <li>Optionsscheintyp (C = Call, P = Put)</li> <li>Basispreis</li> <li>Währung</li> <li>Fälligkeit</li> <li>Ausübungsart (Europäisch oder Amerikanisch)</li> </ul> </li> <li>Entnehmen Sie die Details zu den Spalten dem Abschnitt Bereich "Basisinfo" in den Suchparametern der Optionsscheinsuche.</li> </ul>                                                              |
| EDG               | Auf dieser Registerkarte finden Sie die wichtigsten EDG-Rating-Informationen zu den<br>gefundenen Optionsscheinen:<br>• WKN<br>• ISIN<br>• Name<br>• Risikoklasse<br>• Rating (Anzahl der Sterne in der Risikoklasse)                                                                                                    |

### 9.7.9 Optionensuche

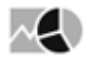

Für die Suche nach Wertpapieren vom Typ "Option" steht Ihnen eine für diesen Wertpapiertyp optimierte erweiterte Suche zur Verfügung, die Optionensuche.

Die Suchparameter der Optionensuche gliedern sich in drei Bereiche, in denen Sie Ihre Suchkriterien festlegen können. Lesen Sie zu den typspezifischen Details die folgenden Abschnitte.

Die allgemeinen Ausführungen zum Einstellen der Suchparameter oder zum Speichern der Suchanfragen gelten auch hier. Lesen Sie zu den typspezifischen Details die folgenden Abschnitte.

#### Siehe auch:

- Optionensuche starten
- Bereich "Underlying" in den Suchparametern der Optionensuche
- Bereich "Basisinfo" in den Suchparametern der Optionensuche
- Bereich "Kennzahlen" in den Suchparametern der Optionensuche
- Suchergebnis der Optionensuche

#### Optionensuche starten

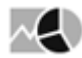

Gehen Sie z. B. wie folgt vor, um eine Optionensuche zu starten:

- 1. Wechseln Sie über das Bereichsmenü in den Bereich "Märkte".
- 2. Wählen Sie dort im Navigator den Menüeintrag "Kontrakte", "Optionensuche".

|            | Märkte            |  |  |  |  |  |
|------------|-------------------|--|--|--|--|--|
|            | Übersicht         |  |  |  |  |  |
| Dashboards | Seiten            |  |  |  |  |  |
|            | Aktien            |  |  |  |  |  |
|            | Fonds             |  |  |  |  |  |
| ininn -    | Anleihen          |  |  |  |  |  |
|            | Zertifikate       |  |  |  |  |  |
| Kunden     | Optionsscheine    |  |  |  |  |  |
|            | Devisen           |  |  |  |  |  |
|            | 🔝 Kontrakte       |  |  |  |  |  |
|            | Futures-Kursliste |  |  |  |  |  |
| Märkte     | Futures-Suche     |  |  |  |  |  |
|            | Optionen-Suche    |  |  |  |  |  |

3. Nun können Sie über die Suchparameter Ihre Filterbedingungen festlegen.

| Ko  | ntrakte ) Optionen-Suche           |       |                                  |                       |         |             |           |           |           |             |                   |          |            |              | + -               |      |
|-----|------------------------------------|-------|----------------------------------|-----------------------|---------|-------------|-----------|-----------|-----------|-------------|-------------------|----------|------------|--------------|-------------------|------|
| Zur | ucksetzen Ergebnis Ergebnis Griech | en    |                                  |                       |         |             |           |           |           |             |                   |          |            |              |                   |      |
|     |                                    | \$ <  | Basiswert - Daimler NA und Optio | nstyp = P und Basispr | eis>=50 | und Basispr | reis<=750 | und '11.0 | 3.2016' < | - Fäligkeit | c'11.04.2016' une | d Sortie | rfeld = Na | sme          |                   | <    |
| 121 | Handarah da a                      |       | Name                             | Fäligkeit             | Тур     | Basispreis  | Bezahlt   | Umsatz    | +/-       | +/-90       | Gesamtums.        | Geld     | Brief      | Datum        | Settlement Vortag | 5    |
| Ψ.  | Onderlying                         | ~     | *DALXEUR P 100 03/16 2           | 18.03.2016            | Put     | 100,00      | 37,44     |           | -1,31     | -4,11%      | 1                 | 34,82    | 35,14      | 10.03.       | 37,44             | - CR |
|     | 🗵 Basiswert                        |       | *DAI XEUR P 110 03/16 2          | 18.03.2016            | Put     | 110,00      | 47,44     |           | +2,75     | +6,93%      | 1                 | 44,82    | 45,14      | 10.03.       | 47,44             | 닅    |
|     | Daimler NA Auswahl                 |       | DALXEUR P 120 03/16 2            | 18.03.2016            | Put     | 120,00      | 57,44     |           | +2,72     | +4,97%      | 86                | 54,82    | 55,14      | 10.03.       | 57,44             | -Pa  |
|     |                                    |       | * DAI XEUR P 50 03/16 2          | 18.03.2016            | Put     | 50,00       | 0,06      |           | +0,02     | +50,00%     | 100               |          | 0,08       | 10.03.       | 0,06              | Suc  |
| 4   | Basisinfo                          | ~     | *DAI XEUR P 51 03/16 2           | 18.03.2016            | Put     | 51,00       | 0,08      |           | -0,10     | -27,03%     | 50                |          | 0,05       | 10.03.       | 0,08              | te : |
|     | Optionstyp                         | ©c ⊛p | *DALXEUR P 52 03/16 2            | 18.03.2016            | Put     | 52,00       | 0,10      |           | -0,03     | -50,00%     | 10                |          | 0,10       | 10.03        | 0,10              | ž    |
|     | Regiments                          |       | *DALXEUR P 54 03/16 2            | 18.03.2016            | Put     | 54,00       | 0,06      | 1         | -0,10     | -62,50%     | 1                 | 0,02     | 0,11       | 11.03. 13.36 | 0,16              | e i  |
|     | bis basisprets                     |       | DAI XEUR P 56 03/16 2            | 18.03.2016            | Put     | 56,00       | 0,11      | 15        | -0,18     | -62,07%     | 80                | 0,07     | 0.13       | 11.03. 12:42 | 0,29              | 5    |
|     | Von 50 UIS 750                     |       | *DAI XEUR P 58 03/16 2           | 18.03.2016            | Put     | 58,00       | 0,14      | 10        | -0,32     | -69,57%     | 35                | 0,10     | 0,16       | 11.03.11:30  | 0,46              | Ğ    |
|     | Fälligkeit                         |       | DAI XEUR P 60 03/16 2            | 18.03.2016            | Put     | 60,00       | 0,22      | 71        | -0,60     | -73,17%     | 461               | 0,19     | 0,24       | 11.03.14:34  | 0,82              |      |
|     | Auswahl 1 Monat •                  |       | *DALXEUR P 62.03/16.2            | 18.03.2016            | Put     | 62,00       | 0,42      | 45        | -0,95     | -69,34%     | 190               | 0,41     | 0,47       | 11.03.15.16  | 1,37              | 1    |
|     | © von 11.03.2016                   |       | *DALXEUR P 64 03/16 2            | 18.03.2016            | Put     | 64,00       | 0,88      | 7         | -1,48     | -62,71%     | 341               | 0,86     | 0,91       | 11.03. 15:22 | 2,36              | )    |
|     | - Voir 11.03.2010                  |       | *DAI XEUR P 66 03/16 2           | 18.03.2016            | Put     | 66,00       | 1,70      | 1         | -2,14     | -55,73%     | 16                | 1,76     | 1,83       | 11.03.15:06  | 3,84              | į.   |
|     | DIS 11.04.2016                     |       | *DAI XEUR P 68 03/16 2           | 18.03.2016            | Put     | 68,00       | 3,30      | 4         | -2,31     | -41,18%     | 12.               | 3,26     | 3,35       | 11.03.12:06  | 5,61              |      |
|     |                                    |       | * DAI XEUR P 70 03/16 2          | 18.03.2016            | Put     | 70,00       | 5,15      | 10        | -2,37     | -31,52%     | 10                | 4,98     | 5,32       | 11.03. 12:17 | 7,52              |      |
| V   | Kennzahlen                         | <     | * DAI XEUR P 72 03/16 2          | 18.03.2016            | Put     | 72,00       | 7,70      | 50        | -1,78     | -18,78%     | 50                | 6,85     | 7,24       | 11.03. 10:18 | 9,48              | 1    |
| 1   | Sortierung                         | <     | *DAI XEUR P 74 03/16 2           | 18.03.2016            | Put     | 74,00       | 11,46     |           | +0,07     | +0,78%      | 3                 | 8,90     | 9,18       | 10.03        | 11,46             | )    |
|     |                                    |       | *DAI XEUR P 76 03/16 2           | 18.03.2016            | Put     | 76,00       | 11,62     | 4         | -1,83     | -13,61%     | 28                | 10,83    | 11,13      | 11.03. 10.18 | 13,45             | j –  |
|     |                                    |       | * DAI XEUR P 78 03/16 2          | 18.03.2016            | Put     | 78,00       | 15,44     |           | -0,58     | -4,40%      | 4                 | 12,87    | 13,18      | 10.03.       | 15,44             | l.   |
|     |                                    |       | *DAI XEUR P 80 03/16 2           | 18.03.2016            | Put     | 80,00       | 17,44     |           | -0,86     | -5,75%      | 52                | 14,82    | 15,12      | 10.03        | 17,44             |      |

#### Bereich "Underlying" in den Suchparametern der Optionensuche

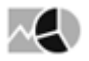

Möchten Sie nach Optionen eines bestimmten Basiswerts suchen, dann gehen Sie wie folgt vor:

- 1. Aktivieren Sie das Kontrollkästchen "Underlying".
- 2. Wählen Sie im Bereich "Basiswert" den Button "Auswahl".
- 3. Das Dialogfenster "Auswahl" öffnet sich.
- 4. Geben Sie den Namen, WKN oder ISIN des gewünschten Basiswerts in das Eingabefeld ein und starten Sie die Suche über die Taste <RETURN> oder das Lupe-Icon "Suchen".

| Aus             | swahl                                                    |                |              | ×             |  |
|-----------------|----------------------------------------------------------|----------------|--------------|---------------|--|
| Such            | begriff (Name, WKN, ISIN) DAX                            | C Indizes (847 |              |               |  |
| Wahl            | Name                                                     | ISIN           | WKN          | Währung Börse |  |
| ۲               | DAX                                                      | DE0008469008   | 846900       | EUR ETR       |  |
| $\bigcirc$      | TecDAX                                                   | DE0007203275   | 720327       | EUR ETR       |  |
| $\bigcirc$      | INAV DBXT DAX                                            | DE000A0MEKV0   | AOMEKV       | EUR ETR       |  |
| $\bigcirc$      | iNAV Lyxor DAX (EUR)                                     | DE000A0JZFW9   | A0JZFW       | EUR ETR       |  |
| $\bigcirc$      | INAV DBXTRK DAX SHORT                                    | DE000A0MEQA1   | AOMEQA       | EUR ETR       |  |
| $\bigcirc$      | iNAV db x-trackers DAX UCITS (DR) EUR                    | DE000A1EX101   | A1EX10       | EUR ETR       |  |
| $\bigcirc$      | DAX Kursindex                                            | DE0008467440   | 846744       | EUR ETR       |  |
| $\bigcirc$      | DAXsector Banks                                          | DE0009660100   | 966010 EUR E |               |  |
|                 |                                                          |                |              |               |  |
| <b>k</b><br>Zur | <ul> <li>✓ ▲ 1 von 106</li> <li>ück Seite 1/2</li> </ul> |                |              | Weiter        |  |
|                 |                                                          |                | OK           | Abbrechen     |  |

Über die Auswahlliste rechts daneben können Sie die Suche auf bestimmte Wertpapiertypen einschränken (im Bildbeispiel "Indizes"). Standardmäßig wird nach allen Typen gesucht (Auswahl "Alle"). Die Zahlen in Klammern zeigen die Anzahl der gefundenen Wertpapiere dieses Typs.

- 5. Wählen Sie den gewünschten Basiswert in der Liste und bestätigen Sie die Auswahl mit "OK".
- 6. Der Basiswert wird als Suchparameter eingetragen.
- 7. In den weiteren Bereichen können Sie Ihre Optionensuche verfeinern.

#### Bereich "Basisinfo" in den Suchparametern der Optionensuche

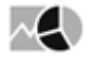

Im Bereich "Basisinfo" der Optionensuche legen Sie die Basiskriterien fest. Wählen Sie dazu die zu berücksichtigenden Parameter. Aktivieren bzw. deaktivieren Sie dazu die Kontrollkästchen der gewünschten Suchkriterien ganz links und geben Sie dann rechts die Werte ein bzw. wählen Sie die Einträge aus. Im Einzelnen stehen Ihnen für Optionen die folgenden Parameter zur Verfügung:

| Parameter       | Beschreibung                                                                                                    |
|-----------------|----------------------------------------------------------------------------------------------------|
| Optionstyp      | Wählen Sie hier aus, ob Sie nur nach Calls oder nur nach Puts suchen möchten.                                                                                                    |
| Basispreis      | Geben Sie in den Eingabefeldern "von" und "bis" den minimalen und/oder maximalen Wert für den Basispreis ein.                                                                                                    |
| Fälligkeit      | <ul> <li>Geben Sie in den Eingabefeldern "von" und "bis" über die<br/>integrierten Kalender das früheste und/oder das späteste Datum<br/>ein.</li> <li>Über die Auswahlliste stehen Ihnen alternativ folgende Zeiträume<br/>zur Auswahl: <ul> <li>1 Woche</li> <li>1 Monat</li> <li>3 Monate</li> <li>6 Monate</li> <li>1 Jahr</li> </ul> </li> </ul> |
| Restlaufzeit    | Geben Sie in den Eingabefeldern "von" und "bis" die minimale und/<br>oder maximale Restlaufzeit in Monaten ein.<br>Dieser Parameter und alle darunter in der Tabelle folgenden<br>Parameter sind standardmäßig ausgeblendet. Wie Sie Parameter<br>einblenden, erfahren Sie im Abschnitt Bereiche der Suchparameter<br>konfigurieren.                  |
| Heute gehandelt | Aktivieren Sie dieses Kontrollkästchen, um nur nach Optionen zu suchen, die aktuell auch gehandelt werden.                                                                                                    |

### Bereich "Kennzahlen" in den Suchparametern der Optionensuche

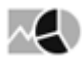

Im Bereich "Kennzahlen" der Optionensuche können Sie die Suche anhand von Kennzahlen einschränken. Wählen Sie dazu die zu berücksichtigenden Kriterien, indem Sie die Kontrollkästchen ganz links aktivieren und dann Ihre Suchkriterien festlegen:

| Kennzahl | Beschreibung                                                                                                    |
|----------|----------------------------------------------------------------------------------------------------|
| Delta    | Geben Sie hier das minimal und/oder das maximal zulässige Delta ein.<br>Mit Delta wird die Abhängigkeit der Option vom Basiswertkurs bezeichnet.<br>Steigt der Basiswertkurs um einen Euro, sollte der Optionskurs theoretisch um<br>den Deltawert steigen. Das Delta liegt bei Calls immer zwischen 0 und 1, bei<br>Puts immer zwischen -1 und 0.<br>Hätte eine Option z. B. ein Delta von 0,5, würde bei einer Kurssteigerung des<br>Basiswerts um 10 EUR die Option um 5 EUR steigen. Da die Option nur einen<br>Bruchteil des Basiswerts kostet, ist der prozentuale Gewinn mit der Option<br>wesentlich höher.                                                                                                    |
|          | Optionen mit einem Delta nahe 1 reagieren fast wie Aktien. Das sind<br>üblicherweise Optionen, die stark "in-the-money" sind und ihren spekulativen<br>Charakter zum Teil verloren haben. "At-the-money" Calls weisen meist ein<br>Delta von 0,5 auf, während Calls, die stark "out-of-the-money" sind, sehr<br>kleine Deltas haben.                                                                                                    |
| Omega    | <ul> <li>Geben Sie hier das minimal und/oder das maximal zulässige Omega ein.</li> <li>Das Omega gibt an, um welchen Prozentsatz sich der Optionswert bei einer<br/>Änderung des Basiskurses um 1 Prozent ändert.</li> <li>Das Omega ist damit eine Kennzahl, die den zukünftigen (auch "effektiven")<br/>Hebel einer Option schätzt. Durch den geringeren Preis reagiert die Option<br/>prozentual stärker im Wert als der zugrunde liegende Basiswert. Die Option ist<br/>daher immer volatiler als dieser Basiswert.</li> <li>Das Omega erhält man durch Multiplikation des Deltas mit dem aktuellen<br/>Hebel. Eine Option mit einem aktuellen Hebel von 10 und einem Delta von 50%<br/>hat also ein Omega von 5, die Option steigt etwa um 5%, wenn die Basis um<br/>1% steigt. Hier ist jedoch zu beachten, dass sich</li> <li>Delta und Omega wie die meisten anderen Kennzahlen ständig ändern.</li> </ul> |

| Kennzahl | Beschreibung                                                                                                    |
|----------|----------------------------------------------------------------------------------------------------|
| Gamma    | Geben Sie hier das minimal und/oder das maximal zulässige Gamma ein.<br>Das Gamma misst die Sensitivität des Deltas in Bezug auf Änderungen des<br>Basiswertkurses.<br>Das Gamma drückt aus, um welchen Betrag sich das Delta bei einer<br>Kursänderung des Basiswerts geändert hat. Das Gamma muss immer positiv<br>sein.<br><i>Formel: Delta alt + Gamma = Delta neu</i>                                                                                                    |
|          | Beispiel                                                                                                    |
|          | Der Kurs einer Aktie steigt von EUR 100 auf EUR 101. Anfänglich hat ein<br>Call ein Delta von 0,50. Durch den Anstieg der Aktie auf EUR 101<br>verändert sich das Delta auf 0,55. Das Gamma beträgt dann 0,05. Mit<br>anderen Worten: Die Option wird zukünftige Veränderungen des<br>Basiswertes in dieselbe Richtung absolut in stärkerem Maße<br>nachvollziehen. Das Gamma ist sowohl für Calls als auch für Puts positiv,<br>da sich das Delta des Call von 0 in Richtung +1 und das Delta des Put<br>von –1 Richtung 0 verändert (und damit in beiden Fällen größer wird).<br>Unterstellt wird in jedem Fall eine stetig steigende Preisbewegung. |
| Theta    | Geben Sie hier das minimal und/oder das maximal zulässige Theta ein.                                                                                                    |
|          | Das Wochentheta der Option zeigt z. B. an, um welchen Betrag der Zeitwert wöchentlich abgebaut wird.                                                                                                    |
|          | Optionen verlieren im Laufe der Zeit ihr Aufgeld, bis sie am Verfallstermin nur<br>noch dem inneren Wert entsprechen. Der Betrag des immer negativen Thetas<br>wird umso höher, je kürzer die Restlaufzeit der Option ist.                                                                                                    |
|          | Besonders interessant ist das Theta für den Stillhalter, d. h., wenn Sie einen<br>Call oder Put verkauft haben. Mit jedem Tag, an dem sich der Kurs nicht<br>wesentlich bewegt, verdient der Stillhalter den Zeitwert.                                                                                                    |
|          | Dieser Parameter und alle darunter in der Tabelle folgenden Parameter sind<br>standardmäßig ausgeblendet. Wie Sie Parameter einblenden, erfahren Sie im<br>Abschnitt Bereiche der Suchparameter konfigurieren.                                                                                                    |
| Rho      | Geben Sie hier das minimal und/oder das maximal zulässige Rho ein.                                                                                                    |
|          | Das Rho (manchmal auch als Epsilon bezeichnet) zeigt, wie sich der Wert<br>einer Option bei einer Änderung des Zinsniveaus um ein Prozent verhält.                                                                                                    |
|          | Da auch der Zinssatz für sichere Anlagen in die Berechnung des Fairen<br>Preises einfließt, kann auch berechnet werden, wie sich der Wert einer Option<br>bei einer Änderung des Zinssatzes verändert.                                                                                                    |
|          | Der Einfluss ist bei Optionen mit kurzer Restlaufzeit generell geringer als bei<br>Optionen mit einer längeren Restlaufzeit.                                                                                                    |

| Kennzahl | Beschreibung                                                                                                    |
|----------|----------------------------------------------------------------------------------------------------|
| Vega     | <ul> <li>Geben Sie hier das minimal und/oder das maximal zulässige Vega ein.</li> <li>Das Vega (manchmal auch als Kappa bezeichnet) zeigt die Abhängigkeit des Fairen Preises von der Volatilität.</li> <li>Je höher die Volatilität eines Basiswerts ist, desto mehr ist die Option wert. Erhöht sich die Volatilität eines Basiswerts, steigt die Option um den als Vega bezeichneten Wert.</li> <li>Das Vega gibt also die erwartete absolute Veränderung des Optionspreises bei einer Veränderung der Volatilität um einen Prozentpunkt an. Calls und Puts werden bei einer Erhöhung der Volatilität gleichermaßen teurer, daher ist das Vega positiv.</li> </ul> |

### Suchergebnis der Optionensuche

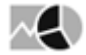

Bei der Eingabe von Suchparametern wird sofort nach den passenden Optionen gesucht. Das Suchergebnis der Optionensuche liefert die Treffer auf folgenden Registerkarten, die Sie per Mausklick öffnen:

| Registerkarte | Beschreibung                                                                                                    |
|---------------|----------------------------------------------------------------------------------------------------|
| Ergebnis      | Standardmäßig ist diese Registerkarte im Suchergebnis geöffnet<br>und enthält folgende Spalten:<br>• Name<br>• Fälligkeit<br>• Typ<br>• Basispreis<br>• Bezahlt<br>• Umsatz<br>• +/-<br>• +/- %<br>• Gesamtumsatz<br>• Geld<br>• Brief<br>• Datum<br>• Settlement Vortag |

| Registerkarte | Beschreibung                                                                                                    |  |  |  |  |  |
|---------------|----------------------------------------------------------------------------------------------------|--|--|--|--|--|
| Griechen      | Auf dieser Registerkarte finden Sie die wichtigsten<br>Optionskennzahlen (Griechen):<br>• Delta<br>• Omega<br>• Gamma<br>• Theta<br>• Rho<br>• Vega |  |  |  |  |  |
|               | Informationen zu den wichtigsten Optionskennzahlen finden S<br>im Abschnitt Bereich "Kennzahlen" in den Suchparametern o<br>Optionensuche.          |  |  |  |  |  |

#### 9.7.10 Futuressuche

# $\sim$

Für die Suche nach Wertpapieren vom Typ "Future" steht Ihnen eine für diesen Wertpapiertyp optimierte erweiterte Suche zur Verfügung, die Futuressuche.

Die Suchparameter der Futuressuche gliedern sich in zwei Bereiche, in denen Sie Ihre Suchkriterien festlegen können. Lesen Sie zu den typspezifischen Details die folgenden Abschnitte.

Die allgemeinen Ausführungen zum Einstellen der Suchparameter oder zum Speichern der Suchanfragen gelten auch hier. Lesen Sie zu den typspezifischen Details die folgenden Abschnitte.

#### Siehe auch:

- Futuressuche starten
- · Bereich "Basiswert" in den Suchparametern der Futuressuche
- Bereich "Basisinfo" in den Suchparametern der Futuressuche
- Suchergebnis der Futuressuche

#### Futuressuche starten

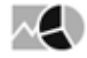

Gehen Sie z. B. wie folgt vor, um eine Futuressuche zu starten:

1. Wechseln Sie über das Bereichsmenü in den Bereich "Märkte".

|            | Märkte            |  |  |  |  |
|------------|-------------------|--|--|--|--|
|            | 🕨 Übersicht       |  |  |  |  |
| Dashboards | Seiten            |  |  |  |  |
|            | Aktien            |  |  |  |  |
|            | Fonds             |  |  |  |  |
| ninin -    | Anleihen          |  |  |  |  |
|            | Zertifikate       |  |  |  |  |
| Kunden     | Optionsscheine    |  |  |  |  |
|            | Devisen           |  |  |  |  |
|            | 🔝 Kontrakte       |  |  |  |  |
|            | Futures-Kursliste |  |  |  |  |
| Märkte     | Futures-Suche     |  |  |  |  |
|            | Optionen-Suche    |  |  |  |  |

2. Wählen Sie dort im Navigator den Menüeintrag "Kontrakte", "Futuressuche".

3. Nun können Sie über die Suchparameter Ihre Filterbedingungen festlegen.

| Ко   | Kontrakte   Futures-Suche + - 📮 |                                        |            |          |         |         |        |            |          |          |              |                   |     |
|------|---------------------------------|----------------------------------------|------------|----------|---------|---------|--------|------------|----------|----------|--------------|-------------------|-----|
| Zur  | ücksetzen Ergebnis              |                                        |            |          |         |         |        |            |          |          |              |                   |     |
|      | ¢ <                             | Basiswert = DAX und Sortierfeld = Name |            |          |         |         |        |            |          |          |              |                   | <   |
| 121  | Barlanant                       | Name                                   | Fälligkeit | Bezahlt  | Urnsatz | +/-     | +/-91  | Gesamtums. | Geld     | Brief    | Datum        | Settlement Vortag | E.  |
| 1911 |                                 | *FDAX Future VWL                       |            | 9.513,00 |         | -177,00 | -1,83% |            |          |          | 10.03.07:00  |                   | Be. |
|      | Basiswert                       | * FDAX Future endl                     | 18.03.2016 | 9.801,00 | 1       | +288,00 | +3,03% | 92.059     | 9.801,00 | 9.802,50 | 11.03. 15:57 | 9.513,00          | 臣   |
|      | DAX Auswahl                     | ▼FDAX Future 03/16                     | 18.03.2016 | 9.804,50 | 1       | +291,50 | +3,06% | 92.067     | 9.803,50 | 9.804,50 | 11.03 15:57  | 9.513,00          | ÷.  |
|      |                                 | ▼FDAX Future 06/16                     | 17.06.2016 | 9.830,00 | 2       | +284,50 | +2,98% | 6.113      | 9.835,50 | 9.837,00 | 11.03. 15:56 | 9.545,50          | Sui |
|      | Basisinfo 🗸                     | *FDAX Future 09/16                     | 16.09.2016 | 9.822,00 | 1       | +286,00 | +3,00% | 81         | 9.825,00 | 9.827,50 | 11.03.15:56  | 9.536,00          | E   |
|      | 🖾 Fälligkeit                    | * FDXM Future 06/16                    | 17.06.2016 | 9.837,00 | 1       | +291,00 | +3,05% | 187        | 9.833,00 | 9.836,00 | 11.03.15:53  | 9.546,00          | ž.  |
|      | Auswahl 1Woche -                | *FDXM Future 03/16                     | 18.03.2016 | 9.803,00 | 1       | +288,00 | +3,03% | 18.710     | 9.803,00 | 9.804,00 | 11.03. 15:56 | 9.515,00          | ek  |
|      | 0 upp 11.02.2016 M              | ▼FDXM Future endl                      | 18.03.2016 | 9.903,00 | 1       | +288,00 | +3,03% | 18.716     | 9.802,00 | 9.903,00 | 11.03.15:56  | 9.515,00          | 5   |
|      | Van 11.03.2016                  | * FDXM Future 09/16                    | 16.09.2016 | 9.781,00 | 1       | +243,00 | +2,55% | 7          | 9.825,00 | 9.831,00 | 11.03.12:06  | 9.538,00          | J   |
|      | dis 18.03.2016                  |                                        |            |          |         |         |        |            |          |          |              |                   |     |
|      | Restlaufzeit                    |                                        |            |          |         |         |        |            |          |          |              |                   |     |
|      | von Monate bis Monate           |                                        |            |          |         |         |        |            |          |          |              |                   |     |
| 4    | Sortierung <                    |                                        |            |          |         |         |        |            |          |          |              |                   |     |
|      |                                 |                                        |            |          |         |         |        |            |          |          |              |                   |     |

#### Bereich "Basiswert" in den Suchparametern der Futuressuche

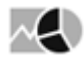

Möchten Sie nach Futures auf einen bestimmten Basiswert suchen, dann gehen Sie wie folgt vor:

- 1. Aktivieren Sie das Kontrollkästchen "Basiswert".
- 2. Wählen Sie im Bereich "Basiswert" den Button "Auswahl". Das Dialogfenster "Auswahl" öffnet sich.
- 3. Geben Sie den Namen, WKN oder ISIN des gewünschten Basiswerts in das Eingabefeld ein und starten Sie die Suche über die Taste <RETURN> oder das Lupe-Icon "Suchen". Über die Auswahlliste rechts daneben können Sie die Suche auf bestimmte Wertpapiertypen einschränken. Standardmäßig wird nach allen Typen gesucht (Auswahl "Alle"). Die Zahlen in Klammern zeigen die Anzahl der gefundenen Wertpapiere dieses Typs.
- 4. Wählen Sie den gewünschten Basiswert in der Liste und drücken Sie "OK".
- 5. Der Basiswert wird als Suchparameter eingetragen.
- 6. Im Bereich "Basisinfo" können Sie Ihre Futuressuche verfeinern.

#### Bereich "Basisinfo" in den Suchparametern der Futuressuche

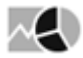

Im Bereich "Basisinfo" der Futuressuche legen Sie die Basiskriterien fest. Wählen Sie dazu die zu berücksichtigenden Parameter. Aktivieren bzw. deaktivieren Sie dazu die Kontrollkästchen der gewünschten Suchkriterien ganz links und geben Sie dann rechts die Werte ein bzw. wählen Sie die Einträge aus.

Im Einzelnen stehen Ihnen für Futures die folgenden Parameter zur Verfügung:

| Parameter    | Beschreibung                                                                                                    |  |  |  |  |  |
|--------------|----------------------------------------------------------------------------------------------------|--|--|--|--|--|
| Fälligkeit   | Geben Sie in den Eingabefeldern "von" und "bis" über die<br>integrierten Kalender das früheste und/oder das späteste Datum<br>ein.<br>Über die Auswahlliste stehen Ihnen alternativ folgende Zeiträume<br>zur Auswahl: |  |  |  |  |  |
|              | <ul> <li>1 Woche</li> <li>1 Monat</li> <li>3 Monate</li> <li>6 Monate</li> <li>1 Jahr</li> </ul>                                                                                                    |  |  |  |  |  |
| Restlaufzeit | Geben Sie in den Eingabefeldern "von" und "bis" die minimale und/<br>oder maximale Restlaufzeit in Monaten ein.                                                                                                    |  |  |  |  |  |

#### Suchergebnis der Futuressuche

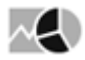

Bei der Eingabe von Suchparametern wird sofort nach den passenden Futures gesucht. Das Suchergebnis der Futuressuche liefert die Treffer auf der Registerkarte "Ergebnis":

| Registerkarte | Beschreibung                                                                                                    |
|---------------|----------------------------------------------------------------------------------------------------|
| Ergebnis      | <ul> <li>Das Suchergebnis enthält folgende Spalten:</li> <li>Name</li> <li>Fälligkeit</li> <li>Bezahlt</li> <li>Umsatz</li> <li>+/-</li> <li>+/- %</li> <li>Geld</li> <li>Brief</li> <li>Datum</li> <li>Settlement Vortag</li> </ul> |

# 10 Suchergebnis (Bereich)

Wählen Sie den Bereich "Suchergebnis", um zum letzten Suchergebnis zurückzukehren.

In diesen Bereich gelangen Sie auch über eine Anfrage mithilfe der Suche immer dann, wenn die Suche mehr als einen oder keinen Treffer liefert.

Lesen Sie dazu ggf. auch den Abschnitt Suche.

# 11 Verwaltung

×₽

Nehmen Sie in diesem Bereich Ihre individuellen Einstellungen vor. Hier haben Sie auch die Möglichkeit, Ihr Passwort zu ändern.

#### Siehe auch:

- Einstellungen
- Passwort ändern

# 11.1 Einstellungen

Wählen Sie diesen Link im Bereich "Verwaltung" im Navigator, um globale Einstellungen festzulegen.

Speichern Sie die Einstellungen abschließend mit dem Button "Speichern".

Im Einzelnen stehen Ihnen folgende Konfigurationsmöglichkeiten zur Verfügung:

Siehe auch:

- Allgemein
- Gebühren pro Trade für Musterportfolio

# 11.1.1 Allgemein

Im Bereich "Allgemein" folgende Einstellungen vornehmen:

| Feld                                     | Beschreibung                                                                                                    | mmf? |
|------------------------------------------|----------------------------------------------------------------------------------------------------|------|
| vwd-Symbol im Porträt anzeigen           | Aktivieren Sie dieses Kontrollkästchen, damit in<br>den Wertpapierporträts auch das vwd-Symbol<br>des Wertpapiers angezeigt wird. |      |
|                                          | Beispiel                                                                                                    |      |
|                                          | Im Wertpapierporträt des DAX am Platz<br>"Xetra" wird "846900.ETR" eingeblendet.                                                  |      |
| Nach Valorennummern suchen               | Aktivieren Sie dieses Kontrollkästchen, um in der<br>Wertpapiersuche auch nach Valorennummern zu<br>suchen.                       | ~    |
| Nachrichten automatisch<br>aktualisieren | Aktivieren Sie dieses Kontrollkästchen, um neu<br>eintreffende Nachrichten in den<br>Nachrichtenübersichten sofort einzublenden.  |      |

| Feld                           | Beschreibung                                                                                                    | mmf? |
|--------------------------------|----------------------------------------------------------------------------------------------------|------|
| Druckdialog automatisch öffnen | Aktivieren Sie dieses Kontrollkästchen, um beim<br>Drucken über das Icon "Drucken" direkt den<br>Druckdialog mit den Einstellungen des Druckers<br>zu öffnen. |      |
|                                | Ist das Kontrollkästchen deaktiviert, so wird<br>zunächst eine Druckvorschau in einem neuen<br>Browserfenster angezeigt.                                      |      |

# 11.1.2 Gebühren pro Trade für Musterportfolio

Im Bereich "Gebühren pro Trade für Portfolio" können Sie für die **Musterportfolios** (Bereich "Tools") folgende Einstellungen vornehmen:

| Feld                         | Beschreibung                                                                        | mmf? |
|------------------------------|-------------------------------------------------------------------------------------|------|
| Minimumgebühr/Flat-Fee (EUR) | Geben Sie hier die Höhe der Gebühr in Euro ein.                                     |      |
| Prozentuale Gebühr (%)       | Geben Sie hier für prozentuale Gebühren die<br>Höhe der Gebühr als Prozentzahl ein. |      |

#### 11.2 Passwort ändern

Wählen Sie diesen Link im Bereich "Verwaltung" im Navigator, um Ihr Passwort zum Login zur Infront Advisory Solution und zum Infront Portfolio Manager zu ändern. Geben Sie dazu im erscheinenden Dialogfenster "Passwort ändern" das alte Passwort sowie das neue Passwort (zweimal) ein und bestätigen Sie das Dialogfenster mit dem Button "OK".

Geben Sie zukünftig bei der Anmeldung das neue Passwort ein.

# 12 Hilfe

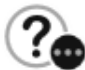

Hier finden Sie alle Versions- und Benutzerinformationen sowie Links zu den Handbüchern (PDFs) und zur Online-Hilfe.

Haben Sie auch das Produkt "Market Manager Financials [Web]" für die Marktdaten freigeschaltet, dann finden Sie auch ein umfassendes Börsenlexikon.

Siehe auch:

- Info
- Update-Handbuch
- Standardaktivitäten-Handbuch
- Hilfe öffnen

### 12.1 Info

Unter diesem Menüpunkt erhalten Sie Informationen zu Benutzer, Programmversion und allen freigeschalteten Modulen.

### 12.2 Update-Handbuch

Hier finden Sie das Update-Handbuch als PDF-Datei, das Ihnen als aktuelle Versionsübersicht dient. Das Update-Handbuch enthält alle neuen Features, Verbesserungen und Bugfixes, die bei Service- und Fix-Packs ins Programm, einfließen.

#### 12.3 Standardaktivitäten-Handbuch

Wenn das Modul "Infront Advisory Solution Beratungsprozess" freigeschaltet ist, können Sie mithilfe der Infront Advisory Solution auch Prozesse rund um die Anlageberatung abbilden, durchführen und dokumentieren.

Hier finden Sie das Standardaktivitäten-Handbuch als PDF Datei. Das Handbuch enthält detaillierte Beschreibungen der Standardaktivitäten, die in Projektarbeit an Ihren individuellen Beratungsprozess angepasst werden können.

#### 12.4 Hilfe öffnen

Über diesen Link öffnen Sie die Online-Hilfe der Infront Advisory Solution in einem eigenen Browser-Tab.
# 13 Beratungsprozess

In diesem Kapitel finden Sie eine Einführung in die einzelnen Schritte eines Beratungsprozesses. Sofern das entsprechende Modul freigeschaltet ist, können mithilfe der Infront Advisory Solution auch Prozesse rund um die Anlageberatung abgebildet, durchgeführt und dokumentiert werden. Durch die Vorgaben des Wertpapierhandelsgesetzes ist die revisionssichere Durchführung und Dokumentation des Beratungsprozesses zu einem unerlässlichen Bestandteil innerhalb der Anlageberatung geworden. Dabei gilt es zunächst, das persönliche Kundenprofil in Form von Kenntnissen und Erfahrungen, finanziellen Verhältnissen, Anlagezielen und Risikoaspekten zu erfassen. Basierend auf dem Kundenprofil können im zweiten Schritt angemessene Wertpapierempfehlungen abgegeben und dadurch ein geeignetes Portfolio konstruiert werden. Die Applikation führt durch den Prozess, berücksichtigt zentrale Vorgaben und sorgt dafür, dass alle relevanten Daten erfasst und dokumentiert werden. Auch die anschließenden Wertpapierkäufe bzw. Portfolioumschichtungen können in den Prozess eingebunden werden, das Ordering erfolgt dann ohne Programmwechsel sofort aus der Infront Advisory Solution heraus.

Trotz der gemeinsamen gesetzlichen Grundlage kann die bankspezifische Ausgestaltung der Workflows sehr individuell sein. Die Beratungsprozesse lassen sich deshalb im Infront Portfolio Manager mithilfe standardisierter Bausteinen an die konkrete Vorgehensweise Ihrer Bank anpassen. Zentrales Element ist dabei die Aktivität, die im Folgenden näher beschrieben wird. Die detaillierte Beschreibung der speziell auf Ihre Bank zugeschnittenen Prozesse finden Sie in einer separaten Dokumentation.

- Aktivitäten-Framework und Workflows
- Aktivitäten verwenden
- Fallbeispiele

# 13.1 Aktivitäten-Framework und Workflows

Die Infront Advisory Solution stützt sich beim Thema Beratungsprozess auf ein Aktivitäten-Framework. Zusammen mit dem Infront Portfolio Manager ermöglicht das Framework die Abbildung von Workflows im Bereich der Anlageberatung.

Aktivitäten dienen dazu, kundenbezogene Vorgänge abzubilden und zu protokollieren. Sie bestehen i. d. R. aus mehreren Teil-Aufgaben bzw. Prozess-Schritten, die einem verantwortlichen Berater zugewiesen sind. Die Aktivitäten enthalten die für den Workflow benötigten Daten. Sie besitzen einen Status, können also z. B. offen, in Bearbeitung usw. sein. Des Weiteren können Aktivitäten Anhänge enthalten, z. B. die Dokumente WpHG-Bogen oder das Beratungsprotokoll.

#### Beispiel

Beispiele für Aktivitäten und die damit verbundenen Workflows:

- WpHG-Datenerfassung
- Anlageberatung
- Beratungsfreies Geschäft
- Interner Vermerk
- und Vieles mehr

Eine Aktivität "WpHG-Datenerfassung" kann z. B. aus folgenden Prozess-Schritten bestehen:

- Einstiegsseite zur Erfassung von Basisdaten, Termininfos und Gesprächspartnern
- Auswahl eines WpHG-Formulartyps (Natürliche Person, Firmen, Minderjährige, ...)
- Grunddaten (allgemeine Angaben und Kundendaten)
- Anlageziele
- Finanzielle Verhältnisse
- Berechnung und Darstellung der Risikoklasse
- Grunddaten, Kenntnisse/Erfahrungen des (Mit-)Kontoinhabers

- Erstellung und Anzeige des WpHG-Bogens
- · Abschluss der Aktivität zur Bestätigung inkl. Archivierung der Dokumente

Dabei wird die Oberfläche zur Datenerfassung innerhalb der einzelnen Prozessschritte automatisch auf Basis der hinterlegten Prozessdefinition dynamisch generiert.

# 13.1.1 Customizing der Prozesse

Durch die Flexibilität des Aktivitäten-Frameworks lassen sich grundsätzlich beliebige Workflows rund um die Beratung definieren und konkret auf die Bedürfnisse und bestehenden Prozesse Ihrer Bank anpassen. Die entsprechende bankspezifische Ausgestaltung der Aktivitäten erfolgt innerhalb des Infront Portfolio Manager u. a. mithilfe der integrierten Formelsprache MM-Talk sowie unter Verwendung von Tabellen, Reports und anderen Elementen. Hier können z. B. auch Ihre Modelle für die Prüfung der Angemessenheit und Geeignetheit hinterlegt und eine Fokusliste (Empfehlungsliste) definiert werden.

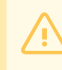

Die Konfiguration der konkreten Prozesse erfolgt in gemeinsamer Projektarbeit mit der Infront Financial Technology GmbH.

# 13.2 Aktivitäten verwenden

Bedienung der Aktivitäten

Siehe auch:

- Aktivitätsübersicht
- Aktivität anlegen
- Aktivität öffnen
- Objektfenster "Aktivität"
- Pflichtfelder

# 13.2.1 Aktivitätsübersicht

Um zu den Aktivitäten zu gelangen, klicken Sie im Navigationsbereich des entsprechenden Kunden bzw. Interessenten zunächst auf den Link "Aktivitäten". Es erscheint die Aktivitätsübersicht mit sämtlichen Aktivitäten des Kunden bzw. Interessenten.

Standardmäßig sind dabei die Spalten "Referenzdatum", "Letzte Änderung", "Aktivitätsdefinition", "Betreuer", "Status" und "Betreff" vorhanden, nach denen Sie die Übersicht sortieren können.

Mögliche Status der Aktivitäten in der Spalte "Status" sind u. a. "Erfassung", "Abwicklung", "Controlling" und "Abgeschlossen".

Sind die Aktivitäten im Infront Portfolio Manager entsprechend konfiguriert, erscheinen die Aktivitäten auch im Navigationsbereich von **Portfolios**.

# 13.2.2 Aktivität anlegen

**Neu anlegen...** Um eine neue Aktivität anzulegen, klicken Sie rechts in der Aktivitätsübersicht auf den Button "Neu anlegen" und wählen Sie die entsprechende Aktivität in der Auswahlliste. Die auswählbaren Aktivitäten in der Liste hängen von der Konfiguration Ihres Systems ab.

Sobald Sie eine Aktivität ausgewählt haben, können Sie mit der Erfassung beginnen.

## 13.2.3 Aktivität öffnen

Um eine bereits angelegte Aktivität zu öffnen, gehen Sie zur Aktivitätsübersicht und klicken Sie auf die entsprechende Aktivität. Das Objektfenster der Aktivität öffnet sich.

Auch bereits abgeschlossene und somit für die Bearbeitung gesperrte Aktivitäten können geöffnet werden. In diesen können allerdings nur zusammenfassende Daten und generierte oder hochgeladene Dokumente betrachtet werden.

# 13.2.4 Objektfenster "Aktivität"

Das Objektfenster "Aktivität" setzt sich aus einem Steckbrief der Aktivität, der navigierbaren Übersicht der Aktivität und dem Auswertungsbereich zusammen.

#### Siehe auch:

- Aktivitäts-Steckbrief
- Aktivitäts-Navigationsbereich
- Aktivitäts-Auswertungsbereich

## Aktivitäts-Steckbrief

Aktivität
Beratung
Letzter Zugriff:
07.11.2014 09:50
Inhaber:
1000001092

Im Objektfenster für Aktivitäten wird unter der Navigator-Toolbar der Aktivitäts-Steckbrief angezeigt. Dieser enthält abhängig von der Verfügbarkeit Informationen zur Art der Aktivität, Uhrzeit und Datum des letzten Zugriffs sowie die Bezeichnung des Inhabers bzw. Interessenten.

## Aktivitäts-Navigationsbereich

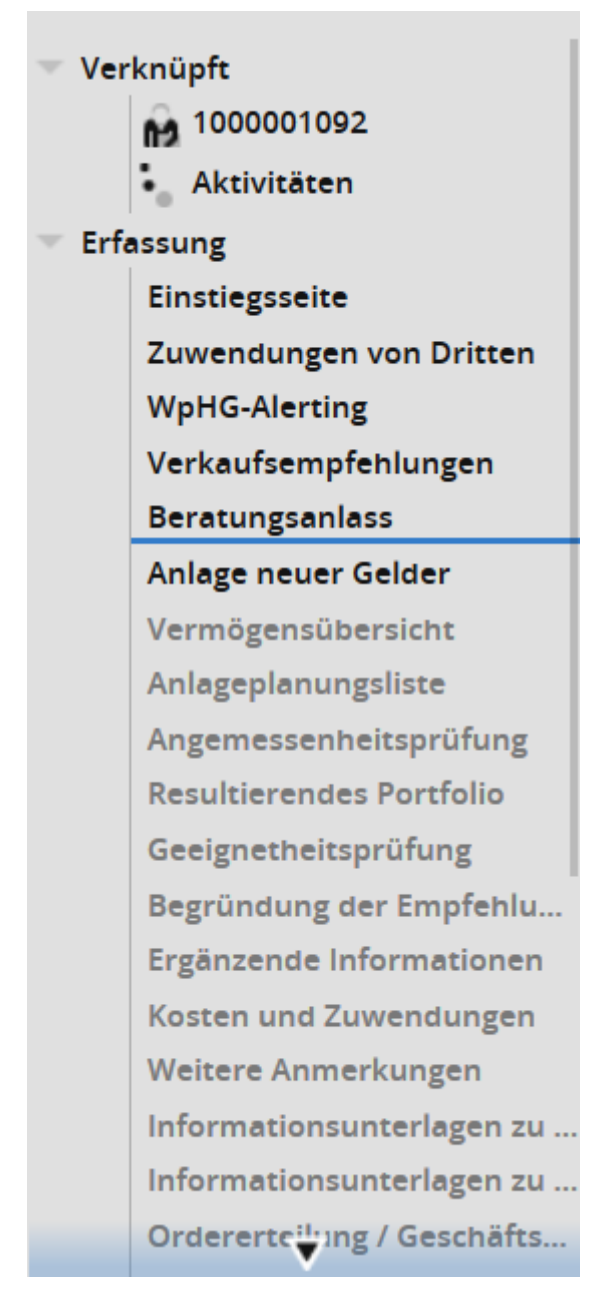

Im Navigationsbereich unter dem Steckbrief sehen Sie unter dem Eintrag "Verknüpft" den mit der Aktivität verknüpften Inhaber bzw. Interessenten sowie eine Verknüpfung zu dessen sämtlichen Aktivitäten.

Darunter befindet sich eine Auflistung der einzelnen Schritte der Aktivität. Bestimmte Aktivitäten werden dabei in Teilaktivitäten unterteilt. In diesem Beispiel sehen Sie die Teilaktivität "Erfassung", die Sie mithilfe des nach unten zeigenden Pfeils zuklappen können.

Bei sehr umfangreichen Aktivitäten erscheint jeweils am Ende bzw. am Anfang der Auflistung ein nach unten bzw. nach oben deutender Pfeil. Zeigen Sie einfach auf diesen Pfeil oder drehen Sie das Mausrad, um in die jeweilige Richtung zu scrollen.

Bereits bearbeitete Schritte werden schwarz, noch nicht bearbeitete grau dargestellt. Bearbeitete Schritte können Sie direkt ansteuern, indem Sie auf den entsprechenden Eintrag klicken. Die aktuell geöffnete Seite wird dann mit einem blauen Strich hervorgehoben.

Die Zusammensetzung der Schritte kann sich abhängig von der Auswahl während der Bearbeitung ändern. Bereits eingegebene Daten gehen jedoch nicht verloren, wenn Sie durch Ihre Wahl einen anderen Weg einschlagen. Wenn Sie Ihre Wahl revidieren und so zum ursprünglichen Schritt zurückkehren, können Sie mit den bereits eingegebenen Daten fortfahren.

## Aktivitäts-Auswertungsbereich

Rechts vom Navigationsbereich befindet sich der Auswertungsbereich der Aktivität.

| < 6             | 1000001092 🔳 🗘                                                 | Beratungsanlass                                                                                                    |                                                                                                    |   |  |  |  |  |  |  |  |
|-----------------|----------------------------------------------------------------|----------------------------------------------------------------------------------------------------|----------------------------------------------------------------------------------------------------|---|--|--|--|--|--|--|--|
| Letzte<br>07.11 | Aktivität<br>Beratung<br>er Zugriff:<br>.2014 15:37<br>xer:    | <ul> <li>Mit der Definition des Beratungsanlasses ber</li> <li>Geben Sie hier an, von wem die Initiative für besprochen werden sollen.</li> </ul> | timmen Sie über den weiteren Gesprächsverlauf.<br>das Beratungsgespräch ausging und welche Themen                                                                                                    |   |  |  |  |  |  |  |  |
| 1000            | 001092                                                         | Gesprächsinitiative                                                                                                    |                                                                                                    |   |  |  |  |  |  |  |  |
|                 |                                                                | Wählen Sie hier die Partei, von der die Initiative zu                                                                                             | im Beratungsgespräch ausging.                                                                                                    |   |  |  |  |  |  |  |  |
|                 | Gesprächsinitiative ging aus von Sunde (bzw. seinem Vertreter) |                                                                                                    |                                                                                                    |   |  |  |  |  |  |  |  |
| - Ve            | rknüpft<br>1000001092                                          |                                                                                                    |                                                                                                    |   |  |  |  |  |  |  |  |
|                 | <ul> <li>Aktivitäten</li> </ul>                                | Beratungsinhalte                                                                                                    |                                                                                                    |   |  |  |  |  |  |  |  |
| Er              | Einstiegsseite                                                 | Wählen Sie hier ein oder mehrere Themen, die be                                                                                                   | i der Beratung besprochen werden sollen.                                                                                                    |   |  |  |  |  |  |  |  |
|                 | Zuwendungen von Dritten<br>WpHG-Alerting                       | Folgegespräch                                                                                                    | a construction of the second second se |   |  |  |  |  |  |  |  |
|                 | Verkaufsempfehlungen                                           | Folgegespräch - zur Beratung vom                                                                                                    | tt.mm.jiji a                                                                                                    |   |  |  |  |  |  |  |  |
|                 | Beratungsanlass                                                | Anlage neuer Gelder                                                                                                    | ✓                                                                                                    |   |  |  |  |  |  |  |  |
|                 | Anlage neuer Gelder                                            | Kapitalbedarf                                                                                                    |                                                                                                    |   |  |  |  |  |  |  |  |
|                 | Vermögensübersicht                                             | Verkaufeenofeblung                                                                                                    |                                                                                                    |   |  |  |  |  |  |  |  |
|                 | Anagepianungsiiste                                             | verkausemprennung                                                                                                    |                                                                                                    |   |  |  |  |  |  |  |  |
|                 | Resultierendes Portfolio                                       | Grundsatzgespräch Depotstrategie                                                                                                    |                                                                                                    |   |  |  |  |  |  |  |  |
|                 | Geeignetheitsprüfung                                           | Investmentidee aus dem zentralen Bank-Research                                                                                                    |                                                                                                    |   |  |  |  |  |  |  |  |
|                 | Begründung der Empfehlu                                        | Aktuelle Kapitalmarktsituation                                                                                                    |                                                                                                    |   |  |  |  |  |  |  |  |
|                 | Ergänzende Informationen                                       | Zentrale Vertriebsvorgabe der Bank                                                                                                    |                                                                                                    |   |  |  |  |  |  |  |  |
|                 | Kosten und Zuwendungen                                         | Constinue Anlance                                                                                                    |                                                                                                    |   |  |  |  |  |  |  |  |
|                 | Weitere Anmerkungen                                            | Sonsuger Aniass                                                                                                    |                                                                                                    |   |  |  |  |  |  |  |  |
|                 | Informationsunterlagen zu                                      | Sonstiger Anlass - Beschreibung                                                                                                    |                                                                                                    | 1 |  |  |  |  |  |  |  |
|                 | Ordererteilung / Geschäfts                                     |                                                                                                    |                                                                                                    |   |  |  |  |  |  |  |  |
|                 | Erstellung des Beratungspr                                     |                                                                                                    |                                                                                                    |   |  |  |  |  |  |  |  |
|                 | Anhänge verwalten                                              |                                                                                                    |                                                                                                    |   |  |  |  |  |  |  |  |
|                 | Abschließen                                                    |                                                                                                    |                                                                                                    |   |  |  |  |  |  |  |  |
| - Ab            | wicklung                                                       | < Weiter >                                                                                                    | log properties                                                                                                    | * |  |  |  |  |  |  |  |
|                 | ProtokollitTergabe                                             |                                                                                                    |                                                                                                    | ° |  |  |  |  |  |  |  |

Zu jedem Schritt einer Aktivität finden Sie dabei oben einen Einführungstext, der Ihnen vor allem am Anfang hilft, die Funktion einer bestimmten Seite zu verstehen.

# Siehe auch: Navigation im Aktivitäts-Auswertungsbereich

Navigation im Aktivitäts-Auswertungsbereich

Weiter > Um zur nächsten Seite zu gelangen, klicken Sie auf "Weiter".

Um zur vorhergehenden Seite zu gelangen, klicken Sie auf den nach links zeigenden Pfeil.

Bei bearbeiteten Seiten haben Sie die Möglichkeit, die entsprechende Seite einfach über einen Klick im Navigationsbereich anzusteuern.

Die bewegliche Navigationsleiste können Sie unten fixieren, indem Sie auf das Pin-Icon am rechten Rand klicken.

🕈 Um die Fixierung wieder aufzuheben, klicken Sie erneut auf das Pin-Icon.

# 13.2.5 Pflichtfelder

\* Pflichtfelder sind mit einem Sternchen markiert. Wenn ein Pflichtfeld nicht ausgefüllt ist, wird es bei einem Klick auf "Weiter" mit einem entsprechenden Hinweis hervorgehoben.

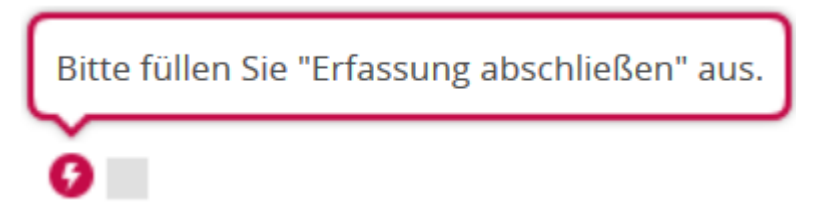

Zusätzlich wird im Navigationsbereich ein orange eingekreister Stern links vom betroffenen Schritt angezeigt. Wenn Sie mit der Maus darauf zeigen, erscheint ebenfalls der Hinweis.

| Kunden-Alerting                    |                            |
|------------------------------------|----------------------------|
| Angaben unvollständig              |                            |
| 🚱 Bitte füllen Sie "Aktualität der | WpHG-Daten bestätigt" aus. |

# 13.3 Fallbeispiele

Im Folgenden werden einige beispielhafte Aktivitäten beschrieben. Diese veranschaulichen nur mögliche Workflows, sämtliche Schritte können beliebig kombiniert und variiert werden. Weitere detaillierte Beschreibungen entnehmen Sie dem Kapitel Standardaktivitäten.

#### Siehe auch:

- Allgemeiner Aufbau
- Aktivität "WpHG-Datenerfassung"
- Aktivität "Anlagevorschlag"
- Aktivität "Interner Vermerk"
- Aktivität "Beratung"
- Aktivität "Beratungsfreies Geschäft"

# 13.3.1 Allgemeiner Aufbau

Am Anfang jeder Aktivität steht i. d. R. die "Einstiegsseite", auf der die Basisdaten zu Termin und teilnehmenden Personen erfasst werden. Die Aktivität endet jeweils mit dem Schritt "Abschließen", mit dem die Vollständigkeit einer Aktivität bestätigt und damit für die Bearbeitung gesperrt wird. Zwischen "Einstiegsseite" und "Abschließen" findet schrittweise die Erfassung der erforderlichen Daten statt. Dabei werden Sie vom System durch den gesamten Prozess geführt. Fehlerhafte Eingaben werden durch Pflichtfeldkontrolle und Plausibilitätschecks vermieden.

Bevor Sie die Aktivität abschließen, können Sie auf der Seite "Anhänge verwalten" der Aktivität Dateien jeder Art hinzufügen.

Das nach Erfassung einer Aktivität erstellte Beratungsprotokoll wird automatisch im Dokumenten-Archiv gespeichert. Bei Bedarf kann die Archivierung in Projektarbeit mit der Infront Financial Technology GmbH auch in ein Dokumentmanagementsystem integriert werden.

# 13.3.2 Aktivität "WpHG-Datenerfassung"

Über die Aktivität "WpHG-Datenerfassung" (auch "Kundenprofilierung") in diesem Fallbeispiel können Sie die WpHG-relevanten Daten des Kunden erheben, die für weiterführende Beratungsaktivitäten notwendig sind.

Zunächst werden die Basisdaten zum Termin und den teilnehmenden Personen erfasst. Die Wahl des zum Kunden passenden Formulartyps (natürliche Personen, Minderjährige, Firmen usw.) entscheidet über die weiteren Schritte. Dabei ist eine komplette Neuaufnahme bzw. Überarbeitung, aber auch die Änderung einzelner Angaben möglich.

| < 🕅            | 1000001092 🗮 🗘                                                                                                    | Grunddaten (Kontoinhat                                                                                                    | per / Mit-Kontoinhaber)                                                                                                    |  |  |  |  |  |  |
|----------------|----------------------------------------------------------------------------------------------------|----------------------------------------------------------------------------------------------------|----------------------------------------------------------------------------------------------------|--|--|--|--|--|--|
| Letzte         | Aktivität<br>WpHG-Datenerfassung<br>er Zugriff:<br>2014 15:49                                                                 | <ul> <li>Wählen Sie, ob es sich um eine Ersterhebung der WpHG-Daten handelt oder ob Sie bestehende</li> <li>Daten punktuell ändern bzw. komplett überarbeiten möchten.</li> </ul> |                                                                                                    |  |  |  |  |  |  |
| Inhab<br>10000 | er:<br>001092                                                                                                    | Allgemeine Angaben                                                                                                    |                                                                                                    |  |  |  |  |  |  |
|                |                                                                                                    | Datum                                                                                                    | 08.11.2014                                                                                                    |  |  |  |  |  |  |
|                |                                                                                                    | Gesprächspartner Bank                                                                                                    | Müller, Frau                                                                                                    |  |  |  |  |  |  |
| - Ver          | knüpft<br>1000001092<br>Aktivitäten                                                                                           | Erhebungstyp                                                                                                    | <ul> <li>Ersterhebung</li> <li>Wiederholung (komplette Überarbeitung)</li> <li>Änderung (einzelner Angaben)</li> </ul>                                                                                             |  |  |  |  |  |  |
| ▼ Erf          | assung<br>Einstiegsseite<br>Formulartyp                                                                                       | Letzte WpHG-Erfassung                                                                                                    | 13.10.2014                                                                                                    |  |  |  |  |  |  |
|                | Grunddaten<br>Anlageziele                                                                                                    | Persönliche Angaben                                                                                                    |                                                                                                    |  |  |  |  |  |  |
|                | Finanzielle Verhältnisse<br>Risikoklasse                                                                                      | Name, Vorname                                                                                                    | Heinemann, Isolde                                                                                                    |  |  |  |  |  |  |
| v              | Finmann, Ida                                                                                                    | Beruf / Position                                                                                                    |                                                                                                    |  |  |  |  |  |  |
|                | Grunddaten (Kontoinha<br>Kenntnisse und Erfahru<br>Report WpHG Bogen<br>Report Änderungen<br>Anhänge verwalten<br>Abschließen | Bildungsstand                                                                                                    | Keine Angaben Schulausbildung ohne finanzwirt. Inhalt Schulausbildung mit finanzwirt. Inhalt Hochschulstudium mit finanzwirt. Schwerpunkt Sonstiges Hochschulstudium Berufsausb./-tätigkeit mit finanzwirt. Inhalt |  |  |  |  |  |  |
|                |                                                                                                    | Selbstständigkeit                                                                                                    | selbstständig                                                                                                    |  |  |  |  |  |  |
|                |                                                                                                    | < Weiter                                                                                                    | >                                                                                                    |  |  |  |  |  |  |

Es folgt die differenzierte Bestimmung der Anlageziele einschließlich der Risikobereitschaft, des Anlagehorizonts und des primären Anlageziels. Des Weiteren sind die finanziellen Verhältnisse sowie Kenntnisse und Erfahrungen des Kunden hinsichtlich der unterschiedlichen Assetklassen zu erheben. Aus diesen Angaben wird die Risikoklasse ermittelt, die für die Angemessenheits- und Geeignetheitsprüfung wichtig ist.

Nach Erfassung aller relevanten Daten kann ein WpHG-Bogen in PDF-Format erstellt werden. Dieser lässt sich sofort ausdrucken und an den Kunden übergeben. Zugleich wird das Protokoll automatisch archiviert. Auch kann ein Kontrollbogen erstellt werden, der die Änderungen im Vergleich zu einer früheren Version zeigt.

# 13.3.3 Aktivität "Anlagevorschlag"

Mithilfe dieser Aktivität können Sie einem Inhaber oder auch Interessenten einen Anlagevorschlag zusammen mit einem Vermögensverwaltungs-Angebot unterbreiten.

Der konkrete Anlagevorschlag wird über den anzulegenden Betrag, einen passenden Investment-Agenten und eine von Ihnen gestaltete Reportmappe für die Präsentation des Vermögensverwaltungs-Angebots erstellt.

| < M 1000001092 = 4              | Anlagevorschlag ) Por      | tfolio-Positio    | nen <sub>16:08:47</sub> |                   |            |             |
|---------------------------------|----------------------------|-------------------|-------------------------|-------------------|------------|-------------|
| Aktivität     Aplagevorssblag   | Wertpap                    | ler               | Stücke/<br>Nennwert     | Kurswert<br>[EUR] | Gewicht    | Sollgewicht |
| Letzter Zugriff:                | Aktien                     |                   |                         |                   |            |             |
| 08.11.2014 16:08                | Allianz SE                 |                   | 9.767                   | 1,237,566,80      | 1.24%      | 1.24%       |
| Inhaber:                        | BASESE                     |                   | 17.711                  | 1.237.626.97      | 1.24%      | 1.24%       |
| 1000001092                      | ENI S.p.A.                 |                   | 75.235                  | 1.237.615.75      | 1.24%      | 1.24%       |
|                                 | Unilever N.V.              |                   | 23.418                  | 1.237.641.30      | 1.24%      | 1.24%       |
|                                 | National Grid PLC          |                   | 104.578                 | 1.237.627.08      | 1.24%      | 1.24%       |
|                                 | Nestlé S.A.                |                   | 21.123                  | 1.237.600.08      | 1.24%      | 1.24%       |
|                                 | Roche Holding AG Genußsche | ine               | 5.198                   | 1.237.646.20      | 1.24%      | 1.24%       |
| <ul> <li>Verknüpft</li> </ul>   | Svenska Handelsbanken AB A |                   | 32.230                  | 1.237.635.23      | 1,24%      | 1,24%       |
| 1000001092                      | Total S.A.                 |                   | 26.739                  | 1.237.614.62      | 1.24%      | 1,24%       |
| <ul> <li>Aktivitäten</li> </ul> | Novartis AG                |                   | 16.658                  | 1.237.644.71      | 1,24%      | 1,24%       |
| <ul> <li>Erfassung</li> </ul>   | Sampo OYI A                |                   | 31,939                  | 1.237.636.25      | 1.24%      | 1.24%       |
| Einstiegsseite                  | Skanska AB B               |                   | 74,702                  | 1.237.627.03      | 1.24%      | 1.24%       |
| Anlagebetrag                    | BHP Billiton PLC           |                   | 59,731                  | 1.237.623.30      | 1.24%      | 1.24%       |
| Investitionsparameter           | HSBC Holdings PLC          |                   | 152.722                 | 1.237.620.23      | 1.24%      | 1.24%       |
| Individuelle Vorgaben           | Unibail-Rodamco SF         |                   | 6.050                   | 1.237.527.50      | 1,24%      | 1,24%       |
| Weitere Vermogenstnemen         | VINCI S.A.                 |                   | 27.028                  | 1.237.612.12      | 1.24%      | 1.24%       |
| W-Angebot                       |                            |                   |                         |                   | .,         | .,          |
| Anhänge verwalten               |                            |                   |                         |                   |            |             |
| Abschließen                     |                            | Desta             | 17 740                  |                   |            |             |
| - Controlling                   |                            | Renten            | 42,74%                  |                   |            |             |
| Controlling                     |                            | Aktien            | 24,53%                  |                   |            |             |
| Abschließen                     |                            | Sonstige Assetkla | assen 9,46%             |                   |            |             |
|                                 |                            | Liquidität        | 23,27%                  |                   |            |             |
|                                 | < w                        | iter >            |                         | log p             | properties |             |

Es lassen sich zudem individuelle Vorgaben des Kunden z.B. zu dessen finanziellen Verhältnissen, Anlagezielen und Anlagementalität über Freitextfelder berücksichtigen.

Nach Erfassung aller relevanten Daten kann ein Vermögensveraltungsangebot in PDF-Format erstellt werden. Dieses können Sie dann sofort ausdrucken und an den Kunden übergeben. Zugleich wird das Protokoll automatisch archiviert.

# 13.3.4 Aktivität "Interner Vermerk"

Diese Aktivität ermöglicht es Ihnen, eine kundenbezogene Notiz einschließlich zugeordneter Wertpapiere zu hinterlegen.

| < 🕅 1000001092 = 🗘                                                   | Interner Vermerk                                                 |
|----------------------------------------------------------------------|------------------------------------------------------------------|
| Aktivität<br>Interner Vermerk<br>Letzer Zugriff:<br>08.11.2014 17:18 | Geben Sie einen Text ein und ordnen Sie ihm ggf. Wertpapiere zu. |
| Verknüpft    Verknüpft                                               | Vermerk *                                                        |
|                                                                      | Wertpapier Nr. 1 Wertpapier Daimler AG                           |
|                                                                      | < Weiter >                                                       |

## 13.3.5 Aktivität "Beratung"

Bei der Aktivität in diesem Fallbeispiel können Sie den gesamten Anlageberatungsprozess einschließlich Umschichtung und Orderabwicklung durchführen und dokumentieren. Die Aktivität gliedert sich dabei in drei Teilaktivitäten:

- 1. Bei der Erfassung dokumentiert der Berater das Gespräch und erstellt am Ende ein Beratungsprotokoll.
- 2. Bei der Abwicklung wird das Protokoll an den Kunden übergeben und die Orders werden abgewickelt.
- 3. Beim Controlling überprüft die Controlling-Abteilung die abgeschlossene Aktivität.

#### Siehe auch:

- Aktivität "Beratung" Erfassung
- Aktivität "Beratung" Abwicklung
  Aktivität "Beratung" Controlling

## Aktivität "Beratung" - Erfassung

Zunächst werden die Basisdaten zum Termin und den teilnehmenden Personen erhoben. Dies umfasst auch solche WpHG-relevanten Daten wie die Dauer und den Kommunikationsweg des Beratungsgesprächs.

Die früher erhobenen WpHG-Daten des Kunden werden auf ihre Vollständigkeit und Aktualität geprüft, um so ein gültiges Beratungsprotokoll zu gewährleisten. Sollten die Daten veraltet oder unvollständig sein, wird der Berater über ein WpHG-Alerting darauf hingewiesen und kann diese gezielt ergänzen.

Ein weiterer wichtiger Schritt ist die Wahl des Anlasses und der einzelnen Themen des Beratungsgesprächs. Auf diese Weise können Sie entscheiden, welche Schritte in den Beratungs-Workflow aufgenommen werden. Mögliche Themen sind z. B. die Portfoliostrategie-Beratung, die aktuelle Kapitalmarktsituation oder die Prüfung einzelner Portfoliopositionen.

Im nächsten Schritt werden der aktuelle Wertpapierbestand und die zur Verfügung stehende Liquidität des Ist-Portfolios in einer Vermögensübersicht angezeigt.

Sollen Wertpapieranlagen auf Basis neuer Gelder durchgeführt werden, so können Sie dies vermerken und später im Soll-Portfolio berücksichtigen.

Bei der Besprechung der Anlageempfehlungen können Sie die Entscheidungen über eine Anlageplanungsliste festhalten. Dabei können Entscheidungen mit Ordercharakter wie "Kaufen", "Verkaufen" oder "Zeichnen" und Empfehlungen ohne Ordercharakter wie "Halten" und "Nicht kaufen" dokumentiert werden. Eine frei konfigurierbare Empfehlungsliste unterstützt Sie zudem dabei, zentrale Vorgaben der Bank zu einzelnen Wertpapiertiteln an alle Berater verbindlich weiterzugeben.

| 1000001092                                                                              | ≡÷         | Anlageplanungsliste                                                                            |                                     |                                                                                                 |                     |                          |                                         |                       |   |
|-----------------------------------------------------------------------------------------|------------|------------------------------------------------------------------------------------------------|-------------------------------------|-------------------------------------------------------------------------------------------------|---------------------|--------------------------|-----------------------------------------|-----------------------|---|
| Aktivität<br>Beratung<br>Letzter Zugriff:<br>08.11.2015 16:50<br>Inhaber:<br>1000001092 |            | <ul> <li>Halten Sie hier die v</li> <li>fest. Geplante Tran<br/>und ggf. Einhaltung</li> </ul> | /orläufige<br>saktionen<br>des Bera | en Anlageentscheidungen zu der<br>1 werden in den nächsten Schritt<br>atungsuniversums geprüft. | n bespro<br>ten auf | ochenen Fir<br>Angemesse | nanzinstrumenten<br>nheit, Geeignetheit |                       |   |
|                                                                                         |            | Eintrag 1 🛛 🗕                                                                                  |                                     |                                                                                                 |                     |                          |                                         |                       |   |
|                                                                                         |            | Transaktions-Typ                                                                               | *                                   | Kaufen                                                                                          | •                   |                          |                                         |                       |   |
| <ul> <li>Verknüpft</li> </ul>                                                           |            | Westmanies                                                                                     |                                     | Deveringhe Meteres Works AC                                                                     |                     | - 10                     | ICINI AND/NI                            | 050005100003 / 510000 |   |
| 1000001092                                                                              |            | wertpapier                                                                                     | *                                   | bayerische Motoren werke AG                                                                     | . <b>Ч</b> .Ш.      | • ==                     | ISIN/WAN                                | DE00051900037519000   |   |
| Aktivitäten                                                                             |            | Nennwert                                                                                       | *                                   | 30.000                                                                                          |                     |                          | vwd document manager                    | PIB generierbar       |   |
| Erfassung                                                                               |            | Limit                                                                                          |                                     |                                                                                                 |                     |                          |                                         |                       |   |
| Einstiegsseite                                                                          |            | Limit-Währung                                                                                  |                                     | Europäischer Euro                                                                               | -                   |                          |                                         |                       |   |
| Zuwendungen vo                                                                          | on Dritten |                                                                                                |                                     |                                                                                                 |                     |                          |                                         |                       |   |
| WpHG-Alerting                                                                           |            |                                                                                                |                                     |                                                                                                 |                     |                          |                                         |                       |   |
| Verkaufsempfeh                                                                          | lungen     | Eintrag 2 🛛 🗕                                                                                  |                                     |                                                                                                 |                     |                          |                                         |                       |   |
| Beratungsanlass                                                                         |            | 0                                                                                              |                                     |                                                                                                 |                     |                          |                                         |                       |   |
| Vermögensüber:                                                                          | sicht      | Transaktions-Typ                                                                               | *                                   | Kaufen                                                                                          |                     |                          |                                         |                       |   |
| Anlageplanungsl                                                                         | liste      | Depot                                                                                          | *                                   | 99-6199328 - EUR (2)                                                                            | -                   |                          |                                         |                       |   |
| Angemessenneit<br>Resultierendes R                                                      | sprutung   | Wortpapier                                                                                     |                                     | EONISE                                                                                          |                     | - 12                     | ICINI AAI//NI                           | DEDDOENACOOD / ENACOD |   |
| Geeignetheitspri                                                                        | üfung      | weitpapiei                                                                                     | *                                   | E.ON SE                                                                                         | <u>_~тш</u>         |                          | DID/ WKN                                | DEGOLIANG5557 ENANG55 |   |
| Begründung der                                                                          | Empfehlu   | Nennwert                                                                                       | *                                   | 10.000                                                                                          |                     |                          | vwd document manager                    | PIB generierbar       |   |
| Ergänzende Info                                                                         | rmationen  | Limit                                                                                          |                                     |                                                                                                 |                     |                          |                                         |                       |   |
| Kosten und Zuw                                                                          | endungen   | Limit-Währung                                                                                  |                                     | Europäischer Euro                                                                               |                     |                          |                                         |                       |   |
| Weitere Anmerk                                                                          | ungen      |                                                                                                |                                     |                                                                                                 |                     |                          |                                         |                       |   |
| Telefonische Ber                                                                        | atung      |                                                                                                |                                     |                                                                                                 |                     |                          |                                         |                       |   |
| Informationsunt                                                                         | erlagen zu | Eintrag 3 🛛 🗕                                                                                  |                                     |                                                                                                 |                     |                          |                                         |                       |   |
| Informationsunt                                                                         | erlagen zu |                                                                                                |                                     |                                                                                                 |                     |                          |                                         |                       |   |
| Ordererteilung /                                                                        | Geschäfts  | 1                                                                                              |                                     |                                                                                                 |                     |                          |                                         |                       | * |
| Erstellung des Be                                                                       | eratungspr |                                                                                                | vener                               |                                                                                                 |                     |                          |                                         |                       | 2 |

Im nächsten Schritt werden die geplanten Orders auf Ihre Angemessenheit geprüft (Wertpapierhandelsgesetz §31). Dadurch kann festgestellt werden, ob der Kunde über die notwendigen Kenntnisse und Erfahrungen hinsichtlich eines bestimmten Finanzinstruments verfügt.

Bei der anschließenden Geeignetheitsprüfung (Wertpapierhandelsgesetz §31) wird das Soll-Portfolio hinsichtlich der Anlageziele, Kenntnisse und Erfahrungen sowie finanziellen Verhältnisse des Kunden geprüft, die sich aus den erfassten WpHG-Daten ergeben. Die Anpassung der Prüfungen lässt sich dabei im Infront Portfolio Manager vornehmen.

Zwischengeschaltete Darstellungen des Ist- und Soll-Portfolios helfen Ihnen, die optimale Übersicht über die Portfoliostrategie zu behalten. Alle Übersichten können auf Ihre individuellen Bedürfnisse angepasst werden.

Stehen die geplanten Orders fest, so kann auch die Aufklärung über die produktspezifischen Risiken, Kosten und die Begründung der Empfehlungen protokolliert werden. Dies kann über Freitextfelder oder vordefinierte Auswahlmöglichkeiten geschehen.

Weitere WpHG-konforme Offenlegungspflichten wie z. B. hinsichtlich Zuwendungen von Dritten und Bestätigung des Geschäftsabschlusses lassen sich ebenfalls über Pflichtfelder in die Aktivität an der gewünschten Stelle integrieren.

Nach Erfassung aller relevanten Daten kann ein Beratungsprotokoll erstellt werden. Dieses können Sie sofort ausdrucken und an den Kunden übergeben oder zusenden. Außerdem ist eine automatische Archivierung vorhanden, die bei Wunsch in Projektarbeit mit uns auch in ein Dokumentmanagementsystem integriert werden kann. Des Weiteren können auch andere Dokumente, die für eine Aktivität relevant sind, hochgeladen werden.

| < 🕅 1000001092 🔤 🗘                   | Erstellung | des Beratungsprotokolls  | s ) Beratungsprotokoll       | 16:40:58                 |                                |         |   |   |    |
|--------------------------------------|------------|--------------------------|------------------------------|--------------------------|--------------------------------|---------|---|---|----|
| Aktivität                            | ۶ 🗆        | 🗘 🏦 🔖 Seite: 📃 1 vor     | n 5 -                        | - + Automatischer Zoom   | •                              | X 🖨 🖪   |   |   | »  |
| Beratung                             |            |                          |                              |                          |                                |         |   | Т |    |
| Letzter Zugriff:<br>11.11.2014.16:40 |            |                          |                              |                          |                                |         |   |   |    |
| Inhaber:                             |            | Beratungsprotokoll fü    | r Natürliche Persone         | n                        |                                | Seite 1 |   |   |    |
| 1000001092                           |            |                          |                              |                          |                                |         |   |   |    |
|                                      |            | Kundennummer             | Datum                        | Gesprächspa              | artner Bank / TelNr.           |         | ] |   |    |
|                                      |            | 1000001092               | 07.11.2014 10:32:00          | ) Maria Muster           | frau / 0631-3649361            |         | ] |   |    |
|                                      |            | 1 Allgemeines            |                              |                          |                                |         | _ |   |    |
| Verknüpft                            |            | 1. Augementes            |                              |                          |                                |         |   |   |    |
| 1000001092                           |            | Kundendaten              |                              |                          |                                |         |   |   |    |
| Aktivitäten                          |            | Kundenname               | 1000001092                   |                          |                                |         | 1 |   |    |
| <ul> <li>Erfassung</li> </ul>        |            |                          | 1000001002                   |                          |                                |         | + |   |    |
| Einstiegsseite                       |            | Gesprächspartner         | Erika Mustermann             |                          |                                |         |   |   |    |
| Zuwendungen von Dritten              |            | Personennummer           |                              |                          |                                |         |   |   |    |
| WpHG-Alerting                        |            | Telefonnummer            | 1                            |                          |                                |         |   |   |    |
| Verkaufsempfehlungen                 |            |                          | <u>.</u>                     |                          |                                |         |   |   |    |
| Beratungsanlass                      |            | Tag und Dauer des Gespra | ächs                         |                          |                                |         |   |   |    |
| Anlage neuer Gelder                  |            | Tag (ggf. Uhrzeit)       | 07.11.2014 10:32:00          |                          |                                |         |   |   |    |
| Aplagaplapupgslista                  |            | Dauer                    | X bis 15 Minuten             | Ca. 30 Minuten           | mehr als 45 Minuten            |         |   |   |    |
| Angemessenheitsprüfung               |            | Duden                    |                              |                          |                                |         |   |   |    |
| Resultierendes Portfolio             |            | Das Beratungsgespräch fa | and auf Initiative           |                          |                                |         |   |   |    |
| Geeignetheitsprüfung                 |            |                          |                              |                          |                                |         |   |   |    |
| Begründung der Empfehlu              |            | des Kunden (bzw. seine   | es Vertreters)               | der Bank                 |                                |         |   |   |    |
| Ergänzende Informationen             |            | statt.                   |                              |                          |                                |         |   |   |    |
| Kosten und Zuwendungen               |            |                          |                              |                          |                                |         |   |   |    |
| Weitere Anmerkungen                  |            | Der Gesprächsanlass war: | _                            |                          | _                              |         |   |   |    |
| Informationsunterlagen zu            |            | X Anlage neuer Gelder    |                              | Kapitalbedarf            | Aktuelle Kapitalmarktsituation |         |   |   |    |
| Informationsunterlagen zu            |            | Grundsatzgespräch De     | potstrategie 🛛 🕅 F           | Folgegespräch zur Beratu | ng vom 17.09.2014              |         |   |   |    |
| Erstellung des Beratungspr           |            |                          | n zentralen Research der     | Pank                     | Varkaufsempfehlung             |         |   |   |    |
| Anhänge verwalten                    |            |                          | n zentralen ritesearch der t | bank                     |                                |         |   |   |    |
| Abschließen                          |            |                          |                              |                          | Zentrale Vertriebsvorgabe der  | Bank    |   |   |    |
| Abwicklung                           | · /        |                          |                              |                          |                                |         |   |   | *  |
| ProtokollLTergabe                    | <b>`</b>   | Weiter /                 |                              |                          |                                |         |   |   | Ξ. |
| n Version 1.20                       |            |                          |                              |                          |                                |         |   |   |    |

Nun kann die Erfassung abgeschlossen und so die nächste Teilaktivität freigeschaltet werden.

## Aktivität "Beratung" - Abwicklung

Bei der Abwicklung wird im ersten Schritt die Übergabe des Protokolls dokumentiert. Danach werden die vorgemerkten Transaktionen über einer Orderliste abgewickelt. Mit den entsprechenden freigeschalteten Schnittstellen kann dies auch direkt aus der Infront Advisory Solution über eine Ordermaske erfolgen.

| < 🔒 1000001092 🔳 🗘                                                                     | Orderliste                                                                                                    |                                                                                                    |                                                                                          |                       |
|----------------------------------------------------------------------------------------|----------------------------------------------------------------------------------------------------|----------------------------------------------------------------------------------------------------|------------------------------------------------------------------------------------------|-----------------------|
| Aktivität<br>Beratung<br>Letter Zugriff:<br>08.11.2014 16.39<br>Inhaber:<br>1000001092 | <ul> <li>Mithilfe dieser Liste könnt</li> <li>Schnittstellen lassen sich<br/>Nutzen Sie die Freitextfele</li> </ul> | en Sie die Orders aufgeben. Bei entspri<br>diese über den Button "Order erfasser<br>der, um einen Kommentar zur jeweilige | echenden freigeschalteten<br>" in einem separaten Dialog ertei<br>en Order hinzuzufügen. | ilen.                 |
|                                                                                        | Eintrag 1                                                                                                    |                                                                                                    |                                                                                          |                       |
|                                                                                        | Transaktions-Typ                                                                                                    | Kaufen                                                                                                    |                                                                                          |                       |
|                                                                                        | Depot                                                                                                    | 99-6199328 - EUR (2)                                                                                                    |                                                                                          |                       |
| Verknüpft                                                                              | Wertpapier                                                                                                    | Bayerische Motoren Werke AG                                                                                               | ISIN/WKN                                                                                 | DE0005190003 / 519000 |
| Aktivitäten                                                                            | Nennwert                                                                                                    | 10.000                                                                                                    | vwd document manager                                                                     | PIB generierbar       |
| Erfassung                                                                              | Limit                                                                                                    |                                                                                                    |                                                                                          |                       |
| Abgeschlossen                                                                          | Limit-Währung                                                                                                    | Europäischer Euro                                                                                                    |                                                                                          |                       |
| Abwicklung     Protokollübergabe     Orderliste     Abschließen                        | Order erfassen                                                                                                    | ch-Ordernummern Order-Berr                                                                                                | ierkung                                                                                  |                       |
| Controlling     Controlling     Abschließen                                            | Eintrag 2                                                                                                    |                                                                                                    |                                                                                          |                       |
| Abschließen                                                                            | Transaktions-Typ                                                                                                    | Kaufen                                                                                                    |                                                                                          |                       |
|                                                                                        | Depot                                                                                                    | 99-6199328 - EUR (2)                                                                                                    |                                                                                          |                       |
|                                                                                        | Wertpapier                                                                                                    | Nestlé S.A.                                                                                                    | ISIN/WKN                                                                                 | CH0038863350 / A0Q4DC |
|                                                                                        | Nennwert                                                                                                    | 20.000                                                                                                    | vwd document manager                                                                     | PIB generierbar       |
|                                                                                        | Limit                                                                                                    |                                                                                                    |                                                                                          |                       |
|                                                                                        | Limit-Währung                                                                                                    | Europäischer Euro                                                                                                    |                                                                                          |                       |
|                                                                                        | Order erfassen                                                                                                    | ch-Ordernummern Order-Ben                                                                                                 | ierkungi                                                                                 |                       |
|                                                                                        | < Weiter                                                                                                    | >                                                                                                    | log properties                                                                           |                       |

## Aktivität "Beratung" - Controlling

Ist die Abwicklung abgeschlossen, so kann die Aktivität von der Controlling-Abteilung geprüft werden. Dies geschieht über das archivierte Beratungsprotokoll und ggf. weitere angelegte Dokumente. Im Fall von Beanstandungen können diese in einem Freitextfeld festgehalten werden.

| 1000001092                                                                                                    | ≡ ¢ Controlling                                          |  |  |  |  |  |  |  |  |  |  |
|----------------------------------------------------------------------------------------------------|----------------------------------------------------------|--|--|--|--|--|--|--|--|--|--|
| <ul> <li>Aktivität</li> <li>Beratung</li> <li>Letzter Zugriff:</li> <li>08.11.2014 16:41</li> <li>Inhaber:</li> <li>Incompanya</li> </ul>                                                                                  |                                                          |  |  |  |  |  |  |  |  |  |  |
| 1000001092                                                                                                    | Controlling-Status * Ungeprüft<br>Beanstandet<br>Geprüft |  |  |  |  |  |  |  |  |  |  |
| <ul> <li>Verknüpft</li> <li>1000001092</li> <li>Aktivitäten</li> <li>Erfassung</li> <li>Abgeschlossen</li> <li>Abwicklung</li> <li>Abgeschlossen</li> <li>Controlling</li> <li>Controlling</li> <li>Abschließen</li> </ul> | Bemerkung                                                |  |  |  |  |  |  |  |  |  |  |
|                                                                                                    | K Weiter                                                 |  |  |  |  |  |  |  |  |  |  |

Sind alle drei Teile der Aktivität abgeschlossen, so wird der Status der Aktivität in der Aktivitätsübersicht als "Abgeschlossen" angezeigt.

# 13.3.6 Aktivität "Beratungsfreies Geschäft"

Mit dieser Aktivität können Sie eine beratungsfreie Orderausführung dokumentieren. Dabei gibt die Bank keine Anlageempfehlung ab, es wird aber die Angemessenheit der Anlage geprüft, d. h. ob der Kunde über die notwendigen Kenntnisse und Erfahrungen verfügt. Sind diese für ein bestimmtes Finanzprodukt nicht ausreichend, muss der Kunde darauf hingewiesen werden. Hält er an seiner Anlageentscheidung fest, darf die Bank die Order ausführen.

| < 🕅 1000001092 = ÷                                                                                                    | Angemessenheitsprüfung                                                                                                    | I.                                                                                                    |                                                                          |                                                                          | 🔲 (+1) |
|----------------------------------------------------------------------------------------------------|----------------------------------------------------------------------------------------------------|----------------------------------------------------------------------------------------------------|--------------------------------------------------------------------------|--------------------------------------------------------------------------|--------|
| Aktivität     Beratungsfreies Gesc Letzter Zugriff:                                                                                                    | Eintrag 2                                                                                                    |                                                                                                    |                                                                          |                                                                          | *      |
| 08.11.2014 16:54<br>Inhaber:                                                                                                    | Transaktions-Typ                                                                                                    | Kaufen                                                                                                    |                                                                          |                                                                          |        |
| 1000001092                                                                                                    | Depot                                                                                                    | 99-6199328 - EUR (2)                                                                                            |                                                                          |                                                                          |        |
|                                                                                                    | Wertpapier                                                                                                    | BASF SE                                                                                                    | ISIN/WKN                                                                 | DE000BASF111 / BASF11                                                    |        |
|                                                                                                    | Nennwert                                                                                                    | 30.000                                                                                                    | vwd document manager                                                     | PIB generierbar                                                          |        |
|                                                                                                    | Limit                                                                                                    |                                                                                                    |                                                                          |                                                                          |        |
| <ul> <li>Verknüpft</li> </ul>                                                                                                    | Limit-Währung                                                                                                    | Europäischer Euro                                                                                               |                                                                          |                                                                          |        |
| 1000001092                                                                                                    | Weitere Angaben des Kunden                                                                                                    |                                                                                                    |                                                                          |                                                                          |        |
| <ul> <li>"Aktivitäten</li> <li>"Erfassung</li> <li>Einstiegsseite</li> <li>Vermögensübersicht</li> <li>Anlageplanungsliste</li> <li>Interner Vermerk</li> <li>Angemessenheitsprüfung</li> <li>Anhänge verwalten</li> <li>Abschließen</li> </ul> | Angemessenheitsprüfungs-Erg<br>Agierende Person ohne<br>Orderausführung trotz ni<br>Um die Transaktion trotz nicht<br>Kundenwunsch. | ebnis<br>Angaben zu Erfahrungen mit Aktien<br>Icht erfolgreicher Angemes<br>erfolgreicher Prüfung durchzuführen | EUR<br>I <b>senheitsprüfung</b><br>I, weisen Sie den Kunden auf dessen i | nicht ausreichende Kenntnisse und Erfahrungen hin und bestätigen Sie den |        |
| - Abwicklung                                                                                                    | Kunde wurde auf nicht ausreich                                                                                                    | nende Kenntnisse und Erfahrungen                                                                                | * 🗹                                                                      |                                                                          |        |
| Orderliste<br>Abschließen                                                                                                    | hingewiesen                                                                                                    |                                                                                                    |                                                                          |                                                                          |        |
|                                                                                                    | kunoe nait an Entscheidung fe                                                                                                    |                                                                                                    |                                                                          |                                                                          |        |

# 14 Standardaktivitäten

Mit der Infront Advisory Solution können Sie Prozesse rund um die Beratung revisionssicher durchführen und dokumentieren. In diesem Dokument finden Sie eine detaillierte Beschreibung der Standardaktivitäten, die in Projektarbeit an Ihren individuellen Beratungsprozess angepasst werden können. Die dargestellten Beratungsaktivitäten stellen mögliche Workflows dar, sämtliche Schritte können beliebig erweitert, kombiniert und variiert werden.

i Zur Verwendung der Standardaktivitäten müssen das Modul "Infront Advisory Solution Beratungsprozess" freigeschaltet und die Standardaktivitäten als MME-Dateien importiert sein. Informationen zum Import finden Sie in der Update-Anleitung zum Infront Portfolio Manager. **Hinweise zur Navigation** 

- Über den Button "Weiter" gelangen Sie jeweils zur nächsten Seite der Aktivität.
- Sollten die Angaben in Pflichtfeldern unvollständig sein, so erscheinen entsprechende Hinweise und Sie verbleiben auf der Seite, bis die notwendigen Angaben vollständig erfasst sind. Pflichtfelder sind in der Infront Advisory Solution und in der Dokumentation mit einem Stern "\*" gekennzeichnet.

#### Siehe auch:

- Kundenprofilierung
- Anlagesimulation
- Interner Vermerk

# 14.1 Kundenprofilierung

Über die Aktivität "Kundenprofilierung" erfassen Sie die WpHG-relevanten Daten des Kunden, die als Grundlage für die Aktivität "Anlagesimulation" dienen, und ermöglichen so die Prüfung auf Geeignetheit und Angemessenheit. Aus diesen Daten wird ein entsprechendes Protokoll erstellt, das durch die Controlling-Abteilung geprüft wird.

#### Siehe auch:

- Kundenprofilierung Erfassung
- Kundenprofilierung Controlling

# 14.1.1 Kundenprofilierung - Erfassung

In der Teilaktivität "Erfassung" erheben Sie die WpHG-relevanten Daten des Kunden und erstellen ein Protokoll.

Siehe auch:

- Kundenprofilierung Erfassung Einstiegsseite
- Kundenprofilierung Erfassung Grunddaten
- Kundenprofilierung Erfassung Anlageziele Strukturierte Erfassung
- Kundenprofilierung Erfassung Anlageziele Selbsteinschätzung

- Kundenprofilierung Erfassung Auswahl der Risikoklasse
- Kundenprofilierung Erfassung Finanzielle Verhältnisse
- Kundenprofilierung Erfassung Grunddaten des Gesprächspartners
- Kundenprofilierung Erfassung Kenntnisse und Erfahrungen
- Kundenprofilierung Erfassung Protokoll
- Kundenprofilierung Erfassung Anhänge verwalten
  Kundenprofilierung Erfassung Abschließen

## Kundenprofilierung - Erfassung - Einstiegsseite

| < 🎧 Mustermann, Max 🛛 🚍 🖨                                                                                               | Einstiegsseite                                                                      |                                                                                         | + - 🖳 |
|----------------------------------------------------------------------------------------------------|-------------------------------------------------------------------------------------|-----------------------------------------------------------------------------------------|-------|
| Aktivität     Kundenprofilierung Letzter Zugriff: 03.09.2015 10:18                                                      | <ul> <li>Dies ist die Einstiegsseite d</li> <li>Termin und teilnehmender</li> </ul> | ler Aktivität. Erfassen Sie hier die Basisdaten sowie Informationen zu<br>n Personen.   |       |
| Inhaber:<br>Mustermann, Max                                                                                             | Basisdaten                                                                          |                                                                                         |       |
|                                                                                                    | Betreff                                                                             |                                                                                         |       |
|                                                                                                    | Inhaber                                                                             | Mustermann, Max                                                                         |       |
|                                                                                                    | Berater                                                                             | <ul> <li>Musterfrau, Maria</li> </ul>                                                   |       |
| <ul> <li>Verknüpfte Objekte</li> </ul>                                                                                  |                                                                                     |                                                                                         |       |
| Mustermann, Max                                                                                                    | Zeit                                                                                |                                                                                         |       |
| <ul> <li>Erfassung</li> <li>Einstiegsseite</li> </ul>                                                                   | Beginn                                                                              | * 03.09.2015 _ M Zeit 10:09                                                             |       |
| Grunddaten<br>Anlageziele - Strukturierte<br>Anlageziele - Selbsteinschät<br>Finanzielle Verhältnisse<br>Kundenvoreaben | Gesprächsdauer                                                                      | <ul> <li>bis 15 Minuten</li> <li>ca. 30 Minuten</li> <li>mehr als 45 Minuten</li> </ul> |       |
| Protokoll                                                                                                    | Gesprächspartner                                                                    |                                                                                         |       |
| Anhänge verwalten<br>Abschließen                                                                                        | Gesprächspartner                                                                    | Nordmann, Ola                                                                           |       |
| Controlling     Übersicht     Controlling                                                                               | Weitere Gesprächspartner                                                            | +                                                                                       |       |
| Abschließen                                                                                                    |                                                                                     |                                                                                         |       |
|                                                                                                    | Weiter                                                                              | >                                                                                       | ÷     |

Auf der Einstiegsseite der Aktivität können Sie die Basisdaten zum Termin einsehen und erfassen. Im Einzelnen sehen Sie folgende Elemente:

#### Basisdaten

| Element  | Beschreibung                                                                                                    |
|----------|----------------------------------------------------------------------------------------------------|
| Betreff  | Geben Sie einen Betreff ein, der Ihnen das spätere Wiederfinden der Aktivität erleichtert.                                                                                         |
| Inhaber  | Hier wird die Bezeichnung des Inhabers aus dem Infront Portfolio Manager<br>angezeigt. Diese muss nicht identisch mit dem Namen des Inhabers sein.                                 |
| Berater* | Weisen Sie dem Inhaber seinen gerade zuständigen Berater über die<br>Auswahlliste zu. Die auswählbaren Berater ergeben sich aus den<br>Einstellungen im Infront Portfolio Manager. |

| 7 | ~ | 14 |  |
|---|---|----|--|
| L | e | Iι |  |

| Element        | Beschreibung                                                                                                    |
|----------------|----------------------------------------------------------------------------------------------------|
| Beginn*        | Geben Sie hier das Datum und die Uhrzeit für den Beginn der Aktivität ein.<br>Nutzen Sie die Kalenderfunktion zur schnellen Auswahl des Datums.                                                                    |
| Gesprächsdauer | <ul> <li>Wählen Sie über die Optionen die geschätzte Dauer des Gesprächs. Zur<br/>Auswahl stehen dabei folgende Zeiträume:</li> <li>bis 15 Minuten</li> <li>ca. 30 Minuten</li> <li>mehr als 45 Minuten</li> </ul> |
|                | Sie können die Dauer des Gesprächs auch bei einem späteren Schritt kurz vor der Erstellung des Protokolls bestimmen.                                                                                               |

### Gesprächspartner

| Element                     | Beschreibung                                                                                                    |
|-----------------------------|----------------------------------------------------------------------------------------------------|
| Gesprächspartner*           | Wählen Sie in der Auswahlliste den Gesprächspartner aus. Auswählbar sind<br>Personen, die mit dem Inhaber verknüpft sind.                                                                                                    |
| Weitere<br>Gesprächspartner | <ul> <li>Um weitere Gesprächspartner hinzuzufügen, klicken Sie auf das Plus-<br/>Icon und wählen Sie in der Auswahlliste die entsprechende Person.</li> <li>Um einen Gesprächspartner wieder zu entfernen, zeigen Sie auf die<br/>entsprechende Person und klicken Sie auf das erscheinende Minus-Icon.</li> </ul> |
|                             |                                                                                                    |

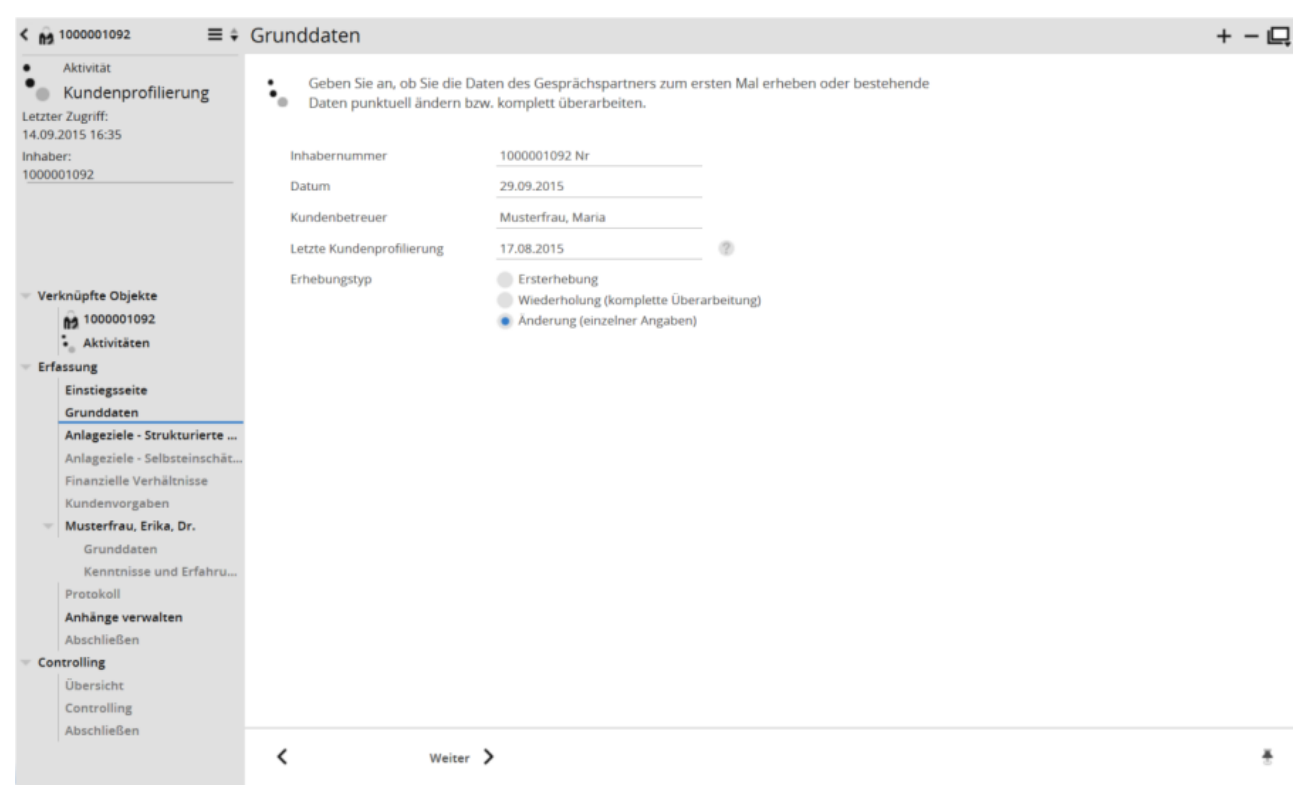

## Kundenprofilierung - Erfassung - Grunddaten

Die Grunddaten beinhalten allgemeine Daten zum Kunden und zur Erhebung der WpHG-Daten.

Als informative Angaben sehen Sie hier die Inhabernummer bzw. Interessentennummer, das Datum der Erfassung und den Gesprächspartner seitens der Bank sowie das Datum der letzten Kundenprofilierung. Wenn noch keine Kundenprofilierung für den Gesprächspartner durchgeführt wurde, dann bleibt das Feld "Datum" leer. Das Datum der letzten Kundenprofilierung bestimmt über den voreingestellten Erhebungstyp.

Falls der voreingestellte Erhebungstyp nicht dem benötigten Typ entspricht, wählen Sie diesen über die Optionen aus. Zur Auswahl stehen:

- Ersterhebung
- Wiederholung (komplette Überarbeitung)
- Änderung (einzelner Angaben)

## Kundenprofilierung - Erfassung - Anlageziele - Strukturierte Erfassung

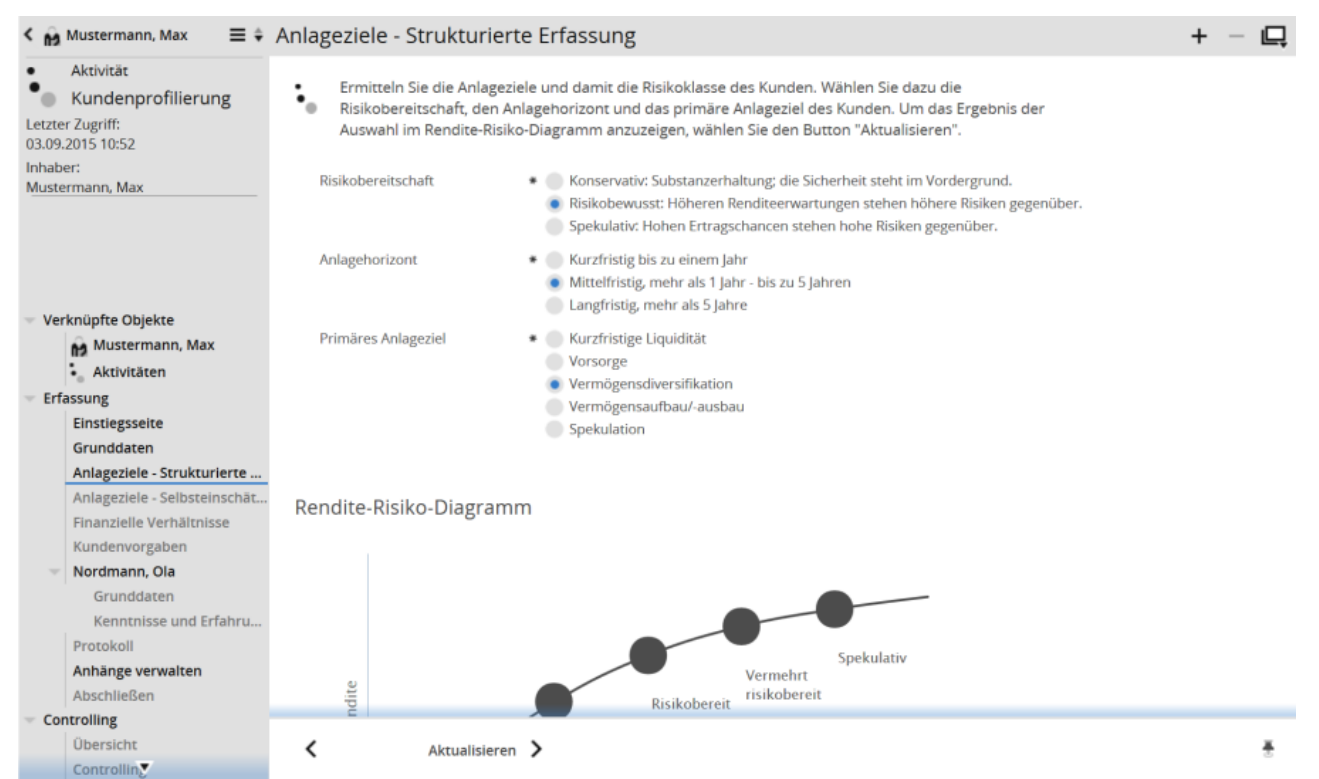

Wählen Sie hier zur Beurteilung der Anlageziele, wie der Kunde seine Risikobereitschaft einschätzt, wie lange das Geld für die Investitionen verfügbar sein soll und welches Anlageziel der Kunde vorrangig verfolgen möchte. Aus diesen Angaben wird dann eine Anlagestrategie bzw. Risikoklasse ermittelt. Für die Beurteilung der Anlageziele stehen im Einzelnen folgende Optionen zur Auswahl:

#### Angaben zu Anlagezielen

| Feld               | Optionen                                                                                                    |
|--------------------|----------------------------------------------------------------------------------------------------|
| Risikobereitschaft | <ul> <li>Bestimmen Sie die Risikobereitschaft des Kunden. Zur Auswahl stehen:</li> <li>Konservativ: Substanzerhaltung; die Sicherheit steht im Vordergrund</li> <li>Risikobewusst: Höheren Renditeerwartungen stehen höhere Risiken gegenüber</li> <li>Spekulativ: Hohen Ertragschancen stehen hohe Risiken gegenüber</li> </ul> |
| Anlagehorizont     | <ul> <li>Bestimmen Sie den Anlagehorizont des Kunden. Zur Auswahl stehen:</li> <li>Kurzfristig: bis zu einem Jahr</li> <li>Mittelfristig: mehr als 1 Jahr – bis zu 5 Jahre</li> <li>Langfristig: mehr als 5 Jahre</li> </ul>                                                                                                    |

| Feld                | Optionen                                                                                                    |
|---------------------|----------------------------------------------------------------------------------------------------|
| Primäres Anlageziel | <ul> <li>Bestimmen Sie das primäre Anlageziel des Kunden. Zur Auswahl stehen:</li> <li>Kurzfristige Liquidität</li> <li>Vorsorge</li> <li>Vermögensdiversifikation</li> <li>Vermögensaufbau/-ausbau</li> <li>Spekulation</li> </ul> |

#### Rendite-Risiko-Diagramm

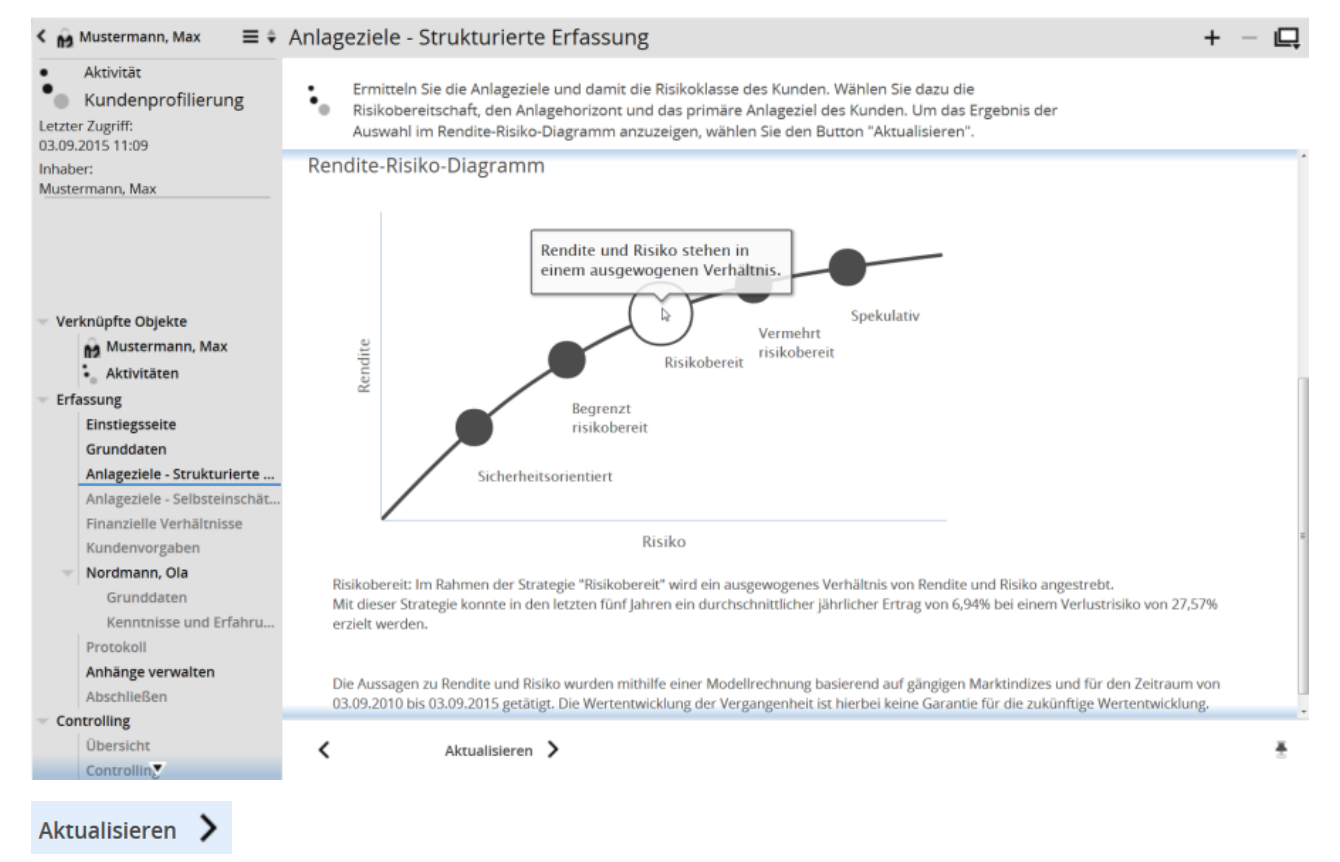

Nachdem Sie die Anlageziele ausgewählt haben, klicken Sie auf den Button "Aktualisieren". Im Rendite-Risiko-Diagramm sehen Sie nun die aus den Anlagezielen ermittelte Strategie. Unter dem Diagramm finden Sie eine Erklärung zur ermittelten Strategie mit Angaben zum jährlichen Ertrag und dem Verlustrisiko über die letzten fünf Jahre.

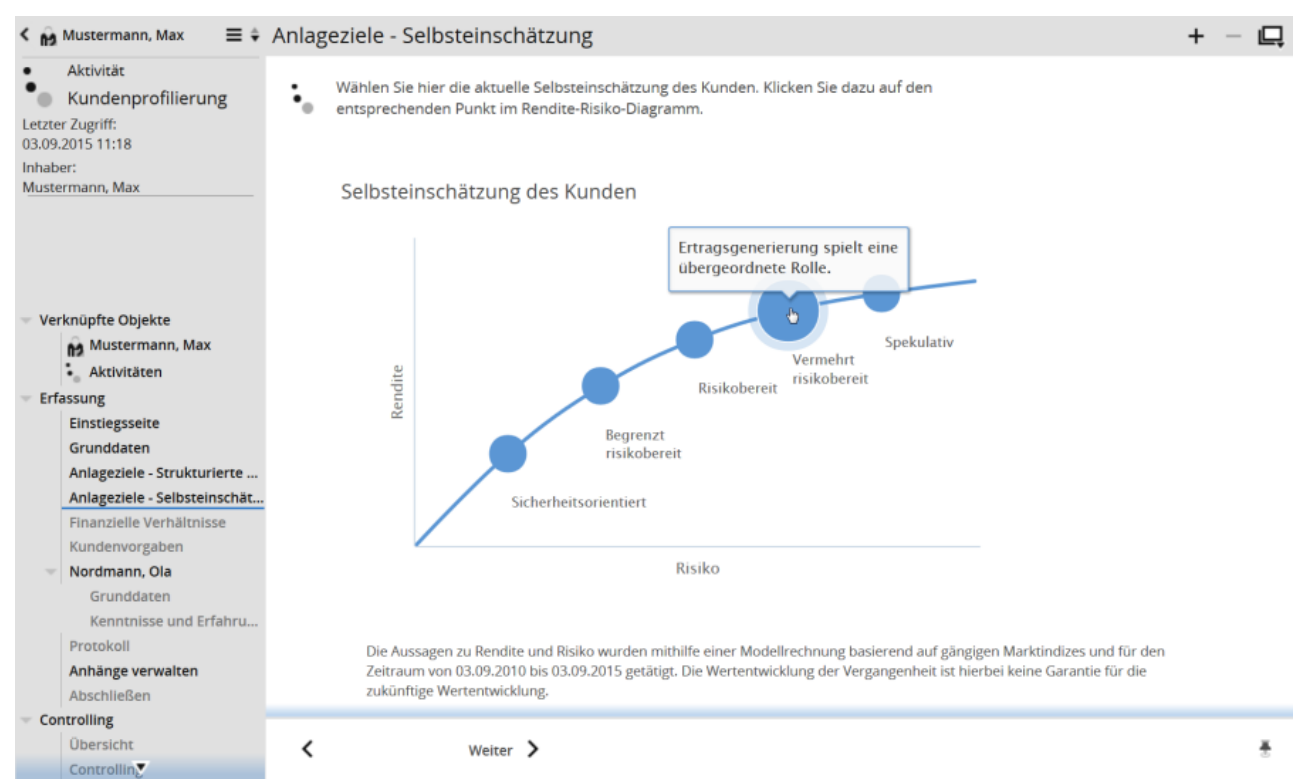

## Kundenprofilierung - Erfassung - Anlageziele - Selbsteinschätzung

Die Selbsteinschätzung des Kunden kann sich von der ermittelten Strategie unterscheiden. Wählen Sie in diesem Fall die vom Kunden erfragte Anlagestrategie aus und klicken Sie auf "Weiter".

## Kundenprofilierung - Erfassung - Auswahl der Risikoklasse

| < 👸                               | Mustermann, Max 🛛 🚍 🗘                                                                    | Auswahl der Risikoklasse                                                                                                    |   | + – 🖳 |
|-----------------------------------|------------------------------------------------------------------------------------------|----------------------------------------------------------------------------------------------------|---|-------|
| Letzte<br>03.09<br>Inhab<br>Muste | Aktivität<br>Kundenprofilierung<br>r Zugriff:<br>2015 11:34<br>er:<br>er:<br>ermann, Max | <ul> <li>Zwischen der Risikoklasse aus der strukturierten Erfassung und der Risikoklasse aus der</li> <li>Selbsteinschätzung besteht ein Konflikt. Lösen Sie den Konflikt auf, indem Sie sich zusammen mit<br/>dem Kunden für eine Risikoklasse entscheiden.</li> </ul> |   |       |
|                                   |                                                                                          | Risikoklasse - Strukturierte Erfassung risikobereit (3)                                                                                                    |   |       |
|                                   |                                                                                          | Risikoklasse - Selbsteinschätzung vermehrt risikobereit (4)                                                                                                    |   |       |
| - Ver                             | knüpfte Objekte                                                                          | 0 1 2 3                                                                                                    | 4 | 5     |
|                                   | Mustermann, Max                                                                          |                                                                                                    |   |       |
|                                   | • Aktivitäten                                                                            |                                                                                                    |   |       |
| - Erf                             | assung                                                                                   | Auszuwählende Risikoklasse * risikobereit                                                                                                    |   |       |
|                                   | Einstiegsseite                                                                           | • Vermenic hsikobereic                                                                                                    |   |       |
|                                   | Grunddaten                                                                               |                                                                                                    |   |       |
|                                   | Anlageziele - Strukturierte                                                              | ** Bemerkung                                                                                                    |   |       |
|                                   | Anlageziele - Selbsteinschät                                                             | beneficing                                                                                                    |   |       |
|                                   | Auswahl der Risikoklasse                                                                 |                                                                                                    |   |       |
|                                   | Finanzielle Verhältnisse                                                                 |                                                                                                    |   |       |
|                                   | Kundenvorgaben                                                                           |                                                                                                    |   |       |
| ~                                 | Nordmann, Ola                                                                            |                                                                                                    |   |       |
|                                   | Kepptpicse und Erfahru                                                                   |                                                                                                    |   |       |
|                                   | Protokoli                                                                                |                                                                                                    |   |       |
|                                   | Anhänge verwalten                                                                        |                                                                                                    |   |       |
|                                   | Abschließen                                                                              |                                                                                                    |   |       |
| - Co                              | ntrolling                                                                                | ( Waiter )                                                                                                    |   | *     |
|                                   | Übersicht                                                                                |                                                                                                    |   | 8     |

Wenn sich die Risikoklasse der Anlagestrategie aus der strukturierten Erfassung und die Risikoklasse aus der Selbsteinschätzung unterscheiden, dann wählen Sie auf dieser Seite zusammen mit dem Kunden die gewünschte Risikoklasse aus. Geben Sie nach Möglichkeit im Feld "Bemerkung" auch eine Begründung für diese Entscheidung ein.

## Kundenprofilierung - Erfassung - Finanzielle Verhältnisse

| < 🙀 Mustermann, Max 🛛 🚍 🗘                                               | Finanzielle Verhältnisse  |               |            |             |             |             | + - 📮 |
|-------------------------------------------------------------------------|---------------------------|---------------|------------|-------------|-------------|-------------|-------|
| Aktivität Kundenprofilierung Letzter Zugriff: 3.09.2015 11:51           |                           |               |            |             |             |             |       |
| Inhaber:                                                                | Vermögen                  | bis 50 T€     | ab 50 T€   | 💿 ab 250 T€ | ab 1 M€     | ab 5 M€     |       |
| Mustermann, Max                                                         | Verbindlichkeiten         | ● bis 50 T€   | ab 50 T€   | ab 250 T€   | ab 1 M€     | ab 5 M€     |       |
|                                                                         | Einkünfte p.a.            | bis 50 T€     | ab 50 T€   | e ab 100 T€ | ab 250 T€   | 🔵 ab 1 M€   |       |
|                                                                         | Ausgaben p.a.             | bis 25 T€     | 🔵 ab 25 T€ | 💿 ab 50 T€  | 🔵 ab 125 T€ | 🔵 ab 500 T€ |       |
| Verknüpfte Objekte<br>Mustermann, Max                                   | Einkünfteüberschuss p. a. | bis 25 T€     | 🂿 ab 25 T€ | ab 50 T€    | 🔵 ab 125 T€ | ) ab 500 T€ |       |
| <ul> <li>Aktivitäten</li> <li>Erfassung</li> </ul>                      | Bemerkung                 |               |            |             |             | 0           |       |
| Grunddaten<br>Anlageziele - Strukturierte                               |                           |               |            |             |             |             |       |
| Anlageziele - Selbsteinschät                                            |                           |               |            |             |             |             |       |
| Auswahl der Risikoklasse<br>Finanzielle Verhältnisse                    |                           |               |            |             |             |             |       |
| Kundenvorgaben<br>Vordmann, Ola<br>Grunddaten<br>Kenntnisse und Erfahru |                           |               |            |             |             |             |       |
| Protokoll<br><b>Anhänge verwalten</b><br>Abschließen                    |                           |               |            |             |             |             |       |
| Controlling     Übersicht                                               | < Weiter                  | r <b>&gt;</b> |            |             |             |             | ÷     |

Erfassen Sie hier die Vermögens- und Einkommensverhältnisse des Kunden. Diese finanziellen Verhältnisse sind für die Ermittlung der Risikoklasse und die Geeignetheitsprüfung bei der Anlagesimulation von Bedeutung.

Angaben zu den Vermögens- und Einkommensverhältnissen

| Element           | Optionen                                                                                                    |
|-------------------|----------------------------------------------------------------------------------------------------|
| Vermögen          | <ul> <li>keine/geringe Einkünfte</li> <li>bis 50 Tausend EUR</li> <li>ab 50 Tausend EUR</li> <li>ab 250 Tausend EUR</li> <li>ab 1 Million EUR</li> <li>ab 5 Millionen EUR</li> </ul> |
| Verbindlichkeiten | <ul> <li>bis 50 Tausend EUR</li> <li>ab 50 Tausend EUR</li> <li>ab 250 Tausend EUR</li> <li>ab 1 Million EUR</li> <li>ab 5 Millionen EUR</li> </ul>                                  |

| Element                   | Optionen                                                                                                    |
|---------------------------|----------------------------------------------------------------------------------------------------|
| Einkünfte p. a.           | <ul> <li>bis 50 Tausend EUR</li> <li>ab 50 Tausend EUR</li> <li>ab 100 Tausend EUR</li> <li>ab 250 Tausend EUR</li> <li>ab 1 Million EUR</li> </ul>  |
| Ausgaben p. a.            | <ul> <li>bis 25 Tausend EUR</li> <li>ab 25 Tausend EUR</li> <li>ab 50 Tausend EUR</li> <li>ab 125 Tausend EUR</li> <li>ab 500 Tausend EUR</li> </ul> |
| Einkünfteüberschuss p. a. | <ul> <li>bis 25 Tausend EUR</li> <li>ab 25 Tausend EUR</li> <li>ab 50 Tausend EUR</li> <li>ab 125 Tausend EUR</li> <li>ab 500 Tausend EUR</li> </ul> |

Um weitere Details zu den finanziellen Verhältnissen zu erfassen, geben Sie diese als Freitext im Feld "Bemerkung" ein.

## Kundenprofilierung - Erfassung - Grunddaten des Gesprächspartners

| < 🙀 Mustermann, Max                             | ≡ ‡ Grunddaten                              |                                                                        |                                         | + - 📮 |
|-------------------------------------------------|---------------------------------------------|------------------------------------------------------------------------|-----------------------------------------|-------|
| Aktivität     Kundenprofilieru Letzter Zugriff: | ng Geben Sie an, ob S<br>Daten punktuell är | ile die Daten des Gesprächspartne<br>ndern bzw. komplett überarbeiten. | rs zum ersten Mal erheben oder besteher | nde   |
| 03.09.2015 13:45                                | Allgemeine Angabe                           | en                                                                     |                                         |       |
| Inhaber:<br>Mustermann Max                      |                                             |                                                                        |                                         |       |
| Mustermann, Max                                 | Personennummer                              |                                                                        |                                         |       |
|                                                 | Datum                                       | 03.09.2015                                                             |                                         |       |
|                                                 | Kundenbetreuer                              | Musterfrau, Maria                                                      |                                         |       |
|                                                 | Letzte Kundenprofilieru                     | ung                                                                    | 0                                       |       |
| 👻 Verknüpfte Objekte                            | Frhebungstyp                                | Ersterbehung                                                           |                                         |       |
| Mustermann, Ma                                  | Linebuigstyp                                | Wiederholung (komp                                                     | ette Überarbeitung)                     |       |
| Aktivitäten                                     |                                             | Änderung (einzelner /                                                  | Angaben)                                |       |
| <ul> <li>Erfassung</li> </ul>                   |                                             |                                                                        |                                         |       |
| Einstiegsseite                                  |                                             |                                                                        |                                         | ±     |
| Grunddaten                                      | Persönliche Angab                           | en                                                                     |                                         |       |
| Anlageziele - Struktu                           | lerte                                       |                                                                        |                                         |       |
| Anlageziele - Selbste                           | nschät Name, Vorname                        | Nordmann, Ola                                                          |                                         |       |
| Auswahl der Risikok                             | Beruf / Position                            |                                                                        |                                         |       |
| Kundenvorgaben                                  | Bildung                                     |                                                                        |                                         |       |
| <ul> <li>Nordmann, Ola</li> </ul>               |                                             |                                                                        |                                         |       |
| Grunddaten                                      |                                             |                                                                        |                                         |       |
| Kenntnisse und E                                | fahru                                       |                                                                        |                                         |       |
| Protokoll                                       | Selbständigkeit                             | * 🔵 Selbständig                                                        |                                         |       |
| Anhänge verwalten                               |                                             | <ul> <li>Unselbständig</li> </ul>                                      |                                         |       |
| Abschließen                                     |                                             |                                                                        |                                         |       |
| Controlling                                     | <                                           | Weiter >                                                               |                                         | ÷     |
| Übersicht                                       |                                             |                                                                        |                                         |       |

Die Grunddaten beinhalten allgemeine Daten zum Gesprächspartner und zur WpHG-Erfassung.

Neben den allgemeinen informativen Angaben zum Gesprächspartner können Sie hier auch den Erhebungstyp wählen und persönliche Angaben zu dessen Beruf, Bildung und Selbstständigkeit erfassen.

| Aktivit     Kund     Letzter Zugrif     03.09.2015 13 | tät<br>lenprofilierung<br>f:<br>3:51        | <ul> <li>Erfassen Sie die Kenntnisse und Erfahrungen sowie das bisherige Verhalten des Kunden im</li> <li>Anlagegeschäft.</li> </ul> |                                  |                            |                 |                                    |           |             |
|-------------------------------------------------------|---------------------------------------------|----------------------------------------------------------------------------------------------------|----------------------------------|----------------------------|-----------------|------------------------------------|-----------|-------------|
| Inhaber:                                              |                                             |                                                                                                    |                                  |                            |                 |                                    |           |             |
| Mustermann,                                           | Max                                         | Finanzinstrumente in Frer                                                                                                    | ndwährung                        |                            |                 |                                    |           |             |
|                                                       |                                             | Aktien (Fremdwährung)                                                                                                    | Keine Angabe                     | Keine Kennt                | nisse vorhanden | Kenntnisse vor                     | handen    |             |
|                                                       |                                             | Anleihen (Fremdwährung)                                                                                                    | Keine Angabe                     | Keine Kennt                | nisse vorhanden | Kenntnisse vor                     | handen    |             |
| - Verknüpft                                           | e Objekte                                   | Fonds (Fremdwährung)                                                                                                    | Keine Angabe                     | Keine Kennt                | nisse vorhanden | Kenntnisse vor                     | handen    |             |
| M.                                                    | istermann, Max                              | Futures (Fremdwährung)                                                                                                    | Keine Angabe                     | Keine Kennt                | nisse vorhanden | Kenntnisse vor                     | handen    |             |
| <ul> <li>Erfassung</li> </ul>                         | tivitaten                                   | Optionen (Fremdwährung)                                                                                                    | Keine Angabe                     | Keine Kennt                | nisse vorhanden | Kenntnisse vor                     | handen    |             |
| Einsti                                                | egsseite                                    | Optionsscheine (Fremdwährung)                                                                                                    | Keine Angabe                     | Keine Kennt                | nisse vorhanden | <ul> <li>Kenntnisse vor</li> </ul> | handen    |             |
| Grund                                                 | idaten<br>eziele - Strukturierte            | Zertifikate (Fremdwährung)                                                                                                    | <ul> <li>Keine Angabe</li> </ul> | Keine Kennt                | nisse vorhanden | Kenntnisse vor                     | handen    |             |
| Anlag                                                 | eziele - Selbsteinschät                     |                                                                                                    |                                  |                            |                 |                                    |           |             |
| Auswa                                                 | ahl der Risikoklasse<br>zielle Verhältnisse | Bisheriges Anlageverhalte                                                                                                    | n                                |                            |                 |                                    |           |             |
| Wunder<br>Nordr                                       | envorgaben<br>nann, Ola                     | Volumen pro Transaktion                                                                                                    | keine                            | e bis 10 T€                | ab 10 T€        | 🔵 ab 25 T€                         | ab 50 T€  | ) ab 100 T€ |
| Gr                                                    | unddaten                                    | Geschäfte auf Kreditbasis                                                                                                    | keine                            | bis 50 T€                  | ab 50 T€        | ab 100 T€                          | ab 250 T€ | ab 500 T€   |
| Proto                                                 | nntnisse und Erfahru<br>koll                | Anzahl der Geschäfte pro Jahr                                                                                                    | keine                            | <ul> <li>bis 10</li> </ul> | ab 10           | ab 25                              | ab 50     | ab 100      |
| Anhär                                                 | nge verwalten                               |                                                                                                    |                                  |                            |                 |                                    |           |             |
| Absch                                                 | ließen                                      | *                                                                                                    |                                  | TT.                        |                 |                                    |           |             |
| - Controlling                                         | g                                           | < Weiter                                                                                                    | >                                |                            |                 |                                    |           | Ŧ           |
| Übers                                                 | icht                                        |                                                                                                    |                                  |                            |                 |                                    |           |             |

## Kundenprofilierung - Erfassung - Kenntnisse und Erfahrungen

Erfassen Sie die Kenntnisse und Erfahrungen sowie das bisherige Verhalten des Kunden im Anlagegeschäft.

#### Finanzinstrumente in EUR/Fremdwährung

Wählen Sie für die einzelnen Finanzinstrumente, ob der Kunde über die entsprechenden Kenntnisse (und Erfahrungen) verfügt.

Die Angaben sind wichtig für die Angemessenheits- und Geeignetheitsprüfung. Sollten Angaben zu bestimmten Finanzinstrumenten fehlen, die der Kunde aber im Zuge einer Beratung kaufen möchte, so werden Sie aufgefordert, die entsprechenden Daten über die Aktivität "Kundenprofilierung " zu ergänzen.

Es können dabei Angaben zu folgenden Finanzinstrumenten gemacht werden (jeweils in EUR und Fremdwährung):

- Aktien
- Anleihen
- Fonds
- Futures
- Optionen
- Optionsscheine
- Zertifikate

Mögliche Optionen zu den Kenntnissen und Erfahrungen des jeweiligen Finanzinstruments sind im Einzelnen:

- keine Angabe
- keine Kenntnisse
- Kenntnisse vorhanden (schließt auch Erfahrungen ein)

#### Bisheriges Anlageverhalten

| Element                                                                                                    | Optionen                                                                                                    |
|----------------------------------------------------------------------------------------------------|----------------------------------------------------------------------------------------------------|
| Volumen pro Transaktion<br>Wie groß war das durchschnittliche Volumen der<br>Geschäfte?                              | <ul> <li>keine</li> <li>bis 10 Tausend EUR</li> <li>ab 10 Tausend EUR</li> <li>ab 25 Tausend EUR</li> <li>ab 50 Tausend EUR</li> <li>ab 100 Tausend EUR</li> </ul>   |
| Geschäfte auf Kreditbasis<br>Wurden Geschäfte auf Kreditbasis getätigt, und<br>wenn ja, bis zu welchem Kreditrahmen? | <ul> <li>keine</li> <li>bis 50 Tausend EUR</li> <li>ab 50 Tausend EUR</li> <li>ab 100 Tausend EUR</li> <li>ab 250 Tausend EUR</li> <li>ab 500 Tausend EUR</li> </ul> |
| Anzahl der Geschäfte pro Jahr<br>Wie hoch war die durchschnittliche Anzahl der<br>Geschäfte pro Jahr?                | <ul> <li>keine</li> <li>bis 10</li> <li>ab 10</li> <li>ab 25</li> <li>ab 50</li> <li>ab 100</li> </ul>                                                               |

# Kundenprofilierung - Erfassung - Protokoll

| Mustermann, Max = • Reportmapt                                                                                                    | be wphG Bogen 14:16.0                                                                                                    | 5                                                                                                    |                                                                                                    |                                                                                                    |     | _   | Ŧ |
|----------------------------------------------------------------------------------------------------|----------------------------------------------------------------------------------------------------|----------------------------------------------------------------------------------------------------|----------------------------------------------------------------------------------------------------|----------------------------------------------------------------------------------------------------|-----|-----|---|
| Aktivität De Construint Aktivität De Construint Aktivi | Angaben n                                                                                                    | <sub>xon 3</sub> – ا+ ۱۱۵%<br>ach § 31 Abs. 4 und 5                                                                                                    | ء<br>i Wertpapier                                                                                                    | handelsgesetz                                                                                                    | x ∈ | • • |   |
| rknüpfte Objekte<br>Mustermann, Max                                                                                                    | Kundenname:<br>Kundennummer:<br>Datum:                                                                                                    | Dr. Max Mustermann<br>[1234567890]<br>03.09.2015                                                                                                    | Kundenbetreuer:<br>Telefon:                                                                                                    | Dr. Maria Musterfrau<br>0631-3649361                                                                                                    |     |     |   |
| fassung<br>Einstiegsseite<br>Grunddaten<br>Anlageziele - Strukturierte<br>Anlageziele - Selbsteinschät<br>Auswahl der Risikoklasse<br>Finanzielle Verhältnisse<br>Kundenvorgaben                                                                                                    | Bei der Durchführung<br>deren Erfahrungen un<br>zusätzlich über die mit<br>zu erfragen. Die Erteil<br>nicht mehr zu, sollte ei<br>Ersterhebung | von Wertpapierdienstleistungen haben d<br>I Kenntnisse in derartigen Geschäften, b<br>diesen Geschäften verfolgten Anlagezie<br>ung der Angaben ist freiwillig und liegt im<br>n Hinweis an die Bank erfolgen, damit di<br>Wiederholung<br>(komplette Übera | ie Kreditinstitute von ih<br>ei der Anlageberatung<br>ele und über die finanz<br>eigenen Interesse de<br>iese aktualisiert werde<br>arbeitung) | nen Kunden Angaben über<br>und Vermögensverwaltung<br>iellen Verhältnisse der Kunden<br>s Kunden. Treffen die Angaber<br>n können.<br>Änderung<br>(einzelner Angaben) | 1   |     |   |
| Nordmann, Ola<br>Grunddaten<br>Kenntnisse und Erfahru                                                                                                    | Persönliche Anga<br>Gesprächspartner:<br>Personennummer:                                                                                       | ben<br>Ola Nordmann                                                                                                    |                                                                                                    |                                                                                                    |     |     |   |
| Anhänge verwalten<br>Abschließen<br>ontrolling                                                                                                    | Risikobereitschaf                                                                                                    | t                                                                                                    |                                                                                                    |                                                                                                    |     |     |   |
| Übersicht<br>Controlling<br>Abschließen                                                                                                    | Konservativ                                                                                                    | Substanzerhaltung; die<br>Höheren Renditeerwart                                                                                                    | Sicherheit steht im<br>tungen stehen höhei                                                                                                    | Vordergrund.<br>re Risiken gegenüber.                                                                                                    |     |     |   |

Bei diesem Schritt wird aus den bisherigen Angaben das Protokoll generiert. Das Protokoll können Sie als PDF speichern bzw. öffnen. Anschließend können Sie es ausdrucken und dem Kunden übergeben oder zusenden. Nach dem Abschließen der Aktivität werden die Protokolle jedoch auch automatisch archiviert. So können Sie das entsprechende Protokoll in der Aktivität auf der Seite "Abgeschlossen" oder in der Inhaber-Ansicht unter "Dokumente" einsehen.

## Kundenprofilierung - Erfassung - Anhänge verwalten

| < 🙀 Mustermann, Max 🛛 🚍 🛊                                                                                                    | Anhänge verwalten                                                                                                    | + - 📮 |
|----------------------------------------------------------------------------------------------------|----------------------------------------------------------------------------------------------------|-------|
| Aktivität<br>Kundenprofilierung<br>Letzter Zugriff:<br>03.09.2015 14:41<br>Inhaber:<br>Mustermann, Max                                                                                                    | <ul> <li>An dieser Stelle verwalten Sie die für die Aktivität relevanten Dokumente. Sie können Datelen</li> <li>hinzufügen, öffnen oder entfernen.</li> </ul> |       |
| Verknüpfte Objekte<br>Mustermann, Max<br>Aktivitäten<br>Erfassung<br>Einstiegsseite<br>Grunddaten<br>Anlageziele - Strukturierte<br>Auswahl der Risikoklasse<br>Finanzielle Verhältnisse<br>Kundenvorgaben<br>Nordmann, Ola<br>Grunddaten<br>Kenntnisse und Erfahru<br>Protokoll<br>Anhänge verwalten<br>Abschließen |                                                                                                    |       |
| Controlling     Übersicht     Controlling                                                                                                    | < Weiter >                                                                                                    | *     |

Auf der Seite "Anhänge verwalten" können Sie Dokumente, die für die Aktivität relevant sind, hinzufügen, einsehen oder wieder löschen. Diese Seite ist dabei bis zum Abschluss der Teilaktivität "Erfassung" immer verfügbar.

Um ein Dokument hinzuzufügen, klicken Sie auf den Button "Anhang hinzufügen". Die Dateigröße darf standardmäßig 20 MB nicht überschreiten. Möchten Sie das Dokument ansehen, so klicken Sie einfach auf den hinzugefügten Anhang.

— Um die hinzugefügte Datei wieder von dieser Seite zu löschen, gehen Sie mit dem Mauszeiger auf die Datei und klicken Sie auf das erscheinende Minus-Icon.

| < 🕅 Must                                    | ermann, Max 🛛 🚍 🛊                           | Abschließen                                                                                                    |                                                                                                    |                                                       | + - 📮 |
|---------------------------------------------|---------------------------------------------|----------------------------------------------------------------------------------------------------|----------------------------------------------------------------------------------------------------|-------------------------------------------------------|-------|
| Aktive<br>Kun<br>Letzter Zugr<br>03.09.2015 | vitat<br>ndenprofilierung<br>riff:<br>15:10 | <ul> <li>Sie können nun die Erfassur</li> <li>Aktivität danach nicht mehr<br/>vorhergehenden Schritt zun</li> </ul> | g der Aktivität abschließen. Beachten :<br>bearbeiten können. Kehren Sie deshal<br>Jick, um diesen zu überprüfen. | ie, dass Sie diesen Teil der<br>5 bei Bedarf zu einem |       |
| Inhaber:<br>Musterman                       | n, Max                                      | Zusammenfassung                                                                                                    |                                                                                                    |                                                       |       |
|                                             |                                             | Betreff                                                                                                    |                                                                                                    |                                                       |       |
|                                             |                                             | Inhaber                                                                                                    | Mustermann, Max                                                                                                   |                                                       |       |
|                                             |                                             | Inhabernummer                                                                                                    | [1234567890]                                                                                                    |                                                       |       |
| Verknüp                                     | fte Objekte                                 |                                                                                                    |                                                                                                    |                                                       |       |
| ng M                                        | lustermann, Max                             | Berater                                                                                                    | Musterfrau, Maria                                                                                                 |                                                       |       |
| • <u> </u>                                  | ktivitäten                                  | Beginn                                                                                                    | 03.09.2015 10:09                                                                                                  |                                                       |       |
| - Erfassun                                  | g                                           | Gesprächsdauer                                                                                                    | ca. 30 Minuten                                                                                                    |                                                       |       |
| Eins                                        | tiegsseite                                  | Gesprächspartner                                                                                                    | Nordmann, Ola                                                                                                    |                                                       |       |
| Grun                                        | nddaten                                     | Weitere Cesprischsportner                                                                                           |                                                                                                    |                                                       |       |
| Ania                                        | igeziele - Strukturierte                    | weitere Gesprachspartner                                                                                            |                                                                                                    |                                                       |       |
| Aus                                         | wahl der Risikoklasse                       |                                                                                                    |                                                                                                    |                                                       |       |
| Fina                                        | nzielle Verhältnisse                        | Absobluss bestätigen                                                                                                |                                                                                                    |                                                       |       |
| Kun                                         | denvorgaben                                 | Abschluss bestätigen                                                                                                |                                                                                                    |                                                       |       |
| - Nord                                      | dmann, Ola                                  | Erfassung abschließen                                                                                               |                                                                                                    |                                                       |       |
| G                                           | Grunddaten                                  |                                                                                                    | -6                                                                                                    |                                                       |       |
| ĸ                                           | enntnisse und Erfahru                       |                                                                                                    |                                                                                                    |                                                       |       |
| Prot                                        | okoll                                       |                                                                                                    |                                                                                                    |                                                       |       |
| Anh                                         | änge verwalten                              |                                                                                                    |                                                                                                    |                                                       |       |
| Abso                                        | chließen                                    |                                                                                                    |                                                                                                    |                                                       |       |
| Controlli                                   | ng                                          |                                                                                                    |                                                                                                    |                                                       |       |
| Ube                                         | rsicht                                      | Abschließen /                                                                                                    | 1                                                                                                    |                                                       | ÷     |

## Kundenprofilierung - Erfassung - Abschließen

Sind Ihre Eingaben für die Aktivität vollständig, so können Sie die Aktivität nun abschließen. Beachten Sie, dass Sie diese Aktivität danach nicht mehr bearbeiten können. Kehren Sie deshalb bei Bedarf zu einem vorhergehenden Schritt zurück, um diesen zu überprüfen.

Bestätigen Sie die erfassten Daten, indem Sie das Kontrollkästchen "Erfassung abschließen" aktivieren.

## Abschließen 💙

Um die Teilaktivität "Erfassung" abzuschließen, klicken Sie auf den Button "Abschließen". Die Aktivität ist nun für die Controlling-Abteilung zur Bearbeitung freigeschaltet.

Die erscheinende Seite "Abgeschlossen" zeigt eine informative Zusammenfassung der wesentlichen Daten dieser Aktivität, die auch nach dem Abschließen das schnelle Wiedererkennen der Aktivität gewährleistet. Des Weiteren kann von dieser Seite das generierte Protokoll als PDF-Datei aufgerufen werden.

## 14.1.2 Kundenprofilierung - Controlling

Nachdem die Aktivität vom zuständigen Berater erfasst wurde, kann diese von der Controlling-Abteilung geprüft werden. Dies geschieht in der Teilaktivität "Controlling" über das verlinkte (und im Dokumenten-Archiv abgelegte) Protokoll.

#### Siehe auch:

- Kundenprofilierung Controlling Übersicht
- Kundenprofilierung Controlling Controlling
- Kundenprofilierung Controlling Abschließen

| < 🙀 Mustermann, Max 🛛 🚍 🗘                                          | Übersicht                                        |                                                               | + - 📮 |
|--------------------------------------------------------------------|--------------------------------------------------|---------------------------------------------------------------|-------|
| Aktivität     Kundenprofilierung Letzter Zugriff: 07.09.2015 11:50 | <ul> <li>Prüfen Sie die Aktivität mit</li> </ul> | hilfe der Zusammenfassung und der ggf. angehängten Dokumente. | k     |
| Inhaber:<br>Mustermann, Max                                        | Zusammenfassung                                  |                                                               |       |
|                                                                    | Betreff                                          |                                                               |       |
|                                                                    | Inhaber                                          | Mustermann, Max                                               |       |
|                                                                    | Inhabernummer                                    | [1234567890]                                                  |       |
| 👻 Verknüpfte Objekte                                               | Berater                                          | Musterfrau, Maria                                             |       |
| Mustermann, Max                                                    | Beginn                                           | 03.09.2015 10:09                                              |       |
| <ul> <li>Aktivitäten</li> </ul>                                    | Gesprächsdauer                                   | ca. 30 Minuten                                                |       |
| Erfassung                                                          | Gesprächspartner                                 | Nordmann Ola                                                  |       |
| Controlling                                                        | Gesprachspartner                                 | Norumanin, Ora                                                |       |
| Übersicht                                                          | Weitere Gesprachspartner                         |                                                               |       |
| Controlling                                                        |                                                  |                                                               |       |
| Abschließen                                                        | Dokumente                                        |                                                               |       |
|                                                                    |                                                  | 1 Protokoll Kundenprofilierung                                |       |
|                                                                    | Anhänge                                          |                                                               |       |
|                                                                    | <                                                | Tort1 odf                                                     | •     |
|                                                                    | < Weiter                                         | >                                                             | *     |

# Kundenprofilierung - Controlling - Übersicht

Mit der Teilaktivität "Controlling" prüfen Sie die vom Berater erfasste Aktivität. Dazu sehen Sie auf der Seite "Übersicht" zunächst eine Zusammenfassung mit den wichtigsten Daten der Aktivität.

Für die detaillierte Prüfung der Aktivität finden Sie außerdem im Abschnitt "Dokumente" das generierte Protokoll und im Abschnitt "Anhänge" ggf. hinzugefügte Dokumente. Um ein Dokument zu öffnen, klicken Sie auf die entsprechende Datei.

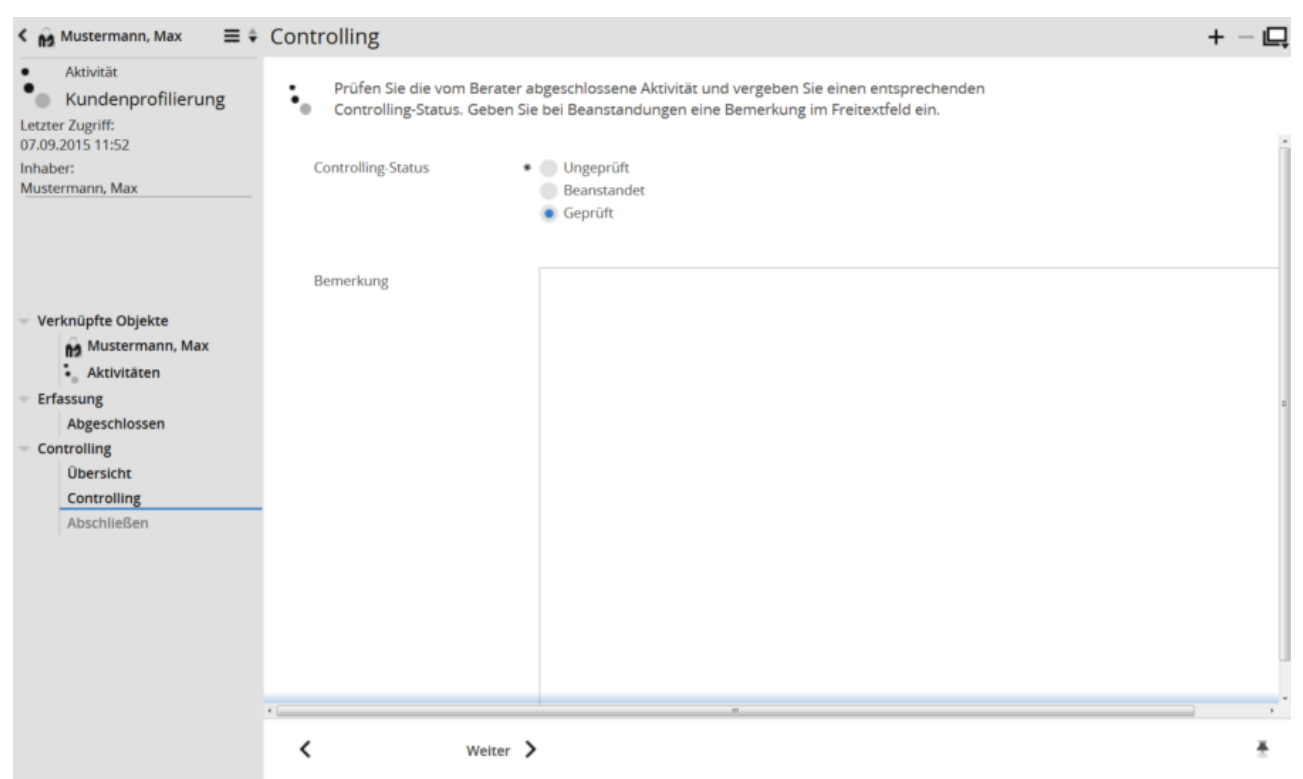

## Kundenprofilierung - Controlling - Controlling

Der Controlling-Status kann "Ungeprüft", "Beanstandet" oder "Geprüft" sein. Um das Controlling der Aktivität abschließen zu können, müssen Sie entweder die Option "Beanstandet" oder "Geprüft" auswählen.

Wenn Sie die abgeschlossene Aktivität beanstanden wollen, dann geben Sie im Freitextfeld "Bemerkung" auch die Gründe für die Beanstandung ein.

| Bohrer, Andi                                                                                                    | Abschließen                                                                                                    |                                                                                                    |                                                                    | <b>[</b> +1] |
|----------------------------------------------------------------------------------------------------|----------------------------------------------------------------------------------------------------|----------------------------------------------------------------------------------------------------|--------------------------------------------------------------------|--------------|
| Aktivität     Anlagevorschlag zu ei Letzter Zugriff: 05.08.2015 17:34 Inhaber: Bohrer, Andi                                                                 | Sie können nun das Contro<br>Aktivität danach nicht meh<br>vorhergehenden Schritt zu<br>Zusammenfassung                                                                                                    | olling der Aktivität abschließen. Bea<br>r bearbeiten können. Kehren Sie di<br>rück, um diesen zu überprüfen.                                                            | ichten Sie, dass Sie diesen Teil der<br>eshalb bei Bedarf zu einem |              |
| <ul> <li>Verknüpft</li> <li>Bohrer, Andi</li> <li>Erfassung<br/>Abgeschlossen</li> <li>Controlling<br/>Übersicht<br/>Controlling<br/>Abschließen</li> </ul> | Betreff<br>Inhaber<br>Inhabernummer<br>Berater<br>Beginn<br>Gesprächsdauer<br>Ort<br>Gesprächspartner<br>Weitere Gesprächspartner<br>Weitere Gesprächspartner<br>Controlling<br>Controlling-Status<br>Bemerkung<br>Abschluss bestätigen<br>Controlling abschließen | Anlagevorschlag ABC Bohrer, Andi 9900019 von und zur Mühlen, Wilderich 05.08.2015 15:54 <keine auswah=""> Kaiserslautern Mustermann, Max Dr. med., Prof. Geprüft</keine> |                                                                    |              |
|                                                                                                    | Abschließen                                                                                                    | ×                                                                                                    |                                                                    | ÷            |

# Kundenprofilierung - Controlling - Abschließen

Beim Abschließen der Teilaktivität "Controlling" enthält die Zusammenfassung zusätzlich den Abschnitt "Controlling", in dem Sie noch einmal den Controlling-Status sowie die ggf. dazu eingegebene Bemerkung sehen.

Lesen Sie zu den weiteren Details ggf. den analogen Abschnitt Kundenprofilierung - Erfassung - Abschließen.

## 14.2 Anlagesimulation

Mit der Aktivität "Anlagesimulation" können Sie den Anlageberatungsprozess einschließlich Umschichtung und Orderabwicklung durchführen und dokumentieren.

Vor der Durchführung der Anlagesimulation sollten Sie zuvor die WpHG-Daten des Kunden über die Aktivität "Kundenprofilierung" erheben bzw. überarbeiten. Überprüfen Sie ggf., ob die Daten vollständig und aktuell sind. Sollte dies nicht der Fall sein, werden Sie während der Anlagesimulation darauf hingewiesen.

# 14.2.1 Gliederung der Aktivität "Anlagesimulation"

Die Aktivität "Anlagesimulation" gliedert sich in drei Teilaktivitäten:

- 1. Bei der "Erfassung" werden die Gesprächsinhalte erfasst und am Ende ein Protokoll erstellt.
- 2. Bei der "Abwicklung" wird das Protokoll an den Kunden übergeben und die Orders abgewickelt.
- 3. Beim "Controlling" überprüft schließlich die Controlling-Abteilung die abgeschlossene Aktivität.

Sie müssen eine Teilaktivität über den Schritt "Abschließen" bestätigen, bevor Sie zur nächsten Teilaktivität übergehen können. Beachten Sie, dass Sie nach dem Abschließen einer Teilaktivität diese nicht mehr bearbeiten können.

#### Siehe auch:

- Anlagesimulation Erfassung
- Anlagesimulation Abwicklung
- Anlagesimulation Controlling

# 14.2.2 Anlagesimulation - Erfassung

In der Teilaktivität "Erfassung" dokumentieren Sie alle anlagerelevanten Angaben, die im Protokoll aufgenommen werden sollen. Dabei bestimmen Sie u. a. den Gesprächsanlass und die Inhalte des Gesprächs. Sie erfassen die Vermögensbausteine und die entsprechenden Umschichtungen. Die Anlageentscheidungen werden auf Angemessenheit und Geeignetheit geprüft und in einer Plan-Vermögensübersicht simuliert. Als Nächstes erfassen Sie die produktspezifische Aufklärung über Risiken und Kosten sowie die zur Verfügung gestellten Informationsmaterialien. Aus diesen und anderen Angaben wird dann ein entsprechendes Protokoll generiert.

#### Siehe auch:

| • | Anlagesimu | ation - | Erfassung - | <ul> <li>Einstiegs</li> </ul> | seite |
|---|------------|---------|-------------|-------------------------------|-------|
|---|------------|---------|-------------|-------------------------------|-------|

- Anlagesimulation Erfassung Kunden-Alerting
- Anlagesimulation Erfassung Vermögensübersicht
- Anlagesimulation Erfassung Gesprächsanlass
- Anlagesimulation Erfassung Vermögensbausteine
- Anlagesimulation Erfassung Drittvermögen
- · Anlagesimulation Erfassung Umschichtung
- Anlagesimulation Erfassung Vermögenssimulationen
- · Anlagesimulation Erfassung Plan-Portfoliostruktur
- Anlagesimulation Erfassung Wertpapierkäufe
- Anlagesimulation Erfassung Ergebnisprüfung
- Anlagesimulation Erfassung Weitere Anmerkungen
- Anlagesimulation Erfassung Ordererteilung/Geschäftsabschluss
- Anlagesimulation Erfassung Protokoll
- Anlagesimulation Erfassung Zahlungseinwilligung
- Anlagesimulation Erfassung PIB/KIID-Generierung
- Anlagesimulation Erfassung Anhänge verwalten
- Anlagesimulation Erfassung Abschließen

| K Mustermann, Max 🛛 🚍 🛊                                                                                                    | Einstiegsseite                                                                                                    | + - 📮 |
|----------------------------------------------------------------------------------------------------|----------------------------------------------------------------------------------------------------|-------|
| Aktivität     Aktivität     Anlagesimulation Letzter Zugriff: 29.09.2015 08:15                                                                                                    | <ul> <li>Dies ist die Einstiegsseite der Aktivität. Erfassen Sie hier die Basisdaten sowie Informationen zu</li> <li>Termin, Gesprächsweg und teilnehmenden Personen.</li> </ul> |       |
| Inhaber:<br>Mustermann, Max                                                                                                    | Basisdaten                                                                                                    |       |
|                                                                                                    | Betreff                                                                                                    |       |
|                                                                                                    | Berater * Musterfrau, Maria                                                                                                    |       |
| <ul> <li>Verknüpfte Objekte</li> <li>Mustermann, Max</li> <li>Aktivitäten</li> <li>Erfassung</li> <li>Einstiegsseite</li> <li>Kunden-Alerting</li> <li>Vermögensübersicht</li> <li>Gesprächsanlass</li> <li>Vermögensbausteine</li> <li>Umschichtung</li> <li>Vermögenssimulationen</li> <li>Plan-Portfoliostruktur</li> <li>Anhänge verwalten</li> <li>Abtohlinßen</li> </ul> | Zeit und Ort Beginn • 09.09.2015 M Zeit 11:55 Gesprächsdauer • ca. 30 Minuten • ca. 30 Minuten • mehr als 45 Minuten Ort Gesprächsweg • Präsenz • Telefon                        |       |
| Abwicklung                                                                                                    | Gesprächspartner                                                                                                    |       |
| Orderprotokoll<br>Abschließen                                                                                                    | Gesprächspartner * Nordmann, Ola                                                                                                    |       |
| Controlling     Übersicht     Controlling                                                                                                    | текене оезриясторитика Т                                                                                                    |       |
| Abschließen                                                                                                    | Weiter >                                                                                                    | ÷     |

## Anlagesimulation - Erfassung - Einstiegsseite

Die Einstiegsseite der Aktivität "Anlageberatung" entspricht weitgehend der Einstiegsseite der Aktivität "Kundenprofilierung". Lesen Sie dazu ggf. den Abschnitt Kundenprofilierung - Erfassung - Einstiegsseite.

Zusätzlich wählen Sie für diese Aktivität auch den "Gesprächsweg" aus. Wenn das Gespräch als persönliches Treffen mit dem Kunden erfolgt, wählen Sie die Option "Präsenz" aus, für das Telefongespräch entsprechend die Option "Telefon".

| K Mustermann, Max 🛛 🚍 🛊                                               | Kunden-Alerting                                                                                           |                                                                                  |                                                                            |                              | + - 📮 |
|-----------------------------------------------------------------------|----------------------------------------------------------------------------------------------------|----------------------------------------------------------------------------------|----------------------------------------------------------------------------|------------------------------|-------|
| Aktivität<br>Anlagesimulation<br>Letzter Zugriff:<br>29.09.2015 08:49 | <ul> <li>Auf dieser Seite werder</li> <li>Aktualität geprüft. Falls<br/>werden diese Informati</li> </ul> | alle relevanten Einzelkun<br>die Daten veraltet sind bzw<br>onen hier angezeigt. | denüberwachungen auf ihre Vollstän<br>w. Anlagegrenzen oder Einzelwerte vi | digkeit und<br>eraltet sind, |       |
| Mustermann, Max                                                       | WpHG-Alerting                                                                                             |                                                                                  |                                                                            |                              |       |
|                                                                       | In diesem Abschnitt werden<br>Falls die Daten veraltet sind,                                              | die WpHG-Daten auf ihre Vol<br>erfassen Sie diese über die A                     | lständigkeit und Aktualität geprüft.<br>ktivität "Kundenprofilierung".     |                              |       |
| Verknüpfte Objekte                                                    |                                                                                                    | ic para li ana dia dia dia                                                       |                                                                            |                              |       |
| Mustermann, Max<br>Aktivitäten                                        | Die notwendigen wpr                                                                                       | IG-Daten liegen vollstandig v                                                    | or.                                                                        |                              |       |
| Erfassung                                                             | WpHG-Bezug                                                                                                | Name                                                                             | Letzte Erfassung                                                           | Gültig                       |       |
| Einstiegsseite                                                        | Inhaber                                                                                                   | Mustermann, Max                                                                  | 03.09.2015                                                                 | ja                           |       |
| Kunden-Alerting                                                       | Person                                                                                                    | Nordmann, Ola                                                                    | 03.09.2015                                                                 | ja                           |       |
| Vermögensübersicht                                                    |                                                                                                    |                                                                                  |                                                                            |                              |       |
| Gesprächsanlass                                                       | Aktualität der WoHG-Daten                                                                                 | • 🥃 🕐                                                                            |                                                                            |                              |       |
| Vermögensbausteine                                                    | bestätigt                                                                                                 |                                                                                  |                                                                            |                              |       |
| Umschichtung                                                          |                                                                                                    |                                                                                  |                                                                            |                              |       |
| Vermögenssimulationen                                                 |                                                                                                    |                                                                                  |                                                                            |                              |       |
| Plan-Portfoliostruktur                                                | Geeignetheitsstatus                                                                                       |                                                                                  |                                                                            |                              |       |
| Anhänge verwalten                                                     | -                                                                                                    |                                                                                  |                                                                            |                              |       |
| Abschließen                                                           | Die relevanten Portfolios we                                                                              | den hinsichtlich der Anlagez                                                     | iele, Erfahrungen und finanziellen Verhä                                   | iltnisse des Kunden geprüft. |       |
| <ul> <li>Abwicklung</li> </ul>                                        | Dia Brüfung das Casis                                                                                     | mothoitestatus was auf allon                                                     | relevantes Portfolios orfolgraish                                          |                              |       |
| Orderprotokoll                                                        | Die Prutung des Geelg                                                                                     | netheitsstatus war auf allen                                                     | relevanten Portfolios erfolgreich.                                         |                              |       |
| Abschließen                                                           |                                                                                                    |                                                                                  |                                                                            |                              |       |
| Controlling                                                           | Verkaufsemnfehlunge                                                                                       | n                                                                                |                                                                            |                              |       |
| Obersicht                                                             | verkauisempreniunge                                                                                       |                                                                                  |                                                                            |                              |       |
| Controlling                                                           |                                                                                                    |                                                                                  |                                                                            |                              | _     |
| Abschließen                                                           | K Weit                                                                                                    | er 🔪                                                                             |                                                                            |                              | ÷     |

## Anlagesimulation - Erfassung - Kunden-Alerting

Auf dieser Seite werden die relevanten Einzelkundenüberwachungen auf ihre Vollständigkeit, Aktualität und Geeignetheit überprüft. Wenn die WpHG-Daten veraltet sind oder nicht mehr den Anlagegrenzen des Kunden entsprechen, dann erscheint ein entsprechendes Status-Icon. In diesem Fall sollten Sie die notwendigen Daten über die Aktivität "Kundenprofilierung" erheben, bevor Sie zu dieser Aktivität zurückkehren. Wenn neue Verkaufsempfehlungen seitens der Bank vorliegen, dann erscheinen diese ebenfalls auf dieser Seite und können im Laufe dieser Aktivität gemeinsam mit dem Kunden umgesetzt werden.

Die entsprechenden Ergebnisse der Prüfungen werden durch Status-Icons verdeutlicht.

#### WpHG-Alerting

In diesem Abschnitt werden die WpHG-Daten für den Inhaber und die zugeordneten Personen auf ihre Vollständigkeit und Aktualität geprüft. Folgende Ergebnisse sind möglich:

| ⊘ | Die notwendigen WpHG-Daten liegen vollständig vor.<br>Stellen Sie die Aktualität der Daten zusammen mit dem Kunden fest und aktivieren Sie das<br>entsprechende Pflicht-Kontrollkästchen "Aktualität der WpHG-Daten bestätigt".                                                                                                    |
|---|----------------------------------------------------------------------------------------------------|
| 8 | Die notwendigen WpHG-Daten sind nicht vollständig bzw. aktuell.<br>Erfassen Sie die fehlenden WpHG-Daten über die Aktivität "Kundenprofilierung" und kehren<br>Sie dann zu diesem Schritt zurück.<br>Sie können diesen Schritt in Ausnahmefällen auch mit dem entsprechenden Kontrollkästchen<br>"WpHG-Erfassung übergehen" und einem dazugehörigen Erklärungstext im Feld<br>"Begründung" umgehen.<br>Stellen Sie die Aktualität der Daten zusammen mit dem Kunden fest und aktivieren Sie das<br>entsprechende Pflicht-Kontrollkästchen "Aktualität der WpHG-Daten bestätigt". |

#### Geeignetheitsstatus

Die relevanten Portfolios werden hinsichtlich der Anlageziele, Erfahrungen und finanziellen Verhältnisse des Kunden geprüft. Folgende Ergebnisse sind möglich:

| 0 | Die Prüfung des Geeignetheitsstatus war auf allen relevanten Portfolios erfolgreich. |
|---|--------------------------------------------------------------------------------------|
| 8 | Die Prüfung des Geeignetheitsstatus war nicht erfolgreich.                           |

#### Verkaufsempfehlungen

Hier sehen Sie ggf. die Instrumente, die zum Erreichen des Anlageziels nicht mehr geeignet sind. Die Empfehlungen ergeben sich aus dem Abgleich des Ist-Portfolios mit der Fokusliste. Die Fokusliste (auch Coverliste) ist dabei die zentral geführte Liste mit den Empfehlungen der Research-Abteilung der Bank für ein bestimmtes Wertpapieruniversum.

Nach Abgleich des Ist-Portfolios mit der Fokusliste liegen keine Verkaufsempfehlungen vor.
 Es liegen Verkaufsempfehlungen aus der Fokusliste zu den Wertpapieren im Ist-Portfolio vor.
 Falls Sie den Schritt der WpHG-Datenerfassung über die Kundenprofilierung an dieser Stelle

Falls Sie den Schritt der WpHG-Datenerfassung über die Kundenprofilierung an dieser Stelle übergehen wollen, können Sie dies in Ausnahmefällen tun. Aktivieren Sie dazu das Kontrollkästchen "WpHG-Erfassung übergehen" und geben Sie den Grund für diese Entscheidung im Freitextfeld "Begründung" darunter ein. Beachten Sie, dass die fehlenden Daten entsprechend auch im Protokoll fehlen werden.

# Anlagesimulation - Erfassung - Vermögensübersicht

| Aktivität                           | <u>⊨</u> t∔ ⇔ |                                |                                      |                             |         |        |                    |
|-------------------------------------|---------------|--------------------------------|--------------------------------------|-----------------------------|---------|--------|--------------------|
| Anlagesimulation<br>etzter Zugriff: | Bestand       |                                | Anlage                               | Empfehlung<br>Fokusliste    | Тур     | WKN    | ISIN/<br>Kontonumm |
| 0.09.2015 09:17                     | Energle       |                                |                                      |                             |         |        |                    |
| haber:<br>ustermann, Max            | Renten        |                                |                                      |                             |         |        |                    |
|                                     | 5.000,00      | 19% Dt. Bank AA (0             | PP) 11/09~1                          | <nicht zulässig=""></nicht> | Anleihe | SFL7GW | DE000SFL7GW4       |
|                                     | 10.000,00     | 3,25% Dt.Telek.Intl            | F.05/10 MTN                          | <nicht zulässig=""></nicht> | Anleihe | A0DW8C | XS0210319090       |
|                                     | 10.000,00     | 3,50% EO-Bonds (L              | PORF) 06/11                          | <nicht zulässig=""></nicht> | Anleihe | A0GMHF | DE000A0GMHF4       |
|                                     | 10.000,00     | 3,625% Daimler Cd              | a Fin. 05/10MTN                      | <nicht zulässig=""></nicht> | Anleihe | A0GHZX | XS0234263076       |
|                                     | 10.000,00     | 7,1% Axa 03/Und                |                                      | <nicht zulässig=""></nicht> | Anleihe | 844806 | XS0167957983       |
| Verknupfte Objekte                  | 5.000,00      | 7,75% Daimler Fin.             | I.A. 01/11                           | <nicht zulässig=""></nicht> | Anleihe | 608813 | US233835AP25       |
| Mustermann, Max                     | 10.000,00     | DJES 50 (HYP) 10/0             | 1                                    | <nicht zulässig=""></nicht> | Anleihe | 593269 | DE0005932693       |
| <ul> <li>Aktivitäten</li> </ul>     | 5.000,00      | DJES 50 (UCB) 02/1             | )                                    | <nicht zulässig=""></nicht> | Anleihe | 783303 | DE0007833030       |
| Erfassung                           | 5,00          | 5,00 DWS Gold plus             |                                      |                             | Fonds   | 973246 | LU0055649056       |
| Einstiegsseite                      | 25.000,00     | 25.000,00 REUSCHEL IS.R.12 VAR |                                      |                             | Anleihe | AODVHH | DE000A0DVHH8       |
| Kunden-Alerting                     |               |                                |                                      |                             |         |        |                    |
| Vermögensübersicht                  | Aktion        |                                |                                      |                             |         |        |                    |
| Gesprächsanlass                     | Objekte: 74   |                                | e.                                   |                             |         |        |                    |
| Vermögensbausteine                  | ,             |                                |                                      |                             |         |        |                    |
| Umschichtung                        | Elgenkapital  | 762.343,05                     | Vermögensstruktur                    |                             |         |        |                    |
| Vermögenssimulationen               | Vermögen      | 743.560,50                     | Verhögensstruktur                    |                             |         |        |                    |
| Plan-Portfoliostruktur              | Liquidităt    | 304.098,90                     | C Renten                             |                             |         |        |                    |
| Anhänge verwalten                   | Festgeld      | 0                              | /                                    |                             |         |        |                    |
| Abschließen                         |               |                                |                                      |                             |         |        |                    |
| Abwicklung                          |               |                                | Liquiditat                           |                             |         |        |                    |
| Orderprotokoll                      |               |                                | Options                              | sscheine                    |         |        |                    |
| Abschließen                         |               |                                |                                      |                             |         |        |                    |
| Controlling                         |               |                                |                                      |                             |         |        |                    |
| Übersicht                           |               |                                | Sonstige Asset                       | klassen                     |         |        |                    |
| Controlling                         |               |                                |                                      |                             |         |        |                    |
| Abschließen                         |               | Waisa                          | ```````````````````````````````````` |                             |         |        |                    |

In der Vermögensübersicht sehen Sie den Wertpapierbestand und die verfügbare Liquidität für das Gesamtportfolio.

Die obere Tabelle ist sehr umfangreich, je nach Bestand und Anzeigegröße im Browser kann horizontales und vertikales Scrollen notwendig sein. Neben den üblichen Angaben wird in der oberen Tabelle für jeden Wertpapiertitel die Empfehlung aus der Fokusliste angezeigt.

Im linken unteren Bereich sehen Sie einen Überblick über die Zusammensetzung des Vermögens, aufgegliedert nach Eigenkapital, Vermögen, Liquidität und Festgeld.

Rechts unten wird die nach Assetklassen gegliederte Vermögensstruktur als Tortendiagramm veranschaulicht.

## Anlagesimulation - Erfassung - Gesprächsanlass

| < Mustermann, Max = 🗧                                                 | Gesprächsanlass                                                                                   |                                                                                                    | + - 🖳 |
|-----------------------------------------------------------------------|---------------------------------------------------------------------------------------------------|----------------------------------------------------------------------------------------------------|-------|
| Aktivität<br>Anlagesimulation<br>Letzter Zugriff:<br>29.09.2015 09:17 | <ul> <li>Geben Sie hier an, von wem die Initia</li> <li>werden sollen.</li> </ul>                 | ative für das Gespräch ausging und welche Themen besprochen                                             |       |
| Inhaber:<br>Mustermann Max                                            | Gesprächsinitiative                                                                               |                                                                                                    |       |
|                                                                       | Wählen Sie hier die Partei, von der die Initia<br>Gesprächsinitiative ging aus • • Kun<br>von Ban | ative zum Gespräch ausging.<br>ide (bzw. seinem Vertreter)<br>ik                                        |       |
| Verknüpfte Objekte                                                    |                                                                                                   |                                                                                                    |       |
| Mustermann, Max<br>Aktivitäten                                        | Gesprächsinhalte                                                                                  |                                                                                                    |       |
| Erfassung                                                             | Wählen Sie hier mindestens ein Thema aus, das besprochen werden soll.                             |                                                                                                    |       |
| Einstiegsseite                                                        |                                                                                                   |                                                                                                    |       |
| Kunden-Alerting                                                       | Anlage neuer Gelder                                                                               | ×                                                                                                    |       |
| Vermögensübersicht                                                    | Kapitalbedarf                                                                                     |                                                                                                    |       |
| Gesprächsanlass                                                       | Aktualla Kapitalmarktsituation                                                                    |                                                                                                    |       |
| Vermögensbausteine                                                    | Acuelle Rapitalinal Kistuation                                                                    | *                                                                                                    |       |
| Umschichtung                                                          | Grundsatzgespräch zur Depotstrategie                                                              | ×                                                                                                    |       |
| Vermögenssimulationen                                                 | Investmentidee aus zentralem Research                                                             |                                                                                                    |       |
| Plan-Portfoliostruktur                                                | der Bank                                                                                          |                                                                                                    |       |
| Anhänge verwalten<br>Abschließen                                      | Sonstiges                                                                                         | ι                                                                                                    |       |
| Abwicklung                                                            |                                                                                                   |                                                                                                    |       |
| Orderprotokoll                                                        | Manager Park and a Parkager                                                                       |                                                                                                    |       |
| Abschließen                                                           | Wesentliche Anliegen                                                                              |                                                                                                    |       |
| Controlling                                                           | Erfasson und rewichten Sie hier die Anliene                                                       | an die van wegentlicher Bedeutung für das Anlageziel sind und über das erfasste Kundennroft binausgeben |       |
| Übersicht                                                             | crasser and generater sie nier die Annege                                                         | en, we von wesennicher beweutung für das zunägezier sind und über das erlasste kundenprohl ninausgenen. |       |
| Controlling                                                           |                                                                                                   |                                                                                                    |       |
| Abschließen                                                           | K Weiter                                                                                          |                                                                                                    | ÷     |

Mit der Auswahl des Gesprächsanlasses erfassen Sie, welche Themen besprochen werden und von wem die Initiative für das Gespräch ausging.

Im Einzelnen stehen Ihnen auf dieser Seite folgende Optionen zur Verfügung:

#### Gesprächsinitiative

Über die Optionen wählen Sie aus, ob die Initiative für das Gespräch eher vom Kunden (bzw. seinem gesetzlichen Vertreter) oder von der Bank ausging.

#### Gesprächsinhalte

Wählen Sie hier über die Kontrollkästchen mindestens ein Thema des Gesprächs aus. Im Feld "Sonstiges" können Sie wahlweise auch ein frei definierbares Thema eingeben.

Im Einzelnen stehen Ihnen dabei folgende Beratungsinhalte zur Auswahl:
| Element                                              | Beschreibung                                                                                                    |
|------------------------------------------------------|----------------------------------------------------------------------------------------------------|
| Anlage neuer Gelder                                  | Wenn Wertpapiere auf Basis neuer Gelder gekauft werden sollen, so aktivieren<br>Sie dieses Kontrollkästchen.                                                                                                    |
| Kapitalbedarf                                        | Wenn dem Portfolio verfügbares Kapital entnommen werden soll, so aktivieren Sie dieses Kontrollkästchen.                                                                                                    |
| Aktuelle Kapital-<br>marktsituation                  | Wenn die Entwicklungen auf dem Kapitalmarkt thematisiert werden sollen, so<br>aktivieren Sie dieses Kontrollkästchen.                                                                                                    |
| Grundsatzgespräch zur<br>Depotstrategie              | Wenn ein grundsätzliches Gespräch zur Depotstrategie Teil des Gesprächs<br>ist, so aktivieren Sie dieses Kontrollkästchen.                                                                                                   |
| Investmentidee aus<br>zentralem Research der<br>Bank | Wenn Investmentideen aus der zentralen Research-Abteilung der Bank für<br>das Gespräch wichtig sind, so aktivieren Sie dieses Kontrollkästchen.                                                                              |
| Sonstiges                                            | Sollte keines der vordefinierten Themen auf die Gesprächssituation oder<br>einen bestimmten Aspekt des Beratungsgesprächs passen, so aktivieren Sie<br>dieses Kontrollkästchen und geben Sie den Anlass im Freitextfeld ein. |

#### Wesentliche Anliegen

Erfassen und gewichten Sie in diesem Freitextfeld die Anliegen, die von wesentlicher Bedeutung für das Anlageziel des Kunden sind. Diese Angaben ergeben sich aus dem aktuellen Gespräch mit dem Kunden und gehen über das erfasste Kundenprofil hinaus.

| K Mustermann, Max 🛛 🚍 🕯                                                                                    | Vermögensbau                    | usteine                               |                                  |                                   |                            |                              |                                | + - 🖳 |
|----------------------------------------------------------------------------------------------------|---------------------------------|---------------------------------------|----------------------------------|-----------------------------------|----------------------------|------------------------------|--------------------------------|-------|
| Aktivität<br>Anlagesimulation<br>Letzter Zugriff:<br>29.09.2015 09:51<br>Inhaber:<br>Mustermann. Max       | Prüfen Sie d                    | die bestehenden Verr<br>ndene Vermöge | nögensbausteine<br>msbausteine ( | für die Umschicht<br>(Portfolios) | ung und legen S            | õle ggf. neue an.            |                                |       |
|                                                                                                    | 750k ——                         | _                                     |                                  | Portfolioname<br>Basisdepot       | Anlageart<br>Beratungsfrei | Vermögen (EUR)<br>672.218,91 | Liquidität (EUR)<br>285.877,66 |       |
| Verknüpfte Objekte<br>Mustermann, Max<br>Aktivitäten                                                       | 500k                            | _                                     |                                  | ETF2                              | Beratungsfrei              | 204.779,89                   | 0,00                           |       |
| <ul> <li>Erfassung</li> <li>Einstiegsseite</li> <li>Kunden-Alerting</li> <li>Varmönengüberricht</li> </ul> | 250k                            |                                       |                                  |                                   |                            |                              |                                |       |
| Gesprächsanlass<br>Vermögensbausteine<br>Umschichtung                                                      | Ok                              | sdepot                                | ETFs                             |                                   |                            |                              |                                |       |
| Vermögenssimulationen<br>Plan-Portfoliostruktur<br>Anhänge verwalten                                       |                                 | Basi                                  |                                  |                                   |                            |                              |                                |       |
| Abwicklung                                                                                                 | Neu anzulege                    | nde Vermögens                         | bausteine                        |                                   |                            |                              |                                |       |
| Abschließen                                                                                                | Name                            |                                       | Anlageart                        |                                   |                            |                              |                                |       |
| Controlling     Übersicht                                                                                  | <ul> <li>W zusätzlie</li> </ul> | ch                                    | Bankberatung                     | 5 · ·                             | •                          |                              |                                |       |
| Controlling<br>Abschließen                                                                                 | <                               | Weiter 📏                              |                                  |                                   |                            |                              |                                | *     |

## Anlagesimulation - Erfassung - Vermögensbausteine

Diese Seite bietet Ihnen eine Gesamtkundensicht auf das Vermögen des Kunden, das in Vermögensbausteine unterteilt ist.

Vermögensbausteine dienen der Verwaltung von Teilbeträgen des Kundenvermögens, mit denen auf eine bestimmte, in der Regel vertraglich festgelegte Art und Weise verfahren werden soll. Auf diese Weise ist es möglich, auch Drittvermögen bei der Anlageplanung zu berücksichtigen.

Auf der Seite "Vermögensbausteine" stehen Ihnen im Einzelnen folgende Elemente zur Verfügung.

Bereits vorhandene Vermögensbausteine (Portfolios)

Diese Tabelle zeigt eine Übersicht über die vorhandenen Vermögensbausteine, die bereits bestehenden Portfolios entsprechen.

In der Tabelle sehen Sie für die vorhandenen Vermögensbausteine jeweils folgende Spalten:

- Portfolioname
- Anlageart
- Vermögen
- Liquidität

Neu anzulegende Vermögensbausteine

Definieren Sie hier neue Vermögensbausteine für die Umschichtung.

| Element | Beschreibung                                                                                      |
|---------|---------------------------------------------------------------------------------------------------|
| Name    | Geben Sie im Feld "Name" eine aussagekräftige Bezeichnung für den neuen<br>Vermögensbaustein ein. |

| Element   | Beschreibung                                                                                                    |
|-----------|----------------------------------------------------------------------------------------------------|
| Anlageart | <ul> <li>Wählen Sie im Feld "Anlageart" den Typ des Vermögensbausteins aus. Zur<br/>Auswahl stehen hier standardmäßig:</li> <li>Bankberatung</li> <li>Beratungsfrei</li> <li>VV Mandat</li> <li>VV Produkt</li> <li>Drittvermögen</li> </ul> |
| +         | Verwenden Sie dieses Icon, um weitere Vermögensbausteine anzulegen.                                                                                                    |
| -         | Verwenden Sie dieses Icon, um neu angelegte Vermögensbausteine zu<br>löschen.                                                                                                    |
| ■_        | Verwenden Sie dieses Icon, um alle neu angelegten Vermögensbausteine zu<br>löschen.                                                                                                    |

## Anlagesimulation - Erfassung - Drittvermögen

| K Mustermann, Max 🔤 🗧                                                 | Drittvermögen                             |                                                 |                                                    |                  | + - 🗖 |
|-----------------------------------------------------------------------|-------------------------------------------|-------------------------------------------------|----------------------------------------------------|------------------|-------|
| Aktivität<br>Anlagesimulation<br>Letzter Zugriff:<br>29.09.2015 10:50 | Geben Sie für jedes<br>Wertpapierposition | Drittvermögen die Liqu<br>en oder deren Gesamti | uidität ein sowie entweder die einze<br>wert.      | elnen            |       |
| Inhaber:                                                              | Asset-Allocation des Drit                 | tvermögens                                      |                                                    |                  |       |
| Mustermann, Max                                                       |                                           | A                                               | ssetklasse Ist-Wert (EUR)                          | lst-Wert %       |       |
| v Verknüpfte Objekte                                                  |                                           | Son                                             | iidität 100.000,00<br>stige Assetklassen 80.000,00 | 55,56%<br>44,44% |       |
| A Mustermann May                                                      |                                           | ,                                               |                                                    |                  |       |
| Aktivitäten                                                           |                                           |                                                 |                                                    |                  |       |
| Erfassung                                                             |                                           |                                                 |                                                    |                  |       |
| Einstiegsseite                                                        | Drittvermögen                             | Liquidität                                      | <ul> <li>Wert Wertpapierpositionen</li> </ul>      |                  |       |
| Kunden-Alerting                                                       | Drittvermögen                             | 100.000                                         | 80.000                                             |                  |       |
| Vermögensübersicht                                                    |                                           |                                                 |                                                    |                  |       |
| Gesprächsanlass                                                       | Wertpapier                                | WKN                                             | Nennwert                                           | Betrag           |       |
| Vermögensbausteine                                                    |                                           | 0                                               |                                                    |                  |       |
| Drittvermögen                                                         |                                           |                                                 | •                                                  |                  |       |
| Umschichtung                                                          |                                           |                                                 | Summe Wertpapierpositione                          | n                |       |
| Vermögenssimulationen                                                 |                                           |                                                 |                                                    |                  |       |
| Plan-Portfoliostruktur                                                |                                           |                                                 |                                                    |                  |       |
| Anhänge verwalten                                                     |                                           |                                                 |                                                    |                  |       |
| Abschließen                                                           |                                           |                                                 |                                                    |                  |       |
| Abwicklung                                                            |                                           |                                                 |                                                    |                  |       |
| Orderprotokoll                                                        |                                           |                                                 |                                                    |                  |       |
| Abschließen                                                           |                                           |                                                 |                                                    |                  |       |
| - Controlling                                                         |                                           |                                                 |                                                    |                  |       |
| Übersicht                                                             |                                           |                                                 |                                                    |                  |       |
| Controlling                                                           | <                                         | Weiter >                                        |                                                    |                  | *     |
| Abschließ                                                             |                                           |                                                 |                                                    |                  | -     |

Wenn Sie im vorhergehenden Schritt die Anlageart "Drittvermögen" ausgewählt haben, dann erscheint eine eigene Seite zur Eingabe des Drittvermögens. Auf diese Weise können auch die Portfolios bei anderen Banken erfasst und so eine realistische Abbildung der Vermögenssituation erreicht werden. Geben Sie für das Drittvermögen die Liquidität sowie die einzelnen Wertpapierpositionen oder die Summe der Wertpapierpositionen ein.

Anlagesimulation - Erfassung - Umschichtung

| < 🕅             | Mustermann, Max 🛛 🚍 🛊      | Umschichtung                          |                                |                                |                          |                                          | + - 📮                         |
|-----------------|----------------------------|---------------------------------------|--------------------------------|--------------------------------|--------------------------|------------------------------------------|-------------------------------|
| :               | Aktivität                  | • Cohen Sie bier fü                   | - indan Varmännahaustain an u  | undeb e di les en biebte en er | alitica durch asfiliatu  | uardan                                   |                               |
|                 | Anlagesimulation           | soll, und welcher                     | Retrag umgeschichtet werden so | veiche Omschichtungs<br>JI.    | saktion durchgerührt v   | verden                                   |                               |
| Letzte<br>29.09 | er Zugriff:<br>.2015 11:04 | <ul> <li>Soli, una weicher</li> </ul> | bei ag ungeschichtet werden so |                                |                          |                                          |                               |
| Inhat           | ier:                       | Verteilung nach aktue                 | ller Planung                   |                                |                          |                                          |                               |
| Must            | ermann, Max                |                                       | Anlageart                      | Ist-Wert Plan-We               | ert Veränderung Plan     | /lst Veränderung                         |                               |
|                 |                            |                                       | Bankberatung                   | 0,00% 8,12                     | 2% 8,1                   | 12%                                      |                               |
|                 |                            |                                       | Beratungsfrei                  | 82,97% 77,26                   | 5% -5,7                  | 71%                                      |                               |
|                 |                            |                                       | Drittvermögen                  | 17,03% 14,62                   | 2% -2,4                  | 1196                                     |                               |
| — Ve            | rknüpfte Objekte           |                                       |                                |                                |                          |                                          |                               |
|                 | Mustermann, Max            |                                       |                                |                                |                          |                                          |                               |
|                 | Aktivitäten                |                                       |                                |                                |                          |                                          |                               |
| - Eri           | assung                     |                                       |                                |                                |                          |                                          |                               |
|                 | Einstiegsseite             | Name                                  | Anlageart                      | Aktuelles Vermögen             | Aktuelle Liquidität 🛛 Ge | eeig. Umschichtungsanlass                | Umschichtungsbetrag           |
|                 | Kunden-Alerting            |                                       |                                | (EUR)                          | (EUR)                    |                                          | (EUR)                         |
|                 | Vermögensübersicht         | VV zusätzlich                         | Bankberatung                   |                                |                          | <ul> <li>Anlage / Entnahme</li> </ul>    | ▼ 100.000,00                  |
|                 | Gesprächsanlass            | ETFs                                  | Beratungsfrei                  | 204.779,89                     | 0,00                     | <ul> <li>Anlage / Entnahme</li> </ul>    | ▼ _20.000,00                  |
|                 | Vermögensbausteine         |                                       |                                |                                |                          |                                          |                               |
|                 | Drittvermögen              | Basisdepot                            | Beratungsfrei                  | 672.218,91                     | 285.877,66               | <ul> <li>Einzelumschichtungen</li> </ul> | <ul> <li>54.345,00</li> </ul> |
|                 | Umschichtung               | Drittvermögen                         | Drittvermögen                  | 180.000,00                     | 100.000,00               | * Strategieüberwachung                   | ▼                             |
| ~               | Vermögenssimulationen      |                                       |                                |                                |                          |                                          |                               |
|                 | VV zusätzlich              |                                       |                                |                                |                          | Summe                                    | 174.345,00                    |
|                 | ETFs                       |                                       |                                |                                |                          |                                          |                               |
|                 | Basisdepot                 |                                       |                                |                                |                          |                                          |                               |
|                 | Drittvermögen              |                                       |                                |                                |                          |                                          |                               |
|                 | Plan-Portfoliostruktur     |                                       |                                |                                |                          |                                          |                               |
|                 | Wertpapierkäufe            |                                       |                                |                                |                          |                                          |                               |
|                 | Weitere Anmerkungen        |                                       |                                |                                |                          |                                          |                               |
|                 | Ordererteilung / Geschäfts |                                       |                                |                                |                          |                                          |                               |
|                 | Protokoll                  | <                                     | Weiter >                       |                                |                          |                                          | *                             |
|                 | ZahlungsaTwilligung        | · ·                                   | -                              |                                |                          |                                          |                               |

Geben Sie hier für jeden Vermögensbaustein an, welcher Betrag auf welchen Anlass hin umgeschichtet werden soll. Bestätigen Sie die Eingabe, indem Sie unten auf den Button "Aktualisieren" klicken. Überprüfen Sie dann noch einmal die Eingabe und klicken Sie auf "Weiter".

Das Tortendiagramm und die Tabelle rechts davon zeigen die Verteilung des Gesamtvermögens auf die verschiedenen Anlagearten nach Durchführung der aktuell geplanten Umschichtungen.

Verteilung nach aktueller Planung

| Element              | Beschreibung                                                                                                    |
|----------------------|----------------------------------------------------------------------------------------------------|
| Anlageart            | Der Typ des Vermögensbausteins.                                                                                             |
| lst-Wert             | Der prozentuale Wert eines Vermögensbausteins vor der Umschichtung.                                                         |
| Plan-Wert            | Der prozentuale Wert eines Vermögensbausteins nach der Umschichtung.                                                        |
| Veränderung Plan/Ist | Die prozentuale Veränderung der Anlageart am Gesamtwert des Portfolios nach der Umschichtung.                               |
| Veränderung          | Die grafische Darstellung der prozentualen Veränderung der Anlageart am<br>Gesamtwert des Portfolios nach der Umschichtung. |

#### Umschichtung der Vermögensbausteine

| Element             | Beschreibung                                                                                                    |
|---------------------|----------------------------------------------------------------------------------------------------|
| Name                | Die Bezeichnung des Vermögensbausteins.                                                                                                    |
| Anlageart           | Die Art des Vermögensbausteins.                                                                                                    |
| Aktuelles Vermögen  | Der Gesamtwert eines Vermögensbausteins einschließlich Liquidität und Wertpapierbestand.                                                                                                    |
| Aktuelle Liquidität | Die zur Verfügung stehende Liquidität in einem Vermögensbaustein.                                                                                                    |
| Geeig.              | Das Ergebnis der Geeignetheitsprüfung. Bei der Geeignetheitsprüfung nach<br>WpHG §31 Abs. 4 wird das Portfolio hinsichtlich der Anlageziele, Kenntnisse<br>und Erfahrungen sowie finanziellen Verhältnisse des Kunden geprüft, die sich<br>aus den erfassten WpHG-Daten ergeben. |
| Umschichtungsanlass | Die Umschichtungsaktion für den jeweiligen Vermögensbaustein. Zur<br>Auswahl stehen dabei:<br>• Anlage/Entnahme<br>• Einzelumschichtungen<br>• Strategieüberwachung<br>• Auflösung<br>• Keine Aktion                                                                             |
| Umschichtungsbetrag | Der Betrag, der für einen Vermögensbaustein umgeschichtet werden soll.                                                                                                    |
| Summe               | Die Summe aller Umschichtungsbeträge.                                                                                                    |

| Mustermann, Max =                                                                               | VV zusätzlich            |                                  |                                  |                                |                                       |                     |                | +          | 6          |
|-------------------------------------------------------------------------------------------------|--------------------------|----------------------------------|----------------------------------|--------------------------------|---------------------------------------|---------------------|----------------|------------|------------|
| Aktivität<br>Anlagesimulation<br>etter Zugriff:<br>9.09.2015 12:59<br>haber:<br>lustermann, Max | Asset-Allocation des Ver | mögensbausteins nach aktuelle    | er Planung<br>Asseti<br>Ai<br>Li | klasse Pl<br>ktien<br>quidität | an-Wert<br>6,38%<br>93,62%            |                     |                |            |            |
| Verknüpfte Objekte                                                                              | Die Plan-Werte bezieher  | n sich auf den Zeitpunkt nach Ei | inlage bzw. Entnahme             | des Umschic                    | htungsbetrags sowie nach (            | Durchführung der ge | eplanten Trans | saktionen  | h.         |
| Aktivitäten                                                                                     | Bankberatung             | Umschichtungsanlass              | Plan-Wert<br>Vermögen            | Plan-Wert<br>Wertapap          | Plan-Wert<br>ierpositionen Liquidität | Geeigne             | theitsprüfung  | l.         |            |
| Erfassung<br>Einstiegsseite                                                                     | VV zusätzlich            | Anlage / Entnahme                | 100.000                          | 6.380,1                        | 93.619,9                              | <b>⊘</b>            |                |            |            |
| Kunden-Alerting<br>Vermögensübersicht                                                           | Transaktionstyp          | Wertpapier                       |                                  | WKN                            | Stückzahl/Nennwert                    | Betrag (EUR)        | Ang.           | Zul.       | PIB/KIID   |
| Gesprächsanlass<br>Vermögensbausteine                                                           | * Kaufen                 | <ul> <li>Daimler AG</li> </ul>   | <u>_</u>                         | 710000                         | • 100,00000                           | 6.                  | 380,10 🕑       | $\bigcirc$ | $\bigcirc$ |
| Drittvermögen<br>Umschichtung                                                                   | + =                      |                                  |                                  |                                |                                       |                     |                |            |            |
| <ul> <li>Vermögenssimulationen</li> <li>VV zusätzlich</li> </ul>                                |                          |                                  |                                  |                                |                                       |                     |                |            |            |
| ETFs<br>Basisdepot                                                                              |                          |                                  |                                  |                                |                                       |                     |                |            |            |
| Drittvermögen<br>Plan-Portfoliostruktur                                                         |                          |                                  |                                  |                                |                                       |                     |                |            |            |
| Wertpapierkäufe<br>Weitere Anmerkungen                                                          |                          |                                  |                                  |                                |                                       |                     |                |            |            |
| Ordererteilung / Geschäfts                                                                      |                          |                                  |                                  |                                |                                       |                     |                |            |            |
| Zahlungse iwilligung                                                                            | `                        | weiter                           |                                  |                                |                                       |                     |                |            | 3          |

### Anlagesimulation - Erfassung - Vermögenssimulationen

Unter dem Eintrag "Vermögenssimulationen" finden Sie die einzelnen Vermögensbausteine als anklickbare Menüeinträge. Wählen Sie diese aus und geben Sie die gewünschten Transaktionen ein. Bestätigen Sie die Eingabe, indem Sie unten auf den Button "Aktualisieren" klicken. Überprüfen Sie dann noch einmal die Eingabe und klicken Sie auf "Weiter".

Das Tortendiagramm und die Tabelle rechts davon zeigen die Asset-Allocation eines Vermögensbausteins nach der aktuellen Planung.

| ASSEL-AIIUCALIULI LES VELLIUGELISDAUSLEILIS HACH AKLUEILEL FIAHULIG | Asset-Allocation d | les Vermögens | bausteins nach | aktueller Planung |
|---------------------------------------------------------------------|--------------------|---------------|----------------|-------------------|
|---------------------------------------------------------------------|--------------------|---------------|----------------|-------------------|

| Feld           | Beschreibung                                                                                                    |
|----------------|----------------------------------------------------------------------------------------------------|
| Assetklasse    | Mögliche Assetklassen sind hier:<br>• Aktien<br>• Liquidität<br>• Optionsscheine<br>• Renten<br>• Sonstige Assetklassen       |
| lst-Wert       | Der prozentuale Wert einer Assetklasse vor der Umschichtung. Die Spalte wird nur für bestehende Vermögensbausteine angezeigt. |
| Plan-Wert      | Der prozentuale Wert einer Assetklasse nach der Umschichtung.                                                                 |
| Anlageart/Name | Die Anlageart (fett dargestellt) und darunter der Name des<br>Vermögensbausteins.                                             |

| Feld                              | Beschreibung                                                                                |
|-----------------------------------|---------------------------------------------------------------------------------------------|
| Umschichtungsanlass               | Der Anlass für die Umschichtung des jeweiligen Vermögensbausteins.                          |
| Plan-Wert<br>Vermögen             | Der Gesamtwert der Wertpapierbestände und der verfügbaren Liquidität nach der Umschichtung. |
| Plan-Wert<br>Wertpapierpositionen | Der Gesamtwert der Wertpapierbestände nach der Umschichtung.                                |
| Plan-Wert<br>Liquidität           | Die verfügbare Liquidität nach der Umschichtung.                                            |

#### Anlageplanungsliste

| Feld             | Beschreibung                                                                                                    |
|------------------|----------------------------------------------------------------------------------------------------|
| Transaktionstyp∗ | Wählen Sie aus der Auswahlliste den passenden Transaktionstypen aus.                                                            |
| Wertpapier*      | Geben Sie den Namen bzw. die WKN oder ISIN des entsprechenden<br>Wertpapiers ein und bestätigen Sie mit <return>.</return>      |
|                  | Q<br>Oder klicken Sie auf das Suchen-Icon, um das Wertpapier mithilfe der<br>Objektsuche zu finden.                             |
|                  | E                                                                                                    |
|                  | Oder wählen Sie ein Wertpapier aus, das sich bereits im Wertpapierdepot befindet.                                               |
|                  | Klicken Sie dazu auf das Icon und wählen Sie in der aufklappenden Liste das gewünschte Wertpapier aus.                          |
| WKN              | Die WKN des jeweiligen Wertpapiers. Diese wird automatisch eingetragen, wenn Sie das Wertpapier über die Objektsuche bestimmen. |
| Nennwert         | Geben Sie hier die Stückzahl bzw. den Nennwert für das entsprechende<br>Wertpapier ein.                                         |
| Betrag           | Der Gesamtbetrag der Transaktion.                                                                                               |

| Feld     | Beschreibung                                                                                                    |
|----------|----------------------------------------------------------------------------------------------------|
| Ang.     | Das Ergebnis der Angemessenheitsprüfung.<br>Bei der Angemessenheitsprüfung nach WpHG §31, Abs. 5 (und 4) werden die<br>Finanzinstrumente in der Anlageplanungsliste daraufhin geprüft, ob der<br>Kunde (oder ggf. sein gesetzlicher Vertreter) aufgrund seiner Kenntnisse und<br>Erfahrungen die Risiken des jeweiligen Finanzinstruments verstehen und<br>beurteilen kann.<br>Das Ergebnis der Angemessenheitsprüfung ist durch ein Status-Icon<br>veranschaulicht. |
|          | Die Angemessenheitsprüfung war erfolgreich oder die<br>Angemessenheitsprüfung war aufgrund des Transaktionstyps nicht<br>notwendig.                                                                                                    |
|          | S Die Angemessenheitsprüfung war nicht erfolgreich.                                                                                                    |
|          | Oie Angemessenheitsprüfung wurde übersteuert, d. h. das Wertpapier wurde<br>in die Planung aufgenommen, obwohl die Angemessenheitsprüfung nicht<br>erfolgreich war.                                                                                                    |
|          | Die Angemessenheitsprüfung war aufgrund von Fehlern nicht erfolgreich.                                                                                                    |
| Zul.     | Das Ergebnis der Zulässigkeitsprüfung. Dabei wird geprüft, ob das Wertpapier<br>Teil des definierten Beratungsuniversums ist, das über die Fokusliste<br>festgelegt wird.<br>Das Ergebnis wird analog zur Angemessenheitsprüfung durch Status-Icons<br>angezeigt.                                                                                                    |
| PIB/KIID | Zeigt, ob für dieses Wertpapier entsprechende Verkaufsinformationen in Form<br>eines PIB oder KIID verfügbar sind. Diese werden bei einem späteren Schritt<br>generiert.<br>Das Ergebnis wird analog zur Angemessenheitsprüfung durch Status-Icons<br>angezeigt.                                                                                                    |

## Anlagesimulation - Erfassung - Plan-Portfoliostruktur

Waren alle Prüfungen für die einzelnen Transaktionen der Vermögensbausteine erfolgreich, so wird für jeden Vermögensbaustein eine Plan-Vermögensübersicht sowie eine grafische Darstellung der Kennzahlen gezeigt.

#### Siehe auch:

- Anlagesimulation Erfassung Plan-Vermögensübersicht
- Anlagesimulation Erfassung Kennzahlen

#### Anlagesimulation - Erfassung - Plan-Vermögensübersicht

| K Mustermann, Max 🛛 🚍 🛊                    | Plan-Vermögensübersi        | cht 30.12.1899 00.00.00 |                                           |           |            | + -       | - 📮      |
|--------------------------------------------|-----------------------------|-------------------------|-------------------------------------------|-----------|------------|-----------|----------|
| Aktivität                                  | Bestand                     | Wertpapier              | Risiko-                                   | Kurswert  | Wertantell | Bestand   | Kur      |
| Anlagesimulation                           |                             |                         | KidsSe                                    |           | [06]       | (Plan)    | ()       |
| Letzter Zugriff:                           | Renten                      |                         |                                           |           |            |           | <u> </u> |
| 29.09.2015 14:15                           | 5.000,00 19% Dt. Bank AA    | (OPP) 11/09~1           | begrenzt risikobereit                     | 5.008,00  | 0,70%      | 5.000,00  |          |
| Inhaber:                                   | 10.000,00 3,25% Dt.Telek.In | tl F.05/10 MTN          | begrenzt risikobereit                     | 9.995,00  | 1,39%      | 10.000,00 |          |
| Mustermann, Max                            | 10.000,00 3,50% EO-Bonds    | (UPORF) 06/11           | begrenzt risikobereit                     | 9.998,00  | 1,39%      | 10.000,00 |          |
|                                            | 10.000,00 3,625% Daimler (  | da Fin. 05/10MTN        | begrenzt risikobereit                     | 9.995,00  | 1,39%      | 10.000,00 |          |
|                                            | 10.000,00 7,1% Axa 03/Und   |                         | risikobereit                              | 9.087,20  | 1,27%      | 10.000,00 |          |
|                                            | 5.000,00 7,75% Daimler Fi   | n.N.A. 01/11            | risikobereit                              | 4.463,42  | 0,62%      | 5.000,00  |          |
|                                            | 10.000,00 DJES 50 (HYP) 10  | 09                      | begrenzt risikobereit                     | 10.517,00 | 1,47%      | 10.000,00 |          |
| VV zus/_zlich                              | 5.000,00 DJES 50 (UCB) 02   | 10                      | begrenzt risikobereit                     | 5.250,00  | 0,73%      | 5.000,00  |          |
| ETFs                                       | 5,00 DWS Gold plus          |                         | begrenzt risikobereit                     | 7.669,40  | 1,07%      | 5,00      |          |
| Basisdepot                                 | 25.000,00 REUSCHEL IS.R.1   | 2 VAR                   | begrenzt risikobereit                     | 24.962,50 | 3,48%      | 25.000,00 |          |
| Drittvermögen                              |                             |                         |                                           | 96.945,52 | 13,51%     |           |          |
| <ul> <li>Plan-Portfoliostruktur</li> </ul> | Aktien                      |                         |                                           |           |            |           |          |
| VV zusätzlich                              | 7 500 00 Applied Solar Inc  |                         | risikohoroit                              | 8.67      | 0%         | 7 500 00  |          |
| Plan-Vermögensübe                          | 10.00 AUDIAG                |                         | risikobereit                              | 6,0,0     | 0.97%      | 10.00     |          |
| Kennzahlen                                 | 250.00 Ballard Power Sv     | stems Inc               | spekulativ                                | 270.65    | 0.04%      | 250.00    |          |
| <ul> <li>Drittvermögen</li> </ul>          | 175.00 BGE - World Gold     | Fund A 2 FLIP           | risikobereit                              | 3 053 75  | 0.43%      | 175.00    |          |
| Plan-Vermögensübe                          | *                           | II II                   | Handberen                                 |           | 0,4074     | 17.5,00   |          |
| Kennzahlen                                 | Objekte: 68                 |                         |                                           |           |            |           |          |
| <ul> <li>Basisdepot</li> </ul>             | Aktivität Aplagosimulatio   |                         |                                           |           |            |           |          |
| Plan-Vermögensübe                          | Datum 09.09.2015 11:55:0    | Dia                     | gramm                                     |           |            |           |          |
| Kennzahlen                                 | Inhaber Mustermann, Ma      | -<br>K                  |                                           |           |            |           |          |
| ETFs                                       | Portfolio Basisdepo         | t                       | Renten                                    |           |            |           |          |
| Plan-Vermögensübe                          | Gesamtumsatz 7.081,9        |                         |                                           |           |            |           |          |
| Kennzahlen                                 |                             |                         | Aktien                                    |           |            |           |          |
| Wertpapierkäufe                            |                             | Liquiditat              | Ontionsscheine                            |           |            |           |          |
| Daimler AG                                 |                             |                         | Optionsscheine                            |           |            |           |          |
| Ergänzende Informa                         |                             |                         |                                           |           |            |           |          |
| Informationsmaterial                       |                             |                         | <ul> <li>Sonstige Assetklassen</li> </ul> |           |            |           |          |
| <ul> <li>Allianz PIMCO Rentenfo</li> </ul> |                             |                         |                                           |           |            |           |          |
| Erganzende Informa                         |                             |                         |                                           |           |            |           |          |
| Informationsmaterial                       | < Weit                      | er 🔰                    |                                           |           |            |           | *        |
| iShs-EC Corp.Bd Lar. Ca                    |                             |                         |                                           |           |            |           |          |

Für jeden Vermögensbaustein wird eine Vermögensübersicht als simuliertes Plan-Portfolio angezeigt.

In der oberen Tabelle sehen Sie die einzelnen Wertpapiere. Dabei steht in der ersten Spalte "Bestand" die aktuelle Stückzahl bzw. der Nennwert eines Wertpapiers, der geplante Bestand steht in der Spalte "Bestand (Plan)".

Im linken unteren Bereich finden Sie nähere Informationen zum Kontext der Aktivität, z. B. den Name der Aktivität und das verwendete Portfolio.

Rechts unten wird die nach Assetklassen gegliederte Plan-Vermögensstruktur als Tortendiagramm veranschaulicht.

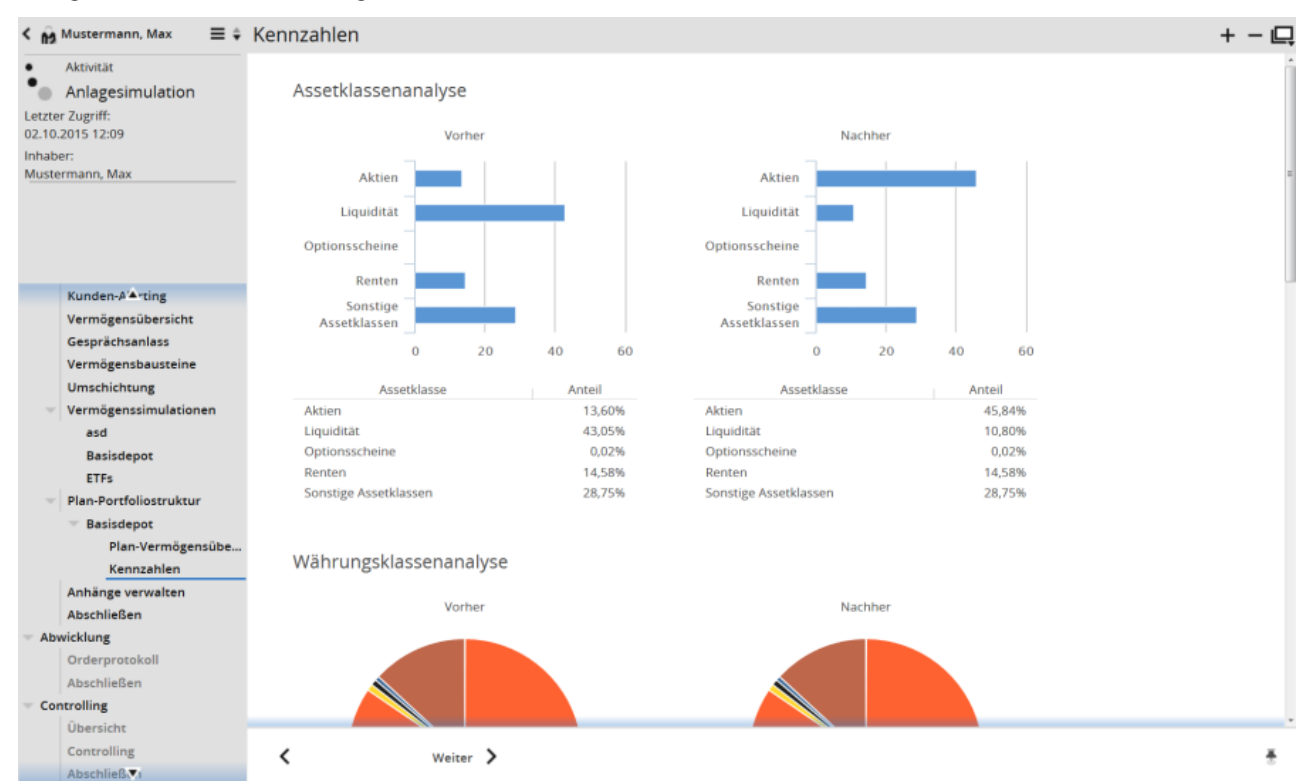

#### Anlagesimulation - Erfassung - Kennzahlen

Für jeden Vermögensbaustein wird eine grafisch aufbereitete Analyse der wichtigsten Kennzahlen angezeigt. Die Analysen zeigen jeweils den Zustand vor und nach der geplanten Umschichtung, also den Ist- und Plan-Zustand.

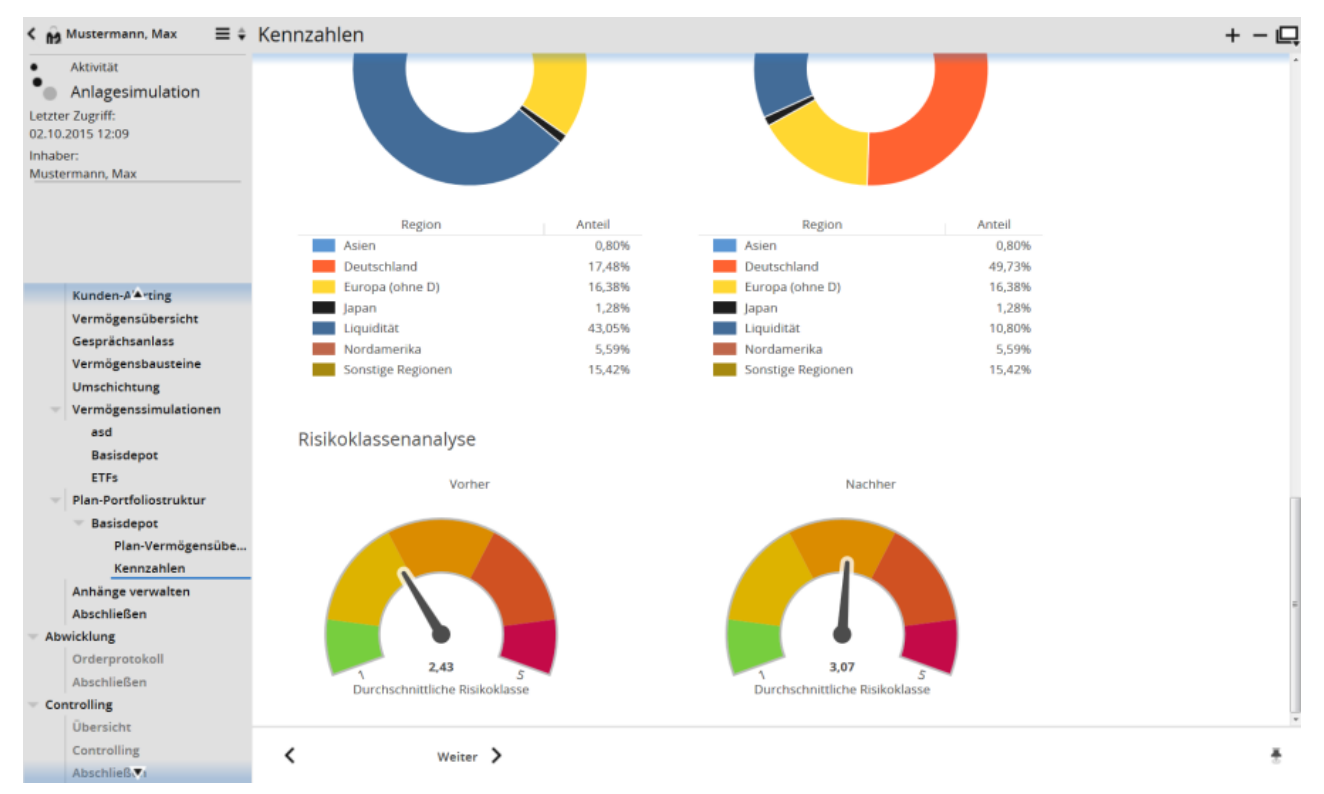

Folgende Analysen werden standardmäßig angezeigt:

- Assetklassenanalyse
- Währungsanalyse
- Regionenanalyse
- Risikoklassenanalyse

### Anlagesimulation - Erfassung - Wertpapierkäufe

Erfassen Sie für jeden geplanten Wertpapierkauf die notwendigen Informationen zur Risiko- und Kostenaufklärung und geben Sie an, welche Informationsmaterialien sie den Kunden zur Verfügung stellen.

#### Siehe auch:

- Wertpapierkäufe Ergänzende Informationen
- Wertpapierkäufe Informationsmaterial

#### Wertpapierkäufe - Ergänzende Informationen

| K Mustermann, Max 🛛 🚍 🛊                                          | Ergänzende Informatione                                                                                              | n                                                       |                                                  |                           |                              |              |                    | + - 📮 |
|------------------------------------------------------------------|----------------------------------------------------------------------------------------------------|---------------------------------------------------------|--------------------------------------------------|---------------------------|------------------------------|--------------|--------------------|-------|
| Aktivität     Anlagesimulation Letzter Zugriff: 29.09.2015 14:50 | <ul> <li>Klären Sie den Kunden übe</li> <li>dokumentieren Sie diese. S</li> <li>so können Sie diese unten</li> </ul> | er mögliche produkt<br>Sollte der Kunde sp<br>notieren. | spezifische Risiken un<br>ezielle Anweisungen zu | d Kosten a<br>Ir Geschäft | uf und<br>sausführung haben, |              |                    |       |
| Inhaber:<br>Mustermann, Max                                      | Ergänzende Informationen zu gesteigerten produktspezifischen Risiken                                                 |                                                         |                                                  |                           |                              |              |                    |       |
|                                                                  | Dokumentieren Sie, auf welche -                                                                                      | gegenüber anderen                                       | Produkten höhere - pro                           | duktspezifiso             | che Risiken Sie bei dieser   | n Finanzinst | trument hinweisen. |       |
|                                                                  | Totalverlustrisiko                                                                                                   | Währu                                                   | ngsrisiko                                        |                           | Zinsänderungsrisiko          |              |                    |       |
| Kerkizahlen                                                      | Kündigungsrisiko                                                                                                    | Bonität                                                 | srisiko                                          |                           | Liquiditätsrisiko            |              |                    |       |
| Drittvermögen                                                    |                                                                                                    |                                                         |                                                  |                           |                              |              |                    |       |
| Plan-Vermögensübe                                                |                                                                                                    |                                                         |                                                  |                           |                              |              |                    |       |
| Kennzahlen                                                       | Mindestlaufzeit                                                                                                    |                                                         |                                                  |                           |                              |              |                    |       |
| <ul> <li>Basisdepot</li> </ul>                                   | Weitere Ausführungen                                                                                                 |                                                         |                                                  |                           |                              | 0            |                    |       |
| Plan-Vermögensübe                                                |                                                                                                    |                                                         |                                                  |                           |                              |              |                    |       |
| Kennzahlen                                                       |                                                                                                    |                                                         |                                                  |                           |                              |              |                    |       |
| - ETFs                                                           |                                                                                                    |                                                         |                                                  |                           |                              |              |                    |       |
| Plan-Vermögensübe                                                |                                                                                                    |                                                         |                                                  |                           |                              |              |                    |       |
| Kennzahlen                                                       |                                                                                                    |                                                         |                                                  |                           |                              |              |                    |       |
| <ul> <li>Wertpapierkäufe</li> <li>Daimler AG</li> </ul>          | Dokumentation der Empf                                                                                               | fehlung                                                 |                                                  |                           |                              |              |                    |       |
| Ergänzende Informa                                               | Dokumentation der                                                                                                    |                                                         |                                                  |                           |                              | 0            |                    |       |
| Informationsmaterial                                             | Empfehlung                                                                                                    |                                                         |                                                  |                           |                              | ~            |                    |       |
| <ul> <li>Allianz PIMCO Rentenfo</li> </ul>                       |                                                                                                    |                                                         |                                                  |                           |                              |              |                    |       |
| Ergänzende Informa                                               |                                                                                                    |                                                         |                                                  |                           |                              |              |                    |       |
| Informationsmaterial                                             |                                                                                                    |                                                         |                                                  |                           |                              |              |                    |       |
| iShs-EO Corp.Bd Lar. Ca                                          |                                                                                                    |                                                         |                                                  |                           |                              |              |                    |       |
| Ergänzende Informa                                               | Verbundene Kosten Dritt                                                                                              | er und Zuwen                                            | dungen an das Ir                                 | stitut                    |                              |              |                    |       |
| Informationsmaterial                                             | verbundene Rosteri Dritt                                                                                             | er und zuwern                                           | adificentian additi                              | Serear                    |                              |              |                    |       |
| <ul> <li>hausinvest</li> </ul>                                   | Informationen über die mit der A                                                                                     | Anlageempfehlung ve                                     | rbundenen Kosten (von                            | Dritten) und              | d Zuwendungen an das Ir      | nstitut:     |                    |       |
| Erganzende Informa                                               |                                                                                                    |                                                         |                                                  |                           |                              |              |                    |       |
| Weitere Anmerkungen                                              | 1                                                                                                    | 、<br>、                                                  |                                                  |                           |                              |              |                    | *     |
| Weitere Anmerkungen                                              | Weiter                                                                                                    | /                                                       |                                                  |                           |                              |              |                    |       |

Protokollieren Sie hier, über welche produktspezifischen Risiken und Kosten Sie den Kunden aufklären. Außerdem können Sie die Begründung der Empfehlung sowie spezielle Kundenanweisungen zur Geschäftsausführung notieren.

#### Verteilung nach aktueller Planung

| Ergänzende<br>Informationen zu<br>gesteigerten<br>produktspezifischen<br>Risiken | <ul> <li>Wählen Sie die gegenüber anderen Produkten höheren produktspezifischen<br/>Risiken, auf die Sie den Kunden hinweisen, indem Sie die entsprechenden<br/>Kontrollkästchen aktivieren. Zur Auswahl stehen hierbei:</li> <li>Totalverlustrisiko</li> <li>Kündigungsrisiko</li> <li>Währungsrisiko</li> <li>Bonitätsrisiko</li> <li>Zinsänderungsrisiko</li> <li>Liquiditätsrisiko</li> <li>Geben Sie auch die entsprechende Mindestlaufzeit für das Wertpapier an.<br/>Für weitere produktspezifische Risiken und sonstige Bemerkungen ist im<br/>Freitextfeld "Weitere Ausführungen" Platz.</li> </ul> |
|----------------------------------------------------------------------------------|----------------------------------------------------------------------------------------------------|
| Wertpapier*                                                                      | Geben Sie den Namen bzw. die WKN oder ISIN des entsprechenden Wertpapiers ein und bestätigen Sie mit <return>.</return>                                                                                                    |

#### Dokumentation der Empfehlung

| Feld                             | Beschreibung                                                                                                    |
|----------------------------------|----------------------------------------------------------------------------------------------------|
| Dokumentation der<br>Empfehlung* | Begründen Sie, inwiefern die Anlageempfehlung geeignet ist, das Anlageziel<br>des Kunden zu erreichen. Nutzen Sie dieses Freitextfeld insbesondere, um auf<br>die individuellen Anliegen und die konkrete Situation des Kunden einzugehen.<br>Auf diese Weise können Sie die tatsächliche Eignung der Anlageempfehlung<br>mit Bezug auf das Anliegen des Kunden dokumentieren. |

#### Verbundene Kosten Dritter und Zuwendungen an das Institut

| Feld             | Beschreibung                                                                                   |
|------------------|------------------------------------------------------------------------------------------------|
| Einmalige Kosten | Aufklärung über die einmaligen Kosten für das Wertpapier.                                      |
| Laufende Kosten  | Aufklärung über wiederkehrende Kosten für das Wertpapier.                                      |
| Zuwendungen      | Aufklärung über die Zuwendungen, die für den Vertrieb des empfohlenen<br>Instruments anfallen. |

#### Spezielle Kundenweisungen zur Geschäftsausführung

| Feld            | Beschreibung                                                                    |
|-----------------|---------------------------------------------------------------------------------|
| Kundenweisungen | Erfassen Sie im Freitextfeld die Kundenweisung für die Ausführung des Auftrags. |

| Mustermann, Max = 🗘                                                                                                    | Informationsmaterial                                                                                                    |                                                                                                    |                                                                                                    |                                                                                                    | + - 🖳 |
|----------------------------------------------------------------------------------------------------|----------------------------------------------------------------------------------------------------|----------------------------------------------------------------------------------------------------|----------------------------------------------------------------------------------------------------|----------------------------------------------------------------------------------------------------|-------|
| Aktivität     Anlagesimulation Letzter Zugriff: 29.09.2015 14:57                                                                                                    | <ul> <li>Wählen Sie aus, welche produkte</li> <li>Weg zukommen lassen.</li> </ul>                                                                                      | spezifischen Zusatz-Inform                                                                                                    | ationen Sie Ihren Kunden auf welche                                                                                                    | em                                                                                                    |       |
| Inhaber:<br>Mustermann, Max                                                                                                    | Die Beratung basierte auf folgenden Ir                                                                                                    | nformationen und Risikohinw                                                                                                    | veisen zum Finanzinstrument:                                                                                                    |                                                                                                    |       |
|                                                                                                    | ISIN/WKN DE                                                                                                    | 0007100000 / 710000                                                                                                    |                                                                                                    |                                                                                                    |       |
|                                                                                                    | vwd document manager PIE                                                                                                    | 8 generierbar                                                                                                    |                                                                                                    |                                                                                                    |       |
| Pla_Vermögensübe<br>Kennzahlen<br>Basisdepot<br>Plan-Vermögensübe<br>Kennzahlen<br>ETFs<br>Plan-Vermögensübe<br>Kennzahlen<br>Wertpapierkäufe<br>Daimler AG                                                                                                    | Produktinformationen (Factsheet)<br>Produktkurzbroschüre (Product Flyer)<br>Verkaufsprospekt<br>Letzter Jahresbericht<br>Letzter Halbjahresbericht<br>Researchdokument | <ul> <li>Übermittlungsweg</li> <li>Übermittlungsweg</li> <li>Übermittlungsweg</li> <li>Übermittlungsweg</li> <li>Übermittlungsweg</li> <li>Übermittlungsweg</li> <li>Übermittlungsweg</li> </ul> | Im Gespräch übergeben  Im Gespräch übergeben Im Gespräch übergeben Im Gespräch übergeben Im Gespräch übergeben Per Post Im Gespräch übergeben Im Gespräch übergeben Im Gespräch Im Gespräch | Datum ,29.09.2015 , M<br>Datum ,29.09.2015 , M<br>Datum ,10.000 , M<br>Datum ,10.000 , M<br>Datum ,10.000 , M<br>Datum ,10.000 , M |       |
| Ergänzende Informa<br>Informationsmaterial<br>Allianz PIMCO Rentenfo<br>Ergänzende Informa<br>Informationsmaterial<br>IShs-EO Corp.Bd Lar. Ca<br>Ergänzende Informa<br>Informationsmaterial<br>HausInvest<br>Ergänzende Informa<br>Informationsmaterial<br>Weitere Anmerkungen | Sonstige Unterlagen:                                                                                                    | Übermittlungsweg                                                                                                    | Per Fax<br>Per E-Mail<br>Mündliche Erläuterung<br>Verzicht auf Aushändigung                                                                                                    | Datum <u>ttmm.jii</u> M                                                                                                    | 0     |
| Protokoll                                                                                                    | < Weiter >                                                                                                    |                                                                                                    |                                                                                                    |                                                                                                    | ÷     |

#### Wertpapierkäufe - Informationsmaterial

Erfassen Sie hier, welche zusätzlichen Informationsmaterialien Sie dem Kunden für das entsprechende Wertpapier wann und auf welchem Weg zukommen lassen.

## Anlagesimulation - Erfassung - Ergebnisprüfung

Die Seite "Ergebnisprüfung" erscheint nur, wenn die Angemessenheits- oder Geeignetheitsprüfung nicht erfolgreich war.

| < 🕅 Mustermann, Max 🛛 🚍 🛊                                    | Ergebnisprüfung                                                                                                    | + - 📮 |
|--------------------------------------------------------------|----------------------------------------------------------------------------------------------------|-------|
| Aktivität Anlagesimulation Letzter Zugriff: 09.09.2015 11:12 | <ul> <li>Die Prüfung auf Angemessenheit bzw. Geeignetheit war nicht erfolgreich. Gehen Sie zurück, um die<br/>entsprechende Plan-Position anzupassen. In Ausnahmefällen können Sie die Prüfung unter Angabe<br/>einer entsprechenden Begründung übergehen.</li> </ul> |       |
| Inhaber:<br>Mustermann, Max                                  | Angemessenheitsprüfung                                                                                                    |       |
|                                                              | Die Angemessenheitsprüfung war nicht erfolgreich.                                                                                                    |       |
|                                                              | Portfolio Position Prüfungsergebnis Beschreibung                                                                                                    |       |
| 🕆 Verknüpfte Objekte                                         | Musterkunde, Max Facebook Inc. A Nicht erfolgreich Agierende Person Nordmann. Ola hat keine Erfahrungen mit Aktien Fremdwährung                                                                                                    |       |
| Mustermann, Max                                              |                                                                                                    |       |
| Erfassung                                                    | Angemessenheitsprüfung *                                                                                                    |       |
| Einstiegsseite                                               | übergehen                                                                                                    |       |
| Kunden-Alerting                                              | Begründung *                                                                                                    |       |
| Vermögensübersicht                                           |                                                                                                    |       |
| Gesprächsanlass                                              |                                                                                                    |       |
| Gesamtkundensicht                                            |                                                                                                    |       |
| Vermögensbausteine                                           |                                                                                                    |       |
| <ul> <li>Vermögenssimulationen</li> </ul>                    |                                                                                                    |       |
| Musterkunde, Max                                             |                                                                                                    |       |
| <ul> <li>Plan-Portfoliostruktur</li> </ul>                   |                                                                                                    |       |
| 👻 Musterkunde, Max                                           |                                                                                                    |       |
| Plan-Vermögensübe                                            |                                                                                                    |       |
| Kennzahlen                                                   |                                                                                                    |       |
| Ergebnisprüfung                                              | Weiter 2                                                                                                    | *     |

Wenn die Prüfung nicht erfolgreich ist, dann gehen Sie zurück, um die entsprechende Plan-Position anzupassen und den Konflikt aufzulösen. In Ausnahmefällen können Sie die Prüfung übergehen. Aktivieren Sie dazu das Kontrollkästchen "Angemessenheitsprüfung übergehen". Geben Sie im Freitextfeld immer auch eine Begründung für diese Entscheidung ein.

### Anlagesimulation - Erfassung - Weitere Anmerkungen

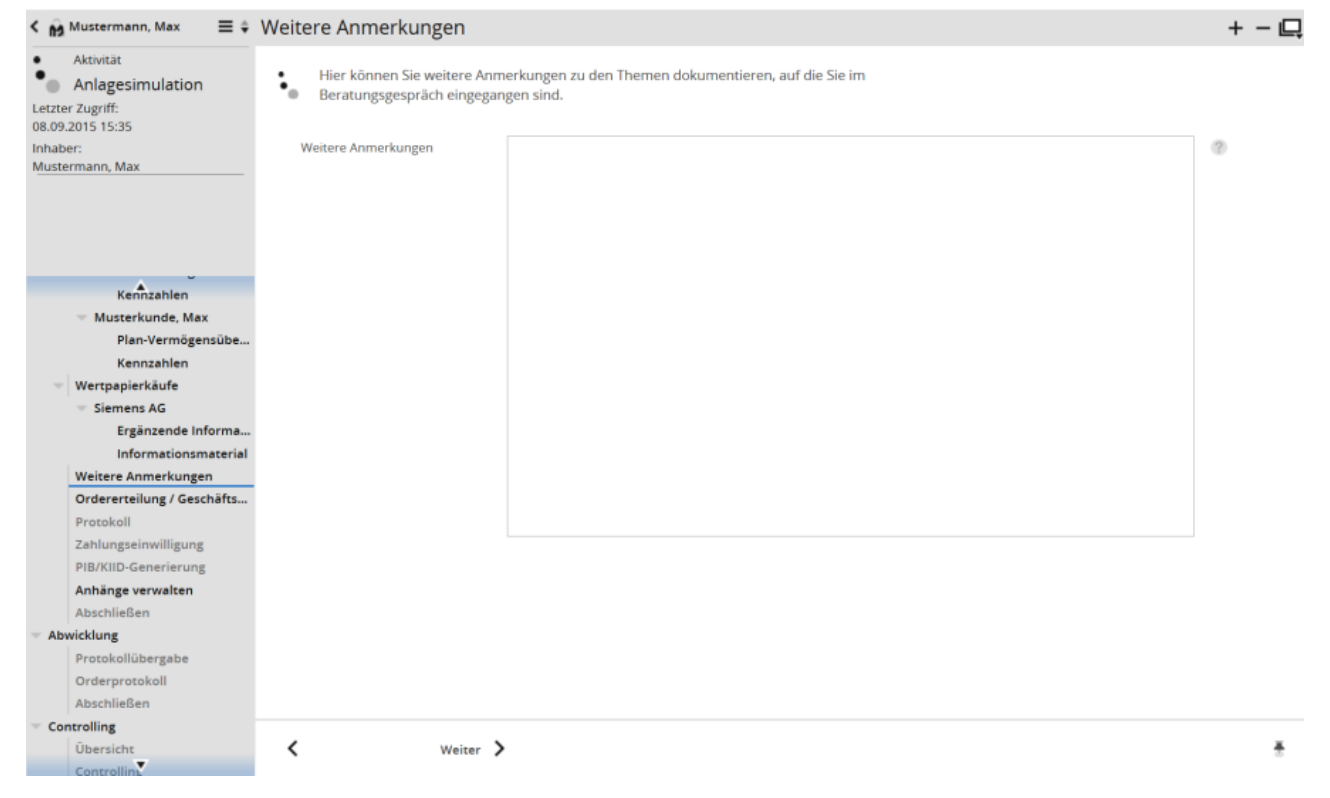

Waren noch andere Themen Gegenstand des Gesprächs, so können Sie das Freitextfeld auf dieser Seite nutzen, um das individuelle Gespräch möglichst vollständig abzubilden.

## Anlagesimulation - Erfassung - Ordererteilung/Geschäftsabschluss

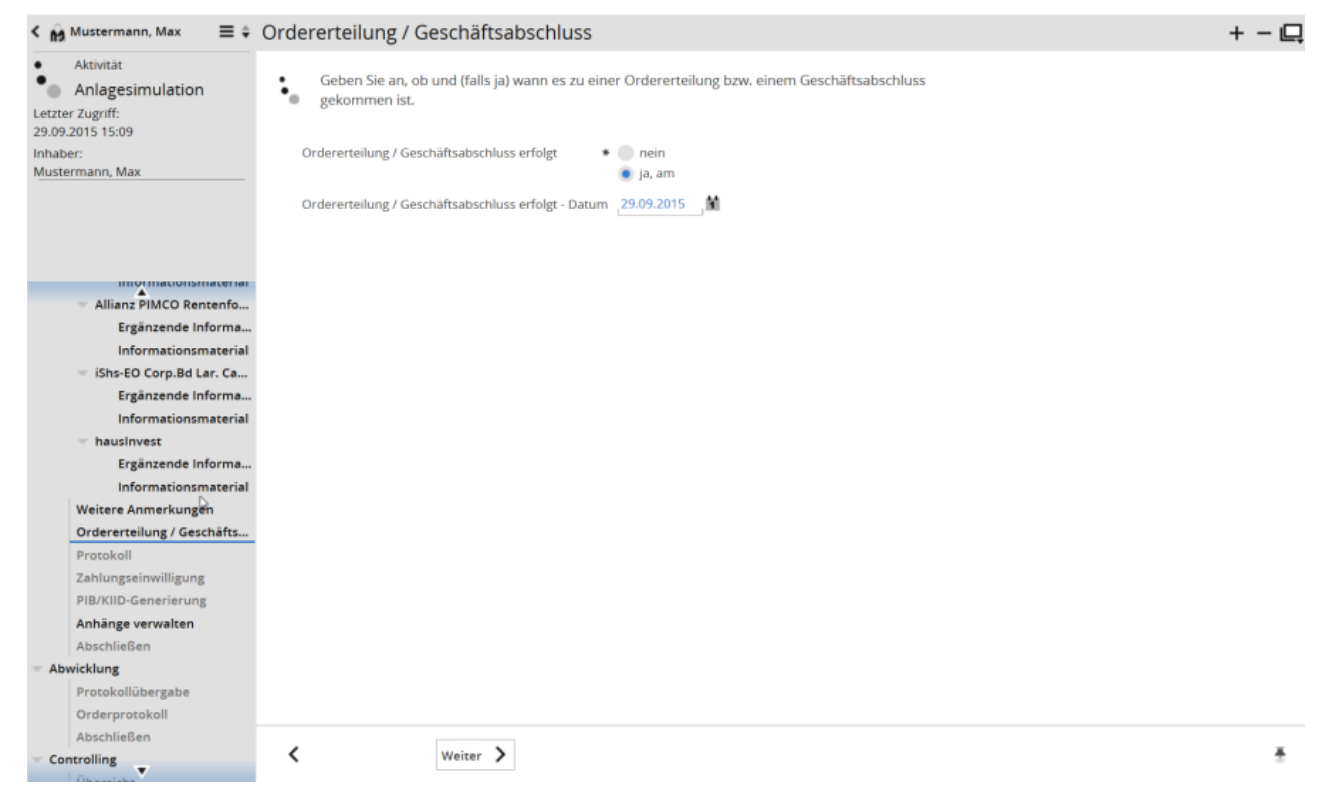

Halten Sie hier mithilfe der Optionen fest, ob es zu einer Ordererteilung bzw. einem Geschäftsabschluss gekommen ist.

Wenn Sie die Option "ja, am" auswählen, dann geben Sie auch das entsprechende Datum ein.

拍

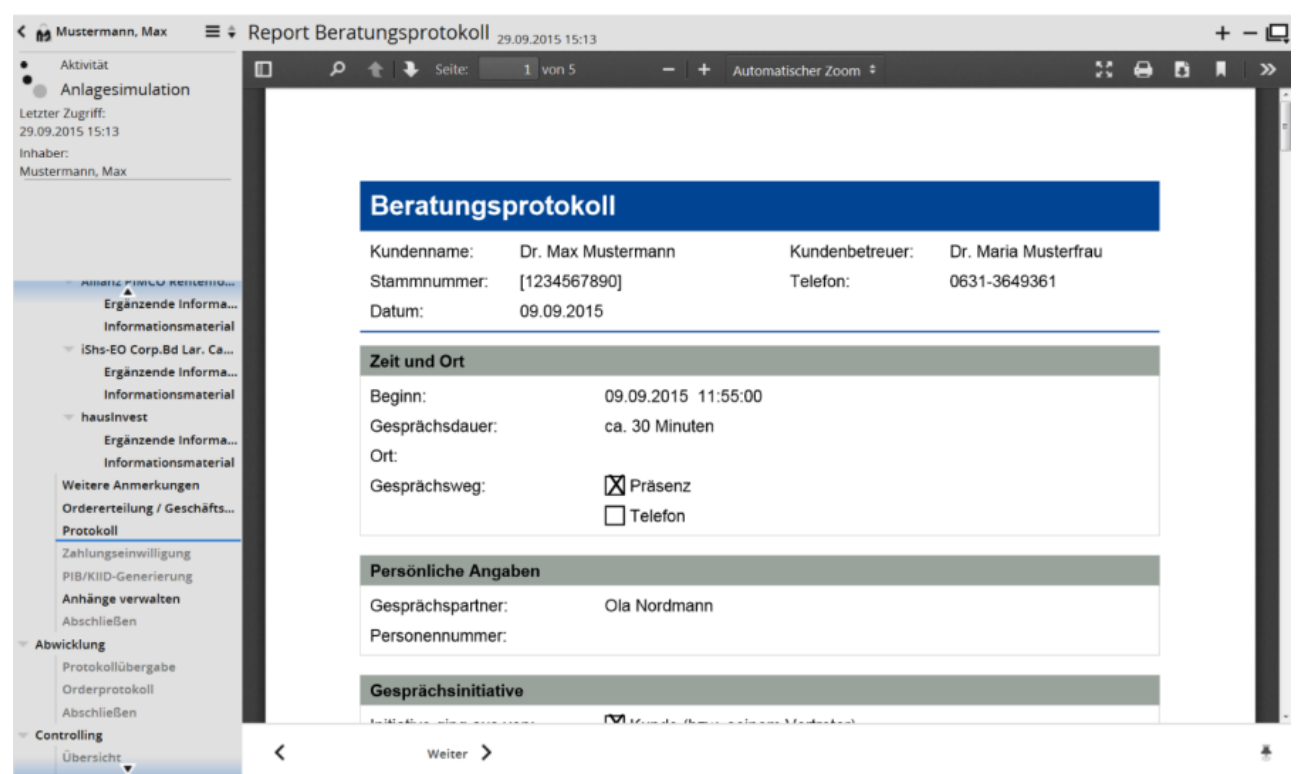

## Anlagesimulation - Erfassung - Protokoll

Bei diesem Schritt wird aus den bisherigen Angaben das Protokoll generiert. Das Protokoll können Sie als PDF speichern bzw. öffnen. Anschließend können Sie es ausdrucken und ggf. dem Kunden zusenden. Nach dem Abschließen der Aktivität werden die Protokolle jedoch auch automatisch archiviert. So können Sie das entsprechende Protokoll in der Aktivität auf der Seite "Abgeschlossen" oder in der Inhaber-Ansicht unter "Dokumente" einsehen.

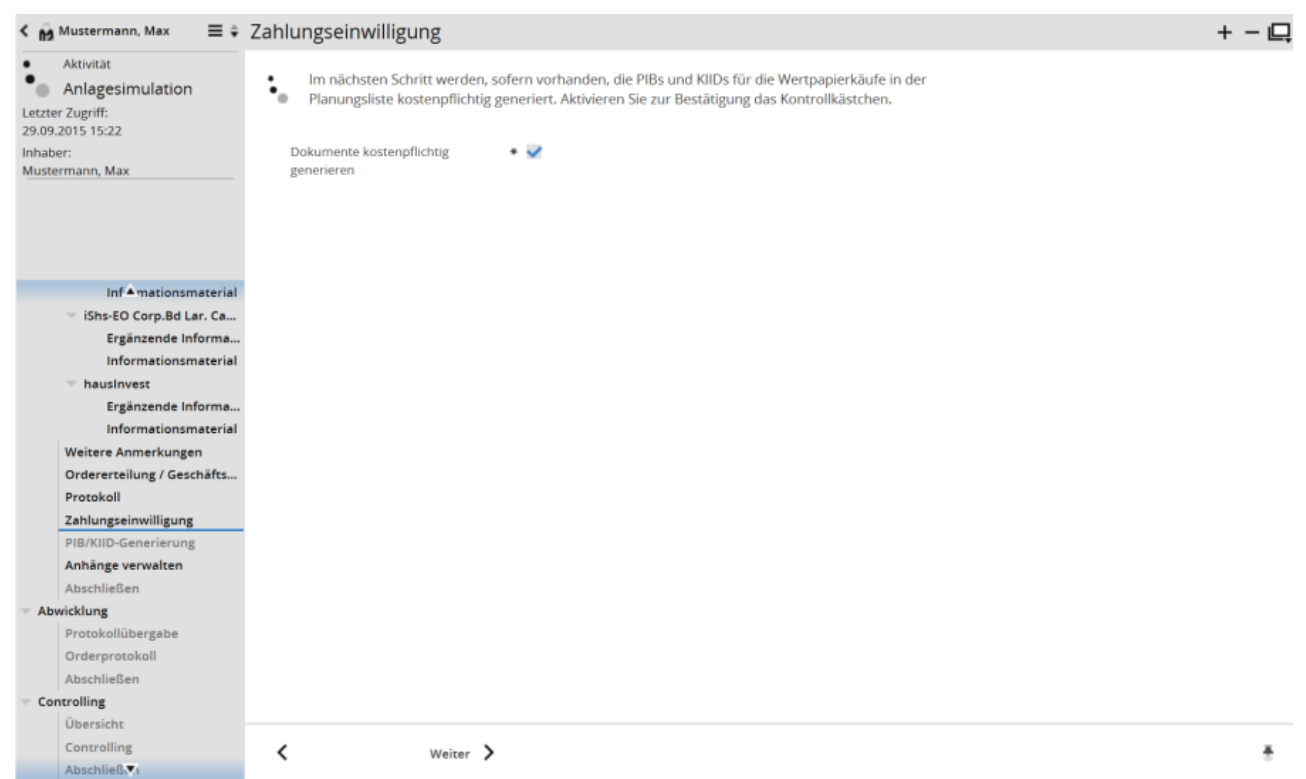

## Anlagesimulation - Erfassung - Zahlungseinwilligung

Um die PIBs und KIIDs für die Wertpapierkäufe in der Planungsliste kostenpflichtig zu generieren, bestätigen Sie Ihre Zahlungseinwilligung, indem Sie das Kontrollkästchen auf dieser Seite aktivieren.

### Anlagesimulation - Erfassung - PIB/KIID-Generierung

| < 🙀 Mustermann, Max 🛛 🚍 🗘                                                      | PIB/KIID-Generierung                                                                          | + - 🖳 |
|--------------------------------------------------------------------------------|-----------------------------------------------------------------------------------------------|-------|
| Aktivität     Aktivität     Anlagesimulation Letzter Zugriff: 29.09.2015 15:25 | <ul> <li>Die Dokumente f ür die Wertpapiere in der Planungsliste werden generiert.</li> </ul> |       |
| Inhaber:<br>Mustermann, Max                                                    | Generierung 🗸                                                                                 |       |
|                                                                                |                                                                                               |       |
| intra mationsmaterial                                                          |                                                                                               |       |
| Frgänzende Informa                                                             |                                                                                               |       |
| Informationsmaterial                                                           |                                                                                               |       |
| <ul> <li>hausinvest</li> </ul>                                                 |                                                                                               |       |
| Ergänzende Informa                                                             |                                                                                               |       |
| Informationsmaterial                                                           |                                                                                               |       |
| Weitere Anmerkungen                                                            |                                                                                               |       |
| Ordererteilung / Geschäfts                                                     |                                                                                               |       |
| Protokoll                                                                      |                                                                                               |       |
| Zahlungseinwilligung                                                           |                                                                                               |       |
| PIB/KIID-Generierung                                                           |                                                                                               |       |
| Anhänge verwalten                                                              |                                                                                               |       |
| Abschließen                                                                    |                                                                                               |       |
| Abwicklung                                                                     |                                                                                               |       |
| Protokollübergabe                                                              |                                                                                               |       |
| Orderprotokoll                                                                 |                                                                                               |       |
| Abschließen                                                                    |                                                                                               |       |
| Controlling                                                                    |                                                                                               |       |
| Übersicht                                                                      |                                                                                               |       |
| Controlling                                                                    | < Weiter >                                                                                    | ÷     |
| Abschließen                                                                    |                                                                                               |       |

Hier sehen Sie zunächst die Verlaufsanzeige zur Generierung der entsprechenden Produktblätter. Nach erfolgreicher Generierung erscheint ein Häkchen. Die generierten Dokumente finden Sie im Objektfenster "Inhaber" unter "Dokumente".

### Anlagesimulation - Erfassung - Anhänge verwalten

Lesen Sie dazu ggf. den Abschnitt Kundenprofilierung - Erfassung - Anhänge verwalten.

### Anlagesimulation - Erfassung - Abschließen

| K Mustermann, Max 🔤 🛊                                         | Abschließen                                                                 |                                                              |                                                                                                    |                                      |          | + - 📮 |
|---------------------------------------------------------------|-----------------------------------------------------------------------------|--------------------------------------------------------------|----------------------------------------------------------------------------------------------------|--------------------------------------|----------|-------|
| Aktivität Anlagesimulation Letzter Zugriff: 29.09.2015, 15-28 | <ul> <li>Sie können nu</li> <li>Aktivität danad<br/>vorhergehend</li> </ul> | n die Erfassung d<br>ch nicht mehr bea<br>en Schritt zurück, | er Aktivität abschließen. Beachten Sie, dass<br>irbeiten können. Kehren Sie deshalb bei Bed<br>um diesen zu überprüfen. | Sie diesen Teil dei<br>larf zu einem | r        |       |
| Inhaber:                                                      | Inhabernummer                                                               | [1                                                           | 234567890]                                                                                                    |                                      |          |       |
| Mustermann, Max                                               | Berater                                                                     | N                                                            | usterfrau, Maria                                                                                                    |                                      |          |       |
|                                                               | Beginn                                                                      | 0                                                            | 9.09.2015 11:55                                                                                                    |                                      |          |       |
|                                                               | 0.05.000                                                                    |                                                              | 10912010 11100                                                                                                    |                                      |          |       |
|                                                               | Gesprächsdauer                                                              | G                                                            | a. 30 Minuten                                                                                                    |                                      |          |       |
|                                                               | Gesprächsweg                                                                | Pi                                                           | äsenz                                                                                                    |                                      |          |       |
| Inf Amationsmaterial                                          | Gesprächspartner                                                            | N                                                            | ordmann, Ola                                                                                                    |                                      |          |       |
| 🐨 iShs-EO Corp.Bd Lar. Ca                                     |                                                                             |                                                              |                                                                                                    |                                      |          |       |
| Ergänzende Informa                                            | Weitere Gesprächs                                                           | partner                                                      |                                                                                                    |                                      |          |       |
| Informationsmaterial                                          |                                                                             |                                                              |                                                                                                    |                                      |          |       |
| hausinvest                                                    |                                                                             |                                                              |                                                                                                    |                                      |          |       |
| Ergänzende Informa                                            | Einträge der An                                                             | lageplanungs                                                 | liste                                                                                                    |                                      |          |       |
| Informationsmaterial                                          | Dortfolio                                                                   | Transaktionsture                                             | Wartpanier                                                                                                    | ICINI                                | Nonnuort |       |
| Weitere Anmerkungen                                           | Portfolio                                                                   | Transaktionstyp                                              | Wertpapier<br>Daimler AC                                                                                                | ISIN DEGO07100000                    | Nennwert |       |
| Ordererteilung / Geschäfts                                    | Drittvermögen                                                               | Kaufen                                                       | Allianz PIMCO Rentenfonds - A - EUR                                                                                     | DE0007100000                         | 820.335  |       |
| Protokoll                                                     | Drittvermögen                                                               | Kaufen                                                       | iShs-EO Corp.Bd Lar. Cap UCITS (Dt. Zert.)/1                                                                            | DE0002511243                         | 500      |       |
| Zahlungseinwilligung                                          | Drittvermögen                                                               | Kaufen                                                       | hausInvest                                                                                                    | DE0009807016                         | 870,204  |       |
| PIB/KIID-Generierung                                          |                                                                             |                                                              |                                                                                                    |                                      |          |       |
| Annange verwalten                                             |                                                                             |                                                              |                                                                                                    |                                      |          |       |
| Abschlieben                                                   |                                                                             |                                                              |                                                                                                    |                                      |          |       |
| Reservellübernebe                                             |                                                                             |                                                              |                                                                                                    |                                      |          |       |
| Orderprotokoll                                                | Abschluss bestä                                                             | itigen                                                       |                                                                                                    |                                      |          |       |
| Abschließen                                                   |                                                                             |                                                              |                                                                                                    |                                      |          |       |
| Controlling                                                   | Erfassung abschlie                                                          | ßen 🔹                                                        |                                                                                                    |                                      |          |       |
| Übersicht                                                     |                                                                             |                                                              |                                                                                                    |                                      |          |       |
| Controlling                                                   | 1                                                                           |                                                              |                                                                                                    |                                      |          |       |
| Abschließen                                                   | <b>`</b>                                                                    | Abschließen 👌                                                |                                                                                                    |                                      |          | *     |

Auf der Seite "Abschließen" sehen Sie neben der üblichen Zusammenfassung der erfassten Daten für Aktivitäten vom Typ "Anlagesimulation" auch die ggf. resultierenden Einträge der Anlageplanungsliste, die später im Orderprotokoll erscheinen.

Lesen Sie zu den weiteren Details auf dieser Seite ggf. den Abschnitt Kundenprofilierung - Erfassung - Abschließen.

### 14.2.3 Anlagesimulation - Abwicklung

Nachdem die Teilaktivität "Erfassung" abgeschlossen ist, können Sie mit der "Abwicklung" der erteilten Orders einschließlich der Übergabe des Beratungsprotokolls fortfahren.

#### Siehe auch:

- Anlagesimulation Abwicklung Protokollübergabe
- Anlagesimulation Abwicklung Orderprotokoll
- Anlagesimulation Abwicklung Abschließen

| K Mustermann, Max 🛛 🚍 🗘                     | Protokollübergabe                                                                  |                                                                                                    | + - 🖳 |
|---------------------------------------------|------------------------------------------------------------------------------------|----------------------------------------------------------------------------------------------------|-------|
| Aktivität Anlagesimulation Letzter Zugriff: | <ul> <li>Bestätigen Sie an dieser S</li> <li>wurde. Falls dies nicht mö</li> </ul> | itelle, dass dem Kunden ein Protokoll über die Anlageberatung übergeben<br>öglich war, erfassen Sie eine entsprechende Bemerkung. |       |
| 29.09.2015 15:55<br>Inhaber:                | Benutzer                                                                           | AS                                                                                                    |       |
| Mustermann, Max                             | Datum (I lb mait                                                                   | * 20.00.2015                                                                                                    |       |
|                                             | Datum/Onrzeit                                                                      | 29.09.2015 Zeit 15:55                                                                                                    |       |
|                                             | Protokoll wurde übergeben                                                          |                                                                                                    |       |
|                                             | Bemerkung                                                                          |                                                                                                    |       |
|                                             |                                                                                    |                                                                                                    |       |
| <ul> <li>Verknüpfte Objekte</li> </ul>      |                                                                                    |                                                                                                    |       |
| Mustermann, Max                             |                                                                                    |                                                                                                    |       |
| <ul> <li>Aktivitäten</li> </ul>             |                                                                                    |                                                                                                    |       |
| Erfassung                                   | Delaureente                                                                        |                                                                                                    |       |
| Abgeschlossen                               | Dokumente                                                                          |                                                                                                    |       |
| Protokollübergabe                           |                                                                                    | .T. Report Beratungsprotokoll                                                                                                    |       |
| Orderprotokoll                              |                                                                                    | <ul> <li>Montona incidente a constructione</li> </ul>                                                                             |       |
| Abschließen                                 |                                                                                    | T, wertpapierinformationen                                                                                                    |       |
| Controlling                                 |                                                                                    |                                                                                                    |       |
| Übersicht                                   |                                                                                    |                                                                                                    |       |
| Controlling                                 |                                                                                    |                                                                                                    |       |
| Abschließen                                 |                                                                                    |                                                                                                    |       |
|                                             |                                                                                    |                                                                                                    |       |
|                                             |                                                                                    |                                                                                                    |       |
|                                             |                                                                                    |                                                                                                    |       |
|                                             |                                                                                    |                                                                                                    |       |
|                                             |                                                                                    |                                                                                                    |       |
|                                             |                                                                                    |                                                                                                    |       |
|                                             | K Weiter                                                                           | >                                                                                                    | *     |
|                                             |                                                                                    | -                                                                                                    |       |

### Anlagesimulation - Abwicklung - Protokollübergabe

Wählen Sie über das Kalender-Icon das Datum der Protokollübergabe aus und geben Sie die Uhrzeit im Format HH:MM ein. Über das Kontrollkästchen "Protokoll wurde bzw. wird verschickt oder übergeben" müssen Sie bestätigen, dass dem Kunden ein Beratungsprotokoll zur Anlageberatung zur Verfügung gestellt wurde bzw. wird.

Im Fall der Präsenzberatung gilt die Datumsangabe für das Übergabedatum, im Fall der Telefonberatung für das Versanddatum.

Im Freitextfeld können Sie zudem Bemerkungen zur Protokollübergabe eingeben.

Im Bereich "Dokumente" sind die erzeugten Dokumente (Beratungsprotokoll, Wertpapierinformationen...) verlinkt und können per Mausklick geöffnet werden.

| Aktivität         |                                              |                       |                  |                       | 52 5    |           |
|-------------------|----------------------------------------------|-----------------------|------------------|-----------------------|---------|-----------|
| Anlagesimulation  |                                              | - + 90%               |                  |                       | ~~ E    |           |
| Zugriff           |                                              |                       |                  |                       |         |           |
| 015 15:39         |                                              |                       |                  |                       |         |           |
| r:                |                                              |                       |                  |                       |         |           |
| mann, Max         |                                              |                       |                  |                       |         |           |
|                   | Orderprotokoll                               |                       |                  |                       |         |           |
|                   |                                              |                       |                  |                       |         |           |
|                   |                                              |                       |                  |                       |         |           |
|                   |                                              |                       |                  |                       |         |           |
| nüpfte Objekte    |                                              |                       |                  |                       |         |           |
| Mustermann, Max   | Wertpapier                                   | WKN / ISIN            | Nennwert         | Risikoklasse          | Währung | De        |
| Aktivitäten       | Order-Bemerkung                              |                       | Ordertyp         |                       |         | Kontonumr |
| sung              | Allianz PIMCO Rentenfonds - A - EUR          | 847140 / DE0008471400 | 820,34           | begrenzt risikobereit | EUR     |           |
| Abgeschlossen     | Daimler AG                                   | 710000 / DE0007100000 | 300,00           | risikobereit          | EUR     |           |
| icklung           |                                              |                       | Kaufen           |                       |         |           |
| Protokollübergabe | hausinvest                                   | 980701 / DE0009807016 | 870,20<br>Kaufen | begrenzt risikobereit | EUR     |           |
| Orderprotokoll    | iShs-EO Corp.Bd Lar. Cap UCITS (Dt. Zert.)/1 | 251124 / DE0002511243 | 500,00           | risikobereit          | EUR     |           |
| Abschließen       |                                              |                       | Kaufen           |                       |         |           |
| trolling          |                                              |                       |                  |                       |         |           |
| Übersicht         |                                              |                       |                  |                       |         |           |
| Controlling       |                                              |                       |                  |                       |         |           |
| Abschließen       |                                              |                       |                  |                       |         |           |
|                   |                                              |                       |                  |                       |         |           |
|                   |                                              |                       |                  |                       |         |           |
|                   |                                              |                       |                  |                       |         |           |
|                   |                                              |                       |                  |                       |         |           |
|                   |                                              |                       |                  |                       |         |           |
|                   |                                              |                       |                  |                       |         |           |
|                   |                                              |                       |                  |                       |         |           |

### Anlagesimulation - Abwicklung - Orderprotokoll

Das Orderprotokoll mit der Orderliste können Sie nutzen, um die Orders aufzugeben.

Die Orders lassen sich bei entsprechend freigeschalteter Schnittstelle auch direkt aus der Infront Advisory Solution erteilen.

### Anlagesimulation - Abwicklung - Abschließen

Lesen Sie dazu ggf. den Abschnitt Kundenprofilierung - Erfassung - Abschließen.

### 14.2.4 Anlagesimulation - Controlling

Nachdem die Aktivität vom zuständigen Berater erfasst und abgewickelt wurde, kann diese von der Controlling-Abteilung geprüft werden.

#### Siehe auch:

- Anlagesimulation Controlling Übersicht
- Anlagesimulation Controlling Controlling
- Anlagesimulation Controlling Abschließen

### Anlagesimulation - Controlling - Übersicht

Lesen Sie dazu ggf. den Abschnitt Kundenprofilierung - Controlling - Übersicht.

### Anlagesimulation - Controlling - Controlling

Lesen Sie dazu ggf. den Abschnitt Kundenprofilierung - Controlling - Controlling.

### Anlagesimulation - Controlling - Abschließen

Lesen Sie dazu ggf. den Abschnitt Kundenprofilierung - Controlling - Abschließen.

### 14.3 Interner Vermerk

Die Aktivität "Interner Vermerk" ermöglicht es Ihnen, eine kundenbezogene Notiz zu hinterlegen, um z. B. eine Anlageempfehlung vorzumerken.

Siehe auch:

- Interner Vermerk Erfassung Einstiegsseite
- Interner Vermerk Erfassung Interner Vermerk
- Interner Vermerk Erfassung Anhänge verwalten
- Interner Vermerk Erfassung Abschließen

## 14.3.1 Interner Vermerk - Erfassung - Einstiegsseite

Die Einstiegsseite der Aktivität "Interner Vermerk" entspricht weitgehend der Einstiegsseite der Aktivität "Kundenprofilierung". Lesen Sie dazu ggf. den Abschnitt Kundenprofilierung - Erfassung - Einstiegsseite.

## 14.3.2 Interner Vermerk - Erfassung - Interner Vermerk

| Aktivität     Geben Sie einen Text ein und ordnen Sie ihm ggf. Wertpapiere zu.       Letzter Zugriff:<br>09.09.2015 12:10     Vermerk       Inhaber:     Vermerk | * |
|----------------------------------------------------------------------------------------------------|---|
| Inhaber: Vermerk • Anlageempfehlung ABC                                                                                                    |   |
| muskermann, max                                                                                                    |   |
| Verknüpfte Objekte                                                                                                    |   |
| ng Mustermann, Max                                                                                                    |   |
| Aktivitäten                                                                                                    |   |
| - Erfassung                                                                                                    | - |
| Einstiegsseite                                                                                                    |   |
| Interner Vermerk                                                                                                    |   |
| Anhange verwalten                                                                                                    |   |
| Auschneisen                                                                                                    |   |
|                                                                                                    |   |
|                                                                                                    |   |
|                                                                                                    |   |
|                                                                                                    |   |
| Wertpapier Nr. 1 —                                                                                                    |   |
|                                                                                                    |   |
| wertpapier Daimier AG                                                                                                    |   |
|                                                                                                    |   |
| Wertnanier Nr. 2 —                                                                                                    |   |
| K Weiter >                                                                                                    | ŧ |

Im Freitextfeld "Vermerk" können Sie einen Text eingeben.

## O,

Sie können dem Vermerk außerdem ein Wertpapier zuordnen. Geben Sie dazu z. B. die ISIN oder die WKN des Wertpapiers in das Eingabefeld ein und klicken Sie auf das Suchen-Icon oder bestätigen Sie die Eingabe mit der Taste <RETURN>. Im erscheinenden Suchdialog können Sie das entsprechende Wertpapier auswählen und mit "OK" zum Internen Vermerk hinzufügen.

+ Um dem "Internen Vermerk" ein weiteres Wertpapier hinzuzufügen, klicken Sie auf das Plus-Icon und verfahren Sie analog.

**\_** Um ein Wertpapier wieder zu entfernen, klicken Sie auf das zugehörige Minus-Icon.

Lum alle Wertpapiere wieder zu entfernen, klicken Sie auf das Icon "Alle Einträge entfernen".

### 14.3.3 Interner Vermerk - Erfassung - Anhänge verwalten

Auch an Aktivitäten vom Typ "Interner Vermerk" können Sie Dokumente anhängen. Lesen Sie dazu ggf. den Abschnitt Kundenprofilierung - Erfassung - Anhänge verwalten.

## 14.3.4 Interner Vermerk - Erfassung - Abschließen

Der Abschluss der Aktivität "Interner Vermerk" entspricht dem der Aktivität "Kundenprofilierung". Lesen Sie dazu ggf. den Abschnitt Kundenprofilierung - Erfassung - Abschließen.

# 15 HTTPS-Konfiguration

Lesen Sie hier, wie technische Administratoren Ihre Infront Advisory Solution auf eine HTTPS-Verbindung umstellen können.Um eine HTTPS-Konfiguration für Ihre Infront Advisory Solution einzurichten, müssen Sie folgende Änderungen in der SSL-Konfiguration vornehmen:

- 1. Kopieren Sie die Datei "..\vwd portfolio manager\6\sys\httpd.template.config" in den Ordner "..\vwd portfolio manager\local\sys" (<Lokales Verzeichnis> Ihrer Installation).
- 2. Kopieren Sie auch die Datei "..\vwd portfolio manager\6\server\websrv\conf\extra\httpd-ssl.conf" in den Ordner "..\vwd portfolio manager\local\sys".
- 3. Anpassungen in der Datei "..\vwd portfolio manager\local\sys\httpd-ssl.conf":
  - Kommentieren Sie folgende Zeile aus, indem Sie das Kommentarzeichen **#** am Zeilenanfang hinzufügen:
    - ServerName www.example.com:443
  - Ergänzen Sie den Eintrag "SSLCertificateFile", so dass er auf Ihre gültige Zertifikatdatei für dies e Adresse verweist.
    - Beispiel: SSLCertificateFile "\${LOCALSYS}conf/musterbank.crt"
  - Ergänzen Sie den Eintrag "SSLCertificateKeyFile", so dass er auf Ihre zum Zertifikat gehörende Schlüsseldatei verweist.

Beispiel: SSLCertificateKeyFile "\${LOCALSYS}conf/musterbank.key"

Die Zertifikat- (**\*.crt**) und Key-Dateien (**\*.key**) werden nicht mit der Installation des Infront Portfolio Manager geliefert, sondern müssen von der Zertifizierungsstelle für die jeweilige Institution (z. B. die Bank) und den spezifischen Host-Namen ausgestellt werden.

- Kopieren Sie diese beiden Dateien (\*.crt und \*.key) in den Ordner "..\vwd portfolio manager\local\sys\conf<sup>\*</sup>. Legen Sie dazu den Ordner "conf" ggf. unter dem Ordner "sys" im <Lokalen Verzeichnis> an.
- Ergänzen Sie folgende Zeilen vor dem Ende-Tag des <VirtualHost>-Blocks der Datei: RewriteEngine on

#### RewriteOptions Inherit

| 221 | * compact non-error 35t togrife on a virtual nost basis.  |
|-----|-----------------------------------------------------------|
| 228 | <pre>CustomLog "\${SRVROOT}/logs/ssl_request.log" \</pre> |
| 229 | "%t %h %{SSL_PROTOCOL}x %{SSL_CIPHER}x \"%r\" %b"         |
| 230 |                                                           |
| 231 |                                                           |
| 232 | RewriteEngine on                                          |
| 233 | RewriteOptions Inherit                                    |
| 234 |                                                           |
| 235 |                                                           |
| 236 |                                                           |
|     |                                                           |

- 4. Anpassungen in der Datei "..\vwd portfolio manager\local\sys\httpd.template.config":
  - Entfernen Sie das Kommentarzeichen **#** am Zeilenanfang der folgenden Zeile: *#LoadModule socache\_shmcb\_module modules/mod\_socache\_shmcb.so*
  - Entfernen Sie das Kommentarzeichen **#** am Zeilenanfang der folgenden Zeile: *#Include \${LOCALSYS}httpd-ssl.conf*
- 5. Optional (wenn **ausschließlich** HTTPS-Verbindungen für den Server erlaubt sind): Anpassungen in der Datei "..\program\sys\httpd.template.config":
  - Kommentieren Sie die folgende Zeile aus, indem Sie am Zeilenanfang das Kommentarzeichen # hinzufügen: Listen \$(central.websrv.port)

Infront Financial Technology GmbH Mainzer Landstraße 178 – 190 60327 Frankfurt am Main Customer Service: +49 69 26095760 E-Mail: supportde@infrontfinance.com www.infrontfinance.com